# Honeywell | Fusion4 MSC-A

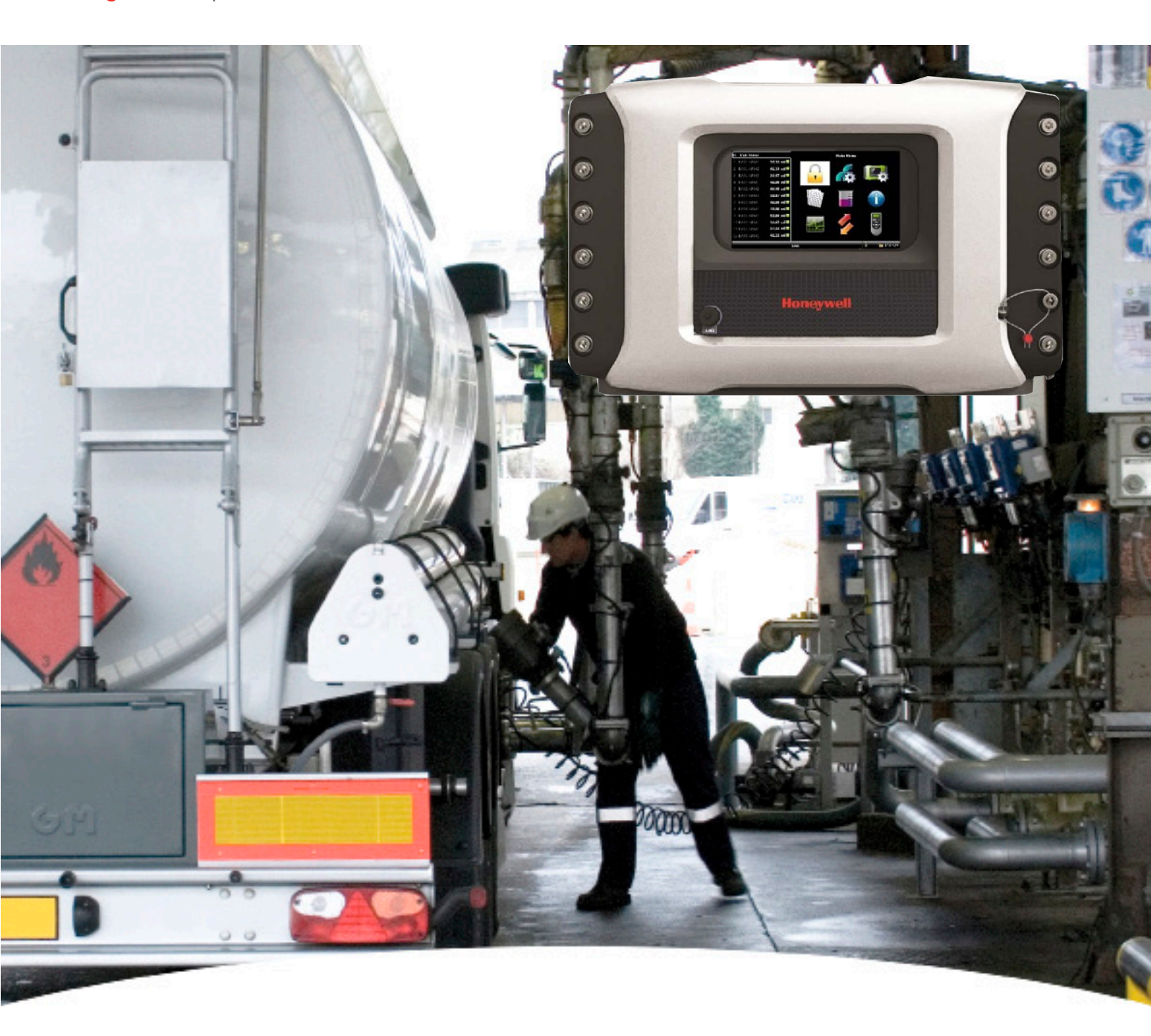

# Installation & Operation Manual Fusion4 MSC-A

For service-related questions, contact:

#### **Technical Assistance Centre**

Phone:

+1 800 423 9883 or +1 215 641 3610

E-mail:

HFS-TAC-SUPPORT@honeywell.com

| <b>CHAPTER 1</b> | GENERAL                                   |
|------------------|-------------------------------------------|
| 1.1              | Product Introduction                      |
| 1.2              | Functionality Overview                    |
| 13               | Target Group for this Manual              |
|                  |                                           |
| CHAPTER 2        | SAFETY                                    |
| 2.1              | Safety Conventions 2-4                    |
| 2.1.1            | Warnings                                  |
| 2.1.2            | Cautions                                  |
| 2.2              | Safety Instructions for the MSC-A 2-2     |
| 2.2.1            | General                                   |
| 2.2.1.1          | EC Declaration of Conformity (for EU)2-2  |
| 2.2.1.2          | Control Drawings for FM & CSA2-2          |
| 2.2.1.3          | Users                                     |
| 2.2.1.4          | Additional Information                    |
| 2.2.1.5          | Environmental Conditions                  |
| 2.2.2            | Operation                                 |
| 2.2.3            | Maintenance and Troubleshooting2-3        |
| 2.2.4            | Personal Safety2-3                        |
| 2.2.4.1          | General                                   |
| 2.2.4.1.1        | Opening the MSC-A                         |
| 2.2.5            | Commissioning and Maintenance             |
| 2.2.5.1          | Tools                                     |
| 2.2.6            | Electrical                                |
| 2.2.6.1          | Grounding                                 |
| 2.2.7            | Accordance to Regulations                 |
| 2.2.7.1          | Explosion Safety Limiting Values          |
| 2.2.7.2          | Explosion Safety                          |
| 2.2.7.3          |                                           |
| 2.2.7.4          | The MSC-A Labels                          |
| 2.3              | Safety Instructions for the LAD 2-9       |
| 2.3.1            | General                                   |
| 2.3.1.1          | EC declaration of conformity (for EU)2-10 |
| 2.3.1.2          | Control Drawings for FM & CSA2-10         |
| 2.3.2            | Explosion Safety                          |
| 2.3.3            | Commissioning                             |
| 2.3.4            | Operation                                 |

| 235       | Maintenance and Troubleshooting           | 2-10 |
|-----------|-------------------------------------------|------|
| 2.3.6     | Additional Information                    | 2-11 |
| 2.3.7     | Environmental Conditions                  |      |
| 2.3.8     | The LAD Labels                            | 2-12 |
| 2.4       | Safety Instructions for the IR Controller | 2-13 |
| 2.4.1     | General                                   | 2-14 |
| 2.4.2     | Precautions                               | 2-14 |
| 2.4.2.1   | EC declaration of conformity (for EU)     | 2-15 |
| 2.4.3     | Installation                              | 2-15 |
| 2.4.4     | Commissioning                             | 2-15 |
| 2.4.5     | Operation                                 | 2-15 |
| 2.4.6     | Maintenance and Troubleshooting           | 2-15 |
| 2.4.7     | Additional Information                    | 2-16 |
| 2.4.8     | IR Controller Labels                      | 2-16 |
| 2.5       | Liability                                 | 2-17 |
| CHAPTER 3 | SYSTEM DESCRIPTION                        | 3-1  |
| 3.1       | Introduction                              | 3-1  |
| 3.1.1     | General                                   | 3-1  |
| 3.1.2     | Injection Principle                       | 3-1  |
| 3.1.3     | MSC-A Injection Control                   | 3-1  |
| 3.1.4     | Menu-based MSC-A Control                  | 3-2  |
| 3.2       | MID Compliance                            | 3-3  |
| 3.2.1     | Introduction                              | 3-3  |
| 3.2.2     | MID Approval Approach                     | 3-3  |
| 3.2.3     | Component-level Requirements              | 3-4  |
| 3.2.4     | System-level Requirements                 | 3-5  |
| 3.2.5     | The Fusion4 MSC-A                         | 3-5  |
| 3.3       | System Architecture                       | 3-6  |
| 3.4       | FlexConn Modules                          | 3-8  |
| 3.4.1     | General                                   | 3-8  |
| 3.5       | Hardware Structure                        | 3-9  |
| 3.5.1     | Housing                                   |      |
| 3.5.2     | Interior                                  | 3 10 |
|           |                                           |      |
| 3.5.3     | Grounding Concept.                        |      |

| 3.6.1                                                                                                    | PCB Details                                                                                                    | .3-16                                                                                                    |
|----------------------------------------------------------------------------------------------------|----------------------------------------------------------------------------------------------------|----------------------------------------------------------------------------------------------------|
| 3.6.1.1                                                                                                    | CAN-HMI-MSC                                                                                                    | .3-16                                                                                                    |
| 3.6.1.1.1                                                                                                    | Functions                                                                                                    | .3-16                                                                                                    |
| 3.6.1.1.2                                                                                                    | Component Locations                                                                                                    | .3-18                                                                                                    |
| 3.6.1.2                                                                                                    | CAN-ARM-MSC                                                                                                    | . 3-20                                                                                                    |
| 3.6.1.2.1                                                                                                    | Functions                                                                                                    | .3-20                                                                                                    |
| 3.6.1.2.2                                                                                                    |                                                                                                    | .3-22                                                                                                    |
| 3.6.1.3                                                                                                    |                                                                                                    | .3-23                                                                                                    |
| 3.6.1.3.1                                                                                                    | Functions                                                                                                    | .3-23                                                                                                    |
| 3.0.1.3.2                                                                                                    |                                                                                                    | 2.20                                                                                                    |
| 3621                                                                                                    |                                                                                                    | 3 26                                                                                                    |
| 2622                                                                                                    | Power Board connection                                                                                                    | 2 27                                                                                                    |
| 3.0.2.2                                                                                                    |                                                                                                    | 2 27                                                                                                    |
| 3.0.2.3                                                                                                    |                                                                                                    | 2 20                                                                                                    |
| 362/1                                                                                                    |                                                                                                    | 3 20                                                                                                    |
| 36242                                                                                                    | MSC-SHORTCUT-BOARD                                                                                                    | 3-29                                                                                                    |
| 37                                                                                                    | Device Features                                                                                                    | 3-29                                                                                                    |
| 371                                                                                                    |                                                                                                    | 3 20                                                                                                    |
| 3.7.1                                                                                                    |                                                                                                    | 2 20                                                                                                    |
| 3.1.Z                                                                                                    | System                                                                                                    | .3-30                                                                                                    |
| 070                                                                                                    |                                                                                                    | 0 00                                                                                                    |
| 3.7.3                                                                                                    | Environment                                                                                                    | .3-30                                                                                                    |
| 3.7.3<br><b>3.8</b>                                                                                                    | Environment                                                                                                    | .3-30<br><b>3-31</b>                                                                                                    |
| 3.7.3<br><b>3.8</b><br><b>3.9</b>                                                                                                    | Environment      Available Input/Output Functions of the MSC-A      Input Functions                                                                                                    | .3-30<br><b>3-31</b><br><b>3-32</b>                                                                                                    |
| 3.7.3<br><b>3.8</b><br><b>3.9</b><br>3.9.1                                                                                                    | Environment         Available Input/Output Functions of the MSC-A         Input Functions         General                                                                                                    | .3-30<br><b>3-31</b><br><b>3-32</b><br>.3-32                                                                                                    |
| 3.7.3<br><b>3.8</b><br><b>3.9</b><br>3.9.1<br>3.9.2                                                                                                    | Environment       Available Input/Output Functions of the MSC-A         Input Functions       General         Digital Input DC (DI DC)       General                                                                                                    | .3-30<br><b>3-31</b><br><b>3-32</b><br>.3-32<br>.3-32                                                                                                    |
| 3.7.3<br><b>3.8</b><br><b>3.9</b><br>3.9.1<br>3.9.2<br>3.9.2.1                                                                                                    | Environment         Available Input/Output Functions of the MSC-A         Input Functions         General         Digital Input DC (DI DC)         Functional Description                                                                                                    | .3-30<br><b>3-31</b><br><b>3-32</b><br>.3-32<br>.3-32<br>.3-32                                                                                                    |
| 3.7.3<br><b>3.8</b><br><b>3.9</b><br>3.9.1<br>3.9.2<br>3.9.2.1<br>3.9.2.2                                                                                                    | Environment                                                                                                    | .3-30<br><b>3-31</b><br><b>3-32</b><br>.3-32<br>.3-32<br>.3-32<br>.3-34                                                                                                    |
| 3.7.3<br><b>3.8</b><br><b>3.9</b><br>3.9.1<br>3.9.2<br>3.9.2.1<br>3.9.2.2<br>3.9.3                                                                                                    | Environment       Available Input/Output Functions of the MSC-A         Input Functions       General         Digital Input DC (DI DC)       Functional Description         Characteristics       Single Pulse Input                                                                                                    | .3-30<br><b>3-31</b><br><b>3-32</b><br>.3-32<br>.3-32<br>.3-32<br>.3-34<br>.3-34                                                                                                    |
| 3.7.3<br><b>3.8</b><br><b>3.9</b><br>3.9.1<br>3.9.2<br>3.9.2.1<br>3.9.2.2<br>3.9.3<br>3.9.3.1                                                                                                    | Environment                                                                                                    | .3-30<br><b>3-31</b><br><b>3-32</b><br>.3-32<br>.3-32<br>.3-32<br>.3-34<br>.3-34<br>.3-34                                                                                                    |
| 3.7.3<br><b>3.8</b><br><b>3.9</b><br>3.9.1<br>3.9.2<br>3.9.2.1<br>3.9.2.2<br>3.9.3<br>3.9.3.1<br>3.9.3.2                                                                                                    | Environment         Available Input/Output Functions of the MSC-A         Input Functions         General         Digital Input DC (DI DC)         Functional Description         Characteristics         Single Pulse Input         Functional Description         Characteristics                                                                                                    | .3-30<br><b>3-31</b><br><b>3-32</b><br>.3-32<br>.3-32<br>.3-34<br>.3-34<br>.3-34<br>.3-34<br>.3-36                                                                                                    |
| 3.7.3<br><b>3.8</b><br><b>3.9</b><br>3.9.1<br>3.9.2<br>3.9.2.1<br>3.9.2.2<br>3.9.3<br>3.9.3.1<br>3.9.3.2<br>3.9.3.4                                                                                                    | Environment                                                                                                    | .3-30<br><b>3-31</b><br><b>3-32</b><br>.3-32<br>.3-32<br>.3-32<br>.3-34<br>.3-34<br>.3-34<br>.3-36<br>.3-36                                                                                                    |
| 3.7.3<br><b>3.8</b><br><b>3.9</b><br>3.9.1<br>3.9.2<br>3.9.2.1<br>3.9.2.2<br>3.9.3<br>3.9.3.1<br>3.9.3.2<br>3.9.4<br>3.9.4.1                                                                                                    | Environment                                                                                                    | .3-30<br><b>3-31</b><br><b>3-32</b><br>.3-32<br>.3-32<br>.3-34<br>.3-34<br>.3-34<br>.3-36<br>.3-36<br>.3-36<br>.3-36                                                                                                    |
| 3.7.3<br><b>3.8</b><br><b>3.9</b><br>3.9.1<br>3.9.2<br>3.9.2.1<br>3.9.2.2<br>3.9.3<br>3.9.3.1<br>3.9.3.2<br>3.9.3.1<br>3.9.3.2<br>3.9.4<br>3.9.4.1<br>3.9.4.2                                                                     | Environment         Available Input/Output Functions of the MSC-A         Input Functions         General         Digital Input DC (DI DC)         Functional Description         Characteristics         Single Pulse Input         Functional Description         Characteristics         Dual-Pulse Input (Quad PI)         Functional Description         Characteristics                                                                                         | .3-30<br><b>3-31</b><br><b>3-32</b><br>.3-32<br>.3-32<br>.3-32<br>.3-34<br>.3-34<br>.3-34<br>.3-36<br>.3-36<br>.3-36<br>.3-38                                                                                                    |
| 3.7.3<br><b>3.8</b><br><b>3.9</b><br>3.9.1<br>3.9.2<br>3.9.2.1<br>3.9.2.2<br>3.9.3<br>3.9.3.1<br>3.9.3.2<br>3.9.4<br>3.9.4.1<br>3.9.4.2<br>3.9.5                                                                                  | Environment         Available Input/Output Functions of the MSC-A.         Input Functions         General         Digital Input DC (DI DC)         Functional Description.         Characteristics         Single Pulse Input         Functional Description.         Characteristics         Dual-Pulse Input (Quad PI)         Functional Description.         Characteristics                                                                                     | .3-30<br><b>3-31</b><br><b>3-32</b><br>.3-32<br>.3-32<br>.3-32<br>.3-34<br>.3-34<br>.3-34<br>.3-36<br>.3-36<br>.3-36<br>.3-38<br>.3-38<br>.3-38                                                                                                    |
| 3.7.3<br><b>3.8</b><br><b>3.9</b><br>3.9.1<br>3.9.2<br>3.9.2.1<br>3.9.2.2<br>3.9.3<br>3.9.3.1<br>3.9.3.2<br>3.9.3.1<br>3.9.3.2<br>3.9.4<br>3.9.4.1<br>3.9.4.2<br>3.9.5<br>3.9.5.1                                                 | EnvironmentAvailable Input/Output Functions of the MSC-A.Input FunctionsGeneralDigital Input DC (DI DC)Functional Description.CharacteristicsSingle Pulse InputFunctional Description.CharacteristicsDual-Pulse Input (Quad PI).Functional Description.CharacteristicsAnalog Input (AI).Functional Description.                                                                                                    | .3-30<br><b>3-31</b><br><b>3-32</b><br>.3-32<br>.3-32<br>.3-34<br>.3-34<br>.3-34<br>.3-36<br>.3-36<br>.3-36<br>.3-38<br>.3-38<br>.3-38<br>.3-38                                                                                                    |
| 3.7.3<br><b>3.8</b><br><b>3.9</b><br>3.9.1<br>3.9.2<br>3.9.2.1<br>3.9.2.2<br>3.9.3<br>3.9.3.1<br>3.9.3.2<br>3.9.3.1<br>3.9.3.2<br>3.9.4.1<br>3.9.4.1<br>3.9.4.2<br>3.9.5<br>3.9.5.1<br>3.9.5.2                                    | EnvironmentAvailable Input/Output Functions of the MSC-A.Input FunctionsGeneralDigital Input DC (DI DC)Functional Description.CharacteristicsSingle Pulse InputFunctional Description.CharacteristicsDual-Pulse Input (Quad PI)Functional Description.CharacteristicsAnalog Input (AI)Functional Description.Characteristics                                                                                                    | .3-30<br><b>3-31</b><br><b>3-32</b><br>.3-32<br>.3-32<br>.3-32<br>.3-34<br>.3-34<br>.3-34<br>.3-36<br>.3-36<br>.3-36<br>.3-38<br>.3-38<br>.3-38<br>.3-38<br>.3-38<br>.3-38                                                                                                    |
| 3.7.3<br><b>3.8</b><br><b>3.9</b><br>3.9.1<br>3.9.2<br>3.9.2.1<br>3.9.2.2<br>3.9.3<br>3.9.3.1<br>3.9.3.2<br>3.9.4<br>3.9.4.1<br>3.9.4.2<br>3.9.4.1<br>3.9.4.2<br>3.9.5.1<br>3.9.5.1<br>3.9.5.2<br>3.9.6                           | Environment         Available Input/Output Functions of the MSC-A.         Input Functions         General         Digital Input DC (DI DC)         Functional Description.         Characteristics         Single Pulse Input.         Functional Description.         Characteristics         Dual-Pulse Input (Quad PI).         Functional Description.         Characteristics         Analog Input (AI)         Functional Description.         Characteristics | .3-30<br><b>3-31</b><br><b>3-32</b><br>.3-32<br>.3-32<br>.3-32<br>.3-34<br>.3-34<br>.3-34<br>.3-36<br>.3-36<br>.3-36<br>.3-38<br>.3-38<br>.3-38<br>.3-38<br>.3-38<br>.3-38<br>.3-40<br>.3-40<br>.3-40                                                                                                    |
| 3.7.3<br><b>3.8</b><br><b>3.9</b><br>3.9.1<br>3.9.2<br>3.9.2.1<br>3.9.2.2<br>3.9.3<br>3.9.3.1<br>3.9.3.2<br>3.9.3.1<br>3.9.3.2<br>3.9.4.1<br>3.9.4.1<br>3.9.4.2<br>3.9.5<br>3.9.5.1<br>3.9.5.2<br>3.9.6<br>1                      | Environment                                                                                                    | .3-30<br><b>3-31</b><br><b>3-32</b><br>.3-32<br>.3-32<br>.3-32<br>.3-34<br>.3-34<br>.3-34<br>.3-36<br>.3-36<br>.3-36<br>.3-38<br>.3-38<br>.3-38<br>.3-38<br>.3-38<br>.3-38<br>.3-38<br>.3-40<br>.3-40<br>.3-40<br>.3-40                                                                                                    |
| 3.7.3<br><b>3.8</b><br><b>3.9</b><br>3.9.1<br>3.9.2<br>3.9.2.1<br>3.9.2.2<br>3.9.3<br>3.9.3.1<br>3.9.3.2<br>3.9.3.1<br>3.9.3.2<br>3.9.4.1<br>3.9.4.2<br>3.9.4.1<br>3.9.4.2<br>3.9.5.1<br>3.9.5.1<br>3.9.5.2<br>3.9.6.1<br>3.9.6.2 | Environment                                                                                                    | .3-30<br><b>3-31</b><br><b>3-32</b><br>.3-32<br>.3-32<br>.3-32<br>.3-34<br>.3-34<br>.3-34<br>.3-36<br>.3-36<br>.3-36<br>.3-36<br>.3-38<br>.3-38<br>.3-38<br>.3-38<br>.3-38<br>.3-38<br>.3-38<br>.3-38<br>.3-38<br>.3-34<br>.3-38<br>.3-34<br>.3-32<br>.3-32<br>.3-34<br>.3-34<br>.3-36<br>.3-36<br>.3-38<br>.3-38<br>.3-34<br>.3-34<br>.3-38<br>.3-34<br>.3-34<br>.3-34<br>.3-36<br>.3-36<br>.3-36<br>.3-36<br>.3-38<br>.3-38<br>.3-40<br>.3-40<br>.3-40<br>.3-40<br>.3-40<br>.3-40<br>.3-40<br>.3-40<br>.3-40<br>.3-40<br>.3-40 |

| 3.9.7                                                                                                    | Digital Input AC (DI AC).                                                                                                    | 3-42                                                                                                    |
|----------------------------------------------------------------------------------------------------|----------------------------------------------------------------------------------------------------|----------------------------------------------------------------------------------------------------|
| 3.9.7.1                                                                                                    | Functional Description                                                                                                    | 3-42                                                                                                    |
| 3.9.7.2                                                                                                    | Characteristics                                                                                                    | 3-43                                                                                                    |
| 3.10                                                                                                    | Output Functions                                                                                                    | 3-44                                                                                                    |
| 3.10.1                                                                                                    | General                                                                                                    | 3-44                                                                                                    |
| 3.10.2                                                                                                    | Pulse Output (PO DC)                                                                                                    | 3-44                                                                                                    |
| 3.10.2.1                                                                                                    | Functional Description                                                                                                    | 3-44                                                                                                    |
| 3.10.2.2                                                                                                    | Characteristics                                                                                                    | 3-46                                                                                                    |
| 3.10.3                                                                                                    | Analog Output                                                                                                    | 3-46                                                                                                    |
| 3.10.3.1                                                                                                    | Functional Description.                                                                                                    | 3-46                                                                                                    |
| 3.10.3.2                                                                                                    | Characteristics                                                                                                    | 3-47                                                                                                    |
| 3.10.4                                                                                                    | Digital Output Electromechanical Relay (AC or DC)                                                                                                    |                                                                                                    |
| 3.10.4.1                                                                                                    | Functional Description.                                                                                                    |                                                                                                    |
| 3.10.4.2                                                                                                    | Characteristics                                                                                                    |                                                                                                    |
| 3.10.5                                                                                                    | Digital Output Solid State Relay AC                                                                                                    | 3-50                                                                                                    |
| 3.10.5.1                                                                                                    | Functional Description.                                                                                                    |                                                                                                    |
| 3.10.5.2                                                                                                    | Characteristics                                                                                                    | 3-52                                                                                                    |
| 3.11                                                                                                    | Communication Functions                                                                                                    | 3-53                                                                                                    |
| 3.11.1                                                                                                    | General                                                                                                    | 3-53                                                                                                    |
| •••••                                                                                                    |                                                                                                    |                                                                                                    |
| 3.11.2                                                                                                    | RS-485 Communication (2-wire or 4-wire)                                                                                                    |                                                                                                    |
| 3.11.2<br>3.11.2.1                                                                                                    | RS-485 Communication (2-wire or 4-wire)                                                                                                    | 3-53<br>3-53                                                                                                 |
| 3.11.2<br>3.11.2.1<br>3.11.2.2                                                                                                    | RS-485 Communication (2-wire or 4-wire)                                                                                                    | 3-53<br>3-53<br>3-55                                                                                         |
| 3.11.2<br>3.11.2.1<br>3.11.2.2<br>3.11.2.3                                                                                                    | RS-485 Communication (2-wire or 4-wire) Functional Description                                                                                                    | 3-53<br>3-53<br>3-55<br>3-55                                                                                 |
| 3.11.2<br>3.11.2.1<br>3.11.2.2<br>3.11.2.3<br>3.11.3                                                                                                    | RS-485 Communication (2-wire or 4-wire) Functional Description                                                                                                    | 3-53<br>3-53<br>3-55<br>3-55<br>3-55                                                                         |
| 3.11.2<br>3.11.2.1<br>3.11.2.2<br>3.11.2.3<br>3.11.3<br>3.11.3.1                                                                                                    | RS-485 Communication (2-wire or 4-wire) Functional Description                                                                                                    | 3-53<br>3-53<br>3-55<br>3-55<br>3-55<br>3-55                                                                 |
| 3.11.2<br>3.11.2.1<br>3.11.2.2<br>3.11.2.3<br>3.11.2.3<br>3.11.3<br>3.11.3.1<br>3.11.3.2                                                                                  | RS-485 Communication (2-wire or 4-wire) Functional Description                                                                                                    | 3-53<br>3-53<br>3-55<br>3-55<br>3-55<br>3-55<br>3-56<br>3-56                                                 |
| 3.11.2<br>3.11.2.1<br>3.11.2.2<br>3.11.2.3<br>3.11.3<br>3.11.3.1<br>3.11.3.2<br>3.11.3.3                                                                                  | RS-485 Communication (2-wire or 4-wire) Functional Description                                                                                                    | 3-53<br>3-53<br>3-55<br>3-55<br>3-55<br>3-56<br>3-56                                                         |
| 3.11.2<br>3.11.2.1<br>3.11.2.2<br>3.11.2.3<br>3.11.3<br>3.11.3.1<br>3.11.3.2<br>3.11.3.2<br>3.11.3.3<br><b>3.12</b>                                                       | RS-485 Communication (2-wire or 4-wire)          Functional Description.          Cable Specifications          Ethernet Communication.          Functional Description.          Characteristics          Security Guidelines.                                                                                                    |                                                                                                    |
| 3.11.2<br>3.11.2.1<br>3.11.2.2<br>3.11.2.3<br>3.11.3<br>3.11.3.1<br>3.11.3.2<br>3.11.3.3<br><b>3.12.1</b>                                                                 | RS-485 Communication (2-wire or 4-wire)         Functional Description.         Characteristics         Cable Specifications         Ethernet Communication.         Functional Description.         Functional Description.         Characteristics         Cable Specifications         Functional Description.         Characteristics         Cable Specifications         Device Security Recommendations                                                                                                    |                                                                                                    |
| 3.11.2<br>3.11.2.1<br>3.11.2.2<br>3.11.2.3<br>3.11.3.3<br>3.11.3.1<br>3.11.3.2<br>3.11.3.3<br><b>3.12.2</b><br>3.12.1<br>3.12.2                                           | RS-485 Communication (2-wire or 4-wire)                                                                                                    | 3-53<br>3-53<br>3-55<br>3-55<br>3-55<br>3-56<br>3-56<br>3-56<br>3-56<br>3-57<br>3-57<br>3-57                 |
| 3.11.2<br>3.11.2.1<br>3.11.2.2<br>3.11.2.3<br>3.11.3.3<br>3.11.3.1<br>3.11.3.2<br>3.11.3.3<br><b>3.12.1</b><br>3.12.1<br>3.12.2<br>3.12.3                                 | RS-485 Communication (2-wire or 4-wire)       Functional Description.         Functional Description.       Cable Specifications         Cable Specifications       Functional Description.         Functional Description.       Functional Description.         Functional Description.       Functional Description.         Characteristics       Functional Description.         Characteristics       Functional Description.         Characteristics       Functional Description.         Characteristics       Functional Description.         Characteristics       Functional Description.         Cable Specifications       Functional Description.         Cable Specifications       Functional Description.         Cable Specifications       Functional Description.         Cable Specifications       Functional Description.         Cable Specifications       Functional Description.         Cable Specifications       Functional Description.         Cable Specifications       Functional Description.         Device Security Recommendations       Functional Description.         Network and Security Control Recommendations       Functional Description.         How to report a security vulnerability       Functional Description. | 3-53<br>3-53<br>3-55<br>3-55<br>3-55<br>3-56<br>3-56<br>3-56<br>3-56<br>3-57<br>3-57<br>3-57<br>3-57<br>3-58 |
| 3.11.2<br>3.11.2.1<br>3.11.2.2<br>3.11.2.3<br>3.11.3.3<br>3.11.3.1<br>3.11.3.2<br>3.11.3.3<br><b>3.12</b><br>3.12.1<br>3.12.2<br>3.12.3<br><b>CHAPTER 4</b>               | RS-485 Communication (2-wire or 4-wire)         Functional Description.         Characteristics         Cable Specifications         Ethernet Communication.         Functional Description.         Functional Description.         Characteristics         Cable Specifications         Cable Specifications         Cable Specifications         Cable Specifications         Device Security Guidelines.         Device Security Recommendations         Network and Security Control Recommendations         How to report a security vulnerability                                                                                                    |                                                                                                    |
| 3.11.2<br>3.11.2.1<br>3.11.2.2<br>3.11.2.3<br>3.11.3.3<br>3.11.3.1<br>3.11.3.2<br>3.11.3.3<br>3.12.2<br>3.12.1<br>3.12.2<br>3.12.3<br>CHAPTER 4<br>4.1                    | RS-485 Communication (2-wire or 4-wire)         Functional Description.         Characteristics         Cable Specifications         Ethernet Communication.         Functional Description.         Functional Description.         Functional Description.         Characteristics         Cable Specifications         Cable Specifications         Cable Specifications         Device Security Guidelines.         Device Security Recommendations         Network and Security Control Recommendations         How to report a security vulnerability         INSTALLATION         Mounting and Dimensions                                                                                                    |                                                                                                    |
| 3.11.2<br>3.11.2.1<br>3.11.2.2<br>3.11.2.3<br>3.11.3.3<br>3.11.3.1<br>3.11.3.2<br>3.11.3.3<br><b>3.12</b><br>3.12.1<br>3.12.2<br>3.12.3<br><b>CHAPTER 4</b><br>4.1<br>4.2 | RS-485 Communication (2-wire or 4-wire)         Functional Description.         Characteristics         Cable Specifications         Ethernet Communication.         Functional Description.         Functional Description.         Characteristics         Cable Specifications         Characteristics         Cable Specifications         Cable Specifications         Cable Specifications         Cable Specifications         Device Security Recommendations         Network and Security Control Recommendations         How to report a security vulnerability         INSTALLATION         Mounting and Dimensions         Gland Entries                                                                                                    |                                                                                                    |
| 3.11.2<br>3.11.2.1<br>3.11.2.2<br>3.11.2.3<br>3.11.3.3<br>3.11.3.1<br>3.11.3.2<br>3.11.3.3<br><b>3.12</b><br>3.12.1<br>3.12.2<br>3.12.3<br><b>CHAPTER 4</b><br>4.1<br>4.2 | RS-485 Communication (2-wire or 4-wire)         Functional Description         Characteristics         Cable Specifications         Ethernet Communication         Functional Description         Characteristics         Cable Specifications         Functional Description         Characteristics         Cable Specifications         Cable Specifications         Cable Specifications         Cable Specifications         Cable Specifications         Device Security Guidelines         Device Security Recommendations         Network and Security Control Recommendations         How to report a security vulnerability         INSTALLATION         Mounting and Dimensions         General                                                                                                    |                                                                                                    |

| 4.2.3    | NPT Gland Entries             | .4-6       |
|----------|-------------------------------|------------|
| 4.3      | Opening the MSC-A             | 4-8        |
| 4.4      | Closing the MSC Lid 4         | -10        |
| 4.5      | Removing/Replacing the PCBs 4 | -12        |
| 4.6      | Fusing and Power Consumption  | -13        |
| 4.6.1    | Fusing                        | 1-13       |
| 4.6.1.1  | Internal Fusing               | 1-13       |
| 4.6.1.2  | External Fusing               | 1-16       |
| 4.6.2    | Power Consumption             | 1-16       |
| 4.6.3    | Disconnecting/breaker device  | 1-17       |
| 4.7      | Wiring Termination Guidance   | <b>-17</b> |
| 4.7.1    | Wiring Architecture           | 1-17       |
| 4.7.2    | Backplane Boards              | 1-18       |
| 4.7.2.1  | ARM-1-BACKPLANE-MSC           | 1-19       |
| 4.7.2.2  | Floorplan                     | 1-20       |
| 4.7.2.3  | Connector Overview            | 1-25       |
| 4.7.2.4  | ARM-2-BACKPLANE-MSC           | 1-29       |
| 4.7.2.5  | Floorplan                     | 1-30       |
| 4.7.2.6  | Connector overview            | 1-33       |
| 4.7.3    | General                       | 1-37       |
| 4.7.3.1  | Wire Sizes and Types          | 1-37       |
| 4.7.4    | Recommended Cables            | 1-39       |
| 4.7.5    | Wire Crimps                   | 1-39       |
| 4.7.6    | Internal Wiring diagram       | 1-40       |
| 4.7.6.1  | AC Cable 1 (Gland 1)          | 1-40       |
| 4.7.6.2  | AC Cable 2 (Gland 2)          | 1-41       |
| 4.7.6.3  | DC cable 1 (Gland 3)4         | 1-41       |
| 4.7.6.4  | AC Cable 3 (Gland 4)          | 1-42       |
| 4.7.6.5  | AC Cable 4 (Gland 5)          | 1-42       |
| 4.7.6.6  | Analog Cable 1 (Gland 6)      | 1-43       |
| 4.7.6.7  | AC Cable 5 (Gland 7)          | 1-44       |
| 4.7.6.8  | DC Cable 2 (Gland 8)          | 1-44       |
| 4.7.6.9  | DC Cable 3 (Gland 9)          | 1-45       |
| 4.7.6.10 | DC Cable 4 (Gland 10)         | 1-46       |
| 4.7.6.11 |                               | 1-46       |
| 4.7.6.12 | Comms Cable 1 (Gland 12)      | 4-4/       |
| 4.7.6.13 | DC Cable 6 (Gland 13)         | +-4/       |
| 4.7.6.14 | DC Cable / (Gland 14)         | 1-48       |

| 4.7.6.15                                                                                                    | Comms Cable 2 (Gland 15)                                                                                                    | 4-48                                                                                                    |
|----------------------------------------------------------------------------------------------------|----------------------------------------------------------------------------------------------------|----------------------------------------------------------------------------------------------------|
| 4.7.6.16                                                                                                    | DC Cable 8 (Gland 16)                                                                                                    | 4-48                                                                                                    |
| 4.7.6.17                                                                                                    | DC Cable 9 (Gland 17)                                                                                                    | 4-49                                                                                                    |
| 4.7.6.18                                                                                                    | AC Cable 6 (Gland 18)                                                                                                    | 4-49                                                                                                    |
| 4.7.6.19                                                                                                    | DC Cable 10 (Gland 19)                                                                                                    | 4-49                                                                                                    |
| 4.7.6.20                                                                                                    | DC Cable 11 (Gland 20)                                                                                                    | 4-50                                                                                                    |
| 4.7.6.21                                                                                                    | AC Cable 7 (Gland 21)                                                                                                    | 4-51                                                                                                    |
| 4.7.6.22                                                                                                    | AC Cable 8 (Gland 22)                                                                                                    | 4-51                                                                                                    |
| 4.7.6.23                                                                                                    | Analog Cable 2 (Gland 23)                                                                                                    | 4-52                                                                                                    |
| 4.7.6.24                                                                                                    | AC Cable 9 (Gland 24)                                                                                                    | 4-53                                                                                                    |
| 4.7.6.25                                                                                                    | AC Cable 10 (Gland 25)                                                                                                    | 4-54                                                                                                    |
| 4.7.6.26                                                                                                    | DC Cable 12 (Gland 26)                                                                                                    | 4-55                                                                                                    |
| 4.7.7                                                                                                    | ARM-1-BACKPLANE-MSC Terminal Assignment Guide                                                                                                    | 4-55                                                                                                    |
| 4.7.8                                                                                                    | ARM-2-BACKPLANE-MSC Terminal Assignment Guide                                                                                                    | 4-71                                                                                                    |
| CHAPTER 5                                                                                                    | OPERATION                                                                                                    | 5-1                                                                                                    |
| 5.1                                                                                                    | General                                                                                                    | 5-1                                                                                                    |
| 5.1.1                                                                                                    | Introduction                                                                                                    | 5-1                                                                                                    |
| 5.1.2                                                                                                    | Text Conventions.                                                                                                    | 5-1                                                                                                    |
|                                                                                                    |                                                                                                    |                                                                                                    |
| 5.2                                                                                                    | Service Interfaces                                                                                                    | 5-1                                                                                                    |
| 5.2<br>5.3                                                                                                    | Service Interfaces                                                                                                    | 5-1<br>5-2                                                                                                    |
| <b>5.2</b><br><b>5.3</b><br>5.3 1                                                                                                    | Service Interfaces                                                                                                    | <b>5-1</b><br><b>5-2</b>                                                                                                    |
| <b>5.2</b><br><b>5.3</b><br>5.3.1                                                                                                    | Service Interfaces                                                                                                    | 5-1<br>5-2<br>5-2                                                                                                    |
| <b>5.2</b><br><b>5.3</b><br>5.3.1<br>5.3.2<br>5.3.2 1                                                                                                    | Service Interfaces                                                                                                    | 5-1<br>5-2<br>5-3<br>5-3                                                                                                    |
| <b>5.2</b><br><b>5.3</b><br>5.3.1<br>5.3.2<br>5.3.2.1<br>5.3.2.2                                                                                                    | Service Interfaces                                                                                                    | <b>5-1</b><br><b>5-2</b><br>5-2<br>5-3<br>5-3<br>5-4                                                                                                    |
| <b>5.2</b><br><b>5.3</b><br>5.3.1<br>5.3.2<br>5.3.2.1<br>5.3.2.2<br>5.3.2.2                                                                                                    | Service Interfaces                                                                                                    | 5-1<br>5-2<br>5-2<br>5-3<br>5-3<br>5-4<br>5-5                                                                                                    |
| <b>5.2</b><br><b>5.3</b><br>5.3.1<br>5.3.2<br>5.3.2.1<br>5.3.2.2<br>5.3.3<br>5.3.3                                                                                                    | Service Interfaces                                                                                                    | 5-1<br>5-2<br>5-2<br>5-3<br>5-3<br>5-3<br>5-4<br>5-5<br>5-5                                                                                                    |
| <b>5.2</b><br><b>5.3</b><br>5.3.1<br>5.3.2<br>5.3.2.1<br>5.3.2.2<br>5.3.3<br>5.3.3.1<br>5.3.3.1<br>5.3.3.2                                                                                                    | Service Interfaces                                                                                                    | 5-1<br>5-2<br>5-3<br>5-3<br>5-3<br>5-4<br>5-5<br>5-5<br>5-6                                                                                                    |
| <b>5.2</b><br><b>5.3</b><br>5.3.1<br>5.3.2<br>5.3.2.1<br>5.3.2.2<br>5.3.3<br>5.3.3.1<br>5.3.3.2<br>5.3.3.3                                                                                                    | Service Interfaces                                                                                                    | 5-1<br>5-2<br>5-3<br>5-3<br>5-3<br>5-3<br>5-5<br>5-5<br>5-6<br>5-7                                                                                                    |
| <b>5.2</b><br><b>5.3</b><br>5.3.1<br>5.3.2<br>5.3.2.1<br>5.3.2.2<br>5.3.3<br>5.3.3.1<br>5.3.3.2<br>5.3.3.3<br>5.3.3.3<br>5.3.3.3                                                                                                    | Service Interfaces                                                                                                    | 5-1<br>5-2<br>5-3<br>5-3<br>5-3<br>5-4<br>5-5<br>5-5<br>5-6<br>5-7<br>5-8                                                                                                    |
| <b>5.2</b><br><b>5.3</b><br>5.3.1<br>5.3.2<br>5.3.2.1<br>5.3.2.2<br>5.3.3<br>5.3.3.1<br>5.3.3.2<br>5.3.3.3<br>5.3.3.4<br>5.3.3.4                                                                                                    | Service Interfaces                                                                                                    | 5-1<br>5-2<br>5-3<br>5-3<br>5-3<br>5-3<br>5-5<br>5-5<br>5-5<br>5-6<br>5-7<br>5-8<br>5-9                                                                                                    |
| <b>5.2</b><br><b>5.3</b><br>5.3.1<br>5.3.2<br>5.3.2.1<br>5.3.2.2<br>5.3.3<br>5.3.3.1<br>5.3.3.2<br>5.3.3.3<br>5.3.3.4<br>5.3.3.4<br>5.3.3.4.1<br>5.3.3.4.2                                                                                             | Service Interfaces<br>Service Tools<br>Fusion4 IR Controller<br>Fusion4 Local Access Device<br>General<br>LAD Application Overview<br>Navigation with Fusion4 IR Controller and Fusion4 LAD<br>Basic Navigation (Fusion4 IR Controller + Fusion4 LAD)<br>LEDs (Fusion4 IR Controller + Fusion4 LAD)<br>Special Function Key (Only LAD)<br>SD Card<br>Product Type Selection<br>Directory Structure and File Organization | 5-1<br>5-2<br>5-2<br>5-3<br>5-3<br>5-3<br>5-4<br>5-5<br>5-5<br>5-6<br>5-7<br>5-8<br>5-9<br>5-10                                                                                                    |
| 5.2<br>5.3.1<br>5.3.2<br>5.3.2.1<br>5.3.2.2<br>5.3.2.1<br>5.3.2.2<br>5.3.3<br>5.3.3.1<br>5.3.3.2<br>5.3.3.3<br>5.3.3.4<br>5.3.3.4.1<br>5.3.3.4.2<br>5.3.3.4.3                                                                                          | Service Interfaces                                                                                                    | 5-1<br>5-2<br>5-3<br>5-3<br>5-3<br>5-3<br>5-5<br>5-5<br>5-5<br>5-6<br>5-7<br>5-8<br>5-8<br>5-9<br>5-10<br>5-10                                                                                                    |
| 5.2<br>5.3.1<br>5.3.2<br>5.3.2.1<br>5.3.2.2<br>5.3.2.2<br>5.3.3<br>5.3.3.1<br>5.3.3.2<br>5.3.3.3<br>5.3.3.4<br>5.3.3.4.1<br>5.3.3.4.2<br>5.3.3.4.2<br>5.3.3.4.3<br>5.3.3.5                                                                             | Service Interfaces                                                                                                    | 5-1            5-2            5-3            5-3            5-4            5-5            5-5            5-5            5-6            5-7            5-7            5-7            5-7            5-7            5-7            5-7            5-7            5-7            5-7            5-7            5-7            5-7            5-7            5-10            5-10            5-11           |
| 5.2<br>5.3.1<br>5.3.2<br>5.3.2.1<br>5.3.2.2<br>5.3.2.2<br>5.3.3<br>5.3.3.1<br>5.3.3.2<br>5.3.3.3<br>5.3.3.4<br>5.3.3.4.1<br>5.3.3.4.2<br>5.3.3.4.2<br>5.3.3.4.3<br>5.3.3.5<br>5.3.3.5.1                                                                | Service Interfaces                                                                                                    | 5-1            5-2            5-3            5-3            5-3            5-3            5-3            5-3            5-3            5-3            5-5            5-5            5-6            5-7            5-7            5-9            5-10            5-11            5-11                                                                                                    |
| 5.2<br>5.3.1<br>5.3.2<br>5.3.2.1<br>5.3.2.2<br>5.3.2.2<br>5.3.3.3<br>5.3.3.1<br>5.3.3.2<br>5.3.3.3<br>5.3.3.4<br>5.3.3.4.1<br>5.3.3.4.2<br>5.3.3.4.3<br>5.3.3.4.3<br>5.3.3.5<br>5.3.3.5.1<br>5.3.3.5.2                                                 | Service Interfaces                                                                                                    | 5-1            5-2            5-3            5-3            5-4            5-5            5-5            5-5            5-6            5-7            5-7            5-7            5-7            5-7            5-7            5-7            5-7            5-7            5-7            5-10            5-10            5-11            5-11                                                       |
| 5.2<br>5.3.1<br>5.3.2<br>5.3.2.1<br>5.3.2.2<br>5.3.2.1<br>5.3.2.2<br>5.3.3.1<br>5.3.3.1<br>5.3.3.2<br>5.3.3.3<br>5.3.3.4.1<br>5.3.3.4.2<br>5.3.3.4.2<br>5.3.3.4.3<br>5.3.3.5.1<br>5.3.3.5.2<br>5.3.3.5.3                                               | Service Interfaces                                                                                                    | 5-1            5-2            5-3            5-3            5-3            5-3            5-3            5-3            5-3            5-3            5-5            5-5            5-6            5-7            5-78            5-9            5-10            5-11            5-11            5-13            5-13            5-18                                                                   |
| <b>5.2</b><br><b>5.3</b><br>5.3.1<br>5.3.2<br>5.3.2.1<br>5.3.2.2<br>5.3.3<br>5.3.3.1<br>5.3.3.2<br>5.3.3.3<br>5.3.3.4<br>5.3.3.4<br>5.3.3.4.1<br>5.3.3.4.2<br>5.3.3.4.3<br>5.3.3.4.3<br>5.3.3.5.1<br>5.3.3.5.1<br>5.3.3.5.2<br>5.3.3.5.3<br><b>5.4</b> | Service Interfaces                                                                                                    | 5-1            5-2            5-3            5-3            5-4            5-5            5-5            5-5            5-5            5-5            5-7            5-7            5-9            5-10            5-10            5-11            5-13            5-13            5-13            5-13            5-13            5-13            5-13            5-13            5-18            5-20 |

| 5.4.2                                                                                                    | Key benefits of the HMI on the Main Menu                                                                                                    | 5-20                                                                                                    |
|----------------------------------------------------------------------------------------------------|----------------------------------------------------------------------------------------------------|----------------------------------------------------------------------------------------------------|
| 5.4.3                                                                                                    | Navigation Rules for the Menu-based Screens.                                                                                                    | 5-20                                                                                                    |
| 5.4.4                                                                                                    | Main Menu                                                                                                    | 5-22                                                                                                    |
| 5.4.5                                                                                                    | Stream Selection.                                                                                                    | 5-23                                                                                                    |
| 5.4.6                                                                                                    | Text Input Screen                                                                                                    | 5-24                                                                                                    |
| 5.4.7                                                                                                    | Numeric Input Screen                                                                                                    |                                                                                                    |
| 5.4.8                                                                                                    | Enumeration Input Screen                                                                                                    |                                                                                                    |
| 549                                                                                                    | Status Bar                                                                                                    | 5-26                                                                                                    |
| 5.5                                                                                                    | Running Screens                                                                                                    | 5-28                                                                                                    |
| 551                                                                                                    | Additive Progress                                                                                                    | 5 28                                                                                                    |
| 5.5.1                                                                                                    | Lect Transaction and Doily Totals                                                                                                    | J-20                                                                                                    |
| 5.5.2                                                                                                    |                                                                                                    |                                                                                                    |
| 5.6                                                                                                    |                                                                                                    | 5-32                                                                                                    |
| 5.6.1                                                                                                    | About Password Settings                                                                                                    | 5-32                                                                                                    |
| 5.7                                                                                                    | Device Commissioning                                                                                                    | 5-35                                                                                                    |
| 5.7.1                                                                                                    | Using the Menu                                                                                                    | 5-35                                                                                                    |
| 5.7.2                                                                                                    | Menu Structure                                                                                                    | 5-35                                                                                                    |
| 5.8                                                                                                    | Additive Injection Application Overview                                                                                                    | 5-49                                                                                                    |
| 5 9                                                                                                    | Stream Configuration                                                                                                    |                                                                                                    |
| 5.3                                                                                                    | Stream Configuration                                                                                                    | 5-50                                                                                                    |
| <b>5</b> 91                                                                                                    | Stream Configuration - Stream n                                                                                                    | <b>5-50</b>                                                                                                    |
| 5.9.1<br>5.9.1                                                                                                    | Stream Configuration - Stream n - Identification                                                                                                    | <b>5-50</b><br>5-51<br>5-51                                                                                                    |
| 5.9.1<br>5.9.1.1<br>5.9.1.1.1                                                                                                    | Stream Configuration - Stream n                                                                                                    |                                                                                                    |
| 5.9.1<br>5.9.1.1<br>5.9.1.1.1<br>5.9.2                                                                                                    | Stream Configuration - Stream n         Stream Configuration - Stream n         Identification         Recipe Identification         Stream Configuration - Stream n         Identification         Stream Configuration                                                                                                    | 5-51<br>5-51<br>5-52<br>5-56                                                                                                    |
| 5.9.1<br>5.9.1.1<br>5.9.1.1.1<br>5.9.2<br>5.9.2.1                                                                                                    | Stream Configuration - Stream n         Stream Configuration - Stream n         Identification         Stream Configuration - Stream n         Identification         Stream Configuration - Stream n         Inputs                                                                                                    | 5-51<br>5-51<br>5-52<br>5-56<br>5-62                                                                                                 |
| 5.9.1<br>5.9.1.1<br>5.9.1.1.1<br>5.9.2<br>5.9.2.1<br>5.9.2.1.1                                                                                                    | Stream Configuration - Stream n         Stream Configuration - Stream n - Identification         Recipe Identification         Stream Configuration - Stream n - I/O Bindings         Inputs         Pacing Source I/O Binding                                                                                                    |                                                                                                    |
| 5.9.1<br>5.9.1.1<br>5.9.1.1<br>5.9.2<br>5.9.2.1<br>5.9.2.1.1<br>5.9.2.1.1                                                                                                    | Stream Configuration         Stream Configuration - Stream n         Stream Configuration - Stream n - Identification         Recipe Identification         Stream Configuration - Stream n - I/O Bindings         Stream Configuration - Stream n - I/O Bindings         Pacing Source I/O Binding         Smart                                                                                                    | 5-51<br>5-51<br>5-52<br>5-56<br>5-62<br>5-62<br>5-64                                                                                 |
| 5.9.1<br>5.9.1.1<br>5.9.1.1<br>5.9.2<br>5.9.2.1<br>5.9.2.1.1<br>5.9.2.1.1<br>5.9.2.1.1.2<br>5.9.2.1.3                                                                                                    | Stream Configuration         Stream Configuration - Stream n         Stream Configuration - Stream n - Identification         Recipe Identification         Stream Configuration - Stream n - I/O Bindings         Stream Configuration - Stream n - I/O Bindings         Pacing Source I/O Binding         Smart         Inject-Now Signal         Slave                                                                                                    | 5-50<br>5-51<br>5-52<br>5-56<br>5-62<br>5-62<br>5-64<br>5-66<br>5-66<br>5-66                                                         |
| 5.9.1<br>5.9.1.1<br>5.9.1.1<br>5.9.2<br>5.9.2.1<br>5.9.2.1.1<br>5.9.2.1.1<br>5.9.2.1.1.2<br>5.9.2.1.1.3<br>5.9.2.1.1.4                                                                                                    | Stream Configuration         Stream Configuration - Stream n         Stream Configuration - Stream n - Identification         Recipe Identification         Stream Configuration - Stream n - I/O Bindings         Stream Configuration - Stream n - I/O Bindings         Pacing Source I/O Binding         Smart         Inject-Now Signal         Self                                                                                                    | 5-51<br>5-51<br>5-52<br>5-56<br>5-62<br>5-62<br>5-62<br>5-64<br>5-66<br>5-66<br>5-66<br>5-67                                         |
| 5.9.1<br>5.9.1.1<br>5.9.1.1<br>5.9.2<br>5.9.2.1<br>5.9.2.1.1<br>5.9.2.1.1<br>5.9.2.1.1.2<br>5.9.2.1.1.3<br>5.9.2.1.1.4<br>5.9.2.1.2                                                                                                    | Stream Configuration         Stream Configuration - Stream n         Stream Configuration - Stream n - Identification         Recipe Identification         Stream Configuration - Stream n - I/O Bindings         Inputs         Pacing Source I/O Binding         Smart         Inject-Now Signal         Slave         Self         Enable Permissive                                                                                                    | 5-51<br>5-51<br>5-52<br>5-56<br>5-62<br>5-62<br>5-62<br>5-64<br>5-66<br>5-66<br>5-67<br>5-67                                         |
| 5.9.1<br>5.9.1.1<br>5.9.1.1<br>5.9.2<br>5.9.2.1<br>5.9.2.1.1<br>5.9.2.1.1<br>5.9.2.1.1.2<br>5.9.2.1.1.3<br>5.9.2.1.1.4<br>5.9.2.1.2<br>5.9.2.1.2<br>5.9.2.1.3                                                                                                    | Stream Configuration         Stream Configuration - Stream n         Stream Configuration - Stream n - Identification         Recipe Identification         Stream Configuration - Stream n - I/O Bindings         Stream Configuration - Stream n - I/O Bindings         Inputs         Pacing Source I/O Binding         Smart         Inject-Now Signal         Slave         Self         Enable Permissive         Enable Secondary Permissive (System Interlock)                                                                                                    | 5-51<br>5-51<br>5-52<br>5-56<br>5-62<br>5-62<br>5-62<br>5-62<br>5-66<br>5-66<br>5-66<br>5-67<br>5-67<br>5-68                         |
| 5.9.1<br>5.9.1.1<br>5.9.1.1<br>5.9.2<br>5.9.2.1<br>5.9.2.1.1<br>5.9.2.1.1<br>5.9.2.1.12<br>5.9.2.1.13<br>5.9.2.1.14<br>5.9.2.1.2<br>5.9.2.1.2<br>5.9.2.1.3<br>5.9.2.1.3<br>5.9.2.1.4                                                                                                    | Stream Configuration         Stream Configuration - Stream n         Stream Configuration - Stream n - Identification         Recipe Identification         Stream Configuration - Stream n - I/O Bindings         Inputs         Pacing Source I/O Binding         Smart         Inject-Now Signal         Slave         Self         Enable Permissive         Enable Secondary Permissive (System Interlock)         Alarm Reset                                                                                                    | 5-50<br>5-51<br>5-52<br>5-56<br>5-62<br>5-62<br>5-62<br>5-62<br>5-62<br>5-66<br>5-66<br>5-66<br>5-67<br>5-68<br>5-68                 |
| 5.9.1<br>5.9.1.1<br>5.9.1.1<br>5.9.2.1<br>5.9.2.1<br>5.9.2.1.1<br>5.9.2.1.1<br>5.9.2.1.12<br>5.9.2.1.13<br>5.9.2.1.14<br>5.9.2.1.2<br>5.9.2.1.3<br>5.9.2.1.3<br>5.9.2.1.4<br>5.9.2.1.5                                                                                                    | Stream Configuration         Stream Configuration - Stream n         Stream Configuration - Stream n - Identification         Recipe Identification         Stream Configuration - Stream n - I/O Bindings         Stream Configuration - Stream n - I/O Bindings         Inputs         Pacing Source I/O Binding         Smart         Inject-Now Signal         Slave         Self         Enable Permissive         Enable Secondary Permissive (System Interlock)         Alarm Reset         Wild Stream Low Flow (Slow-Flow Signal/Clean Arm)                                                                                                    | 5-51<br>5-51<br>5-52<br>5-56<br>5-62<br>5-62<br>5-62<br>5-62<br>5-62<br>5-64<br>5-66<br>5-66<br>5-67<br>5-68<br>5-68<br>5-68<br>5-68 |
| 5.9.1<br>5.9.1.1<br>5.9.1.1<br>5.9.2<br>5.9.2.1<br>5.9.2.1.1<br>5.9.2.1.1<br>5.9.2.1.12<br>5.9.2.1.13<br>5.9.2.1.13<br>5.9.2.1.14<br>5.9.2.1.2<br>5.9.2.1.3<br>5.9.2.1.3<br>5.9.2.1.3<br>5.9.2.1.5<br>5.9.2.1.6                                                                                                    | Stream Configuration         Stream Configuration - Stream n         Recipe Identification         Recipe Identification         Stream Configuration - Stream n - I/O Bindings         Inputs         Pacing Source I/O Binding         Smart         Inject-Now Signal         Slave         Self         Enable Permissive         Enable Secondary Permissive (System Interlock)         Alarm Reset         Wild Stream Low Flow (Slow-Flow Signal/Clean Arm)         Pump Feedback                                                                                                    | 5-50                                                                                                    |
| 5.9.1<br>5.9.1.1<br>5.9.1.1<br>5.9.2<br>5.9.2.1<br>5.9.2.1.1<br>5.9.2.1.1<br>5.9.2.1.12<br>5.9.2.1.13<br>5.9.2.1.14<br>5.9.2.1.2<br>5.9.2.1.3<br>5.9.2.1.3<br>5.9.2.1.4<br>5.9.2.1.5<br>5.9.2.1.6<br>5.9.2.1.7                                                                                                    | Stream Configuration         Stream Configuration - Stream n         Recipe Identification         Recipe Identification         Stream Configuration - Stream n - I/O Bindings         Inputs         Pacing Source I/O Binding         Smart         Inject-Now Signal         Slave         Self         Enable Permissive         Enable Secondary Permissive (System Interlock)         Alarm Reset         Wild Stream Low Flow (Slow-Flow Signal/Clean Arm)         Pump Feedback         Slave Solenoid (External Solenoid Control)                                                                                                    | 5-50                                                                                                    |
| 5.9.1<br>5.9.1.1<br>5.9.1.1<br>5.9.2<br>5.9.2.1<br>5.9.2.1.1<br>5.9.2.1.1<br>5.9.2.1.12<br>5.9.2.1.12<br>5.9.2.1.13<br>5.9.2.1.14<br>5.9.2.1.2<br>5.9.2.1.3<br>5.9.2.1.3<br>5.9.2.1.3<br>5.9.2.1.5<br>5.9.2.1.6<br>5.9.2.1.7<br>5.9.2.1.8<br>5.9.2.1.8                                                                                 | Stream Configuration         Stream Configuration - Stream n - Identification         Recipe Identification         Stream Configuration - Stream n - I/O Bindings         Inputs         Pacing Source I/O Binding         Smart         Inject-Now Signal         Salave         Self         Enable Permissive         Enable Secondary Permissive (System Interlock)         Alarm Reset         Wild Stream Low Flow (Slow-Flow Signal/Clean Arm)         Pump Feedback         Slave Solenoid (External Solenoid Control)         Tank low level switch                                                                                                    | 5-50                                                                                                    |
| 5.9.1<br>5.9.1.1<br>5.9.1.1<br>5.9.2<br>5.9.2.1<br>5.9.2.1.1<br>5.9.2.1.1<br>5.9.2.1.12<br>5.9.2.1.13<br>5.9.2.1.14<br>5.9.2.1.2<br>5.9.2.1.3<br>5.9.2.1.4<br>5.9.2.1.3<br>5.9.2.1.4<br>5.9.2.1.5<br>5.9.2.1.6<br>5.9.2.1.7<br>5.9.2.1.8<br>5.9.2.1.9<br>5.9.2.1.9                                                                     | Stream Configuration - Stream n         Stream Configuration - Stream n - Identification         Recipe Identification         Stream Configuration - Stream n - I/O Bindings         Inputs         Pacing Source I/O Binding         Smart         Inject-Now Signal         Slave         Self         Enable Permissive         Enable Secondary Permissive (System Interlock)         Alarm Reset         Wild Stream Low Flow (Slow-Flow Signal/Clean Arm)         Pump Feedback         Slave Solenoid (External Solenoid Control)         Tank low level switch         Tank empty switch                                                                   | 5-50                                                                                                    |
| 5.9.1<br>5.9.1.1<br>5.9.1.1<br>5.9.2<br>5.9.2.1<br>5.9.2.1.1<br>5.9.2.1.1<br>5.9.2.1.1<br>5.9.2.1.1<br>5.9.2.1.2<br>5.9.2.1.3<br>5.9.2.1.3<br>5.9.2.1.3<br>5.9.2.1.3<br>5.9.2.1.5<br>5.9.2.1.6<br>5.9.2.1.7<br>5.9.2.1.8<br>5.9.2.1.8<br>5.9.2.1.9<br>5.9.2.2                                                                          | Stream Configuration - Stream n         Stream Configuration - Stream n - Identification.         Recipe Identification         Stream Configuration - Stream n - I/O Bindings         Inputs         Pacing Source I/O Binding         Smart         Inject-Now Signal         Slave         Self         Enable Permissive         Enable Secondary Permissive (System Interlock)         Alarm Reset         Wild Stream Low Flow (Slow-Flow Signal/Clean Arm)         Pump Feedback         Slave Solenoid (External Solenoid Control)         Tank low level switch         Outputs         Solenoid Control                                                   | 5-50                                                                                                    |
| 5.9.1<br>5.9.1.1<br>5.9.1.1<br>5.9.2.1.1<br>5.9.2.1.1<br>5.9.2.1.1<br>5.9.2.1.1<br>5.9.2.1.12<br>5.9.2.1.13<br>5.9.2.1.13<br>5.9.2.1.14<br>5.9.2.1.2<br>5.9.2.1.3<br>5.9.2.1.4<br>5.9.2.1.5<br>5.9.2.1.6<br>5.9.2.1.7<br>5.9.2.1.8<br>5.9.2.1.9<br>5.9.2.2.1<br>5.9.2.2.1<br>5.9.2.2.1                                                 | Stream Configuration - Stream n         Stream Configuration - Stream n - Identification         Recipe Identification         Stream Configuration - Stream n - I/O Bindings         Inputs         Pacing Source I/O Binding         Smart         Inject-Now Signal         Slave         Self         Enable Permissive         Enable Secondary Permissive (System Interlock)         Alarm Reset         Wild Stream Low Flow (Slow-Flow Signal/Clean Arm)         Pump Feedback         Slave Solenoid (External Solenoid Control)         Tank low level switch         Tank empty switch         Outputs         Solenoid Control         Alarm Indication | 5-50                                                                                                    |
| 5.9.1<br>5.9.1.1<br>5.9.1.1<br>5.9.2.1.1<br>5.9.2.1.1<br>5.9.2.1.1<br>5.9.2.1.1<br>5.9.2.1.1<br>5.9.2.1.1<br>5.9.2.1.2<br>5.9.2.1.3<br>5.9.2.1.3<br>5.9.2.1.3<br>5.9.2.1.3<br>5.9.2.1.5<br>5.9.2.1.5<br>5.9.2.1.6<br>5.9.2.1.7<br>5.9.2.1.8<br>5.9.2.1.9<br>5.9.2.2.1<br>5.9.2.2.1<br>5.9.2.2.1<br>5.9.2.2.1<br>5.9.2.2.2<br>5.9.2.2.3 | Stream Configuration - Stream n         Stream Configuration - Stream n - Identification         Recipe Identification         Stream Configuration - Stream n - I/O Bindings         Inputs         Pacing Source I/O Binding         Smart         Inject-Now Signal         Slave         Self         Enable Permissive         Enable Secondary Permissive (System Interlock)         Alarm Reset         Wild Stream Low Flow (Slow-Flow Signal/Clean Arm)         Pump Feedback         Slave Solenoid (External Solenoid Control)         Tank low level switch         Outputs         Solenoid Control         Alarm Indication         Alarm Shutdown    | 5-50                                                                                                    |

| 5.9.2.2.4                                                                                                    | Block Valve Control.                                                                                                    | 5-71                                                                                                    |
|----------------------------------------------------------------------------------------------------|----------------------------------------------------------------------------------------------------|----------------------------------------------------------------------------------------------------|
| 5.9.2.2.5                                                                                                    | Injection Feedback                                                                                                    |                                                                                                    |
| 5.9.2.2.6                                                                                                    | Pump Start                                                                                                    |                                                                                                    |
| 5.9.2.2.7                                                                                                    | Stream Configuration Stream p. Control Settings                                                                                                    | 5-73<br>5 74                                                                                                    |
| 5.9.5                                                                                                    | Additive control                                                                                                    |                                                                                                    |
| 5.9.3.1                                                                                                    |                                                                                                    |                                                                                                    |
| 5.9.3.2                                                                                                    |                                                                                                    |                                                                                                    |
| 5.9.3.2.1                                                                                                    | Injection Recipe                                                                                                    |                                                                                                    |
| 593.2.2                                                                                                    | Where do I get my recipe?                                                                                                    |                                                                                                    |
| 5.9.3.2.4                                                                                                    | Conversion of recipe volumes                                                                                                    |                                                                                                    |
| 5.9.3.2.5                                                                                                    | Frequency of injection.                                                                                                    |                                                                                                    |
| 5.9.3.3                                                                                                    | Wild stream                                                                                                    | 5-80                                                                                                    |
| 5.9.3.3.1                                                                                                    | Minimum Product Volume for Transaction Record                                                                                                    | 5-80                                                                                                    |
| 5.9.3.4                                                                                                    | Clean arm                                                                                                    | 5-81                                                                                                    |
| 5.9.3.5                                                                                                    | Solenoid                                                                                                    | 5-81                                                                                                    |
| 5.9.4                                                                                                    | Stream Configuration - Stream n - Alarms                                                                                                    | 5-82                                                                                                    |
| 5.9.4.1                                                                                                    | Leaking valve                                                                                                    | 5-83                                                                                                    |
| 5.9.4.2                                                                                                    | Flush volume                                                                                                    |                                                                                                    |
| 5.9.4.3                                                                                                    | No activity                                                                                                    | 5-85                                                                                                    |
| 5.9.4.4                                                                                                    | No additive                                                                                                    | 5-85                                                                                                    |
|                                                                                                    |                                                                                                    |                                                                                                    |
| 5.9.4.5                                                                                                    | No pump                                                                                                    | 5-86                                                                                                    |
| 5.9.4.5<br>5.9.4.6                                                                                                    | No pump                                                                                                    |                                                                                                    |
| 5.9.4.5<br>5.9.4.6<br>5.9.4.7                                                                                                    | No pump                                                                                                    | 5-86<br>5-86<br>5-87                                                                                                 |
| 5.9.4.5<br>5.9.4.6<br>5.9.4.7<br><b>5.10</b>                                                                                                    | No pump                                                                                                    | 5-86<br>5-86<br>5-87                                                                                                 |
| 5.9.4.5<br>5.9.4.6<br>5.9.4.7<br><b>5.10</b>                                                                                                    | No pump Deviation Fixed Device Configuration _ Identification                                                                                                    |                                                                                                    |
| 5.9.4.5<br>5.9.4.6<br>5.9.4.7<br><b>5.10</b><br>5.10.1                                                                                                    | No pump Deviation Fixed Device Configuration Device Configuration - Identification Device Configuration - Conoral Sottings                                                                                                    |                                                                                                    |
| 5.9.4.5<br>5.9.4.6<br>5.9.4.7<br><b>5.10</b><br>5.10.1<br>5.10.2                                                                                                    | No pump       Deviation         Deviation       Fixed         Fixed       Device Configuration         Device Configuration - Identification       Device Configuration         Device Configuration - Identification       Device Configuration         Device Configuration - Identification       Device Configuration                                                                                                    |                                                                                                    |
| 5.9.4.5<br>5.9.4.6<br>5.9.4.7<br><b>5.10</b><br>5.10.1<br>5.10.2<br>5.10.3                                                                                                    | No pump         Deviation         Fixed         Device Configuration         Device Configuration - Identification         Device Configuration - General Settings         Device Configuration - Units                                                                                                    |                                                                                                    |
| 5.9.4.5<br>5.9.4.6<br>5.9.4.7<br><b>5.10</b><br>5.10.1<br>5.10.2<br>5.10.3<br>5.10.4                                                                                          | No pump       Deviation         Deviation       Fixed         Fixed       Device Configuration         Device Configuration - Identification       Device Configuration - Identification         Device Configuration - General Settings       Device Configuration - General Settings         Device Configuration - Units       Device Configuration - Units                                                                                                    |                                                                                                    |
| 5.9.4.5<br>5.9.4.6<br>5.9.4.7<br><b>5.10</b><br>5.10.1<br>5.10.2<br>5.10.3<br>5.10.4<br>5.10.5                                                                                | No pump       Deviation         Deviation       Fixed         Fixed       Device Configuration         Device Configuration - Identification       Device Configuration         Device Configuration - General Settings       Device Configuration         Device Configuration - Units       Device Configuration - Display         Device Configuration - Display       Device Configuration - Time                                                                                                    |                                                                                                    |
| 5.9.4.5<br>5.9.4.6<br>5.9.4.7<br><b>5.10</b><br>5.10.1<br>5.10.2<br>5.10.3<br>5.10.4<br>5.10.5<br>5.10.6                                                                      | No pump       Deviation         Fixed       Fixed         Device Configuration       Device Configuration         Device Configuration - Identification       Device Configuration         Device Configuration - General Settings       Device Configuration         Device Configuration - Units       Device Configuration - Display         Device Configuration - Time       Device Configuration                                                                                                    |                                                                                                    |
| 5.9.4.5<br>5.9.4.6<br>5.9.4.7<br>5.10.1<br>5.10.2<br>5.10.3<br>5.10.4<br>5.10.5<br>5.10.6                                                                                     | No pump                                                                                                    |                                                                                                    |
| 5.9.4.5<br>5.9.4.6<br>5.9.4.7<br>5.10.1<br>5.10.2<br>5.10.3<br>5.10.4<br>5.10.5<br>5.10.6<br>5.10.6.1<br>5.10.6.2                                                             | No pump       Deviation         Fixed       Fixed         Device Configuration       Device Configuration         Device Configuration - Identification       Device Configuration         Device Configuration - General Settings       Device Configuration         Device Configuration - Units       Device Configuration - Units         Device Configuration - Display       Device Configuration - Time         Device Configuration - Time       Device Configuration         Device Configuration - Ethernet       Device Configuration                                                                                            |                                                                                                    |
| 5.9.4.5<br>5.9.4.6<br>5.9.4.7<br>5.10.1<br>5.10.2<br>5.10.3<br>5.10.4<br>5.10.5<br>5.10.6<br>5.10.6.1<br>5.10.6.2<br>5.10.6.3                                                 | No pump<br>Deviation<br>Fixed<br>Device Configuration<br>Device Configuration - Identification<br>Device Configuration - General Settings<br>Device Configuration - Units<br>Device Configuration - Units<br>Device Configuration - Display<br>Device Configuration - Time<br>Device Configuration - Time<br>Device Configuration - Time<br>Device Configuration - Time<br>Device Configuration - Itime<br>Device Configuration - Time<br>Device Configuration - Time<br>Device Configuration - Time<br>Device Configuration - Time                                                                                                    |                                                                                                    |
| 5.9.4.5<br>5.9.4.6<br>5.9.4.7<br>5.10.1<br>5.10.2<br>5.10.3<br>5.10.4<br>5.10.5<br>5.10.6<br>5.10.6.1<br>5.10.6.2<br>5.10.6.3<br>5.10.7                                       | No pump       Deviation         Fixed       Fixed         Device Configuration       Device Configuration - Identification         Device Configuration - Identification       Device Configuration - General Settings         Device Configuration - General Settings       Device Configuration - Units         Device Configuration - Display       Device Configuration - Display         Device Configuration - Time       Device Configuration - Time         Device Configuration - Communication       Serial         Ethernet.       IP HHC         Device Configuration - I/O Settings.       Device Configuration - I/O Settings | 5-86<br>5-87<br>5-87<br>5-91<br>5-91<br>5-91<br>5-91<br>5-91<br>5-92<br>5-93<br>5-94<br>5-94<br>5-95<br>5-96<br>5-97 |
| 5.9.4.5<br>5.9.4.6<br>5.9.4.7<br>5.10.1<br>5.10.2<br>5.10.3<br>5.10.4<br>5.10.5<br>5.10.6<br>5.10.6.1<br>5.10.6.2<br>5.10.6.3<br>5.10.7<br>5.10.7.1                           | No pump<br>Deviation<br>Fixed<br>Device Configuration<br>Device Configuration - Identification<br>Device Configuration - General Settings<br>Device Configuration - General Settings<br>Device Configuration - Units<br>Device Configuration - Display<br>Device Configuration - Time<br>Device Configuration - Time<br>Device Configuration - Time<br>Device Configuration - Time<br>Device Configuration - I/O Settings<br>Device Configuration - I/O Settings<br>DI (for both AC# and DC#)                                                                                                    |                                                                                                    |
| 5.9.4.5<br>5.9.4.6<br>5.9.4.7<br>5.10.1<br>5.10.2<br>5.10.3<br>5.10.4<br>5.10.5<br>5.10.6<br>5.10.6.1<br>5.10.6.2<br>5.10.6.3<br>5.10.7.1<br>5.10.7.1                         | No pump<br>Deviation<br>Fixed<br>Device Configuration<br>Device Configuration - Identification<br>Device Configuration - General Settings<br>Device Configuration - Units<br>Device Configuration - Units<br>Device Configuration - Display<br>Device Configuration - Display<br>Device Configuration - Time<br>Device Configuration - Time<br>Device Configuration - Communication.<br>Serial<br>Ethernet<br>IP HHC<br>Device Configuration - I/O Settings<br>DI (for both AC# and DC#)                                                                                                    |                                                                                                    |
| 5.9.4.5<br>5.9.4.6<br>5.9.4.7<br>5.10.1<br>5.10.2<br>5.10.3<br>5.10.4<br>5.10.5<br>5.10.6<br>5.10.6.1<br>5.10.6.2<br>5.10.6.3<br>5.10.7<br>5.10.7.1<br>5.10.7.2<br>5.10.7.3   | No pumpDeviationFixedDevice ConfigurationDevice Configuration - IdentificationDevice Configuration - General SettingsDevice Configuration - UnitsDevice Configuration - DisplayDevice Configuration - TimeDevice Configuration - TimeDevice Configuration - CommunicationSerialEthernetIP HHCDevice Configuration - I/O SettingsDI (for both AC# and DC#)PIRTD                                                                                                    |                                                                                                    |
| 5.9.4.5<br>5.9.4.6<br>5.9.4.7<br>5.10.1<br>5.10.2<br>5.10.3<br>5.10.4<br>5.10.5<br>5.10.6<br>5.10.6.1<br>5.10.6.2<br>5.10.6.3<br>5.10.7.1<br>5.10.7.2<br>5.10.7.3<br>5.10.7.4 | No pumpDeviationFixedDevice ConfigurationDevice Configuration - IdentificationDevice Configuration - General SettingsDevice Configuration - UnitsDevice Configuration - UnitsDevice Configuration - DisplayDevice Configuration - TimeDevice Configuration - CommunicationSerialEthernetIP HHCDevice Configuration - I/O SettingsDI (for both AC# and DC#)PIRTDAI                                                                                                    |                                                                                                    |

| 5.10.7.6   | PO5-101                               |
|------------|---------------------------------------|
| 5.10.8     | Device Configuration - Alarms         |
| 5.11       | Calibration 5-102                     |
| 5.11.1     | Why Calibrate?                        |
| 5.11.2     | Calibration Menu Choice               |
| 5.11.3     | Manual Calibration                    |
| 5.11.4     | Wizard Calibration                    |
| 5.12       | Info (Device Information)             |
| 5.12.1     | Device info                           |
| 5.12.2     | Status Legend                         |
| 5.13       | Logs                                  |
| 5.13.1     | Transaction                           |
| 5.13.2     | Calibration                           |
| 5.13.3     | Alarm                                 |
| 5.14       | Diagnostics 5-126                     |
| 5.14.1     | Dashboard                             |
| 5.14.1.1   | Dashboard - By stream                 |
| 5.14.1.2   | Dashboard - By type                   |
| 5.14.1.2.1 | Dashboard I/O Type Symbols            |
| 5.14.1.2.2 | Digital Input                         |
| 5.14.1.3   | Digital Output                        |
| 5.14.1.4   | Pulse Input                           |
| 5.14.1.5   | Pulse Output                          |
| 5.14.1.6   | Analog I/O                            |
| 5.14.2     | System Health5-138                    |
| 5.14.3     | Process Data                          |
| 5.14.4     | Storage Info                          |
| 5.14.5     | Comms Info                            |
| 5.14.6     | Device Tasks                          |
| 5.14.6.1   | Reset Tasks                           |
| 5.14.6.2   | Comms Tasks                           |
| 5.14.6.3   | Clear Tasks                           |
| 5.14.6.4   | Maintenance                           |
| 5.15       | Transfer 5-156                        |
| 5.15.1     | General                               |
| 5.15.2     | Retrieving Transaction Records        |
| 5.15.3     | Additive Transaction Record Explained |
|            | ·······                               |

| 5.15.3.1  | Transaction Alarm Codes5-             | 161 |
|-----------|---------------------------------------|-----|
| 5.15.4    | Configurations5-                      | 162 |
| 5.15.5    | Events / Logs                         | 163 |
| 5.15.6    | Calibration Records                   | 164 |
| 5.15.7    | Recipes                               | 165 |
| 5.15.8    | Language Packs                        | 166 |
| 5.16      | LAD Functions 5-1                     | 68  |
| 5.16.1    | General                               | 169 |
| 5.16.2    | Firmware Update                       | 170 |
| 5.16.2.1  | Verify the Firmware Update            | 174 |
| 5.16.3    | Test LED and LAD Information Submenus | 176 |
| 5.16.4    | Function Key                          | 177 |
| 5.16.5    | LAD Information                       | 178 |
| 5.16.6    | Format SD Card5-                      | 179 |
| 5.17      | W&M Compliance 5-1                    | 80  |
| 5.17.1    | W&M Intended                          | 180 |
| 5.17.2    | W&M Sealing                           | 181 |
| 5.17.3    | Device Health                         | 181 |
| 5.17.4    | MSC-A W&M compliance                  | 181 |
| CHAPTER 6 | ALARM HANDLING                        | 6-1 |
| 6.1       | General                               | 6-1 |
| 6.2       | Alarm Output Configuration            | 6-1 |
| 6.3       | Alarm Configuration                   | 6-1 |
| 6.4       | Stream Alarms                         | 6-2 |
| 6.5       | HMI Alarms                            | 6-4 |
| 6.6       | Alarm Logs                            | 6-4 |
| 6.7       | Active Alarms                         | 6-4 |
| 6.8       | Alarms through Communication          | 6-5 |

## CHAPTER 1 GENERAL

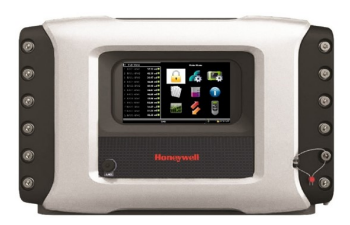

#### **1.1 Product Introduction**

The Fusion4 Multi Stream Controller-Additive (MSC-A), is a hazardous area intelligent additive injection controller, utilizing state-of-the-art microprocessor technology for high accuracy additive injection applications, in the global oil storage and distribution industry.

The MSC-A is designed to control up to 24 individual additive streams. It can operate in any product transfer application, such as road tanker loading, rail-off loading or pipeline transfer, where multiple products need to be accurately combined.

The basic principle of operation<sup>1</sup>, see FIGURE 1-1, is achieved by the MSC-A monitoring the flow of the wild stream, and using this flow rate to accurately pace the flow of the additive stream to a pre-determined target ratio in parts per million (ppm).

The pacing of the additive stream is realized through accurate, rapid injections of small volumes of additive into the process, at frequently and evenly spaced intervals.

The MSC-A monitors the injection process for errors and accepts appropriate actions if the process does not meet its authorised tolerances.

Auxiliary functionality such as controlling and monitoring peripheral equipment such as pumps, valves, and sensors are also achievable through the MSC-A.

Multiple communication options allow all transactional and operational data to be stored locally or distributed to remote systems for further reconciliation processing.

The MSC-A utilizes the Local Access Device (LAD) for interfacing, local commissioning, configuration, calibration, troubleshooting, and data exchange through the Secure Digital (SD) card.

<sup>1.</sup> For details about the additional pacing modes, see Chapter 3 - System Description.

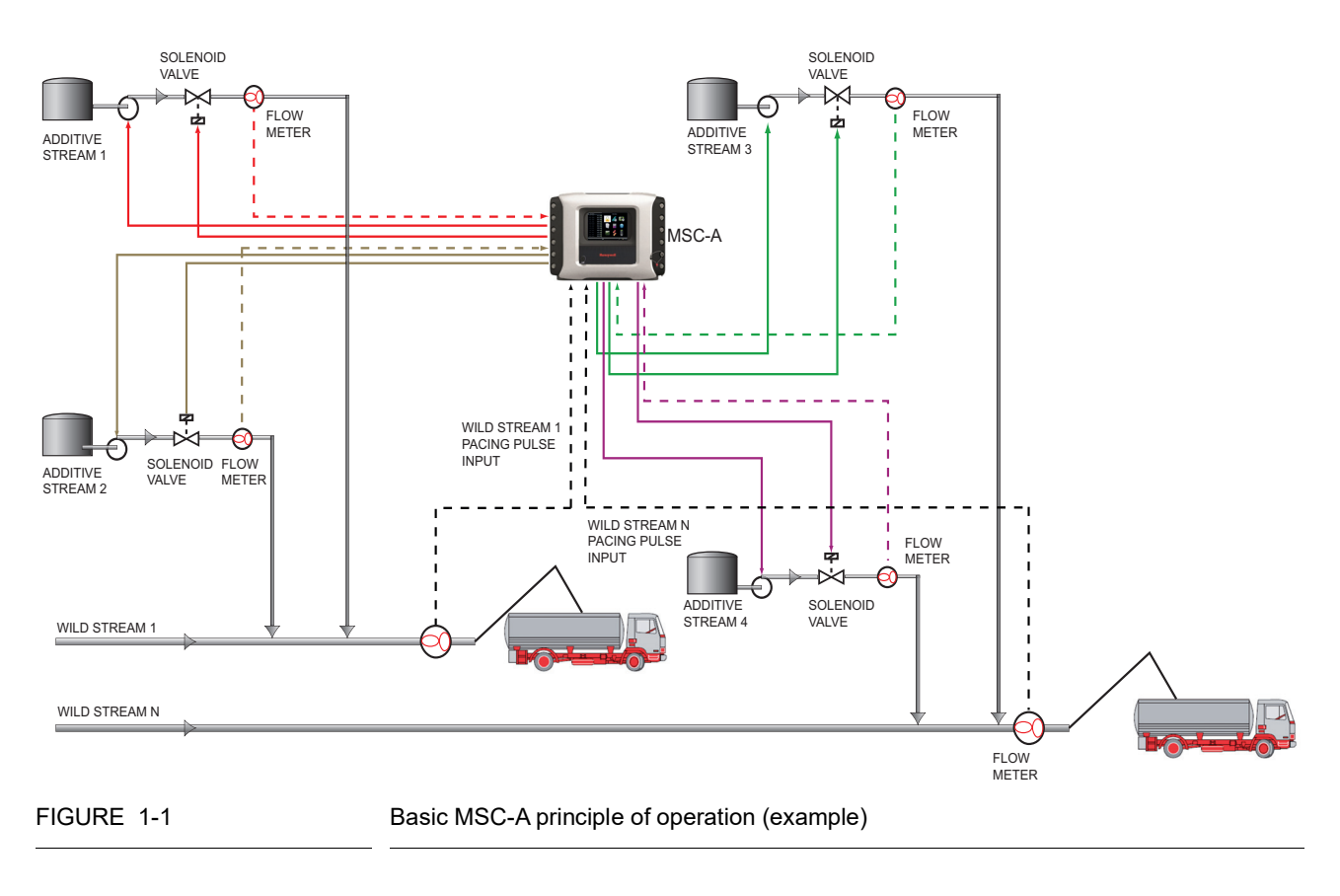

NOTE: The basic MSC-A principle of operation displayed in the figure is only for four streams. However, MSC-A is applicable for 24 streams.

# 1.2 Functionality Overview

| Functionality                                     | MSC-A        |
|---------------------------------------------------|--------------|
| Global Ex approvals (ATEX, FM, CSA, IECEx)        | $\checkmark$ |
| Expandable I/O hardware                           | ν            |
| Firmware in-situ upgradeable                      | $\checkmark$ |
| Fully configurable I/O binding                    | $\checkmark$ |
| Diagnostics dashboard                             | $\checkmark$ |
| Configuration upload/download                     | $\checkmark$ |
| Transaction and calibration logs upload/download  | $\checkmark$ |
| Interface to Fusion4 Portal (printing, and so on) | $\checkmark$ |
| Multi language display                            | 11           |
| Free programmable language pack                   | 1            |
| Transaction storage                               | 240000       |
| Alarm log records                                 | 2000         |
| Calibration log records                           | 1200         |
| Comms ports                                       | 7            |
| Ethernet ports                                    | 3            |
| Single pulse inputs                               | 24           |
| Pulse outputs                                     | 4            |
| DI-DC                                             | 60           |
| DI-AC                                             | 12           |
| DO-EMR                                            | 40           |
| DO-SSR                                            | 40           |
| Analog Inputs                                     | 14           |
| Analog Outputs                                    | 6            |
| RTD Inputs                                        | 6            |

#### 1.3 Target Group for this Manual

This manual is intended for service technicians, and bay operators (for example, truck drivers) who are assigned to install, commission, service, or operate the MSC-A.

This Installation and Operations manual is aligned with Fusion4 MSC-A software version A2430.

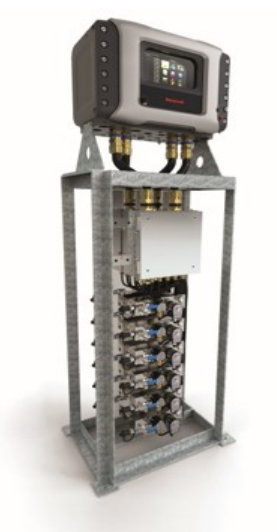

FIGURE 1-2

MSC-A in Fusion4 MiniPak, EU market

# CHAPTER 2 SAFETY

#### 2.1 Safety Conventions

#### 2.1.1 Warnings

The following warning symbol used in the manual recommends your attention *to prevent personal injuries* or *dangerous situations*.

| Symbol | Description     | Remark                          |
|--------|-----------------|---------------------------------|
|        | General warning | It is always explained by text. |

#### 2.1.2 Cautions

The following caution symbol used in the manual recommends your attention *to prevent damages to the equipment*.

| Symbol  | Description                                    |
|---------|------------------------------------------------|
| CAUTION | General caution sign                           |
|         | ElectroStatic Discharge (ESD) sensitive device |

#### 2.2 Safety Instructions for the MSC-A

#### 2.2.1 General

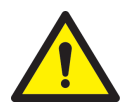

WARNING! You must strictly follow all the safety instructions mentioned in this manual and the safety instructions shipped with the MSC-A during installation, commissioning, operation, and maintenance for the safe operation of the MSC-A.

The MSC-A may be located in explosion safety areas as follows:

| USA (FM) and Canada (CSA) |         | Canada (CSA)                                                                                                    |                 | Rest of the World<br>(ATEX/IECEx) |                                                                                                    |                 |         |                                                                                     |
|---------------------------|---------|----------------------------------------------------------------------------------------------------|-----------------|-----------------------------------|----------------------------------------------------------------------------------------------------|-----------------|---------|-------------------------------------------------------------------------------------|
| Safety<br>level           | Remarks |                                                                                                    | Safety<br>level | Remarks                           | 5                                                                                                    | Safety<br>level | Remarks |                                                                                     |
| Class 1,<br>Division 1    | CAUTION | WARNING!<br>Do NOT open<br>when an<br>explosive<br>atmosphere<br>may be<br>present.<br>CAUTION!<br>Seal conduit<br>in 18 inches. | Zone 1          |                                   | WARNING!<br>Do NOT open<br>when an<br>explosive<br>atmosphere<br>may be<br>present.<br>CAUTION!<br>Seal conduit<br>in 18 inches. | Zone 1          |         | WARNING!<br>Do NOT open<br>when an<br>explosive<br>atmosphere<br>may be<br>present. |
| Class 1,<br>Division 2    | CAUTION | WARNING!<br>Do NOT open<br>when an<br>explosive<br>atmosphere<br>may be<br>present.<br>CAUTION!<br>Seal conduit<br>in 18 inches. | Zone 2          |                                   | WARNING!<br>Do NOT open<br>when an<br>explosive<br>atmosphere<br>may be<br>present.<br>CAUTION!<br>Seal conduit<br>in 18 inches. | Zone 2          |         | WARNING!<br>Do NOT open<br>when an<br>explosive<br>atmosphere<br>may be<br>present. |
| Safe Area                 | -       |                                                                                                    | Safe<br>Zone    | -                                 |                                                                                                    | Safe<br>Zone    | -       |                                                                                     |

#### 2.2.1.1 EC Declaration of Conformity (for EU)

Refer to the EC declaration of conformity and ATEX certificate(s), shipped with the MSC-A for EC declarations.

#### 2.2.1.2 Control Drawings for FM & CSA

Refer to the control drawings shipped with the MSC-A for the FM and the CSA certifications.

#### 2.2.1.3 Users

The mechanical and electrical installation must be performed only by trained persons with the knowledge of the requirements for installation of explosion proof equipment in hazardous areas.

The entire installation procedure for the MSC-A must be implemented in accordance with national, local, and company regulations.

The entire electrical installation may be performed in accordance with the national requirements for electrical equipment to be installed in hazardous areas.

#### 2.2.1.4 Additional Information

For additional information about Honeywell Enraf's solutions, see the back cover of this manual to contact Honeywell Enraf or its representative.

#### 2.2.1.5 Environmental Conditions

The environmental conditions regarding the permissible operating temperature for the MSC-A is -40 °C to +65 °C (-40 °F to +149 °F).

WARNING! When the MSC-A is used in operating temperatures above 40 °C the enclosure is hot when it is touched.

#### 2.2.2 Operation

After commissioning, the MSC-A can be used for its flow controller or a load computer for a multi stream product.

#### 2.2.3 Maintenance and Troubleshooting

In the unlikely event of a malfunction, only a qualified service technician, trained by Honeywell Enraf, and with the knowledge of safety regulations for working in hazardous areas, must be allowed to service, maintain, assemble, and dismantle the MSC-A.

WARNING! Any repairs or part replacements must be done by a Honeywell Enraf trained service technician.

#### 2.2.4 Personal Safety

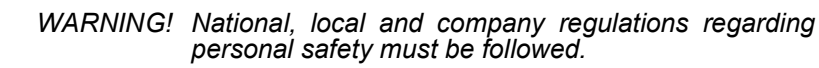

Consider the weight of the MSC-A when moving, installing, or decommisioning.

At high ambient temperature, pay attention to the fact that the accessible parts on the outside of the MSC-A can be hot.

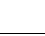

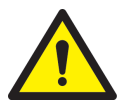

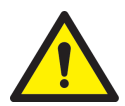

2.2.4.1 General

#### 2.2.4.1.1 Opening the MSC-A

WARNING! It is forbidden to open the MSC-A in an explosive hazardous environment, unless otherwise stated on the safety label.

#### 2.2.5 Commissioning and Maintenance

- NOTE: The MSC-A can be mounted on the wall using frame and bolts. The frame and bolts used must be capable of holding four times the weight of the MSC-A being mounted.
- WARNING! Treat the flange surfaces of the lid and the housing with care. Make sure that the flange surface is clean and undamaged before closing.

This is required to maintain the CSA approval and it is strongly recommended for all Ex approvals. The Oring must be present and undamaged.

- 1. National, local, and company regulations regarding installation must be followed.
- 2. The bolts of the enclosure lid are captive (property class A2-70). Contact Honeywell Enraf if you need to replace the bolts.
- 3. Before closing the lid, check that all grounding connections including the grounding connection to the lid, are properly connected.
- 4. All wiring entries must be closed such that the approvals are not invalidated. See section *4.2 Gland Entries*, to make sure that the correct thread type is selected. For installations using cable glands, always use compound barrier glands. For installations using conduits, each conduit must be sealed within 18 inches of the enclosure.
- 5. The limiting values of U<sub>m</sub> must be respected for all non-intrinsically safe connections. See section *2.2.7.1 Explosion Safety Limiting Values*, for information regarding the Explosion Safety Limiting Values.

#### 2.2.5.1 Tools

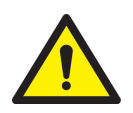

WARNING! Use non-sparking tools and explosion-proof testers. Use suitable explosion-proof tools (for example, testing devices).

#### 2.2.6 Electrical

#### 2.2.6.1 Grounding

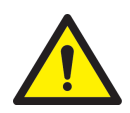

WARNING! Make sure that the housing of the MSC-A is properly bounded to the Protective Earth (PE). See FIGURE 2-1 for external grounding of the MSC-A and FIGURE 2-2 for bonding any AC mains wire.

Also, make sure that the electrical resistance of the ground connections is below the maximum limit/ value prescribed by national, local, and company requirements.

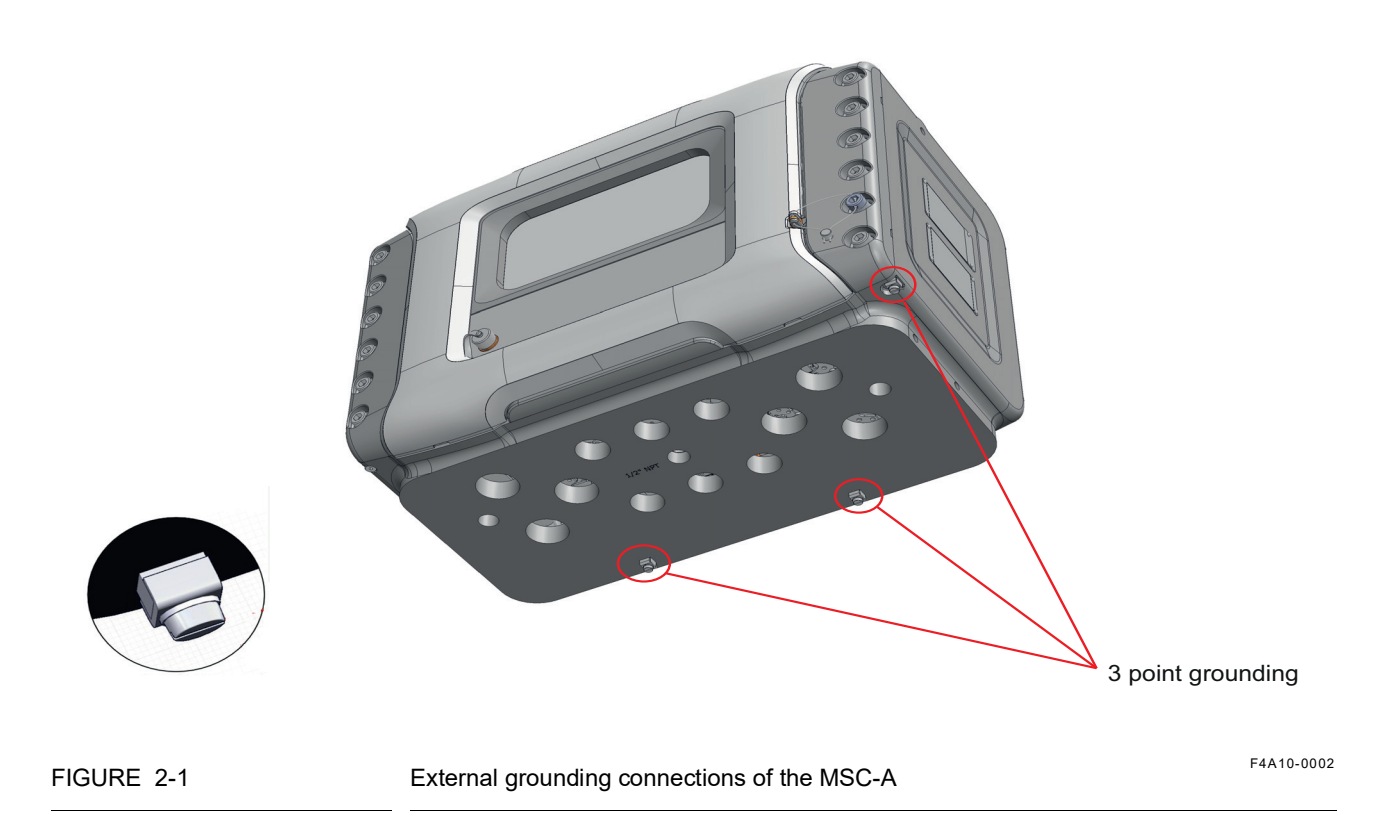

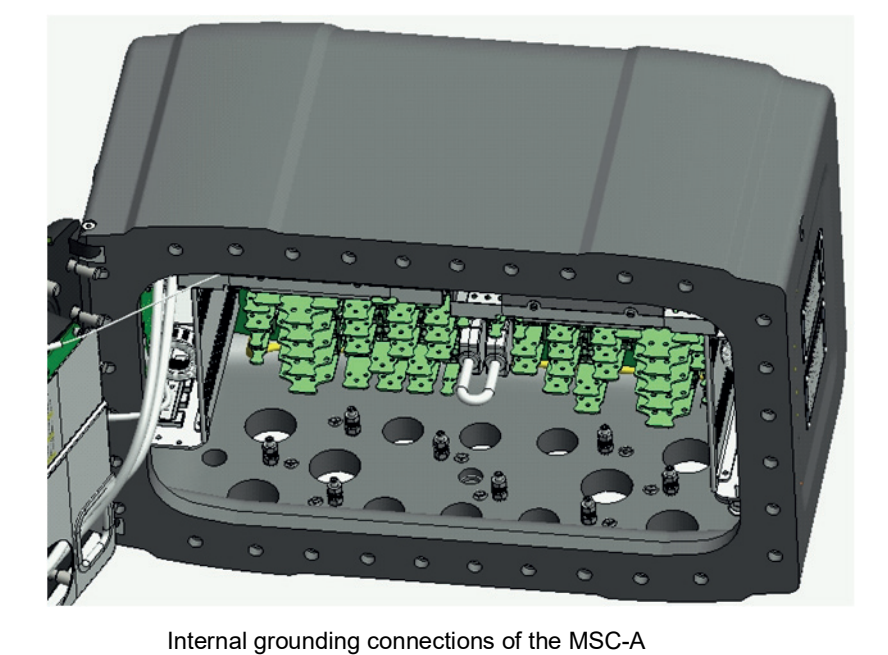

#### FIGURE 2-2

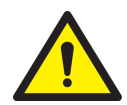

WARNING! Maintaining the ground bonding of the lid to the local Protective Earth (PE) using the lid ground wire is crucial for ensuring intrinsic safety.

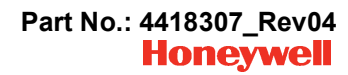

#### 2.2.7 Accordance to Regulations

#### 2.2.7.1 Explosion Safety Limiting Values

| Explosion safety items                                  | Limiting values                                                     | Type of protection                            |  |
|---------------------------------------------------------|---------------------------------------------------------------------|-----------------------------------------------|--|
| Power supply (Mains input):                             | 100 - 240 V <sub>AC</sub> , 50 - 60 Hz                              |                                               |  |
| Maximum allowed power dissipation inside the enclosure: | 90 W                                                                |                                               |  |
| LAD interface circuit (LAD front con-<br>nector):       | Uo = 15.75 V, lo = 1.49 A, Po = 1.92<br>W, Co = 2.69 μF; Lo = 62 μH | Type of protection intrinsic safety Ex ia IIB |  |
| Thermal protection, limitation of the output current    | 160 mA                                                              |                                               |  |
| U <sub>m</sub>                                          | 250 V <sub>AC</sub>                                                 |                                               |  |

#### 2.2.7.2 Explosion Safety

| Approval | Certificate no.    | Type of protection i               |                     |                                                    |
|----------|--------------------|------------------------------------|---------------------|----------------------------------------------------|
| ATEX     | DEKRA 12ATEX0101 X | € II 2 G                           | Ex d [ia] IIB T6 Gb |                                                    |
| IECEx    | DEK 12.0021 X      | Zone 1                             | Ex d [ia] IIB T6 Gb |                                                    |
| FM       | 3048063            | Class I, Division 1                | group C, D T4       | T <sub>a</sub> = -40 °C +65 °C<br>(-40 °F +149 °F) |
| C 5 A    | 2672172            | Class I, Division 1 Group C & D T6 |                     |                                                    |
| USA      | 2013112            | Class I, Zone 1                    | Ex d [ia] IIB T6 Gb |                                                    |

#### 2.2.7.3 Low-Voltage Directive

The MSC-A is suitable for the following categories.

- Pollution degree 2
- Overvoltage category II
- Class I equipment

#### 2.2.7.4 The MSC-A Labels

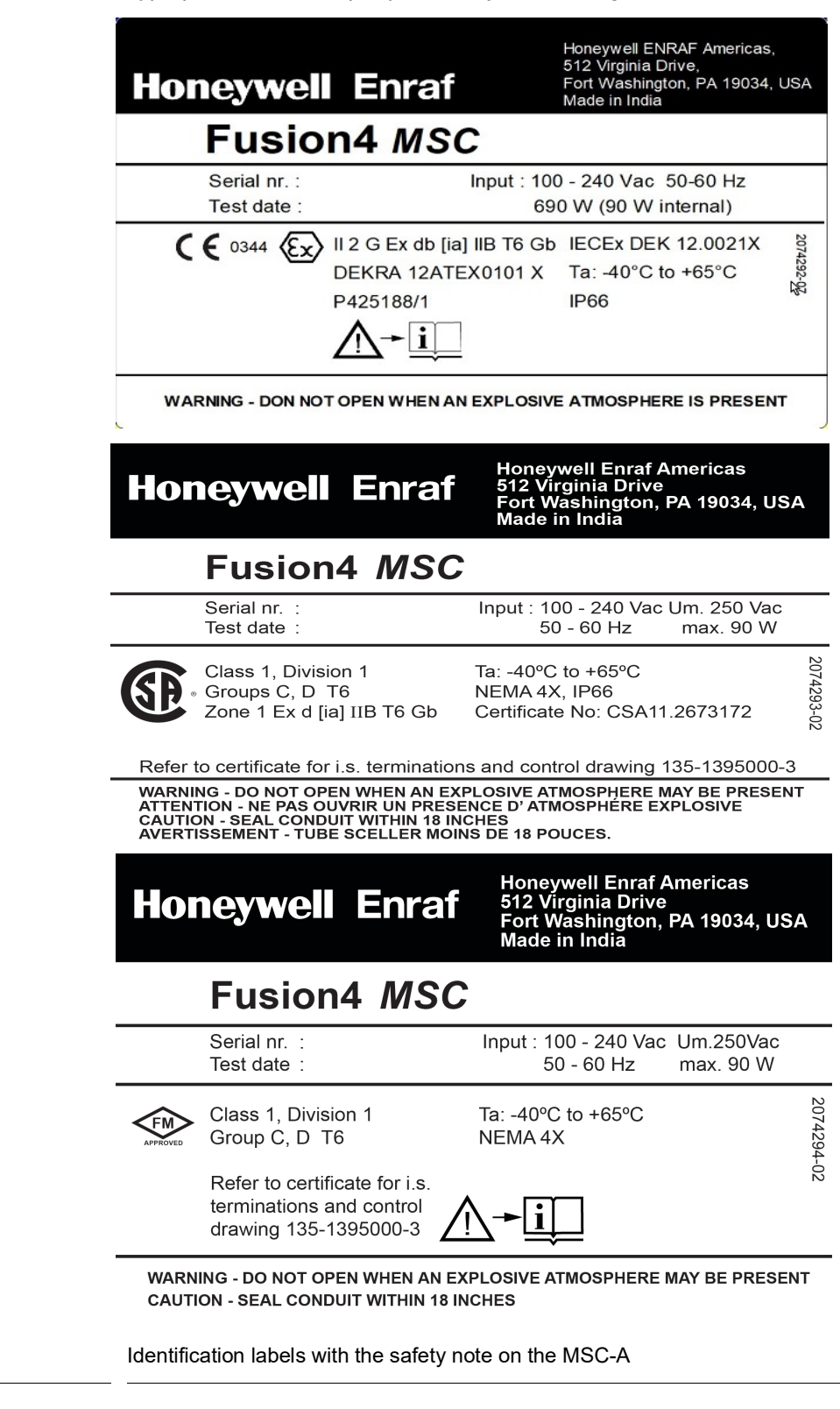

NOTE: Type plates are exemplary and subject to change.

FIGURE 2-3

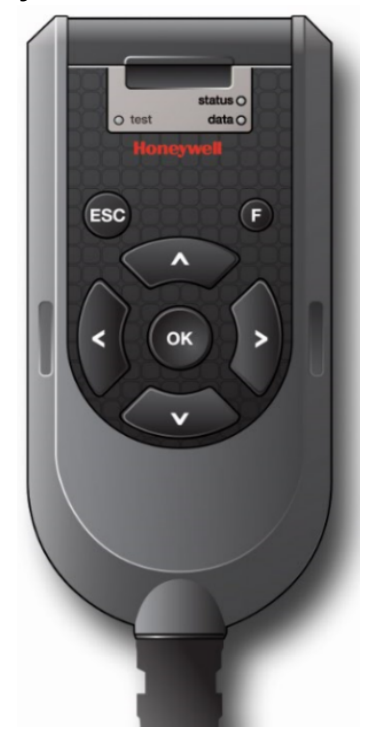

2.3 Safety Instructions for the LAD

FIGURE 2-4

The Local Access Device (LAD)

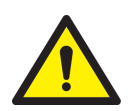

WARNING! You must strictly follow all the safety instructions mentioned in this manual and the safety instructions shipped with the MSC-A during installation, commissioning, operation, and maintenance for the safe operation of the device.

The LAD may be used in hazardous areas as follows:

| USA (FM) and Canada (CSA) |                                                                              | Canada (CSA)                              |                                                                                 | Rest of the World (ATEX /<br>IECEx) |         |
|---------------------------|------------------------------------------------------------------------------|-------------------------------------------|---------------------------------------------------------------------------------|-------------------------------------|---------|
| Safety<br>level           | Remarks                                                                      | Safety<br>Level                           | Remarks                                                                         | Safety<br>level                     | Remarks |
| Class 1,<br>Division 1    | WARNING!<br>Substitution of<br>components<br>may impair<br>intrinsic safety. | Class 1,<br>Division 1<br>resp.<br>Zone 1 | WARNING!<br>Substitution of<br>components<br>may impair<br>intrinsic<br>safety. | Zone 1                              | -       |
| Class 1,<br>Division 2    | WARNING!<br>Substitution of<br>components<br>may impair<br>intrinsic safety. | Class 1,<br>Division 2<br>resp.<br>Zone 2 | WARNING!<br>Substitution of<br>components<br>may impair<br>intrinsic<br>safety. | Zone 2                              | -       |
| Safe<br>Area              | -                                                                            | Safe<br>Zone                              | -                                                                               | Safe<br>Zone                        | -       |

#### 2.3.1 General

The LAD is a hand-held controller used for interfacing with the MSC-A.

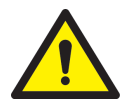

#### WARNING! Only use the instrument for its intended purpose.

#### 2.3.1.1 EC declaration of conformity (for EU)

Refer to the EC declaration of conformity and ATEX certificate(s), shipped with the device for EC declarations.

#### 2.3.1.2 Control Drawings for FM & CSA

Refer to the control drawings shipped with the MSC-A for FM and CSA.

#### 2.3.2 Explosion Safety

| Approval | Certificate no.   | Type of protection i |                |                                                   |  |
|----------|-------------------|----------------------|----------------|---------------------------------------------------|--|
| ATEX     | KEMA 10ATEX0152   | €x II 2 G            | Exia IIB T4 Ch |                                                   |  |
| IECEx    | IECEx KEM 10.0070 | Zone 1               |                |                                                   |  |
| FM       | 3041202           | Class I, Division 1  | group C, D T4  | I <sub>a</sub> = -20 °C +65 °C<br>(-4 °F +149 °F) |  |
| CSA      | 11 2205571        | Class I, Division 1  | group C, D T4  |                                                   |  |
| 007      | 11.2030071        | Zone 1               | Ex ia IIB T4   |                                                   |  |

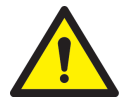

WARNING! This is an intrinsically safe device and may only be connected to devices with compatible intrinsically safe parameters, such as the MSC-A. Connection of non-intrinsically safe signals invalidates the approval. The electrical data of the intrinsically safe circuits is to be taken from the certificate.

#### 2.3.3 Commissioning

LAD and Fusion4 parent devices must be commissioned using this controller trained by Honeywell Enraf. The service technician must have knowledge of the national, local, and company requirements for electrical equipment in hazardous areas.

#### 2.3.4 Operation

After connecting to the MSC-A, the LAD can be used for its intended purpose.

#### 2.3.5 Maintenance and Troubleshooting

The LAD hardware is non-servicable, in case of damage contact Honeywell Enraf for replacement.

#### 2.3.6 Additional Information

For additional information about Honeywell Enraf's solutions, see the back cover of this manual to contact Honeywell Enraf or its representative.

#### 2.3.7 Environmental Conditions

The environmental conditions regarding the allowable operating temperature is -20 °C to +65 °C (-4 °F to +149 °F), relative humidity is RH 5 to 95%, non-condensing, and operating pressure is atmospheric.

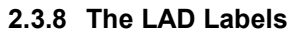

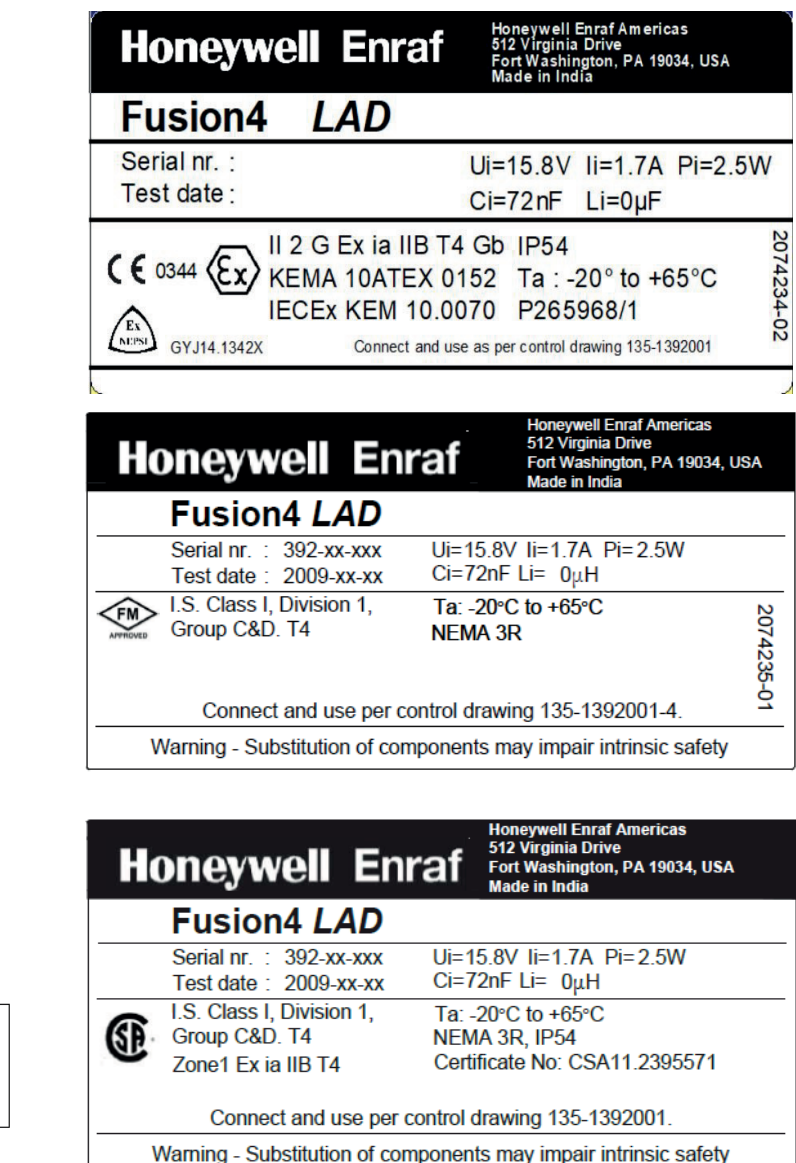

FIGURE 2-5

NOTE to FM label:

Ta = -4°F to +149°F

Identification labels with safety note on the LAD

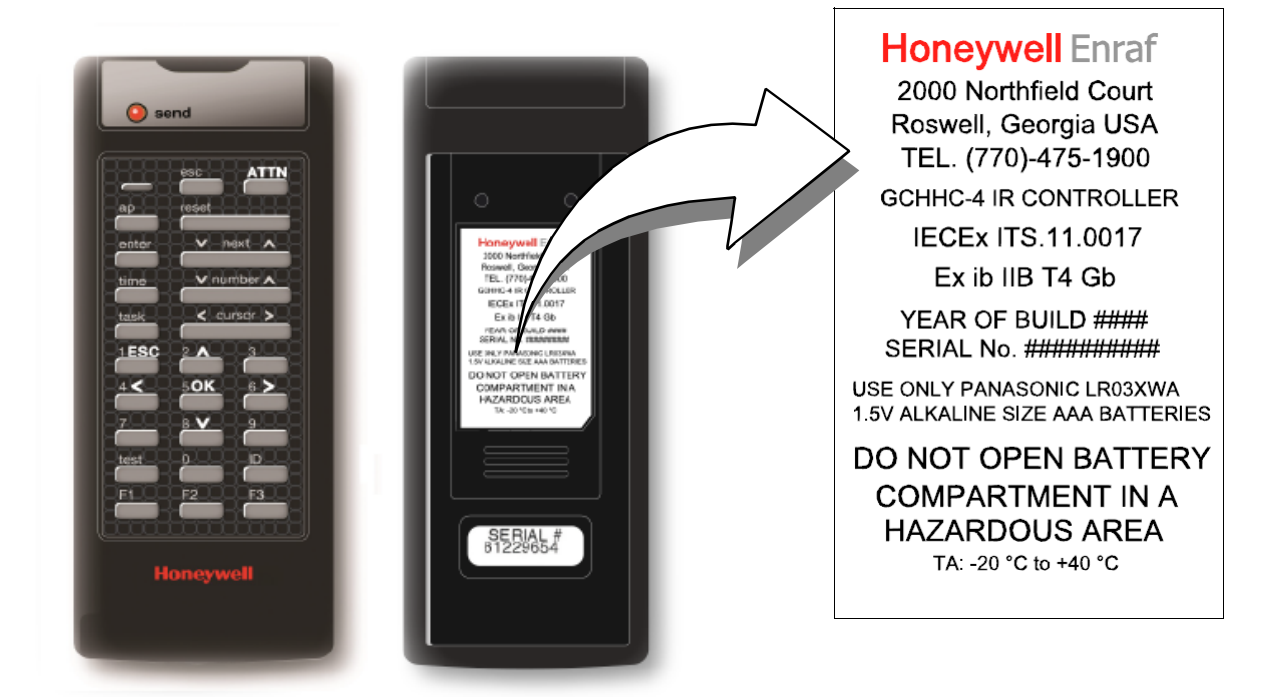

#### 2.4 Safety Instructions for the IR Controller

FIGURE 2-6

The IR Controller

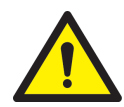

WARNING! You must strictly follow all the safety instructions mentioned in this manual and the safety instructions shipped with the MSC-A during installation, commissioning, operation, and maintenance for the safe operation of the device.

The IR Controller may be located in explosion safety areas as follows:

| USA (FM) and Canada (CSA) |         | Canada (CSA)                                                                                                    |                        | Rest of the World (ATEX /<br>IECEx) |                                                                                                    |                 |         |                                                                                                    |
|---------------------------|---------|----------------------------------------------------------------------------------------------------|------------------------|-------------------------------------|----------------------------------------------------------------------------------------------------|-----------------|---------|----------------------------------------------------------------------------------------------------|
| Safety<br>level           | Remarks | ;                                                                                                    | Safety<br>Level        | Remarks                             | ;                                                                                                    | Safety<br>level | Remarks | *                                                                                                    |
| Class 1,<br>Division 1    |         | WARNING!<br>Do not open<br>battery<br>compartment<br>in a hazardous<br>area. Use only<br>approved<br>batteries, see<br>label. | Class 1,<br>Division 1 |                                     | WARNING!<br>Do not open<br>battery<br>compartment<br>in a<br>hazardous<br>area. Use only<br>approved<br>batteries, see<br>label. | Zone 1          |         | WARNING!<br>Do not open<br>battery<br>compartment<br>in a hazardous<br>area. Use only<br>approved<br>batteries, see<br>label. |

| USA (FM) and Canada (CSA) |                                                                                                    | Canada (CSA)           |                                                                                                    | Rest of the World (ATEX /<br>IECEx) |                                                                                                    |
|---------------------------|----------------------------------------------------------------------------------------------------|------------------------|----------------------------------------------------------------------------------------------------|-------------------------------------|----------------------------------------------------------------------------------------------------|
| Safety<br>level           | Remarks                                                                                                    | Safety<br>Level        | Remarks                                                                                                    | Safety<br>level                     | Remarks                                                                                                    |
| Class 1,<br>Division 2    | WARNING!<br>Do not open<br>battery<br>compartment<br>in a hazardous<br>area. Use only<br>approved<br>batteries, see<br>label. | Class 1,<br>Division 2 | WARNING!<br>Do not open<br>battery<br>compartment<br>in a<br>hazardous<br>area. Use only<br>approved<br>batteries, see<br>label. | Zone 2                              | WARNING!<br>Do not open<br>battery<br>compartment<br>in a hazardous<br>area. Use only<br>approved<br>batteries, see<br>label. |
| Safe<br>Area              | -                                                                                                    | Safe<br>Zone           | -                                                                                                    | Safe<br>Zone                        | -                                                                                                    |

#### 2.4.1 General

The Fusion4 IR Controller is a hand-held remote controller, which is an infrared-type control device. The device facilitates programming the Enraf Fluid Technology IR Controlled Equipment remotely.

The device contains all the necessary program codes installed. Hence, the user programming is not required.

#### 2.4.2 Precautions

- Clean the device with a damp cloth.
- Use additional protection in areas where damage may occur.
- Do not repair the device without permission to avoid the invalidation of the certificate.
- Do not leave the device in direct sunlight or place it near a heat source.
- Handle the device gently. Do not drop the device or subject it to other types of stress.
- Do not touch any solvent or aggressive substances before touching the enclosure as it is made of plastic.
- Store the device at room temperature in a clean and dry location.
- To avoid damage to the device or shortening of the battery life, use the correct type of batteries.
- To prevent battery usage when storing the device in an unused condition for a long time, make sure that the buttons are not pressed.
- To prevent damage caused by leaking batteries, remove the batteries before storing the device in an unused condition for a long time.

#### 2.4.2.1 EC declaration of conformity (for EU)

Refer to the EC declaration of conformity and ATEX certificate(s), shipped with the device for EC declarations.

#### 2.4.3 Installation

Perform the following steps to install the device.

- 1. Remove the security screws from the compartment lid.
- 2. Slide the battery compartment lid from the device.
- 3. Install the 3 AAA Alkaline batteries ensuring that the plus (+) and the minus (-) polarity of the batteries are correct.
- NOTE: Removing the batteries does not remove the Fusion4 IR Controller memory. Always replace the batteries with new ones. Use only batteries approved for use.

WARNING! Do not open the battery compartment or change the batteries in a hazardous area.

#### 2.4.4 Commissioning

The IR Controller and the Fusion4 parent devices must be commissioned using this controller by qualified service technicians, trained by Honeywell Enraf. The service technicians must have the knowledge of the national, local, and company requirements for electrical equipment in hazardous areas.

#### 2.4.5 Operation

After connecting to a Fusion4 parent device (for example, the MSC-A), the Fusion4 IR Controller can be used for its intended purpose.

Perform the following steps to use the device.

- 1. Direct the device at the IR port of the equipment to be programmed.
- 2. Select **ATTN** on the IR Controller to turn the device and provide the initial program command to the MSC-A.
- REMARK: Refer to the specific equipment's user manual for defined programmed functions. The device automatically stops after 30 seconds if an activity is not performed. This helps in preserving the battery life.

#### 2.4.6 Maintenance and Troubleshooting

In the unlikely event of a malfunction, only a qualified service technician, trained by Honeywell Enraf, and with the knowledge of safety regulations for working in hazardous areas, must be allowed to repair the MSC-A.

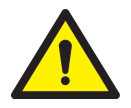

#### 2.4.7 Additional Information

For additional information about Honeywell Enraf's solutions, see the back cover of this manual to contact Honeywell Enraf or its representative.

#### 2.4.8 IR Controller Labels

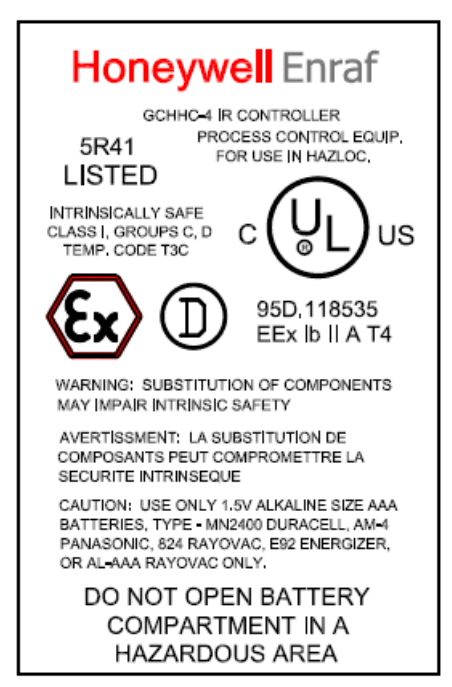

# Honeywell Enraf

USE ONLY PANASONIC TYPE AM-4 1.5V ALKALINE SIZE AAA BATTERIES

DO NOT OPEN BATTERY COMPARTMENT IN A HAZARDOUS AREA

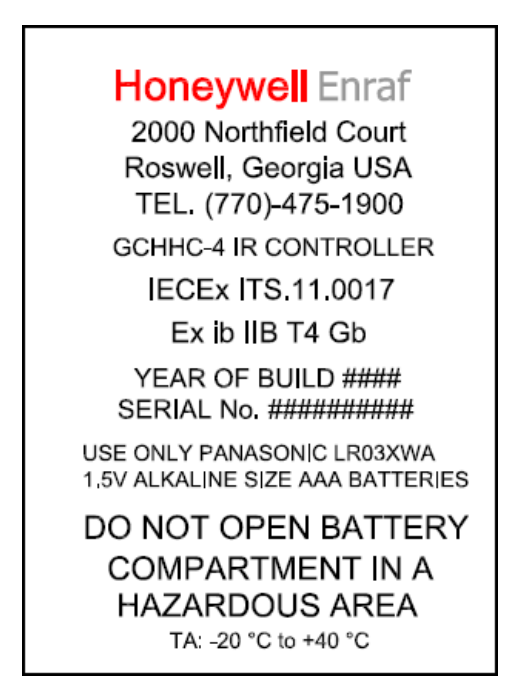

FIGURE 2-7

Identification labels with Safety note on the Fusion4 IR Controller

#### 2.5 Liability

The information in this installation manual is the copyright property of Honeywell International Inc. Honeywell International Inc. disclaims any responsibility for personal injury or damage to the equipment caused by the following:

- Deviation from any of the prescribed procedures.
- Execution of activities that are not prescribed.
- Neglecting the safety regulations for handling tools and use of electricity.

The contents, descriptions, and specifications in this manual are subject to change without notice. Honeywell International Inc. accepts no responsibility for any errors that may appear in this manual.

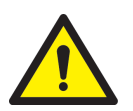

WARNING! Only certified technicians are authorized to make changes to the MSC-A configuration. All modifications must be in accordance with the guidelines as set forth by Honeywell International Inc. Modifications not authorized by Honeywell International Inc. invalidates the approval certificates. Safety - Liability

Page is intentionally left blank.

### **CHAPTER 3 SYSTEM DESCRIPTION**

#### 3.1 Introduction

#### 3.1.1 General

The main function of the MSC-A is to control and monitor the flow of upto 24 individual additive injection streams.

It can operate in any product transfer applications, such as road tanker loading, rail-off loading or pipeline transfer where multiple products need to be accurately combined.

#### 3.1.2 Injection Principle

The pacing of the additive stream is achieved through accurate, rapid injections of small volumes of additive stream, at frequently and evenly spaced intervals.

The MSC-A is a cycle-based injector, that is, the additive process does not distribute continuously. An internal recipe controls the ratio of the additive process being injected to the process stream. In a typical application, the process flow rate is monitored by the controller. As the chemical additive is addressed, the controller opens a solenoid control valve and injects a small quantity of the additive into the process stream. When the required quantity is reached, the controller closes the valve and waits until the next injection is required. This injection cycle repeats, keeping the additive in pace with the process flow.

The cyclical injection technology is defined as the uniform mixing of the product and the additive. Many of the recipes used address a few parts per million ratio of the additive to process.

#### 3.1.3 MSC-A Injection Control

In general, the MSC-A requires the following items to operate.

- AC Power
- Pacing-signal setup
- Permissive Signal (optional)
- Target additive ratio to target product (ppm)<sup>1</sup>

The injection control of the MSC-A can be achieved in different pacing modes (see FIGURE 3-1).

Self-paced mode: The MSC-A autonomously injects on-time, the fluid volume basis (configurable).

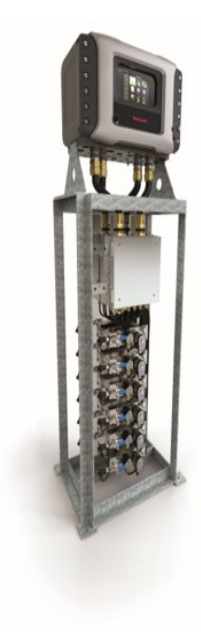

EU version

<sup>1.</sup> Not in Slave mode.

- Smart mode: An external trigger source (Pulse Input, Digital Input, Analog Input, or Comms) makes the MSC-A inject a configurable additive volume.
- Slave mode: The additive injection is fully controlled by an external device.

To adequately match various specific applications, the MSC-A has a number of configurable parameters available. For an explanation of all these parameters and their specific settings, see CHAPTER 5 - Operation.

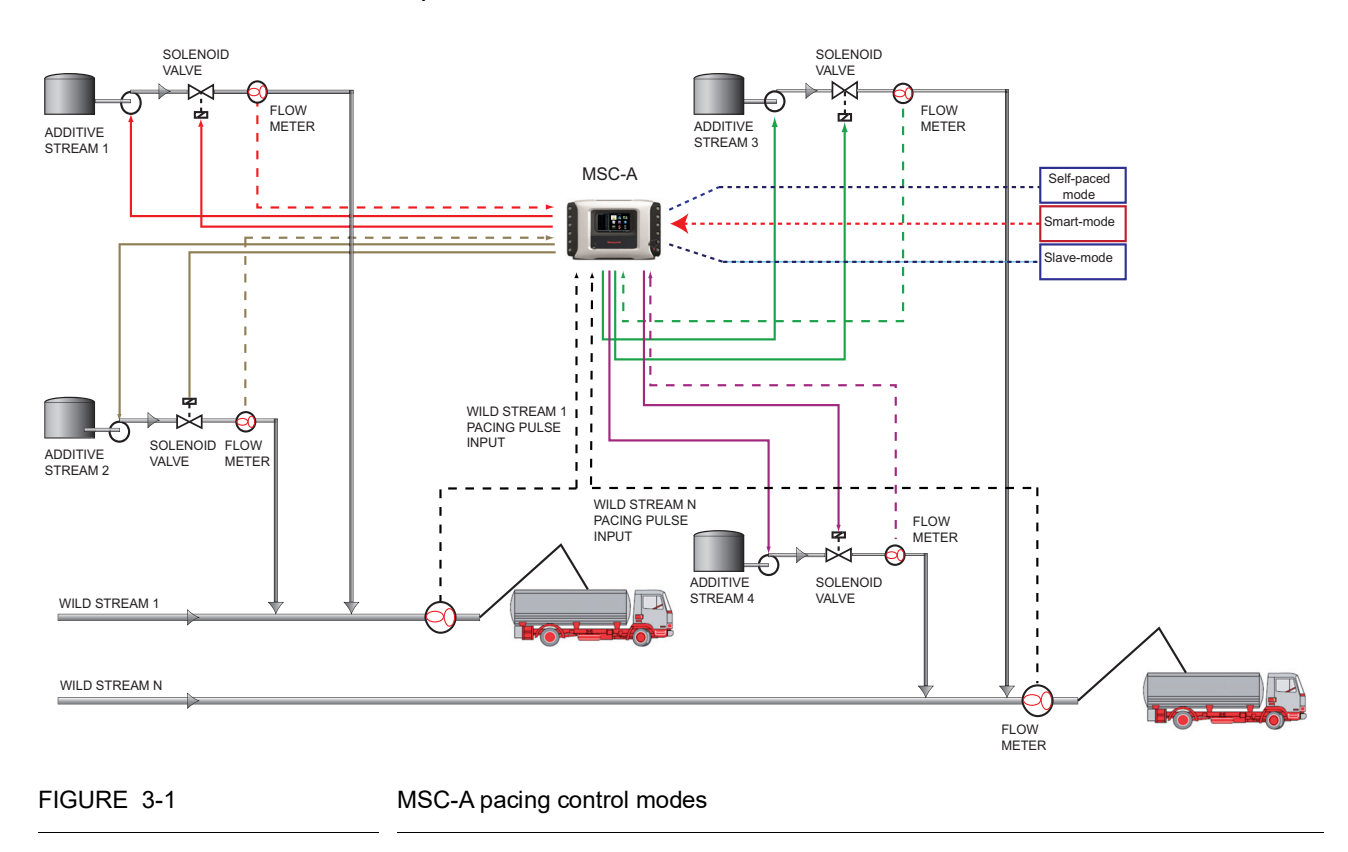

#### 3.1.4 Menu-based MSC-A Control

By using an external control device, the MSC-A can be controlled through its integrated and menu based interface.

This control device can be one of the following two devices.

- The Fusion4 IR Controller.
- The RS-485 connection<sup>1</sup> based on the LAD.

<sup>1.</sup> Through an Ex d/ Ex i connector on the front of the MSC-A.
Using one of these devices, it is possible to navigate the menus, change the settings (commissioning), initiate a calibration, and diagnose problems.

# 3.2 MID Compliance

## 3.2.1 Introduction

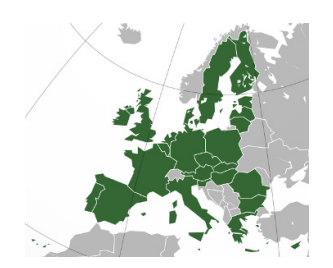

The **Measuring Instruments Directive** (MID) (2004/22/EC) is designed to provide a level playing field in Europe, for custody transfer measuring equipment and systems. The **MID** currently covers 10 instrument categories, for uniform legislation in the 27 EU countries. The implementation of this directive in national legislation became due on the 30th of October 2006.

## The MSC-A is 100% MID-compliant.

This legislation results in breaking down trade barriers and improving competition, which is one of the main objectives of the European Union. In the directive, the specific articles on each of the instrument categories are called Annexes. The Annex relevant to the measurement of petroleum products is **"flow metering of liquids other than water"** and is identified as **Annex MI-005**. The requirements in this Annex are based on the OIML recommendation R117-1, which is the pre-eminent set of guidelines for Weight & Measures of petroleum metering installations, for a considerable time.

## 3.2.2 MID Approval Approach

One of the key changes in the Measurement Instruments Directive (MI-005) compared to previous national legislation, is that the *total metering system* is now subject to perform in the accuracy specification, and not just specific components. This means that not only the flow meter is subject to certification but also others. Essential parts of the metering system, such as temperature transmitters, electronic volume converters air-eliminators, and so on. In addition to this, the method with which the system is built is also examined by the Notified body. In turn the Notified Bodies are scrutinized by the European Board of Accreditation.

The system approval process for MID consists of two main steps:

- 'Bringing on the market' type-examination by a Notified body in accordance with Annex-B of the MID. This generates a so-called type-examination certificate.
- *Putting it into use'* conformity check of the essential parts and a wet calibration in the legal specification. This is implemented in accordance with Annex F or D of the MID. This generates the system approval.

The system can now be used for trade and excise applications. The received approval is subject to recalibration at 1 or 2 year interval, and this is determined on national level.

NOTE: Evaluation Certificate provides demonstration that the MSC-A as a component of an MID-compliant instrument is approved per MID and OIML requirements.

#### 3.2.3 Component-level Requirements

For blending applications such as ethanol- and biodiesel-blending, the minimum required accuracy of the metering line is  $\pm 0.5\%$  (class 0.5).

The flow metering element of the system is allowed  $\pm 0.3\%$  in accuracy, and the remainder of the system is permitted to show maximum errors to  $\pm 0.2\%$ .

As the errors are directly related to inaccuracies, they are added to get the total maximum. Therefore,  $\pm 0.5\%$  is the maximum allowed discrepancy between what the seller states as the volume transferred, and the actual volume the buyer receives.

## 3.2.4 System-level Requirements

With any new equipment legislation such as MID, there is a raft of new issues and criteria that need to be understood by both those who are manufacturing the equipment and those who seek to utilise it. In the downstream oil and gas sector the volume of that legislation is vast. In the case of MID where the legislation crosses the boundaries of mechanical and electronic hardware, software, communications, and reconciliation and reproduction of data, correctly understanding the legislation, can be particularly vexing.

For this reason, the provision of "*system solutions*" is seen by many as the most efficient method of procuring equipment that is in compliance with their regulatory needs. Instead of having to understand the individual technical requisites of each individual component of a system, they only need to understand their "end game". "I need an MID compliant ethanol blending system" is far easier to define than specifying the individual technical specifications of each component of that system. For this to work though, the acquirer has to have confidence that the supplier is suitably knowledgeable to accurately provide them with the correct solution for their needs. The provision of a "solution" circumnavigates the minefields associated with integrating multiple components into compliant system arrangement.

Pre-configured biofuel blending systems such as the MSC-L do exactly this. Piecing together accurately specified MID-compliant components to provide an end-to-end solution. Combining the physical measuring element with the electronic control device and associated reconciliation options such as digital storage or printing of BoLs. Each of these functions is required to operate under the concise guidelines laid out under MID and associated legislation such as OIML R117 and WELMEC.

# 3.2.5 The Fusion4 MSC-A

The heart of the system is the Fusion4 MSC-A.

Founded on Honeywell Enraf's proprietary FlexConn<sup>™</sup> architecture, the MSC-A is part of the Fusion4 portfolio of loading automation and control products family. A modular collection of mechanical, electronic, and software sub-systems that can be integrated with each other to create scalable solutions.

The FlexConn<sup>™</sup> approach has enabled Honeywell to take the wellproven functionality of its additive and blending portfolio and bring all the options together as a single offering, which is configurable to suit the end you need. Subsequently, the MSC-A incorporates 24 separate devices, each providing individual functionality, and each one configurable from one single device, and selectable through a license key. The MSC-As solution approach facilitates the ratification of both the MID compliance steps mentioned previously, '*bringing on the market*' and '*putting into use*', by pre-configuring all components in accordance with the MID requirements, and checking conformity through pre-installation testing before delivery, as a complete system. This method not only reduces the risk of non-compliance, but also speeds up the MID qualification process for the system owner.

For the owner, 'putting into use' qualification not only includes the accuracy and security of the physical operation of the blend process, but also the reconciliation and reproduction of the measurement data. This is applicable, whether the information is to be stored locally on the device, distributed and stored on peripheral devices, or reconciled as a Bill of Lading print-out. For the system to be fully compliant, any of these functions must also operate in the MID criteria.

As such, the MSC-A offers a number of options to ensure compliance.

Firstly it implements a *large transaction storage memory of 10,000 transactions*, which allows a device to operate for over three months without losing a single transaction, in standard operating conditions.

Alternatively, the MSC-A can have its transaction data securely downloaded through the *Fusion4 LAD* (Local Access Device). This allows the MSC-A to have its memory cleared in preparation for the storage of another 10,000 transactions. The transactions subsequently transferred to the LAD can then be manually transferred to any peripheral system for storage or printing through the SD card.

Finally the preferred method is to link the MSC-A through Comms to the *Fusion4 Portal* software package. When connected, all the transaction data are scanned and collected by Portal from each device. The transaction record is stored and can be printed directly or distributed through OPC to third party systems for separate reconciliation.

The Fusion4 Portal BoL Print facility is fully MID compliant, and therefore can facilitate a stand-alone blending infrastructure that meets all the MID requirements. Along with the MID print functionality and the OPC capability, built-in modules for the Portal software suite also include remote configuration, remote event monitoring and alarm handling and advanced LAD interaction tools.

# 3.3 System Architecture

The MSC-A is installed as per the Honeywell Enraf's proprietary FlexConn architecture. The MSC-A is a member of Fusion4 portfolio of Loading Automation and Control products.

The MSC-A system is built up of interchangeable hardware modules. These modules consist of uniform Printed Circuit Boards (PCBs), each of them representing a different and a unique functionality. See 3.6.1 -PCB Details for more information. With the software implemented on these hardware parts, each PCB makes up a FlexConn module. These modules communicate with each other through the serial CAN-bus. See FIGURE 3-2 for more information.

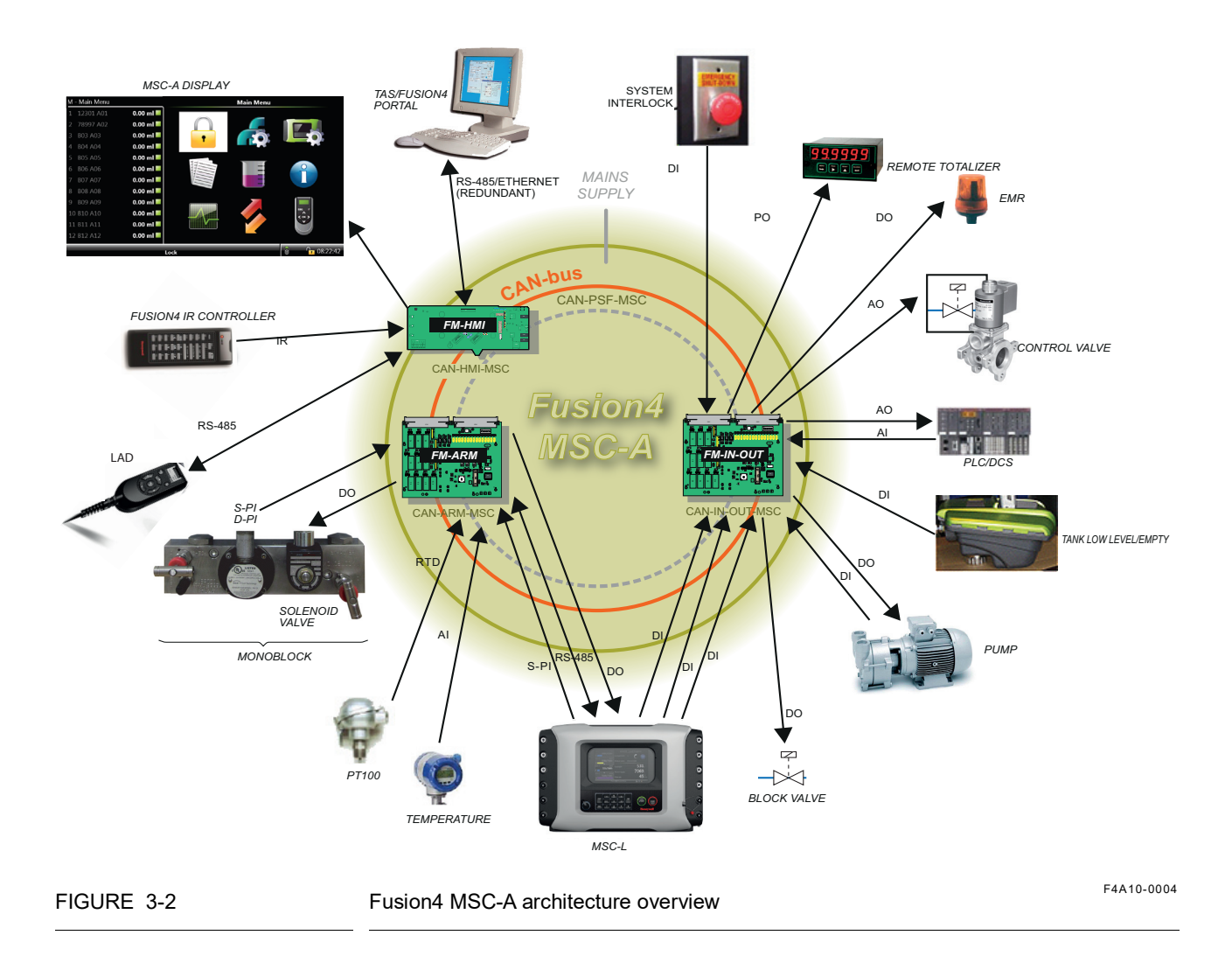

# 3.4 FlexConn Modules

## 3.4.1 General

One of the main characteristics of the FlexConn architecture is the placement flexibility of the FlexConn modules. The backbone of this concept is the serial Control Area Network (CAN) bus to which each FlexConn module connects.

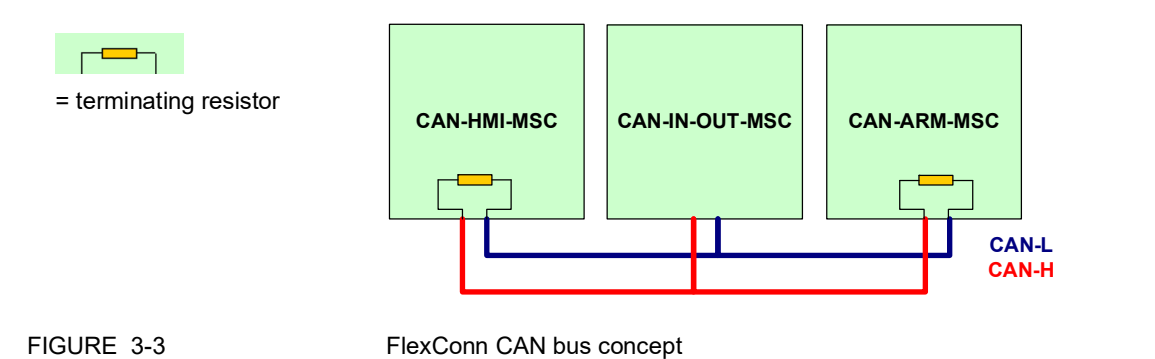

Each FlexConn module has one or more specific functions as follows:

- A sensor function Measures or calculates a process value, or it obtains a process value from a connected external instrument.
- An application function Controls the high-level operation of a device. For example, stream control, flow control, or device control.
- An Input/Output (I/O) function Controls digital output or reads digital input from instruments around the loading framework.
- A communication function Ensures the communication with a communication interface unit or with a DCS, SCADA, tank inventory, or another terminal automation system.
- A display function Ensures communication with the module(s) through an HMI.

# 3.5 Hardware Structure

For details on the hardware structure of the MSC-A, see the following sections.

## 3.5.1 Housing

The housing of the MSC-A consists of an enclosure and a cosmetic cover. The enclosure can be opened by removing the cosmetic cover and loosening the 32 captured bolts. See FIGURE 3-3 for more information.

NOTE: Turn the bolts two times on the cosmetic cover to loosen the bolts and retain them in the lid.

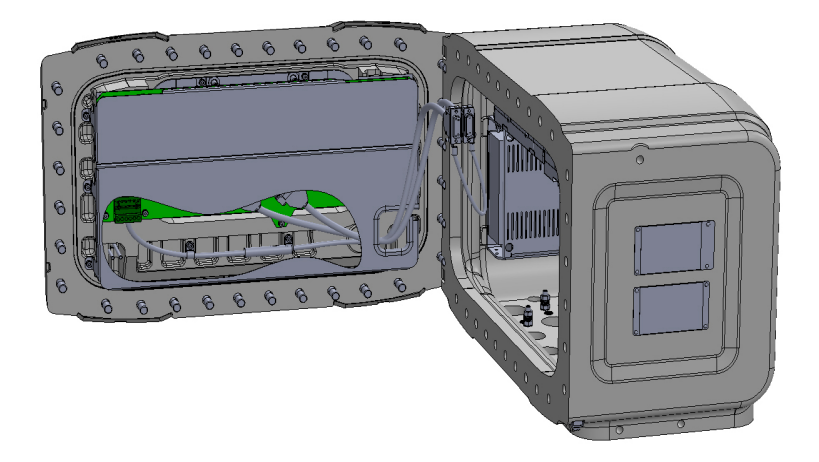

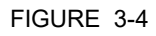

The MSC-A enclosure

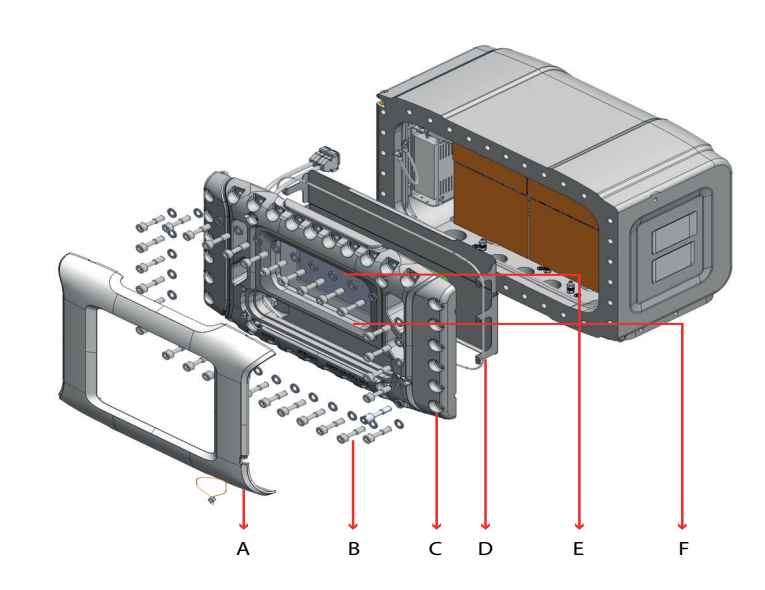

FIGURE 3-5

| Housing | of the | MSC-A |
|---------|--------|-------|
|---------|--------|-------|

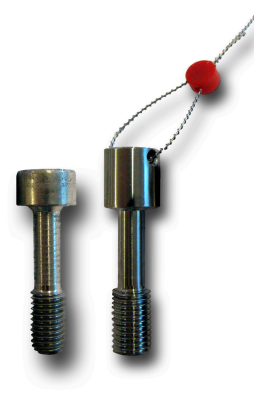

| Label | Description                                                                                                    |
|-------|----------------------------------------------------------------------------------------------------|
| А     | Cosmetic cover                                                                                                  |
| В     | Captive socket-head screws (32x), of which one can have an enlarged head for sealing purposes (see figure left) |
| С     | Lid                                                                                                    |
| D     | O-ring (standard available part)                                                                                |
| E     | Glass                                                                                                    |
| F     | Glass retainer rings (not visible in the front view of the MSC-A)                                               |

#### 3.5.2 Interior

- The boards are mounted on the connector slots provided on the backplanes.
- The CAN-HMI-MSC board is connected to the backplane using a pair of Sub-D 15 cables. The MSC-FUSE-BOARD, CAN-PSF-MSC, CAN-ARM-MSC board, and CAN-IN-OUT-MSC boards are mounted on the connector slots provided on the backplane boards.

The following boards can be placed in the MSC-A.

- MSC-FUSE-BOARD
- ARM1-BACKPLANE-MSC
- ARM2-BACKPLANE-MSC
- EX-IO-HMI-MSC-A

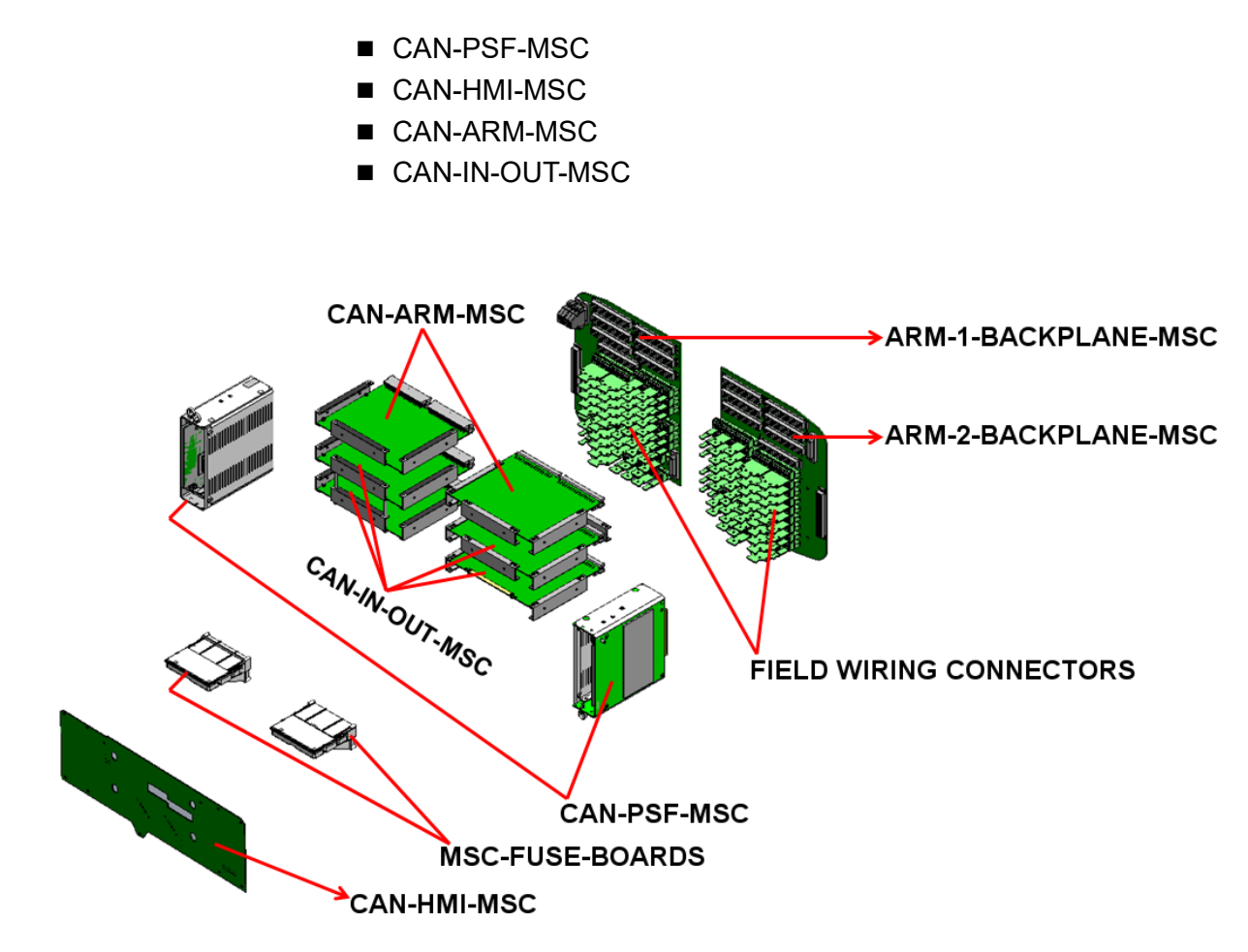

| _ |       |     |
|---|-------|-----|
| F | IGURE | 3-6 |

PCB configurations, MSC-FUSE-BOARDS, and the CAN-HMI-MSC

| PCB name        | Module <sup>a</sup> name | Description                                                                                                   |
|-----------------|--------------------------|----------------------------------------------------------------------------------------------------|
| CAN-HMI-MSC     | FM-HMI                   | Controls the display and the LAD interface.                                                                   |
| CAN-ARM-MSC     | FM-ARM                   | Provides the I/O functions required for loading and enhanced additive injection processes.                    |
|                 | FM-PI                    | Provides the firmware to control the pulse input signals from the connected flow meters.                      |
| CAN-IN-OUT-MSC  | FM-IN-OUT                | Provides I/O functions, which are necessary to control the enhanced loading and additive injection processes. |
| CAN-PSF-MSC     | -                        | Delivers the internal power for the MSC-A.                                                                    |
| MSC-FUSE-BOARDS | -                        | Protects the internal electronics so that the high current can be withdrawn.                                  |

a. A PCB with software installed

# 3.5.3 Grounding Concept

The CAN-ARM-MSC board and the CAN-IN-OUT-MSC board contain two grounding points, which are mechanically connected with the metal housing using the metal spacers, as displayed in FIGURE 3-7. In addition, these boards connect GND cables, which are connected to the backplane through multiple pins of the DIN41612 F-type 48-pins connector.

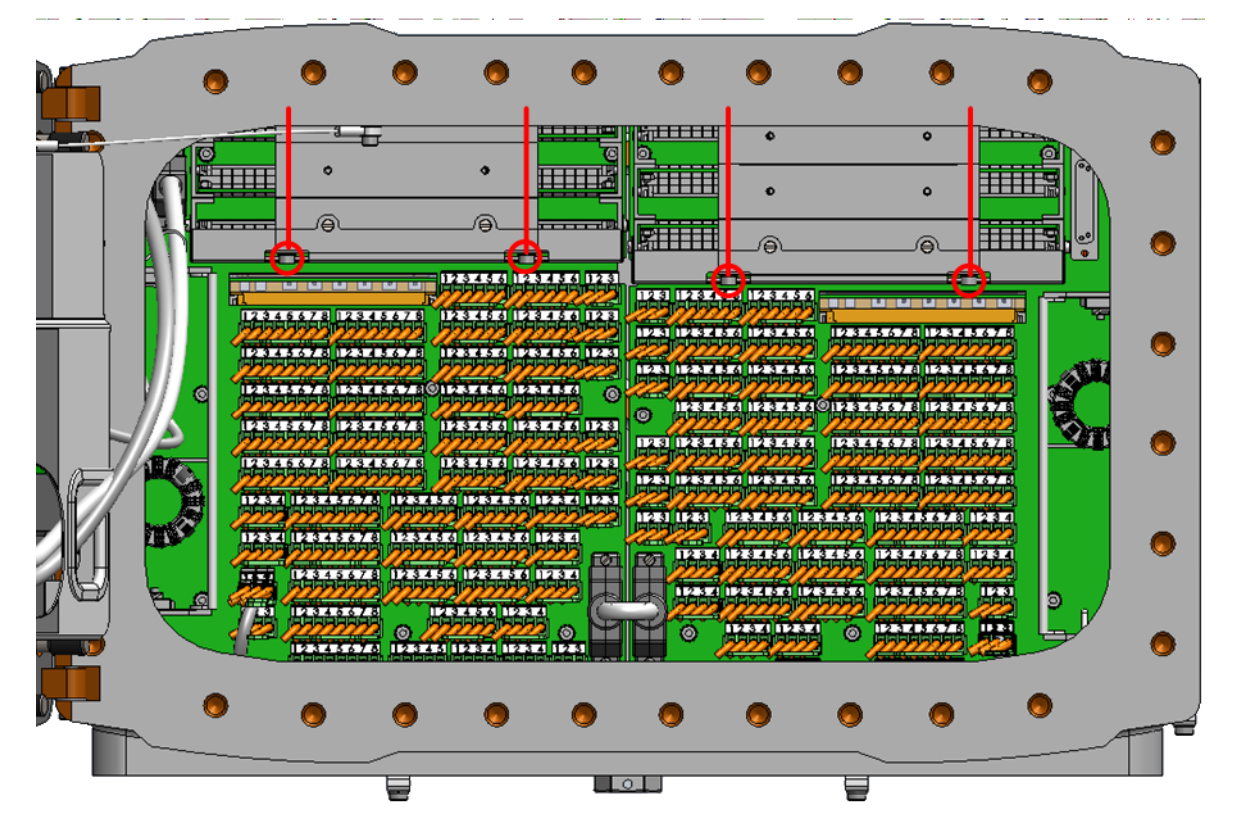

FIGURE 3-7

Mechanical grounding of CAN-ARM-MSC and CAN-IN-OUT-MSC boards

The CAN-HMI-MSC board which is mounted on the lid of the MSC-A enclosure, connects directly to the metal housing through the nine mounting screws, as displayed in FIGURE 3-8.

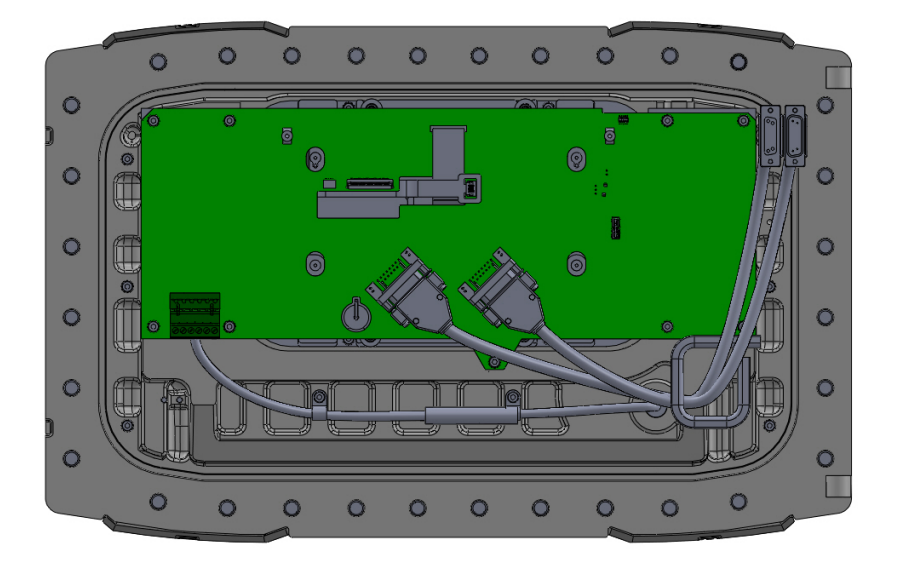

FIGURE 3-8

Mechanical grounding of CAN-HMI-MSC board

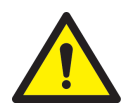

WARNING! For ensuring intrinsic safety of the MSC-A, the grounding connection of the lid to the main box and the box to the local grounding system is very crucial. If the grounding cable is required to be detached, make sure you reinstall the device before any operation is performed as follows:

- 1. Open and install the fasteners from the device with the use of a proper tool.
- 2. Make sure the construction is similar to the original assembly after the grounding cable is detached and all the parts are repositioned in a similar way when reinstalling. Take special care of the orientation of the cable rings and toothed rings for the grounding cable.
- 3. Check the wire in the box and the lid. Make sure it is not damaged before reinstalling.
- 4. Reinstall the original cable assembly. Do not replace it with random parts.
- NOTE: Complete replacement of the lid should only be done in the Honeywell Enraf factory and not at the site.

The lid of the metal housing is connected to the MSC enclosure through a separate GND signal transmitted through the GND cable, as displayed in FIGURE 3-9.

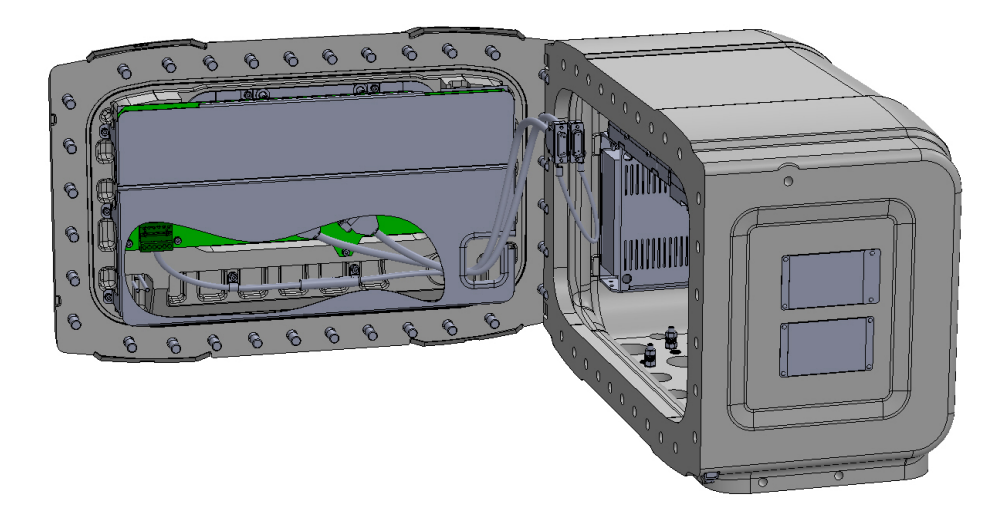

Cable (GND cable) used for grounding the lid of the MSC enclosure

The Protected Earth (PE) ground connections for external cables are connected to one of the nine M4 studs on the bottom side using the gland entries as displayed in FIGURE 3-10.

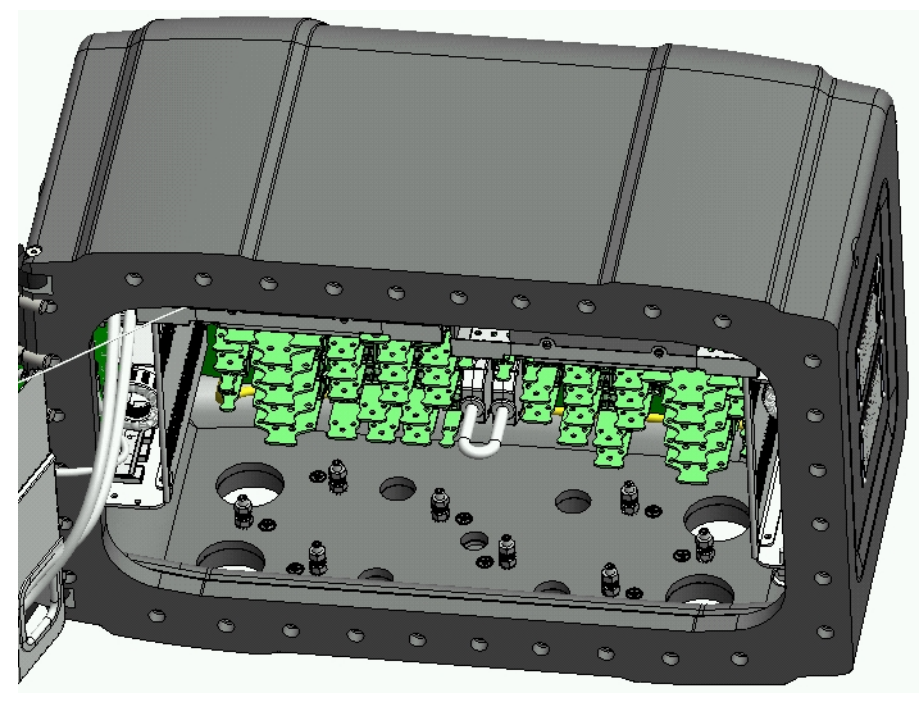

FIGURE 3-10

PE ground connections for external cables

# 3.6 PCB Layout

Each FlexConn PCB consists of generic electronic parts and specific electronics part.

The generic electronic parts can be found on any FlexConn modules. The specific electronics part represent an application specific function. On the generic electronics part, the following parts are available.

- Program memory Contains the module specific software.
- Microprocessor/controller Executes the module specific software stored in the program memory.
- Non-volatile memory Stores the commissioning parameters and the diagnostics data when the power is turned off.
- Jumpers Establish specific hardware settings.
- Health LED (blue) Indicates the general health status of the FlexConn module.

The following table specifies the health status and the flashing pattern on the FlexConn module.

| Health Status | Flashing Pattern     |
|---------------|----------------------|
| Good          | •0000000000•0000000  |
| Uncertain     | •0•0•0•0•0•0•0•00000 |
| Bad           | •••••••••••••••••••• |

- Function LEDs Indicates the module specific activities, such as the data being transmitted or received.
- Voltage monitors and temperature sensors Used for internal diagnostics purposes.

## 3.6.1 PCB Details

#### 3.6.1.1 CAN-HMI-MSC

#### 3.6.1.1.1 Functions

The CAN-HMI-MSC board is used as the basic Human Machine Interface (HMI) for MSC-A. The board supports various communication interfaces, Ex-i interfaces, and the display interface control.

| Function                        | Description                                                                                                    |
|---------------------------------|----------------------------------------------------------------------------------------------------|
| Display interface control       | Displays an 8" WVGA color display in the MSC-A lid.                                                                                                    |
| RTC with battery backup         | Used for the date and time stamping of the transaction data.<br>External backup battery is connected to the RTC to retain the real time<br>information even when the main power of the MSC-A is turned off.                                                           |
| Transaction storage memory      | An external, non-volatile memory for storage of the transaction details.                                                                                                    |
| Display image memory            | Stores video data and it is interfaced to the Field Programmable Gate Array (FPGA).                                                                                                    |
| Power failure memory management | A non-volatile memory for storage of measured values as a protection against the power failure.                                                                                                    |
| HHC IR interface                | An HHC IR interface for the Fusion4 IR Controller.                                                                                                    |
| Ambient light sensor            | A device used for sensing the ambient light condition. It is sensitive to visible light and has peak sensitivity at 570 nm.                                                                                                    |
| RS-COM (2-wire or 4-wire)       | The RS-485 serial communication block is used by the FlexConn micro-<br>processor to communicate with external devices using an RS-485 com-<br>pliant physical layer. It can be configured for a 2-wire half-duplex or a 4-<br>wire full-duplex RS-485 communication. |
| ETHERNET                        | The Ethernet communication block is used for allowing the FlexConn microprocessor to communicate with the external devices using an Ethernet-compliant physical layer.                                                                                                |

Following are the functions of the CAN-HMI-MSC board.

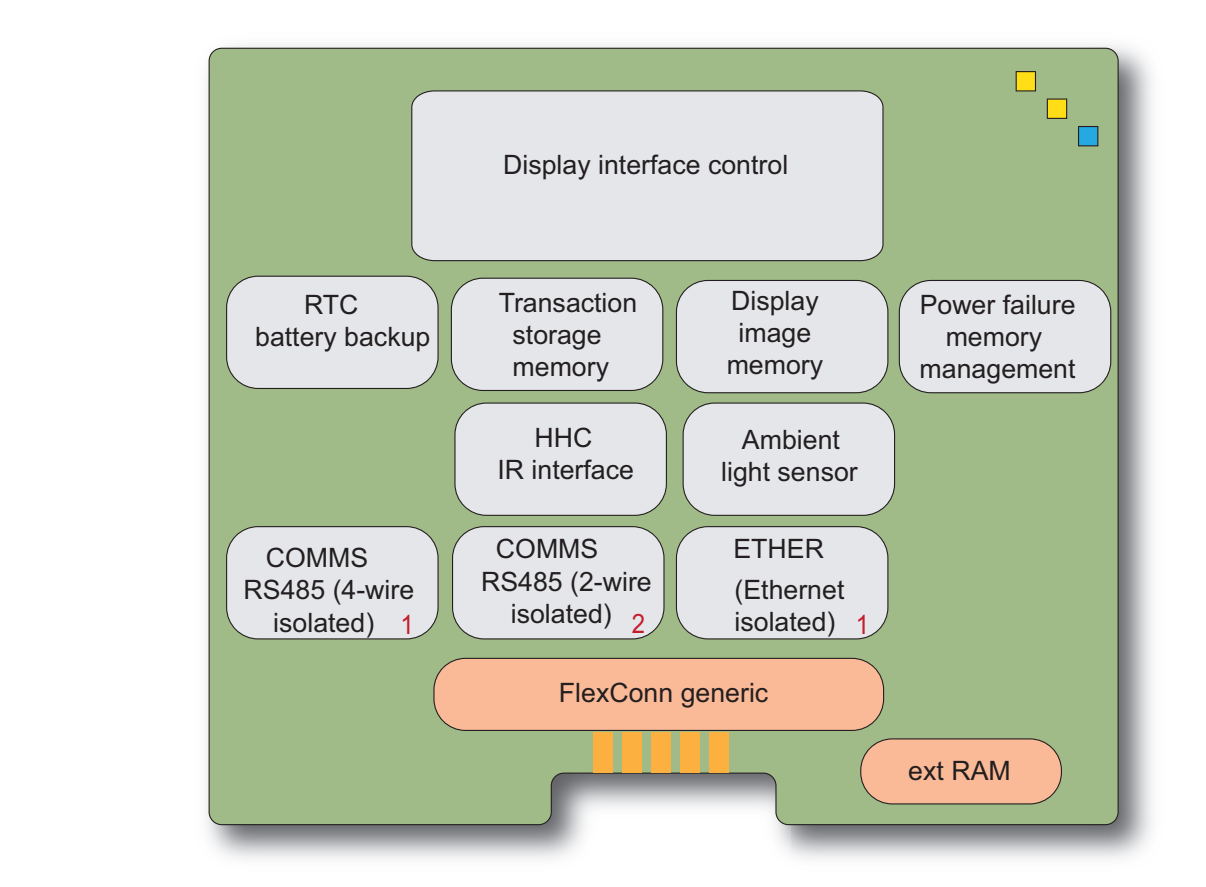

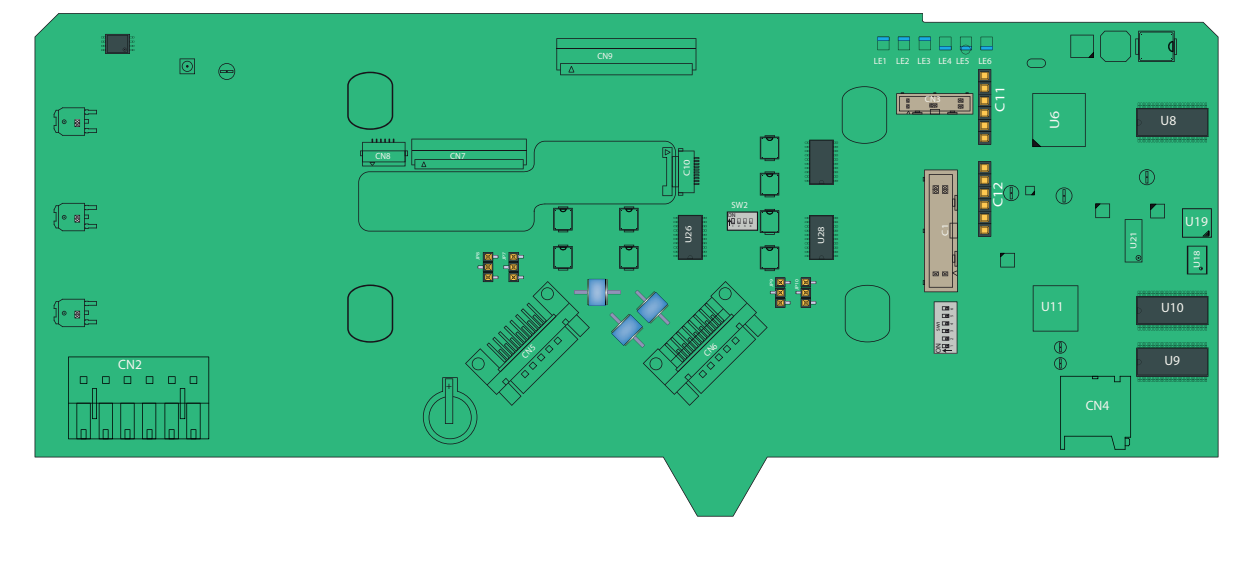

FIGURE 3-11

CAN-HMI-MSC functions (top) and physical layout (bottom)

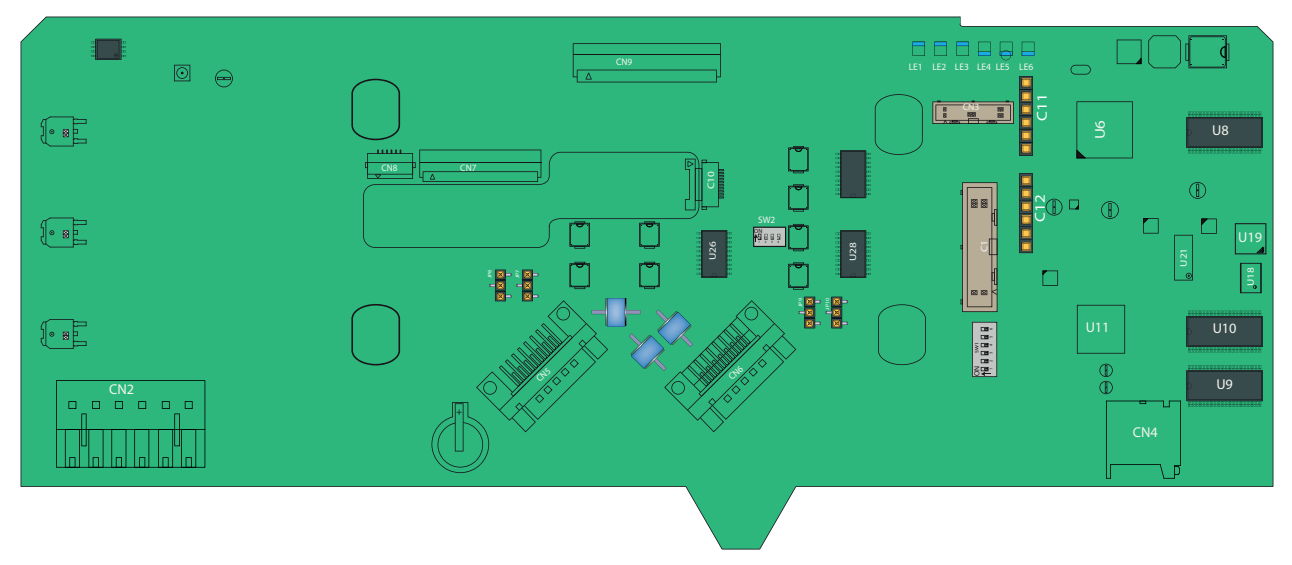

#### 3.6.1.1.2 Component Locations

FIGURE 3-12

CAN-HMI-MSC component locations

| ltem<br>reference | Description                                            |
|-------------------|--------------------------------------------------------|
| JP7, JP8          | FlexConn jumpers for RS-485 CH5 finishing setting      |
| JP9               | FlexConn jumpers for RS-485 CH3 finishing setting      |
| JP10              | FlexConn jumpers for RS-485 CH4 finishing setting      |
| CN1               | Programming connector for U11 (ARM controller)         |
| CN2               | LAD or keyboard connections to EX-IO-HMI-MSC-A         |
| CN3               | Programming connector for U6 (FPGA)                    |
| CN4               | microSD connector                                      |
| CN5, CN6          | Connectors for interfacing with the ARM1-BACKPLANE-MSC |
| CN7, CN8          | Connectors for interfacing with the Varitronix display |
| CN9, CN10         | Connectors for interfacing with the Hitachi display    |
| LE1               | Health of the board                                    |
| LE2               | Configurable                                           |
| LE3               | Configurable                                           |
| LE4               | Ethernet auto negotiation                              |
| LE5               | Ethernet speed indicator                               |
| LE6               | FPGA Health                                            |
| U8,U9,U10         | SDRAM                                                  |
| U6                | FPGA                                                   |
| U11               | ARM controller                                         |
| U19               | Flash memory                                           |
| U1                | A holder for IR receiver                               |
| V2                | Ambient light sensor                                   |

| Reference | Jumper name  | Function when set to ON    |
|-----------|--------------|----------------------------|
| SW1-1     | FlexConn JP1 | W&M entities protection    |
| SW1-2     | FlexConn JP2 | Password is read protected |
| SW1-3     | FlexConn JP3 | Nothing used               |
| SW1-4     | FlexConn JP4 | Spare                      |
| SW1-5     | FlexConn JP5 | Spare                      |
| SW1-6     | FlexConn JP6 | CAN bus termination        |

# SW1 - FlexConn jumper function switches

# ■ S2 - RS-485 CH5 mode selection

| Reference | Setting | Function            | Description                                  |                             |
|-----------|---------|---------------------|----------------------------------------------|-----------------------------|
| SW2-1     | ON      | 2-wire              | 2-wire RS-485 communication                  |                             |
| SW2-2     | ON      | interface           | Interface                                    |                             |
| SW2-3     | OFF     |                     |                                              |                             |
| SW2-4     | OFF     |                     |                                              |                             |
| SW2-5     | OFF     | 4-wire<br>interface | 4-wire 4-wire RS-485 communication interface | 4-wire RS-485 communication |
| SW2-6     | OFF     |                     |                                              |                             |
| SW2-7     | ON      |                     |                                              |                             |
| SW2-8     | ON      |                     |                                              |                             |

■ Jumper for RS-485 communication terminating setting

| Jumper                 | Position     | Description                                                       |
|------------------------|--------------|-------------------------------------------------------------------|
| JP7, JP8, JP9 and JP10 | (1-2) Closed | 2-wire RS-485 communication termina-<br>tion configuration jumper |
| JP7, JP8, JP9 and JP10 | (2-3) Closed | 2-wire RS-485 communication termina-<br>tion configuration jumper |

## 3.6.1.2 CAN-ARM-MSC

#### 3.6.1.2.1 Functions

The function of the CAN-ARM-MSC board is to provide minimum I/O functions required for loading and enhanced additive injection processes.

The CAN-ARM-MSC board supports both W&M and non-W&M additive injection and blending processes.

| Function                                                                     | Description                                                                                                    |
|------------------------------------------------------------------------------|----------------------------------------------------------------------------------------------------|
| 12 Pulse Input DC (Quad PI) circuit                                          | Converts pulse signals from external flow measuring devices into numeric data that can be read by a FlexConn microprocessor.                                                                 |
| 7 Analog Input ( <b>AI</b> 4-20 mA Active/Passive) circuits                  | Converts analog signals received from a single external 4-20 mA trans-<br>mitter, into a signal that can be read by the FlexConn microprocessor.                                             |
| 2 Pulse Output DC ( <b>PO DC</b> ) circuits                                  | Converts logic signals from the FlexConn microprocessor into isolated, switched DC signals.                                                                                                  |
| 12 Digital Output Solid State Relay AC ( <b>DO-SSR AC</b> ) circuits         | Converts logic signals from the FlexConn microprocessor into isolated, high voltage, switched AC signals.                                                                                    |
| Analog Output ( <b>AO</b> 4-20 mA Passive) cir-<br>cuit                      | Converts signals from the FlexConn microprocessor into scaled 4-20 mA analog signals.                                                                                                    |
| 2 COMMS circuits (2-wire)                                                    | The RS-485 serial communication block, which can be configured as a 2-wire circuit, allows the MSC-A to communicate with external devices through an RS-485 compliant connection.            |
| An ETHER circuit                                                             | The Ethernet communication block allows the FlexConn microprocessor to communicate with external devices through an Ethernet physical compliant layer.                                       |
| 3 Resistance Temperature Detector ( <b>RTD</b><br>3-wire or 4-wire) circuits | Converts the temperature data from a remotely connected PT100 RTD into a resistance value that can be read by the FlexConn microcontroller and then converted back into a temperature value. |

Following are the functions of the CAN-ARM-MSC board.

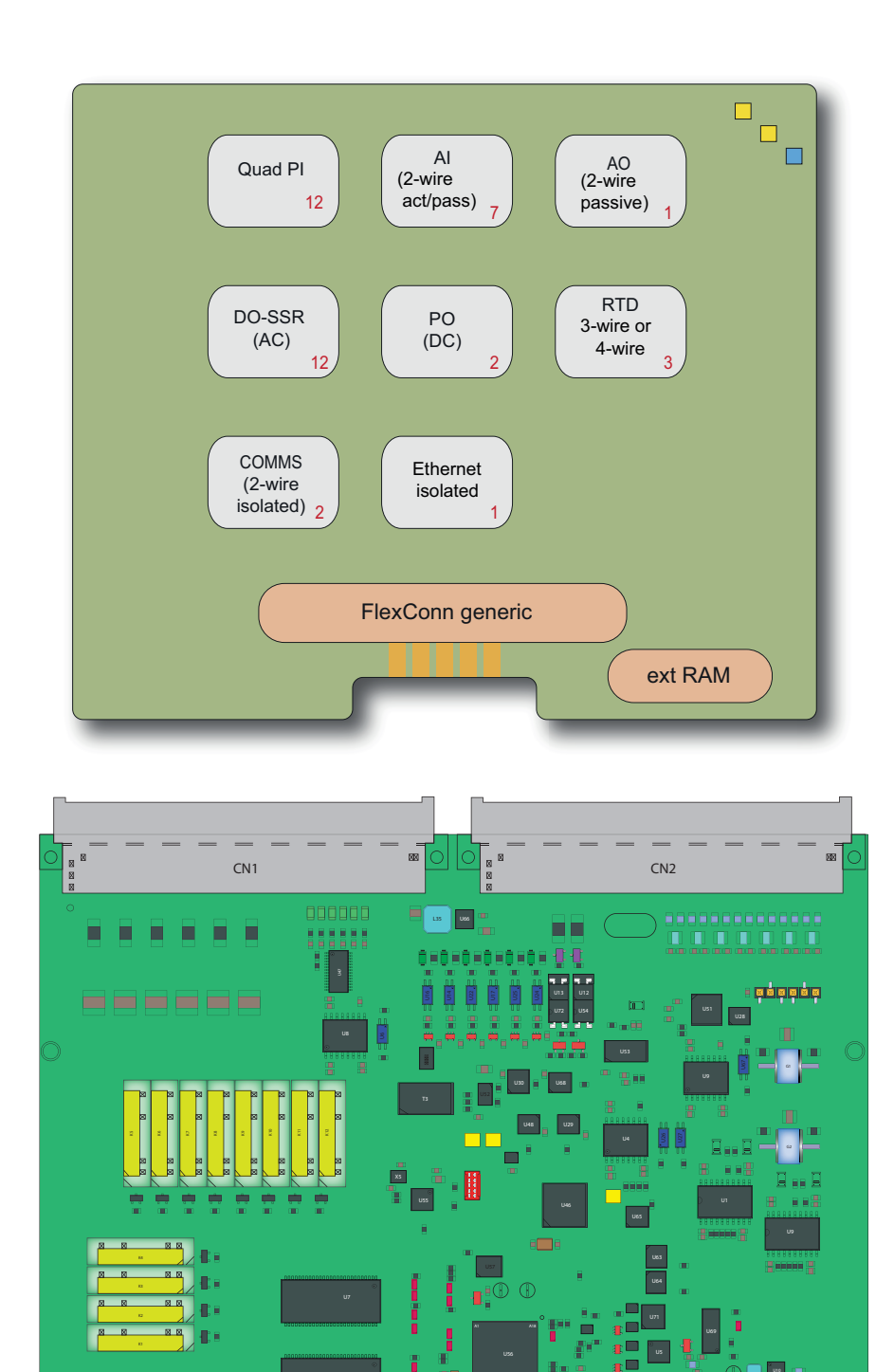

FIGURE 3-13

CAN-ARM-MSC functions (top) and physical layout (bottom)

on 1루므로로로

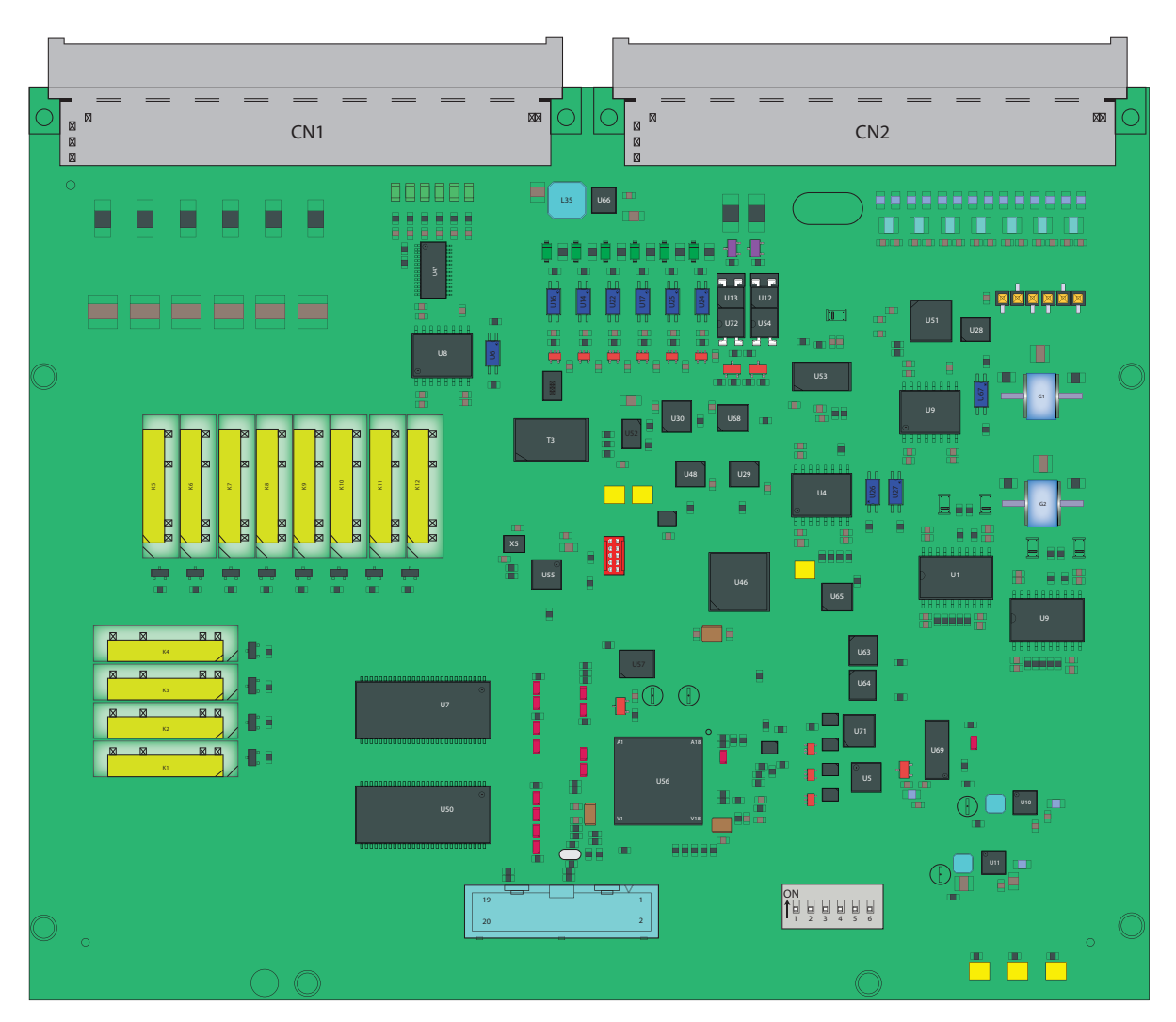

3.6.1.2.2 Component Locations

FIGURE 3-14

CAN-ARM-MSC component locations

| ltem<br>reference | Description                                                                      |
|-------------------|----------------------------------------------------------------------------------|
| CN1, CN2          | Connectors for interfacing with the ARM1-BACKPLANE-MSC or<br>ARM2-BACKPLANE-MSC. |
| CN3               | Programming connector for U56 (ARM controller).                                  |
| CN4               | Programming connector for U46 (PI processor -Cortex M0).                         |
| JP7               | 2-wire RS-485 communication interface                                            |
| JP8               | 2-wire RS-485 communication interface                                            |

| Reference | Jumper name  | Function when set to ON    |
|-----------|--------------|----------------------------|
| SW1-1     | FlexConn JP1 | W&M entities protection    |
| SW1-2     | FlexConn JP2 | Password is read protected |
| SW1-3     | FlexConn JP3 | Nothing is used            |
| SW1-4     | FlexConn JP4 | Spare                      |
| SW1-5     | FlexConn JP5 | Spare                      |
| SW1-6     | FlexConn JP6 | CAN bus termination        |

# ■ SW1 - FlexConn jumper function switches

# ■ JP7 to JP8 - Jumper for RS 485 communication terminating setting

| Position         | Description                                                          |
|------------------|----------------------------------------------------------------------|
| JP7 (1-2) Closed | RS-485 communication terminated with 120 $\Omega$ for COM Port 1 / 6 |
| JP7 (2-3) Closed | RS-485 communication NOT terminated for COM Port 1 / 6               |
| JP8 (1-2) Closed | RS-485 communication terminated with 120 $\Omega$ for COM Port 2/ 7  |
| JP8 (2-3) Closed | RS-485 communication NOT terminated or COM Port 2/7                  |

## 3.6.1.3 CAN-IN-OUT-MSC

## 3.6.1.3.1 Functions

The function of the CAN-IN-OUT-MSC board is to provide I/O functions, which are necessary to control the enhanced loading and additive injection processes.

| Following are | e the functions | of the CA | AN-IN-OUT-M | MSC board. |
|---------------|-----------------|-----------|-------------|------------|
| i onowing are |                 |           |             | noo bourd. |

| Function                                                                                  | Description                                                                                                    |
|-------------------------------------------------------------------------------------------|----------------------------------------------------------------------------------------------------|
| 3 Digital Input AC ( <b>DI-AC</b> ) circuits                                              | Converts high voltage switched AC signals into an isolated logic signal that can be read by the FlexConn generic microprocessor. |
| 15 Digital Input DC ( <b>DI-DC</b> ) circuits                                             | Converts switched DC signals into an isolated logic signal that can be read by the FlexConn microcontroller.                     |
| Analog Output ( <b>AO</b> ) circuit                                                       | Converts signals from the FlexConn microcontroller into scaled 4-20 mA analog signals.                                           |
| 4 Digital Output Solid State Relay AC ( <b>DO-SSR AC</b> ) circuits                       | Converts logic signals from the FlexConn generic microcontroller into isolated, high voltage switched AC signals.                |
| 10 Digital Output Electromechanical Relay<br>AC or DC ( <b>DO-EMR AC or DC</b> ) circuits | Converts logic signals from the FlexConn generic microcontroller to switched high power AC or DC signals.                        |

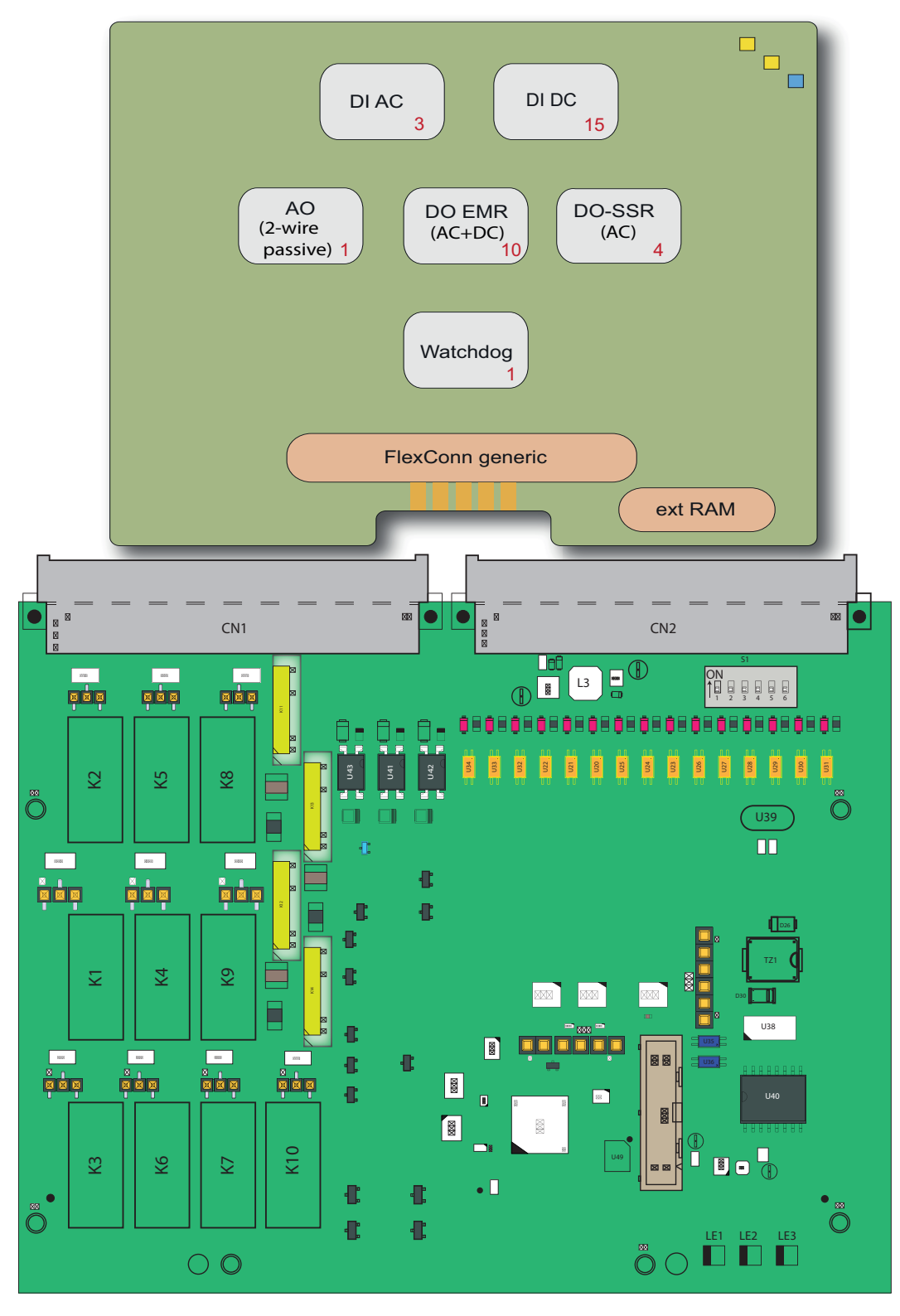

FIGURE 3-15

CAN-IN-OUT-MSC functions (top) and physical layout (bottom)

## System Description - PCB Layout

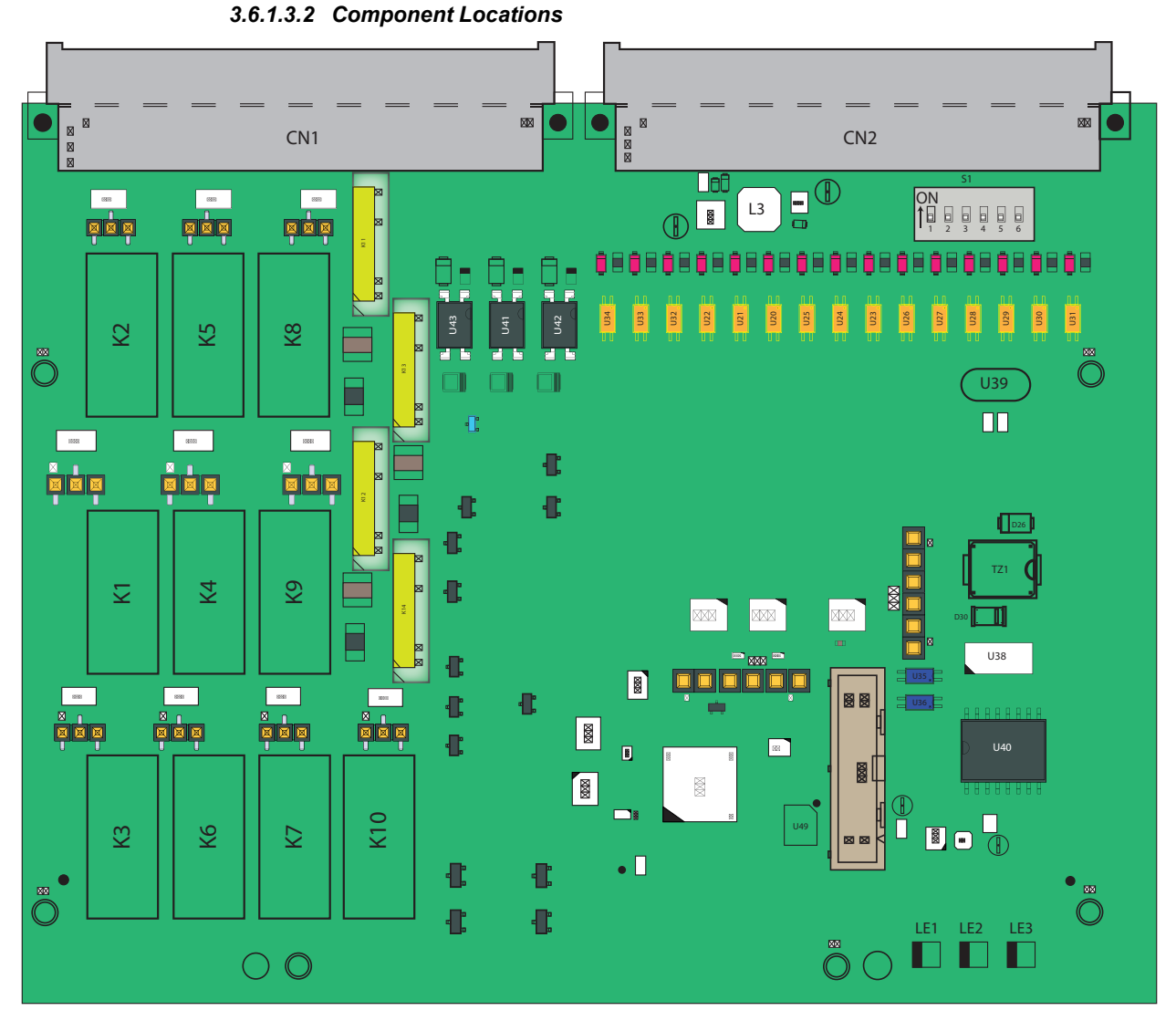

FIGURE 3-16

CAN-IN-OUT-MSC component locations

| ltem<br>reference | Description                                                                         |
|-------------------|-------------------------------------------------------------------------------------|
| JP7 to JP16       | Jumper for EMR contacts setting                                                     |
| CN1, CN2          | Connectors for interfacing with the ARM1-BACKPLANE-MSC or the<br>ARM2-BACKPLANE-MSC |
| LE1               | Health of the board                                                                 |
| LE2               | Configurable                                                                        |
| LE3               | Configurable                                                                        |
| U44               | Cortex M4 CPU                                                                       |
| K1-K10            | Electro Mechanical Relay                                                            |
| K11-K14           | Solid State Relay                                                                   |

| Reference | Jumper name  | Function when set to ON    |  |
|-----------|--------------|----------------------------|--|
| S1-1      | FlexConn JP1 | W&M entities protection    |  |
| S1-2      | FlexConn JP2 | Password is read protected |  |
| S1-3      | FlexConn JP3 | Nothing is used            |  |
| S1-4      | FlexConn JP4 | Spare                      |  |
| S1-5      | FlexConn JP5 | Spare                      |  |
| S1-6      | FlexConn JP6 | CAN bus termination        |  |

## ■ S1 - FlexConn jumper function switches

■ JP7 to JP16 - Jumper for Electro Mechanical Relay contacts setting

| Position | Contacts | Description                    |
|----------|----------|--------------------------------|
| 2&3      | NO       | Relay contacts normally open   |
| 1 & 2    | NC       | Relay contacts normally closed |

## 3.6.2 CAN-PSF-MSC

#### 3.6.2.1 Functions

The function of the CAN-PSF-MSC is to convert single-phase AC main voltage into multiple DC voltages. This powers the other modules in the MSC-A and also provides DC power to external devices such as flow meters, temperature sensors, and so on.

On the system level two separate Power Supply Units (PSUs) operate the sharing current. The two PSUs make the system powering redundant. One PSU is able to power the complete system at maximum temperature. See FIGURE 3-17 for the functions of MSC-A.

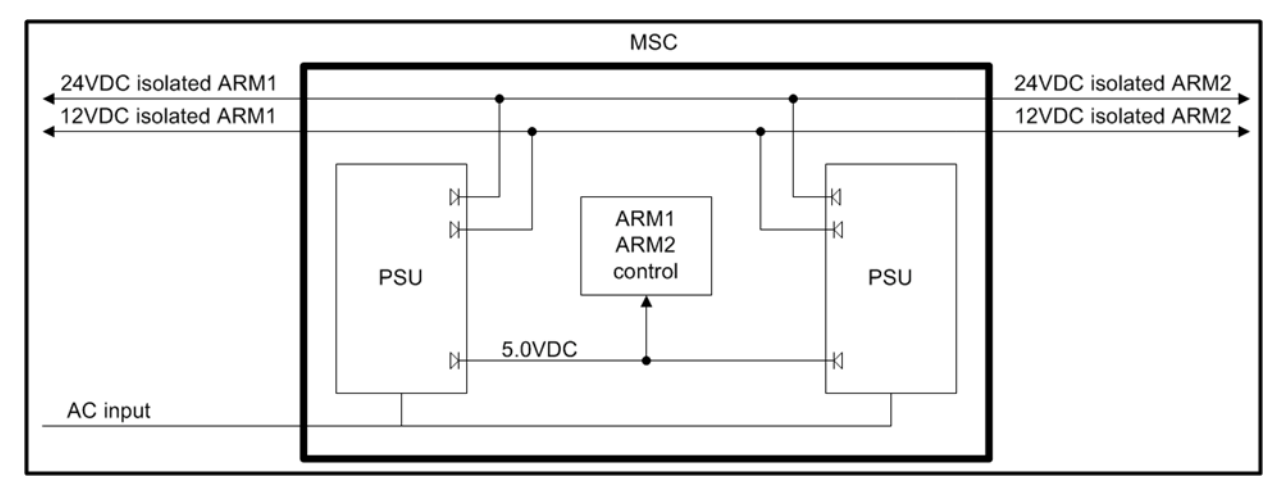

FIGURE 3-17

CAN-PSF-MSC functions

## 3.6.2.2 Power Board connection

The CAN-PSF-MSC is mounted inside the MSC-A Ex-d box through a DIN41612 F-type 48 pins connector. It is mounted on the ARM-x-BACKPLANE-MSC and connected to AC input and DC outputs.

The heat generating components are conducted to the enclosure. A mechanical cooling method is implemented together with the mechanical design of the enclosure. See FIGURE 3-18 for information regarding the mechanical specification of CAN-PSF-MSC.

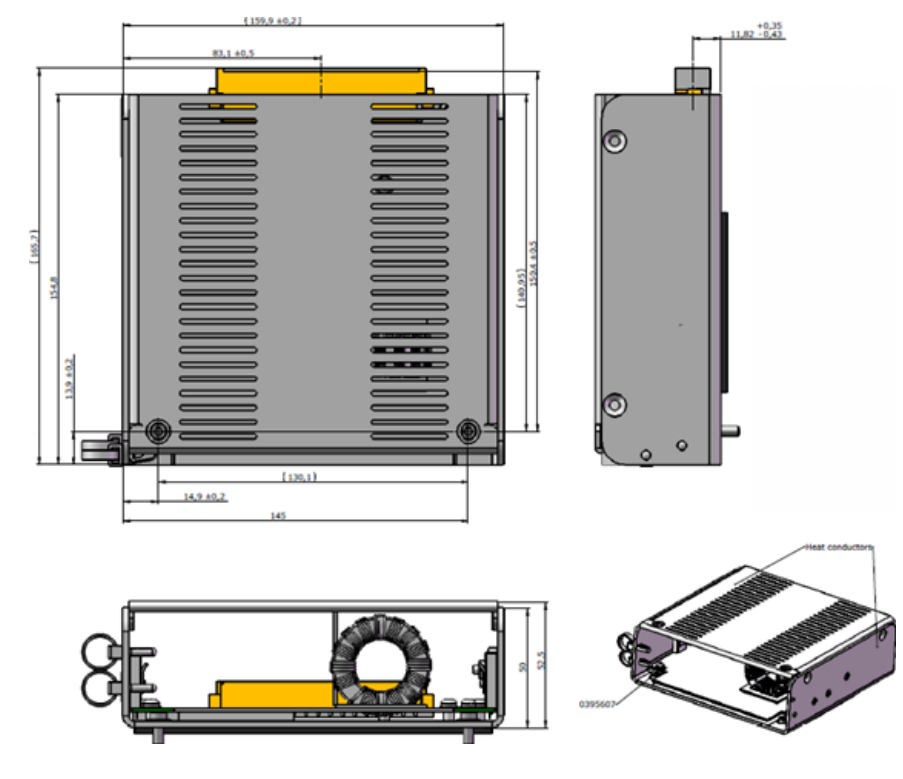

FIGURE 3-18

Mechanical specification drawings

## 3.6.2.3 Hardware Specifications

The following table specifies the hardware I/O specifications of the AC port.

| ltem                                        | Conditions                                 | Minimum | Typical  | Maximum | Unit            |
|---------------------------------------------|--------------------------------------------|---------|----------|---------|-----------------|
| Input voltage                               |                                            | 100     | -        | 240     | V <sub>AC</sub> |
| Input frequency                             |                                            | 50      | -        | 60      | Hz              |
| Inrush current                              | 230 V <sub>AC</sub>                        | -       | 33       | 37.3    | А               |
| Power Factor<br>(at the maximum<br>current) | 115 V <sub>AC</sub><br>230 V <sub>AC</sub> |         | 95<br>90 | -       | %               |
| Power<br>consumption                        | -                                          | -       | -        | 120     | W               |

| ltem               | Conditions                    | Minimum | Typical | Maximum | Unit             |
|--------------------|-------------------------------|---------|---------|---------|------------------|
| Efficiency         | -                             | 80      | -       | -       | %                |
| Insulation voltage | AC Input to all<br>DC outputs | 2500 V  | -       | -       | KV <sub>AC</sub> |
| Insulation voltage | AC Input to PE                | 2500 V  | -       | -       | KV <sub>AC</sub> |
| Leakage current    | AC Input to PE                | -       | -       | 3.5     | mA               |

The following table specifies the hardware I/O specifications of the DC output 1, DC output 2, and DC output 3.

| DC Output | Item               | Conditions | Minimum | Typical | Maximum | Unit            |
|-----------|--------------------|------------|---------|---------|---------|-----------------|
| Output 1  | DC Voltage         | -          | 4.75    | 5.0     | 5.25    | V <sub>DC</sub> |
|           | DC Current         | 5.0 V      | 10.0    | -       | -       | А               |
|           | DC OVP             | -          | 6.25    | -       | 7.0     | V <sub>DC</sub> |
|           | Over Current Limit | -          | 12      | -       | 15      | А               |
| Output 2  | DC Voltage         | -          | 11.5    | 12.0    | 12.5    | V <sub>DC</sub> |
|           | DC Current         | 12.0 V     | 2.0     | -       | -       | А               |
|           | DC OVP             | -          | 14.0    | -       | 15.5    | V <sub>DC</sub> |
|           | Over Current Limit | -          | 2.2     | -       | 3.0     | А               |
| Output 3  | DC Voltage         | -          | 23.0    | 24.0    | 25.0    | V <sub>DC</sub> |
|           | DC Current         | 24.0 V     | 1.0     | -       | -       | А               |
|           | DC OVP             | -          | 28      | -       | 31.0    | V <sub>DC</sub> |
|           | Over Current Limit | -          | 1.1     | -       | 1.5     | А               |

The following table specifies the hardware I/O specifications of the common DC output.

| Item                                  | Conditions            | Minimum | Typical | Maximum | Unit             |
|---------------------------------------|-----------------------|---------|---------|---------|------------------|
| S/C protection<br>DC outputs (all)    |                       | -       | -       |         | -                |
| Load Regulation<br>DC outputs (all)   |                       | -       | -       | 1 %     | -                |
| Line Regulation<br>DC outputs (all)   |                       | -       | -       | 1 %     | -                |
| Ripple and Noise<br>DC Outputs (all)  |                       | -       | -       | 100 mV  | V <sub>P-P</sub> |
| Ripple and Noise<br>DC Outputs (all)  |                       | -       | -       | 240 mV  | V <sub>P-P</sub> |
| Isolation voltage<br>DC Outputs (all) | Between DC<br>outputs | 500     | _       | _       | V <sub>DC</sub>  |

The CAN-PSF-MSC board contains a 48 pin (DIN41612 F-type) pressfit connector. The signals are grouped as high voltage AC signals and low voltage DC signals.

#### 3.6.2.4 Fuse Boards

#### 3.6.2.4.1 MSC-FUSE-BOARD

The MSC-Fuse-Board is directly interfaced to the backplane of the MSC-A through the 48 pin connector. The MSC-A contains the Digital Output Solid State Relay AC (DO SSR AC) interface. The SSRs are used for switching AC signals connected to the load. Every DO SSR AC requires an optional fuse to protect the internal electronics so that the high current can be withdrawn. Since the fuse is optional, 0E resistor can alternatively be connected in parallel to each fuse.

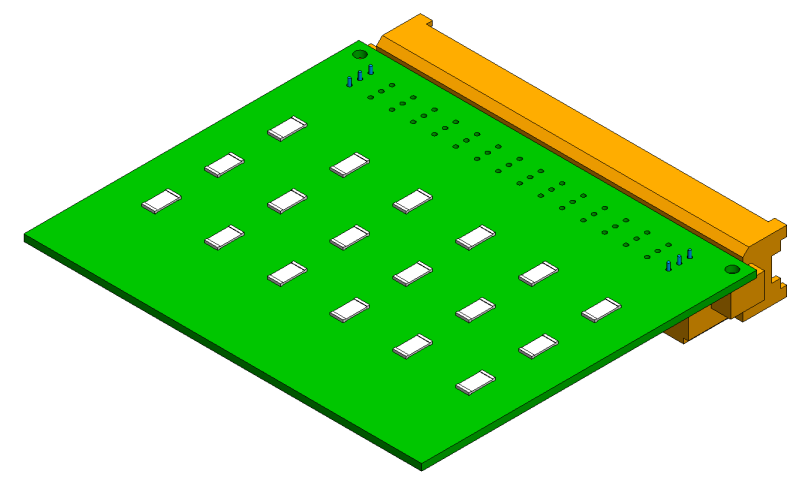

FIGURE 3-19

MSC-FUSE-BOARD

#### 3.6.2.4.2 MSC-SHORTCUT-BOARD

The MSC-SHORTCUT-BOARD is similar to the MSC-FUSE-BOARD. The only difference between the MSC-FUSE-BOARD and the MSC-SHORTCUT-BOARD is that the 0E resistors are placed in the board instead of the fuses.

## 3.7 Device Features

#### 3.7.1 Device Electrical Features

Following are the device electrical features of the MSC-A.

- 1. Internal power supply.
- 2. Seven microprocessor controlled modules.
- 3. Each I/O is galvanic isolated from the internal electronics for safety performance.
- 4. Optional fuse boards (MSC-FUSE-BOARDs) for fusing the external interfaces/instruments.
- 5. Backplanes (ARM-1-BACKPLANE-MSC and ARM-2 BACKPLANE-MSC) for external wiring.

6. Colored connectors on the backplane to distinguish different kinds of signals.

# 3.7.2 System

- Full-color (16 bits) WVGA, 8" diagonal display.
- Multi-language support for main screens which are as follows:
  - English US
  - English UK
  - French
  - German
  - Dutch
  - Spanish
  - Chinese
  - Japanese
  - Polish
  - Portuguese
  - Italian
  - One additional configurable user language
- Menu driven service interface:
  - LAD intrinsic safe interface.
  - IR interface, which is compatible with the Fusion4 IR Controller.
  - Real-time clock used for time stamping.
  - Seven communication ports and three ethernet ports for interfacing with the safe area tools and systems.

| Parameter                      | MSC                                                        | LAD                                                        |
|--------------------------------|------------------------------------------------------------|------------------------------------------------------------|
| Operating temperature          | -40 °C +65 °C (-40 °F +149 °F)                             | -20 °C +65 °C (-4 °F +149 °F)                              |
| Electronics designed           | -40 °C +85 °C (-40 °F +185 °F)<br>and<br>RoHS <sup>1</sup> | -40 °C +85 °C (-40 °F +185 °F)<br>and<br>RoHS <sup>1</sup> |
| Storage temperature            | -40 °C +85 °C (-40 °F +185 °F)                             | -40 °C +85 °C (-40 °F +185 °F)                             |
| Ingress protection             | IP66 / NEMA 4X                                             | IP54 / NEMA 3R                                             |
| SD-card compartment behind lid | -                                                          | IP20                                                       |

#### 3.7.3 Environment

1 Restriction of Hazardous Substances.

# 3.8 Available Input/Output Functions of the MSC-A

The following table provides the different types of interfaces supported by the boards.

| I/O block                                                                        | CAN-ARM-MSC | CAN-IN-OUT-MSC | CAN-HMI-MSC | Refer to section   |
|----------------------------------------------------------------------------------|-------------|----------------|-------------|--------------------|
| Single Pulse Input / DI DC Input                                                 | 12          | 15             | 0           | 3.9.2 and<br>3.9.3 |
| Dual Pulse Input (Quad PI)                                                       | 6           | 0              | 0           | 3.9.4              |
| Analog Input (4-20mA Active/Passive)                                             | 7           | 0              | 0           | 3.9.5              |
| Resistance Temperature Detector-<br>RTD Temperature Input (3-wire or 4-<br>wire) | 3           | 0              | 0           | 3.9.6              |
| Digital Input AC                                                                 | 0           | 3              | 0           | 3.9.7              |
| Pulse Output DC                                                                  | 2           | 0              | 0           | 3.10.2             |
| Analog Output (4-20 mA Passive)                                                  | 1           | 1              | 0           | 3.10.3             |
| Digital Output Electromechanical Relay AC or DC                                  | 0           | 10             | 0           | 3.10.4             |
| Digital Output AC (Solid state relay)                                            | 12          | 4              | 0           | 3.10.5             |
| RS-485 Communication (2-wire)                                                    | 2           | 0              | 2           | 3.11.2             |
| RS-485 Communication (4-wire)                                                    | 0           | 0              | 1           | 3.11.2             |
| Ethernet Communication                                                           | 1           | 0              | 1           | 3.11.3             |

For the configuration of these I/O functions, see CHAPTER 5 - Operation.

# 3.9 Input Functions

# 3.9.1 General

The following table describes the electronic input functions the MSC-A supports.

| Input function                                                                  | I/O block name |                |  |
|---------------------------------------------------------------------------------|----------------|----------------|--|
| input function                                                                  | CAN-ARM-MSC    | CAN-IN-OUT-MSC |  |
| Single Pulse Input / DI DC Input                                                | PI             | DI DC          |  |
| Dual Pulse Input                                                                | QPI            | -              |  |
| Analog Input (4-20 mA Active/Pas-<br>sive)                                      | AI             | -              |  |
| Resistance Temperature Detector-<br>RTD Temperature Input (3-wire or<br>4-wire) | RTD            | -              |  |
| Digital Input (AC)                                                              | -              | DIAC           |  |

# 3.9.2 Digital Input DC (DI DC)

## 3.9.2.1 Functional Description

The function of the Digital Input DC (DI DC) is to convert the switched DC into a signal that can be used by the controller to ensure specific functionality required.

Two types of contacts are available which are as follows:

- 1. External DC voltage switching
- 2. Volt free switching

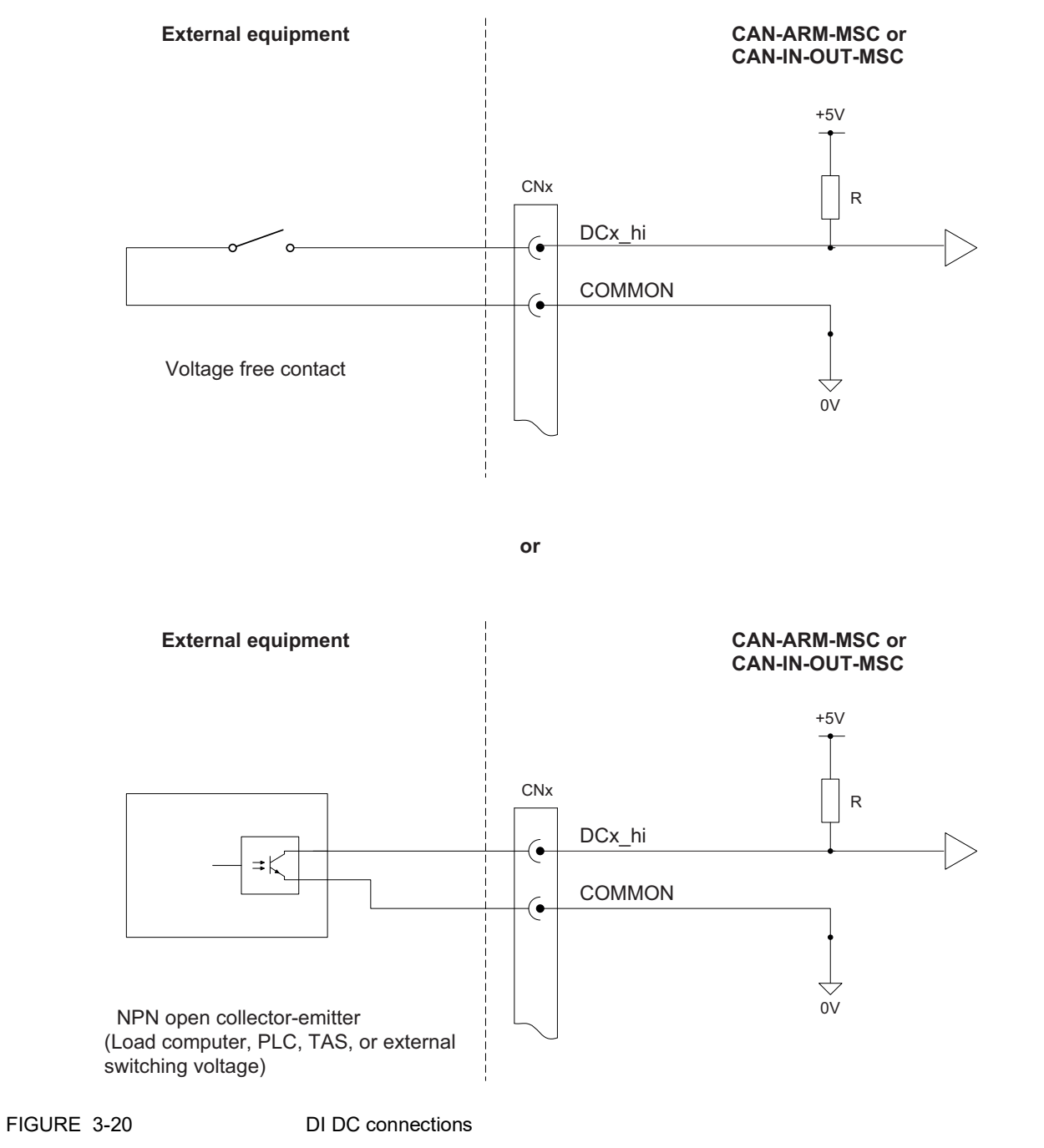

FIGURE 3-20 illustrates the simplified block diagram of the DI DC connections.

| Item                                                  | Minimum                              | Typical | Maximum | Unit            |
|-------------------------------------------------------|--------------------------------------|---------|---------|-----------------|
| Isolation voltage                                     | -                                    | -       | 3500    | V <sub>AC</sub> |
| Switching current (I <sub>SW</sub> )                  | -                                    | -       | 10      | mA              |
| Input switching frequency                             | -                                    | -       | 10      | kHz             |
| Input on time (T <sub>ON</sub> )                      | 50                                   | -       | -       | μs              |
| Input off time (T <sub>OFF</sub> )                    | 50                                   | -       | -       | μs              |
| External Device presence detec-<br>tion Voltage Level | 0-5, 18-30                           |         |         | V               |
| External Device absence detec-<br>tion Voltage Level  | Floating Input (Open Contact), 12-15 |         |         | V               |

## 3.9.2.2 Characteristics

## 3.9.3 Single Pulse Input

#### 3.9.3.1 Functional Description

The function of the Single Pulse Input is to accept pulse signals from a wild stream single pulse flowmeter, or a single scaled pulse signals from a load computer or TAS system.

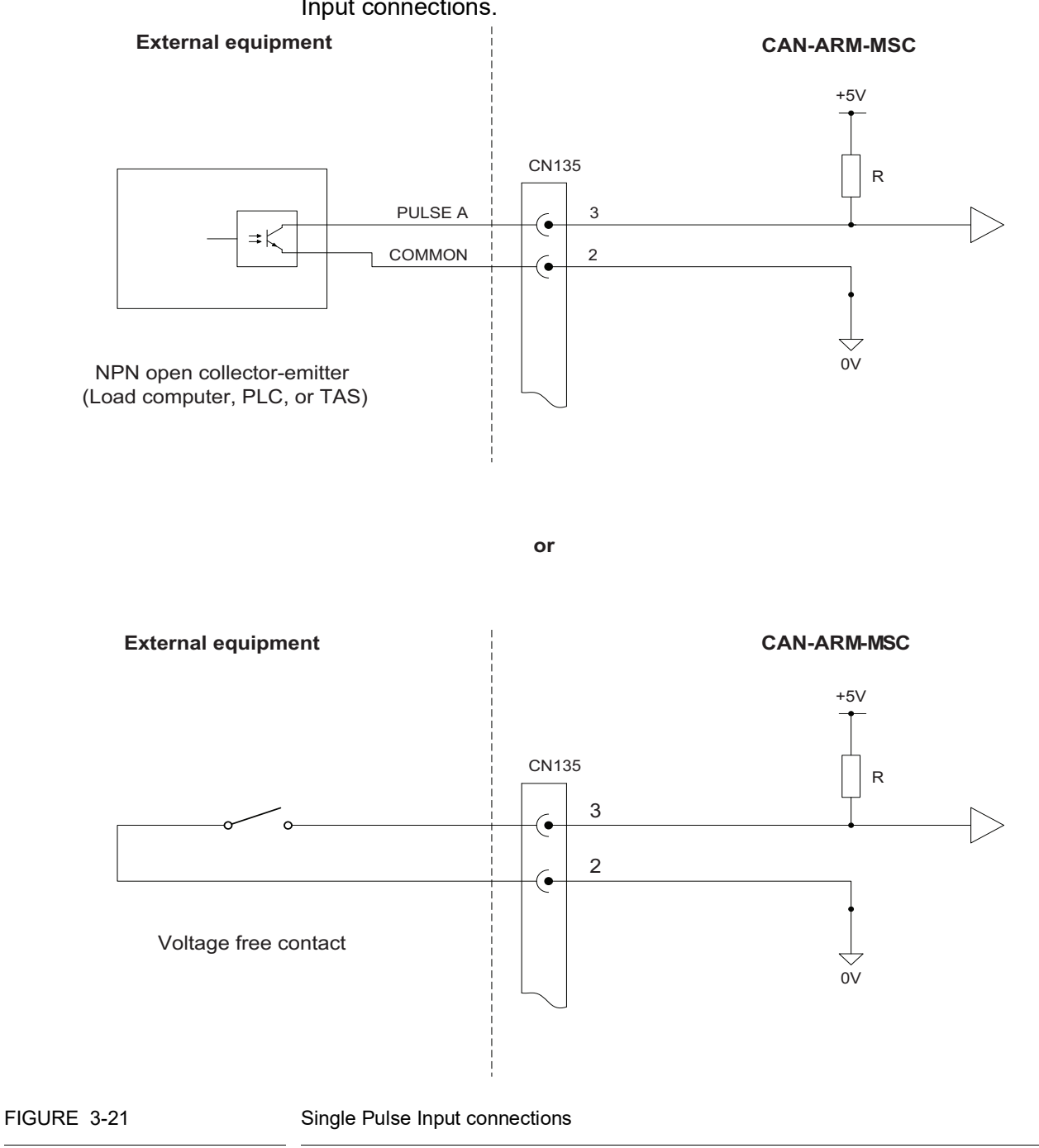

FIGURE 3-21 illustrates the simplified block diagram of the Single Pulse Input connections.

NOTE: The connector CN135 used in the illustration refers to the connector on the backplane that connects to QPI1. It is only used as an example.

## **System Description - Input Functions**

| Item                                                  | Minimum                             | Typical | Maximum | Unit            |
|-------------------------------------------------------|-------------------------------------|---------|---------|-----------------|
| Isolation voltage                                     | -                                   | -       | 3500    | V <sub>AC</sub> |
| Switching current (I <sub>SW</sub> )                  | -                                   | -       | 10      | mA              |
| Input switching frequency                             | -                                   | -       | 10      | kHz             |
| Input on time (T <sub>ON</sub> )                      | 50                                  | -       | -       | μs              |
| Input off time (T <sub>OFF</sub> )                    | 50                                  | -       | -       | μs              |
| External Device presence detec-<br>tion Voltage Level | 0-5, 18-30                          |         |         | V               |
| External Device absence detec-<br>tion Voltage Level  | Floating Input (Open Contact), 9-14 |         |         | V               |

#### 3.9.3.2 Characteristics

## 3.9.4 Dual-Pulse Input (Quad PI)

#### 3.9.4.1 Functional Description

The Dual-Pulse Input (Quad PI) can accept signals from either one dual pulse flow meter for applications requiring a high level of pulse integrity offered by a dual-pulse flow meter. This is also referred to as a quad (quadrature) flow meter, or one single-pulse flow meter. See section 3.9.3 - Single Pulse Input.

# NOTE: The dual-pulse input cannot be used for accepting signals from two separate single-pulse flow meters.

QPI should be used as a frequency input value which is dependent on the response for alarm clearance. For example, if your Input Frequency is 90 hz then it provides the time as 11.1 ms. For higher hz we need to adjust hysteresis time under QPI with reference to configuration for alarm reset. For such quality, the Frequency Hysteresis time should be low for example, 10 ms for 90 hz.

FIGURE 3-22 illustrates the simplified block diagram of the Dual-Pulse Input connections.

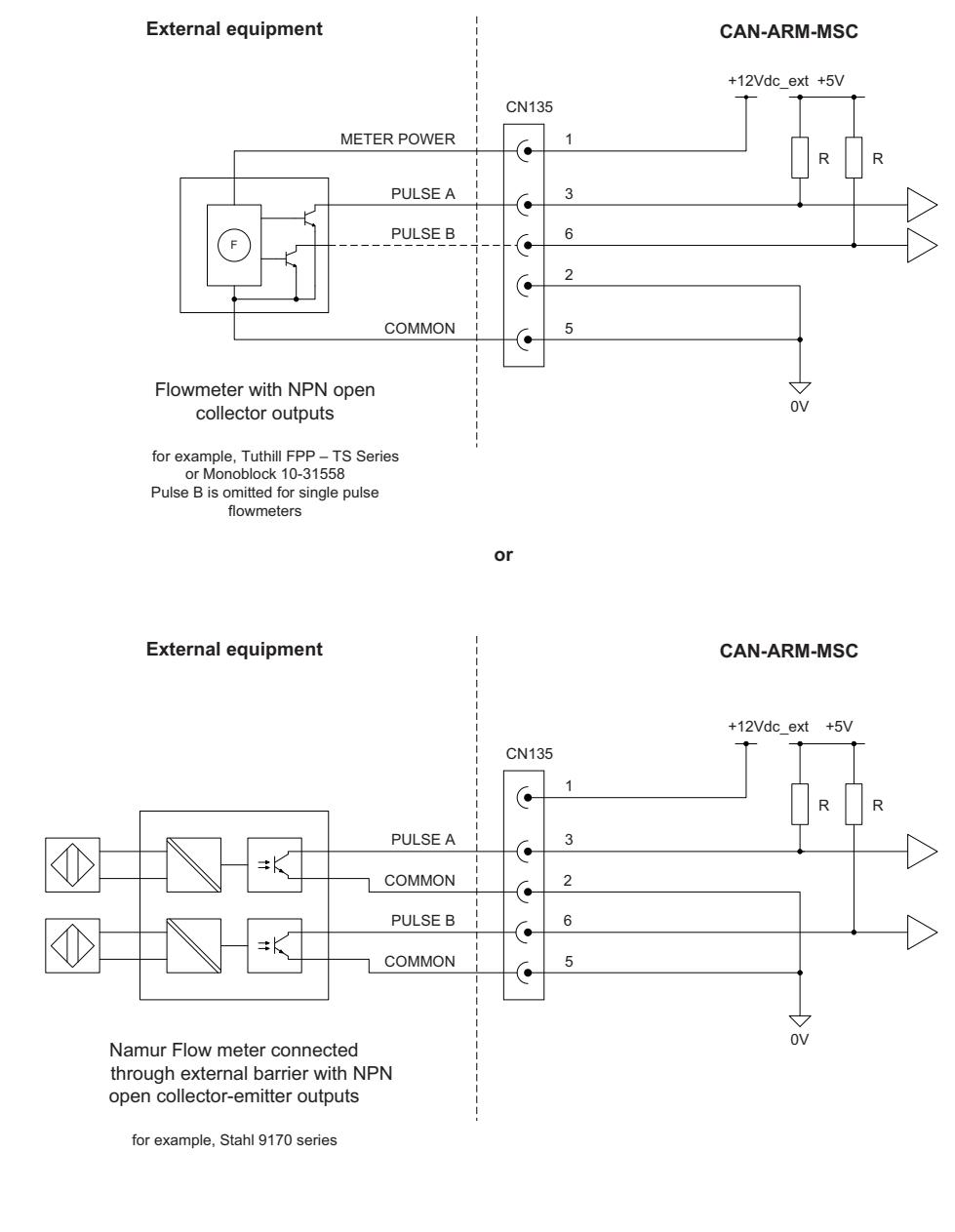

FIGURE 3-22

**Dual-Pulse Input connections** 

NOTE: The connector CN135 used in the illustration refers to the connector on the backplane that connects to QPI1. It is only used as an example.

## **System Description - Input Functions**

| Item                                                  | Minimum                             | Typical | Maximum | Unit            |
|-------------------------------------------------------|-------------------------------------|---------|---------|-----------------|
| Isolation voltage                                     | -                                   | -       | 3500    | V <sub>AC</sub> |
| Switching current (I <sub>SW</sub> )                  | -                                   | -       | 10      | mA              |
| Input switching frequency                             | -                                   | -       | 10      | kHz             |
| Input on time (T <sub>ON</sub> )                      | 50                                  | -       | -       | μs              |
| Input off time (T <sub>OFF</sub> )                    | 50                                  | -       | -       | μs              |
| External Device presence detec-<br>tion Voltage Level | 0-5, 18-30                          |         |         | V               |
| External Device absence detec-<br>tion Voltage Level  | Floating Input (Open Contact), 9-14 |         |         | V               |

#### 3.9.4.2 Characteristics

# 3.9.5 Analog Input (AI)

#### 3.9.5.1 Functional Description

The Analog Input (AI) supports 2-wire 4-20 mA, and can be configured by a switch to operate in active mode or passive mode. See FIGURE 3-23.

In the active mode, the external transmitter is directly powered from the 24 V, which is generated by the MSC-A power supply.
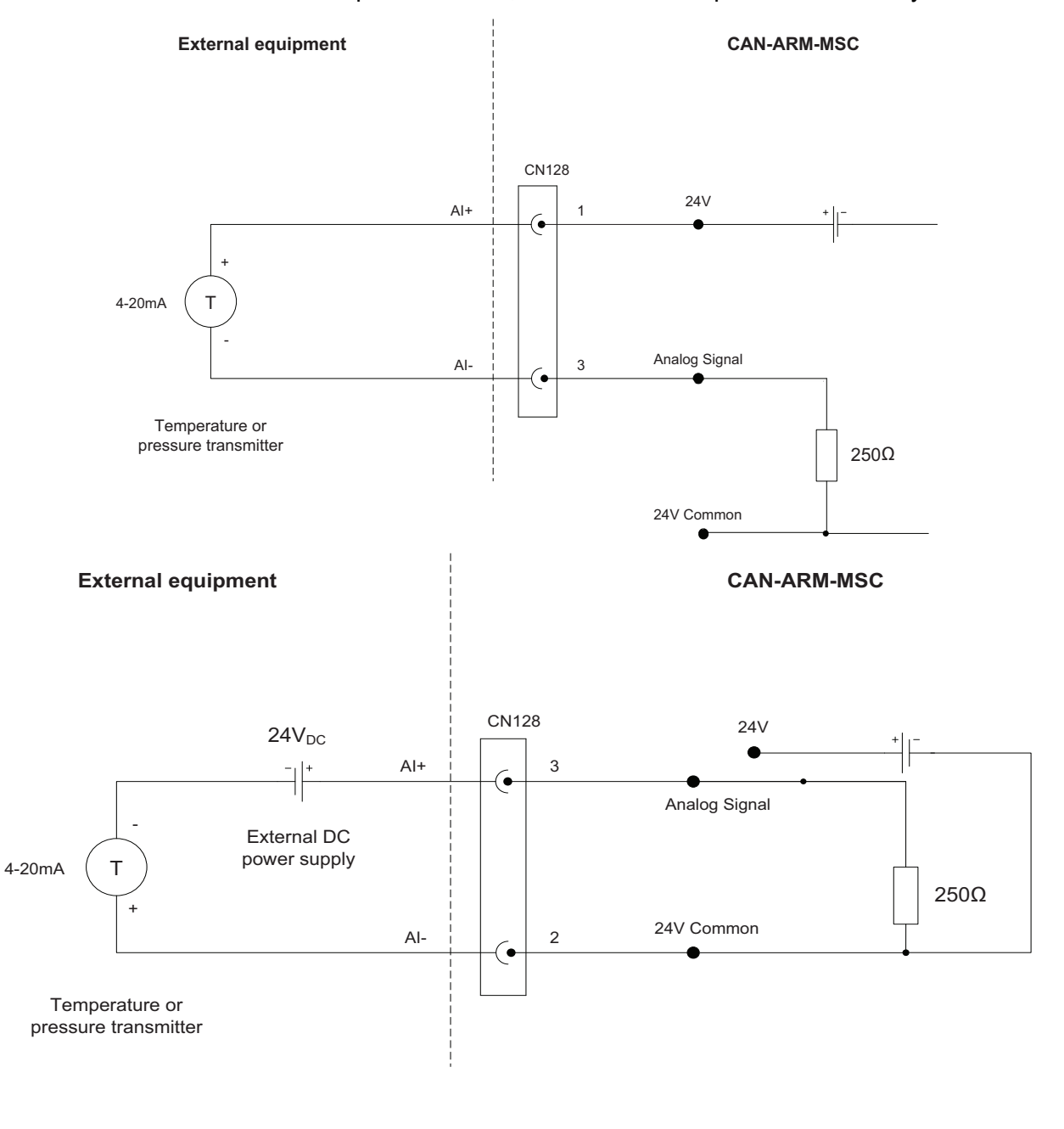

In the passive mode, the transmitter is powered externally.

FIGURE 3-23

Analog Input connections - Active mode (top) and Passive mode (bottom)

All Al inputs are MID compliant for measuring of product temperature, product pressure & product density or any other type of analog 4-20 mA signal measurement.

The AI interface is not intrinsically safe, and external devices connected to the AI must conform to Ex d safety standards when used in a hazardous area.

NOTE: AI can only be used for non-MID applications when using FM-ARM board of hardware version 1. Hardware Version 2, AI input is MID compliant. The hardware version can be identified from the device information page described in section chapter 5.12 "Info (Device Information)".

### 3.9.5.2 Characteristics

| Item                                          | Minimum | Typical | Maximum | Unit            |
|-----------------------------------------------|---------|---------|---------|-----------------|
| Isolation                                     | -       | -       | 500     | V <sub>AC</sub> |
| V <sub>Loop</sub>                             | 23.0    | 24.0    | 42.5    | V <sub>DC</sub> |
| V <sub>Loop(ISO)</sub>                        |         | 24      |         | V <sub>DC</sub> |
| I <sub>Loop(ISO)</sub>                        | 20      |         |         | mA              |
| Nominal loop current range                    | 4       | -       | 20      | mA              |
| Loop current measurement range                | 0       | -       | 22.5    | mA              |
| Maximum loop current                          | -       | -       | 27.5    | mA              |
| R <sub>S(TCR)</sub>                           | -       | -       | 0.01    | %/°C            |
| Accuracy<br>(Without external<br>transmitter) | 24      | -       | -       | uA              |

## 3.9.6 Resistance Temperature Detector

#### 3.9.6.1 Functional Description

The Resistance Temperature Detector (RTD) input allows the controller to read the temperature of a remotely connected PT100 resistance temperature detector. FIGURE 3-24 illustrates the RTD connections.

The RTD input supports 3-wire connections and 4-wire connections.

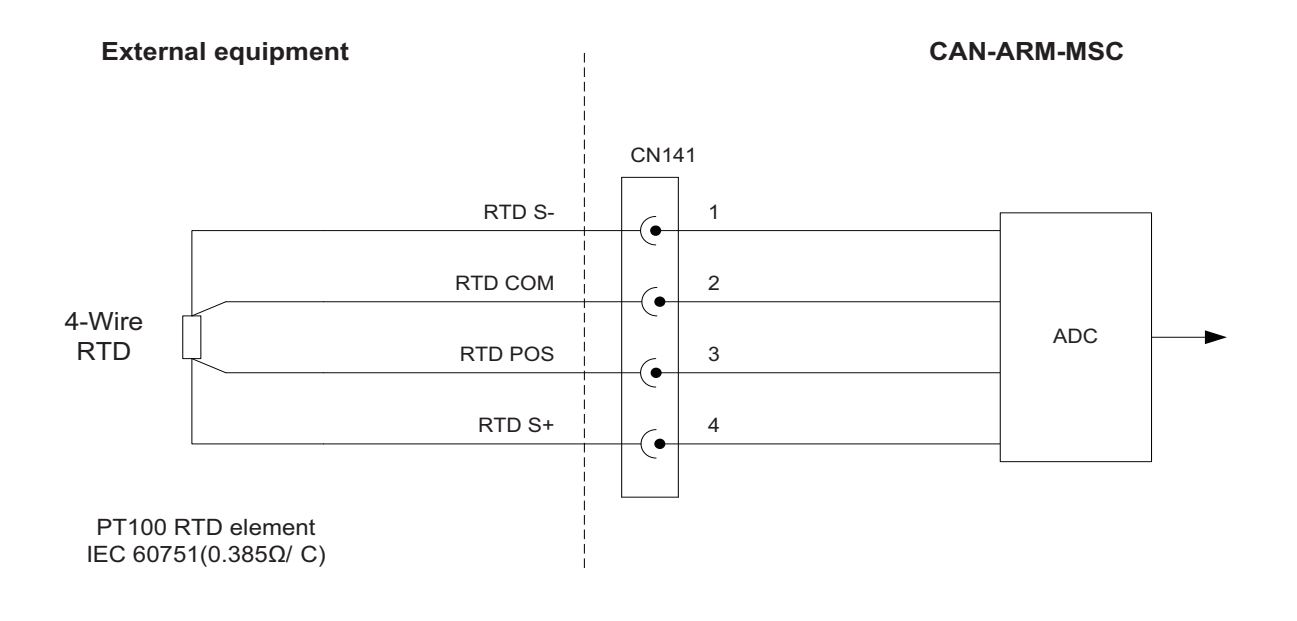

or

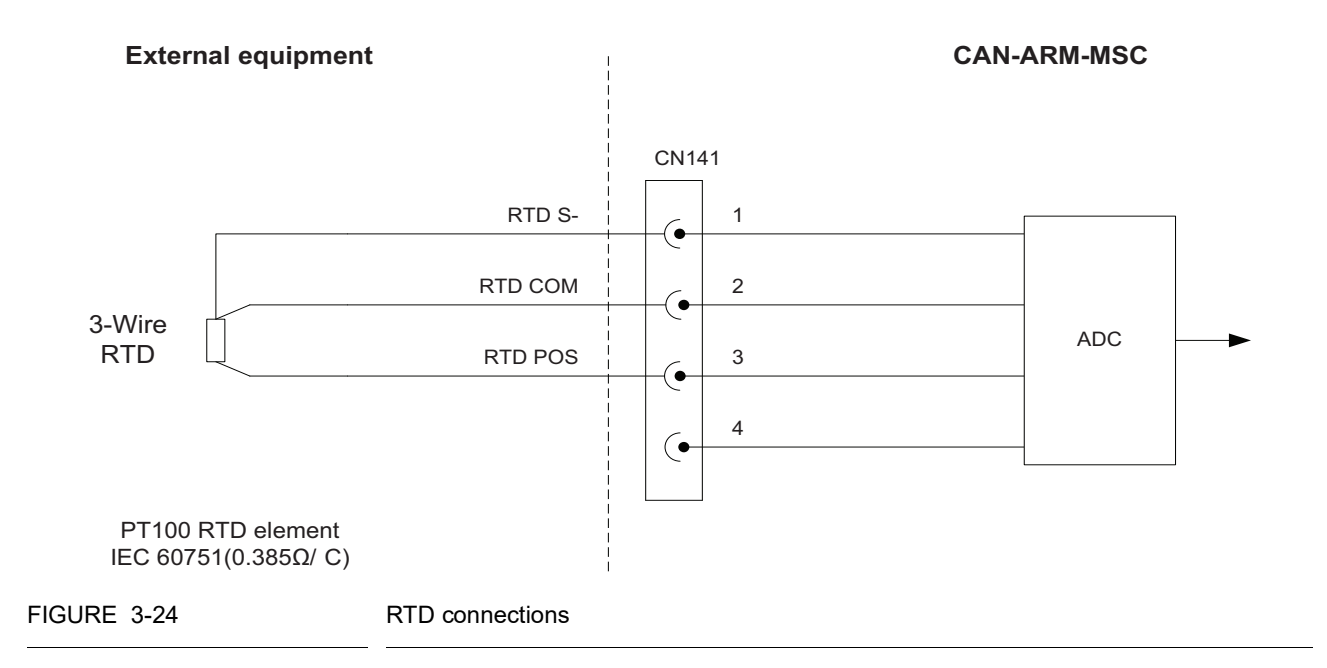

## **System Description - Input Functions**

The following RTD types are accepted.

| RTD type | Connection                              | Alpha co-efficient                                                                                     |
|----------|-----------------------------------------|----------------------------------------------------------------------------------------------------|
| PT100    | 3-wire or 4-wire<br>(Kelvin connection) | IEC 60751<br>(0.385 Ω/°C / 0.214 Ω/°F)<br>DIN 43760 1/3 DIN<br>DIN 43760 1/5 DIN<br>DIN 43760 1/10 DIN |

The selection of 3-wire or 4-wire RTD type is performed in the software, but the RTD must be connected to the circuit as displayed in FIGURE 3-24.

#### 3.9.6.2 Characteristics

| Item                       | Conditions       | Minimum | Typical | Maximum | Unit            |
|----------------------------|------------------|---------|---------|---------|-----------------|
| Isolation                  | 2 seconds<br>max | -       | 500     | -       | V <sub>AC</sub> |
|                            | Range            | -200    | -       | -50.01  | °C              |
|                            | Error            | -       |         | ±0.5    | °C              |
| Temperature<br>measurement | Range (MID)      | -50     | -       | +150    | °C              |
| range and Error            | Error (MID)      | 0       |         | ±0.3    | °C              |
|                            | Range            | +150.01 | -       | +250    | °C              |
|                            | Error            | 0       |         | ±0.5    | °C              |
| RTD current source         | -                | 50      | 500     | 1500    | μA              |
| RTD cable length           | -                | -       | -       | 150     | m               |
| Conversion time            | -                | -       | -       | 1.0     | s               |

## 3.9.7 Digital Input AC (DI AC)

#### 3.9.7.1 Functional Description

The function of the Digital Input AC (DI AC) is to convert high-voltage switched AC into a signal that can be used by the controller to ensure the specific functionality required.

FIGURE 3-25 illustrates the simplified block diagram of the DI AC connections.

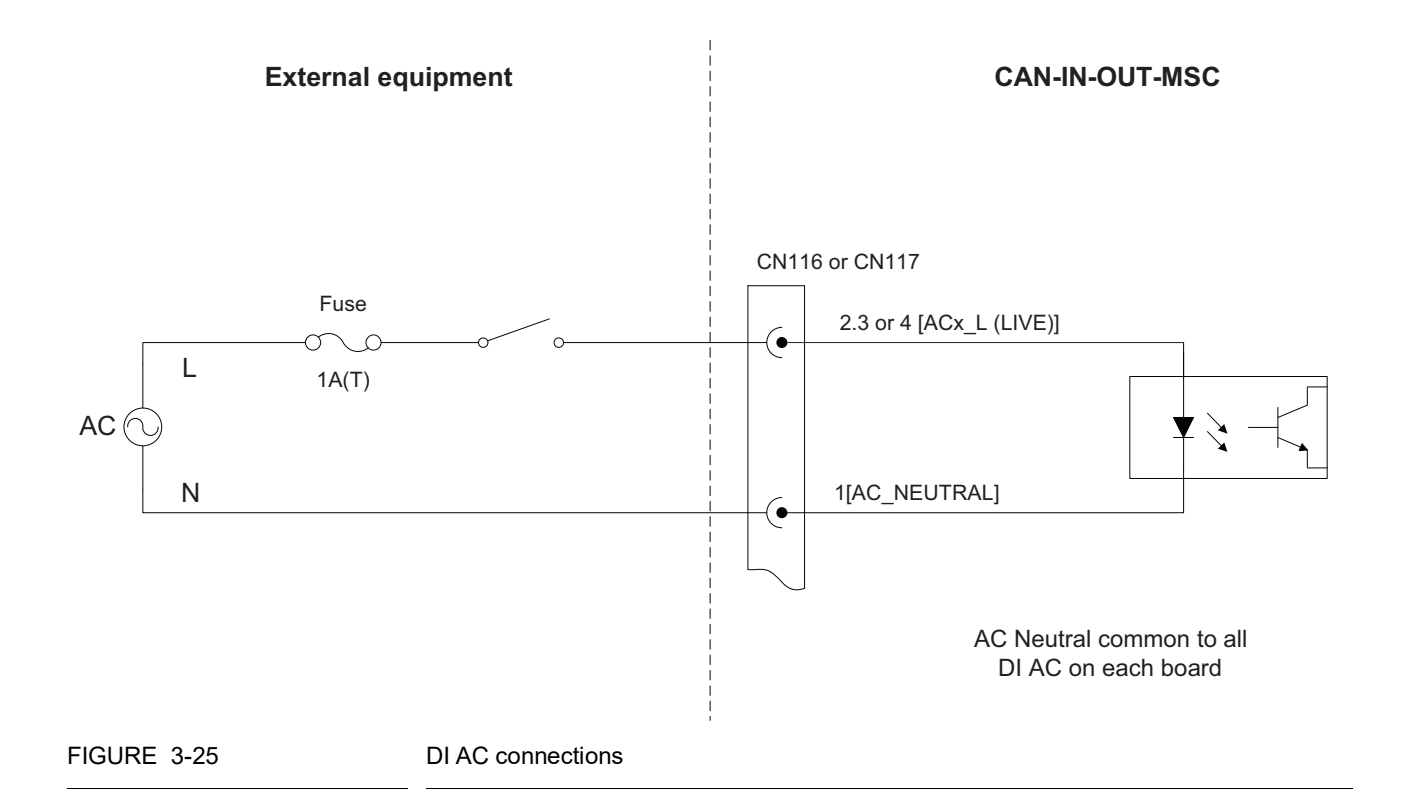

| 3.9.7.2 Characteristic | cs |
|------------------------|----|
|------------------------|----|

| Item                                 | Minimum | Typical | Maximum | Unit            |
|--------------------------------------|---------|---------|---------|-----------------|
| Isolation voltage                    |         |         | 2500    | V <sub>AC</sub> |
| Input voltage                        | -       | -       | 265     | V <sub>AC</sub> |
| Input frequency                      | 47      | -       | 63      | Hz              |
| Input impedance                      | -       | 44      | -       | kΩ              |
| High input (must turn on)<br>voltage | 85      | -       | -       | V <sub>AC</sub> |
| Low input (must turn off)<br>voltage | -       | -       | 20      | V <sub>AC</sub> |
| Maximum input switching frequency    | -       | -       | 4       | Hz              |
| AC on time (T <sub>ON</sub> )        | 50      | -       | -       | ms              |
| AC off time (T <sub>OFF</sub> )      | 200     | -       | -       | ms              |

# 3.10 Output Functions

# 3.10.1 General

The following table describes the electronic output functions the MSC-A supports.

| Output function                                 | I/O block name |                 |  |
|-------------------------------------------------|----------------|-----------------|--|
| Output function                                 | CAN-ARM-MSC    | CAN-IN-OUT-MSC  |  |
| Pulse Output DC                                 | PO             | -               |  |
| Analog Output (4-20 mA Passive)                 | AO             | AO              |  |
| Digital Output Electromechanical Relay AC or DC | -              | DO-EMR AC or DC |  |
| Digital Output AC (Solid State Relay)           | DO-SSR         | DO-SSR AC       |  |

# 3.10.2 Pulse Output (PO DC)

## 3.10.2.1 Functional Description

There are two pulse output channels available in MSC-L i.e. PO1 & PO2.

For meter calibration, the pulses coming from Flow Meter are also required to drive the pulse output. The scheme using multiplexer for selection of inputs. Any one pulse from dual pulse input may be selected to drive the pulse output.

PO1 is real time pulse output, used to connect real time PO for channel A & B of quadrature (dual) pulse input. A single pulse input out of 12 pulse inputs is selected by using multiplexer 16 to 1 multiplexer and select lines.

PO2 is a factored pulse output, can be used either as a factored pulse output or can be used to connect real time PO for channel B of quadrature (dual) pulse input.

FIGURE 3-26 illustrates the simplified block diagram of the external PO connections.

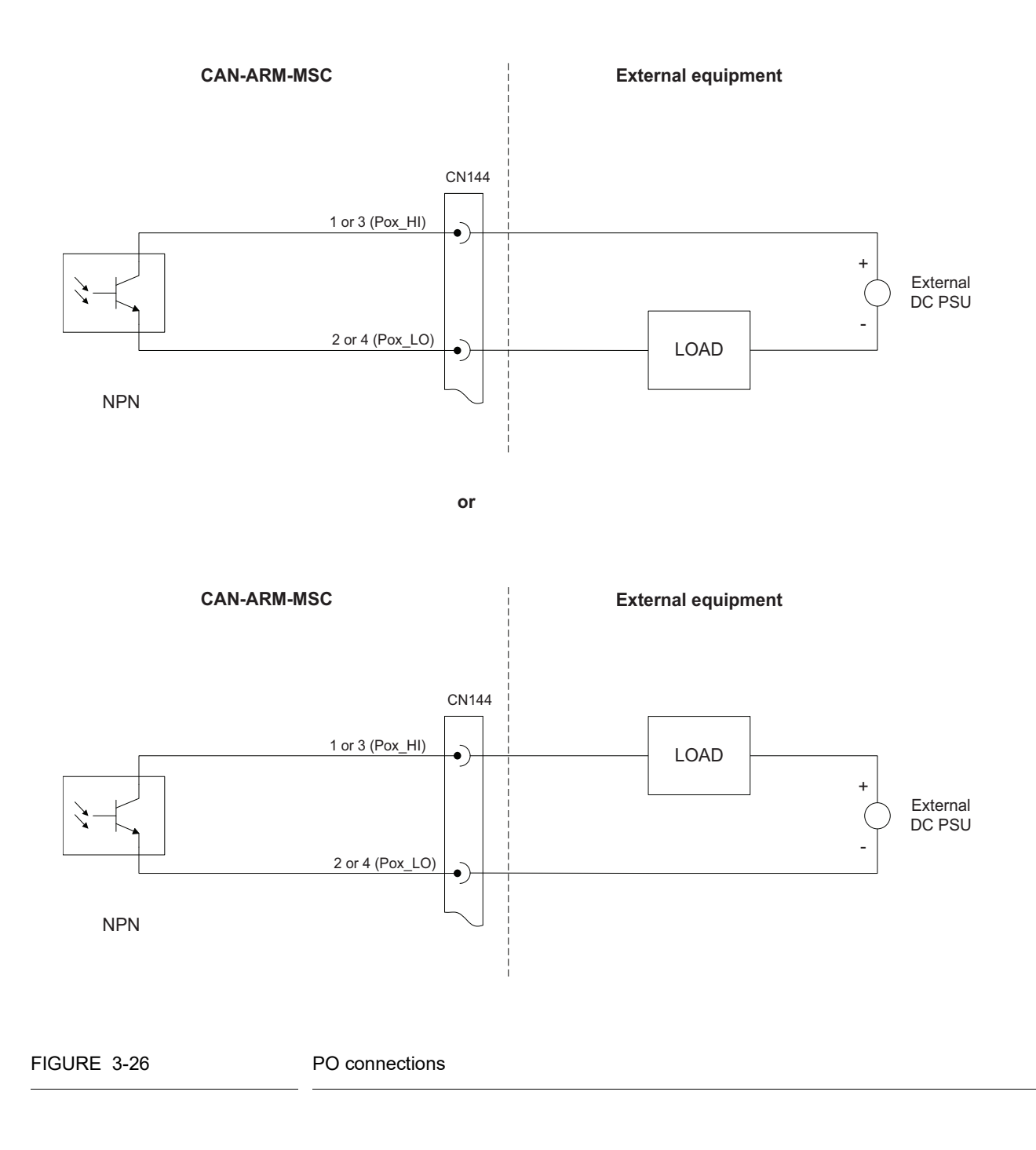

| Item                                               | Minimum | Typical | Maximum | Unit            |
|----------------------------------------------------|---------|---------|---------|-----------------|
| Isolation                                          | -       | -       | 2500    | V <sub>AC</sub> |
| Output load voltage                                | -       | -       | 30      | V <sub>DC</sub> |
| Output load current (Sink)                         | -       | -       | 10      | mA              |
| Output load current (Source)                       | -       | -       | 10      | mA              |
| F <sub>MAX</sub> Switching frequency               | -       | -       | 10      | kHz             |
| T <sub>ON</sub> and T <sub>OFF</sub> pulse width   | 15      | -       | -       | μs              |
| Output Saturation voltage (over entire temp range) | -       | -       | 1       | V <sub>DC</sub> |

### 3.10.2.2 Characteristics

## 3.10.3 Analog Output

#### 3.10.3.1 Functional Description

The Analog Output (AO) supports 2-wire passive 4-20 mA. The AO does NOT provide a power supply to power the loop.

FIGURE 3-27 illustrates the simplified block diagram of the AO connection to the external devices.

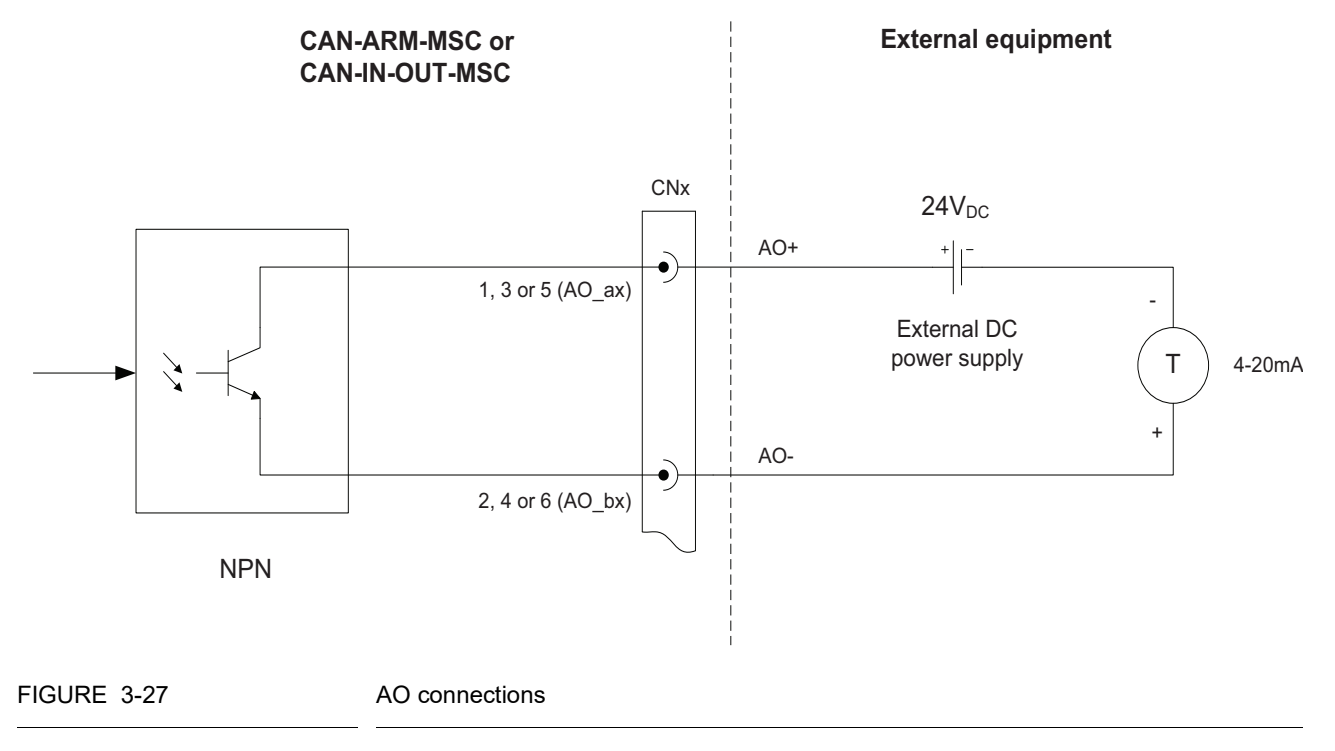

| Item                                 | Minimum | Typical | Maximum | Unit            |
|--------------------------------------|---------|---------|---------|-----------------|
| Isolation                            | -       | -       | 500     | V <sub>AC</sub> |
| V <sub>LOOP</sub>                    | 23.0    | 24.0    | 36.0    | V <sub>DC</sub> |
| Nominal loop current range           | 4       | -       | 20      | mA              |
| Loop current control range           | 3       | -       | 21      | mA              |
| Accuracy (without external receiver) | -       | -       | ±1.0    | %               |
| Update time                          | -       | -       | 250     | ms              |
| Load resistance                      | 0       | -       | 750     | Ω               |

#### 3.10.3.2 Characteristics

## 3.10.4 Digital Output Electromechanical Relay (AC or DC)

#### 3.10.4.1 Functional Description

The Digital Output Electromechanical Relay (DO EMR AC or DC) allows the controller to switch DC signals or AC signals to control alarms and other loads.

The two output terminals are "volt-free" contacts and require an external power supply to drive a load.

The relay output contacts are effectively Single Pole Single Throw (SPST) and are configurable through a jumper<sup>1</sup> to be either Normally Open (NO) or Normally Closed (NC).

See FIGURE 3-28 illustrates the simplified block diagram of the DO EMR connections.

<sup>1.</sup> For physical location(s), see CHAPTER 4 - Installation.

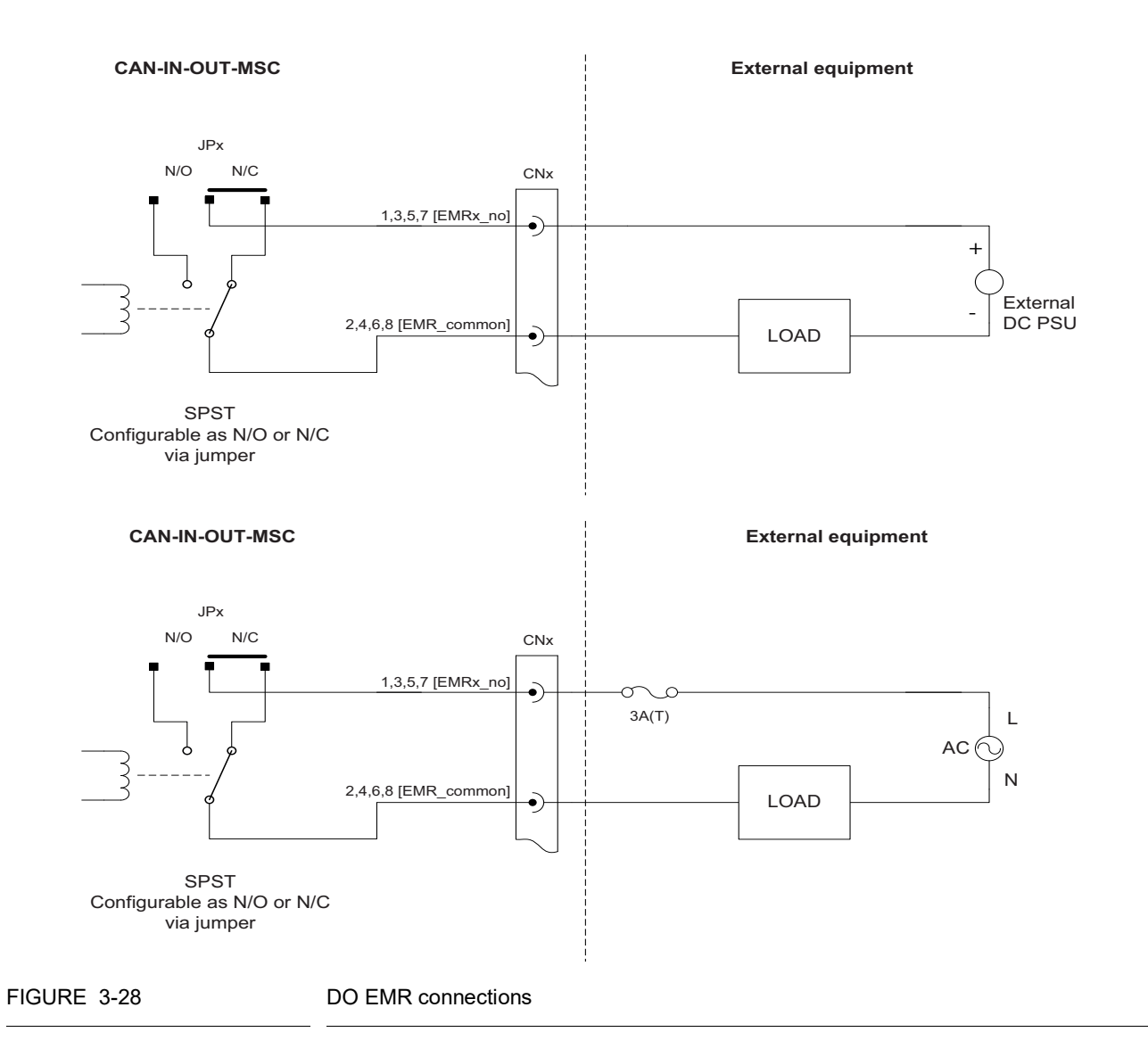

# 3.10.4.2 Characteristics

| Item                            | Minimum | Typical | Maximum | Unit            |
|---------------------------------|---------|---------|---------|-----------------|
| Load voltage to be switched     | -       | -       | 265     | V <sub>AC</sub> |
| Switching current               | -       | -       | 1       | А               |
| Steady state current            | -       | -       | 1       | А               |
| Output contact type             | -       | SPST    | -       | -               |
| Operate time                    | -       | -       | 5       | ms              |
| Release time                    | -       | -       | 10      | ms              |
| Setting time                    | -       | -       | 50      | ms              |
| Control voltage<br>(high level) | 2.5     | -       | -       | V <sub>DC</sub> |
| Control voltage<br>(low level)  | -       | -       | 0.4     | V <sub>DC</sub> |
| Control current<br>(high level) | -       | -       | 1       | mA              |

| ltem                            | Minimum | Typical | Maximum | Unit            |
|---------------------------------|---------|---------|---------|-----------------|
| Load Voltage to be switched     | -       | -       | 30      | V <sub>DC</sub> |
| Switching current               | -       | -       | 1       | А               |
| Steady state current            | -       | -       | 1       | А               |
| Output contact type             | -       | SPST    | -       | -               |
| Operate time                    | -       | -       | 5       | ms              |
| Release time                    | -       | -       | 10      | ms              |
| Setting time                    | -       | -       | 50      | ms              |
| Control voltage<br>(high level) | 2.5     | -       | -       | V <sub>DC</sub> |
| Control voltage<br>(low level)  | -       | -       | 0.4     | V <sub>DC</sub> |
| Control current<br>(high level) | -       | -       | 1       | mA              |

# 3.10.5 Digital Output Solid State Relay AC

## 3.10.5.1 Functional Description

The Digital Output Solid State Relay AC (DO-SSR AC) allows the controller to switch high-voltage AC signals to control solenoids, digital control valves, alarms, and other loads.

The two output terminals behave as a "volt-free" contact and require an external AC power supply to drive a load.

FIGURE 3-29 illustrates a simplified block diagram of the DO-SSR AC self powered connections and FIGURE 3-30 illustrates a simplified block diagram of the DO-SSR AC externally powered connections.

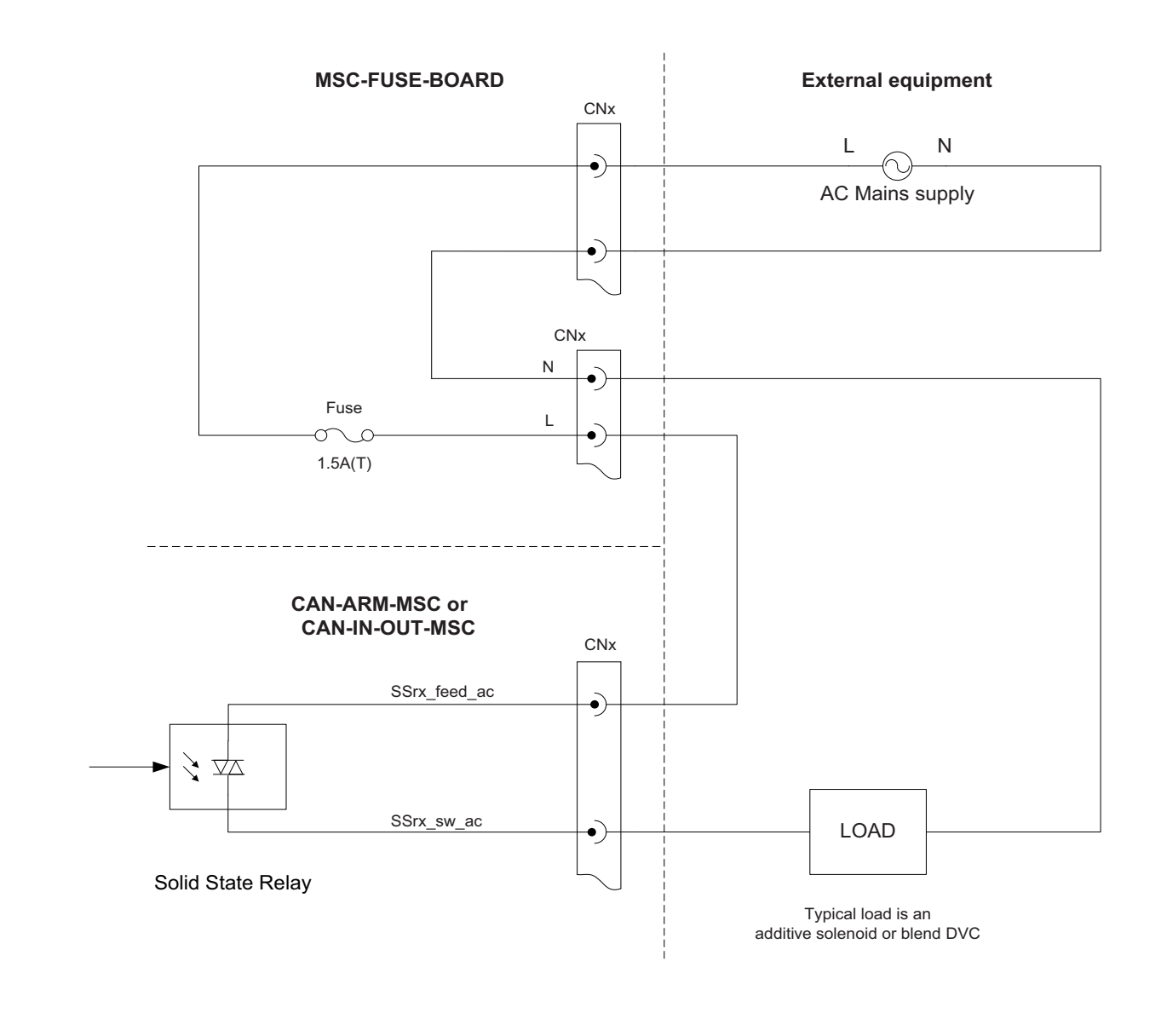

FIGURE 3-29

Solid State Relay "Self-powered" connections

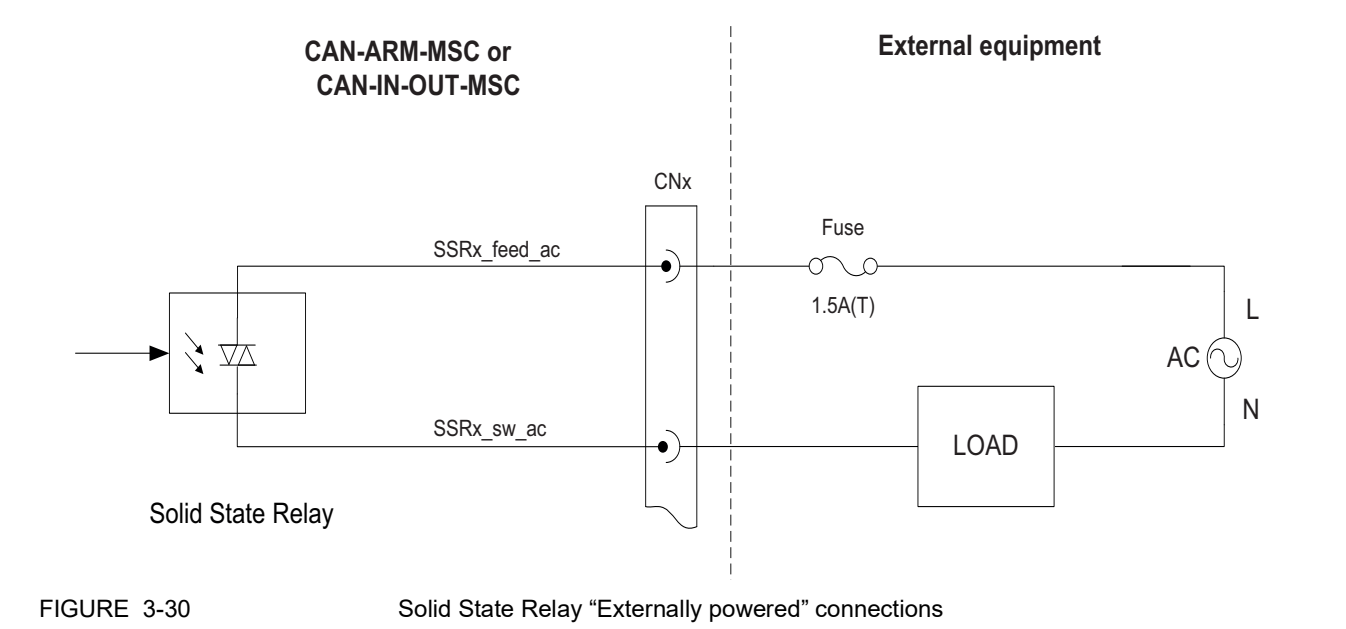

#### 3.10.5.2 Characteristics

| Item                              | Minimum | Typical | Maximum | Unit                |
|-----------------------------------|---------|---------|---------|---------------------|
| Isolation voltage                 | -       | -       | 3700    | V <sub>AC rms</sub> |
| Operating voltage                 | 90      | -       | 265     | V <sub>AC</sub>     |
| Operating frequency               | 47      | -       | 63      | Hz                  |
| Output steady state load current  | 1       | -       | 250     | mA                  |
| Output surge load current         | -       | -       | 3       | А                   |
| Off state output leakage current  | -       | -       | 0.1     | mA                  |
| Off state output blocking voltage | -       | -       | 600     | V                   |
| Switching time                    | -       | -       | 10      | ms                  |
| Control voltage must turn on      | 2       | -       | -       | V <sub>DC</sub>     |
| Control voltage must turn off     | -       | -       | 0.4     | V <sub>DC</sub>     |
| Control current                   | -       | -       | 5       | mA                  |

# 3.11 Communication Functions

# 3.11.1 General

The following table describes the electronic communication functions the MSC-A supports.

| Communication function | I/O block name |               |  |  |
|------------------------|----------------|---------------|--|--|
| communication function | CAN-ARM-MSC    | CAN-HMI-MSC   |  |  |
| RS-485 Communication   | RS-485 2-wire  | RS-485 2-wire |  |  |
| RS-485 Communication   |                | RS-485 4-wire |  |  |
| Ethernet Communication | ETHERNET       | ETHERNET      |  |  |

# 3.11.2 RS-485 Communication (2-wire or 4-wire)

## 3.11.2.1 Functional Description

The Communication block which consists of wires and switches allows the MSC-A to communicate through an RS-485 connection with external devices including a load computer, TAS system, Fusion4 Portal, or other remote interfaces.

For the CAN-HMI-MSC, CH5 can be configured for either a 2-wire halfduplex or a 4-wire full-duplex.

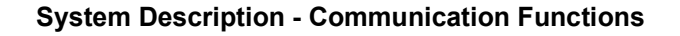

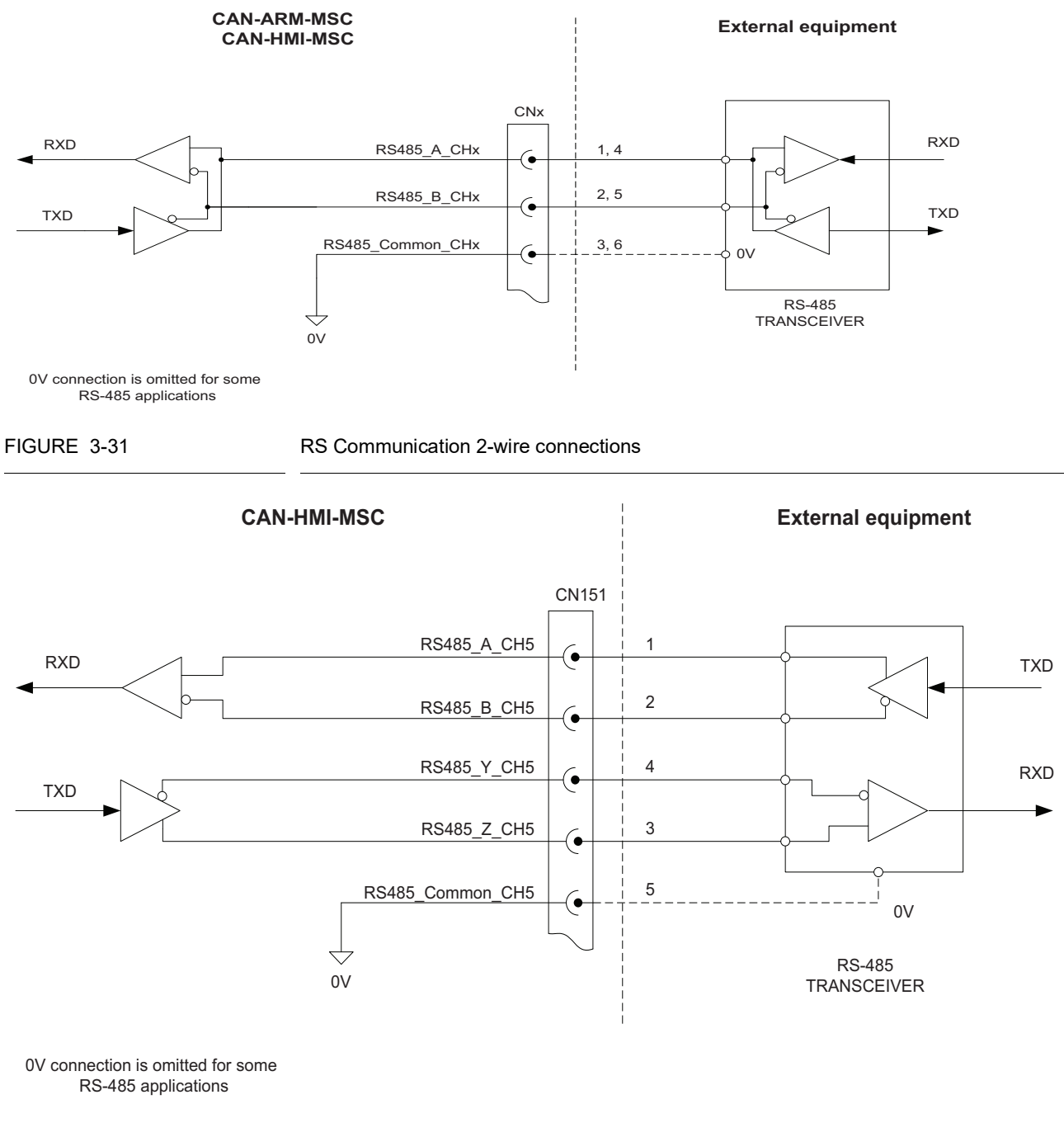

FIGURE 3-31 illustrates the RS Communication 2-wire connections and FIGURE 3-32 illustrates the RS Communication 4-wire connections.

FIGURE 3-32

RS Communication 4-wire connections (CAN-HMI-MSC only)

## 3.11.2.2 Characteristics

| Item                                | Minimum | Typical | Maximum | Unit            |
|-------------------------------------|---------|---------|---------|-----------------|
| Isolation                           | -       | -       | 500     | V <sub>AC</sub> |
| R <sub>T</sub> Terminator resistor  | 118     | 120     | 122     | Ω               |
| Driver output short circuit current | -       | -       | 200     | mA              |
| Data transmission rate              | -       | -       | 500     | kbps            |

## 3.11.2.3 Cable Specifications

| Item                           | Minimum | Typical | Maximum | Unit |
|--------------------------------|---------|---------|---------|------|
| Cable length                   | -       | -       | 1000    | m    |
| Cable characteristic impedance | -       | 120     | -       | Ω    |
| Cable DC loop resistance       | -       | -       | 100     | Ω    |
| Cable capacitance              | -       | -       | 55.77   | pF/m |

## 3.11.3 Ethernet Communication

## 3.11.3.1 Functional Description

The function of the Ethernet Communication (ETHERNET) block is to allow the FlexConn microprocessor to communicate through an Ethernet compliant physical layer with external devices including a load computer, TAS system, Fusion4 Portal, or other remote interfaces. FIGURE 3-33 illustrates the Ethernet connections using the external cables or Ethernet connections to the external devices.

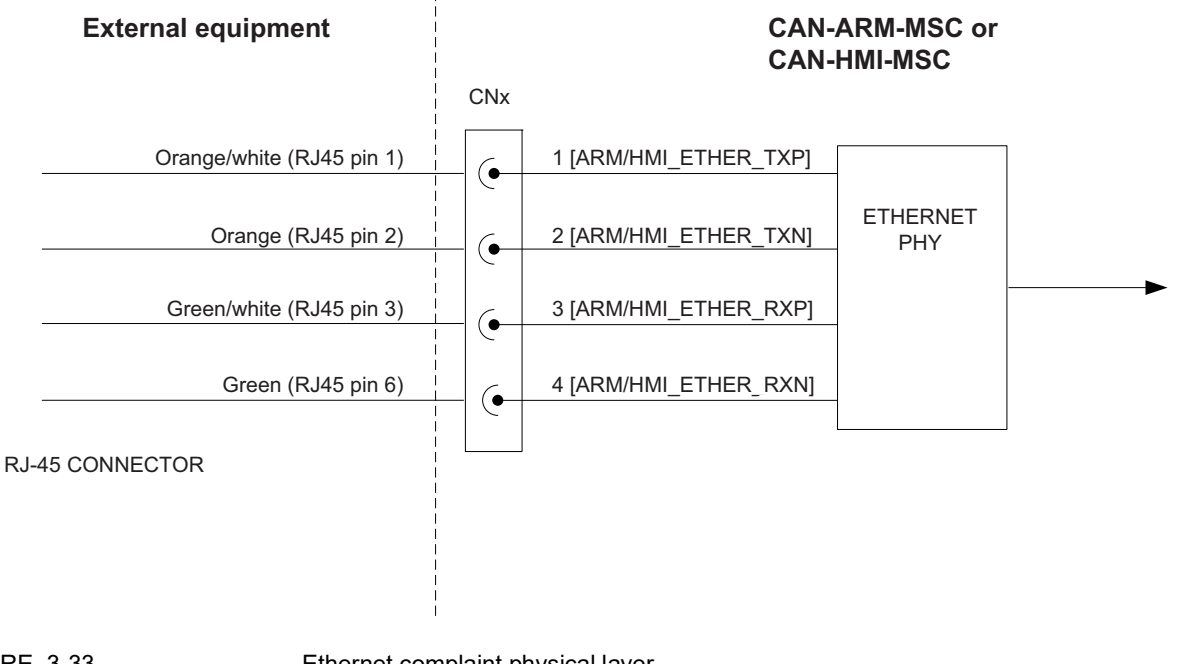

# FIGURE 3-33

Ethernet complaint physical layer

#### 3.11.3.2 Characteristics

| Item                   | Minimum | Typical | Maximum | Unit            |
|------------------------|---------|---------|---------|-----------------|
| Isolation              | -       | -       | 500     | V <sub>AC</sub> |
| Data transmission rate | 10      | -       | 100     | mbps            |

#### 3.11.3.3 Cable Specifications

| ltem                           | Minimum | Typical | Maximum | Unit       |
|--------------------------------|---------|---------|---------|------------|
| Cable length                   | -       | -       | 100     | m          |
| Cable characteristic impedance | 85      | 100     | 115     | Ω          |
| Cable DC loop resistance       | -       | ≤ 0.188 | -       | $\Omega/m$ |
| Cable capacitance              | -       | 52      | -       | pF/m       |

# 3.12 Security Guidelines

This section provides security guidelines for Fusion4 MSC-A.

## 3.12.1 Device Security Recommendations

Following are the recommendations to prevent malicious users from accessing the device and its data

- Lock the device with password on first use and ensure that the password for locking the device is changed periodically and maintained securely.
- Restrict unauthorized persons near the loading bay area.
- Use earth connection Interlock on the Load Computer / BCU so that loading cannot be initiated without driver being physically present.

## 3.12.2 Network and Security Control Recommendations

The MSC-A provides TCP/IP communication with TAS/Fusion 4 Portal over Ethernet 1 and Ethernet 2 ports to support remote loading and sharing of information. The device support only server mode for TCP/IP communication and only single socket on either Ethernet ports.

Following are recommendations to prevent malicious users from accessing the device and its data over the communications network

- Deploy MSC-A and Remote Host application under secured and physically restricted network within local network.
- Restrict physical access to the device and other devices in the same network.
- Physically secure the connection between the device and host.
- Use a firewall for the business network to process control/monitor network interface to restrict access from the business network to process control network.
- Close all unused TCP and UDP communication ports on system hosting host application.
- Set the minimum required level of privilege for all accounts and enforce a password policy on all systems.
- Restrict usage of unauthorized removable media.
- Prevent the use of unauthorized laptops on the process control network.
- Ensure that your virus protection and Operating system security hot fixes are up to date on all systems.
- Do not connect MSC-A to the public network. Any external connections shall be secured by setting up VPN.

## 3.12.3 How to report a security vulnerability

For the purpose of submission, a security vulnerability is defined as a software defect or weakness that can be exploited to reduce the operational or security capabilities of the software. Honeywell investigates all reports of security vulnerabilities affecting Honeywell products and services.

To report a potential security vulnerability against any Honeywell product, please follow the instructions at:

https://honeywell.com/pages/vulnerabilityreporting.aspx

Submit the requested information to Honeywell using one of the following methods:

- Send an email to <u>security@honeywell.com</u> or
- Contact your local Honeywell Technical Assistance Center (TAC) or support center listed in the Contacts section of this document.

# **CHAPTER 4 INSTALLATION**

# 4.1 Mounting and Dimensions

For personal safety and for LVD compliance, make sure that the structure on which the housing is mounted and the mounting parts support at least 200 kgs in order to provide permanent support to the device.

Following are the mechanical features of the MSC-A.

1. An enclosure box with an hinged lid which allows M10\*1.5 - g6 fixing bolts.

The weight of the MSC-A device is 53.8 kgs. The width is 525 mm (20.67 inches), depth is 265 mm (10.43 inches), and the height is 344 mm (13.54 inches).

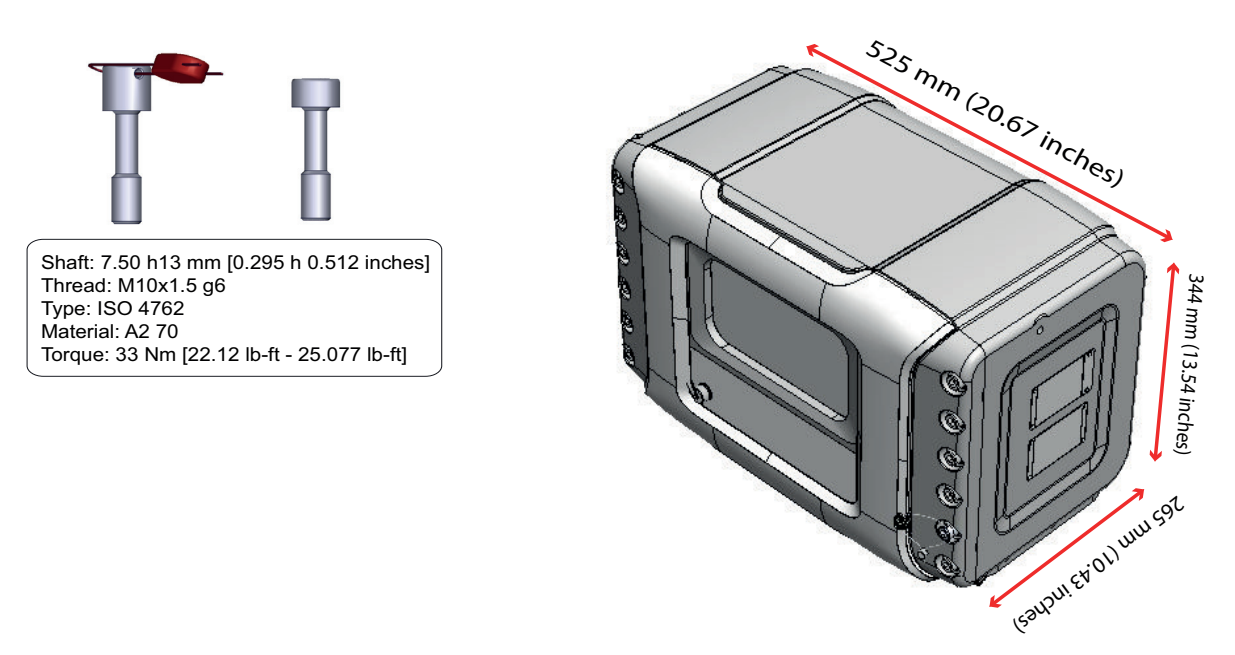

2. An Ex flame path by means of an internal flange.

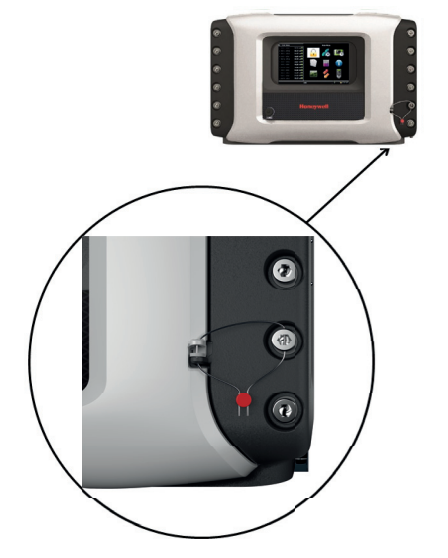

3. 31 bolts and one sealing bolt as illustrated in the following figure.

- 4. An O-ring positioned inside the lid as illustrated in the following figure.
- NOTE: The standard material for the O-ring is NBR (70 Shore A), as it is used in the current application of Honeywell Enraf. For more demanding applications and environments, a special ring is available.

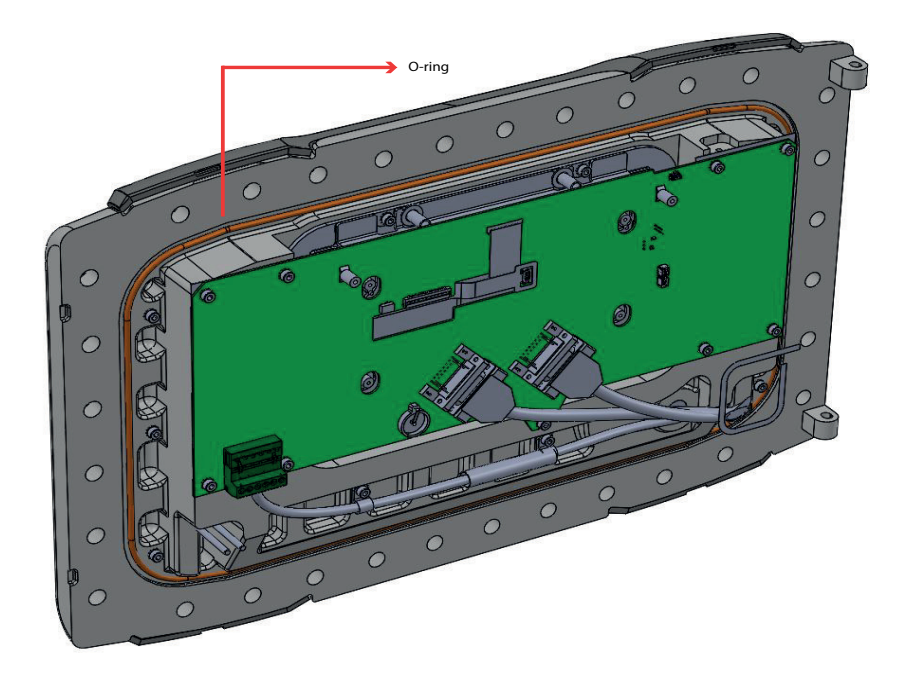

 Wall mounting facilities - The four wall mounting bolts are available as illustrated in the following figure. The size of the bolts are M10\*1.5 - g6.

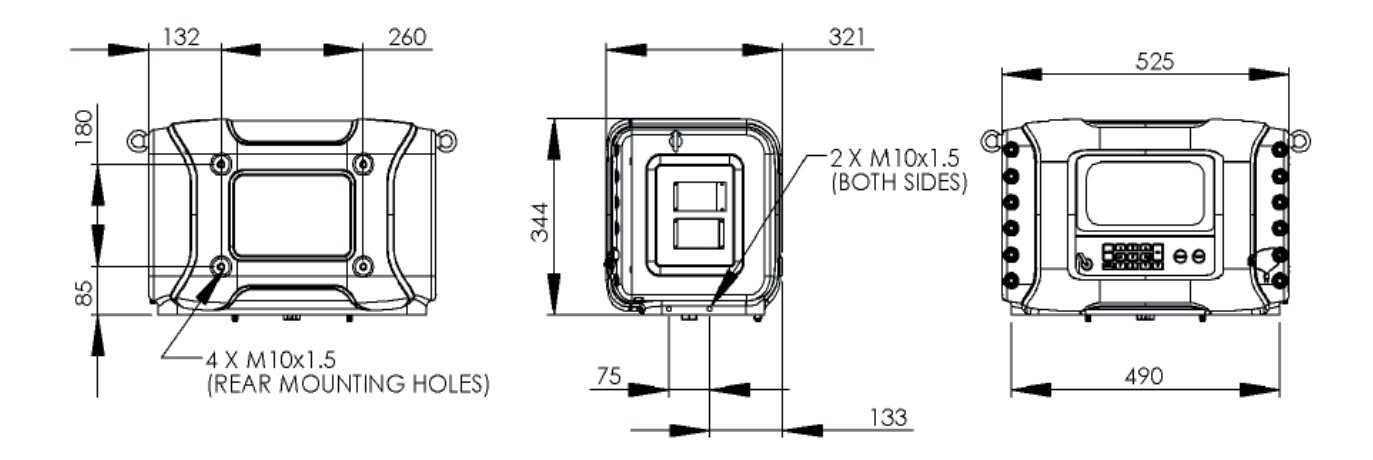

6. Base mounting facilities - The base mounting holes are located on the right side and the left side of the MSC-A as illustrated in the following figure.

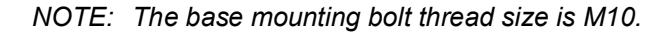

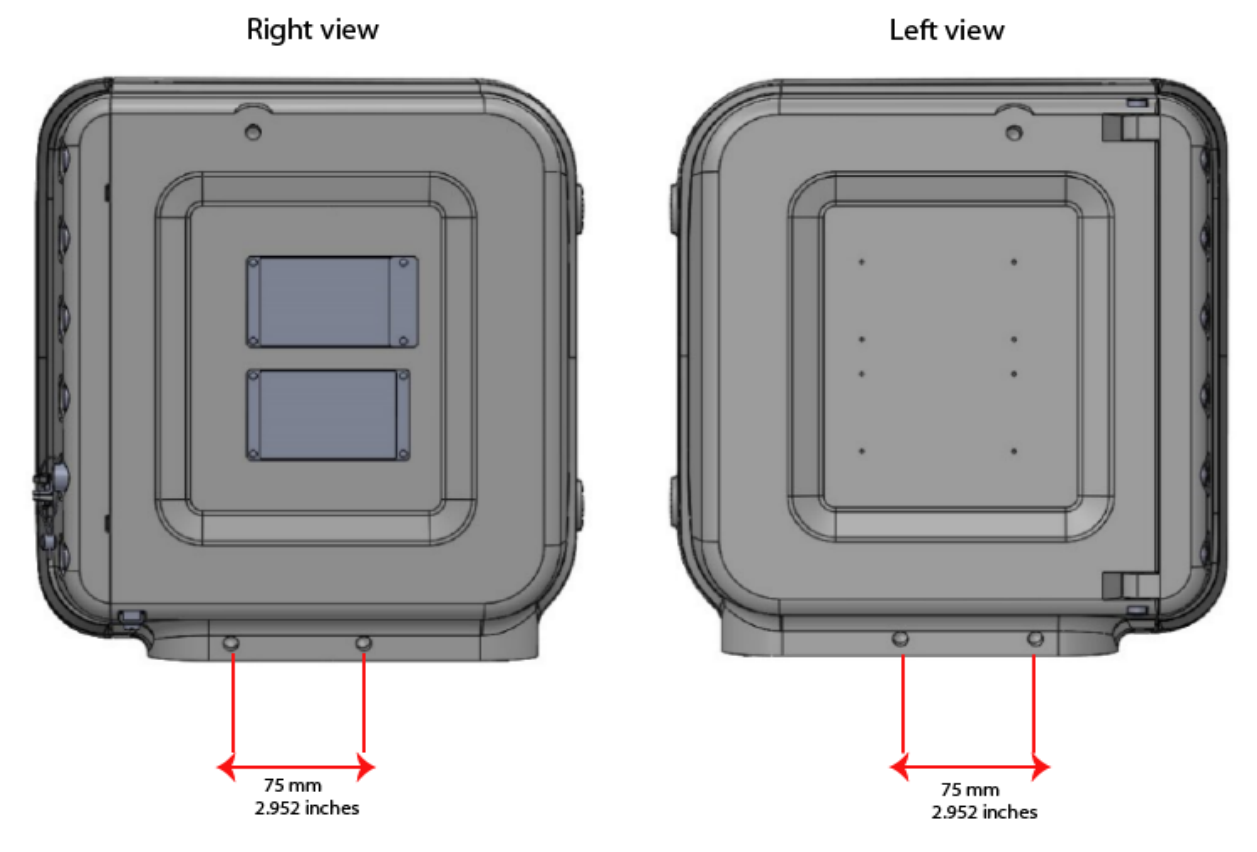

- 7. Lifting eyes facility for easy installation as illustrated in the following figure. (This facility is not allowed for permanent mounting as it is used only for installation purpose).
- NOTE: The ring bolt is rotatable, therefore the load direction is adjustable and unintended tightening or loosening is negated. The higher load rating ring bolts allows for smaller connection threads.
- NOTE: The lifting eye thread size is M10.

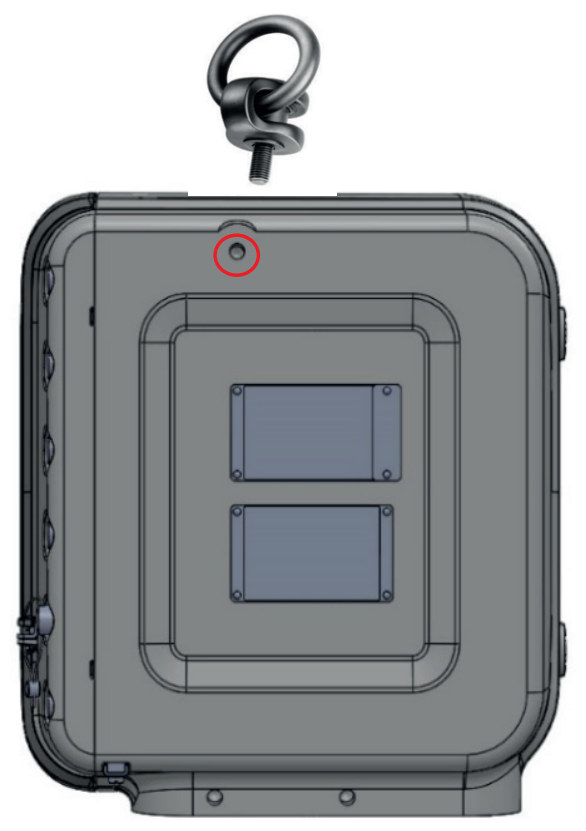

- 8. Three external grounding facilities are available in order to ground the MSC-A enclosure with an external ground reference/point. See section 2.2.6.1 Grounding for more information.
- 9. Internal grounding which is available for each gland entry to ground the internal electronics and ground/earth signal of the cables. See section 2.2.6.1 Grounding for more information.
- 10. Metric or the NPT cable entry layout. See section 4.2 Gland Entries for more information.
- 11. Mounting facilities for the type plates and an optional tag plate are illustrated in the following figure.

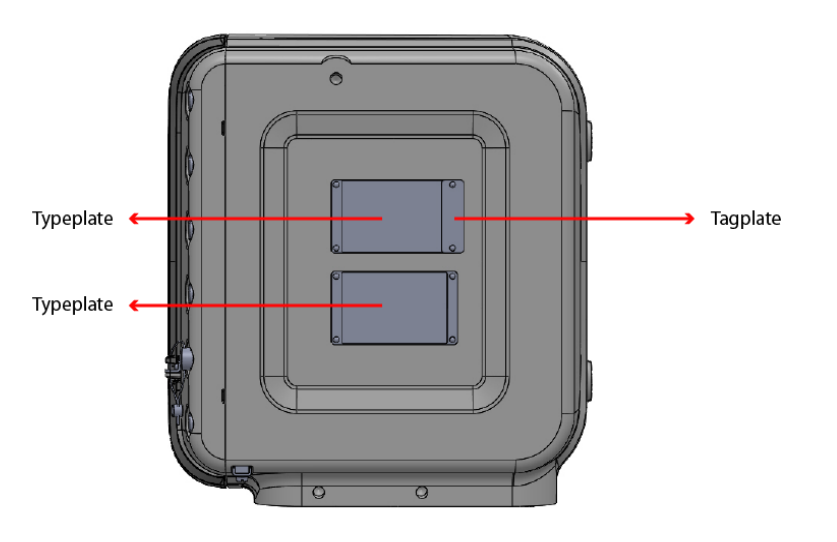

- 12. Optional breather/drain as illustrated in the following figure.
- 13. Intrinsically safe interface connector for LAD, as illustrated in the following figure.
- 14. Glass window for display and IR interface for IR controller, as illustrated in the following figure.

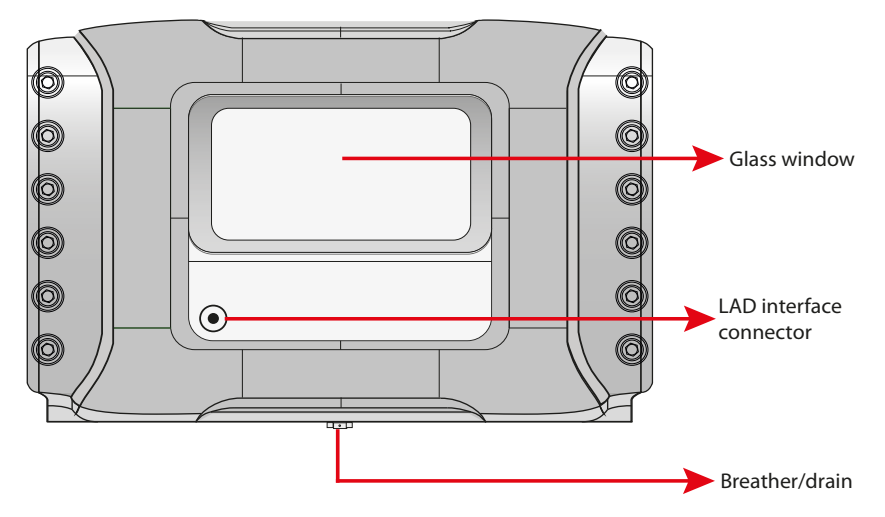

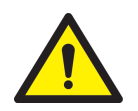

WARNING! Do not drill into the housing as this invalidates the explosion safety approvals.

REMARK: Refer to the specific equipment's manual for directions to carry and lift the equipment or parts that weigh more than 18 kgs.

# 4.2 Gland Entries

## 4.2.1 General

The mechanics of the MSC-A requires gland entries to connect the cables inside the controller and the wires to the terminals and the connectors.

The gland/cable entries are positioned at the bottom of the MSC-A.

The MSC-A external cables enter the enclosure through one of the cable entries.

## 4.2.2 Metric Gland Entries

The MSC-A implements an optional metric gland assembly layout, which supports the following glands.

- 2 x M20 (meters, solenoids)
- 6 x M40
- 6 x M32 (auxiliary)
- 1 x non-metric (½" NPT) not for wiring, but for optional breather

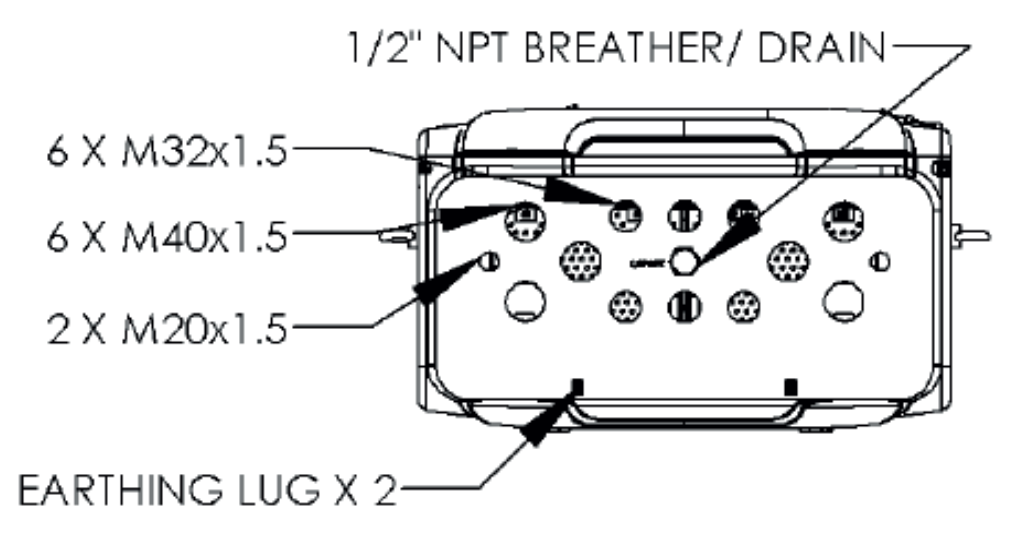

FIGURE 4-1

Metric gland entries overview

## 4.2.3 NPT Gland Entries

The MSC-A with an optional NPT cable entry layout, supports the following thread sizes.

- 4 x 1½" NPT
- 4 x ¾" NPT
- 1 x ½" NPT (optional breather)

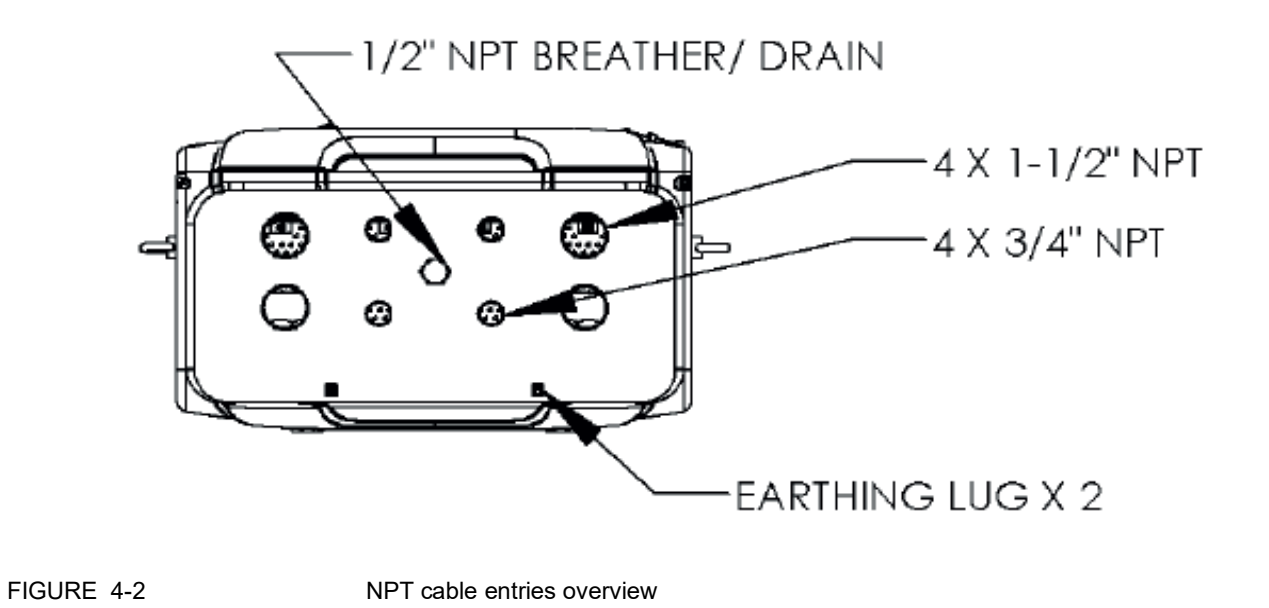

# 4.3 Opening the MSC-A

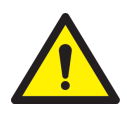

WARNING! Do NOT open when an explosive atmosphere is present. It is forbidden to open the MSC-A in an explosive hazardous environment, unless otherwise stated on the safety label.

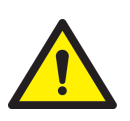

WARNING! Treat the flange surface of the cover and the housing with care. Keep the flange surface free of dirt. The Oring must be present and undamaged.

To open the MSC-A Lid

- 1. Remove the W&M seal, if applicable.
- 2. Remove the cosmetic cover, by gently pulling the cover.
- 3. Loosen all the 32 bolts by loosening one or two threads of the bolts with an 8 mm Allen key.

The MSC-A lid can now be opened..

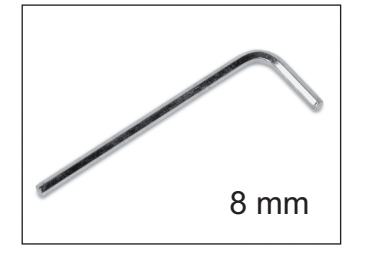

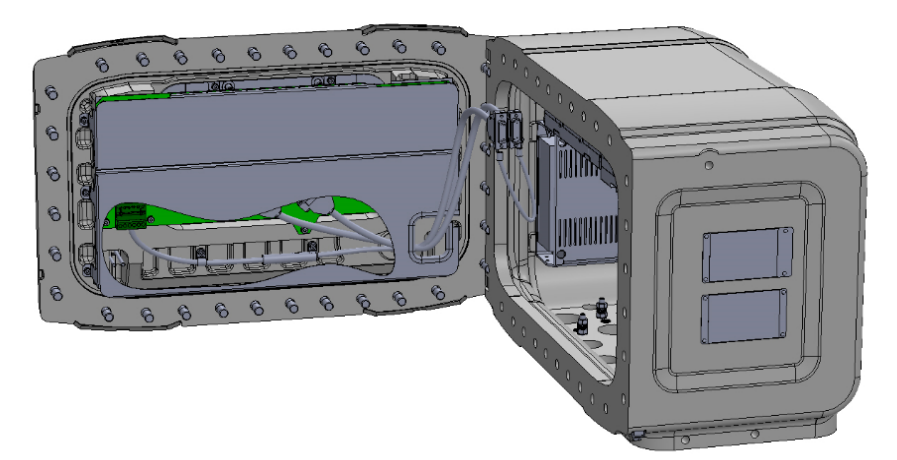

4. If the MSC lid is stuck due to the air seal, carefully force the dedicated notches to open with the screwdrivers as illustrated in the following figure.

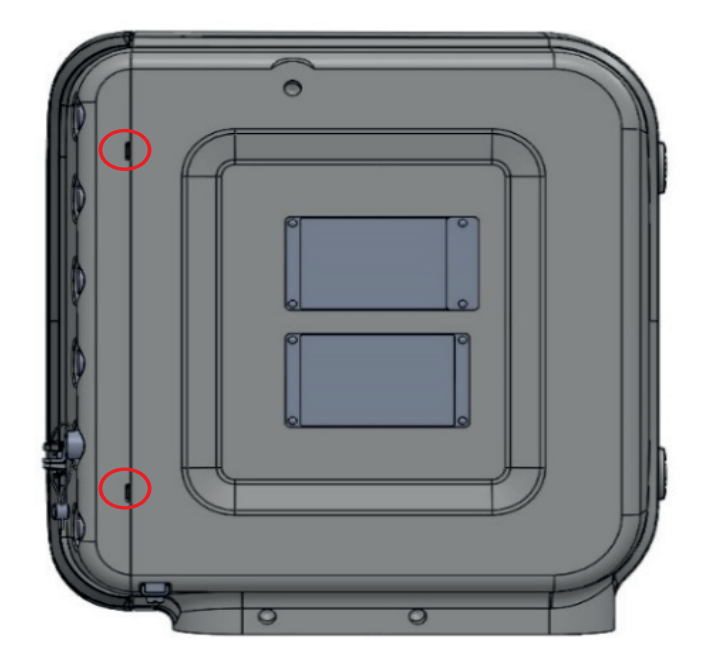

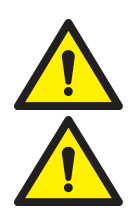

- WARNING! Do not force the MSC-A lid to open in other places. Also, take care not to damage the flame path.
- WARNING! For ensuring intrinsic safety of the MSC-A, the grounding connection of the lid to the main box and the box to the local grounding system is very crucial.
  - 5. Remove the screw of the earth strap protection cable on the MSC-A lid.

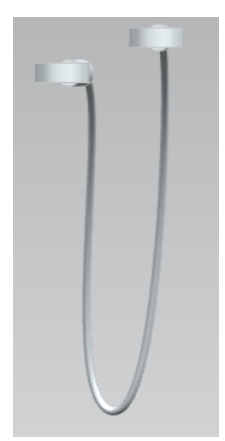

6. Remove the screw on the earth strap assembly from the MSC-A lid.

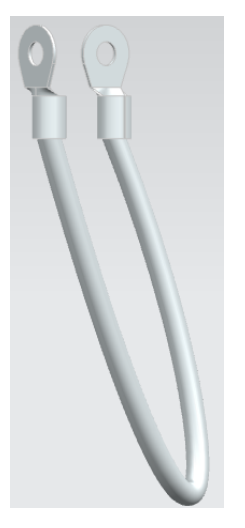

- NOTE: The screw must be removed only by Honeywell Enraf trained service technicians.
  - 7. Remove the screws that hold the boards fastened to the enclosure with a 4 mm allen key.
  - 8. Remove the CAN-IN-OUT-MSC boards and CAN-ARM-MSC boards.
  - 9. Remove the 2x cabling from the backplane of the CAN-HMI-MSC boards.
  - 10. Replace all the toothed rings in the MSC-A lid.
- NOTE: Make sure there is no corrosion between the parts of the MSC-A.
  - 11. Replace the screw of the earth strap protection cable on the MSC-A lid.
  - 12. Replace the screw of the earth strap assembly on the MSC-A lid.

# 4.4 Closing the MSC Lid

# To close the MSC-A Lid

- 1. Make sure the O-ring is in place and it is not damaged. If the O-ring is damaged, replace the O-ring first.
- 2. Remove the 2x cable (grounding cable and cable to prevent overstretching door after opening the door) before replacing the O-ring.

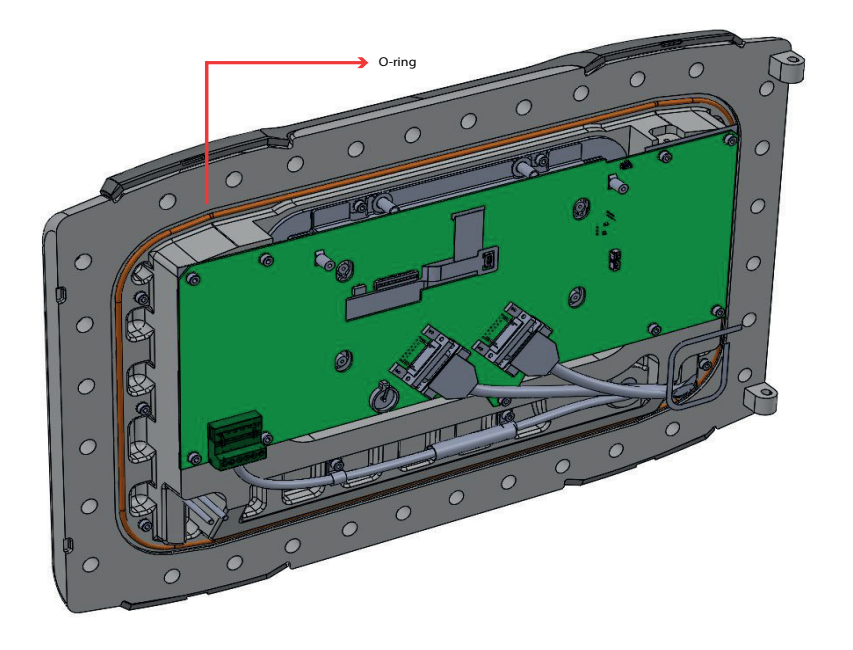

NOTE: The O-ring should only be replaced by the Honeywell Enraf trained service technicians.

- 3. Make sure the wires are not caught between the lid and the box flange.
- 4. Make sure the ground bonding provided is effective.
- 5. Tighten all the 32 bolts crosswise using an 8 mm Allen key and the applicable torque value (33 Nm).
- 6. Replace the cosmetic cover.

# 4.5 Removing/Replacing the PCBs

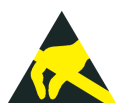

- CAUTION! Wear an ESD wrist strap while handling a printed circuit board from the MSC-A, to prevent damage by electrostatic discharge (ESD).
  - 1. Perform step 1 through step 3 from the section 4.3 Opening the MSC-A before removing/replacing the CAN-HMI-MSC, CAN-IN-OUT-MSC, CAN-ARM-MSC, and MSC-FUSE-BOARD.
  - 2. Check the thermal conductive pads on all the boards are in place.
  - 3. Before placing the boards, remove the protection film, if applicable.

## To remove the CAN-HMI-MSC board

- 1. Remove the PCB protector plate MSC lid.
- 2. Remove the subD 15 (2x) cables.
- 3. Remove the contra connector with the blue color cable (CN2).
- 4. Remove the display cables (CN9 and CN10).
- 5. Loosen and remove the screws that hold the CAN-HMI-MSC board to the MSC-A lid.
- NOTE: To replace the CAN-HMI-MSC board perform the above steps in the reverse manner to replace it.

## To remove the CAN-IN-OUT-MSC or CAN-ARM-MSC boards

- 1. Remove the screw that holds the CAN-IN-OUT-MSC or CAN-ARM-MSC boards to the enclosure.
- 2. The screws for both the grounding and the protection cable are M4 Socket Cap screws which need a 3 mm hex key (or Allen key).
- NOTE: To replace the CAN-IN-OUT-MSC and CAN-ARM-MSC boards perform the above step in the reverse manner to replace it.

#### To remove the MSC-FUSE-BOARD

- 1. Remove the MSC-FUSE-BOARD from the backplanes by pulling the MSC-A fuse board cover.
- NOTE: To replace the MSC-FUSE-BOARD perform the above step in the reverse manner to replace it.

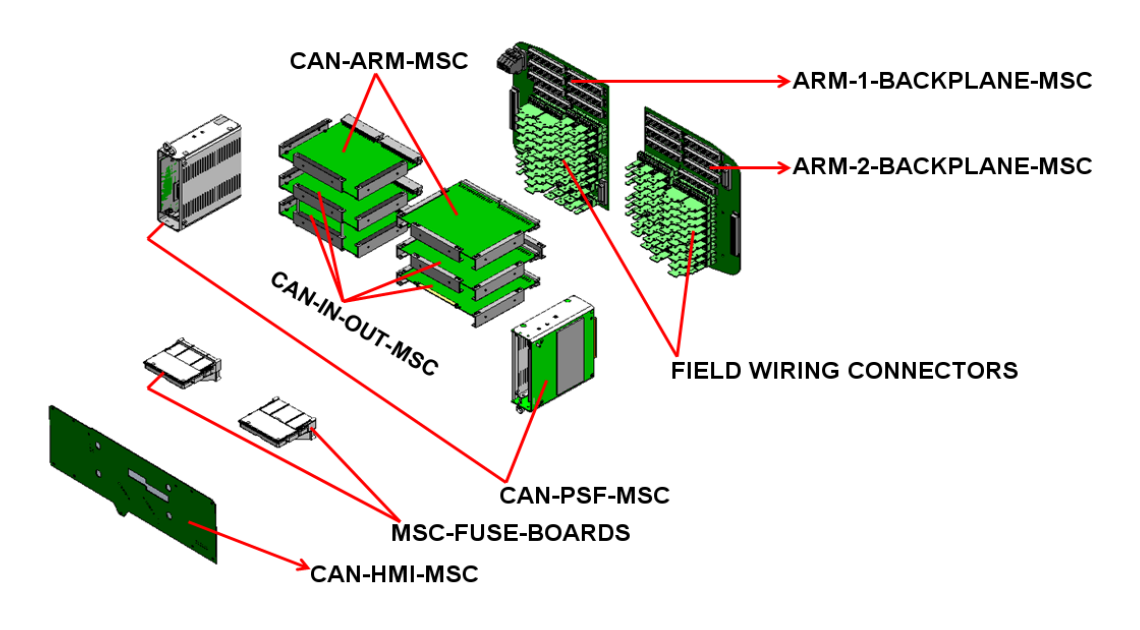

NOTE: Do not remove CAN-PSF-MSC board.

## 4.6 Fusing and Power Consumption

#### 4.6.1 Fusing

#### 4.6.1.1 Internal Fusing

MSC-A provides internal fuses for the protection of the AC mains as described below.

- The CAN-PSF-MSC (Power supply) board Converts the mains AC voltage into three different DC voltages. See section 3.6.2 CAN-PSF-MSC for more information. The CAN-PSF-MSC board has an internal fuse to protect the external AC mains against any over-current condition or fault condition inside the MSC-A.
- MSC-FUSE-BOARD The mains AC input which is supplied to the MSC-A is also routed to the external devices through the MSC-FUSE-BOARD. The fuses on the MSC fuse board deliver fuse protected AC power to the external devices.

## Installation - Fusing and Power Consumption

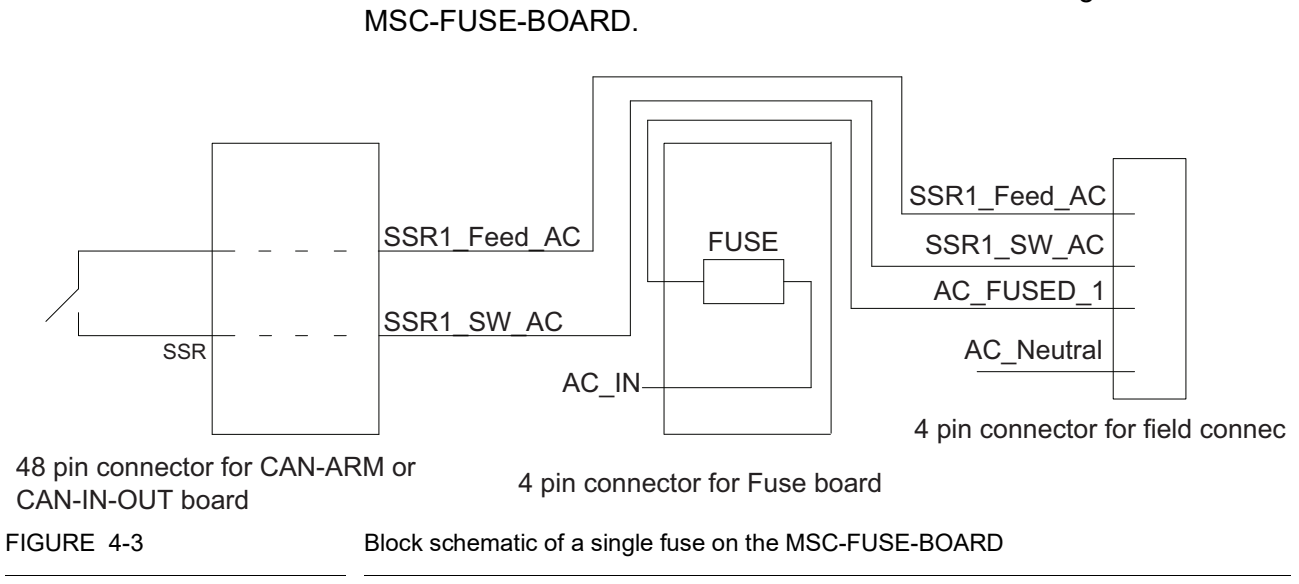

FIGURE 4-3 illustrates the block schematic of a single fuse on the

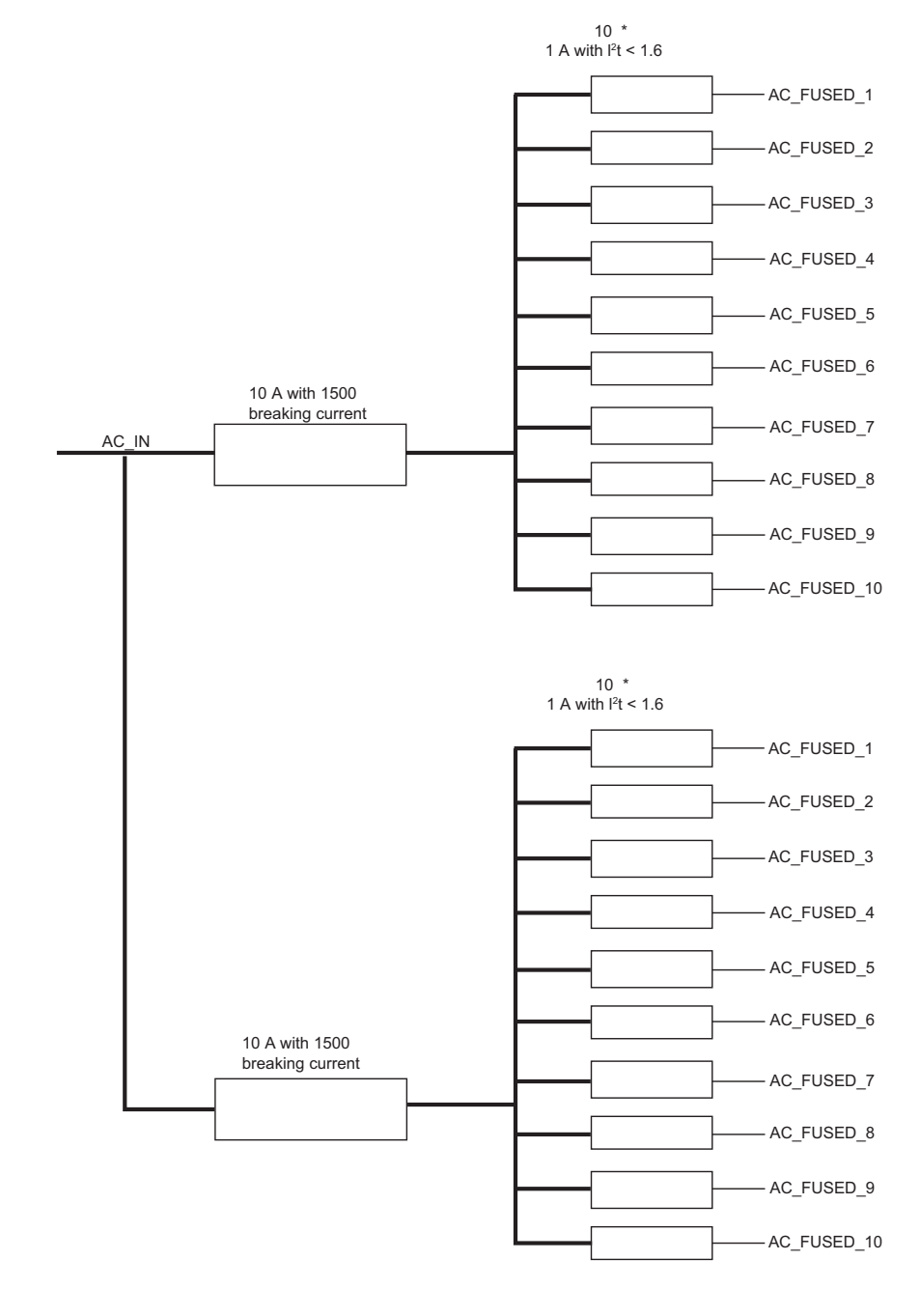

FIGURE 4-4 illustrates the architecture of the MSC-FUSE-BOARD.

FIGURE 4-4

Architecture of MSC-FUSE-BOARD

#### 4.6.1.2 External Fusing

External fuse can also be connected to the AC mains input available for the MSC-A. There are two different power supply units which can either be powered using the individual AC sources or the common AC source.

- Use two 217 005.P (little fuse) or equivalent on each AC source for a system with separate AC mains for each power supply.
- Use a single 217 010.P (little fuse) or equivalent for the common AC source.
- NOTE: External fusing is not required as all the fusing is done internally on the CAN-PSF-MSC board.

## 4.6.2 Power Consumption

The maximum consumed mains power depends on the external loads which can add up to 690 W.

The MSC-A contains DO-SSR-AC interfaces. The SSR relays are used to switch AC signals connected to the MSC-A load.

The following boards in MSC-A contain DO-SSR-AC interfaces.

- 1. CAN-ARM-MSC (one per backplane)
- 2. CAN-IN-OUT-MSC (two per backplane)

On each CAN-ARM-MSC board there are 12 SSR interfaces and on each CAN-IN-OUT-MSC board there are four SSR interfaces available.

Every DO-SSR-AC needs an optional fuse in order to protect the internal electronics for high current drawn. The 22 fuses are placed on the optional MSC-FUSE-BOARD. These fuses when placed on the MSC-A protect the electronics against the high current condition.

Since a fuse is optional for MSC-A, 0E resistor is connected in parallel to each fuse. This board is called the MSC-SHORTCUT-BOARD.

For the MSC-FUSE-BOARD board only the fuses are assembled and not the 0E resistors. The MSC-FUSE-BOARD board has 22 fuses, and the SSR output is connected to the MSC-A load through the fuse. The MSC-FUSE-BOARD is directly interfaced to the backplane through the 48 pin connector.

The following table provides an example of the maximum dissipation of the boards based on the specific main voltage conditions for the particular region/country for the site where the MSC-A is installed.

| Boards         | Number<br>of boards | Dissipation | Description                                   |
|----------------|---------------------|-------------|-----------------------------------------------|
| CAN-ARM-MSC    | 2                   | 15.4 W      | The dissipation is based on the maximum load. |
| CAN-IN-OUT-MSC | 4                   | 25 W        | The dissipation is based on the maximum load. |
| CAN-HMI-MSC    | 1                   | 7.2 W       | The dissipation is based on the maximum load. |
| Boards                       | Number<br>of boards | Dissipation                  | Description                                   |
|------------------------------|---------------------|------------------------------|-----------------------------------------------|
| Display KOE<br>TX20D26VM0AAA | 1                   | 6 W                          | The dissipation is based on the maximum load. |
| CAN-PSF-MSC                  | 2                   | 20.3                         | Internal dissipation is 0.2 * 53.6 = 10.7 W   |
|                              |                     |                              | External 12 V dissipation is 0.2 * 24 = 4.8 W |
|                              |                     |                              | External 24 V dissipation is 0.2 * 24 = 4.8 W |
|                              |                     | Total dissipation -<br>73.9W |                                               |

# 4.6.3 Disconnecting/breaker device

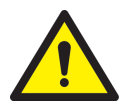

WARNING! A readily accessible disconnecting/breaker device with a 20 A fuse shall be incorporated external to the equipment.

# 4.7 Wiring Termination Guidance

# 4.7.1 Wiring Architecture

- Ex i wiring is separated from other wiring.
- In order to limit the interference between low voltage and high voltage signals, a logical separation between cables containing the signals are created.

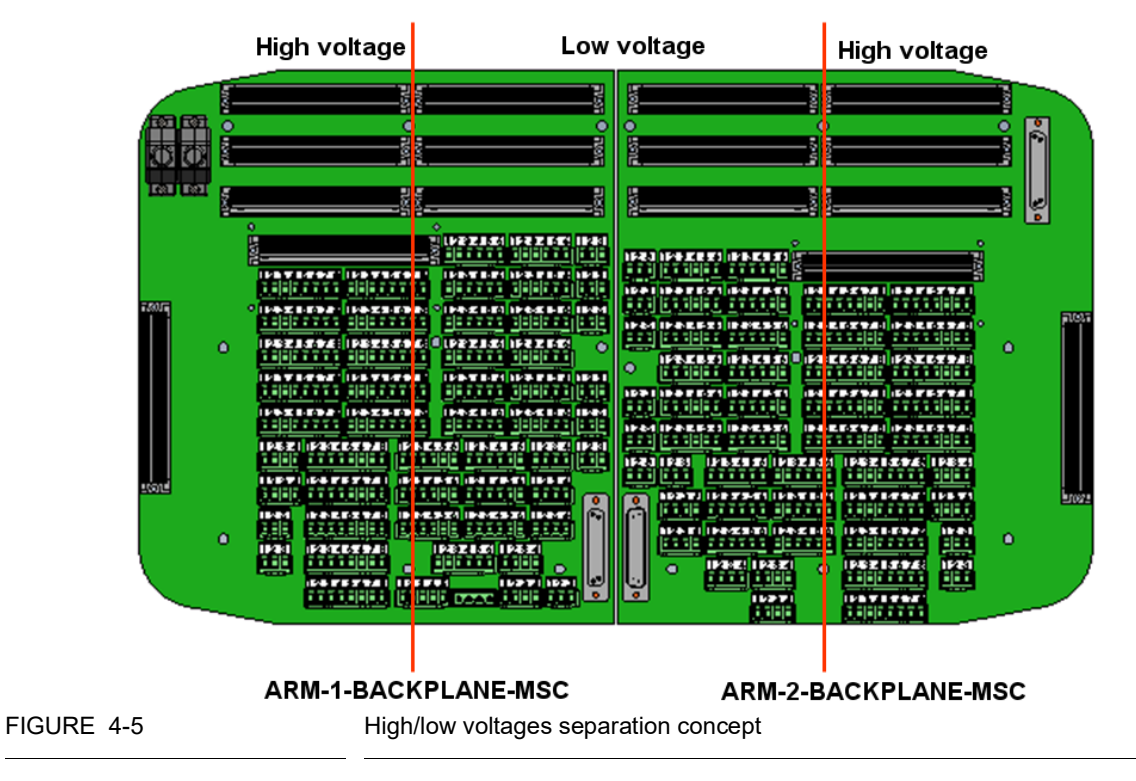

# 4.7.2 Backplane Boards

All the external wires of the MSC-A connect to one of the Phoenix Contact connectors of the backplanes. These backplanes are mounted on the rear of the MSC-A enclosure.

The backplane connectors have a unique CN number, color, and XY coordinate. The connectors contain 3, 4, 5, 6, or 8 pins. ARM-1-Backplane-MSC start with the CN number CN101 and contain 52 connectors. ARM-2-Backplane-MSC start with the CN number CN201 and contain 49 connectors.

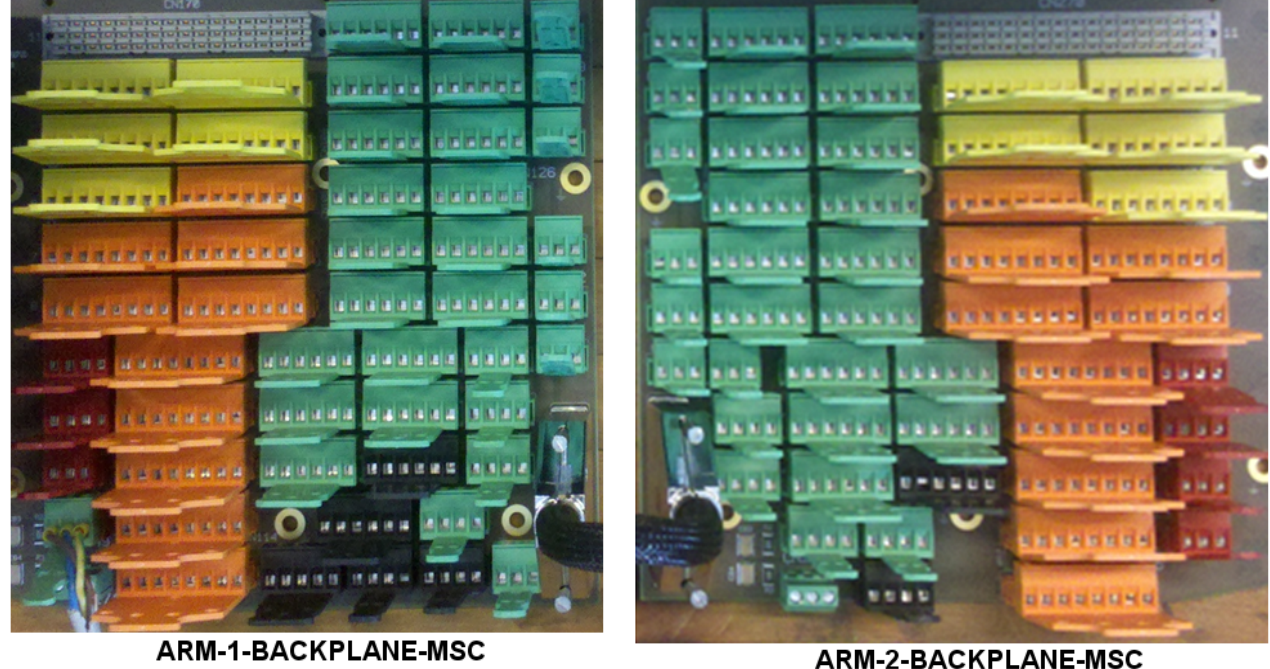

ARM-1-BACKPLANE-MSC

FIGURE 4-6

Backplane boards

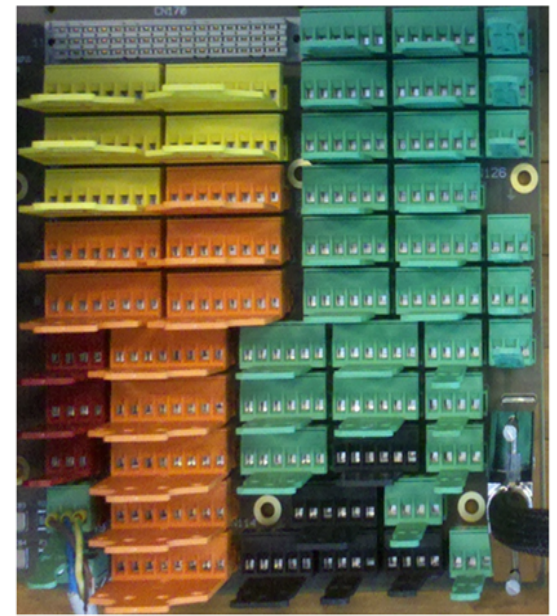

4.7.2.1 ARM-1-BACKPLANE-MSC

ARM-1-BACKPLANE-MSC

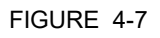

ARM-1-BACKPLANE-MSC

### 4.7.2.2 Floorplan

The following images illustrates the floorplan for ARM-1-BACKPLANE-MSC board.

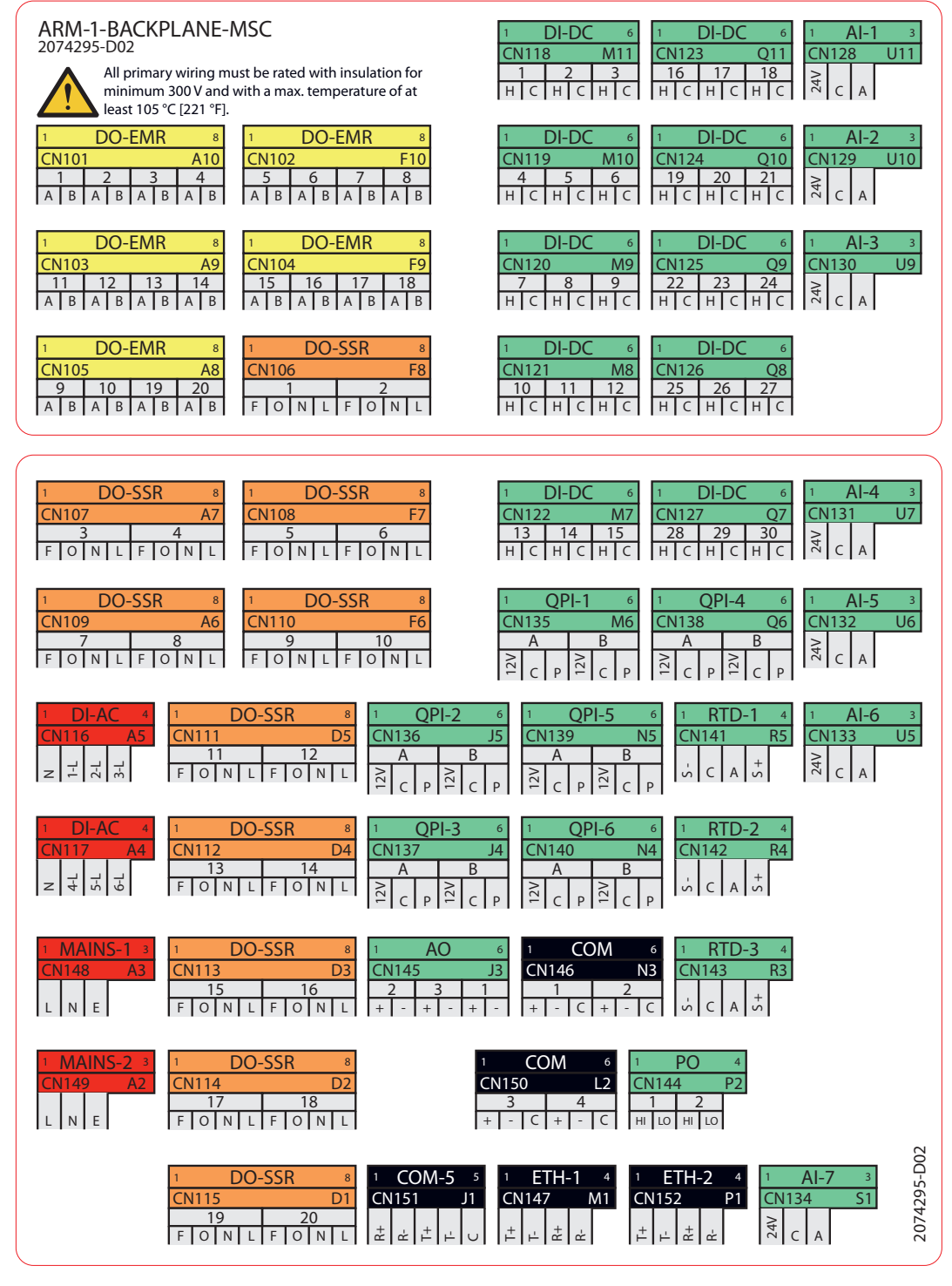

FIGURE 4-8

Blackplane arrangement of ARM-1-BACKPLANE-MSC

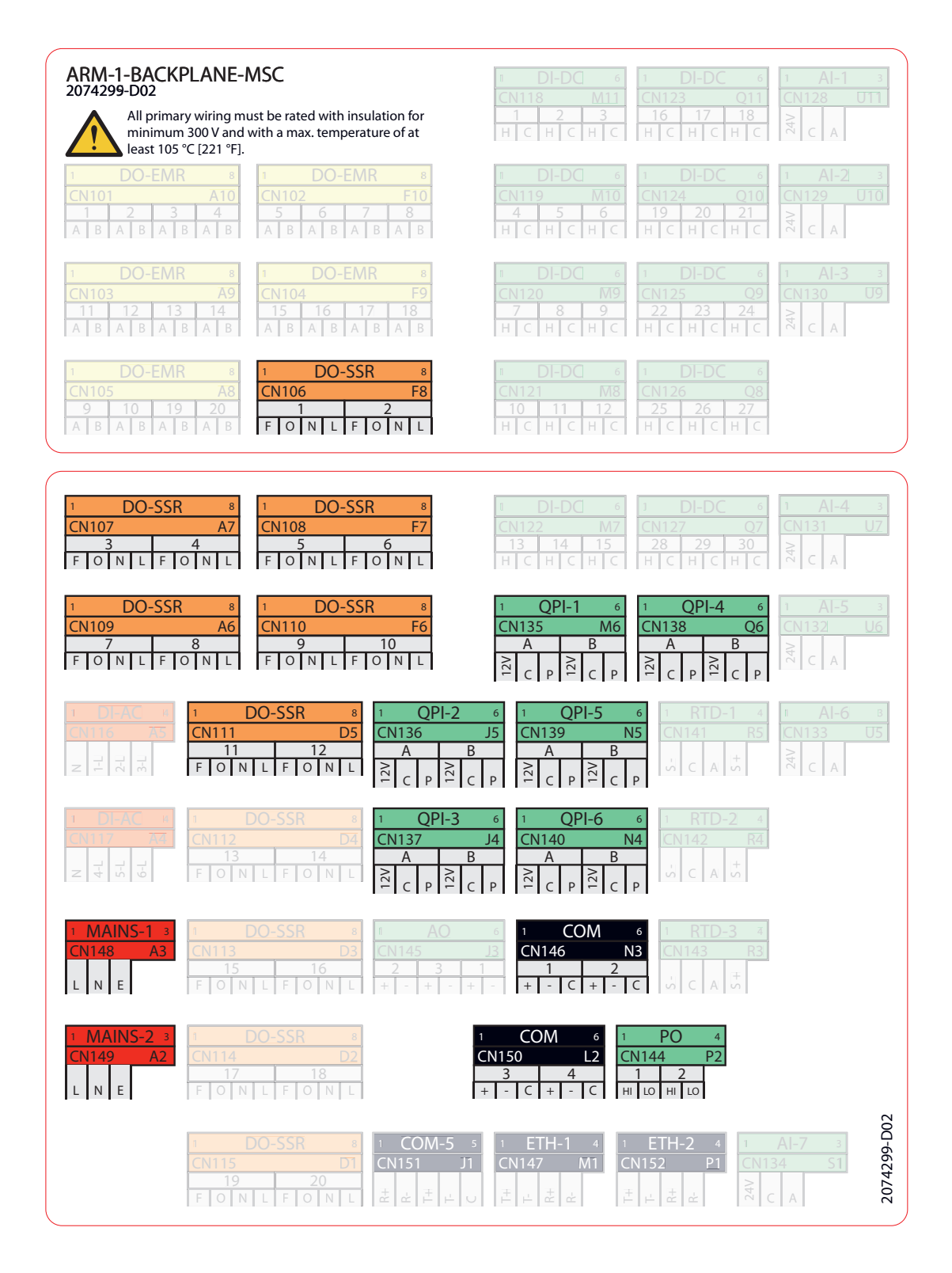

Fusion4 Multipak

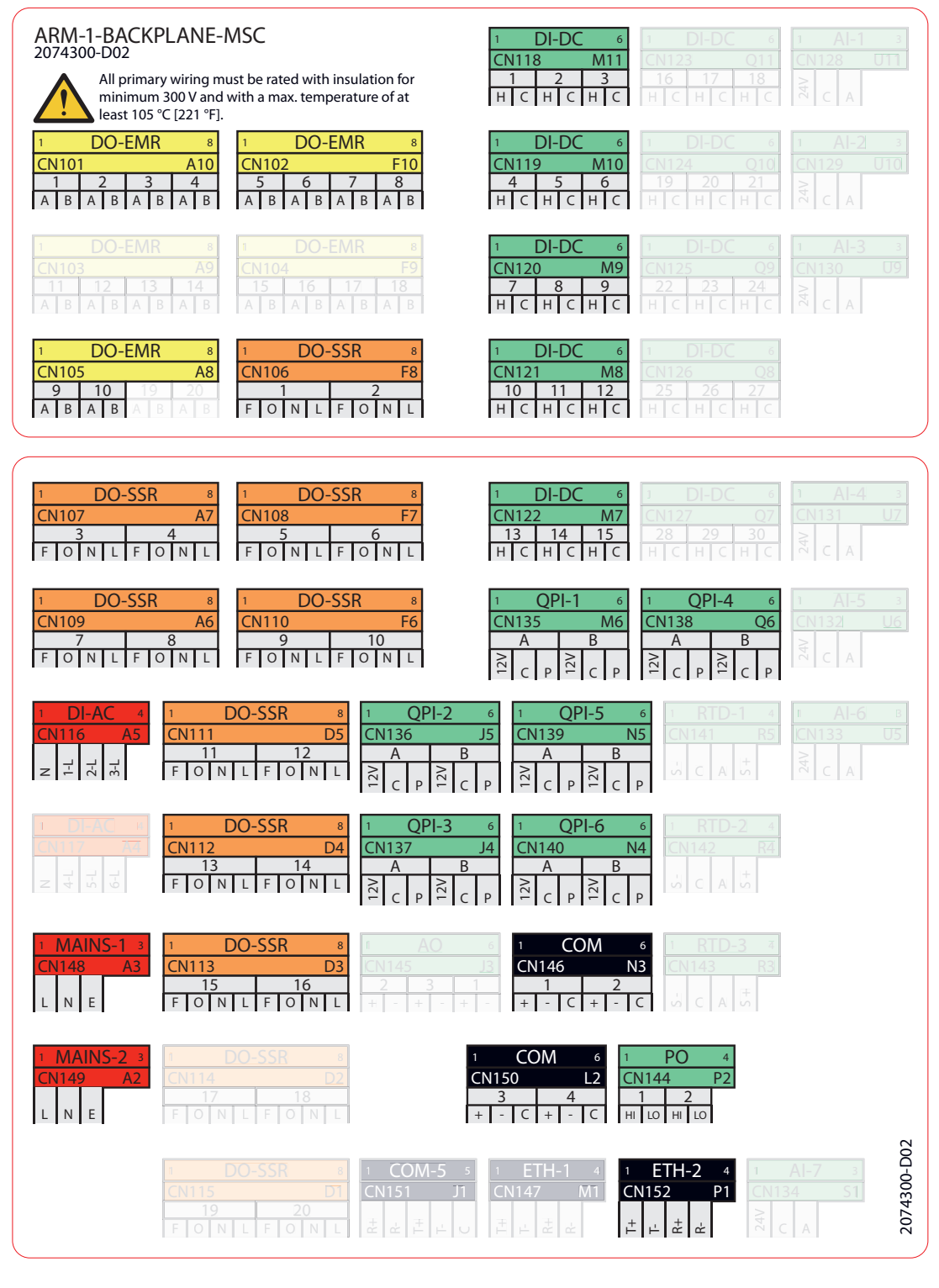

Expansion Pack 1

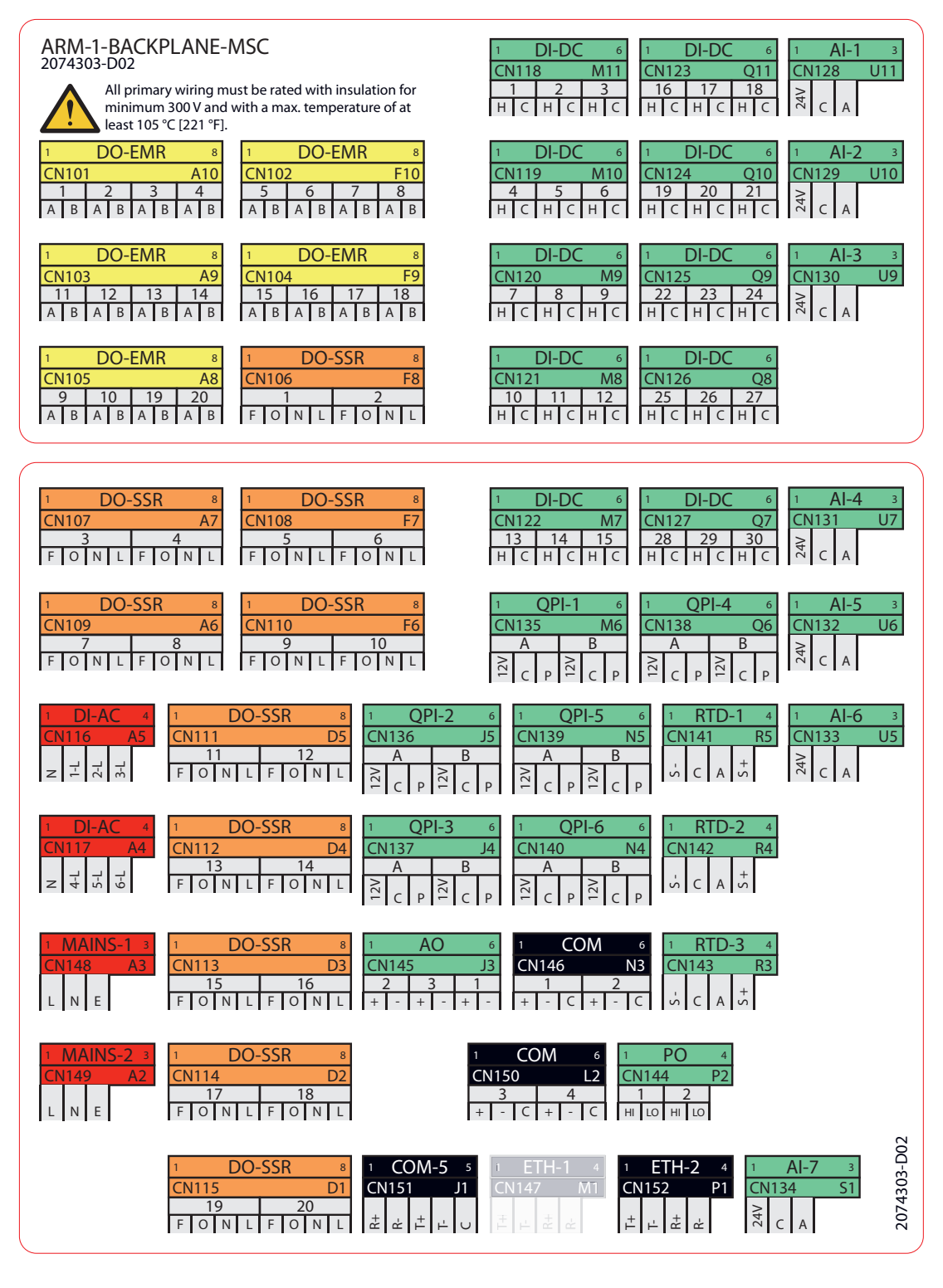

Expansion Pack 2

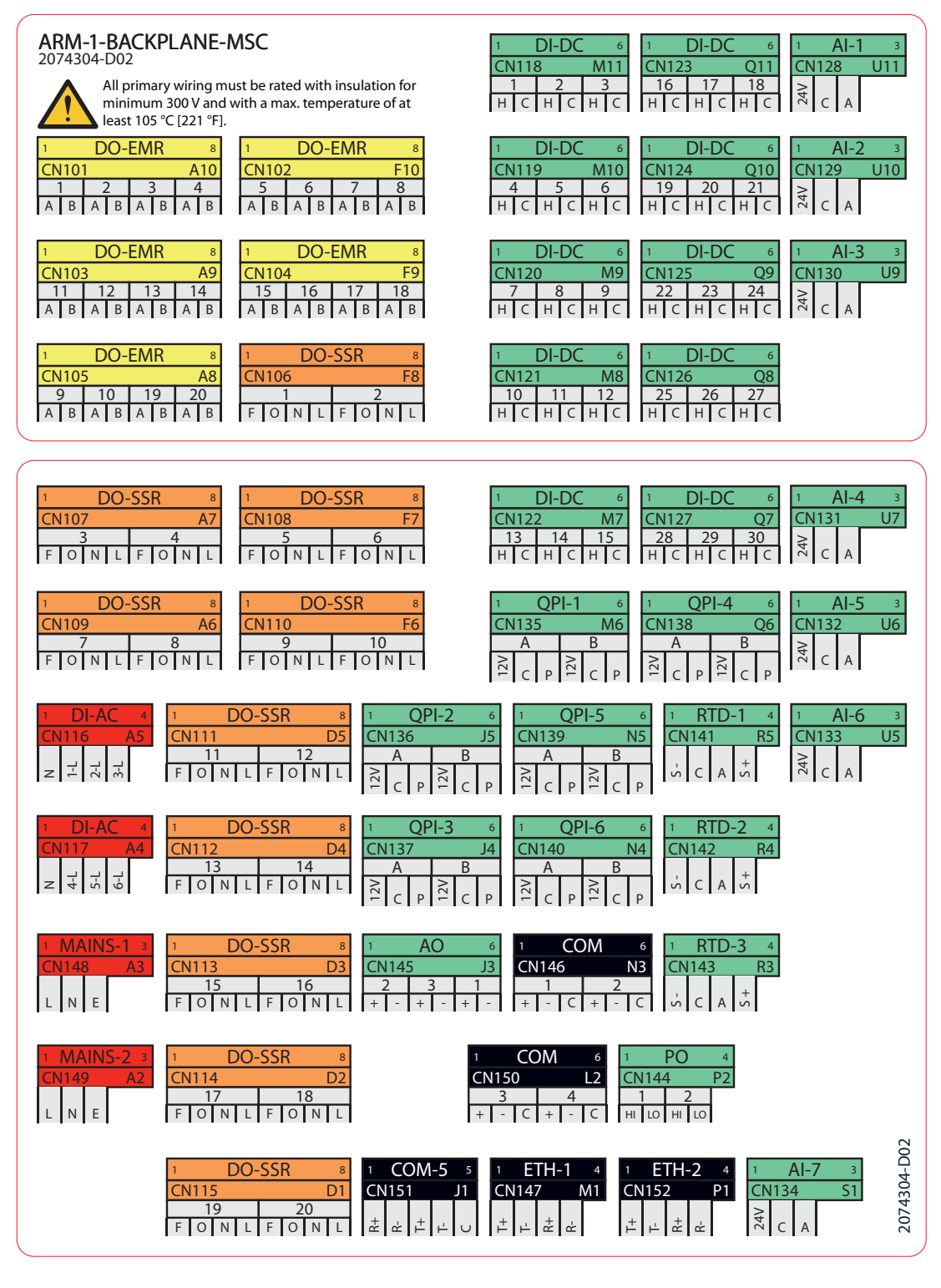

FIGURE 4-12

Expansion Pack 3, Expansion Pack 6

#### 4.7.2.3 Connector Overview

The following table provides the connector overview of ARM-1-BACKPLANE-MSC.

| ID     | PINS | FUNCTIONS       | BOARD            | COLOR  | X-Y  | NAME          |
|--------|------|-----------------|------------------|--------|------|---------------|
| CN-101 | 8    | DO-EMR-AC-DC 1  | CAN-IN-OUT-MSC-1 | Yellow | A-10 | DO-EMR-1      |
|        |      | DO-EMR-AC-DC 2  | CAN-IN-OUT-MSC-1 |        |      | DO-EMR-2      |
|        |      | DO-EMR-AC-DC 3  | CAN-IN-OUT-MSC-1 |        |      | DO-EMR-3      |
|        |      | DO-EMR-AC-DC 4  | CAN-IN-OUT-MSC-1 |        |      | DO-EMR-4      |
| CN-102 | 8    | DO-EMR-AC-DC 5  | CAN-IN-OUT-MSC-1 | Yellow | F-10 | DO-EMR-5      |
|        |      | DO-EMR-AC-DC 6  | CAN-IN-OUT-MSC-1 |        |      | DO-EMR-6      |
|        |      | DO-EMR-AC-DC 7  | CAN-IN-OUT-MSC-1 |        |      | DO-EMR-7      |
|        |      | DO-EMR-AC-DC 8  | CAN-IN-OUT-MSC-1 |        |      | DO-EMR-8      |
| CN-103 | 8    | DO-EMR-AC-DC 11 | CAN-IN-OUT-MSC-2 | Yellow | A-9  | DO-EMR-<br>11 |
|        |      | DO-EMR-AC-DC 12 | CAN-IN-OUT-MSC-2 |        |      | DO-EMR-<br>12 |
|        |      | DO-EMR-AC-DC 13 | CAN-IN-OUT-MSC-2 |        |      | DO-EMR-<br>13 |
|        |      | DO-EMR-AC-DC 14 | CAN-IN-OUT-MSC-2 |        |      | DO-EMR-<br>14 |
| CN-104 | 8    | DO-EMR-AC-DC 15 | CAN-IN-OUT-MSC-2 | Yellow | F-9  | DO-EMR-<br>15 |
|        |      | DO-EMR-AC-DC 16 | CAN-IN-OUT-MSC-2 |        |      | DO-EMR-<br>16 |
|        |      | DO-EMR-AC-DC 17 | CAN-IN-OUT-MSC-2 |        |      | DO-EMR-<br>17 |
|        |      | DO-EMR-AC-DC 18 | CAN-IN-OUT-MSC-2 |        |      | DO-EMR-<br>18 |
| CN-105 | 8    | DO-EMR-AC-DC 9  | CAN-IN-OUT-MSC-1 | Yellow | A-8  | DO-EMR-9      |
|        |      | DO-EMR-AC-DC 10 | CAN-IN-OUT-MSC-1 |        |      | DO-EMR-<br>10 |
|        |      | DO-EMR-AC-DC 19 | CAN-IN-OUT-MSC-2 |        |      | DO-EMR-<br>19 |
|        |      | DO-EMR-AC-DC 20 | CAN-IN-OUT-MSC-2 |        |      | DO-EMR-<br>20 |
| CN-106 | 8    | DO-SSR-AC 1     | CAN-ARM-MSC-1    | Orange | F-8  | DO-SSR-1      |
|        |      | DO-SSR-AC 2     | CAN-ARM-MSC-1    |        |      | DO-SSR-2      |
| CN-107 | 8    | DO-SSR-AC 3     | CAN-ARM-MSC-1    | Orange | A-7  | DO-SSR-3      |
|        |      | DO-SSR-AC 4     | CAN-ARM-MSC-1    |        |      | DO-SSR-4      |
| CN-108 | 8    | DO-SSR-AC 5     | CAN-ARM-MSC-1    | Orange | F-7  | DO-SSR-5      |

| ID     | PINS | FUNCTIONS    | BOARD            | COLOR  | X-Y | NAME          |
|--------|------|--------------|------------------|--------|-----|---------------|
|        |      | DO-SSR-AC 6  | CAN-ARM-MSC-1    |        |     | DO-SSR-6      |
| CN-109 | 8    | DO-SSR-AC 7  | CAN-ARM-MSC-1    | Orange | A-6 | DO-SSR-7      |
|        |      | DO-SSR-AC 8  | CAN-ARM-MSC-1    |        |     | DO-SSR-8      |
| CN-110 | 8    | DO-SSR-AC 9  | CAN-ARM-MSC-1    | Orange | F-6 | DO-SSR-9      |
|        |      | DO-SSR-AC 10 | CAN-ARM-MSC-1    |        |     | DO-SSR-<br>10 |
| CN-111 | 8    | DO-SSR-AC 11 | CAN-ARM-MSC-1    | Orange | D-5 | DO-SSR-<br>11 |
|        |      | DO-SSR-AC 12 | CAN-ARM-MSC-1    |        |     | DO-SSR-<br>12 |
| CN-112 | 8    | DO-SSR-AC 13 | CAN-IN-OUT-MSC-1 | Orange | D-4 | DO-SSR-<br>13 |
|        |      | DO-SSR-AC 14 | CAN-IN-OUT-MSC-1 |        |     | DO-SSR-<br>14 |
| CN-113 | 8    | DO-SSR-AC 15 | CAN-IN-OUT-MSC-1 | Orange | D-3 | DO-SSR-<br>15 |
|        |      | DO-SSR-AC 16 | CAN-IN-OUT-MSC-1 |        |     | DO-SSR-<br>16 |
| CN-114 | 8    | DO-SSR-AC 17 | CAN-IN-OUT-MSC-2 | Orange | D-2 | DO-SSR-<br>17 |
|        |      | DO-SSR-AC 18 | CAN-IN-OUT-MSC-2 |        |     | DO-SSR-<br>18 |
| CN-115 | 8    | DO-SSR-AC 19 | CAN-IN-OUT-MSC-2 | Orange | D-1 | DO-SSR-<br>19 |
|        |      | DO-SSR-AC 20 | CAN-IN-OUT-MSC-2 |        |     | DO-SSR-<br>20 |
| CN-116 | 4    | DI-AC 1      | CAN-IN-OUT-MSC-1 | Red    | A-5 | DI-AC-1       |
|        |      | DI-AC 2      | CAN-IN-OUT-MSC-1 |        |     | DI-AC-2       |
|        |      | DI-AC 3      | CAN-IN-OUT-MSC-1 |        |     | DI-AC-3       |
| CN-117 | 4    | DI-AC 4      | CAN-IN-OUT-MSC-2 | Red    | A-4 | DI-AC-4       |
|        |      | DI-AC 5      | CAN-IN-OUT-MSC-2 |        |     | DI-AC-5       |

| ID     | PINS | FUNCTIONS   | BOARD            | COLOR | X-Y  | NAME     |
|--------|------|-------------|------------------|-------|------|----------|
|        |      | DI-AC 6     | CAN-IN-OUT-MSC-2 |       |      | DI-AC-6  |
| CN-118 | 6    | DI-DC 1     | CAN-IN-OUT-MSC-1 | Green | M-11 | DI-DC-1  |
|        |      | DI-DC 2     | CAN-IN-OUT-MSC-1 |       |      | DI-DC-2  |
|        |      | DI-DC 3     | CAN-IN-OUT-MSC-1 |       |      | DI-DC-3  |
| CN-119 | 6    | DI-DC 4     | CAN-IN-OUT-MSC-1 | Green | M-10 | DI-DC-4  |
|        |      | DI-DC 5     | CAN-IN-OUT-MSC-1 |       |      | DI-DC-5  |
|        |      | DI-DC 6     | CAN-IN-OUT-MSC-1 |       |      | DI-DC-6  |
| CN-120 | 6    | DI-DC 7     | CAN-IN-OUT-MSC-1 | Green | M-9  | DI-DC-7  |
|        |      | DI-DC 8     | CAN-IN-OUT-MSC-1 |       |      | DI-DC-8  |
|        |      | DI-DC 9     | CAN-IN-OUT-MSC-1 |       |      | DI-DC-9  |
| CN-121 | 6    | DI-DC 10    | CAN-IN-OUT-MSC-1 | Green | M-8  | DI-DC-10 |
|        |      | DI-DC 11    | CAN-IN-OUT-MSC-1 |       |      | DI-DC-11 |
|        |      | DI-DC 12    | CAN-IN-OUT-MSC-1 |       |      | DI-DC-12 |
| CN-122 | 6    | DI-DC 13    | CAN-IN-OUT-MSC-1 | Green | M-7  | DI-DC-13 |
|        |      | DI-DC 14    | CAN-IN-OUT-MSC-1 |       |      | DI-DC-14 |
|        |      | DI-DC 15    | CAN-IN-OUT-MSC-1 |       |      | DI-DC-15 |
| CN-123 | 6    | DI-DC 16    | CAN-IN-OUT-MSC-2 | Green | Q-11 | DI-DC-16 |
|        |      | DI-DC 17    | CAN-IN-OUT-MSC-2 |       |      | DI-DC-17 |
|        |      | DI-DC 18    | CAN-IN-OUT-MSC-2 |       |      | DI-DC-18 |
| CN-124 | 6    | DI-DC 19    | CAN-IN-OUT-MSC-2 | Green | Q-10 | DI-DC-19 |
|        |      | DI-DC 20    | CAN-IN-OUT-MSC-2 |       |      | DI-DC-20 |
|        |      | DI-DC 21    | CAN-IN-OUT-MSC-2 |       |      | DI-DC-21 |
| CN-125 | 6    | DI-DC 22    | CAN-IN-OUT-MSC-2 | Green | Q-9  | DI-DC-22 |
|        |      | DI-DC 23    | CAN-IN-OUT-MSC-2 |       |      | DI-DC-23 |
|        |      | DI-DC 24    | CAN-IN-OUT-MSC-2 |       |      | DI-DC-24 |
| CN-126 | 6    | DI-DC 25    | CAN-IN-OUT-MSC-2 | Green | Q-8  | DI-DC-25 |
|        |      | DI-DC 26    | CAN-IN-OUT-MSC-2 |       |      | DI-DC-26 |
|        |      | DI-DC 27    | CAN-IN-OUT-MSC-2 |       |      | DI-DC-27 |
| CN-127 | 6    | DI-DC 28    | CAN-IN-OUT-MSC-2 | Green | Q-7  | DI-DC-28 |
|        |      | DI-DC 29    | CAN-IN-OUT-MSC-2 |       |      | DI-DC-29 |
|        |      | DI-DC 30    | CAN-IN-OUT-MSC-2 |       |      | DI-DC-30 |
| CN-128 | 3    | AI 1        | CAN-ARM-MSC-1    | Green | U-11 | AI-1     |
| CN-129 | 3    | AI 2        | CAN-ARM-MSC-1    | Green | U-10 | AI-2     |
| CN-130 | 3    | AI 3        | CAN-ARM-MSC-1    | Green | U-9  | AI-3     |
| CN-131 | 3    | AI <b>4</b> | CAN-ARM-MSC-1    | Green | U-7  | AI-4     |
| CN-132 | 3    | AI 5        | CAN-ARM-MSC-1    | Green | U-6  | AI-5     |

| ID     | PINS | FUNCTIONS     | BOARD             | COLOR | X-Y | NAME    |
|--------|------|---------------|-------------------|-------|-----|---------|
| CN-133 | 3    | AI 6          | CAN-ARM-MSC-1     | Green | U-5 | AI-6    |
| CN-134 | 3    | AI <b>7</b>   | CAN-ARM-MSC-1     | Green | S-1 | AI-7    |
| CN-135 | 6    | QPI-A 1       | CAN-ARM-MSC-1     | Green | M-6 | QPI-1A  |
|        |      | QPI-B 1       | CAN-ARM-MSC-1     |       |     | QPI-1B  |
| CN-136 | 6    | QPI-A 2       | CAN-ARM-MSC-1     | Green | J-5 | QPI-2A  |
|        |      | QPI-B 2       | CAN-ARM-MSC-1     |       |     | QPI-2B  |
| CN-137 | 6    | QPI-A 3       | CAN-ARM-MSC-1     | Green | J-4 | QPI-3A  |
|        |      | QPI-B 3       | CAN-ARM-MSC-1     |       |     | QPI-3B  |
| CN-138 | 6    | QPI-A 4       | CAN-ARM-MSC-1     | Green | Q-6 | QPI-4A  |
|        |      | QPI-B 4       | CAN-ARM-MSC-1     |       |     | QPI-4B  |
| CN-139 | 6    | QPI-A 5       | CAN-ARM-MSC-1     | Green | N-5 | QPI-5A  |
|        |      | QPI-B 5       | CAN-ARM-MSC-1     |       |     | QPI-5B  |
| CN-140 | 6    | QPI-A 6       | CAN-ARM-MSC-1     | Green | N-4 | QPI-6A  |
|        |      | QPI-B 6       | CAN-ARM-MSC-1     |       |     | QPI-6B  |
| CN-141 | 4    | RTD 1         | CAN-ARM-MSC-1     | Green | R-5 | RTD-1   |
| CN-142 | 4    | RTD 2         | CAN-ARM-MSC-1     | Green | R-4 | RTD-2   |
| CN-143 | 4    | RTD 3         | CAN-ARM-MSC-1     | Green | R-3 | RTD-3   |
| CN-144 | 4    | PO 1          | CAN-ARM-MSC-1     | Green | P-2 | PO-1    |
|        |      | PO 2          | CAN-ARM-MSC-1     |       |     | PO-2    |
| CN-145 | 6    | AO 1          | CAN-ARM-MSC-1     | Green | J-3 | AO-1    |
|        |      | AO 2          | CAN-IN-OUT-MSC-1  |       |     | AO-2    |
|        |      | AO 3          | CAN-IN-OUT-MSC-2  |       |     | AO-3    |
| CN-146 | 6    | COMMS 1       | CAN-ARM-MSC-1     | Black | N-3 | COM-1   |
|        |      | COMMS 2       | CAN-ARM-MSC-1     |       |     | COM-2   |
| CN-147 | 4    | ETHER 1       | CAN-ARM-MSC-1     | Black | M-1 | ETH-1   |
| CN-148 | 3    | MAINS INPUT 1 | Internal/external | Red   | A-3 | MAINS-1 |
| CN-149 | 3    | MAINS INPUT 2 | Internal/external | Red   | A-2 | MAINS-2 |
| CN-150 | 6    | COMMS 3       | CAN-HMI-MSC       | Black | L-2 | COM-3   |
|        |      | COMMS 4       | CAN-HMI-MSC       |       |     | COM-4   |
| CN-151 | 5    | COMMS 5       | CAN-HMI-MSC       |       | J-1 | COM-5   |
| CN-152 | 4    | ETHER 2       | CAN-HMI-MSC       | Black | P-1 | ETH-2   |

| ID     | TYPE   | FUNCTION   | BOARD       | NAME   |
|--------|--------|------------|-------------|--------|
| CN-160 | subD15 | HMI-LINK-1 | CAN-HMI-MSC | CN-160 |
| CN-161 | subD15 | HMI-LINK-2 | CAN-HMI-MSC | CN-161 |

# Installation - Wiring Termination Guidance

| ID     | TYPE   | FUNCTION         | BOARD                                       | NAME   |
|--------|--------|------------------|---------------------------------------------|--------|
| CN-162 | subD25 | BACKPLANE-LINK 1 | ARM-2-BACKPLANE-MSC                         | CN-162 |
| CN-163 | F48    | PSF-BOARD 1      | CAN-PSF-MSC-1                               | CN-163 |
| CN-164 | F48    | ARM-BOARD 1-A    | CAN-ARM-MSC-1                               | CN-164 |
| CN-165 | F48    | ARM-BOARD 1-B    | CAN-ARM-MSC-1                               | CN-165 |
| CN-166 | F48    | IN-OUT-BOARD 1-A | CAN-IN-OUT-MSC-1                            | CN-166 |
| CN-167 | F48    | IN-OUT-BOARD 1-B | CAN-IN-OUT-MSC-1                            | CN-167 |
| CN-168 | F48    | IN-OUT-BOARD 2-A | CAN-IN-OUT-MSC-2                            | CN-168 |
| CN-169 | F48    | IN-OUT-BOARD 2-B | CAN-IN-OUT-MSC-2                            | CN-169 |
| CN-170 | F48    | FUSE-BOARD 1     | MSC-FUSE-BOARD-1 / MSC-<br>SHORTCUT-BOARD-1 | CN-170 |

4.7.2.4 ARM-2-BACKPLANE-MSC

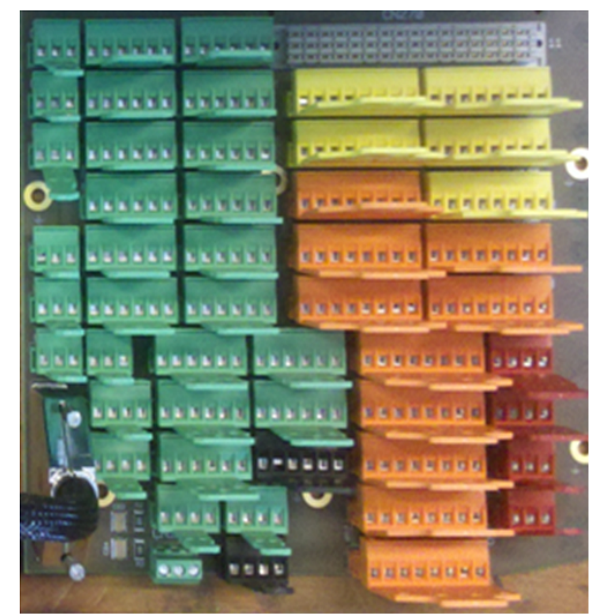

ARM-2-BACKPLANE-MSC

FIGURE 4-13

ARM-2-BACKPLANE-MSC

### 4.7.2.5 Floorplan

FIGURE 4-14 provides the floorplan of ARM-2-BACKPLANE-MSC board.

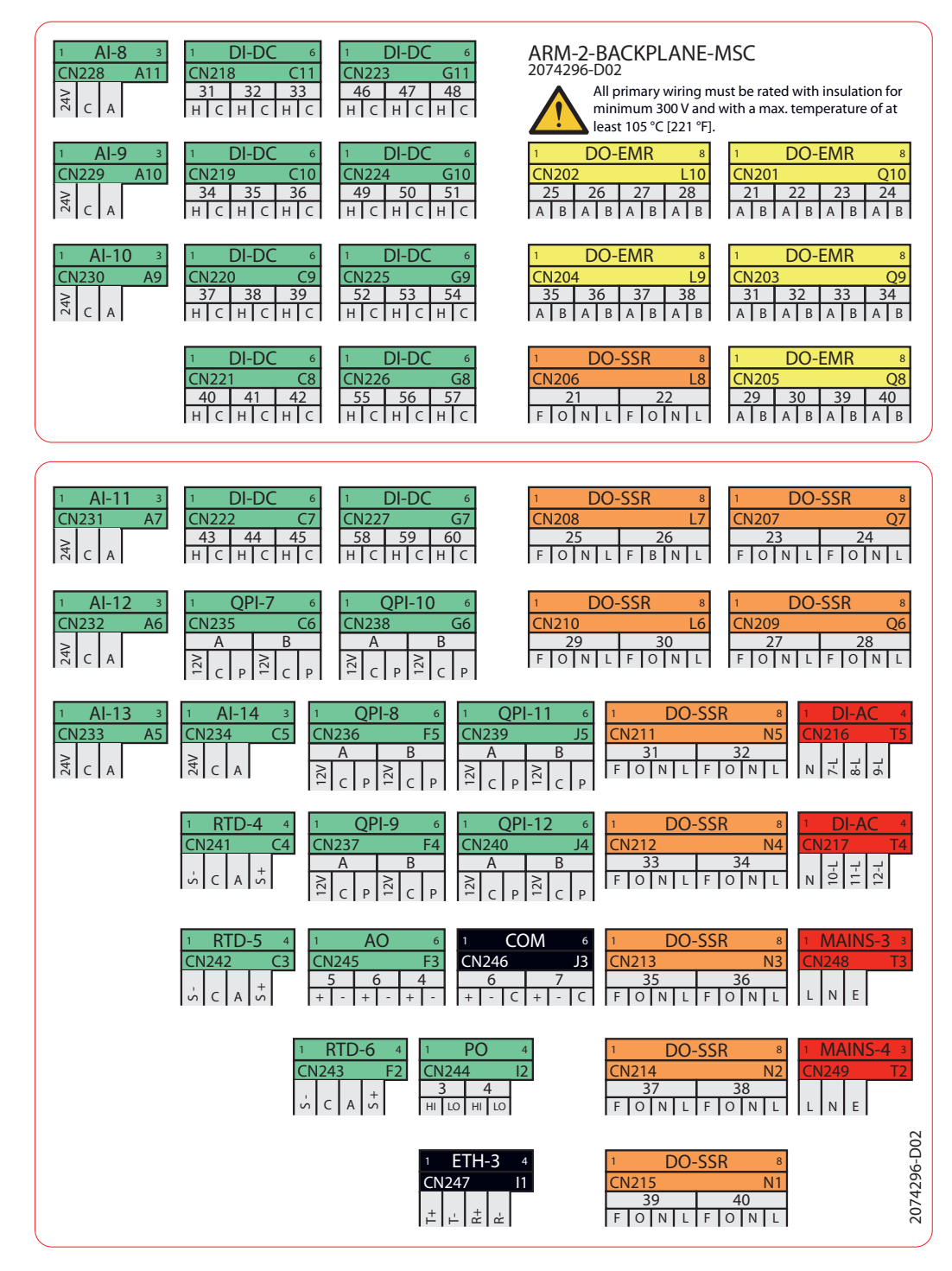

FIGURE 4-14

Blackplane arrangement of ARM-2-BACKPLANE-MSC

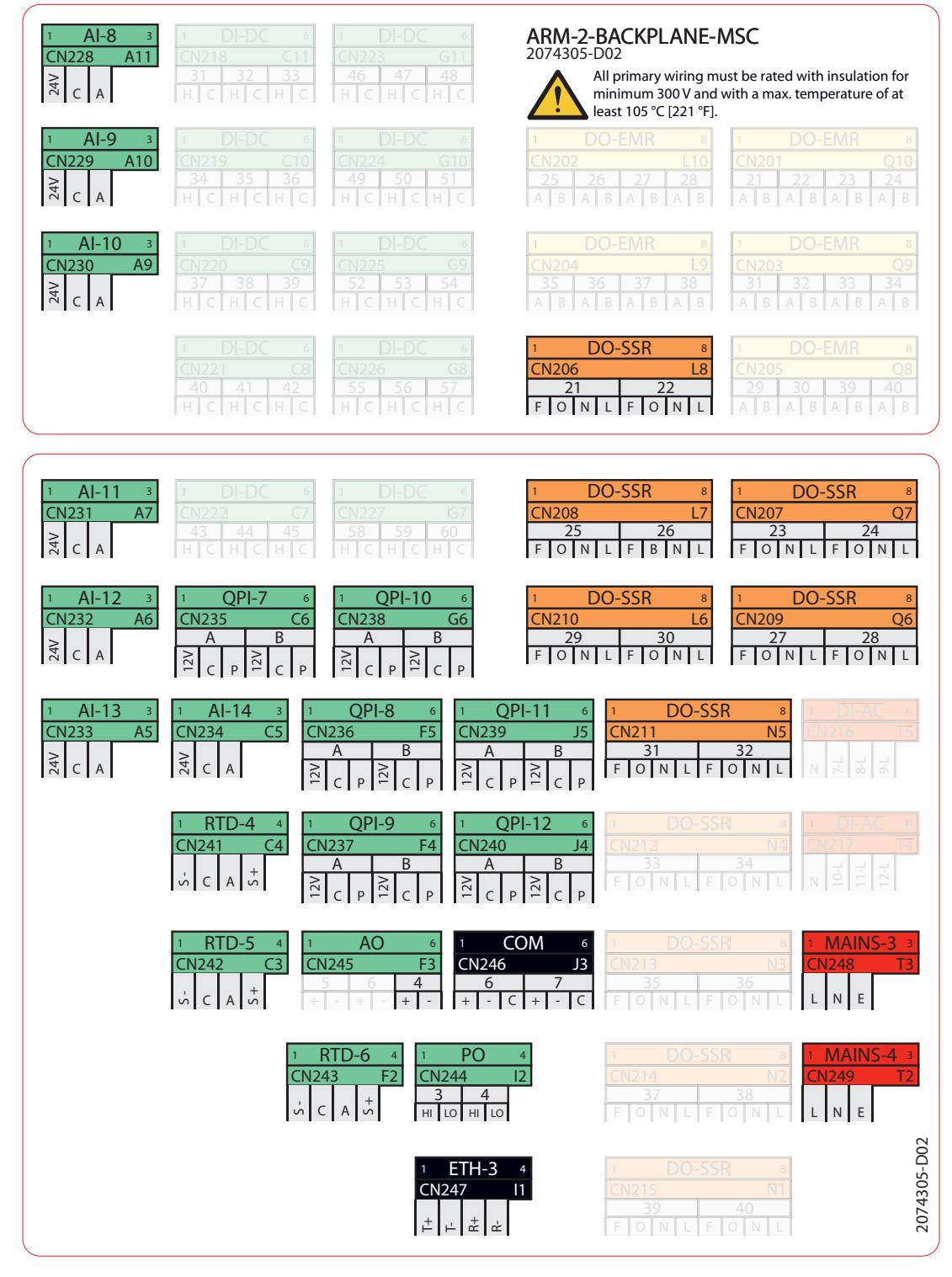

Expansion Pack 3

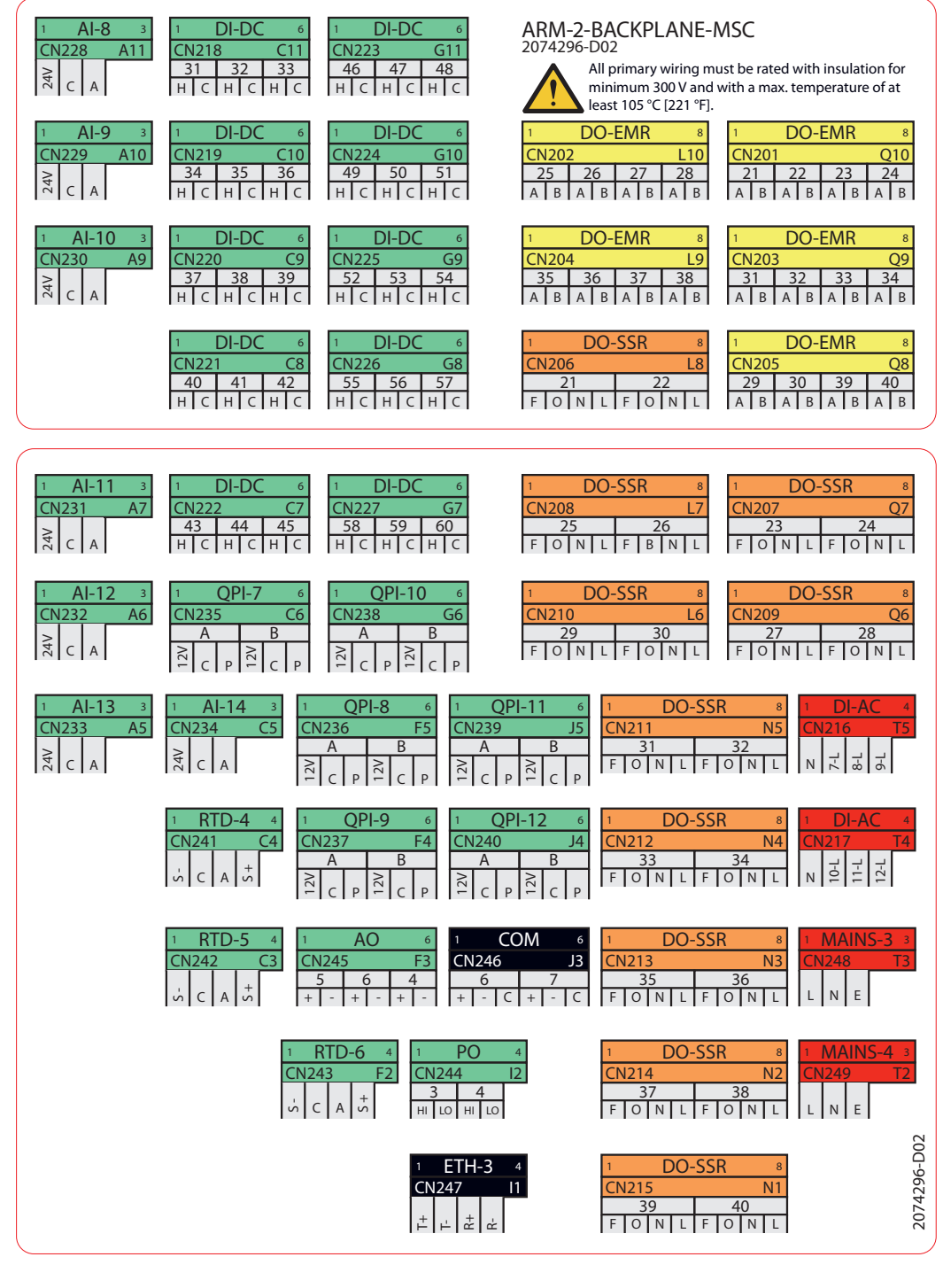

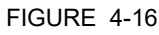

Expansion pack 6

#### 4.7.2.6 Connector overview

The following table provides the connector overview of ARM-2-BACKPLANE-MSC.

| ID     | PINS | FUNCTIONS       | BOARD            | COLOR  | X-Y  | NAME      |
|--------|------|-----------------|------------------|--------|------|-----------|
| CN-201 | 8    | DO-EMR-AC-DC 21 | CAN-IN-OUT-MSC-3 | Yellow | Q-10 | DO-EMR-21 |
|        |      | DO-EMR-AC-DC 22 | CAN-IN-OUT-MSC-3 |        |      | DO-EMR-22 |
|        |      | DO-EMR-AC-DC 23 | CAN-IN-OUT-MSC-3 |        |      | DO-EMR-23 |
|        |      | DO-EMR-AC-DC 24 | CAN-IN-OUT-MSC-3 |        |      | DO-EMR-24 |
| CN-202 | 8    | DO-EMR-AC-DC 25 | CAN-IN-OUT-MSC-3 | Yellow | L-10 | DO-EMR-25 |
|        |      | DO-EMR-AC-DC 26 | CAN-IN-OUT-MSC-3 |        |      | DO-EMR-26 |
|        |      | DO-EMR-AC-DC 27 | CAN-IN-OUT-MSC-3 |        |      | DO-EMR-27 |
|        |      | DO-EMR-AC-DC 28 | CAN-IN-OUT-MSC-3 |        |      | DO-EMR-28 |
| CN-203 | 8    | DO-EMR-AC-DC 31 | CAN-IN-OUT-MSC-4 | Yellow | Q-9  | DO-EMR-31 |
|        |      | DO-EMR-AC-DC 32 | CAN-IN-OUT-MSC-4 |        |      | DO-EMR-32 |
|        |      | DO-EMR-AC-DC 33 | CAN-IN-OUT-MSC-4 |        |      | DO-EMR-33 |
|        |      | DO-EMR-AC-DC 34 | CAN-IN-OUT-MSC-4 |        |      | DO-EMR-34 |
| CN-204 | 8    | DO-EMR-AC-DC 35 | CAN-IN-OUT-MSC-4 | Yellow | L-9  | DO-EMR-35 |
|        |      | DO-EMR-AC-DC 36 | CAN-IN-OUT-MSC-4 |        |      | DO-EMR-36 |
|        |      | DO-EMR-AC-DC 37 | CAN-IN-OUT-MSC-4 |        |      | DO-EMR-37 |
|        |      | DO-EMR-AC-DC 38 | CAN-IN-OUT-MSC-4 |        |      | DO-EMR-38 |
| CN-205 | 8    | DO-EMR-AC-DC 29 | CAN-IN-OUT-MSC-3 | Yellow | Q-8  | DO-EMR-29 |
|        |      | DO-EMR-AC-DC 30 | CAN-IN-OUT-MSC-3 |        |      | DO-EMR-30 |
|        |      | DO-EMR-AC-DC 39 | CAN-IN-OUT-MSC-4 |        |      | DO-EMR-39 |
|        |      | DO-EMR-AC-DC 40 | CAN-IN-OUT-MSC-4 |        |      | DO-EMR-40 |
| CN-206 | 8    | DO-SSR-AC 21    | CAN-ARM-MSC-2    | Orange | L-8  | DO-SSR-21 |
|        |      | DO-SSR-AC 22    | CAN-ARM-MSC-2    |        |      | DO-SSR-22 |
| CN-207 | 8    | DO-SSR-AC 23    | CAN-ARM-MSC-2    | Orange | Q-7  | DO-SSR-23 |
|        |      | DO-SSR-AC 24    | CAN-ARM-MSC-2    |        |      | DO-SSR-24 |
| CN-208 | 8    | DO-SSR-AC 25    | CAN-ARM-MSC-2    | Orange | L-7  | DO-SSR-25 |
|        |      | DO-SSR-AC 26    | CAN-ARM-MSC-2    |        |      | DO-SSR-26 |
| CN-209 | 8    | DO-SSR-AC 27    | CAN-ARM-MSC-2    | Orange | Q-6  | DO-SSR-27 |
|        |      | DO-SSR-AC 28    | CAN-ARM-MSC-2    |        |      | DO-SSR-28 |
| CN-210 | 8    | DO-SSR-AC 29    | CAN-ARM-MSC-2    | Orange | L-6  | DO-SSR-29 |

| ID     | PINS | FUNCTIONS    | BOARD            | COLOR  | X-Y  | NAME      |
|--------|------|--------------|------------------|--------|------|-----------|
|        |      | DO-SSR-AC 30 | CAN-ARM-MSC-2    |        |      | DO-SSR-30 |
| CN-211 | 8    | DO-SSR-AC 31 | CAN-ARM-MSC-2    | Orange | N-5  | DO-SSR-31 |
|        |      | DO-SSR-AC 32 | CAN-ARM-MSC-2    |        |      | DO-SSR-32 |
| CN-212 | 8    | DO-SSR-AC 33 | CAN-IN-OUT-MSC-3 | Orange | N-4  | DO-SSR-33 |
|        |      | DO-SSR-AC 34 | CAN-IN-OUT-MSC-3 |        |      | DO-SSR-34 |
| CN-213 | 8    | DO-SSR-AC 35 | CAN-IN-OUT-MSC-3 | Orange | N-3  | DO-SSR-35 |
|        |      | DO-SSR-AC 36 | CAN-IN-OUT-MSC-3 |        |      | DO-SSR-36 |
| CN-214 | 8    | DO-SSR-AC 37 | CAN-IN-OUT-MSC-4 | Orange | N-2  | DO-SSR-37 |
|        |      | DO-SSR-AC 38 | CAN-IN-OUT-MSC-4 |        |      | DO-SSR-38 |
| CN-215 | 8    | DO-SSR-AC 39 | CAN-IN-OUT-MSC-4 | Orange | N-1  | DO-SSR-39 |
|        |      | DO-SSR-AC 40 | CAN-IN-OUT-MSC-4 |        |      | DO-SSR-40 |
| CN-216 | 4    | DI-AC 7      | CAN-IN-OUT-MSC-3 | Red    | T-5  | DI-AC-7   |
|        |      | DI-AC 8      | CAN-IN-OUT-MSC-3 |        |      | DI-AC-8   |
|        |      | DI-AC 9      | CAN-IN-OUT-MSC-3 |        |      | DI-AC-9   |
| CN-217 | 4    | DI-AC 10     | CAN-IN-OUT-MSC-4 | Red    | T-4  | DI-AC-10  |
|        |      | DI-AC 11     | CAN-IN-OUT-MSC-4 |        |      | DI-AC-11  |
|        |      | DI-AC 12     | CAN-IN-OUT-MSC-4 |        |      | DI-AC-12  |
| CN-218 | 6    | DI-DC 31     | CAN-IN-OUT-MSC-3 | Green  | C-11 | DI-DC-31  |
|        |      | DI-DC 32     | CAN-IN-OUT-MSC-3 |        |      | DI-DC-32  |
|        |      | DI-DC 33     | CAN-IN-OUT-MSC-3 |        |      | DI-DC-33  |
| CN-219 | 6    | DI-DC 34     | CAN-IN-OUT-MSC-3 | Green  | C-10 | DI-DC-34  |
|        |      | DI-DC 35     | CAN-IN-OUT-MSC-3 |        |      | DI-DC-35  |
|        |      | DI-DC 36     | CAN-IN-OUT-MSC-3 |        |      | DI-DC-36  |
| CN-220 | 6    | DI-DC 37     | CAN-IN-OUT-MSC-3 | Green  | C-9  | DI-DC-37  |
|        |      | DI-DC 38     | CAN-IN-OUT-MSC-3 |        |      | DI-DC-38  |
|        |      | DI-DC 39     | CAN-IN-OUT-MSC-3 |        |      | DI-DC-39  |
| CN-221 | 6    | DI-DC 40     | CAN-IN-OUT-MSC-3 | Green  | C-8  | DI-DC-40  |
|        |      | DI-DC 41     | CAN-IN-OUT-MSC-3 |        |      | DI-DC-41  |
|        |      | DI-DC 42     | CAN-IN-OUT-MSC-3 |        |      | DI-DC-42  |
| CN-222 | 6    | DI-DC 43     | CAN-IN-OUT-MSC-3 | Green  | C-7  | DI-DC-43  |

| ID     | PINS | FUNCTIONS | BOARD            | COLOR | X-Y  | NAME     |
|--------|------|-----------|------------------|-------|------|----------|
|        |      | DI-DC 44  | CAN-IN-OUT-MSC-3 |       |      | DI-DC-44 |
|        |      | DI-DC 45  | CAN-IN-OUT-MSC-3 |       |      | DI-DC-45 |
| CN-223 | 6    | DI-DC 46  | CAN-IN-OUT-MSC-4 | Green | G-11 | DI-DC-46 |
|        |      | DI-DC 47  | CAN-IN-OUT-MSC-4 |       |      | DI-DC-47 |
|        |      | DI-DC 48  | CAN-IN-OUT-MSC-4 |       |      | DI-DC-48 |
| CN-224 | 6    | DI-DC 49  | CAN-IN-OUT-MSC-4 | Green | G-10 | DI-DC-49 |
|        |      | DI-DC 50  | CAN-IN-OUT-MSC-4 |       |      | DI-DC-50 |
|        |      | DI-DC 51  | CAN-IN-OUT-MSC-4 |       |      | DI-DC-51 |
| CN-225 | 6    | DI-DC 52  | CAN-IN-OUT-MSC-4 | Green | G-9  | DI-DC-52 |
|        |      | DI-DC 53  | CAN-IN-OUT-MSC-4 |       |      | DI-DC-53 |
|        |      | DI-DC 54  | CAN-IN-OUT-MSC-4 |       |      | DI-DC-54 |
| CN-226 | 6    | DI-DC 55  | CAN-IN-OUT-MSC-4 | Green | G-8  | DI-DC-55 |
|        |      | DI-DC 56  | CAN-IN-OUT-MSC-4 |       |      | DI-DC-56 |
|        |      | DI-DC 57  | CAN-IN-OUT-MSC-4 |       |      | DI-DC-57 |
| CN-227 | 6    | DI-DC 58  | CAN-IN-OUT-MSC-4 | Green | G-7  | DI-DC-58 |
|        |      | DI-DC 59  | CAN-IN-OUT-MSC-4 |       |      | DI-DC-59 |
|        |      | DI-DC 60  | CAN-IN-OUT-MSC-4 |       |      | DI-DC-60 |
| CN-228 | 3    | AI 8      | CAN-ARM-MSC-2    | Green | A-11 | AI-8     |
| CN-229 | 3    | AI 9      | CAN-ARM-MSC-2    | Green | A-10 | AI-9     |
| CN-230 | 3    | AI 10     | CAN-ARM-MSC-2    | Green | A-9  | AI-10    |
| CN-231 | 3    | AI 11     | CAN-ARM-MSC-2    | Green | A-7  | AI-11    |
| CN-232 | 3    | AI 12     | CAN-ARM-MSC-2    | Green | A-6  | AI-12    |
| CN-233 | 3    | AI 13     | CAN-ARM-MSC-2    | Green | A-5  | AI-13    |
| CN-234 | 3    | AI 14     | CAN-ARM-MSC-2    | Green | C-5  | AI-14    |
| CN-235 | 6    | QPI-A 7   | CAN-ARM-MSC-2    | Green | C-6  | QPI-7A   |
|        |      | QPI-B 7   | CAN-ARM-MSC-2    |       |      | QPI-7B   |
| CN-236 | 6    | QPI-A 8   | CAN-ARM-MSC-2    | Green | F-5  | QPI-8A   |
|        |      | QPI-B 8   | CAN-ARM-MSC-2    |       |      | QPI-8B   |
| CN-237 | 6    | QPI-A 9   | CAN-ARM-MSC-2    | Green | F-4  | QPI-9A   |
|        |      | QPI-B 9   | CAN-ARM-MSC-2    |       |      | QPI-9B   |
| CN-238 | 6    | QPI-A 10  | CAN-ARM-MSC-2    | Green | G-6  | QPI-10A  |
|        |      | QPI-B 10  | CAN-ARM-MSC-2    |       |      | QPI-10B  |
| CN-239 | 6    | QPI-A 11  | CAN-ARM-MSC-2    | Green | J-5  | QPI-11A  |
|        |      | QPI-B 11  | CAN-ARM-MSC-2    |       |      | QPI-11B  |
| CN-240 | 6    | QPI-A 12  | CAN-ARM-MSC-2    | Green | J-4  | QPI-12A  |
|        |      | QPI-B 12  | CAN-ARM-MSC-2    |       |      | QPI-12B  |

| ID     | PINS | FUNCTIONS     | BOARD             | COLOR | X-Y | NAME    |
|--------|------|---------------|-------------------|-------|-----|---------|
| CN-241 | 4    | RTD 4         | CAN-ARM-MSC-2     | Green | C-4 | RTD-4   |
| CN-242 | 4    | RTD 5         | CAN-ARM-MSC-2     | Green | C-3 | RTD-5   |
| CN-243 | 4    | RTD 6         | CAN-ARM-MSC-2     | Green | F-2 | RTD-6   |
| CN-244 | 4    | PO 3          | CAN-ARM-MSC-2     | Green | I-2 | PO-3    |
|        |      | PO <b>4</b>   | CAN-ARM-MSC-2     |       |     | PO-4    |
| CN-245 | 6    | AO 4          | CAN-ARM-MSC-2     | Green | F-3 | AO-4    |
|        |      | AO 5          | CAN-IN-OUT-MSC-3  |       |     | AO-5    |
|        |      | AO 6          | CAN-IN-OUT-MSC-4  |       |     | AO-6    |
| CN-246 | 6    | COMMS 6       | CAN-ARM-MSC-2     | Black | J-3 | COM-6   |
|        |      | COMMS 7       | CAN-ARM-MSC-2     |       |     | COM-7   |
| CN-247 | 4    | ETHER 3       | CAN-ARM-MSC-2     | Black | I-1 | ETH-3   |
| CN-248 | 3    | MAINS INPUT 3 | Internal/external | Red   | T-3 | MAINS-3 |
| CN-249 | 3    | MAINS INPUT 4 | Internal/external | Red   | T-2 | MAINS-4 |

| ID     | TYPE   | FUNCTION         | BOARD                                      | NAME   |
|--------|--------|------------------|--------------------------------------------|--------|
| CN-260 | subD25 | BACKPLANE-LINK 2 | ARM-1-BACKPLANE-MSC                        | CN-260 |
| CN-262 | subD25 | BACKPLANE-LINK 3 | Program Interface                          | CN-262 |
| CN-263 | F48    | PSF-BOARD 2      | CAN-PSF-MSC-2                              | CN-263 |
| CN-264 | F48    | ARM-BOARD 2-A    | CAN-ARM-MSC-2                              | CN-264 |
| CN-265 | F48    | ARM-BOARD 2-B    | CAN-ARM-MSC-2                              | CN-265 |
| CN-266 | F48    | IN-OUT-BOARD 3-A | CAN-IN-OUT-MSC-3                           | CN-266 |
| CN-267 | F48    | IN-OUT-BOARD 3-B | CAN-IN-OUT-MSC-3                           | CN-267 |
| CN-268 | F48    | IN-OUT-BOARD 4-A | CAN-IN-OUT-MSC-4                           | CN-268 |
| CN-269 | F48    | IN-OUT-BOARD 4-B | CAN-IN-OUT-MSC-4                           | CN-269 |
| CN-270 | F48    | FUSE-BOARD 2     | MSC-FUSE-BOARD-2 /<br>MSC-SHORTCUT-BOARD-2 | CN-270 |

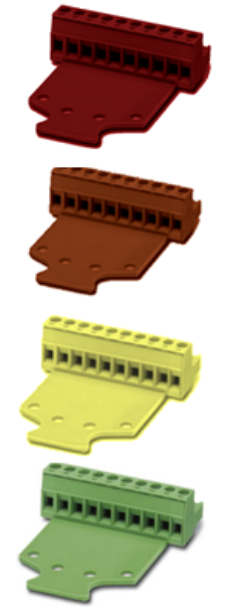

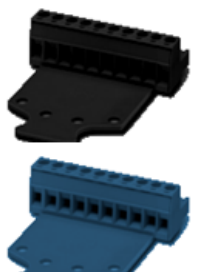

- The following measures are taken to adequately identify connections with different functions. To avoid connector placement errors, use the following functions:
  - Different number of pins.
  - In case of same number of pins with different functions, a connector coding profile of insulating material is applied.
  - For color codes of connectors, see the following table.

| Color  | Function                                   |  |
|--------|--------------------------------------------|--|
| Red    | High voltage input signals                 |  |
| Orange | High voltage output signals                |  |
| Yellow | High voltage or Low voltage output signals |  |
| Green  | Low voltage signals                        |  |
| Black  | Communication signals                      |  |
| Blue   | Ex i signals                               |  |

# 4.7.3 General

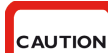

CAUTION! IMPORTANT! All terminated cables should be left with sufficient excess length to allow each PCB to be fully withdrawn from the enclosure when the connectors are still in place. This is performed to allow connectors to be affixed to each board outside the enclosure, before locating them inside, and to allow each board to be fully withdrawn from the enclosure before the connectors are removed. This negates the requirement to attach and remove connectors inside the enclosure and facilitates best practice for efficient assembly and disassembly of the electronics stack.

### 4.7.3.1 Wire Sizes and Types

As there are no strictly prescribed wire sizes, the following guidelines are recommended.

- All I/O terminals accept wires with a cross section, an area of 0.2 to 2.5 mm<sup>2</sup> [AWG 24 to 14].
- For mains/high voltage wiring, 1.5 mm<sup>2</sup> [AWG 16].

- For low voltage wiring (DI, PO, AI, AO, RTD, and so on), 0.75 mm<sup>2</sup> [AWG 18] or 0.5 mm<sup>2</sup> [AWG 20].
- The temperature rating of the field wiring must be at least 20 °C [36 °F] above the maximum operating temperature. Therefore, a rating of 85 °C [185 °F] is suitable for the entire temperature range.

All primary wiring needs to be provided with insulation rated for minimum 300 V, with a rated temperature of at least 105 °C [221 °F] and with a conductor size of at least 0.75  $mm^2$  [AWG 18].

| Cable type                                        | Number<br>of wires | Function                                            |  |
|---------------------------------------------------|--------------------|-----------------------------------------------------|--|
| XLPE/SWA/PVC 4C X 1.5MM 600/1000 V<br>BS5467      | 3                  | 230 V <sub>AC</sub> Mains Supply Input              |  |
| XLPE/SWA/PVC 4C X 1.5MM 600/1000 V<br>BS5467      | 2                  | 230 V <sub>AC</sub> Alarm Output                    |  |
| XLPE/SWA/PVC 4C X 1.5MM 600/1000 V<br>BS5467      | 4                  | 230 V <sub>AC</sub> Permissive Input                |  |
| 3C X 0.75 MM <sup>2</sup> YYNR PVC                | 4                  | 230 V <sub>AC</sub> Digital Controlled Valve Output |  |
| 3C X 0.75 MM <sup>2</sup> YYNR PVC                | 4                  | 230 V <sub>AC</sub> VAC Solenoid Supply Output      |  |
| BS5308 1X4X0.5 MM COL SCREEN SWA<br>P1T2 PVC      | 2                  | 12 V <sub>DC</sub> Switched Output                  |  |
| BS5308 1X4X0.5 MM COL SCREEN SWA<br>P1T2 PVC      | 2                  | 12 V <sub>DC</sub> Switched Input                   |  |
| BS5308 1X4X0.5 MM COL SCREEN SWA<br>P1T2 PVC      | 2                  | Analog Output (maximum 24 V, 3.2-24 mA)             |  |
| BS5308 1X4X0.5 MM COL SCREEN SWA<br>P1T2 PVC      | 4                  | Analog Input (maximum 24 V, 3.2-24 mA)              |  |
| BS5308 1X4X0.5 MM COL SCREEN SWA<br>P1T2 PVC      | 2                  | Analog Output (maximum 24 V, 3.2- 24 mA)            |  |
| BS5308 1X4X0.5 MM COL SCREEN SWA<br>P1T2 PVC      | 2                  | Pulse Output (maximum 12 V, 10 KHz)                 |  |
| BS5308 1X4X0.5 MM COL SCREEN SWA<br>P1T2 PVC      | 3                  | Pulse Input (maximum 12 V, 10 KHz)                  |  |
| BS5308 1X4X0.5 MM COL SCREEN SWA<br>P1T2 PVC      | 4                  | Analog input RTD (maximum 24 V, 1.5 mA)             |  |
| BELDEN 9842 2PAIR 24AWG LSNH/SWA, ni 120 $\Omega$ | 4                  | RS-485 Serial Communication Interface               |  |
| BELDEN 9842 2PAIR 24AWG LSNH/SWA, ni 120 $\Omega$ | 4                  | RS-485 Serial Communication Interface               |  |
| CAT5E-SWA-FTP-LSZH 24 AWG 4PAIR                   | 4                  | 10/100 Ethernet Communication Interface             |  |
| CAT5E-SWA-FTP-LSZH 24 AWG 4PAIR                   | 4                  | 10/100 Ethernet Communication Interface             |  |

# 4.7.4 Recommended Cables

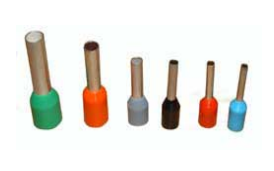

# 4.7.5 Wire Crimps

There are no strictly prescribed wire crimps.

However, it is advised to fit crimps (bootlace ferrules) to *multi-strand cable wires*.

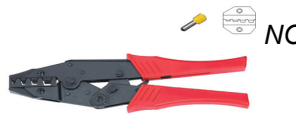

NOTE: Wire crimps are to reinforce the fine wire strands when terminating a cable into a connector block.

Wire crimps are not required to be fitted for solid-core cable wires.

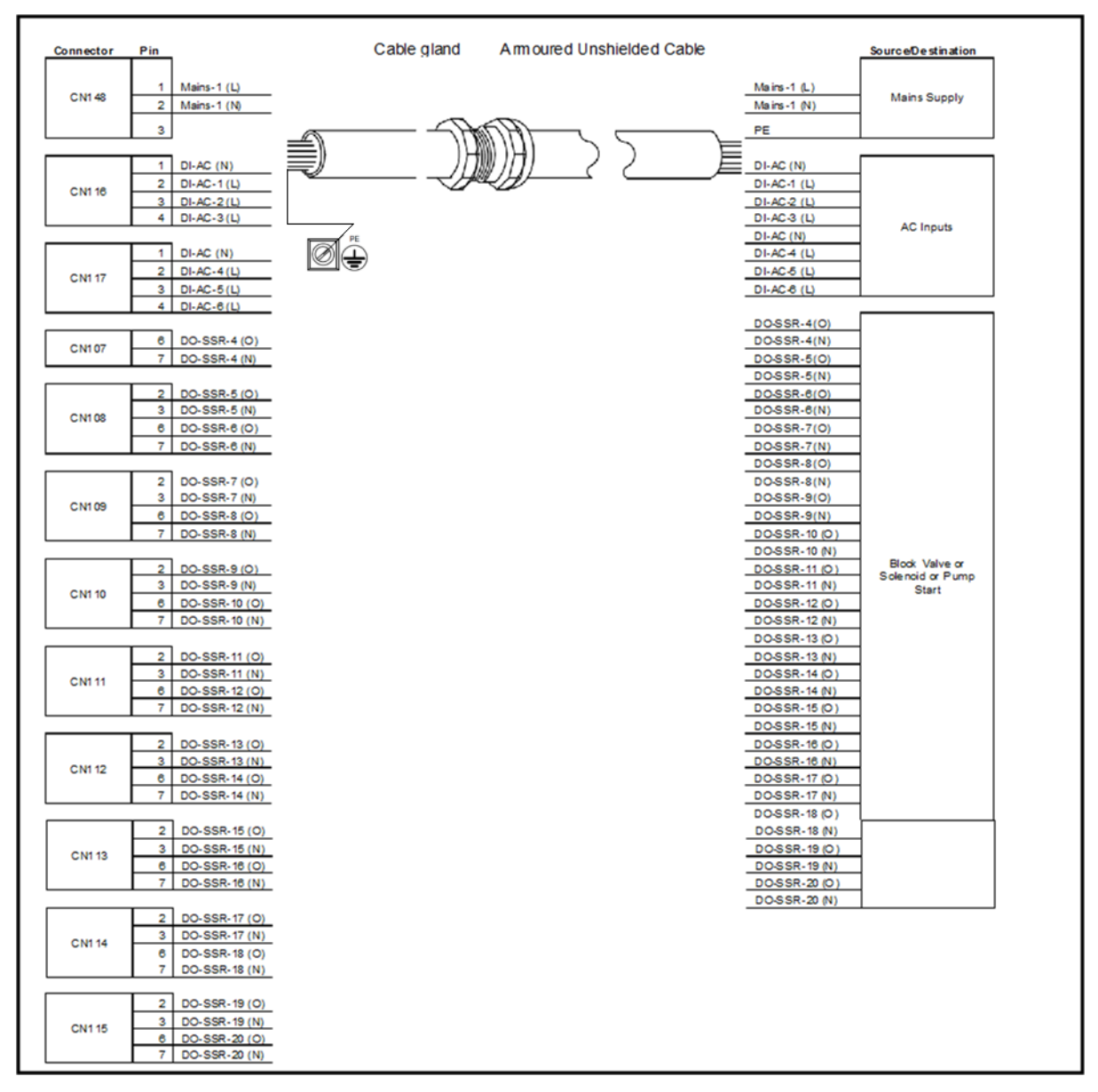

# 4.7.6 Internal Wiring diagram

4.7.6.1 AC Cable 1 (Gland 1)

FIGURE 4-17

AC cable 1 (gland 1)

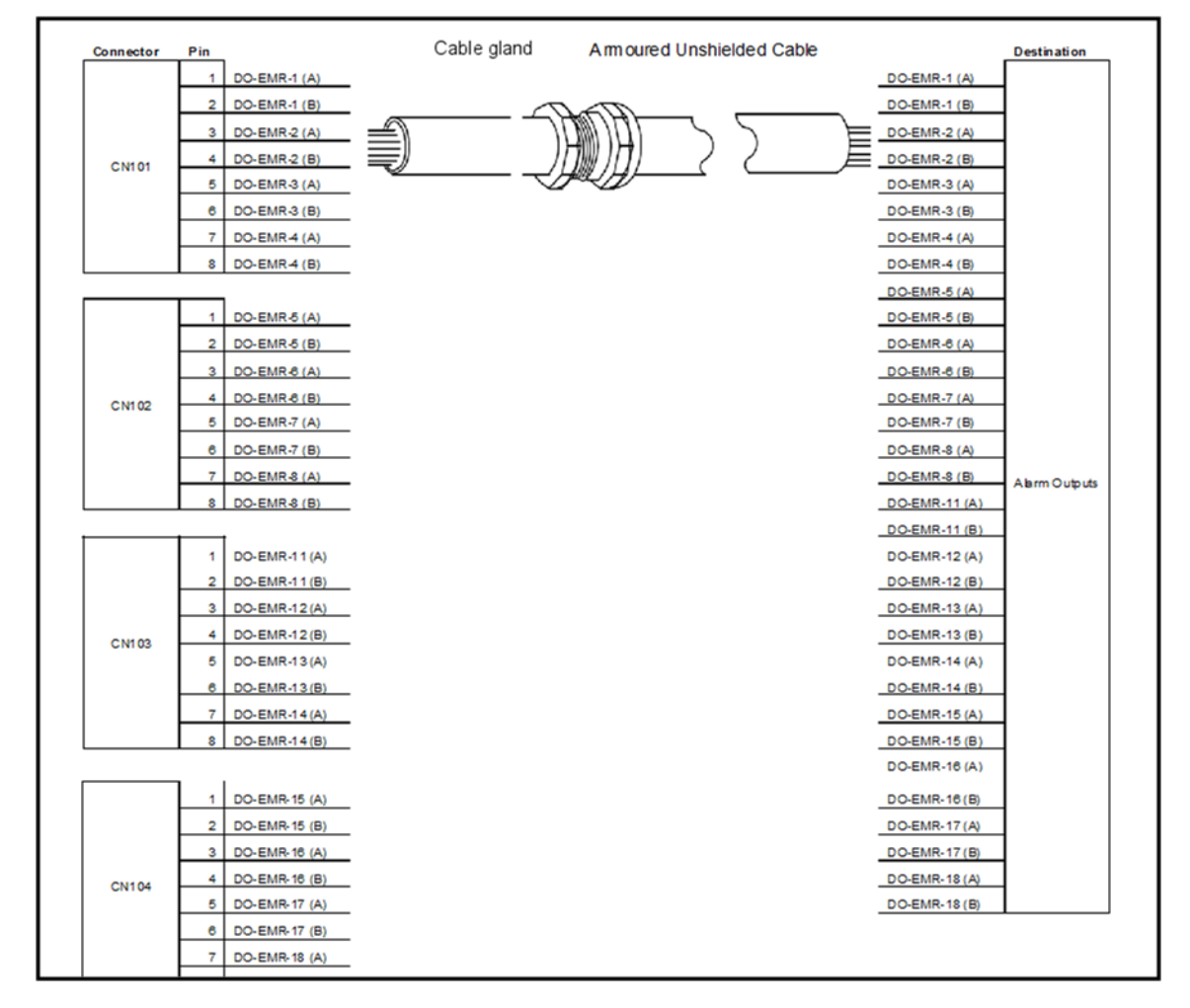

4.7.6.2 AC Cable 2 (Gland 2)

AC cable 2 (gland 2)

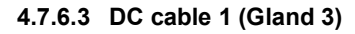

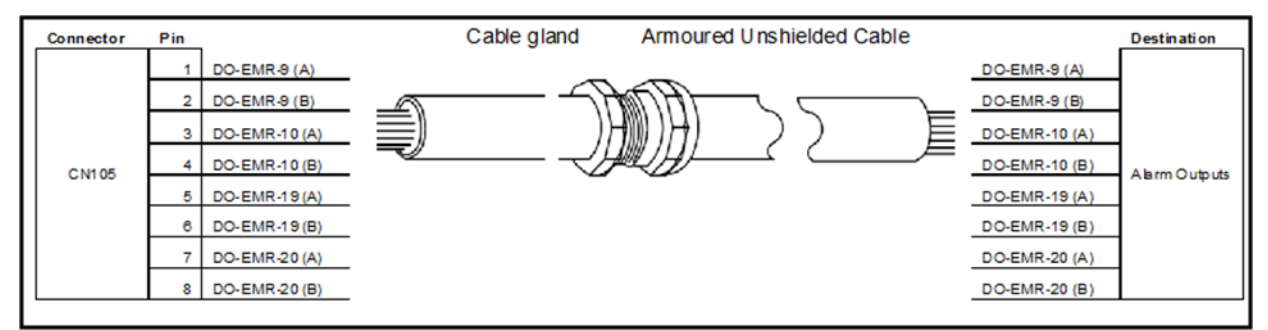

FIGURE 4-19

DC cable 1 (gland 3)

# Installation - Wiring Termination Guidance

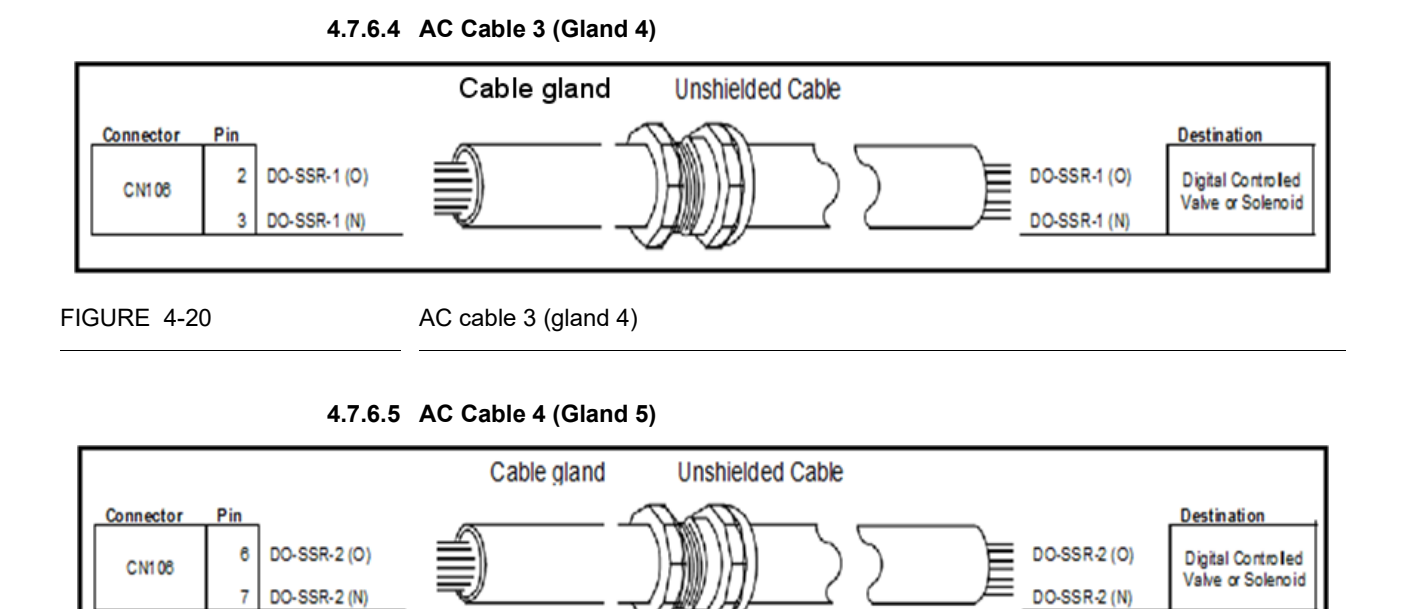

FIGURE 4-21

AC cable 4 (gland 5)

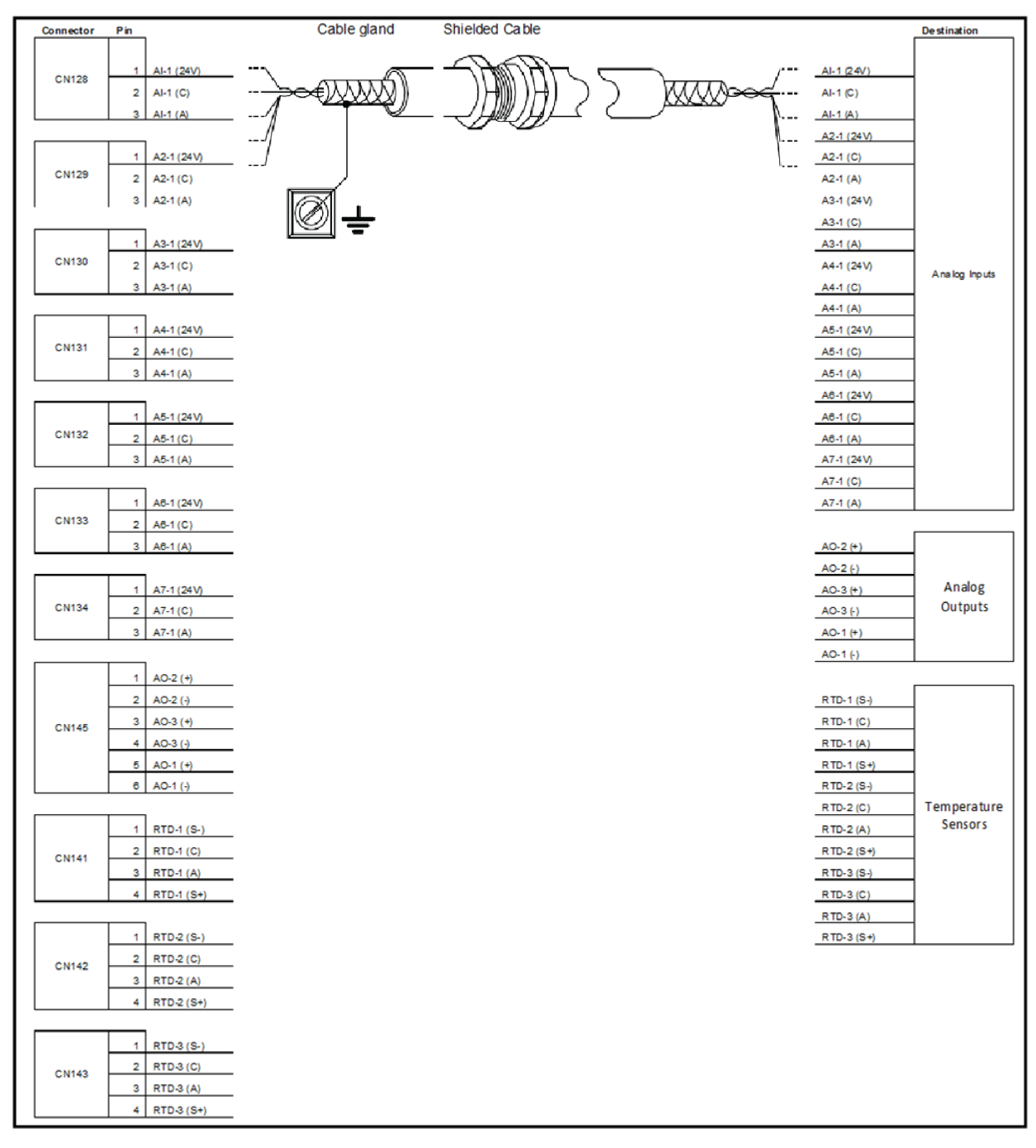

4.7.6.6 Analog Cable 1 (Gland 6)

Analog cable 1 (gland 6)

# Installation - Wiring Termination Guidance

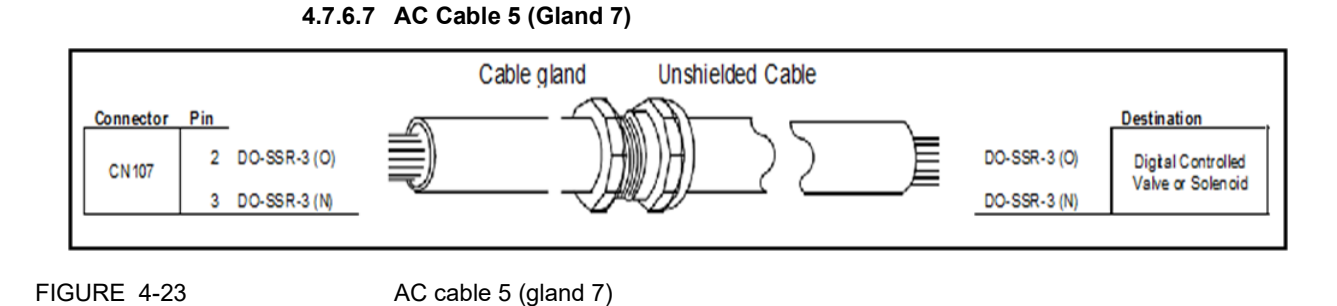

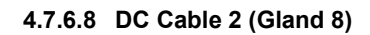

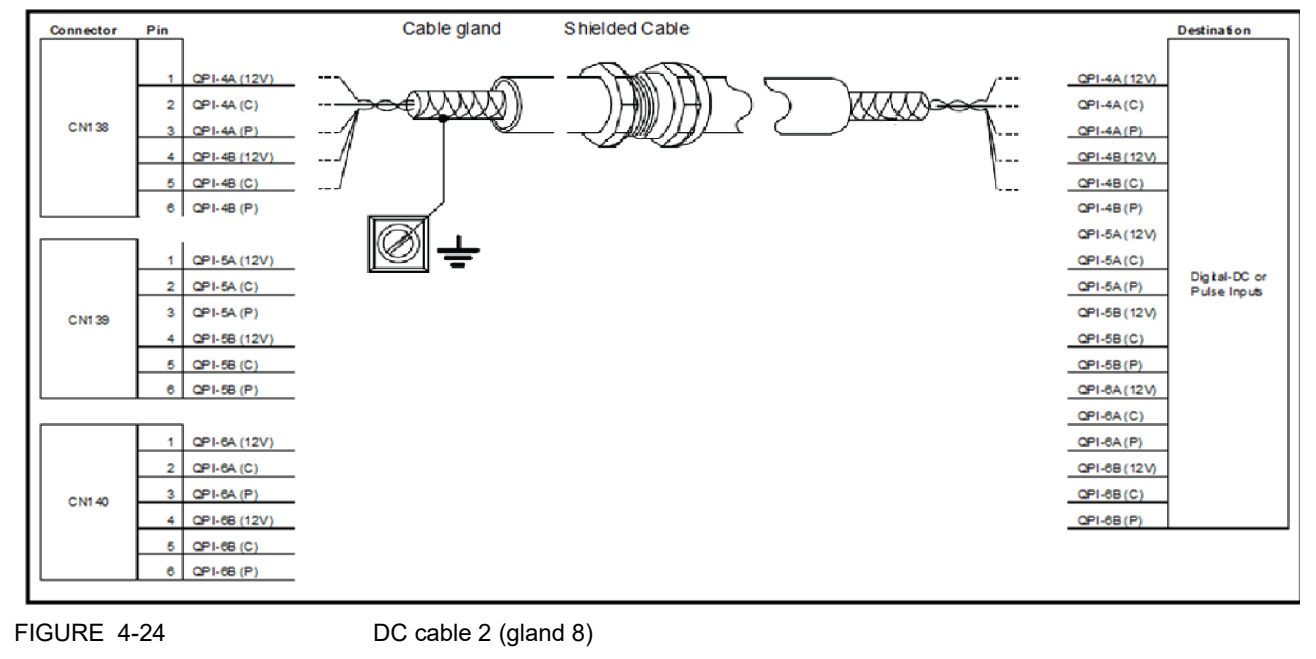

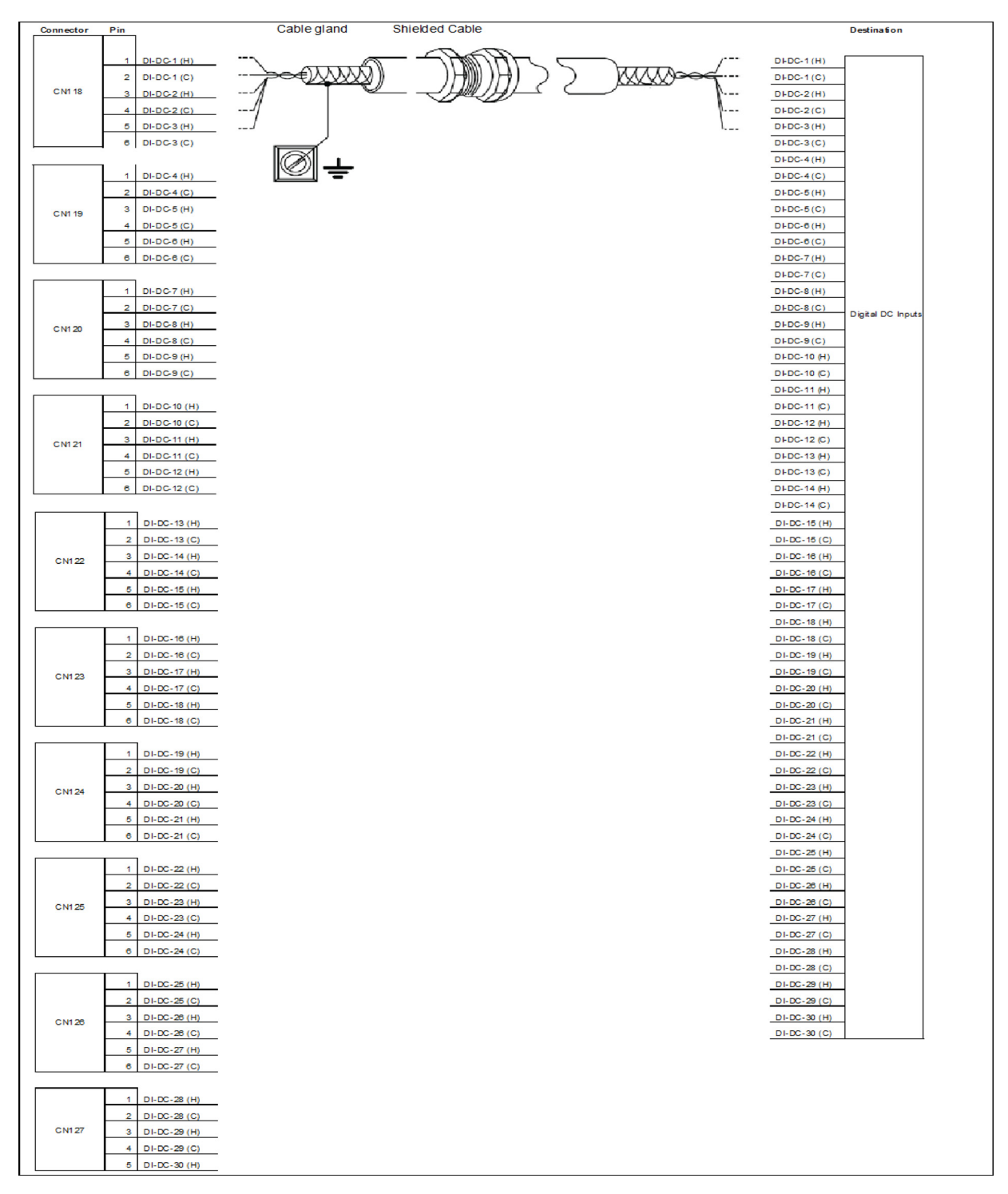

#### 4.7.6.9 DC Cable 3 (Gland 9)

FIGURE 4-25

DC cable 3 (gland 9)

# Installation - Wiring Termination Guidance

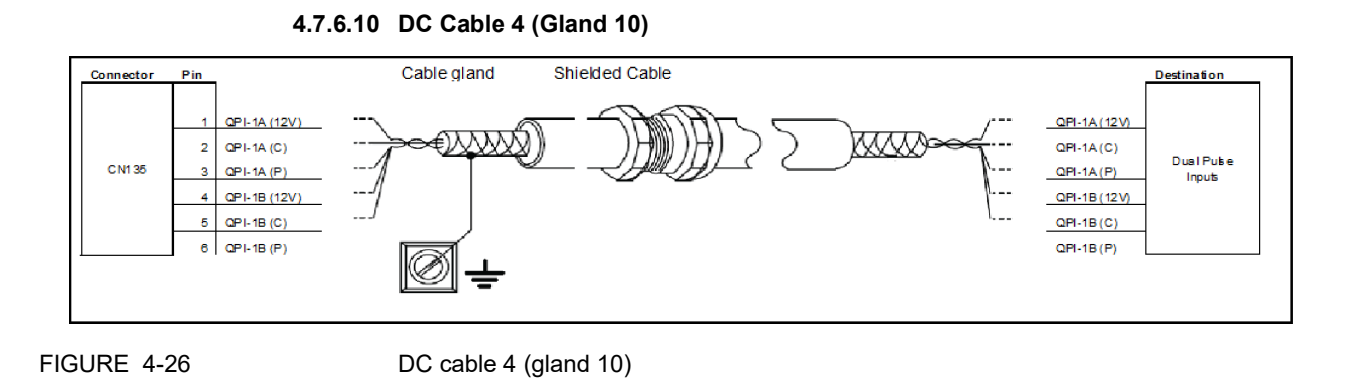

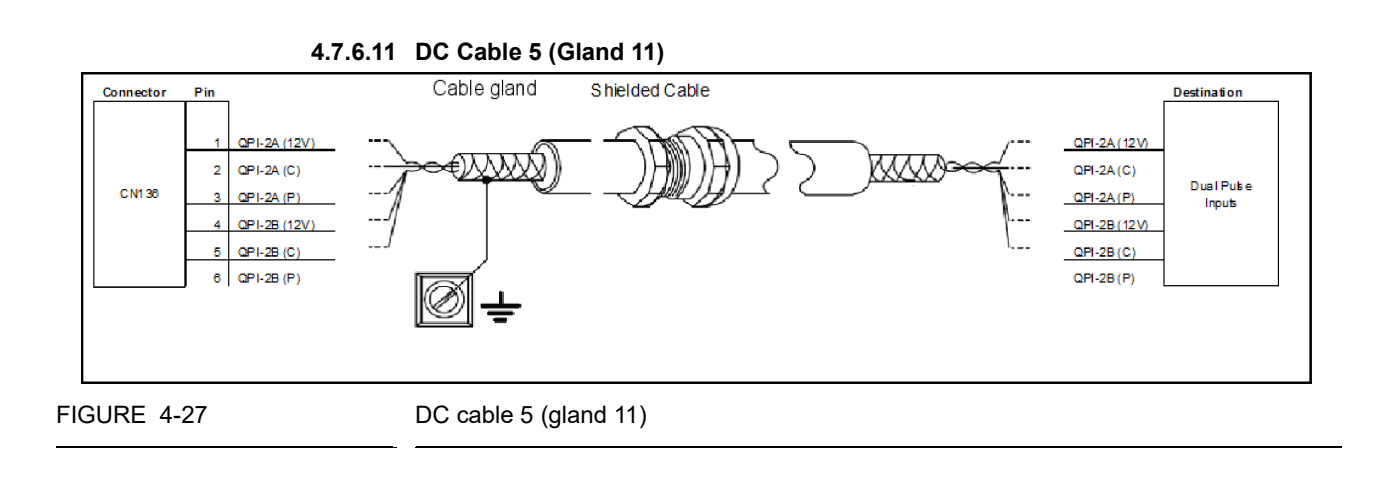

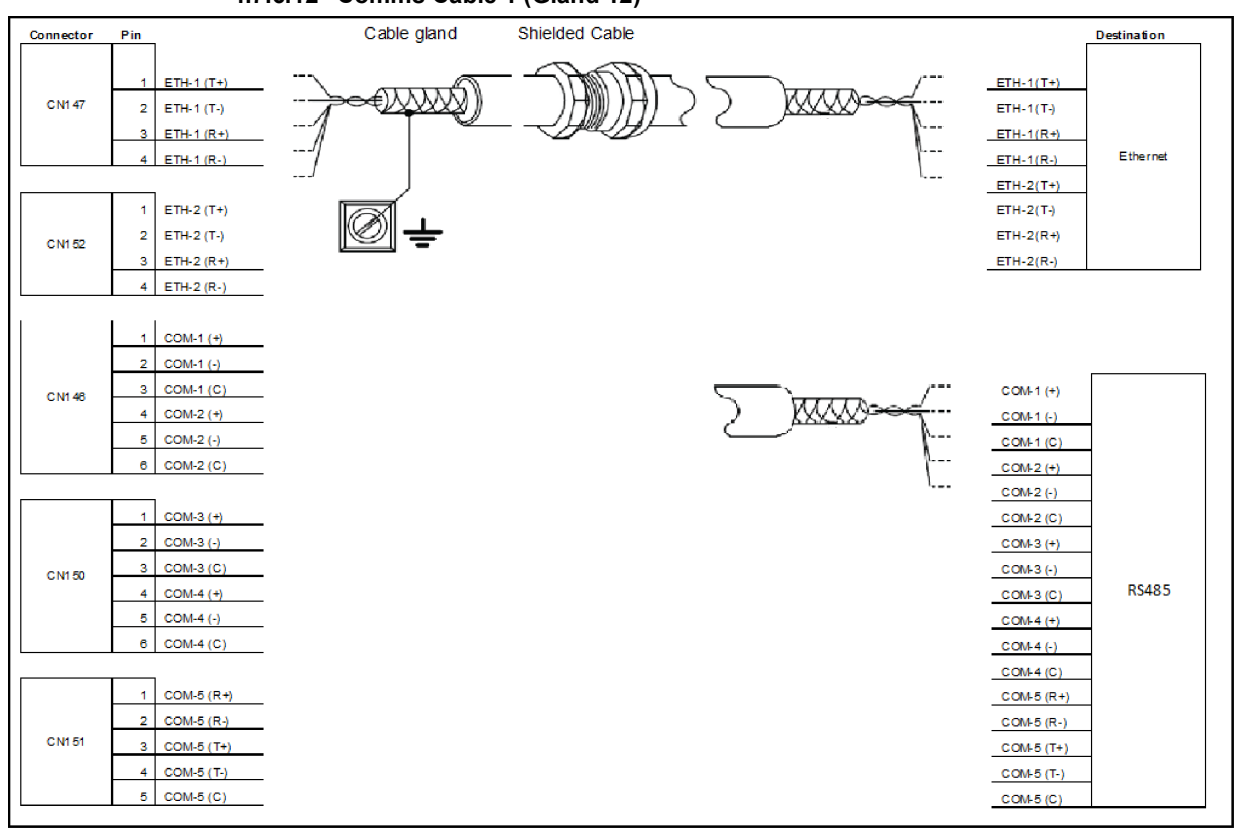

#### 4.7.6.12 Comms Cable 1 (Gland 12)

# FIGURE 4-28

Comms cable 1 (gland 12)

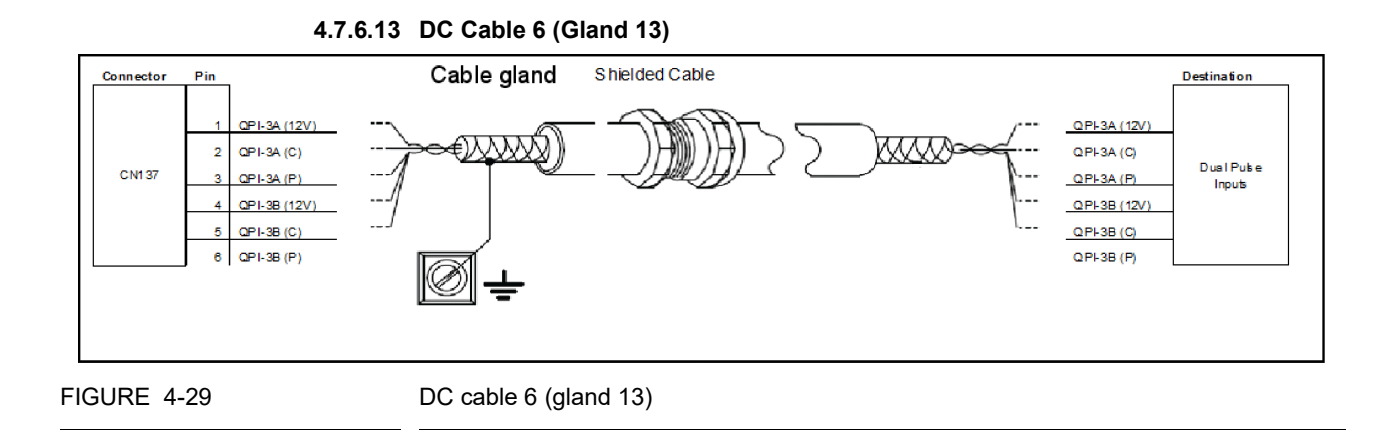

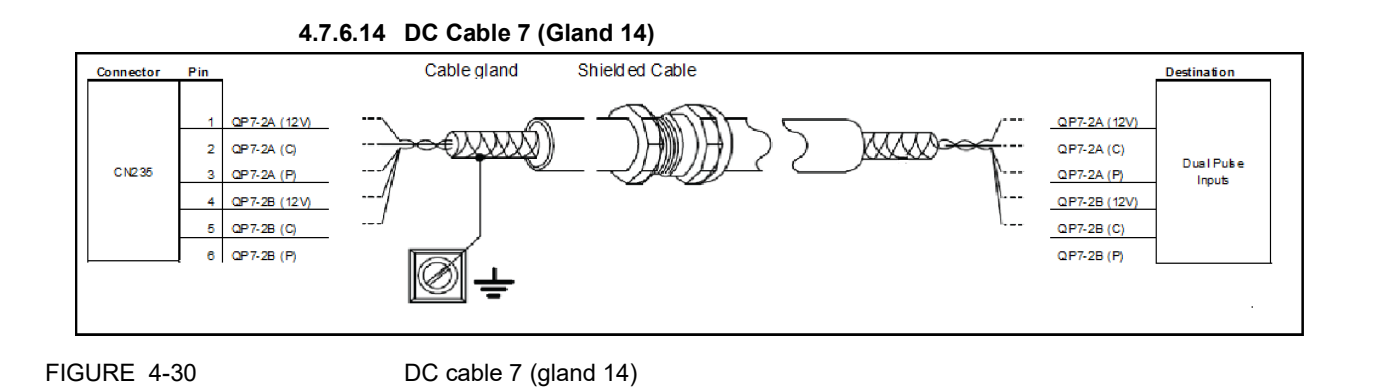

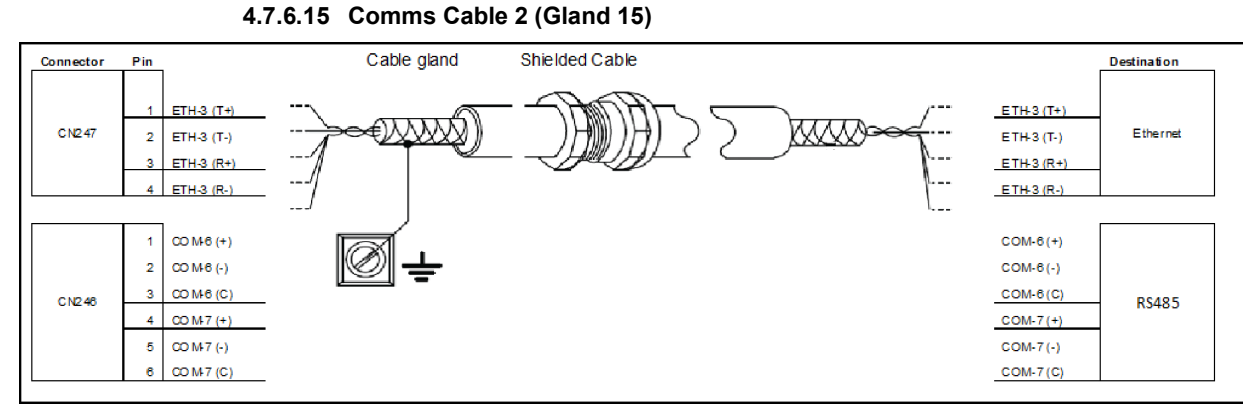

Comms cable 2 (gland 15)

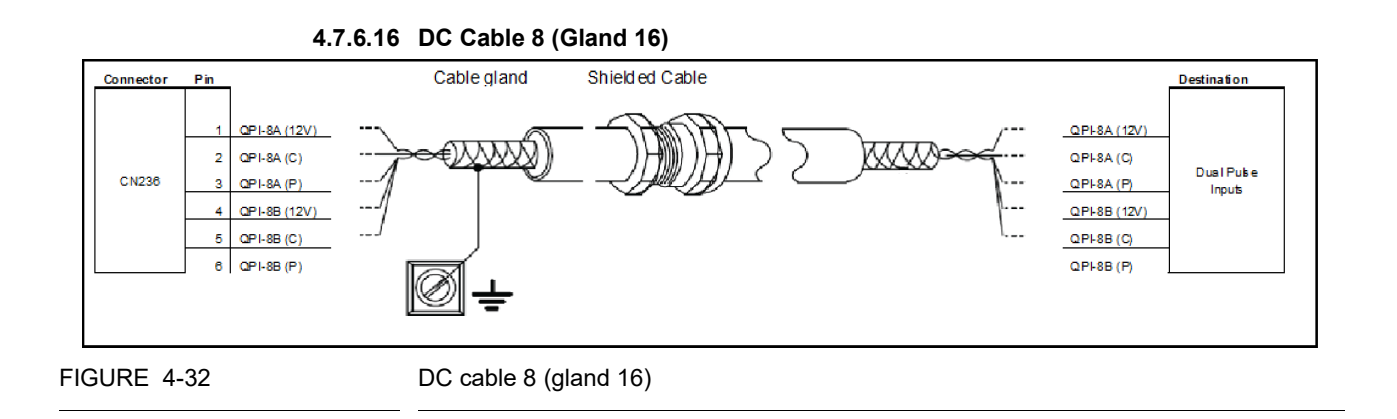

### Part No.: 4418307\_Rev04 Honeywell

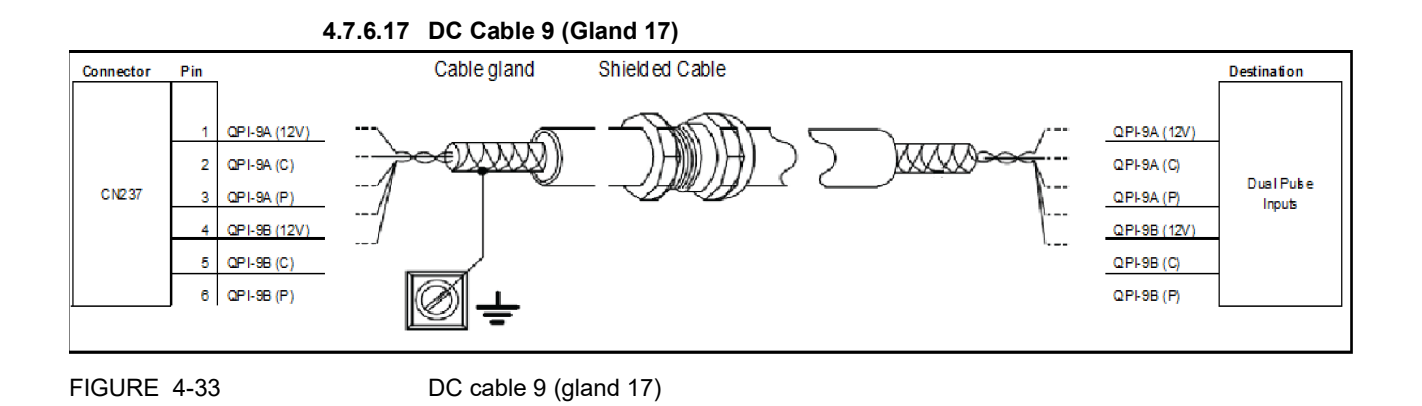

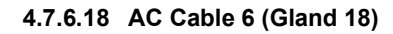

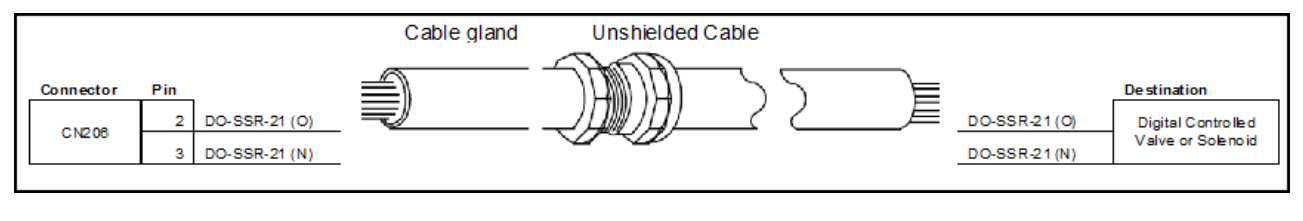

AC cable 6 (Gland 18)

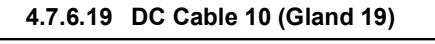

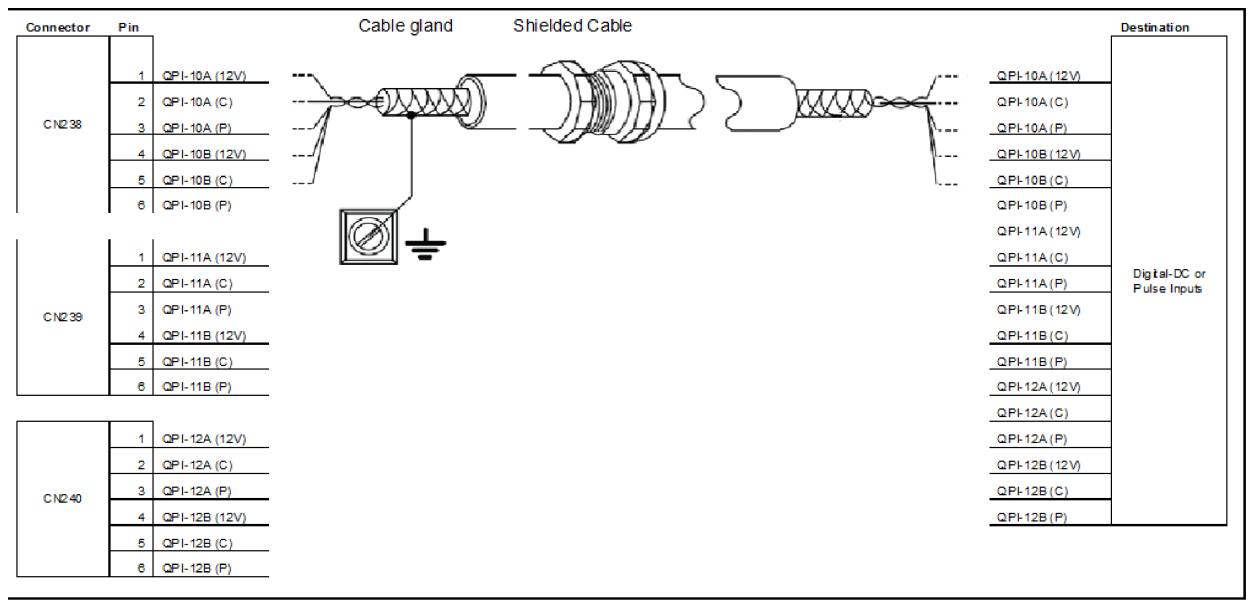

FIGURE 4-35

DC cable 10 (gland 19)

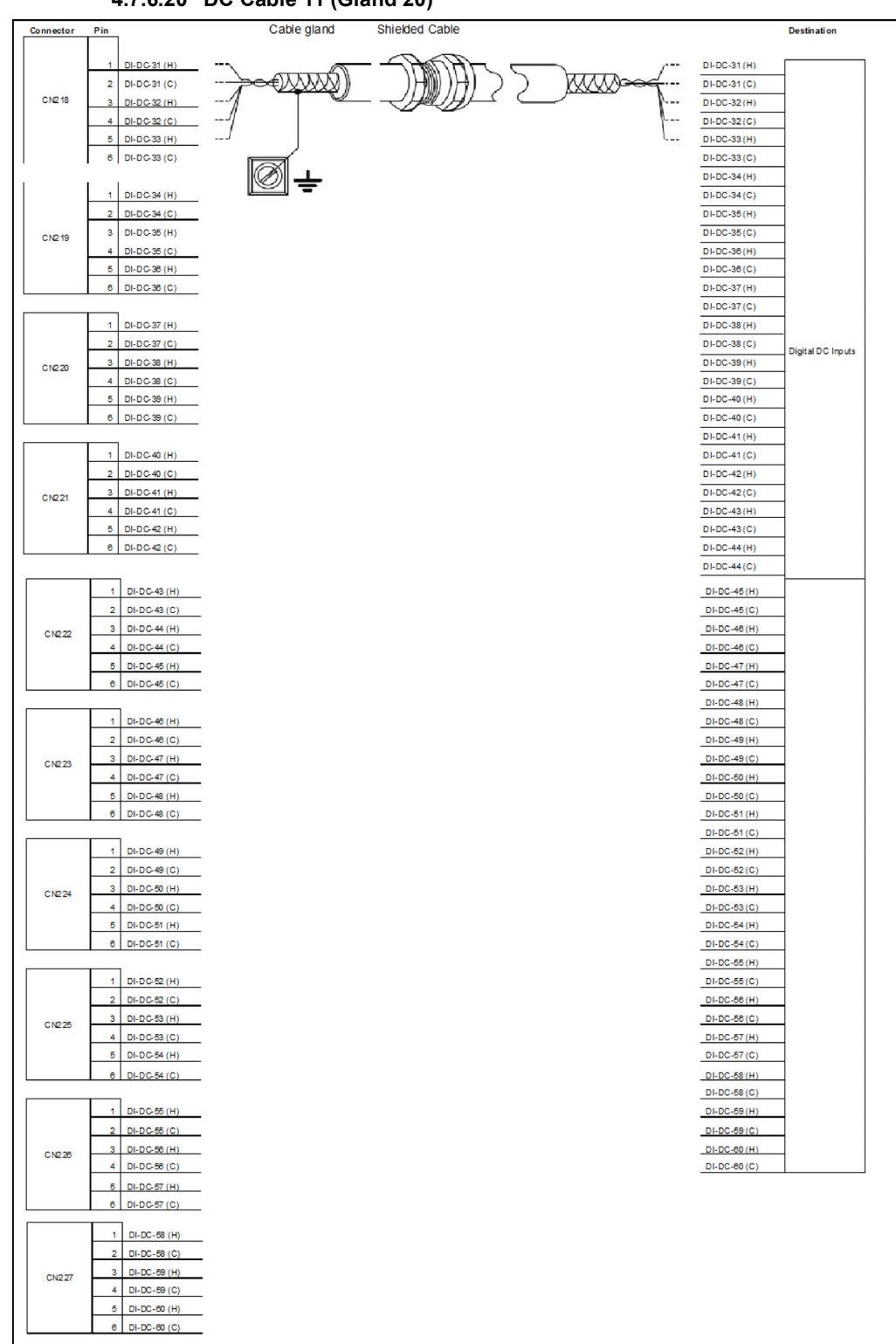

4.7.6.20 DC Cable 11 (Gland 20)

FIGURE 4-36

DC cable 11 (gland 20)

# Installation - Wiring Termination Guidance

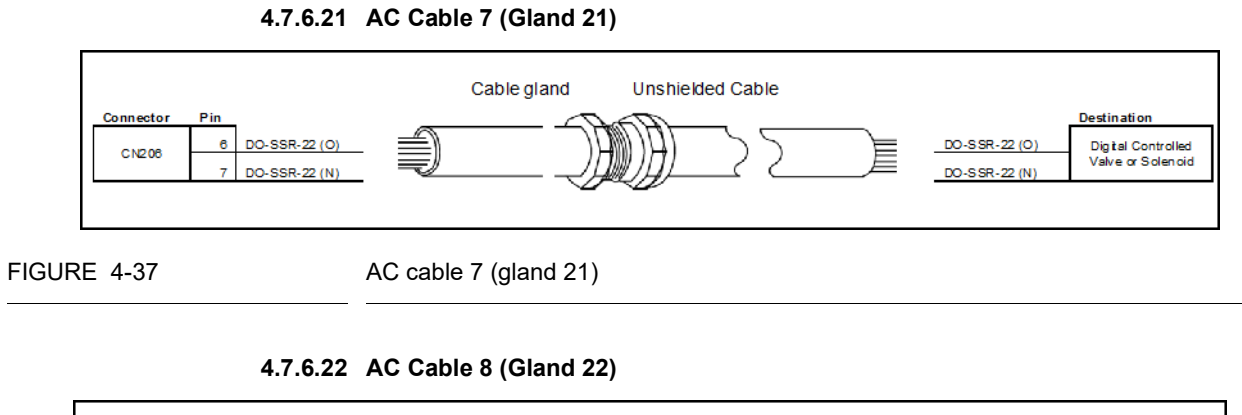

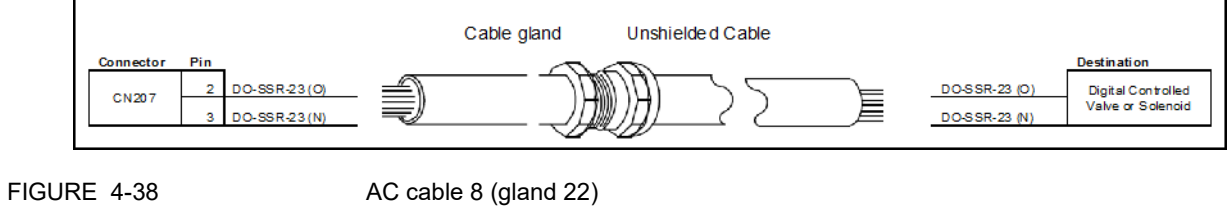

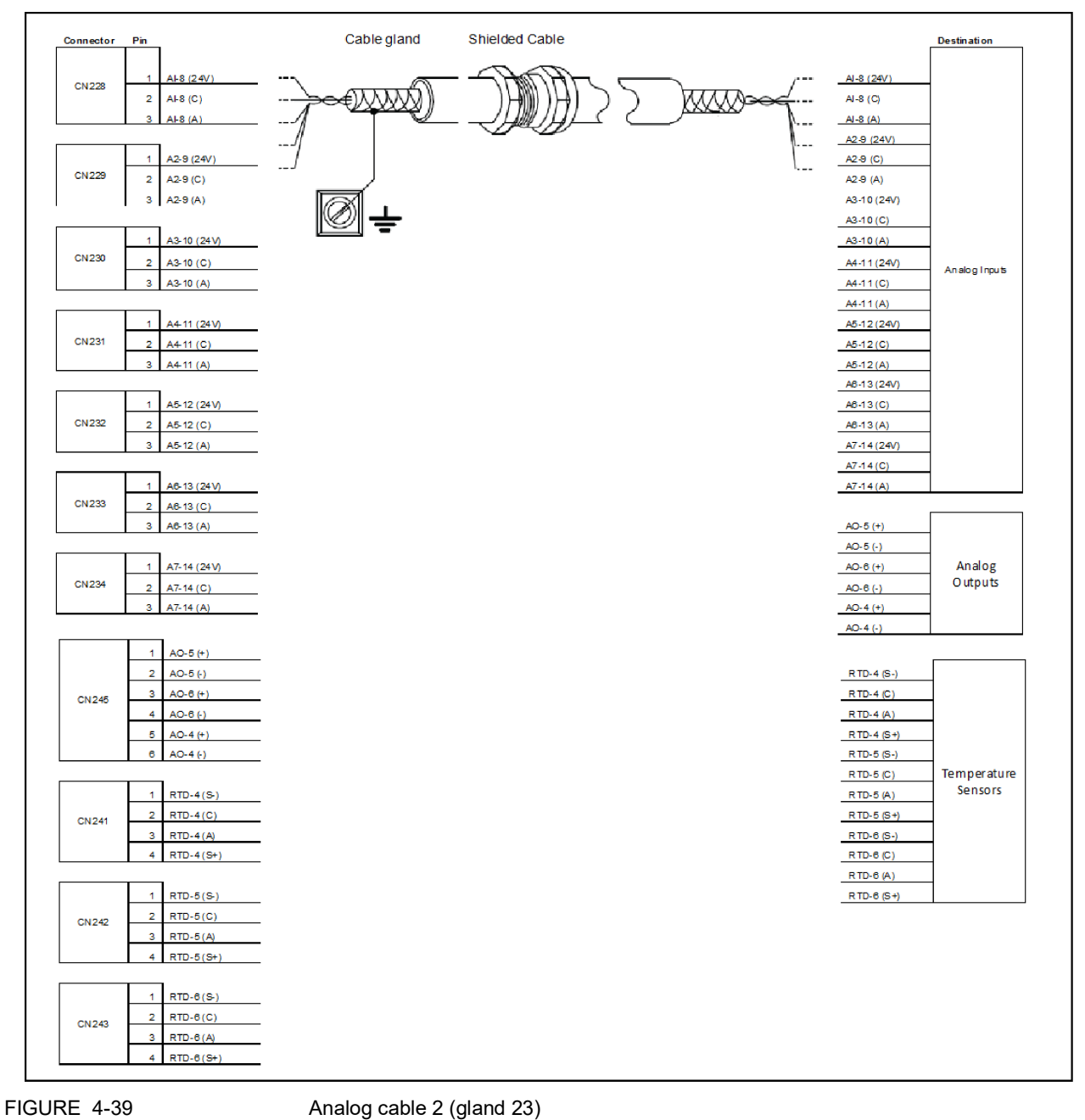

4.7.6.23 Analog Cable 2 (Gland 23)

Fusion4 MSC-A Installation & Operation Manual
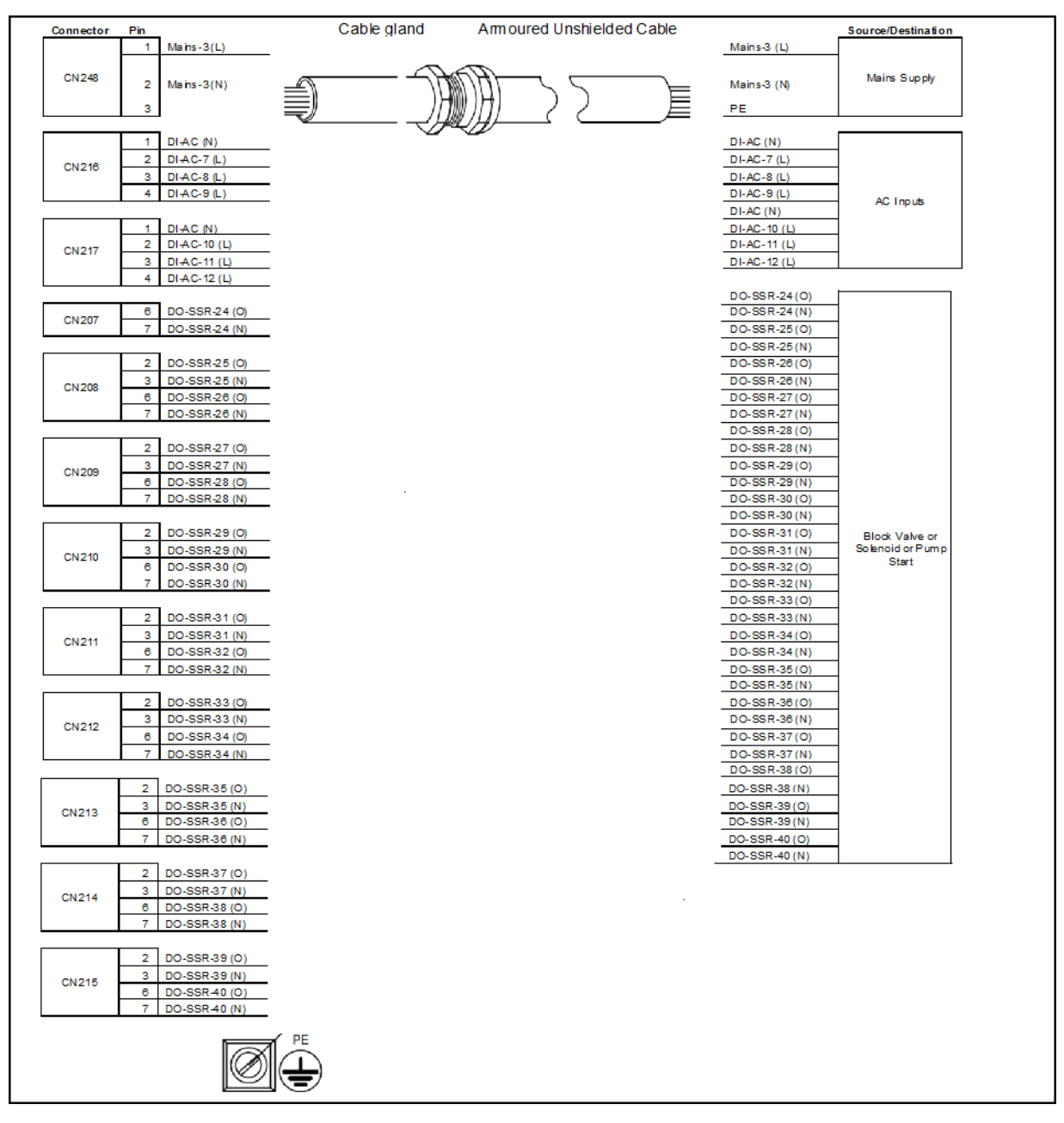

4.7.6.24 AC Cable 9 (Gland 24)

FIGURE 4-40

AC cable 9 (gland 24)

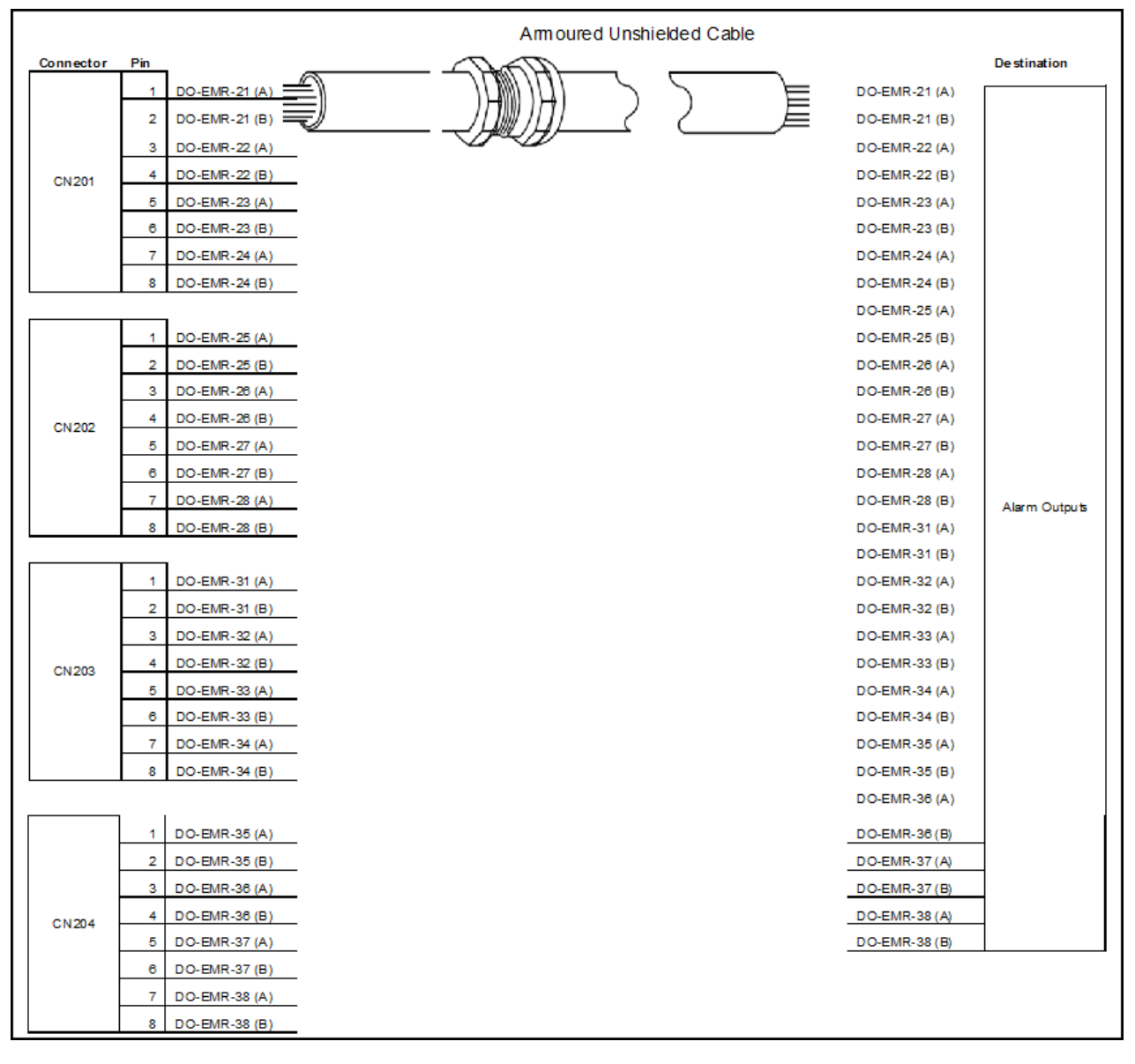

4.7.6.25 AC Cable 10 (Gland 25)

FIGURE 4-41

AC cable 10 (gland 25)

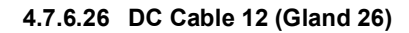

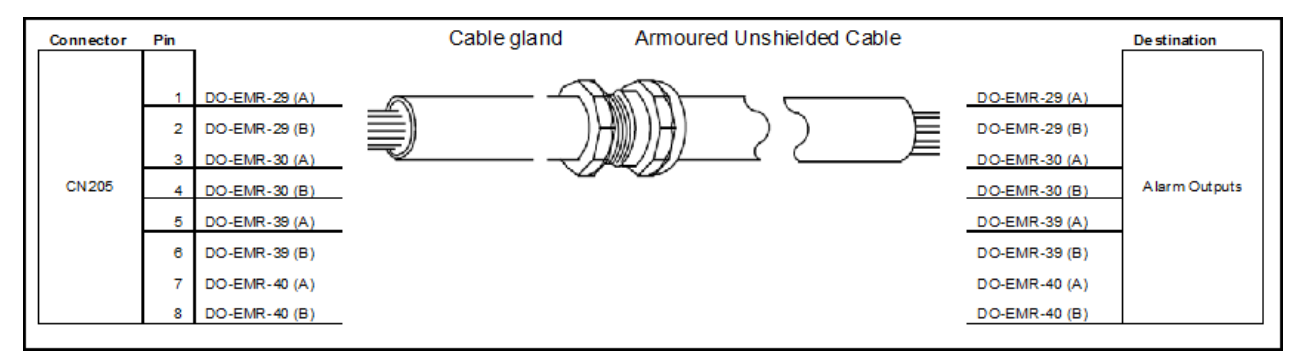

## FIGURE 4-42

DC cable 12 (gland 26)

## 4.7.7 ARM-1-BACKPLANE-MSC Terminal Assignment Guide

The following table provides information for the basic function assignment to specific terminals. The majority of the MSC-A functions can be assigned to multiple I/O.

To complete the installation, bind each function to its I/O within the Configuration menu.

| Terminal | I/O      | Floor plan<br>ID | Signal name | Signal description | Туре                                          | Typical<br>functions                                                  |
|----------|----------|------------------|-------------|--------------------|-----------------------------------------------|-----------------------------------------------------------------------|
| CN-101   |          |                  |             |                    |                                               |                                                                       |
| 1        | DO-EMR-1 | А                | EMR1_no     | Signal - Output    | Low frequency                                 | Alarm shutdown                                                        |
| 2        | DO-EMR-1 | В                | EMR_common  | Neutral            | slow switching<br>AC or DC output<br>control. | Alarm indication<br>Pump start<br>Additive blocking<br>valve          |
| 3        | DO-EMR-2 | A                | EMR2_no     | Signal - Output    |                                               |                                                                       |
| 4        | DO-EMR-2 | В                | EMR_common  | Neutral            |                                               |                                                                       |
| 5        | DO-EMR-3 | A                | EMR3_no     | Signal - Output    |                                               |                                                                       |
| 6        | DO-EMR-3 | В                | EMR_common  | Neutral            |                                               |                                                                       |
| 7        | DO-EMR-4 | A                | EMR4_no     | Signal - Output    | -                                             | Secondary<br>interface for:<br>Additive solenoid<br>Additive feedback |
| 8        | DO-EMR-4 | В                | EMR_common  | Neutral            |                                               |                                                                       |
|          |          |                  |             |                    |                                               |                                                                       |

| Terminal | I/O       | Floor plan<br>ID | Signal name | Signal description | Туре                                                           | Typical<br>functions                                                                        |
|----------|-----------|------------------|-------------|--------------------|----------------------------------------------------------------|---------------------------------------------------------------------------------------------|
| CN-102   |           |                  |             |                    |                                                                |                                                                                             |
| 1        | DO-EMR-5  | A                | EMR5_no     | Signal - Output    | Low frequency slow switching                                   | Alarm shutdown<br>Alarm indication                                                          |
| 2        | DO-EMR-5  | В                | EMR_common  | Neutral            | AC or DC output control.                                       | Pump start<br>Additive blocking                                                             |
| 3        | DO-EMR-6  | А                | EMR6_no     | Signal - Output    | -                                                              | valve                                                                                       |
| 4        | DO-EMR-6  | В                | EMR_common  | Neutral            | -                                                              |                                                                                             |
| 5        | DO-EMR-7  | А                | EMR7_no     | Signal - Output    | -                                                              |                                                                                             |
| 6        | DO-EMR-7  | В                | EMR_common  | Neutral            | -                                                              | Secondary                                                                                   |
| 7        | DO-EMR-8  | А                | EMR8_no     | Signal - Output    |                                                                | interface for:                                                                              |
| 8        | DO-EMR-8  | В                | EMR_common  | Neutral            | -                                                              | Additive solehold<br>Additive feedback                                                      |
|          |           |                  |             |                    |                                                                |                                                                                             |
| CN-103   |           |                  |             |                    |                                                                |                                                                                             |
| 1        | DO-EMR-11 | A                | EMR11_no    | Signal - Output    | Low frequency<br>slow switching<br>AC or DC output<br>control. | Alarm shutdown<br>Alarm indication<br>Pump start<br>Additive blocking<br>valve<br>Secondary |
| 2        | DO-EMR-11 | В                | EMR_common  | Neutral            |                                                                |                                                                                             |
| 3        | DO-EMR-12 | А                | EMR12_no    | Signal - Output    |                                                                |                                                                                             |
| 4        | DO-EMR-12 | В                | EMR_common  | Neutral            |                                                                |                                                                                             |
| 5        | DO-EMR-13 | А                | EMR13_no    | Signal - Output    | -                                                              |                                                                                             |
| 6        | DO-EMR-13 | В                | EMR_common  | Neutral            |                                                                |                                                                                             |
| 7        | DO-EMR-14 | А                | EMR14_no    | Signal - Output    |                                                                | interface for:                                                                              |
| 8        | DO-EMR-14 | В                | EMR_common  | Neutral            |                                                                | Additive feedback                                                                           |
|          |           |                  |             |                    |                                                                |                                                                                             |
| CN-104   |           |                  |             |                    |                                                                |                                                                                             |
| 1        | DO-EMR-15 | A                | EMR15_no    | Signal - Output    | Low frequency slow switching                                   | Alarm shutdown<br>Alarm indication                                                          |
| 2        | DO-EMR-15 | В                | EMR_common  | Neutral            | AC or DC output                                                | Pump start<br>Additive blocking                                                             |
| 3        | DO-EMR-16 | А                | EMR16_no    | Signal - Output    |                                                                | valve                                                                                       |
| 4        | DO-EMR-16 | В                | EMR_common  | Neutral            |                                                                |                                                                                             |
| 5        | DO-EMR-17 | А                | EMR17_no    | Signal - Output    |                                                                |                                                                                             |
| 6        | DO-EMR-17 | В                | EMR_common  | Neutral            |                                                                | Secondary                                                                                   |
| 7        | DO-EMR-18 | А                | EMR18_no    | Signal - Output    |                                                                | interface for:                                                                              |
| 8        | DO-EMR-18 | В                | EMR_common  | Neutral            |                                                                | Additive solehold<br>Additive feedback                                                      |
|          |           |                  |             |                    |                                                                |                                                                                             |

| Terminal | I/O       | Floor plan<br>ID | Signal name  | Signal description | Туре                  | Typical<br>functions                                                                      |
|----------|-----------|------------------|--------------|--------------------|-----------------------|-------------------------------------------------------------------------------------------|
| CN-105   |           |                  |              |                    |                       |                                                                                           |
| 1        | DO-EMR-9  | А                | EMR9_no      | Signal - Output    | Low frequency         | Alarm shutdown                                                                            |
| 2        | DO-EMR-9  | В                | EMR_common   | Neutral            | Slow switching        | Alarm indication<br>Pump start                                                            |
| 3        | DO-EMR-10 | А                | EMR10_no     | Signal - Output    | control.              | Additive blocking valve                                                                   |
| 4        | DO-EMR-10 | В                | EMR_common   | Neutral            |                       |                                                                                           |
| 5        | DO-EMR-19 | А                | EMR19_no     | Signal - Output    |                       |                                                                                           |
| 6        | DO-EMR-19 | В                | EMR_common   | Neutral            |                       | Secondary                                                                                 |
| 7        | DO-EMR-20 | А                | EMR20_no     | Signal - Output    |                       | interface for:                                                                            |
| 8        | DO-EMR-20 | В                | EMR_common   | Neutral            |                       | Additive feedback                                                                         |
|          |           |                  |              |                    |                       |                                                                                           |
| CN-106   |           |                  |              |                    |                       |                                                                                           |
| 1        | DO-SSR-1  | F                | SSr1_feed_ac | Feed               | High frequency,       | Additive solenoid<br>Additive injection<br>feedback<br>Alarm shutdown<br>Alarm indication |
| 2        | DO-SSR-1  | 0                | SSr1_sw_ac   | Signal - Output    | fast switching        |                                                                                           |
| 3        | DO-SSR-1  | Ν                | N            | Neutral            | control.              |                                                                                           |
| 4        | DO-SSR-1  | L                | L            | Live               |                       |                                                                                           |
| 5        | DO-SSR-2  | F                | SSr2_feed_ac | Feed               |                       |                                                                                           |
| 6        | DO-SSR-2  | 0                | SSr2_sw_ac   | Signal - Output    |                       |                                                                                           |
| 7        | DO-SSR-2  | Ν                | N            | Neutral            |                       | Pump start                                                                                |
| 8        | DO-SSR-2  | L                | L            | Live               |                       | valve                                                                                     |
|          |           |                  |              |                    |                       |                                                                                           |
| CN-107   |           |                  |              |                    |                       |                                                                                           |
| 1        | DO-SSR-3  | F                | SSr3_feed_ac | Feed               | High frequency,       | Additive solenoid                                                                         |
| 2        | DO-SSR-3  | 0                | SSr3_sw_ac   | Signal - Output    | AC output<br>control. | Additive injection<br>feedback                                                            |
| 3        | DO-SSR-3  | Ν                | N            | Neutral            |                       |                                                                                           |
| 4        | DO-SSR-3  | L                | L            | Live               |                       |                                                                                           |
| 5        | DO-SSR-4  | F                | SSr4_feed_ac | Feed               |                       | Alorm obuitdown                                                                           |
| 6        | DO-SSR-4  | 0                | SSr4_sw_ac   | Signal - Output    |                       | Alarm indication                                                                          |
| 7        | DO-SSR-4  | Ν                | Ν            | Neutral            |                       | Pump start                                                                                |
| 8        | DO-SSR-4  | L                | L            | Live               |                       | valve                                                                                     |

| Terminal | I/O       | Floor plan<br>ID | Signal name   | Signal description | Туре                                   | Typical<br>functions                                |
|----------|-----------|------------------|---------------|--------------------|----------------------------------------|-----------------------------------------------------|
|          |           |                  |               |                    |                                        |                                                     |
| CN-108   |           |                  |               |                    |                                        |                                                     |
| 1        | DO-SSR-5  | F                | SSr5_feed_ac  | Feed               | High frequency,                        | Additive solenoid                                   |
| 2        | DO-SSR-5  | 0                | SSr5_sw_ac    | Signal - Output    | fast switching<br>AC output            | Additive injection feedback                         |
| 3        | DO-SSR-5  | Ν                | Ν             | Neutral            | control.                               |                                                     |
| 4        | DO-SSR-5  | L                | L             | Live               |                                        |                                                     |
| 5        | DO-SSR-6  | F                | SSr6_feed_ac  | Feed               |                                        | Alarm abutdown                                      |
| 6        | DO-SSR-6  | 0                | SSr6_sw_ac    | Signal - Output    |                                        | Alarm indication                                    |
| 7        | DO-SSR-6  | Ν                | Ν             | Neutral            |                                        | Pump start                                          |
| 8        | DO-SSR-6  | L                | L             | Live               |                                        | valve                                               |
|          |           |                  |               |                    |                                        |                                                     |
| CN-109   |           |                  |               |                    |                                        |                                                     |
| 1        | DO-SSR-7  | F                | SSr7_feed_ac  | Feed               | High frequency,                        | Additive solenoid<br>Additive injection<br>feedback |
| 2        | DO-SSR-7  | 0                | SSr7_sw_ac    | Signal - Output    | fast switching<br>AC output<br>control |                                                     |
| 3        | DO-SSR-7  | Ν                | N             | Neutral            |                                        |                                                     |
| 4        | DO-SSR-7  | L                | L             | Live               |                                        |                                                     |
| 5        | DO-SSR-8  | F                | SSr8_feed_ac  | Feed               |                                        | Alarm shutdown<br>Alarm indication                  |
| 6        | DO-SSR-8  | 0                | SSr8_sw_ac    | Signal - Output    |                                        |                                                     |
| 7        | DO-SSR-8  | Ν                | Ν             | Neutral            |                                        | Pump start                                          |
| 8        | DO-SSR-8  | L                | L             | Live               |                                        | valve                                               |
|          |           |                  |               |                    |                                        |                                                     |
| CN-110   |           |                  |               |                    |                                        |                                                     |
| 1        | DO-SSR-9  | F                | SSr9_feed_ac  | Feed               | High frequency,                        | Additive solenoid                                   |
| 2        | DO-SSR-9  | 0                | SSr9_sw_ac    | Signal - Output    | AC output                              | feedback                                            |
| 3        | DO-SSR-9  | Ν                | Ν             | Neutral            | control.                               |                                                     |
| 4        | DO-SSR-9  | L                | L             | Live               |                                        |                                                     |
| 5        | DO-SSR-10 | F                | SSr10_feed_ac | Feed               |                                        | Alarm shutdown                                      |
| 6        | DO-SSR-10 | 0                | SSr10_sw_ac   | Signal - Output    |                                        | Alarm indication                                    |
| 7        | DO-SSR-10 | Ν                | Ν             | Neutral            |                                        | Pump start<br>Additive blocking                     |
| 8        | DO-SSR-10 | L                | L             | Live               |                                        | valve                                               |
|          |           |                  |               |                    |                                        |                                                     |

| Terminal | I/O       | Floor plan<br>ID | Signal name   | Signal description | Туре                                    | Typical<br>functions                                |
|----------|-----------|------------------|---------------|--------------------|-----------------------------------------|-----------------------------------------------------|
| CN-111   |           |                  |               |                    |                                         |                                                     |
| 1        | DO-SSR-11 | F                | SSr11_feed_ac | Feed               | High frequency,                         | Additive solenoid<br>Additive injection<br>feedback |
| 2        | DO-SSR-11 | 0                | SSr11_sw_ac   | Signal - Output    | AC output                               |                                                     |
| 3        | DO-SSR-11 | Ν                | N             | Neutral            |                                         |                                                     |
| 4        | DO-SSR-11 | L                | L             | Live               | -                                       |                                                     |
| 5        | DO-SSR-12 | F                | SSr12_feed_ac | Feed               |                                         | Alarm abutdown                                      |
| 6        | DO-SSR-12 | 0                | SSr12_sw_ac   | Signal - Output    |                                         | Alarm indication                                    |
| 7        | DO-SSR-12 | Ν                | Ν             | Neutral            |                                         | Pump start                                          |
| 8        | DO-SSR-12 | L                | L             | Live               | -                                       | Additive blocking valve                             |
|          |           |                  |               |                    |                                         |                                                     |
| CN-112   |           |                  |               |                    |                                         |                                                     |
| 1        | DO-SSR-13 | F                | SSr13_feed_ac | Feed               | High frequency,                         | Additive solenoid<br>Additive injection<br>feedback |
| 2        | DO-SSR-13 | 0                | SSr13_sw_ac   | Signal - Output    | fast switching<br>AC output<br>control. |                                                     |
| 3        | DO-SSR-13 | Ν                | N             | Neutral            |                                         |                                                     |
| 4        | DO-SSR-13 | L                | L             | Live               | -                                       |                                                     |
| 5        | DO-SSR-14 | F                | SSr14_feed_ac | Feed               |                                         | Alarm shutdown<br>Alarm indication                  |
| 6        | DO-SSR-14 | 0                | SSr14_sw_ac   | Signal - Output    |                                         |                                                     |
| 7        | DO-SSR-14 | Ν                | Ν             | Neutral            |                                         | Pump start                                          |
| 8        | DO-SSR-14 | L                | L             | Live               |                                         | valve                                               |
|          |           |                  |               |                    |                                         |                                                     |
| CN-113   |           |                  |               |                    |                                         |                                                     |
| 1        | DO-SSR-15 | F                | SSr15_feed_ac | Feed               | High frequency,                         | Additive solenoid                                   |
| 2        | DO-SSR-15 | 0                | SSr15_sw_ac   | Signal - Output    | fast switching<br>AC output             | Additive injection feedback                         |
| 3        | DO-SSR-15 | Ν                | N             | Neutral            | control.                                |                                                     |
| 4        | DO-SSR-15 | L                | L             | Live               | -                                       |                                                     |
| 5        | DO-SSR-16 | F                | SSr16_feed_ac | Feed               |                                         | Alorm obutdown                                      |
| 6        | DO-SSR-16 | 0                | SSr16_sw_ac   | Signal - Output    |                                         | Alarm indication                                    |
| 7        | DO-SSR-16 | Ν                | N             | Neutral            |                                         | Pump start                                          |
| 8        | DO-SSR-16 | L                | L             | Live               |                                         | valve                                               |
|          |           |                  |               |                    |                                         |                                                     |

| Terminal | I/O              | Floor plan<br>ID | Signal name   | Signal description | Туре                                   | Typical<br>functions                                                             |
|----------|------------------|------------------|---------------|--------------------|----------------------------------------|----------------------------------------------------------------------------------|
| CN-114   |                  |                  |               |                    |                                        |                                                                                  |
| 1        | DO-SSR-17        | F                | SSr17_feed_ac | Feed               | High frequency,                        | Additive solenoid                                                                |
| 2        | DO-SSR-17        | 0                | SSr17_sw_ac   | Signal - Output    | fast switching<br>AC output            | Additive injection feedback                                                      |
| 3        | DO-SSR-17        | Ν                | N             | Neutral            | control.                               |                                                                                  |
| 4        | DO-SSR-17        | L                | L             | Live               |                                        |                                                                                  |
| 5        | DO-SSR-18        | F                | SSr18_feed_ac | Feed               |                                        | Alarm abutdown                                                                   |
| 6        | DO-SSR-18        | 0                | SSr18_sw_ac   | Signal - Output    |                                        | Alarm indication                                                                 |
| 7        | DO-SSR-18        | Ν                | Ν             | Neutral            |                                        | Pump start                                                                       |
| 8        | DO-SSR-18        | L                | L             | Live               |                                        | valve                                                                            |
|          |                  |                  |               |                    |                                        |                                                                                  |
| CN-115   |                  |                  |               |                    |                                        |                                                                                  |
| 1        | DO-SSR-19        | F                | SSr19_feed_ac | Feed               | High frequency,                        | Additive solenoid<br>Additive injection<br>feedback                              |
| 2        | DO-SSR-19        | 0                | SSr19_sw_ac   | Signal - Output    | fast switching<br>AC output<br>control |                                                                                  |
| 3        | DO-SSR-19        | Ν                | N             | Neutral            |                                        |                                                                                  |
| 4        | DO-SSR-19        | L                | L             | Live               |                                        |                                                                                  |
| 5        | DO-SSR-20        | F                | SSr20_feed_ac | Feed               |                                        |                                                                                  |
| 6        | DO-SSR-20        | 0                | SSr20_sw_ac   | Signal - Output    | -                                      | Alarm indication                                                                 |
| 7        | DO-SSR-20        | Ν                | N             | Neutral            |                                        | Pump start                                                                       |
| 8        | DO-SSR-20        | L                | L             | Live               | -                                      | valve                                                                            |
|          |                  |                  |               |                    |                                        |                                                                                  |
| CN-116   |                  |                  |               |                    |                                        |                                                                                  |
| 1        | DI-AC-1, 2,<br>3 | Ν                | AC_NEUTRAL    | Neutral            | AC input control                       | Alarm reset, Slow<br>flow signal,                                                |
| 2        | DI-AC-1          | 1-L              | AC1_L         | Live               |                                        | Permissive,<br>Svstem interlock.                                                 |
| 3        | DI-AC-2          | 2-L              | AC2_L         | Live               |                                        | Pump feedback,                                                                   |
| 4        | DI-AC-3          | 3-L              | AC3_L         | Live               |                                        | Tank low level,<br>Tank empty,<br>Pacing source,<br>External solenoid<br>control |
|          |                  |                  |               |                    |                                        |                                                                                  |

| Terminal | I/O              | Floor plan<br>ID | Signal name | Signal description | Туре             | Typical<br>functions                                                                                                    |
|----------|------------------|------------------|-------------|--------------------|------------------|----------------------------------------------------------------------------------------------------|
| CN-117   |                  |                  |             |                    |                  |                                                                                                    |
| 1        | DI-AC-4, 5,<br>6 | N                | AC_NEUTRAL  | Neutral            | AC input control | Alarm reset, Slow<br>flow signal,<br>Permissive,<br>System interlock,<br>Pump feedback,<br>Tank low level,<br>Tank empty,<br>Pacing source,<br>External solenoid<br>control |
| 2        | DI-AC-4          | 4-L              | AC4_L       | Live               |                  |                                                                                                    |
| 3        | DI-AC-5          | 5-L              | AC5_L       | Live               |                  |                                                                                                    |
| 4        | DI-AC-6          | 6-L              | AC6_L       | Live               |                  |                                                                                                    |
|          |                  |                  |             |                    |                  |                                                                                                    |
| CN-118   |                  |                  |             |                    |                  |                                                                                                    |
| 1        | DI-DC-1          | Н                | DC1_hi      | Signal - Input     | DC input control | Alarm reset, Slow                                                                                                    |
| 2        | DI-DC-1          | С                | COMMON      | Common             |                  | Permissive,                                                                                                    |
| 3        | DI-DC-2          | Н                | DC2_hi      | Signal - Input     |                  | System interlock,<br>Pump feedback,<br>Tank low level,<br>Tank empty,<br>Pacing source,<br>External solenoid<br>control                                                     |
| 4        | DI-DC-2          | С                | COMMON      | Common             |                  |                                                                                                    |
| 5        | DI-DC-3          | Н                | DC3_hi      | Signal - Input     |                  |                                                                                                    |
| 6        | DI-DC-3          | С                | COMMON      | Common             |                  |                                                                                                    |
|          |                  |                  |             |                    |                  |                                                                                                    |
| CN-119   |                  |                  |             |                    |                  |                                                                                                    |
| 1        | DI-DC-4          | Н                | DC4_hi      | Signal - Input     | DC input control | Alarm reset, Slow<br>flow signal,<br>Permissive.                                                                                                    |
| 2        | DI-DC-4          | С                | COMMON      | Common             |                  |                                                                                                    |
| 3        | DI-DC-5          | Н                | DC5_hi      | Signal - Input     |                  | System interlock,                                                                                                    |
| 4        | DI-DC-5          | С                | COMMON      | Common             |                  | Tank low level,                                                                                                    |
| 5        | DI-DC-6          | Н                | DC6_hi      | Signal - Input     |                  | Tank empty,<br>Pacing source                                                                                                    |
| 6        | DI-DC-6          | С                | COMMON      | Common             |                  | External solenoid control                                                                                                    |
|          |                  |                  |             |                    |                  |                                                                                                    |
| CN-120   |                  |                  |             |                    |                  |                                                                                                    |
| 1        | DI-DC-7          | Н                | DC7_hi      | Signal - Input     | DC input control | Alarm reset, Slow                                                                                                    |
| 2        | DI-DC-7          | С                | COMMON      | Common             |                  | Permissive,                                                                                                    |
| 3        | DI-DC-8          | Н                | DC8_hi      | Signal - Input     |                  | System interlock,                                                                                                    |
| 4        | DI-DC-8          | С                | COMMON      | Common             |                  | Tank low level,                                                                                                    |
| 5        | DI-DC-9          | Н                | DC9_hi      | Signal - Input     |                  | Tank empty,<br>Pacing source                                                                                                    |
| 6        | DI-DC-9          | С                | COMMON      | Common             |                  | External solenoid control                                                                                                    |
|          |                  |                  |             |                    |                  |                                                                                                    |

| Terminal | I/O      | Floor plan<br>ID | Signal name | Signal description | Туре             | Typical<br>functions                                                                                                    |
|----------|----------|------------------|-------------|--------------------|------------------|----------------------------------------------------------------------------------------------------|
| CN-121   |          |                  |             |                    |                  |                                                                                                    |
| 1        | DI-DC-10 | Н                | DC10_hi     | Signal - Input     | DC input control | Alarm reset, Slow                                                                                                    |
| 2        | DI-DC-10 | С                | COMMON      | Common             |                  | flow signal,<br>Permissive.                                                                                             |
| 3        | DI-DC-11 | Н                | DC11_hi     | Signal - Input     |                  | System interlock,                                                                                                    |
| 4        | DI-DC-11 | С                | COMMON      | Common             |                  | Pump feedback,<br>Tank low level,                                                                                       |
| 5        | DI-DC-12 | Н                | DC12_hi     | Signal - Input     |                  | Tank empty,                                                                                                    |
| 6        | DI-DC-12 | С                | COMMON      | Common             | -                | External solenoid control                                                                                               |
|          |          |                  |             |                    |                  |                                                                                                    |
| CN-122   |          |                  |             |                    |                  |                                                                                                    |
| 1        | DI-DC-13 | Н                | DC13_hi     | Signal - Input     | DC input control | Alarm reset, Slow                                                                                                    |
| 2        | DI-DC-13 | С                | COMMON      | Common             |                  | flow signal,<br>Permissive,                                                                                             |
| 3        | DI-DC-14 | Н                | DC14_hi     | Signal - Input     |                  | System interlock,<br>Pump feedback,<br>Tank low level,<br>Tank empty,<br>Pacing source,<br>External solenoid<br>control |
| 4        | DI-DC-14 | С                | COMMON      | Common             |                  |                                                                                                    |
| 5        | DI-DC-15 | Н                | DC15_hi     | Signal - Input     |                  |                                                                                                    |
| 6        | DI-DC-15 | С                | COMMON      | Common             | -                |                                                                                                    |
|          |          |                  |             |                    |                  |                                                                                                    |
| CN-123   |          |                  |             |                    |                  |                                                                                                    |
| 1        | DI-DC-16 | Н                | DC16_hi     | Signal - Input     | DC input control | Alarm reset, Slow<br>flow signal,<br>Permissive,                                                                        |
| 2        | DI-DC-16 | С                | COMMON      | Common             |                  |                                                                                                    |
| 3        | DI-DC-17 | Н                | DC17_hi     | Signal - Input     |                  | System interlock,                                                                                                    |
| 4        | DI-DC-17 | С                | COMMON      | Common             |                  | Tank low level,                                                                                                    |
| 5        | DI-DC-18 | Н                | DC18_hi     | Signal - Input     |                  | Tank empty,<br>Pacing source                                                                                            |
| 6        | DI-DC-18 | С                | COMMON      | Common             |                  | External solenoid control                                                                                               |
|          |          |                  |             |                    |                  |                                                                                                    |
| CN-124   |          |                  |             |                    |                  |                                                                                                    |
| 1        | DI-DC-19 | Н                | DC19_hi     | Signal - Input     | DC input control | Alarm reset, Slow                                                                                                    |
| 2        | DI-DC-19 | С                | COMMON      | Common             |                  | Permissive,                                                                                                    |
| 3        | DI-DC-20 | Н                | DC20_hi     | Signal - Input     |                  | System interlock,                                                                                                    |
| 4        | DI-DC-20 | С                | COMMON      | Common             |                  | Tank low level,                                                                                                    |
| 5        | DI-DC-21 | Н                | DC21_hi     | Signal - Input     |                  | Tank empty,<br>Pacing source                                                                                            |
| 6        | DI-DC-21 | С                | COMMON      | Common             |                  | External solenoid control                                                                                               |
|          |          |                  |             |                    |                  |                                                                                                    |

| Terminal | I/O      | Floor plan<br>ID | Signal name | Signal description | Туре             | Typical<br>functions                                                                                                    |
|----------|----------|------------------|-------------|--------------------|------------------|----------------------------------------------------------------------------------------------------|
| CN-125   |          |                  |             |                    |                  |                                                                                                    |
| 1        | DI-DC-22 | Н                | DC22_hi     | Signal - Input     | DC input control | Alarm reset, Slow<br>flow signal,<br>Permissive,                                                                                                    |
| 2        | DI-DC-22 | С                | COMMON      | Common             |                  |                                                                                                    |
| 3        | DI-DC-23 | Н                | DC23_hi     | Signal - Input     |                  | System interlock,                                                                                                    |
| 4        | DI-DC-23 | С                | COMMON      | Common             |                  | Tank low level,                                                                                                    |
| 5        | DI-DC-24 | Н                | DC24_hi     | Signal - Input     |                  | Tank empty,                                                                                                    |
| 6        | DI-DC-24 | С                | COMMON      | Common             |                  | Pacing source,<br>External solenoid<br>control                                                                                                    |
|          |          |                  |             |                    |                  |                                                                                                    |
| CN-126   |          |                  |             |                    |                  |                                                                                                    |
| 1        | DI-DC-25 | Н                | DC25_hi     | Signal - Input     | DC input control | Alarm reset, Slow<br>flow signal,<br>Permissive,<br>System interlock,<br>Pump feedback,<br>Tank low level,<br>Tank empty,<br>Pacing source,<br>External solenoid<br>control |
| 2        | DI-DC-25 | С                | COMMON      | Common             |                  |                                                                                                    |
| 3        | DI-DC-26 | Н                | DC26_hi     | Signal - Input     |                  |                                                                                                    |
| 4        | DI-DC-26 | С                | COMMON      | Common             |                  |                                                                                                    |
| 5        | DI-DC-27 | Н                | DC27_hi     | Signal - Input     |                  |                                                                                                    |
| 6        | DI-DC-27 | С                | COMMON      | Common             |                  |                                                                                                    |
|          |          |                  |             |                    |                  |                                                                                                    |
| CN-127   |          |                  |             |                    |                  |                                                                                                    |
| 1        | DI-DC-28 | Н                | DC28_hi     | Signal - Input     | DC input control | Alarm reset, slow                                                                                                    |
| 2        | DI-DC-28 | С                | COMMON      | Common             |                  | flow signal,<br>Permissive,                                                                                                    |
| 3        | DI-DC-29 | Н                | DC29_hi     | Signal - Input     |                  | System interlock,                                                                                                    |
| 4        | DI-DC-29 | С                | COMMON      | Common             |                  | Tank low level,                                                                                                    |
| 5        | DI-DC-30 | Н                | DC30_hi     | Signal - Input     | -                | Tank empty,                                                                                                    |
| 6        | DI-DC-30 | С                | COMMON      | Common             |                  | Pacing source,<br>External solenoid<br>control                                                                                                    |
|          |          |                  |             |                    |                  |                                                                                                    |

| Terminal | I/O  | Floor plan<br>ID | Signal name   | Signal description                           | Туре                    | Typical functions                                                                                                    |
|----------|------|------------------|---------------|----------------------------------------------|-------------------------|----------------------------------------------------------------------------------------------------|
| CN-128   |      |                  |               |                                              |                         |                                                                                                    |
| 1        | Al-1 | 24 V             | 24 V          | Power (active mode)                          | Analog input<br>control | <ul><li>4-20 mA input for<br/>temperature<br/>measurement.</li><li>4-20 mA input for<br/>analog pacing.</li><li>Digital mode for<br/>"digital input".</li></ul> |
| 2        | AI-1 | С                | 24 V common   | Common<br>(passive<br>mode)                  |                         |                                                                                                    |
| 3        | AI-1 | A                | Analog signal | Signal - Input<br>(active +<br>passive mode) |                         |                                                                                                    |
|          |      |                  |               |                                              |                         |                                                                                                    |
| CN-129   |      |                  |               |                                              |                         |                                                                                                    |
| 1        | AI-2 | 24 V             | 24 V          | Power (active mode)                          | Analog input<br>control | 4-20 mA input for temperature                                                                                                    |
| 2        | AI-2 | С                | 24 V common   | Common<br>(passive<br>mode)                  |                         | measurement.<br>4-20 mA input for<br>analog pacing.<br>Digital mode for<br>"digital input".                                                                     |
| 3        | AI-2 | A                | Analog signal | Signal - Input<br>(active +<br>passive mode) |                         |                                                                                                    |
|          |      |                  |               |                                              |                         |                                                                                                    |
| CN-130   |      |                  |               |                                              |                         |                                                                                                    |
| 1        | AI-3 | 24 V             | 24 V          | Power (active mode)                          | Analog input<br>control | 4-20 mA input for temperature                                                                                                    |
| 2        | AI-3 | С                | 24 V common   | Common<br>(passive<br>mode)                  |                         | measurement.<br>4-20 mA input for<br>analog pacing.<br>Digital mode for                                                                                         |
| 3        | AI-3 | A                | Analog signal | Signal - Input<br>(active +<br>passive mode) |                         | "digital input".                                                                                                    |
|          |      |                  |               |                                              |                         |                                                                                                    |
| CN-131   |      |                  |               |                                              |                         |                                                                                                    |
| 1        | AI-4 | 24 V             | 24 V          | Power (active mode)                          | Analog input<br>control | 4-20 mA input for temperature                                                                                                    |
| 2        | AI-4 | С                | 24 V common   | Common<br>(passive<br>mode)                  |                         | measurement.<br>4-20 mA input for<br>analog pacing.<br>Digital mode for                                                                                         |
| 3        | AI-4 | A                | Analog signal | Signal - Input<br>(active +<br>passive mode) |                         | "digital input".                                                                                                    |
|          |      |                  |               |                                              |                         |                                                                                                    |

| Terminal | I/O    | Floor plan<br>ID | Signal name               | Signal description                           | Туре                                       | Typical functions                                                                                           |
|----------|--------|------------------|---------------------------|----------------------------------------------|--------------------------------------------|----------------------------------------------------------------------------------------------------|
| CN-132   |        |                  |                           |                                              |                                            |                                                                                                    |
| 1        | AI-5   | 24 V             | 24 V                      | Power (active mode)                          | Analog input<br>control                    | 4-20 mA input for temperature                                                                               |
| 2        | AI-5   | С                | 24 V common               | Common<br>(passive<br>mode)                  | -                                          | 4-20 mA input for<br>analog pacing.<br>Digital mode for<br>"digital input".                                 |
| 3        | AI-5   | A                | Analog signal             | Signal - Input<br>(active +<br>passive mode) |                                            |                                                                                                    |
|          |        |                  |                           |                                              |                                            |                                                                                                    |
| CN-133   |        |                  |                           |                                              |                                            |                                                                                                    |
| 1        | AI-6   | 24 V             | 24 V                      | Power (active mode)                          | Analog input<br>control                    | 4-20 mA input for temperature                                                                               |
| 2        | AI-6   | С                | 24 V common               | Common<br>(passive<br>mode)                  |                                            | measurement.<br>4-20 mA input for<br>analog pacing.<br>Digital mode for<br>"digital input".                 |
| 3        | AI-6   | A                | Analog signal             | Signal - Input<br>(active +<br>passive mode) |                                            |                                                                                                    |
|          |        |                  |                           |                                              |                                            |                                                                                                    |
| CN-134   |        |                  |                           |                                              |                                            |                                                                                                    |
| 1        | AI-7   | 24 V             | 24 V                      | Power (active mode)                          | Analog input<br>control                    | 4-20 mA input for<br>temperature<br>measurement.<br>4-20 mA input for<br>analog pacing.<br>Digital mode for |
| 2        | AI-7   | С                | 24 V common               | Common<br>(passive<br>mode)                  |                                            |                                                                                                    |
| 3        | AI-7   | A                | Analog signal             | Signal - Input<br>(active +<br>passive mode) |                                            | "digital input".                                                                                            |
|          |        |                  |                           |                                              |                                            |                                                                                                    |
| CN-135   |        |                  |                           |                                              |                                            |                                                                                                    |
| 1        | QPI-1A | 12 V             | 12 V DC<br>METER<br>POWER | Power                                        | High frequency<br>pulse input<br>control + | Additive flow<br>meter (single or<br>dual)                                                                  |
| 2        | QPI-1A | С                | COMMON                    | Common                                       | external power                             | Pacing source<br>(wild stream flow).                                                                        |
| 3        | QPI-1A | Р                | PULSE A                   | Pulse Signal -<br>Input A                    |                                            | Digital input.                                                                                              |
| 4        | QPI-1B | 12 V             | 12 V DC<br>METER<br>POWER | Power                                        |                                            |                                                                                                    |
| 5        | QPI-1B | С                | COMMON                    | Common                                       |                                            |                                                                                                    |
| 6        | QPI-1B | Р                | PULSE B                   | Pulse Signal -<br>Input B                    |                                            |                                                                                                    |

| Terminal | I/O    | Floor plan<br>ID | Signal name               | Signal description        | Туре                                                         | Typical<br>functions                                                                                 |
|----------|--------|------------------|---------------------------|---------------------------|--------------------------------------------------------------|----------------------------------------------------------------------------------------------------|
|          |        |                  |                           |                           |                                                              |                                                                                                    |
| CN-136   |        |                  |                           |                           |                                                              |                                                                                                    |
| 1        | QPI-2A | 12 V             | 12 V DC<br>METER<br>POWER | Power                     | High frequency<br>pulse input<br>control +                   | Additive flow<br>meter (single or<br>dual)<br>Pacing source<br>(wild stream flow).<br>Digital input. |
| 2        | QPI-2A | С                | COMMON                    | Common                    | external power                                               |                                                                                                    |
| 3        | QPI-2A | Р                | PULSE A                   | Pulse Signal -<br>Input A |                                                              |                                                                                                    |
| 4        | QPI-2B | 12 V             | 12 V DC<br>METER<br>POWER | Power                     |                                                              |                                                                                                    |
| 5        | QPI-2B | С                | COMMON                    | Common                    |                                                              |                                                                                                    |
| 6        | QPI-2B | Р                | PULSE B                   | Pulse Signal -<br>Input B |                                                              |                                                                                                    |
|          |        |                  |                           |                           |                                                              |                                                                                                    |
| CN-137   |        |                  |                           |                           |                                                              |                                                                                                    |
| 1        | QPI-3A | 12 V             | 12 V DC<br>METER<br>POWER | Power                     | High frequency<br>pulse input<br>control +<br>external power | Additive flow<br>meter (single or<br>dual)<br>Pacing source<br>(wild stream flow).<br>Digital input. |
| 2        | QPI-3A | С                | COMMON                    | Common                    |                                                              |                                                                                                    |
| 3        | QPI-3A | Р                | PULSE A                   | Pulse Signal -<br>Input A |                                                              |                                                                                                    |
| 4        | QPI-3B | 12 V             | 12 V DC<br>METER<br>POWER | Power                     |                                                              |                                                                                                    |
| 5        | QPI-3B | С                | COMMON                    | Common                    |                                                              |                                                                                                    |
| 6        | QPI-3B | Р                | PULSE B                   | Pulse Signal -<br>Input B |                                                              |                                                                                                    |
|          |        |                  |                           |                           |                                                              |                                                                                                    |
| CN-138   |        |                  |                           |                           |                                                              |                                                                                                    |
| 1        | QPI-4A | 12 V             | 12 V DC<br>METER<br>POWER | Power                     | High frequency<br>pulse input<br>control +                   | Additive flow<br>meter (single or<br>dual)                                                           |
| 2        | QPI-4A | С                | COMMON                    | Common                    | external power                                               | Pacing source<br>(wild stream flow).                                                                 |
| 3        | QPI-4A | Р                | PULSE A                   | Pulse Signal -<br>Input A |                                                              | Digital input.                                                                                       |
| 4        | QPI-4B | 12 V             | 12 V DC<br>METER<br>POWER | Power                     |                                                              |                                                                                                    |
| 5        | QPI-4B | С                | COMMON                    | Common                    |                                                              |                                                                                                    |
| 6        | QPI-4B | Р                | PULSE B                   | Pulse Signal -<br>Input B |                                                              |                                                                                                    |

| Terminal | I/O    | Floor plan<br>ID | Signal name               | Signal description        | Туре                                       | Typical<br>functions                                                                                 |
|----------|--------|------------------|---------------------------|---------------------------|--------------------------------------------|----------------------------------------------------------------------------------------------------|
|          |        |                  |                           |                           |                                            |                                                                                                    |
| CN-139   |        |                  |                           |                           |                                            |                                                                                                    |
| 1        | QPI-5A | 12 V             | 12 V DC<br>METER<br>POWER | Power                     | High frequency<br>pulse input<br>control + | Additive flow<br>meter (single or<br>dual)                                                           |
| 2        | QPI-5A | С                | COMMON                    | Common                    | external power                             | Pacing source (wild stream flow).                                                                    |
| 3        | QPI-5A | Р                | PULSE A                   | Pulse Signal -<br>Input A |                                            | Digital input.                                                                                       |
| 4        | QPI-5B | 12 V             | 12 V DC<br>METER<br>POWER | Power                     |                                            |                                                                                                    |
| 5        | QPI-5B | С                | COMMON                    | Common                    | -                                          |                                                                                                    |
| 6        | QPI-5B | Р                | PULSE B                   | Pulse Signal -<br>Input B |                                            |                                                                                                    |
|          |        |                  |                           |                           |                                            |                                                                                                    |
| CN-140   |        |                  |                           |                           |                                            |                                                                                                    |
| 1        | QPI-6A | 12 V             | 12 V DC<br>METER<br>POWER | Power                     | High frequency<br>pulse input<br>control + | Additive flow<br>meter (single or<br>dual)<br>Pacing source<br>(wild stream flow).<br>Digital input. |
| 2        | QPI-6A | С                | COMMON                    | Common                    | external power                             |                                                                                                    |
| 3        | QPI-6A | Р                | PULSE A                   | Pulse Signal -<br>Input A |                                            |                                                                                                    |
| 4        | QPI-6B | 12 V             | 12 V DC<br>METER<br>POWER | Power                     |                                            |                                                                                                    |
| 5        | QPI-6B | С                | COMMON                    | Common                    |                                            |                                                                                                    |
| 6        | QPI-6B | Р                | PULSE B                   | Pulse Signal -<br>Input B |                                            |                                                                                                    |
|          |        |                  |                           |                           |                                            |                                                                                                    |
| CN-141   |        |                  |                           |                           |                                            |                                                                                                    |
| 1        | RTD-1  | S-               | RTD S-                    | Three wire connection     | Resistance<br>Temperature                  | Preferred: PT100<br>temperature                                                                      |
| 2        | RTD-1  | С                | RTD COM                   | Neutral                   | Detector input<br>control                  | according to IEC                                                                                     |
| 3        | RTD-1  | A                | RTD POS                   | Signal - Input            |                                            | 60751.                                                                                               |
| 4        | RTD-1  | S+               | RTD S+                    | Four wire connection      |                                            |                                                                                                    |
|          |        |                  |                           |                           |                                            |                                                                                                    |

| Terminal | I/O   | Floor plan<br>ID | Signal name | Signal description     | Туре                      | Typical functions                                                                                                    |
|----------|-------|------------------|-------------|------------------------|---------------------------|----------------------------------------------------------------------------------------------------|
| CN-142   |       |                  |             |                        |                           |                                                                                                    |
| 1        | RTD-2 | S-               | RTD S-      | Three wire connection  | Resistance<br>Temperature | Preferred: PT100<br>temperature<br>measurement<br>according to IEC                                                                                                    |
| 2        | RTD-2 | С                | RTD COM     | Neutral                | control                   |                                                                                                    |
| 3        | RTD-2 | А                | RTD POS     | Signal - Input         |                           | 60751.                                                                                                    |
| 4        | RTD-2 | S+               | RTD S+      | Four wire connection   | -                         |                                                                                                    |
|          |       |                  |             |                        |                           |                                                                                                    |
| CN-143   |       |                  |             |                        |                           |                                                                                                    |
| 1        | RTD-3 | S-               | RTD S-      | Three wire connection  | Resistance<br>Temperature | Preferred: PT100<br>temperature                                                                                                    |
| 2        | RTD-3 | С                | RTD COM     | Neutral                | Detector input            | measurement<br>according to IEC                                                                                                    |
| 3        | RTD-3 | А                | RTD POS     | Signal - Input         |                           | 60751.                                                                                                    |
| 4        | RTD-3 | S+               | RTD S+      | Four wire connection   |                           |                                                                                                    |
|          |       |                  |             |                        |                           |                                                                                                    |
| CN-144   |       |                  |             |                        |                           |                                                                                                    |
| 1        | PO-1  | HI               | Po1_HI      | Feed                   | Pulse output              | Real time pulse<br>output, factored<br>pulse output.<br>Additive injection<br>feedback, Alarm<br>shutdown,<br>Alarm indication,<br>Pump start,<br>Additive blocking<br>valve |
| 2        | PO-1  | LO               | Po1_LO      | Signal - Output        | control                   |                                                                                                    |
| 3        | PO-2  | HI               | Po2_HI      | Feed                   |                           |                                                                                                    |
| 4        | PO-2  | LO               | Po2_LO      | Signal - Output        |                           |                                                                                                    |
|          |       |                  |             |                        |                           |                                                                                                    |
| CN-145   |       |                  |             |                        |                           |                                                                                                    |
| 1        | AO-2  | +                | AO_a2       | Signal - Output<br>(+) | Analog output<br>control  | 4-20 mA output for<br>primary value                                                                                                    |
| 2        | AO-2  | -                | AO_b2       | Signal - Output<br>(-) |                           | Additive volume                                                                                                    |
| 3        | AO-3  | +                | AO_a3       | Signal - Output<br>(+) |                           | Additive flowrate                                                                                                    |
| 4        | AO-3  | -                | AO_b3       | Signal - Output<br>(-) |                           | PPM,                                                                                                    |
| 5        | AO-1  | +                | AO_a1       | Signal - Output<br>(+) |                           | Accumulated additive total,                                                                                                    |
| 6        | AO-1  | -                | AO_b1       | Signal - Output<br>(-) |                           | Temperature                                                                                                    |
|          |       |                  |             |                        |                           |                                                                                                    |

| Terminal | I/O     | Floor plan<br>ID | Signal name          | Signal description   | Туре                             | Typical<br>functions                                                                        |
|----------|---------|------------------|----------------------|----------------------|----------------------------------|---------------------------------------------------------------------------------------------|
| CN-146   |         |                  |                      |                      |                                  |                                                                                             |
| 1        | COM-1   | +                | RS485_A_CH1          | Receive              | RS485                            | Preferred interface<br>to:<br>Client load<br>computer, BCU,<br>preset.                      |
| 2        | COM-1   | -                | RS485_B_CH1          | Transmit             | communication interface (2-wire) |                                                                                             |
| 3        | COM-1   | С                | RS485_Commo<br>n_CH1 | 0 V                  | _                                |                                                                                             |
| 4        | COM-2   | -                | RS485_A_CH2          | Receive              |                                  |                                                                                             |
| 5        | COM-2   | +                | RS485_A_CH2          | Transmit             | -                                | Secondary                                                                                   |
| 6        | COM-2   | С                | RS485_Commo<br>n_CH2 | 0 V                  |                                  | Fusion4 Portal,<br>TAS.                                                                     |
|          |         |                  |                      |                      |                                  |                                                                                             |
| CN-147   |         |                  |                      |                      |                                  |                                                                                             |
| 1        | ETH-1   | T+               | ETHER_TXP            | Transmit<br>positive | Ethernet<br>communication        | Preferred interface<br>to:                                                                  |
| 2        | ETH-1   | T-               | ETHER_TXN            | Transmit<br>negative | interface                        | computer, BCU, preset.                                                                      |
| 3        | ETH-1   | R+               | ETHER_RXP            | Receive<br>positive  |                                  | Secondary<br>interface to:<br>Fusion4 Portal,<br>TAS.                                       |
| 4        | ETH-1   | R-               | ETHER_RXN            | Receive<br>negative  |                                  |                                                                                             |
|          |         |                  |                      |                      |                                  |                                                                                             |
| CN-148   |         |                  |                      |                      |                                  |                                                                                             |
| 1        | MAINS-1 | L                | Live                 | Live                 | Mains AC power                   | External AC power                                                                           |
| 2        | MAINS-1 | Ν                | Neutral              | Neutral              | input                            | for device operation.                                                                       |
| 3        | MAINS-1 | E                | Earth                | Earth                |                                  |                                                                                             |
|          |         |                  |                      |                      |                                  |                                                                                             |
| CN-149   |         |                  |                      |                      |                                  |                                                                                             |
| 1        | MAINS-2 | L                | Live                 | Live                 | Mains AC power                   | Redundant                                                                                   |
| 2        | MAINS-2 | N                | Neutral              | Neutral              |                                  | for device                                                                                  |
| 3        | MAINS-2 | E                | Earth                | Earth                |                                  | operation or Mains<br>AC power link to<br>second backplane<br>(ARM-2-<br>BACKPLANE-<br>MSC) |
|          |         |                  |                      |                      |                                  |                                                                                             |

| Terminal | I/O   | Floor plan<br>ID | Signal name          | Signal description   | Туре                                | Typical<br>functions                                                                                                 |
|----------|-------|------------------|----------------------|----------------------|-------------------------------------|----------------------------------------------------------------------------------------------------|
| CN-150   |       |                  |                      |                      |                                     |                                                                                                    |
| 1        | COM-3 | +                | RS485_A_CH3          | Receive              | RS485                               | Preferred interface<br>to:<br>Fusion4 Portal,<br>TAS.                                                                |
| 2        | COM-3 | -                | RS485_B_CH3          | Transmit             | communication<br>interface (2-wire) |                                                                                                    |
| 3        | COM-3 | С                | RS485_Commo<br>n_CH3 | 0 V                  |                                     |                                                                                                    |
| 4        | COM-4 | +                | RS485_A_CH4          | Receive              | -                                   | Secondary                                                                                                    |
| 5        | COM-4 | -                | RS485_B_CH4          | Transmit             |                                     | interface to:                                                                                                    |
| 6        | COM-4 | С                | RS485_Commo<br>n_CH4 | 0 V                  |                                     | Client load<br>computer, BCU,<br>preset.                                                                             |
|          |       |                  |                      |                      |                                     |                                                                                                    |
| CN-151   |       |                  |                      |                      |                                     |                                                                                                    |
| 1        | COM-5 | R+               | RS485_A_CH5          | Receive<br>positive  | RS485<br>communication              | Preferred interface<br>to:<br>Fusion4 Portal,<br>TAS.<br>Secondary<br>interface to:<br>Client load<br>computer, BCU, |
| 2        | COM-5 | R-               | RS485_B_CH5          | Receive<br>negative  | interface (4-wire)                  |                                                                                                    |
| 3        | COM-5 | T+               | RS485_Y_CH5          | Transmit<br>positive |                                     |                                                                                                    |
| 4        | COM-5 | T-               | RS485_Z_CH5          | Transmit<br>negative |                                     |                                                                                                    |
| 5        | COM-5 | С                | RS485_Commo<br>n_CH5 | 0 V                  |                                     | preset.                                                                                                    |
|          |       |                  |                      |                      |                                     |                                                                                                    |
| CN-152   |       |                  |                      |                      |                                     |                                                                                                    |
| 1        | ETH-2 | T+               | ETHER_TXP            | Transmit<br>positive | Ethernet communication              | Preferred interface to:                                                                                              |
| 2        | ETH-2 | T-               | ETHER_TXN            | Transmit<br>negative | Interface                           | Fusion4 Portal,<br>TAS.                                                                                              |
| 3        | ETH-2 | R+               | ETHER_RXP            | Receive<br>positive  |                                     | Secondary                                                                                                    |
| 4        | ETH-2 | R-               | ETHER_RXN            | Transmit<br>negative |                                     | Client load<br>computer, BCU,<br>preset.                                                                             |

## 4.7.8 ARM-2-BACKPLANE-MSC Terminal Assignment Guide

The following table provides information for the basic function assignment to specific terminals.

The majority of the MSC-A functions can be assigned to multiple I/O.

To complete the installation, bind each function to its I/O within the Configuration Menu.

| Terminal | I/O       | Floor plan<br>ID | Signal name | Signal description | Туре                         | Typical<br>functions                                                                                             |
|----------|-----------|------------------|-------------|--------------------|------------------------------|----------------------------------------------------------------------------------------------------|
| CN-201   |           |                  |             |                    |                              |                                                                                                    |
| 1        | DO-EMR-21 | А                | EMR21_no    | Signal - Output    | Low frequency                | Alarm shutdown                                                                                                   |
| 2        | DO-EMR-21 | В                | EMR_common  | Neutral            | AC or DC output<br>control.  | Alarm indication<br>Pump start<br>Additive blocking<br>valve<br>Secondary<br>interface for:<br>Additive solenoid |
| 3        | DO-EMR-22 | A                | EMR22_no    | Signal - Output    |                              |                                                                                                    |
| 4        | DO-EMR-22 | В                | EMR_common  | Neutral            |                              |                                                                                                    |
| 5        | DO-EMR-23 | A                | EMR23_no    | Signal - Output    |                              |                                                                                                    |
| 6        | DO-EMR-23 | В                | EMR_common  | Neutral            |                              |                                                                                                    |
| 7        | DO-EMR-24 | A                | EMR24_no    | Signal - Output    |                              |                                                                                                    |
| 8        | DO-EMR-24 | В                | EMR_common  | Neutral            |                              | Additive feedback                                                                                                |
|          |           |                  |             |                    |                              |                                                                                                    |
| CN-202   |           |                  |             |                    |                              |                                                                                                    |
| 1        | DO-EMR-25 | A                | EMR25_no    | Signal - Output    | Low frequency slow switching | Alarm shutdown<br>Alarm indication                                                                               |
| 2        | DO-EMR-25 | В                | EMR_common  | Neutral            | AC or DC output control.     | Pump start<br>Additive blocking                                                                                  |
| 3        | DO-EMR-26 | А                | EMR26_no    | Signal - Output    |                              | valve                                                                                                    |
| 4        | DO-EMR-26 | В                | EMR_common  | Neutral            |                              |                                                                                                    |
| 5        | DO-EMR-27 | А                | EMR27_no    | Signal - Output    |                              |                                                                                                    |
| 6        | DO-EMR-27 | В                | EMR_common  | Neutral            |                              | Secondary                                                                                                    |
| 7        | DO-EMR-28 | А                | EMR28_no    | Signal - Output    |                              | interface for:<br>Additive solenoid                                                                              |
| 8        | DO-EMR-28 | В                | EMR_common  | Neutral            |                              | Additive feedback                                                                                                |
|          |           |                  |             |                    |                              |                                                                                                    |

| Terminal | I/O       | Floor plan<br>ID | Signal name | Signal description                        | Туре                                                           | Typical<br>functions                                                                                                    |
|----------|-----------|------------------|-------------|-------------------------------------------|----------------------------------------------------------------|----------------------------------------------------------------------------------------------------|
| CN-203   |           |                  |             |                                           |                                                                |                                                                                                    |
| 1        | DO-EMR-31 | A                | EMR31_no    | Contact for<br>External<br>Supply         | Low frequency<br>slow switching<br>AC or DC output<br>control. | Alarm shutdown<br>Alarm indication<br>Pump start<br>Additive blocking<br>valve<br>Secondary<br>interface for:<br>Additive solenoid<br>Additive feedback |
| 2        | DO-EMR-31 | В                | EMR_common  | Contact for<br>External load<br>switching |                                                                |                                                                                                    |
| 3        | DO-EMR-32 | A                | EMR32_no    | Contact for<br>External<br>Supply         |                                                                |                                                                                                    |
| 4        | DO-EMR-32 | В                | EMR_common  | Contact for<br>External load<br>switching |                                                                |                                                                                                    |
| 5        | DO-EMR-33 | A                | EMR33_no    | Contact for<br>External<br>Supply         |                                                                |                                                                                                    |
| 6        | DO-EMR-33 | В                | EMR_common  | Contact for<br>External load<br>switching |                                                                |                                                                                                    |
| 7        | DO-EMR-34 | A                | EMR34_no    | Contact for<br>External<br>Supply         |                                                                |                                                                                                    |
| 8        | DO-EMR-34 | В                | EMR_common  | Contact for<br>External load<br>switching |                                                                |                                                                                                    |
|          |           |                  |             |                                           |                                                                |                                                                                                    |
| CN-204   |           |                  |             |                                           |                                                                |                                                                                                    |

| Terminal | I/O       | Floor plan<br>ID | Signal name | Signal description                        | Туре                                                           | Typical<br>functions                                                                                                    |
|----------|-----------|------------------|-------------|-------------------------------------------|----------------------------------------------------------------|----------------------------------------------------------------------------------------------------|
| 1        | DO-EMR-35 | A                | EMR35_no    | Contact for<br>External<br>Supply         | Low frequency<br>slow switching<br>AC or DC output<br>control. | Alarm shutdown<br>Alarm indication<br>Pump start<br>Additive blocking<br>valve<br>Secondary<br>interface for:<br>Additive solenoid<br>Additive feedback |
| 2        | DO-EMR-35 | В                | EMR_common  | Contact for<br>External load<br>switching |                                                                |                                                                                                    |
| 3        | DO-EMR-36 | A                | EMR36_no    | Contact for<br>External<br>Supply         |                                                                |                                                                                                    |
| 4        | DO-EMR-36 | В                | EMR_common  | Contact for<br>External load<br>switching |                                                                |                                                                                                    |
| 5        | DO-EMR-37 | A                | EMR37_no    | Contact for<br>External<br>Supply         |                                                                |                                                                                                    |
| 6        | DO-EMR-37 | В                | EMR_common  | Contact for<br>External load<br>switching |                                                                |                                                                                                    |
| 7        | DO-EMR-38 | A                | EMR38_no    | Contact for<br>External<br>Supply         |                                                                |                                                                                                    |
| 8        | DO-EMR-38 | В                | EMR_common  | Contact for<br>External load<br>switching |                                                                |                                                                                                    |
|          |           |                  |             |                                           |                                                                |                                                                                                    |
| CN-205   |           |                  |             |                                           |                                                                |                                                                                                    |

| Terminal | I/O       | Floor plan<br>ID | Signal name | Signal description                        | Туре                                                           | Typical<br>functions                                                                                                    |
|----------|-----------|------------------|-------------|-------------------------------------------|----------------------------------------------------------------|----------------------------------------------------------------------------------------------------|
| 1        | DO-EMR-29 | A                | EMR29_no    | Contact for<br>External<br>Supply         | Low frequency<br>slow switching<br>AC or DC output<br>control. | Alarm shutdown<br>Alarm indication<br>Pump start<br>Additive blocking<br>valve<br>Secondary<br>interface for:<br>Additive solenoid<br>Additive feedback |
| 2        | DO-EMR-29 | В                | EMR_common  | Contact for<br>External load<br>switching |                                                                |                                                                                                    |
| 3        | DO-EMR-30 | A                | EMR30_no    | Contact for<br>External<br>Supply         |                                                                |                                                                                                    |
| 4        | DO-EMR-30 | В                | EMR_common  | Contact for<br>External load<br>switching |                                                                |                                                                                                    |
| 5        | DO-EMR-39 | A                | EMR39_no    | Contact for<br>External<br>Supply         |                                                                |                                                                                                    |
| 6        | DO-EMR-39 | В                | EMR_common  | Contact for<br>External load<br>switching |                                                                |                                                                                                    |
| 7        | DO-EMR-40 | A                | EMR40_no    | Contact for<br>External<br>Supply         |                                                                |                                                                                                    |
| 8        | DO-EMR-40 | В                | EMR_common  | Contact for<br>External load<br>switching |                                                                |                                                                                                    |
|          |           |                  |             |                                           |                                                                |                                                                                                    |

| Terminal | I/O       | Floor plan<br>ID | Signal name   | Signal description | Туре                                    | Typical<br>functions                                |
|----------|-----------|------------------|---------------|--------------------|-----------------------------------------|-----------------------------------------------------|
| CN-206   |           |                  |               |                    |                                         |                                                     |
| 1        | DO-SSR-21 | F                | SSr21_feed_ac | Feed               | High frequency,                         | Additive solenoid                                   |
| 2        | DO-SSR-21 | 0                | SSr21_sw_ac   | Signal - Output    | fast switching<br>AC output             | Additive injection feedback                         |
| 3        | DO-SSR-21 | Ν                | Ν             | Neutral            | control.                                |                                                     |
| 4        | DO-SSR-21 | L                | L             | Live               |                                         |                                                     |
| 5        | DO-SSR-22 | F                | SSr22_feed_ac | Feed               |                                         |                                                     |
| 6        | DO-SSR-22 | 0                | SSr22_sw_ac   | Signal - Output    |                                         | Alarm indication                                    |
| 7        | DO-SSR-22 | Ν                | Ν             | Neutral            |                                         | Pump start                                          |
| 8        | DO-SSR-22 | L                | L             | Live               |                                         | valve                                               |
|          |           |                  |               |                    |                                         |                                                     |
| CN-207   |           |                  |               |                    |                                         |                                                     |
| 1        | DO-SSR-23 | F                | SSr23_feed_ac | Feed               | High frequency,                         | Additive solenoid<br>Additive injection<br>feedback |
| 2        | DO-SSR-23 | 0                | SSr23_sw_ac   | Signal - Output    | fast switching<br>AC output<br>control. |                                                     |
| 3        | DO-SSR-23 | Ν                | N             | Neutral            |                                         |                                                     |
| 4        | DO-SSR-23 | L                | L             | Live               |                                         |                                                     |
| 5        | DO-SSR-24 | F                | SSr24_feed_ac | Feed               |                                         | Alarm shutdown<br>Alarm indication                  |
| 6        | DO-SSR-24 | 0                | SSr24_sw_ac   | Signal - Output    | -                                       |                                                     |
| 7        | DO-SSR-24 | Ν                | N             | Neutral            | -                                       | Pump start                                          |
| 8        | DO-SSR-24 | L                | L             | Live               | -                                       | valve                                               |
|          |           |                  |               |                    |                                         |                                                     |
| CN-208   |           |                  |               |                    |                                         |                                                     |
| 1        | DO-SSR-25 | F                | SSr25_feed_ac | Feed               | High frequency,                         | Additive solenoid                                   |
| 2        | DO-SSR-25 | 0                | SSr25_sw_ac   | Signal - Output    | fast switching<br>AC output             | Additive injection feedback                         |
| 3        | DO-SSR-25 | Ν                | N             | Neutral            | control.                                |                                                     |
| 4        | DO-SSR-25 | L                | L             | Live               | -                                       |                                                     |
| 5        | DO-SSR-26 | F                | SSr26_feed_ac | Feed               |                                         | Alarm chutdown                                      |
| 6        | DO-SSR-26 | 0                | SSr26_sw_ac   | Signal - Output    |                                         | Alarm indication                                    |
| 7        | DO-SSR-26 | Ν                | Ν             | Neutral            |                                         | Pump start                                          |
| 8        | DO-SSR-26 | L                | L             | Live               |                                         | valve                                               |
|          |           |                  |               |                    |                                         |                                                     |

| Terminal | I/O       | Floor plan<br>ID | Signal name   | Signal description | Туре                                    | Typical functions                                                                                                    |
|----------|-----------|------------------|---------------|--------------------|-----------------------------------------|----------------------------------------------------------------------------------------------------|
| CN-209   |           |                  |               |                    |                                         |                                                                                                    |
| 1        | DO-SSR-27 | F                | SSr27_feed_ac | Feed               | High frequency,                         | Additive solenoid<br>Additive injection<br>feedback                                                                          |
| 2        | DO-SSR-27 | 0                | SSr27_sw_ac   | Signal - Output    | AC output                               |                                                                                                    |
| 3        | DO-SSR-27 | Ν                | Ν             | Neutral            | -                                       |                                                                                                    |
| 4        | DO-SSR-27 | L                | L             | Live               |                                         |                                                                                                    |
| 5        | DO-SSR-28 | F                | SSr28_feed_ac | Feed               |                                         | Alarm shutdown                                                                                                    |
| 6        | DO-SSR-28 | 0                | SSr28_sw_ac   | Signal - Output    |                                         | Alarm indication                                                                                                    |
| 7        | DO-SSR-28 | Ν                | Ν             | Neutral            |                                         | Pump start                                                                                                    |
| 8        | DO-SSR-28 | L                | L             | Live               | -                                       | valve                                                                                                    |
|          |           |                  |               |                    |                                         |                                                                                                    |
| CN-210   |           |                  |               |                    |                                         |                                                                                                    |
| 1        | DO-SSR-29 | F                | SSr29_feed_ac | Feed               | High frequency,                         | Additive solenoid<br>Additive injection<br>feedback<br>Alarm shutdown<br>Alarm indication<br>Pump start<br>Additive blocking |
| 2        | DO-SSR-29 | 0                | SSr29_sw_ac   | Signal - Output    | fast switching<br>AC output<br>control. |                                                                                                    |
| 3        | DO-SSR-29 | Ν                | Ν             | Neutral            |                                         |                                                                                                    |
| 4        | DO-SSR-29 | L                | L             | Live               | -                                       |                                                                                                    |
| 5        | DO-SSR-30 | F                | SSr30_feed_ac | Feed               |                                         |                                                                                                    |
| 6        | DO-SSR-30 | 0                | SSr30_sw_ac   | Signal - Output    |                                         |                                                                                                    |
| 7        | DO-SSR-30 | Ν                | Ν             | Neutral            |                                         |                                                                                                    |
| 8        | DO-SSR-30 | L                | L             | Live               |                                         | valve                                                                                                    |
|          |           |                  |               |                    |                                         |                                                                                                    |
| CN-211   |           |                  |               |                    |                                         |                                                                                                    |
| 1        | DO-SSR-31 | F                | SSr31_feed_ac | Feed               | High frequency,                         | Additive solenoid                                                                                                    |
| 2        | DO-SSR-31 | 0                | SSr31_sw_ac   | Signal - Output    | AC output<br>control.                   | Additive injection feedback                                                                                                  |
| 3        | DO-SSR-31 | Ν                | Ν             | Neutral            |                                         |                                                                                                    |
| 4        | DO-SSR-31 | L                | L             | Live               |                                         |                                                                                                    |
| 5        | DO-SSR-32 | F                | SSr32_feed_ac | Feed               |                                         | Alarm shutdown                                                                                                    |
| 6        | DO-SSR-32 | 0                | SSr32_sw_ac   | Signal - Output    |                                         | Alarm indication                                                                                                    |
| 7        | DO-SSR-32 | Ν                | N             | Neutral            |                                         | Pump start<br>Additive blocking                                                                                              |
| 8        | DO-SSR-32 | L                | L             | Live               |                                         | valve                                                                                                    |
|          |           |                  |               |                    |                                         |                                                                                                    |

| Terminal | I/O       | Floor plan<br>ID | Signal name   | Signal description | Туре                        | Typical<br>functions                                                                                    |
|----------|-----------|------------------|---------------|--------------------|-----------------------------|----------------------------------------------------------------------------------------------------|
| CN-212   |           |                  |               |                    |                             |                                                                                                    |
| 1        | DO-SSR-33 | F                | SSr33_feed_ac | Feed               | High frequency,             | Additive solenoid                                                                                       |
| 2        | DO-SSR-33 | 0                | SSr33_sw_ac   | Signal - Output    | fast switching<br>AC output | Additive injection feedback                                                                             |
| 3        | DO-SSR-33 | Ν                | Ν             | Neutral            | control.                    |                                                                                                    |
| 4        | DO-SSR-33 | L                | L             | Live               | _                           |                                                                                                    |
| 5        | DO-SSR-34 | F                | SSr34_feed_ac | Feed               |                             | Alarm shutdown                                                                                          |
| 6        | DO-SSR-34 | 0                | SSr34_sw_ac   | Signal - Output    |                             | Alarm indication                                                                                        |
| 7        | DO-SSR-34 | Ν                | Ν             | Neutral            |                             | Pump start                                                                                              |
| 8        | DO-SSR-34 | L                | L             | Live               |                             | valve                                                                                                   |
|          |           |                  |               |                    |                             |                                                                                                    |
| CN-213   |           |                  |               |                    |                             |                                                                                                    |
| 1        | DO-SSR-35 | F                | SSr35_feed_ac | Feed               | High frequency,             | Additive solenoid<br>Additive injection<br>feedback<br>Alarm shutdown<br>Alarm indication<br>Pump start |
| 2        | DO-SSR-35 | 0                | SSr35_sw_ac   | Signal - Output    | fast switching<br>AC output |                                                                                                    |
| 3        | DO-SSR-35 | Ν                | N             | Neutral            | control.                    |                                                                                                    |
| 4        | DO-SSR-35 | L                | L             | Live               | -                           |                                                                                                    |
| 5        | DO-SSR-36 | F                | SSr36_feed_ac | Feed               | -                           |                                                                                                    |
| 6        | DO-SSR-36 | 0                | SSr36_sw_ac   | Signal - Output    |                             |                                                                                                    |
| 7        | DO-SSR-36 | Ν                | Ν             | Neutral            |                             |                                                                                                    |
| 8        | DO-SSR-36 | L                | L             | Live               |                             | valve                                                                                                   |
|          |           |                  |               |                    |                             |                                                                                                    |
| CN-214   |           |                  |               |                    |                             |                                                                                                    |
| 1        | DO-SSR-37 | F                | SSr37_feed_ac | Feed               | High frequency,             | Additive solenoid                                                                                       |
| 2        | DO-SSR-37 | 0                | SSr37_sw_ac   | Signal - Output    | fast switching<br>AC output | Additive injection<br>feedback                                                                          |
| 3        | DO-SSR-37 | Ν                | N             | Neutral            | control.                    |                                                                                                    |
| 4        | DO-SSR-37 | L                | L             | Live               | -                           |                                                                                                    |
| 5        | DO-SSR-38 | F                | SSr38_feed_ac | Feed               |                             | Alorm obutdown                                                                                          |
| 6        | DO-SSR-38 | 0                | SSr38_sw_ac   | Signal - Output    |                             | Alarm indication                                                                                        |
| 7        | DO-SSR-38 | Ν                | Ν             | Neutral            |                             | Pump start                                                                                              |
| 8        | DO-SSR-38 | L                | L             | Live               |                             | valve                                                                                                   |
|          |           |                  |               |                    |                             |                                                                                                    |

| Terminal | I/O                 | Floor plan<br>ID | Signal name   | Signal description | Туре                  | Typical<br>functions                                                                                                    |
|----------|---------------------|------------------|---------------|--------------------|-----------------------|----------------------------------------------------------------------------------------------------|
| CN-215   |                     |                  |               |                    |                       |                                                                                                    |
| 1        | DO-SSR-39           | F                | SSr39_feed_ac | Feed               | High frequency,       | Additive solenoid<br>Additive injection<br>feedback                                                                                                    |
| 2        | DO-SSR-39           | 0                | SSr39_sw_ac   | Signal - Output    | AC output<br>control. |                                                                                                    |
| 3        | DO-SSR-39           | Ν                | Ν             | Neutral            |                       |                                                                                                    |
| 4        | DO-SSR-39           | L                | L             | Live               |                       |                                                                                                    |
| 5        | DO-SSR-40           | F                | SSr40_feed_ac | Feed               |                       |                                                                                                    |
| 6        | DO-SSR-40           | 0                | SSr40_sw_ac   | Signal - Output    |                       | Alarm indication                                                                                                    |
| 7        | DO-SSR-40           | Ν                | Ν             | Neutral            |                       | Pump start<br>Additive blocking<br>valve                                                                                                    |
| 8        | DO-SSR-40           | L                | L             | Live               |                       |                                                                                                    |
|          |                     |                  |               |                    |                       |                                                                                                    |
| CN-216   |                     |                  |               |                    |                       |                                                                                                    |
| 1        | DI-AC-7, 8,<br>9    | Ν                | AC_NEUTRAL    | Neutral            | AC input control      | Alarm reset, Slow<br>flow signal,<br>Permissive,<br>System interlock,<br>Pump feedback,<br>Tank low level,<br>Tank low level,<br>Tank empty,<br>Pacing source,<br>External solenoid<br>control |
| 2        | DI-AC-7             | 7-L              | AC7_L         | Live               |                       |                                                                                                    |
| 3        | DI-AC-8             | 8-L              | AC8_L         | Live               |                       |                                                                                                    |
| 4        | DI-AC-9             | 9-L              | AC9_L         | Live               |                       |                                                                                                    |
|          |                     |                  |               |                    |                       |                                                                                                    |
| CN-217   |                     |                  |               |                    |                       |                                                                                                    |
| 1        | DI-AC-10,<br>11, 12 | Ν                | AC_NEUTRAL    | Neutral            | AC input control      | Alarm reset, Slow<br>flow signal,                                                                                                    |
| 2        | DI-AC-10            | 10-L             | AC10_L        | Live               |                       | Permissive,<br>System interlock,                                                                                                    |
| 3        | DI-AC-11            | 11-L             | AC11_L        | Live               |                       | Pump feedback,                                                                                                    |
| 4        | DI-AC-12            | 12-L             | AC12_L        | Live               |                       | Tank low level,<br>Tank empty,<br>Pacing source,<br>External solenoid<br>control                                                                                                    |
|          |                     |                  |               |                    |                       |                                                                                                    |

| Terminal | I/O      | Floor plan<br>ID | Signal name | Signal description | Туре             | Typical<br>functions                                                                                                    |
|----------|----------|------------------|-------------|--------------------|------------------|----------------------------------------------------------------------------------------------------|
| CN-218   |          |                  |             |                    |                  |                                                                                                    |
| 1        | DI-DC-31 | Н                | DC31_hi     | Signal - Input     | DC input control | Alarm reset, Slow<br>flow signal,<br>Permissive                                                                         |
| 2        | DI-DC-31 | С                | COMMON      | Common             |                  |                                                                                                    |
| 3        | DI-DC-32 | Н                | DC32_hi     | Signal - Input     |                  | System interlock,                                                                                                    |
| 4        | DI-DC-32 | С                | COMMON      | Common             |                  | Pump feedback,<br>Tank low level,                                                                                       |
| 5        | DI-DC-33 | Н                | DC33_hi     | Signal - Input     |                  | Tank empty,                                                                                                    |
| 6        | DI-DC-33 | С                | COMMON      | Common             | -                | External solenoid control                                                                                               |
|          |          |                  |             |                    |                  |                                                                                                    |
| CN-219   |          |                  |             |                    |                  |                                                                                                    |
| 1        | DI-DC-34 | Н                | DC34_hi     | Signal - Input     | DC input control | Alarm reset, Slow                                                                                                    |
| 2        | DI-DC-34 | С                | COMMON      | Common             |                  | tiow signal,<br>Permissive,                                                                                             |
| 3        | DI-DC-35 | Н                | DC35_hi     | Signal - Input     |                  | System interlock,<br>Pump feedback,<br>Tank low level,<br>Tank empty,<br>Pacing source,<br>External solenoid<br>control |
| 4        | DI-DC-35 | С                | COMMON      | Common             |                  |                                                                                                    |
| 5        | DI-DC-36 | Н                | DC36_hi     | Signal - Input     | -                |                                                                                                    |
| 6        | DI-DC-36 | С                | COMMON      | Common             |                  |                                                                                                    |
|          |          |                  |             |                    |                  |                                                                                                    |
| CN-220   |          |                  |             |                    |                  |                                                                                                    |
| 1        | DI-DC-37 | Н                | DC37_hi     | Signal - Input     | DC input control | Alarm reset, Slow<br>flow signal,<br>Permissive,                                                                        |
| 2        | DI-DC-37 | С                | COMMON      | Common             |                  |                                                                                                    |
| 3        | DI-DC-38 | Н                | DC38_hi     | Signal - Input     |                  | System interlock,                                                                                                    |
| 4        | DI-DC-38 | С                | COMMON      | Common             |                  | Tank low level,                                                                                                    |
| 5        | DI-DC-39 | Н                | DC39_hi     | Signal - Input     |                  | Tank empty,                                                                                                    |
| 6        | DI-DC-39 | С                | COMMON      | Common             |                  | External solenoid control                                                                                               |
|          |          |                  |             |                    |                  |                                                                                                    |
| CN-221   |          |                  |             |                    |                  |                                                                                                    |
| 1        | DI-DC-40 | Н                | DC40_hi     | Signal - Input     | DC input control | Alarm reset, Slow                                                                                                    |
| 2        | DI-DC-40 | С                | COMMON      | Common             |                  | Permissive,                                                                                                    |
| 3        | DI-DC-41 | Н                | DC41_hi     | Signal - Input     |                  | System interlock,                                                                                                    |
| 4        | DI-DC-41 | С                | COMMON      | Common             |                  | Tank low level,                                                                                                    |
| 5        | DI-DC-42 | Н                | DC42_hi     | Signal - Input     |                  | Tank empty,<br>Pacing source                                                                                            |
| 6        | DI-DC-42 | С                | COMMON      | Common             |                  | External solenoid control                                                                                               |
|          |          |                  |             |                    |                  |                                                                                                    |

| Terminal | I/O      | Floor plan<br>ID | Signal name | Signal description | Туре             | Typical<br>functions                                                                                                    |
|----------|----------|------------------|-------------|--------------------|------------------|----------------------------------------------------------------------------------------------------|
| CN-222   |          |                  |             |                    |                  |                                                                                                    |
| 1        | DI-DC-43 | Н                | DC43_hi     | Signal - Input     | DC input control | Alarm reset, Slow<br>flow signal,<br>Permissive                                                                         |
| 2        | DI-DC-43 | С                | COMMON      | Common             |                  |                                                                                                    |
| 3        | DI-DC-44 | Н                | DC44_hi     | Signal - Input     |                  | System interlock,                                                                                                    |
| 4        | DI-DC-44 | С                | COMMON      | Common             |                  | Pump feedback,<br>Tank low level,                                                                                       |
| 5        | DI-DC-45 | Н                | DC45_hi     | Signal - Input     | -                | Tank empty,                                                                                                    |
| 6        | DI-DC-45 | С                | COMMON      | Common             |                  | External solenoid control                                                                                               |
|          |          |                  |             |                    |                  |                                                                                                    |
| CN-223   |          |                  |             |                    |                  |                                                                                                    |
| 1        | DI-DC-46 | Н                | DC46_hi     | Signal - Input     | DC input control | Alarm reset, Slow                                                                                                    |
| 2        | DI-DC-46 | С                | COMMON      | Common             |                  | flow signal,<br>Permissive,                                                                                             |
| 3        | DI-DC-47 | Н                | DC47_hi     | Signal - Input     | -                | System interlock,<br>Pump feedback,<br>Tank low level,<br>Tank empty,<br>Pacing source,<br>External solenoid<br>control |
| 4        | DI-DC-47 | С                | COMMON      | Common             |                  |                                                                                                    |
| 5        | DI-DC-48 | Н                | DC48_hi     | Signal - Input     | -                |                                                                                                    |
| 6        | DI-DC-48 | С                | COMMON      | Common             |                  |                                                                                                    |
|          |          |                  |             |                    |                  |                                                                                                    |
| CN-224   |          |                  |             |                    |                  |                                                                                                    |
| 1        | DI-DC-49 | Н                | DC49_hi     | Signal - Input     | DC input control | Alarm reset, Slow<br>flow signal,<br>Permissive,                                                                        |
| 2        | DI-DC-49 | С                | COMMON      | Common             |                  |                                                                                                    |
| 3        | DI-DC-50 | Н                | DC50_hi     | Signal - Input     |                  | System interlock,                                                                                                    |
| 4        | DI-DC-50 | С                | COMMON      | Common             |                  | Tank low level,                                                                                                    |
| 5        | DI-DC-51 | Н                | DC51_hi     | Signal - Input     |                  | Tank empty,                                                                                                    |
| 6        | DI-DC-51 | С                | COMMON      | Common             |                  | External solenoid control                                                                                               |
|          |          |                  |             |                    |                  |                                                                                                    |
| CN-225   |          |                  |             |                    |                  |                                                                                                    |
| 1        | DI-DC-52 | Н                | DC52_hi     | Signal - Input     | DC input control | Alarm reset, Slow                                                                                                    |
| 2        | DI-DC-52 | С                | COMMON      | Common             |                  | Permissive,                                                                                                    |
| 3        | DI-DC-53 | Н                | DC53_hi     | Signal - Input     |                  | System interlock,                                                                                                    |
| 4        | DI-DC-53 | С                | COMMON      | Common             |                  | Tank low level,                                                                                                    |
| 5        | DI-DC-54 | Н                | DC54_hi     | Signal - Input     |                  | Tank empty,<br>Pacing source                                                                                            |
| 6        | DI-DC-54 | С                | COMMON      | Common             |                  | External solenoid control                                                                                               |
|          |          |                  |             |                    |                  |                                                                                                    |

| Terminal | I/O      | Floor plan<br>ID | Signal name   | Signal description                           | Туре                    | Typical<br>functions                                                                                                    |
|----------|----------|------------------|---------------|----------------------------------------------|-------------------------|----------------------------------------------------------------------------------------------------|
| CN-226   |          |                  |               |                                              |                         |                                                                                                    |
| 1        | DI-DC-55 | Н                | DC55_hi       | Signal - Input                               | DC input control        | Alarm reset, Slow<br>flow signal,<br>Permissive,<br>System interlock,                                                                                  |
| 2        | DI-DC-55 | С                | COMMON        | Common                                       | _                       |                                                                                                    |
| 3        | DI-DC-56 | Н                | DC56_hi       | Signal - Input                               |                         |                                                                                                    |
| 4        | DI-DC-56 | С                | COMMON        | Common                                       |                         | Tank low level,                                                                                                    |
| 5        | DI-DC-57 | Н                | DC57_hi       | Signal - Input                               | -                       | Tank empty,                                                                                                    |
| 6        | DI-DC-57 | С                | COMMON        | Common                                       |                         | External solenoid control                                                                                                    |
|          |          |                  |               |                                              |                         |                                                                                                    |
| CN-227   |          |                  |               |                                              |                         |                                                                                                    |
| 1        | DI-DC-58 | Н                | DC58_hi       | Signal - Input                               | DC input control        | Alarm reset, slow                                                                                                    |
| 2        | DI-DC-58 | С                | COMMON        | Common                                       |                         | flow signal,<br>Permissive,<br>System interlock,<br>Pump feedback,<br>Tank low level,<br>Tank empty,<br>Pacing source,<br>External solenoid<br>control |
| 3        | DI-DC-59 | Н                | DC59_hi       | Signal - Input                               |                         |                                                                                                    |
| 4        | DI-DC-59 | С                | COMMON        | Common                                       |                         |                                                                                                    |
| 5        | DI-DC-60 | Н                | DC60_hi       | Signal - Input                               |                         |                                                                                                    |
| 6        | DI-DC-60 | С                | COMMON        | Common                                       |                         |                                                                                                    |
|          |          |                  |               |                                              |                         |                                                                                                    |
| CN-228   |          |                  |               |                                              |                         |                                                                                                    |
| 1        | AI-8     | 24 V             | 24 V          | Power (active mode)                          | Analog input<br>control | <ul><li>4-20 mA input for temperature measurement.</li><li>4-20 mA input for analog pacing.</li><li>Digital mode for "digital input".</li></ul>        |
| 2        | AI-8     | С                | 24 V common   | Common<br>(passive<br>mode)                  |                         |                                                                                                    |
| 3        | AI-8     | A                | Analog signal | Signal - Input<br>(active +<br>passive mode) |                         |                                                                                                    |
|          |          |                  |               |                                              |                         |                                                                                                    |
| CN-229   |          |                  |               |                                              |                         |                                                                                                    |
| 1        | AI-9     | 24 V             | 24 V          | Power (active mode)                          | Analog input<br>control | 4-20 mA input for temperature                                                                                                    |
| 2        | AI-9     | С                | 24 V common   | Common<br>(passive<br>mode)                  |                         | measurement.<br>4-20 mA input for<br>analog pacing.<br>Digital mode for                                                                                |
| 3        | AI-9     | A                | Analog signal | Signal - Input<br>(active +<br>passive mode) |                         | "digital input".                                                                                                    |
|          |          |                  |               |                                              |                         |                                                                                                    |

| Terminal | I/O   | Floor plan<br>ID | Signal name   | Signal description                           | Туре                    | Typical<br>functions                                                                                                    |
|----------|-------|------------------|---------------|----------------------------------------------|-------------------------|----------------------------------------------------------------------------------------------------|
| CN-230   |       |                  |               |                                              |                         |                                                                                                    |
| 1        | Al-10 | 24 V             | 24 V          | Power (active mode)                          | Analog input<br>control | <ul> <li>4-20 mA input for temperature measurement.</li> <li>4-20 mA input for analog pacing.</li> <li>Digital mode for "digital input".</li> </ul> |
| 2        | AI-10 | С                | 24 V common   | Common<br>(passive<br>mode)                  |                         |                                                                                                    |
| 3        | AI-10 | A                | Analog signal | Signal - Input<br>(active +<br>passive mode) |                         |                                                                                                    |
|          |       |                  |               |                                              |                         |                                                                                                    |
| CN-231   |       |                  |               |                                              |                         |                                                                                                    |
| 1        | Al-11 | 24 V             | 24 V          | Power (active<br>mode)                       | Analog input<br>control | 4-20 mA input for temperature                                                                                                    |
| 2        | AI-11 | С                | 24 V common   | Common<br>(passive<br>mode)                  |                         | measurement.<br>4-20 mA input for<br>analog pacing.<br>Digital mode for<br>"digital input".                                                         |
| 3        | AI-11 | A                | Analog signal | Signal - Input<br>(active +<br>passive mode) |                         |                                                                                                    |
|          |       |                  |               |                                              |                         |                                                                                                    |
| CN-232   |       |                  |               |                                              |                         |                                                                                                    |
| 1        | Al-12 | 24 V             | 24 V          | Power (active mode)                          | Analog input<br>control | 4-20 mA input for<br>temperature<br>measurement.<br>4-20 mA input for<br>analog pacing.<br>Digital mode for                                         |
| 2        | AI-12 | С                | 24 V common   | Common<br>(passive<br>mode)                  |                         |                                                                                                    |
| 3        | AI-12 | A                | Analog signal | Signal - Input<br>(active +<br>passive mode) |                         | "digital input".                                                                                                    |
|          |       |                  |               |                                              |                         |                                                                                                    |
| CN-233   |       |                  |               |                                              |                         |                                                                                                    |
| 1        | AI-13 | 24 V             | 24 V          | Power (active<br>mode)                       | Analog input<br>control | 4-20 mA input for temperature                                                                                                    |
| 2        | AI-13 | С                | 24 V common   | Common<br>(passive<br>mode)                  |                         | measurement.<br>4-20 mA input for<br>analog pacing.<br>Digital mode for                                                                             |
| 3        | AI-13 | A                | Analog signal | Sgnal - Input<br>(active +<br>passive mode)  |                         | "digital input".                                                                                                    |
|          |       |                  |               |                                              |                         |                                                                                                    |

| Terminal | I/O    | Floor plan<br>ID | Signal name               | Signal description                           | Туре                                       | Typical functions                                                                                                    |
|----------|--------|------------------|---------------------------|----------------------------------------------|--------------------------------------------|----------------------------------------------------------------------------------------------------|
| CN-234   |        |                  |                           |                                              |                                            |                                                                                                    |
| 1        | AI-14  | 24 V             | 24 V                      | Power (active mode)                          | Analog input<br>control                    | <ul><li>4-20 mA input for<br/>temperature<br/>measurement.</li><li>4-20 mA input for<br/>analog pacing.</li><li>Digital mode for<br/>"digital input".</li></ul> |
| 2        | AI-14  | С                | 24 V common               | Common<br>(passive<br>mode)                  |                                            |                                                                                                    |
| 3        | AI-14  | A                | Analog signal             | Signal - Input<br>(active +<br>passive mode) |                                            |                                                                                                    |
|          |        |                  |                           |                                              |                                            |                                                                                                    |
| CN-235   |        |                  |                           |                                              |                                            |                                                                                                    |
| 1        | QPI-7A | 12 V             | 12 V DC<br>METER<br>POWER | Power                                        | High frequency<br>pulse input<br>control + | Additive flow<br>meter (single or<br>dual)<br>Pacing source<br>(wild stream flow).<br>Digital input.                                                            |
| 2        | QPI-7A | С                | COMMON                    | Common                                       | external power                             |                                                                                                    |
| 3        | QPI-7A | Р                | PULSE A                   | Pulse Signal -<br>Input A                    | -                                          |                                                                                                    |
| 4        | QPI-7B | 12 V             | 12 V DC<br>METER<br>POWER | Power                                        |                                            |                                                                                                    |
| 5        | QPI-7B | С                | COMMON                    | Common                                       | -                                          |                                                                                                    |
| 6        | QPI-7B | Р                | PULSE B                   | Pulse Signal -<br>Input B                    |                                            |                                                                                                    |
|          |        |                  |                           |                                              |                                            |                                                                                                    |
| CN-236   |        |                  |                           |                                              |                                            |                                                                                                    |
| 1        | QPI-8A | 12 V             | 12 V DC<br>METER<br>POWER | Power                                        | High frequency<br>pulse input<br>control + | Additive flow<br>meter (single or<br>dual)                                                                                                    |
| 2        | QPI-8A | С                | COMMON                    | Common                                       | external power                             | Pacing source (wild stream flow).                                                                                                    |
| 3        | QPI-8A | Р                | PULSE A                   | Pulse Signal -<br>Input A                    | -                                          | Digital input.                                                                                                    |
| 4        | QPI-8B | 12 V             | 12 V DC<br>METER<br>POWER | Power                                        |                                            |                                                                                                    |
| 5        | QPI-8B | С                | COMMON                    | Common                                       |                                            |                                                                                                    |
| 6        | QPI-8B | Р                | PULSE B                   | Pulse Signal -<br>Input B                    |                                            |                                                                                                    |
|          |        |                  |                           |                                              |                                            |                                                                                                    |

| Terminal | I/O     | Floor plan<br>ID | Signal name               | Signal description        | Туре                                                         | Typical<br>functions                                                                                 |
|----------|---------|------------------|---------------------------|---------------------------|--------------------------------------------------------------|----------------------------------------------------------------------------------------------------|
| CN-237   |         |                  |                           |                           |                                                              |                                                                                                    |
| 1        | QPI-9A  | 12 V             | 12 V DC<br>METER<br>POWER | Power                     | High frequency<br>pulse input<br>control +                   | Additive flow<br>meter (single or<br>dual)<br>Pacing source<br>(wild stream flow).<br>Digital input. |
| 2        | QPI-9A  | С                | COMMON                    | Common                    | external power                                               |                                                                                                    |
| 3        | QPI-9A  | Р                | PULSE A                   | Pulse Signal -<br>Input A |                                                              |                                                                                                    |
| 4        | QPI-9B  | 12 V             | 12 V DC<br>METER<br>POWER | Power                     |                                                              |                                                                                                    |
| 5        | QPI-9B  | С                | COMMON                    | Common                    |                                                              |                                                                                                    |
| 6        | QPI-9B  | Р                | PULSE B                   | Pulse Signal -<br>Input B |                                                              |                                                                                                    |
|          |         |                  |                           |                           |                                                              |                                                                                                    |
| CN-238   |         |                  |                           |                           |                                                              |                                                                                                    |
| 1        | QPI-10A | 12 V             | 12 V DC<br>METER<br>POWER | Power                     | High frequency<br>pulse input<br>control +<br>external power | Additive flow<br>meter (single or<br>dual)<br>Pacing source<br>(wild stream flow).<br>Digital input. |
| 2        | QPI-10A | С                | COMMON                    | Common                    |                                                              |                                                                                                    |
| 3        | QPI-10A | Р                | PULSE A                   | Pulse Signal -<br>Input A |                                                              |                                                                                                    |
| 4        | QPI-10B | 12 V             | 12 V DC<br>METER<br>POWER | Power                     |                                                              |                                                                                                    |
| 5        | QPI-10B | С                | COMMON                    | Common                    | -                                                            |                                                                                                    |
| 6        | QPI-10B | Р                | PULSE B                   | Pulse Signal -<br>Input B |                                                              |                                                                                                    |
|          |         |                  |                           |                           |                                                              |                                                                                                    |
| CN-239   |         |                  |                           |                           |                                                              |                                                                                                    |
| 1        | QPI-11A | 12 V             | 12 V DC<br>METER<br>POWER | Power                     | High frequency<br>pulse input<br>control +                   | Additive flow<br>meter (single or<br>dual)                                                           |
| 2        | QPI-11A | С                | COMMON                    | Common                    | external power                                               | Pacing source<br>(wild stream flow).                                                                 |
| 3        | QPI-11A | Р                | PULSE A                   | Pulse Signal -<br>Input A | -                                                            | Digital input.                                                                                       |
| 4        | QPI-11B | 12 V             | 12 V DC<br>METER<br>POWER | Power                     |                                                              |                                                                                                    |
| 5        | QPI-11B | С                | COMMON                    | Common                    |                                                              |                                                                                                    |
| 6        | QPI-11B | Р                | PULSE B                   | Pulse Signal -<br>Input B |                                                              |                                                                                                    |
|          |         |                  |                           |                           |                                                              |                                                                                                    |

| Terminal | I/O     | Floor plan<br>ID | Signal name               | Signal description        | Туре                                       | Typical<br>functions                                                                                 |
|----------|---------|------------------|---------------------------|---------------------------|--------------------------------------------|----------------------------------------------------------------------------------------------------|
| CN-240   |         |                  |                           |                           |                                            |                                                                                                    |
| 1        | QPI-12A | 12 V             | 12 V DC<br>METER<br>POWER | Power                     | High frequency<br>pulse input<br>control + | Additive flow<br>meter (single or<br>dual)<br>Pacing source<br>(wild stream flow).<br>Digital input. |
| 2        | QPI-12A | С                | COMMON                    | Common                    | external power                             |                                                                                                    |
| 3        | QPI-12A | Р                | PULSE A                   | Pulse Signal -<br>Input A |                                            |                                                                                                    |
| 4        | QPI-12B | 12 V             | 12 V DC<br>METER<br>POWER | Power                     |                                            |                                                                                                    |
| 5        | QPI-12B | С                | COMMON                    | Common                    |                                            |                                                                                                    |
| 6        | QPI-12B | Р                | PULSE B                   | Pulse Signal -<br>Input B |                                            |                                                                                                    |
|          |         |                  |                           |                           |                                            |                                                                                                    |
| CN-241   |         |                  |                           |                           |                                            |                                                                                                    |
| 1        | RTD-4   | S-               | RTD S-                    | Three wire connection     | Resistance<br>Temperature                  | Preferred: PT100<br>temperature<br>measurement<br>according to IEC<br>60751.                         |
| 2        | RTD-4   | С                | RTD COM                   | Neutral                   | Control                                    |                                                                                                    |
| 3        | RTD-4   | А                | RTD POS                   | Signal - Input            |                                            |                                                                                                    |
| 4        | RTD-4   | S+               | RTD S+                    | Four wire connection      |                                            |                                                                                                    |
|          |         |                  |                           |                           |                                            |                                                                                                    |
| CN-242   |         |                  |                           |                           |                                            |                                                                                                    |
| 1        | RTD-5   | S-               | RTD S-                    | Three wire connection     | Resistance<br>Temperature                  | Preferred: PT100<br>temperature                                                                      |
| 2        | RTD-5   | С                | RTD COM                   | Neutral                   | Detector input<br>control                  | measurement<br>according to IEC                                                                      |
| 3        | RTD-5   | А                | RTD POS                   | Signal - Input            |                                            | 60751.                                                                                               |
| 4        | RTD-5   | S+               | RTD S+                    | Four wire connection      |                                            |                                                                                                    |
|          |         |                  |                           |                           |                                            |                                                                                                    |
| CN-243   |         |                  |                           |                           |                                            |                                                                                                    |
| 1        | RTD-6   | S-               | RTD S-                    | Three wire connection     | Resistance<br>Temperature                  | Preferred: PT100<br>temperature                                                                      |
| 2        | RTD-6   | С                | RTD COM                   | Neutral                   | control                                    | measurement<br>according to IEC                                                                      |
| 3        | RTD-6   | А                | RTD POS                   | Signal - Input            |                                            | 60751.                                                                                               |
| 4        | RTD-6   | S+               | RTD S+                    | Four wire connection      |                                            |                                                                                                    |
|          |         |                  |                           |                           |                                            |                                                                                                    |

| Terminal | I/O   | Floor plan<br>ID | Signal name          | Signal description     | Туре                     | Typical functions                                                                                                    |
|----------|-------|------------------|----------------------|------------------------|--------------------------|----------------------------------------------------------------------------------------------------|
| CN-244   |       |                  |                      |                        |                          |                                                                                                    |
| 1        | PO-3  | HI               | Po3_HI               | Feed                   | Pulse output             | Real time pulse                                                                                                    |
| 2        | PO-3  | LO               | Po3_LO               | Signal - Output        | CONTROL                  | output, factored<br>pulse output.<br>Additive injection<br>feedback, Alarm<br>shutdown,<br>Alarm indication,<br>Pump start,<br>Additive blocking<br>valve |
| 3        | PO-4  | HI               | Po4_HI               | Feed                   |                          |                                                                                                    |
| 4        | PO-4  | LO               | Po4_LO               | Signal - Output        |                          |                                                                                                    |
|          |       |                  |                      |                        |                          |                                                                                                    |
| CN-245   |       |                  |                      |                        |                          |                                                                                                    |
| 1        | AO-5  | +                | AO_a5                | Signal - Output<br>(+) | Analog output<br>control | 4-20 mA output for<br>primary value<br>presentation:<br>Additive volume<br>Additive flowrate                                                              |
| 2        | AO-5  | -                | AO_b5                | Signal - Output<br>(-) |                          |                                                                                                    |
| 3        | AO-6  | +                | AO_a6                | Signal - Output<br>(+) |                          |                                                                                                    |
| 4        | AO-6  | -                | AO_b6                | Signal - Output<br>(-) |                          | PPM,                                                                                                    |
| 5        | AO-4  | +                | AO_a4                | Signal - Output<br>(+) |                          | Accumulated<br>additive total,                                                                                                    |
| 6        | AO-4  | -                | AO_b4                | Signal - Output<br>(-) |                          | remperature                                                                                                    |
|          |       |                  |                      |                        |                          |                                                                                                    |
| CN-246   |       |                  |                      |                        |                          |                                                                                                    |
| 1        | COM-6 | +                | RS485_A_CH6          | Receive                | RS485                    | Preferred interface                                                                                                    |
| 2        | COM-6 | -                | RS485_B_CH6          | Transmit               | interface (2-wire)       | to:<br>Client load                                                                                                    |
| 3        | COM-6 | С                | RS485_Commo<br>n_CH6 | 0 V                    |                          | computer, BCU,<br>preset.                                                                                                    |
| 4        | COM-7 | +                | RS485_A_CH7          | Receive                |                          | interface to:                                                                                                    |
| 5        | COM-7 | -                | RS485_A_CH7          | Transmit               |                          | Fusion4 Portal,                                                                                                    |
| 6        | COM-7 | С                | RS485_Commo<br>n_CH7 | 0 V                    |                          | 170.                                                                                                    |
|          |       |                  |                      |                        |                          |                                                                                                    |

| Terminal | I/O     | Floor plan<br>ID | Signal name | Signal description   | Туре                      | Typical functions                                                                                                    |
|----------|---------|------------------|-------------|----------------------|---------------------------|----------------------------------------------------------------------------------------------------|
| CN-247   |         |                  |             |                      |                           |                                                                                                    |
| 1        | ETH-3   | T+               | ETHER_TXP   | Transmit<br>positive | Ethernet<br>communication | Preferred interface<br>to:<br>Client load<br>computer, BCU,<br>preset.<br>Secondary<br>interface to:<br>Fusion4 Portal,<br>TAS. |
| 2        | ETH-3   | T-               | ETHER_TXN   | Transmit<br>negative | Interface                 |                                                                                                    |
| 3        | ETH-3   | R+               | ETHER_RXP   | Receive<br>positive  |                           |                                                                                                    |
| 4        | ETH-3   | R-               | ETHER_RXN   | Receive<br>negative  |                           |                                                                                                    |
|          |         |                  |             |                      |                           |                                                                                                    |
| CN-248   |         |                  |             |                      |                           |                                                                                                    |
| 1        | MAINS-3 | L                | Live        | Live                 | Mains AC power            | (Redundant)<br>external AC power<br>for device<br>operation.                                                                    |
| 2        | MAINS-3 | Ν                | Neutral     | Neutral              | Input                     |                                                                                                    |
| 3        | MAINS-3 | E                | Earth       | Earth                |                           |                                                                                                    |
|          |         |                  |             |                      |                           |                                                                                                    |
| CN-249   |         |                  |             |                      |                           |                                                                                                    |
| 1        | MAINS-4 | L                | Live        | Live                 | Mains AC power            | Redundant                                                                                                    |
| 2        | MAINS-4 | Ν                | Neutral     | Neutral              |                           | external AC power<br>for device                                                                                                 |
| 3        | MAINS-4 | E                | Earth       | Earth                |                           | operation or Mains<br>AC power link to<br>first backplane<br>(ARM-1-<br>BACKPLANE-<br>MSC)                                      |

Page is intentionally left blank.
# **CHAPTER 5 OPERATION**

## 5.1 General

## 5.1.1 Introduction

This chapter provides the commissioning information for the MSC-A.

Commissioning the MSC-A is accomplished by configuring entities (or parameters) to the required values. This is performed through the menu functions of the MSC-A. See section 5.4 - Menu and Navigation, for more information.

## 5.1.2 Text Conventions

In contrast with explanatory text, all instruction text is preceded by a  $(\clubsuit)$ .

All [Entity] and <entity-related> text are in a recognizable format.

For example, the Entity is in the format [Units of additive volume] and the entity-related text is in the format <<u>Milliliter</u>>.

## 5.2 Service Interfaces

The MSC-A can be configured through four interfaces as follows:

- The infrared interface with IR Controller.
- The wired Ex i interface with Local Access Device (LAD).
- The COMMS interface which connects to the Fusion4 portal through RS-485 or Ethernet.
- The Ethernet communication.

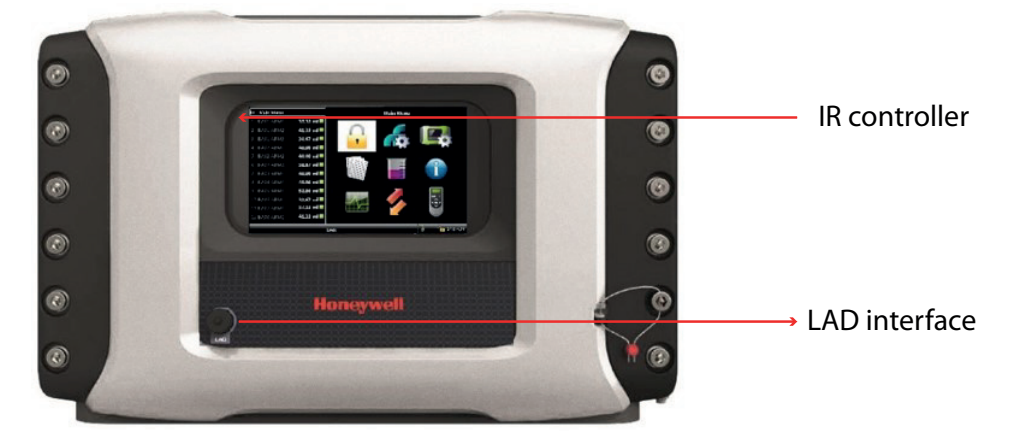

#### FIGURE 5-1

Service interfaces of the MSC-A

# 5.3 Service Tools

## 5.3.1 Fusion4 IR Controller

The Fusion4 IR Controller uses infrared (IR) signals to transmit ASCII characters to the MSC-A. This allows the operator to make adjustments in programming the MSC-A without removing the cover of the explosion proof enclosure on-site.

The infrared receiver on the MSC-A is designed to be unaffected by interference from light sources other than the Fusion4 IR Controller. All prompts requiring an operator response are clearly indicated on the display of the MSC-A.

The Fusion4 IR Controller has all the infrared commands permanently stored in its micro-controller. Due to this, if the batteries are drained, it can be restored to complete operation by inserting a fresh set of batteries. The Fusion4 IR Controller has a "sleep" mode to reduce battery consumption. At first use, or after a period of inactivity of approximately 30 seconds, the [ATTN] key must be pressed to "wake-up" the Fusion4 IR Controller. Then the [SEND] light blinks, indicating that the Fusion4 IR Controller is ready for operation.

The MSC-A uses seven of the Fusion4 IR controller buttons. These buttons ( $\mathbf{n}$ ,  $\mathbf{v}$ ,  $\mathbf{<}$ ,  $\mathbf{>}$ , **OK**, **ESC**) are provided in bold text in FIGURE 5-2 and explained in detail in the section 5.3.3.1 - Basic Navigation (Fusion4 IR Controller + Fusion4 LAD).

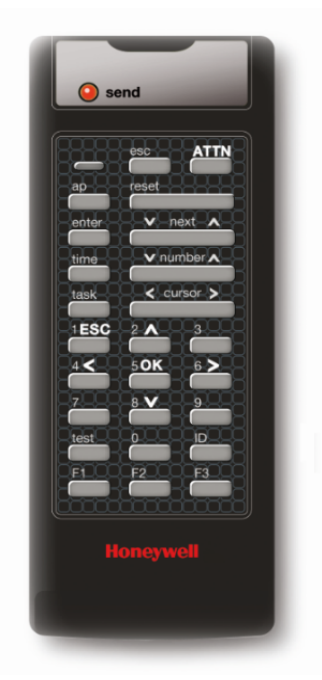

FIGURE 5-2

The key functions of the Fusion4 IR Controller

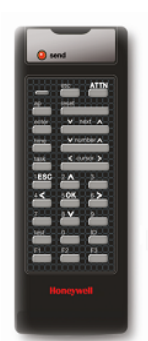

NOTE:

- The IR controller range is limited to 3 m/10 ft.
- The switch on the right-hand side (if present) is not functional.

## 5.3.2 Fusion4 Local Access Device

#### 5.3.2.1 General

The Local Access Device (LAD) is a hand-held controller used for interfacing with the Fusion4 product family, allowing tasks such as parameter adjustment, alarm resetting, and (additive) calibration.

The device facilitates two-way data communication between a parent device and LAD (see section 5.2 - Service Interfaces).

The functions supported by LAD are as follows:

- 1. Rapid transfer of transaction data, configuration of files and calibration of records.
- 2. Upgrade the firmware in the field.

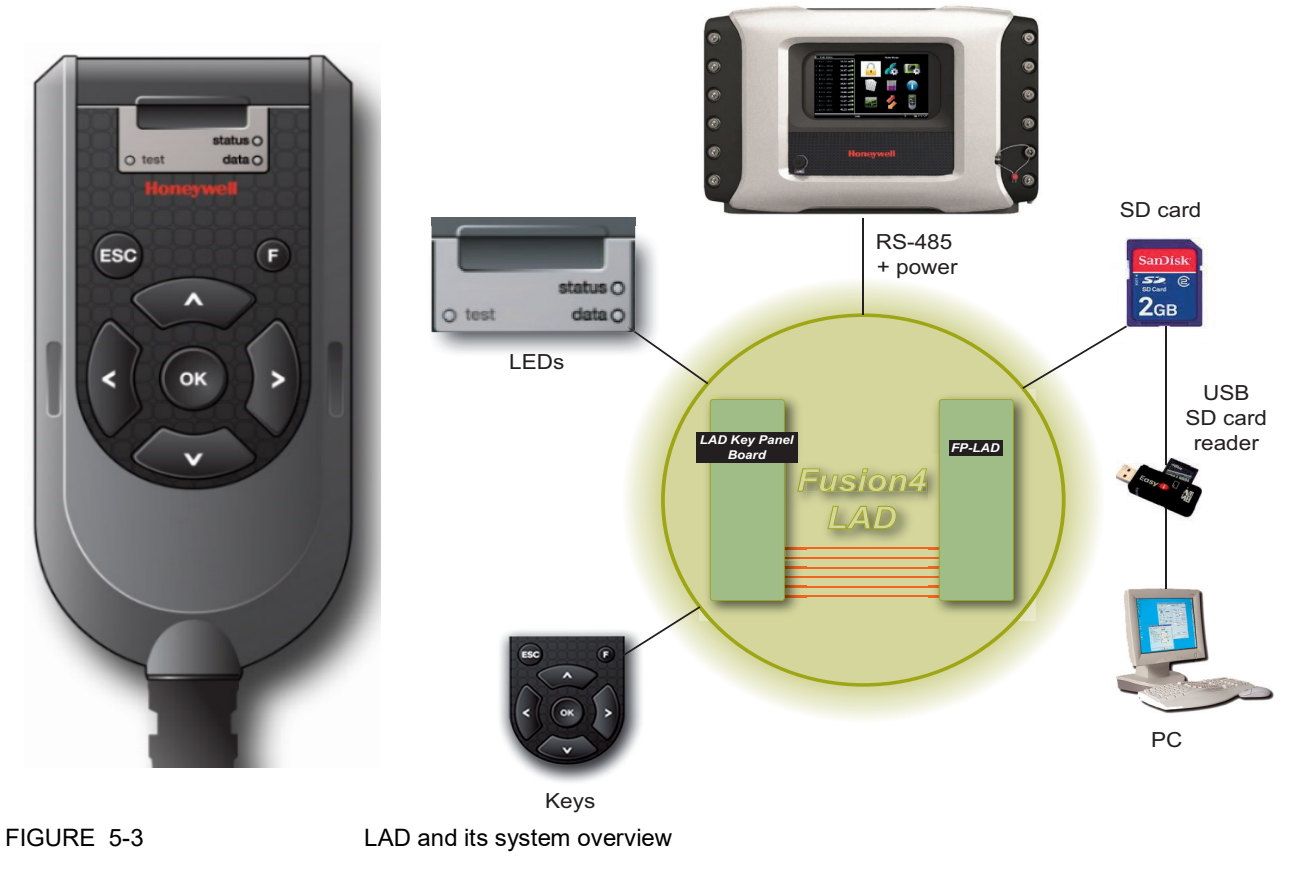

#### **Operation - Service Tools**

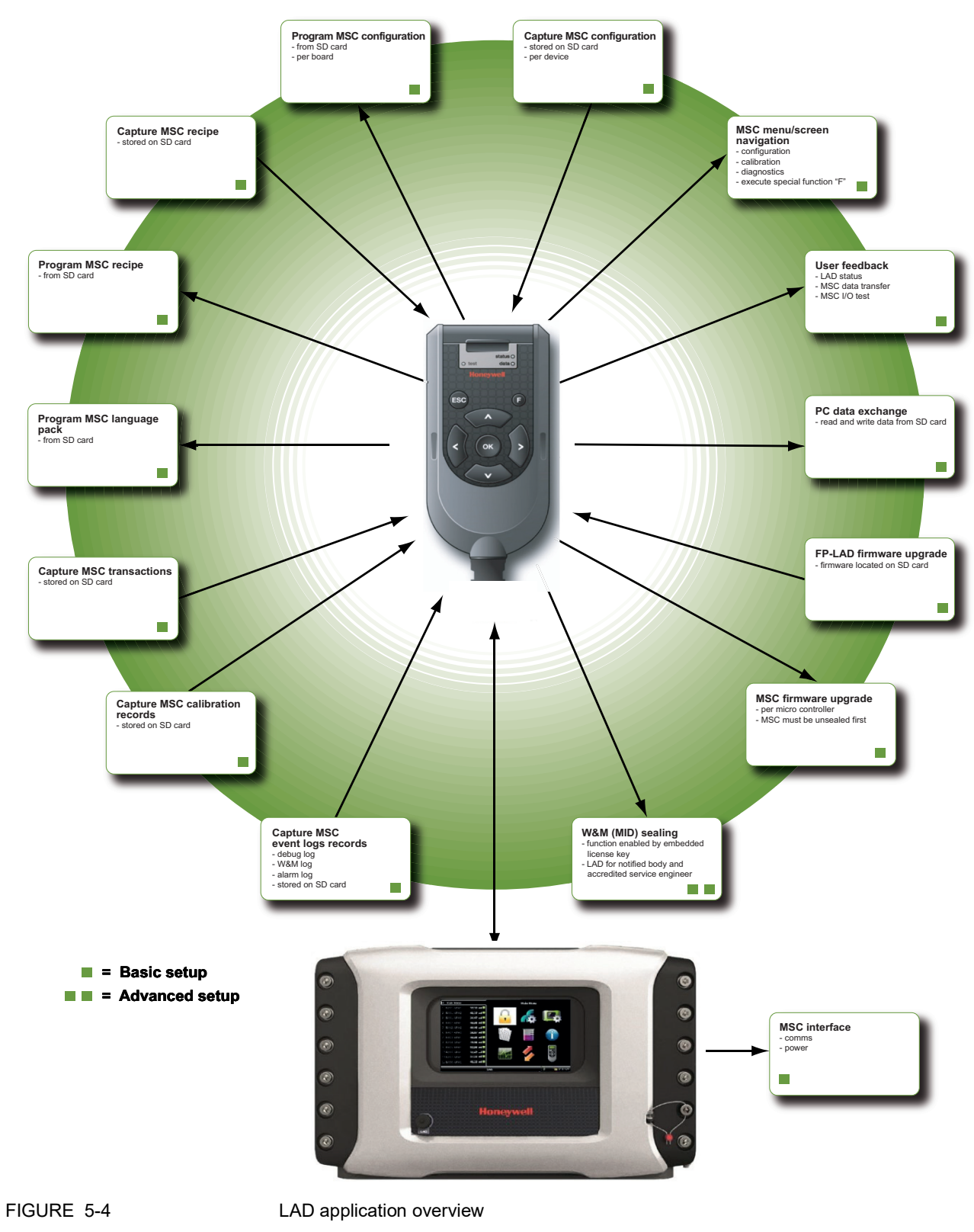

#### 5.3.2.2 LAD Application Overview

**Fusion4 MSC-A** 

## 5.3.3 Navigation with Fusion4 IR Controller and Fusion4 LAD

#### 5.3.3.1 Basic Navigation (Fusion4 IR Controller + Fusion4 LAD)

The basic navigation of Fusion4 IR Controller and Fusion4 LAD are identical. See FIGURE 5-5.

| Fusion4 IR Controller                                                                                                    | Fusion4 LAD |
|----------------------------------------------------------------------------------------------------|-------------|
| etc ATT   etc ATT   etc ATT   etc Att   etc Att |             |
| <u>۸</u>                                                                                                    | = Up        |
| V V                                                                                                    | = Loft      |
|                                                                                                    | = Right     |
|                                                                                                    | = Select    |
| ESC                                                                                                    | = Back      |
|                                                                                                    |             |

FIGURE 5-5

Basic navigation (Fusion4 IR Controller + Fusion4 LAD)

| Fusion4 IR                             | Controller                                                                         | Controller Fusion4 LA                                                 |                                                                         |  |
|----------------------------------------|------------------------------------------------------------------------------------|-----------------------------------------------------------------------|-------------------------------------------------------------------------|--|
|                                        |                                                                                    |                                                                       |                                                                         |  |
| esc ATTN<br>ap reset<br>enter v next A |                                                                                    | O test<br>Hone                                                        | status ()<br>data ()<br>well                                            |  |
| Button                                 | Description                                                                        | Button                                                                | Description                                                             |  |
| send blinking                          | Fusion4 IR control-<br>ler is ready for                                            | status (dual-color)                                                   | <ul><li> green = OK</li><li> red = Fault</li></ul>                      |  |
|                                        | operation.                                                                         | data (amber)     • green - Or       • red = Fault       ON = data tra |                                                                         |  |
|                                        | NOTE: When the<br>LED is OFF, select<br><b>ATTN</b> key on LAD<br>to "wake up" the |                                                                       | Note: Do NOT<br>disconnect during<br>data transfer.                     |  |
|                                        | Fusion4 IR<br>controller.                                                          | test (dual-color)                                                     | • green = mapped<br>I/O function has<br>good health and<br>is active.   |  |
|                                        |                                                                                    |                                                                       | <ul> <li>red = mapped</li> <li>I/O is inactive.</li> </ul>              |  |
|                                        |                                                                                    |                                                                       | <ul> <li>red (blinking) =<br/>mapped I/O has<br/>bad health.</li> </ul> |  |
|                                        |                                                                                    |                                                                       | • off = no I/O mapping exists.                                          |  |

# 5.3.3.2 LEDs (Fusion4 IR Controller + Fusion4 LAD)

#### 5.3.3.3 Special Function Key (Only LAD)

- User-defined LAD functions such as transfer transactions to LAD, display of the diagnostics screen, and calibration wizard process can be mapped to the F key.
- You can configure the special function key through the HMI of the Fusion4 device.

Note: The Fusion4 LAD special function key may not be applicable for all Fusion4 devices.

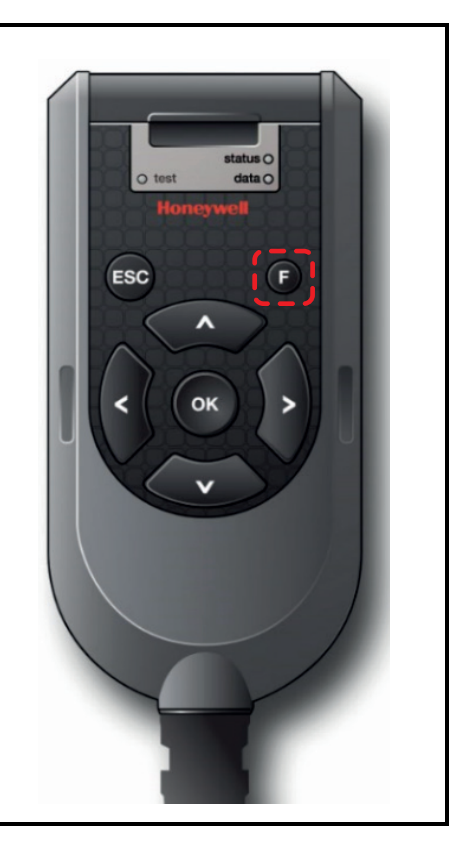

5.3.3.4 SD Card

NOTE: Format the SD card before using it for the first time. See section 5.16.6 - Format SD Card for more information about formatting the SD card.

LAD contains an SD card slot which is located at the top, front face of the LAD. See FIGURE 5-6.

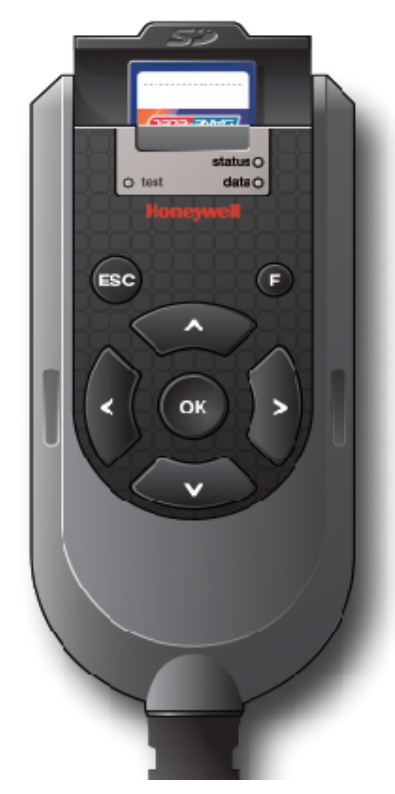

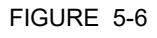

SD card location in LAD (lid opened)

- The SD card uses a FAT file system to allow for interpretability with Microsoft Windows platforms.
- The SD card is used for storage of the following:
  - LAD firmware
  - LAD license key
  - Generic recipes
  - Configuration templates
  - Device firmware
  - · Language packs
  - Transaction data
  - Calibration data
  - Configuration data
  - Recipes

- Alarm logs
- W&M logs

## 5.3.3.4.1 Product Type Selection

The selection of an SD card for LAD is important. Due to the intrinsically safe design of LAD, the power drawn by the SD card is strictly limited. For this reason, commercially available SD cards are NOT recommended, as the specification and construction of these devices change frequently.

The following cards are recommended by Honeywell Enraf.

| Manufacturer | Series     | Туре | Capacity | Part Number                  |
|--------------|------------|------|----------|------------------------------|
| SanDisk      | Industrial | SD   | 2GB      | SDSDAA-002G                  |
| Swissbit     | S-200      | SD   | 1GB      | SFSD1024L4BN2SA-E-D1-131-STD |
| Pretec       | Industrial | SD   | 1GB      | SDS001GSBHP                  |
| Transcend    | Industrial | SDHC | 2GB      | TS2GSD80I                    |
| STEC         | Industrial | SD   | 1GB      | SLSD1GBBSIU                  |

TABLE 6-1

Recommended SD cards

You are also allowed to use SD cards not included in TABLE 6-1, but they must conform to the following specifications.

| Туре                  | SD or SDHC                          |
|-----------------------|-------------------------------------|
| Operating temperature | -20 °C to +65 °C [-4 °F to +149 °F] |
| Maximum current       | 70 mA                               |

- NOTE: Honeywell Enraf does NOT provide support for any cards not listed in TABLE 6-1. Contact Honeywell Enraf for more information.
- NOTE: The miniSD and the microSD cards fitted in an SD adaptor should NOT be used in LAD.

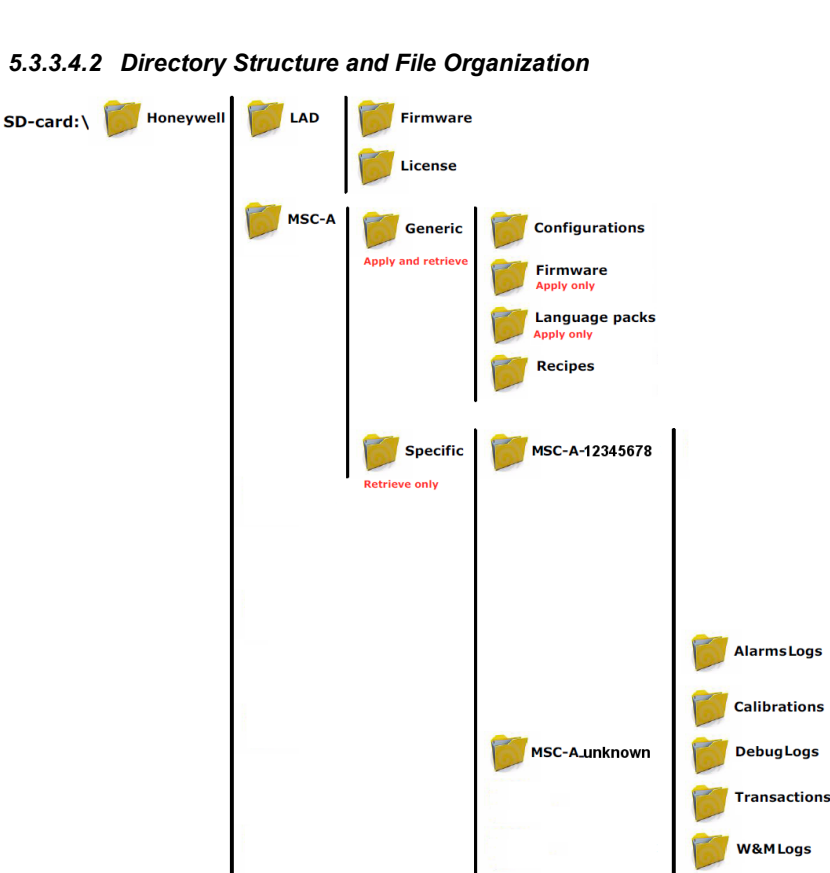

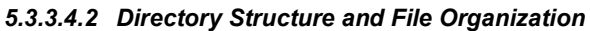

**Operation - Service Tools** 

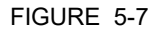

Directory structure and file organization of the MSC-A

## 5.3.3.4.3 Guidelines

- All files have \*.xml-format and -extention (except Firmware and License).
- File name identification (file-ID) are as follows:
  - T = Transactions
  - C = Calibrations
  - A = Alarm logs
  - W = W&M logs
  - D = Debug logs
  - R = for Recipes
- File name format for **Transactions** are as follows:
  - <device-type>-<serial number>-<file-id>-<transaction-id>.xml
  - Example: MSC-A-54639823-T-0123456789.xml
- File name format for **Calibrations** are as follows:
  - <device-type>-<serial number>-<file-id>-<calibration-id>.xml
  - Example: MSC-A-54639823-C-0123456789.xml
- File name format for **Alarm logs** are as follows:
  - <device-type>-<serial number>-<file-id>.xml

- Example: MSC-A-54639823-A.xml
- File name format for **Debug logs** are as follows:
  - <device-type>-<serial number>-<file-id>.xml
  - Example: MSC-A-54639823-D.xml
- File name format for **Recipes** are as follows:
  - <device-type>-<file-id>-<recipe-name>.xml
  - Example: MSC-A-R-E20.xml
- File name format for **Configurations** are as follows:
  - <user defined string>.xml
  - Example: MY\_CONTROLLER\_1.xml
- REMARKS:1. Generic files built/edited in a computer environment can differ from the above format.
  - 2. Generic files built/edited in a computer environment MUST BE PLACED in the corresponding "Generic" folders as mentioned previously, otherwise they cannot be selected during the MSC-A -LAD interaction.
  - 3. Firmware files MUST be placed in the corresponding folders for LAD and the MSC-A, otherwise they cannot be selected during the MSC-A-LAD interaction.

#### 5.3.3.5 Language Packs

## 5.3.3.5.1 Configurable Screens of the Language Packs

The following table lists the idle and running screens text items that are displayed according to the language set with the relevant Language Pack.

- NOTE: The following text items are not used in MSC-A.
  - Stream board missing
  - Option board missing
  - Stream failed alarm
  - VCF error alarm
  - No hydr. pump alarm
  - Pressure error alarm

| LAST TRANSACTION SCREEN | ALARM MESSAGES           |
|-------------------------|--------------------------|
| Last Transaction        | License key failure      |
| Location                | Batch permissive failure |
| Product name            | Service due reminder     |
| Load volume             | Transaction start error  |

# **Operation - Service Tools**

| Start time                    | Transaction stop error   |
|-------------------------------|--------------------------|
| End time                      | Control failure alarm    |
| Status                        | Stream failed alarm      |
| No transaction on controller  | No activity alarm        |
| DAILY TOTAL SCREEN            | Solenoid failing alarm   |
| Daily Totals                  | Stream failed alarm      |
| No. of trans.                 | Pulse phase alarm        |
| Total volume                  | Pulse hardware alarm     |
| ADDITIVE PROGRESS SCREEN      | Leaking valve alarm      |
| Additive Progress             | Flush volume alarm       |
| Additive mode                 | No pump alarm            |
| Additive volume               | Block valve alarm        |
| ppm                           | Factored pulse out alarm |
| Deviation                     | No hydr. pump alarm      |
| STATUSBAR MESSAGES            | Tank low level alarm     |
| Press OK to enter main menu   | Tank empty alarm         |
| Press OK to view alarms       | Low vol. dev. alarm      |
| Press OK to view process data | High vol. dev. alarm     |
| Press OK to acknowledge alarm | No additive alarm        |
| Press OK to re-enable stream  | VCF error alarm          |
| ALARM MESSAGES                | Temperature error alarm  |
| Active Alarms                 | Pressure error alarm     |
| No alarms                     | Re-enable device         |
| General fail alarm            | Re-enable stream         |
| Power failure                 | No. of alarms            |
| Communication failure         | Disabled                 |
| HMI fatal error               | Inactive                 |
| Stream board missing          | Active                   |
| Option board missing          | Acknowledged             |

### 5.3.3.5.2 Building a Local Language Pack for MSC-A

To create a custom language pack for MSC-A

1. Open the UserDefined.xml file using an XML editor.

The .xml file opens in the editor as follows:

| XML Notepad - C:\Users\E532642\Desktop\UserDefined.xml            |                                |                  |      |        |
|-------------------------------------------------------------------|--------------------------------|------------------|------|--------|
| <u>F</u> ile <u>E</u> dit <u>V</u> iew <u>I</u> nsert <u>W</u> in | dow <u>H</u> elp               |                  |      |        |
| i 🗋 💕 🖬 🤊 (* 🔏 🗈 🛍                                                | K   🗈 🗉 🖼                      |                  |      |        |
| Tree View XSL Output                                              |                                |                  |      |        |
| xml                                                               | version="1.0" encoding="utf-8" | standalone="yes" |      | *      |
| MSC_LANGUAGE_PACK                                                 | Har a Da fri a a d             |                  |      |        |
| FLEXCONN ENTITY                                                   | UserDefined                    |                  |      | E      |
| board                                                             | 16                             |                  |      |        |
| function                                                          | 1                              |                  |      |        |
| entity                                                            | 1052                           |                  |      |        |
| datature                                                          | 35                             |                  |      |        |
| Size                                                              | 64                             |                  |      |        |
| 🥌 🧕 label                                                         | Last Transaction               |                  |      |        |
| #text                                                             | "UserDefined"                  |                  |      |        |
| FLEXCONN_ENTITY                                                   |                                |                  |      |        |
| FLEXCONN ENTITY                                                   |                                |                  |      |        |
| FLEXCONN_ENTITY                                                   |                                |                  |      |        |
| FLEXCONN_ENTITY                                                   |                                |                  |      |        |
| FLEXCONN_ENTITY                                                   |                                |                  |      |        |
| 4                                                                 |                                |                  |      | -      |
| Error List                                                        |                                |                  |      |        |
| Description                                                       |                                | File             | Line | Column |
|                                                                   |                                |                  |      |        |
|                                                                   |                                |                  |      |        |
|                                                                   |                                |                  |      |        |
|                                                                   |                                |                  |      |        |
| Saved                                                             |                                |                  |      |        |
|                                                                   |                                |                  |      |        |

FIGURE 5-8

Screen shot of the XML file

NOTE: The screen shots displayed are generated from an XML Notepad 2007, but any other text editor can also be used.

2. Replace the text **UserDefined** with the name of the local language. For example, Belgian.

| XML Notepad - C:\Users\E532642    | ,Desktop\UserDefined.xml |                    |        |      |        |
|-----------------------------------|--------------------------|--------------------|--------|------|--------|
| <u>File Edit View Insert W</u> ir | dow <u>H</u> elp         |                    |        |      |        |
| : 🗋 💕 🖌 🤊 🕫 😹 🛍                   | < 🖪 🗄 🖷 📾                |                    |        |      |        |
| Tree View XSL Output              |                          |                    |        |      |        |
| ● xml                             | version="1.0" encoding=  | "utf-8" standalone | ="yes" |      |        |
| MSC_LANGUAGE_PACK                 |                          |                    |        |      |        |
|                                   | UserDefined              |                    |        |      |        |
| FLEXCONN ENTIT                    |                          |                    |        |      |        |
| FLEXCONN ENTIT                    |                          |                    |        |      |        |
| FLEXCONN_ENTIT                    |                          |                    |        |      |        |
| FLEXCONN_ENTIT                    |                          |                    |        |      |        |
| FLEXCONN_ENTIT                    |                          |                    |        |      |        |
| FLEXCONN_ENTIT                    |                          |                    |        |      |        |
| FLEXCONN ENTIT                    |                          |                    |        |      |        |
| FLEXCONN_ENTIT                    |                          |                    |        |      |        |
| FLEXCONN_ENTIT                    |                          |                    |        |      |        |
| FLEXCONN_ENTIT                    |                          |                    |        |      |        |
| FLEXCONN ENTIT                    |                          |                    |        |      |        |
|                                   |                          |                    |        |      | -      |
| Error List                        |                          |                    |        |      |        |
| Description                       |                          |                    | File   | Line | Column |
|                                   |                          |                    |        |      |        |
|                                   |                          |                    |        |      |        |
|                                   |                          |                    |        |      |        |
| l                                 |                          |                    |        |      |        |
|                                   | ·                        |                    |        |      |        |
| Error List                        |                          |                    | File   | Line | Column |

| XML Notepad - C:\Users\E532642\      | Desktop\UserDefined.xml*                        |          |
|--------------------------------------|-------------------------------------------------|----------|
| File Edit View Insert Win            | dow Help                                        |          |
| Tree View XSL Output                 |                                                 |          |
| waa lawamaa baay                     | version="1.0" encoding="utf-8" standalone="yes" | <u> </u> |
| MSC_LANGUAGE_PACK                    | Belgian                                         | E        |
| FLEXCONN_ENTITY                      |                                                 |          |
| FLEXCONN_ENTITY                      |                                                 |          |
| FLEXCONN_ENTITY      FLEXCONN_ENTITY |                                                 | -        |
| FLEXCONN_ENTITY                      |                                                 |          |
| FLEXCONN_ENTITY                      |                                                 |          |
| FLEXCONN_ENTITY      FLEXCONN_ENTITY |                                                 |          |
|                                      |                                                 | -        |
| Error List                           | I                                               |          |
| Description                          | File                                            | nn       |
|                                      |                                                 |          |
|                                      |                                                 |          |
|                                      |                                                 |          |
|                                      |                                                 |          |
|                                      |                                                 |          |

# 3. Provide a translation for every **FLEXCONN\_ENTITY** instance, by replacing the **UserDefined** text with the local language name. For example, **Belgian**.

| XML Notepad - C:\Users\E532642\Desktop\For_Review\UserDefined.xml* |                                                 |   |  |  |
|--------------------------------------------------------------------|-------------------------------------------------|---|--|--|
| <u>File Edit View Insert Win</u>                                   | dow <u>H</u> elp                                |   |  |  |
| i 🗋 💕 🖬 🤊 (° 👗 🗈 🛝 🖊                                               |                                                 |   |  |  |
| Tree View XSI Output                                               |                                                 |   |  |  |
| xml                                                                | version="1.0" encoding="utf-8" standalone="yes" |   |  |  |
| MSC_LANGUAGE_PACK                                                  |                                                 |   |  |  |
| name 🜔                                                             | Belgian                                         |   |  |  |
| FLEXCONN_ENTITY                                                    | 10                                              | E |  |  |
| board<br>function                                                  | 16                                              |   |  |  |
| entity                                                             | 1052                                            |   |  |  |
| <pre>index</pre>                                                   | 0                                               |   |  |  |
| 🥌 🕒 datatype                                                       | 35                                              |   |  |  |
| 🥥 🧕 size                                                           | 64                                              |   |  |  |
| label                                                              | Last Transaction                                |   |  |  |
| #text                                                              | "UserDefined"                                   |   |  |  |
| ELEXCONN ENTITY                                                    |                                                 |   |  |  |
| FLEXCONN ENTITY                                                    |                                                 |   |  |  |
| FLEXCONN ENTITY                                                    |                                                 |   |  |  |
| ET FLEXCONN_ENTITY                                                 |                                                 |   |  |  |
| FLEXCONN_ENTITY                                                    |                                                 |   |  |  |
| FLEXCONN_ENTITY                                                    |                                                 |   |  |  |
| + FLEXCONN_ENTITY                                                  |                                                 |   |  |  |
| 4                                                                  |                                                 | • |  |  |
| Error List                                                         |                                                 |   |  |  |
| Description                                                        |                                                 |   |  |  |
|                                                                    |                                                 |   |  |  |
|                                                                    |                                                 |   |  |  |
| L                                                                  |                                                 |   |  |  |

NOTE: Do not edit other fields.

| XML Notepad - C:\Users\E532642\                                   | Desktop\UserDefined.xml               |            |      |          |
|-------------------------------------------------------------------|---------------------------------------|------------|------|----------|
| <u>F</u> ile <u>E</u> dit <u>V</u> iew <u>I</u> nsert <u>W</u> in | dow <u>H</u> elp                      |            |      |          |
| i 🗋 💕 🖌 🤊 🔍 🕹 🛍 🗎                                                 | < A G G A                             |            |      |          |
| Tree View XSL Output                                              |                                       |            |      |          |
|                                                                   | version="1 0" encoding="utf-8" stands | lone="ves" |      |          |
| MSC LANGUAGE PACK                                                 | version 1.0 choosing act o beanda     | ione yes   |      | <u> </u> |
| name                                                              | Belgian                               |            |      |          |
| E FLEXCONN_ENTITY                                                 |                                       |            |      | =        |
| 🥌 board                                                           | 16                                    |            |      |          |
| function                                                          | 1                                     |            |      |          |
| entity                                                            | 1052                                  |            |      |          |
| datatuma                                                          | 25                                    |            |      |          |
| Size                                                              | 64                                    |            |      |          |
| label                                                             | Last Transaction                      |            |      |          |
| #text                                                             | "Belgian"                             |            |      |          |
| FLEXCONN_ENTITY                                                   |                                       |            |      |          |
| FLEXCONN_ENTITY                                                   |                                       |            |      |          |
| FLEXCONN_ENTITY                                                   |                                       |            |      |          |
| FLEXCONN_ENTITY                                                   |                                       |            |      |          |
| FLEXCONN_ENTITY                                                   |                                       |            |      |          |
| THEACONN ENTITY                                                   |                                       |            |      |          |
| 4 III +                                                           |                                       |            |      | <b>T</b> |
| Error List                                                        |                                       |            |      |          |
| Description                                                       |                                       | File       | Line | Column   |
|                                                                   |                                       |            |      |          |
|                                                                   |                                       |            |      |          |
|                                                                   |                                       |            |      |          |
|                                                                   |                                       |            |      |          |
| Saved                                                             |                                       |            |      | 1<br>11. |

- 4. Save the file and place it on the SD card in the following path Honeywell\MSC-A\Generic\Language packs.
- 5. From the Main Menu screen, select the Transfer icon.

The Transfer screen appears.

- 6. From the Transfer screen, select <Language packs>.
- 7. Select the files and upload them in the device. For more information to upload the files, see 5.16.2 Firmware Update.
- Select <Local Language> as the <User display language> entity in the following path:
   Device Configuration > Display > User display language

Device Configuration > Display > User display language.

9. Select the **Last Transaction** screen for any one of the streams to verify the language pack.

| M - Main Menu |            |               | "UserDefined"     |          |
|---------------|------------|---------------|-------------------|----------|
| 1 BAY1 ARM1   | 2.63 ml 📕  | "UserDefined" |                   |          |
| 2 BAY2 ARM2   | 16.00 ml 📕 | "UserDefined" |                   |          |
| 3 BAY3 ARM3   | 10.67 ml 📕 | "UserDefined" | 18                |          |
| 4 BAY4 ARM4   | 66.67 ml 📕 | "UserDefined" | 2.63 ml           |          |
| 5 BAY5 ARM5   | 20.00 ml 📕 | "UserDefined" | 142.90 L          |          |
| 6 BAY6 ARM6   | 6.67 ml 📕  | "UserDefined" | 18-01-13 17:48:14 | diller 1 |
| 7 BAY7 ARM7   | 12.00 ml 📕 | "UserDefined" | 18-01-13 17:48:19 |          |
| 8 BAY8 ARM8   | 9.33 ml 📕  | "UserDefined" | Alarms            |          |
| 9 BAY9 ARM9   | 30.67 ml 📕 |               | "UserDefined"     |          |
| 10 BAY10 ARM1 | 21.33 ml 📕 | "UserDefined" | 1                 |          |
| 11 BAY11 ARM1 | 26.33 ml 📕 | "UserDefined" | 01                |          |
| 12 BAY12 ARM1 | 9.00 ml 📕  | oscibellined  |                   |          |
|               |            |               |                   | 17:48:28 |

The following screen displays the local language executed.

## 5.3.3.5.3 Configuring a User Display Language for MSC-A

To configure a user display language for MSC-A

1. Select the Device Configuration icon from the Main Menu screen using the IR controller or LAD.

The Device Configuration screen appears with the entities available for device configuration.

| M - Main Menu            | Device Configuratio | n        |
|--------------------------|---------------------|----------|
| 1 BAY1 ARM1 6.00 ml      | Identification      |          |
| 2 BAY2 ARM2 16.00 ml     | Units               |          |
| 3 BAY3 ARM3 10.67 ml     | Display             |          |
| 4 BAY4 ARM4 66.67 ml     | Time                |          |
| 5 BAY5 ARM5 20.00 ml     | Communication       |          |
| 6 BAY6 ARM6 6.67 ml      | I/O settings        |          |
| 7 BAY7 ARM7 12.00 ml     | Alarms              |          |
| 8 BAY8 ARM8 9.33 ml 📃    |                     |          |
| 9 BAY9 ARM9 30.67 ml     |                     |          |
| 10 BAY10 ARM1 21.33 ml   |                     |          |
| 11 BAY11 ARM1 26.33 ml 📒 |                     |          |
| 12 BAY12 ARM1 9.00 ml    |                     |          |
|                          | Press OK to select  | l0:14:39 |

2. Select <Display> on the Device Configuration screen.

The Device Configuration - User display language screen appears, which displays the languages available in MSC-A for user configuration.

| M - Main Menu                                                                                                    | Device Configuration · User dis                                                                                                    | play language |
|----------------------------------------------------------------------------------------------------|----------------------------------------------------------------------------------------------------|---------------|
| 1       BAY1 ARM1       6.00 ml         2       BAY2 ARM2       16.00 ml         3       BAY3 ARM3       10.67 ml         4       BAY4 ARM4       66.67 ml         5       BAY5 ARM5       20.00 ml         6       BAY6 ARM6       6.67 ml         7       BAY7 ARM7       12.00 ml         8       BAY8 ARM8       9.33 ml         9       BAY9 ARM9       30.67 ml         10       BAY10 ARM1       21.33 ml         11       BAY11 ARM1       26.33 ml         12       BAY12 ARM1       9.00 ml | English UK<br>English US<br>French<br>German<br>Dutch<br>Spanish<br>Chinese<br>Japanese<br>Polish<br>Portuguese<br>Italian<br>Local Language |               |
|                                                                                                    | <b>o 15:53:3</b>                                                                                                    |               |

**Fusion4 MSC-A** 

3. Select any one of the language based on the requirement. For example, <French>.

The **User display language** of the MSC-A changes as displayed in the following screen.

| M  | - Main Menu |            | Device Configuration · Dis | play         |
|----|-------------|------------|----------------------------|--------------|
| 1  | BAY1 ARM1   | 6.00 ml 📕  | Display brightness         | 75 %         |
| 2  | BAY2 ARM2   | 16.00 ml 📕 | Auto brightness adjustment | Enable       |
| 3  | BAY3 ARM3   | 10.67 ml 📕 | Session timeout value      | 300 s        |
| 4  | BAY4 ARM4   | 66.67 ml 📕 | User display language      | French       |
| 5  | BAY5 ARM5   | 20.00 ml 📕 |                            |              |
| 6  | BAY6 ARM6   | 6.67 ml 📕  |                            |              |
| 7  | BAY7 ARM7   | 12.00 ml 📕 |                            |              |
| 8  | BAY8 ARM8   | 9.33 ml 📕  |                            |              |
| 9  | BAY9 ARM9   | 30.67 ml 📕 |                            |              |
| 10 | BAY10 ARM1  | 21.33 ml 📕 |                            |              |
| 11 | BAY11 ARM1  | 26.33 ml 📕 |                            |              |
| 12 | BAY12 ARM1  | 9.00 ml 📕  |                            |              |
|    |             |            |                            | o 🕞 10:14:28 |

## 5.4 Menu and Navigation

## 5.4.1 General

The menu-based Human Machine Interface (HMI) on the MSC-A, is intuitive and informative. With the HMI interface you can operate, configure, and service the MSC-A.

The Main Menu consists of colored icons and logically structured submenus.

## 5.4.2 Key benefits of the HMI on the Main Menu

Following are the key benefits of the menu-based HMI of the MSC-A.

- Clean, intuitive, and informative user interface.
- It is not necessary to memorize parameter codes and enumeration value.
- Wizard-based configuration for the meter calibration.
- Flexible I/O configuration.
- Diagnostic screens.
- Record-based approach to transactions, recipes, and calibrations to make reuse possible.
- Interoperable with Fusion4 IR Controller and Fusion4 LAD.
- Graphical user interface for Fusion4 LAD.

The following sections provide a brief explanation of the main menu items and aspects.

## 5.4.3 Navigation Rules for the Menu-based Screens

Following are the navigation rules for the menu-based screens of the MSC-A.

- When an entity is selected, a white color focus rectangle appears around it.
- When a single stream is selected, the values for the entities of a single stream are displayed on the screen.
- When all the streams are selected, the values for the entities are displayed only if the values are the same for all the streams, otherwise '......' appears for the entities on the screen.

The following figure illustrates an example of a single stream selected and all the streams selected.

#### **Operation - Menu and Navigation**

| M - Main Menu |              | Stream Configuration · Strea  | m 1 · Additive Recipe   |                        |
|---------------|--------------|-------------------------------|-------------------------|------------------------|
| 1 BAY1 ARM1   | 0.00 ml 📕 🤇  | Additive name                 |                         | Single Stream selected |
| 2 BAY2 ARM2   | 16.00 ml 📕 🤇 | Injection volume              | 20.00 ml                |                        |
| 3 BAY3 ARM3   | 10.67 ml 📕 🤇 | Volume per inject cycle       | 100.00 L                |                        |
| 4 BAY4 ARM4   | 66.67 ml 📕 🤇 | Selfpace injection period     | 0%<br>1s                |                        |
| 5 BAY5 ARM5   | 20.00 ml 📕 🤇 | $\supset$                     |                         |                        |
| 6 BAY6 ARM6   | 6.67 ml 📕 🤇  |                               |                         |                        |
| 7 BAY7 ARM7   | 12.00 ml 📕 🤇 |                               |                         |                        |
| 8 BAY8 ARM8   | 9.33 ml 📕 🤇  |                               |                         |                        |
| 9 BAY9 ARM9   | 30.67 ml 📕 🤇 |                               |                         |                        |
| 10 BAY10 ARM1 | 21.33 ml 📕 🤇 |                               |                         |                        |
| 11 BAY11 ARM1 | 0.00 ml 📕 🤇  |                               |                         |                        |
| 12 BAY12 ARM1 | 0.00 ml 📕 🤇  |                               |                         |                        |
| M - Main Menu |              | Stream Configuration · All St | reams · Additive Recipe |                        |
| 1 BAY1 ARM1   | 37.33 ml 📕 🤇 | Additive name                 |                         | All Streams selected   |
| 2 BAY1 ARM2   | 41.33 ml 📕 🤇 | Injection volume              |                         |                        |
| 3 BAY1 ARM3   | 38.67 ml 📕 🤇 | Volume per inject cycle       | 100.00 L                |                        |
| 4 BAY2 ARM1   | 40.00 ml 📕 🤇 | Selfpace injection period     | 1 s                     |                        |
| 5 BAY2 ARM2   | 40.00 ml 📕 🤇 |                               |                         |                        |
| 6 BAY2 ARM3   | 38.67 ml 📕 🤇 |                               |                         |                        |
| 7 BAY3 ARM1   | 40.00 ml 📕 🤇 |                               |                         |                        |
| 8 BAY4 ARM1   | 40.00 ml 📕 🤇 |                               |                         |                        |
| 9 BAY5 ARM1   | 52.00 ml 📕 🤇 |                               |                         |                        |
| 10 BAY6 ARM1  | 38.67 ml 📕 🤇 |                               |                         |                        |
| 11 BAY7 ARM1  | 37.33 ml 📕 🤇 |                               |                         |                        |
| 12 BAY8 ARM1  | 41.33 ml 📕 🤇 |                               |                         |                        |
|               |              |                               |                         |                        |

NOTE: If only one stream is selected for example, **Stream 1** then only the Stream 1 option is selected. If all streams are selected, that is, **Select all streams**, then all the options Stream 1 to Stream 21 are selected.

## 5.4.4 Main Menu

The following table provides detailed information for the main menu items on the MSC-A device. For more details on the main menu items, see FIGURE 5-9.

| Item                                 | Description                                                                                                    |
|--------------------------------------|----------------------------------------------------------------------------------------------------|
| Title                                | The title bar is the section at the top of a screen that contains the name or description of the screen. For example, <b>Main Menu</b> .                                                                                     |
| Title Hierarchy                      | The title hierarchy is an arrangement of a particular set<br>of entities. The entities are separated from each other<br>by a dot (.).<br>For example, <b>Stream Configuration . Stream 1 . Addi-</b><br><b>tive Recipe</b> . |
| Selected icon (focus rect-<br>angle) | The focus rectangle is used as an indicator which pro-<br>vides an indication of the selected entity.                                                                                                    |
| Status bar icons                     | The status bar icons provides information of the selected icon. It also provides information if the device is locked or open.                                                                                                |

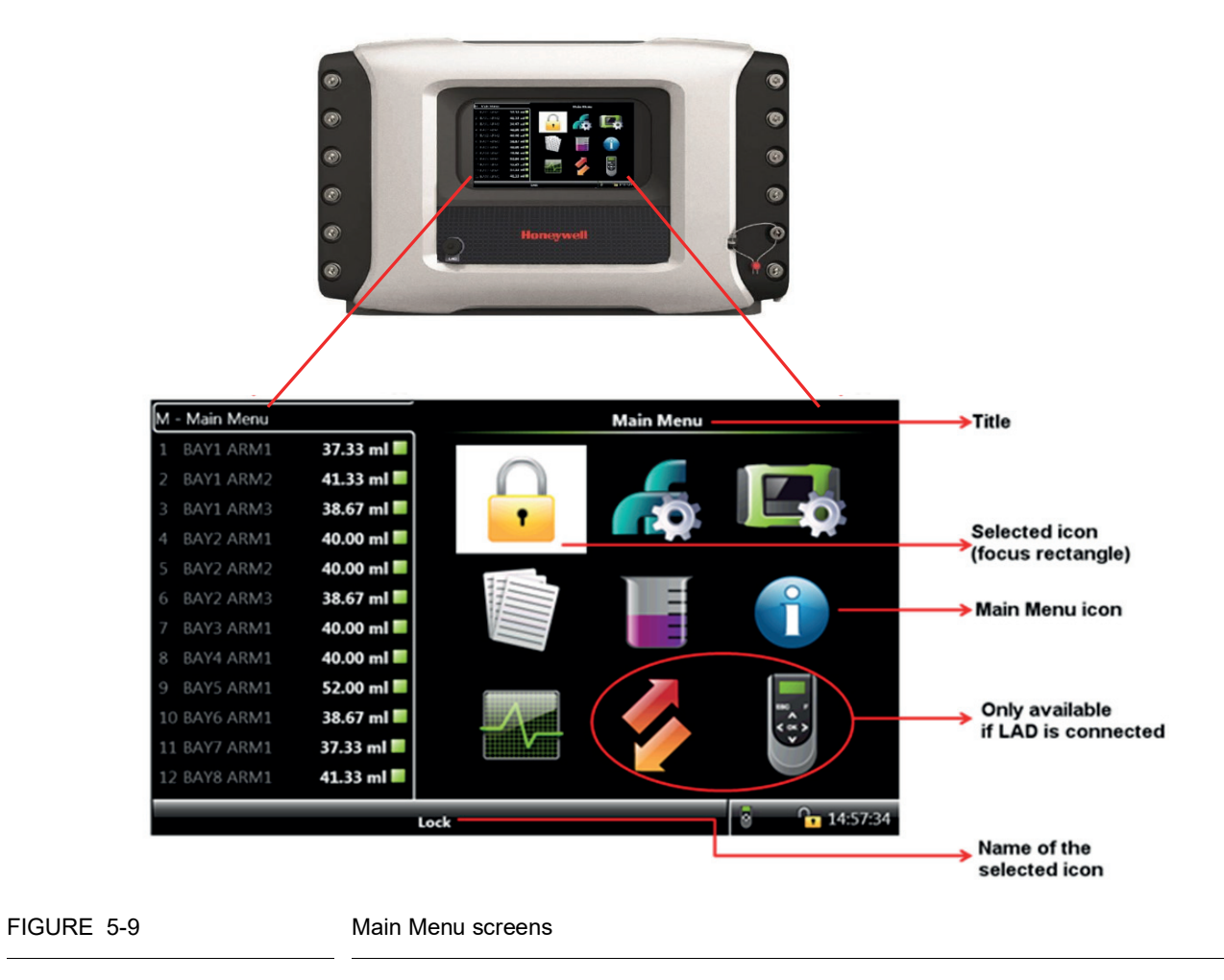

## 5.4.5 Stream Selection

For some of the entities available in the MSC-A, for example, the <Process data>, a specific stream needs to be selected.

When the entity is selected, the Stream Selection screen appears which contains the options to select one of the Streams from Stream 1 to Stream 24 or to select all the streams.

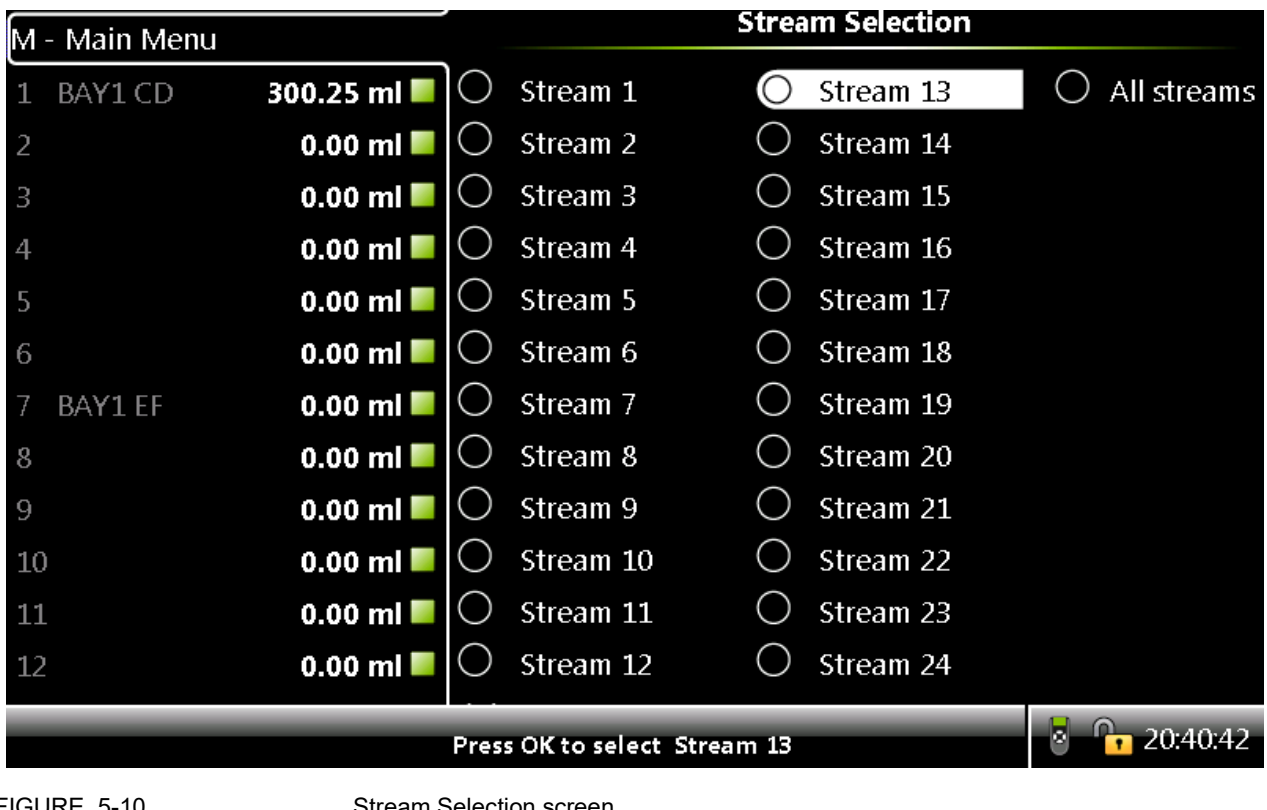

Stream Selection screen

## 5.4.6 Text Input Screen

See FIGURE 5-11 for a sample text input screen.

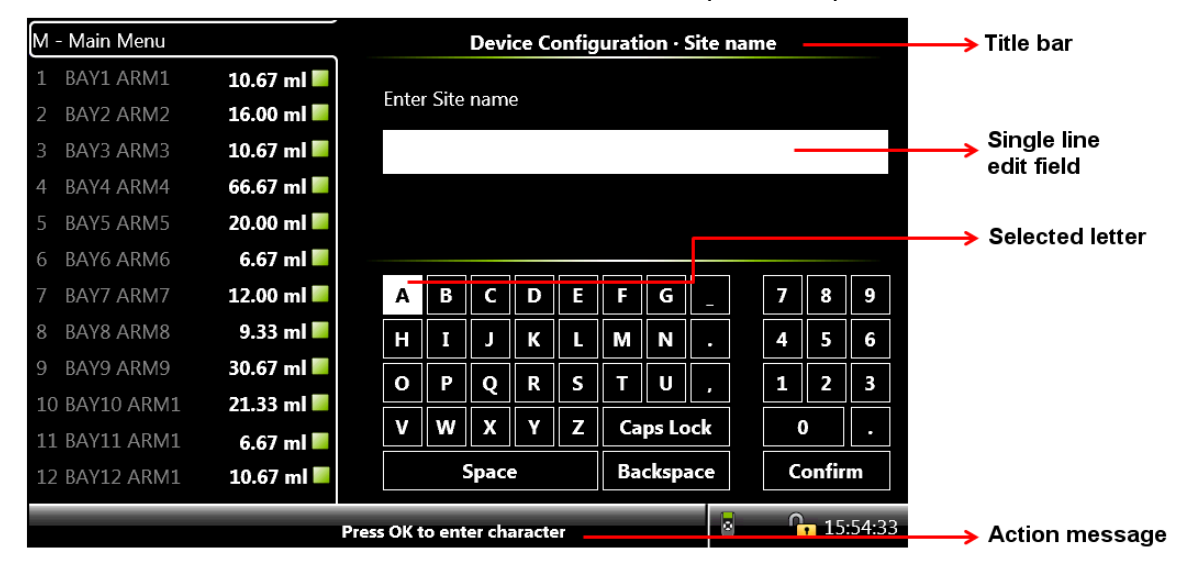

| M - Main Menu          |          |         |       |       | Devi   | ice Co | onfig    | urati | on · S   | Site r | nan | ıe |                   |        |   |          |       |          |      |
|------------------------|----------|---------|-------|-------|--------|--------|----------|-------|----------|--------|-----|----|-------------------|--------|---|----------|-------|----------|------|
| 1 BAY1 ARM1 <b>10.</b> | .67 ml 📕 | E       |       | C.4-  |        |        |          |       |          |        |     |    |                   |        |   |          |       |          |      |
| 2 BAY2 ARM2 16.        | .00 ml 📕 | E       | nter  | Site  | nam    | e      |          |       |          |        |     |    |                   |        |   |          |       |          |      |
| 3 BAY3 ARM3 10.        | .67 ml 📕 |         |       |       |        |        |          |       |          |        |     |    |                   |        |   |          |       |          |      |
| 4 BAY4 ARM4 66.        | .67 ml 📕 |         |       |       |        |        |          |       |          |        |     |    |                   |        |   |          |       |          |      |
| 5 BAY5 ARM5 20.        | .00 ml 📕 |         |       |       |        |        |          |       |          |        |     |    |                   |        |   | <br>Lett | ers g | jroup    | bed  |
| 6 BAY6 ARM6 6.         | .67 ml 📕 |         |       |       |        |        |          |       |          |        |     |    |                   |        |   |          |       |          |      |
| 7 BAY7 ARM7 12.        | .00 ml 📕 |         | Α     | В     | С      | D      | E        | F     | G        | _      |     | 7  | 8                 | 9      |   |          |       |          |      |
| 8 BAY8 ARM8 9.         | .33 ml 📕 |         | н     | I     | J      | к      | L        | м     | N        |        |     | 4  | 5                 | 6      |   |          |       |          |      |
| 9 BAY9 ARM9 30.        | .67 ml 📕 |         | _     | D     |        | D      | <u>د</u> | T     |          |        |     |    | -                 |        |   | <br>Nun  | nbers | aroi     | uped |
| 10 BAY10 ARM1 21.      | .33 ml 📕 | H       |       |       | Y      | ĸ      |          |       | <u> </u> | '      |     | Ľ  |                   |        |   |          |       | <b>J</b> |      |
| 11 BAY11 ARM1 6.       | .67 ml 📕 |         | v     | W     | X      | Y      | Z        | Ca    | ps Lo    | ck     |     |    | )                 | Ŀ      |   |          |       |          |      |
| 12 BAY12 ARM1 10.      | .67 ml 📕 |         |       | S     | Space  | 9      |          | Ba    | ckspa    | ace    |     | C  | onfir             | m      |   |          |       |          |      |
|                        |          | Press ( | DK to | o ent | er cha | aracte | er       |       |          | 6      |     | ſ  | <mark>•</mark> 15 | :54:33 | 3 |          |       |          |      |

FIGURE 5-11

Text input screen

## 5.4.7 Numeric Input Screen

See FIGURE 5-12 for a sample numeric input screen.

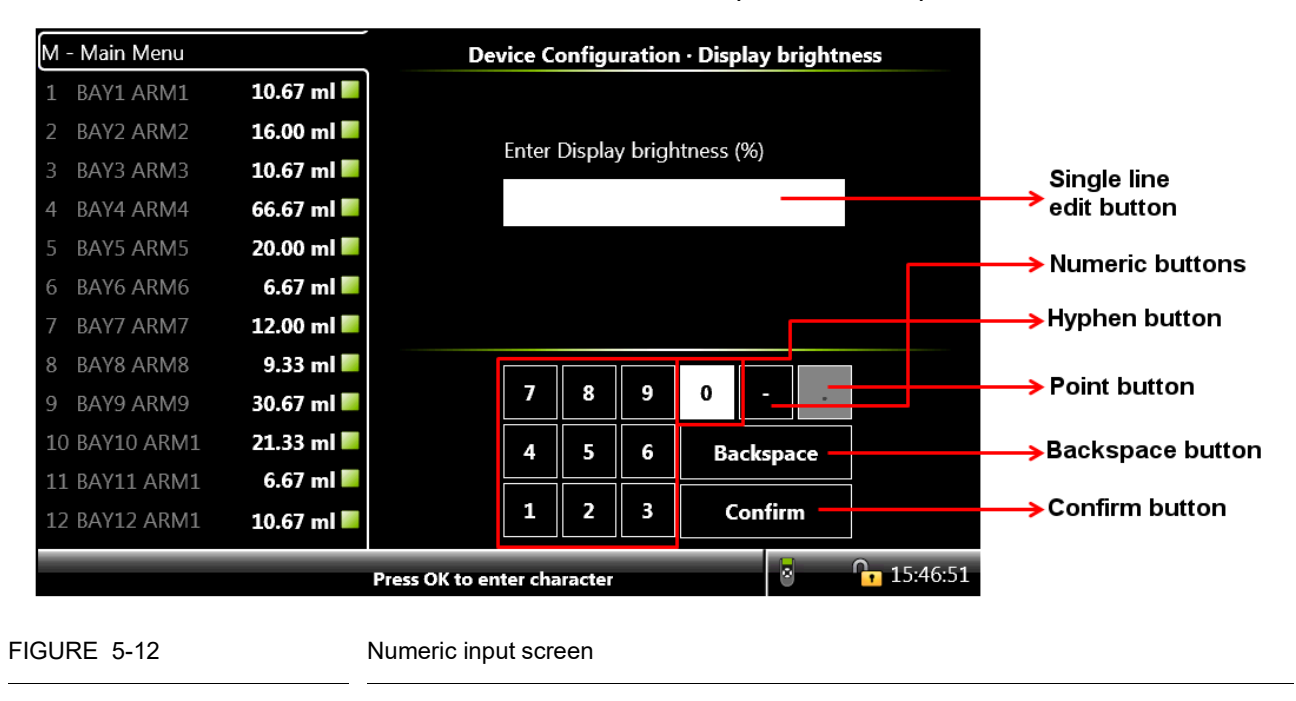

## 5.4.8 Enumeration Input Screen

See FIGURE 5-13 for a sample enumeration input screen.

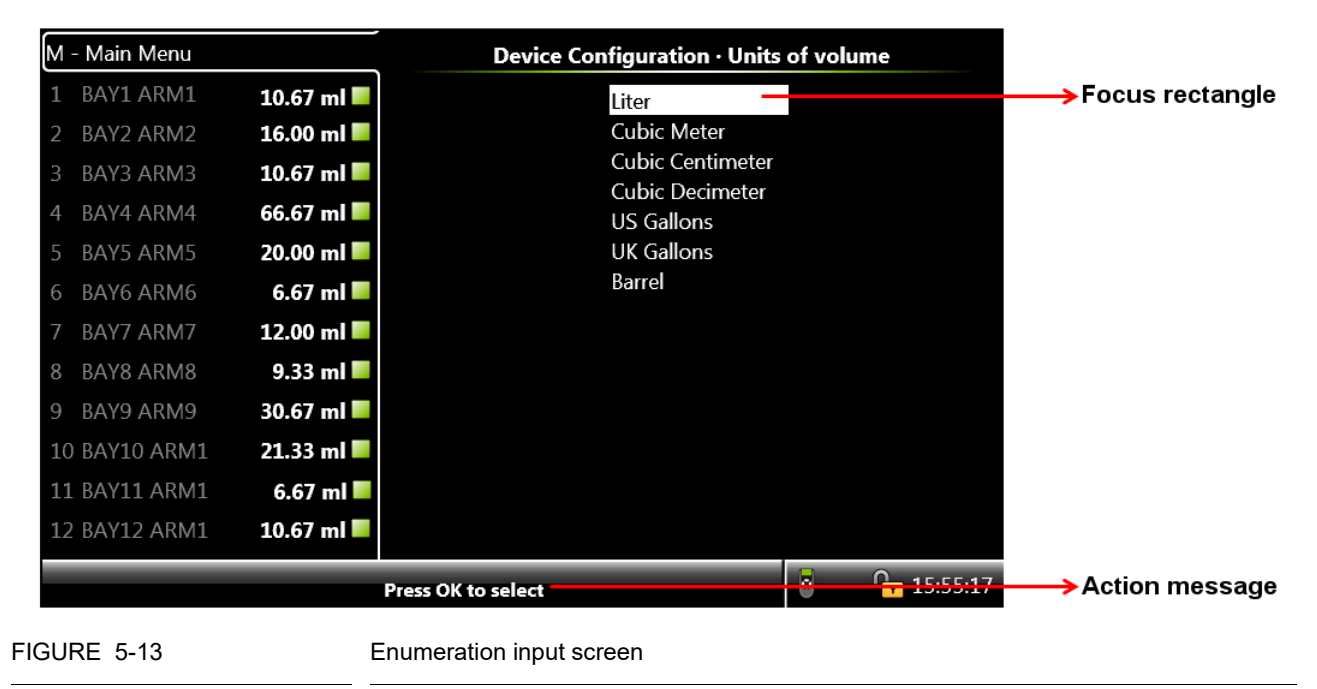

## 5.4.9 Status Bar

The **Status Bar** is always visible on all screens and provides the following information.

- · Context specific information/directions to the user.
- Status of the connectivity (for example, LAD or IR controller).
- Device Locking icon.
- Actual time

Optionally, the status bar also displays a seal icon.

- The seal icon is displayed when the MSC-A is configured as W&M intended and compliant for W&M custody transfer operations. See FIGURE 5-14 for an example of the status bar displaying the seal icon.
- The seal icon is displayed with a black strikethrough when the MSC-A is configured as W&M intended but not compliant for W&M custody transfer operations. See FIGURE 5-15 for an example of the status bar displaying the seal icon with a strikethrough.
- The seal icon is not displayed when the MSC-A is not configured as not intended for W&M custody transfer. See FIGURE 5-16 for an example of the status bar not displaying the seal icon.

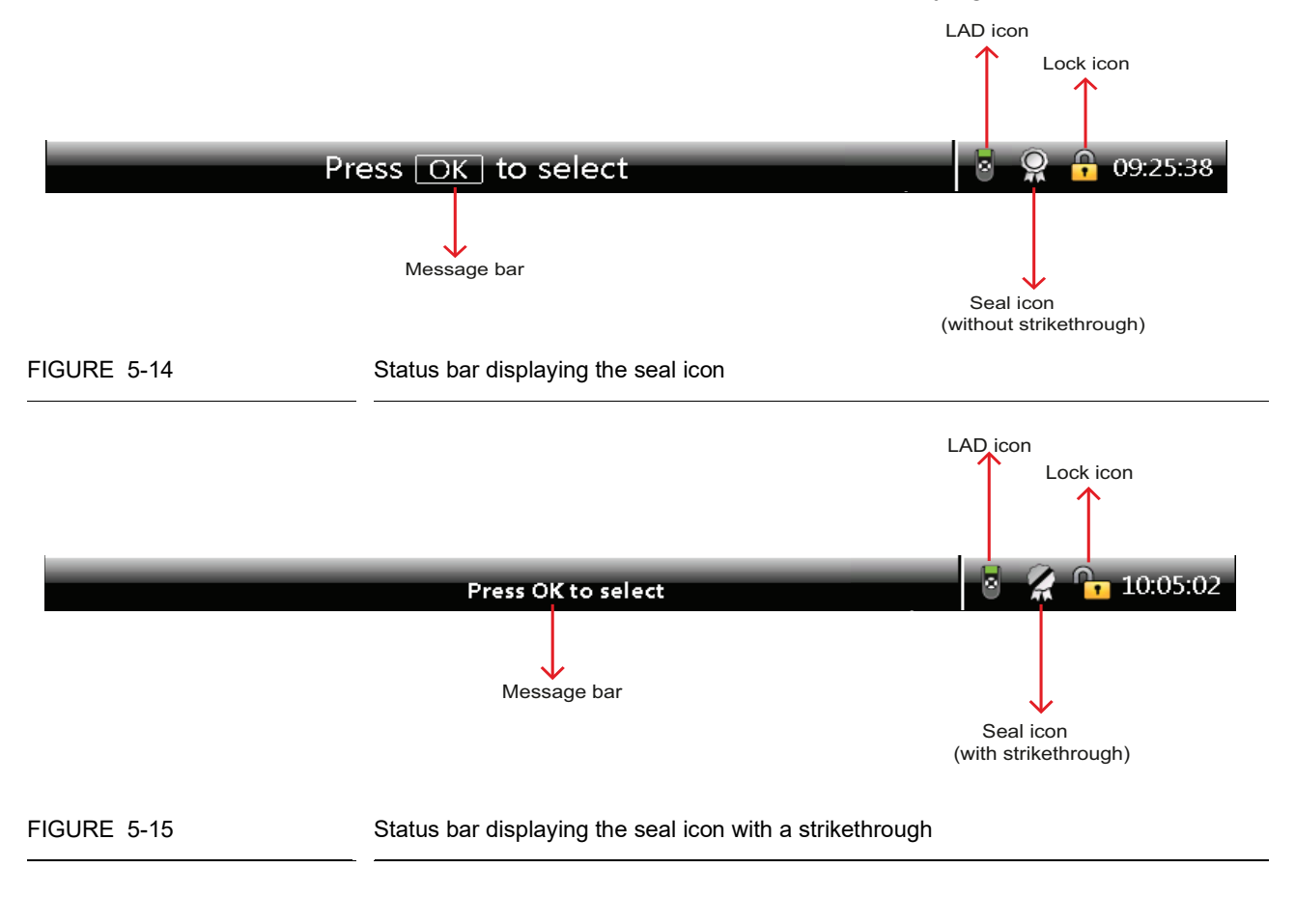

# Operation - Menu and Navigation

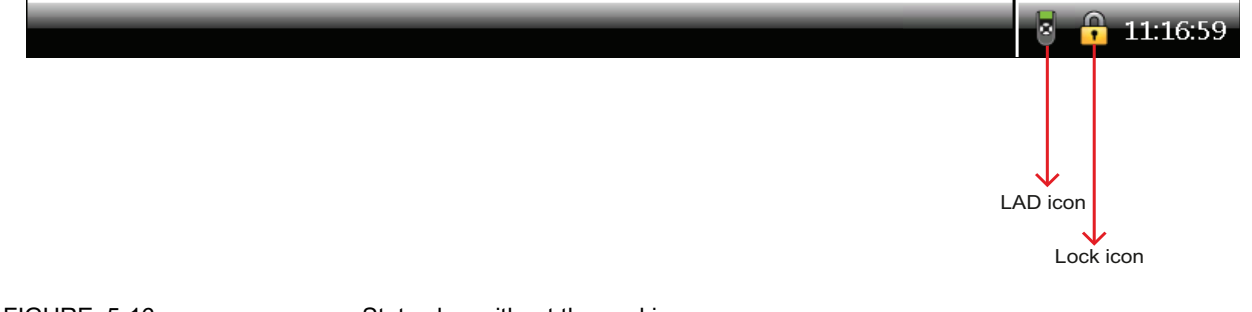

FIGURE 5-16

Status bar without the seal icon

## 5.5 Running Screens

## 5.5.1 Additive Progress

During an active transaction of the streams, the following additive progress screen appears.

See FIGURE 5-17 for a sample of an additive progress when the default language selected in the <User display language> is <English UK>.

| M - Main Menu        |            | Add             | itive Progress  |
|----------------------|------------|-----------------|-----------------|
| 1                    | 80.00 ml 🤇 | Location        |                 |
| 2                    | 0.00 ml 📕  | Product name    |                 |
| 3                    | 0.00 ml 📕  | Additive mode   | Smart analog    |
| 4                    | 0.00 ml 📕  | / dditte mode   | Sindit diffulog |
| 5                    | 0.00 ml 📕  | Deviation       |                 |
| 6                    | 0.00 ml 📕  | Deviation       |                 |
| 7                    | 0.00 ml 💻  | ppm             | 163             |
| 8                    | 0.00 ml 📕  |                 | 103             |
| 9                    | 0.00 ml 📕  | Additive volume |                 |
| 10                   | 0.00 ml 📕  |                 |                 |
| 11                   | 0.00 ml 📕  | Load volume     | 490 26          |
| 12                   | 0.00 ml 📕  |                 |                 |
| Press OK to view pro | cess data  |                 | 8 🔏 🕞 15:17:17  |

FIGURE 5-17

Additive progress for the default language

| M - Main Menu                 |                  | · · · · · · · · · · · · · · · · · · · | 紅山進捗状況          |  |  |  |  |
|-------------------------------|------------------|---------------------------------------|-----------------|--|--|--|--|
| 1                             | 0.49 ml <b>C</b> | ロケーション                                |                 |  |  |  |  |
| 2                             | 0.00 ml 📕        | 1、 ション 製品名                            |                 |  |  |  |  |
| 3                             | 0.00 ml 📕        | 添加モード                                 | Smart inject    |  |  |  |  |
| 4                             | 0.00 ml 📕        |                                       | Smartinjeet     |  |  |  |  |
| 5                             | 0.00 ml 📕        | 偏差                                    | _05 07 «        |  |  |  |  |
| 6                             | 0.00 ml 📕        |                                       | -95.07%         |  |  |  |  |
| 7                             | 0.00 ml 📕        | nom                                   | 2               |  |  |  |  |
| 8                             | 0.00 ml 📕        | ppin                                  | 5               |  |  |  |  |
| 9                             | 0.00 ml 📕        | 添加量                                   | 0/0             |  |  |  |  |
| 10                            | 0.00 ml 📕        |                                       | <b>U.4</b> 9 mi |  |  |  |  |
| 11                            | 0.00 ml 📕        | 結认量                                   | 1/12 00         |  |  |  |  |
| 12                            | 0.00 ml 📕        | 「「「」「」「」「」」「」」「」」「」」「」」「」」「」」」        | 142.90          |  |  |  |  |
| Press OK to view process data |                  |                                       |                 |  |  |  |  |

See FIGURE 5-18 for a sample of an additive progress screen when the <User display language> is configured as <Japanese>.

FIGURE 5-18

Additive progress for the user configured language

| Acronym used in the previous screens | Description                                       |
|--------------------------------------|---------------------------------------------------|
| ppm                                  | Parts Per Million of additive in the Load volume. |
| Additive volume                      | Injected amount of additive.                      |
| Load volume                          | Wild stream measured volume.                      |

## 5.5.2 Last Transaction and Daily Totals

The MSC-A displays the **Last Transaction** screen and the **Daily Totals** screen for the streams at the end of every transaction.

See FIGURE 5-19 for a sample of the **Last Transaction and the Daily Totals** screen displayed when the default language selected in <User display language> is <English UK>.

| M - Main Menu |           | <u>م</u>                   | Last Transaction                |
|---------------|-----------|----------------------------|---------------------------------|
| 1             | 0.00 ml 📕 | Location                   |                                 |
| 2             | 0.00 ml 📕 | Product name               |                                 |
| 3             | 0.00 ml 📕 | ppm                        | 152                             |
| 4             | 0.00 ml 📕 | Additive volume            | 18.67 ml                        |
| 5             | 0.00 ml 📕 | Load volume                | 122.58 L                        |
| 6             | 0.00 ml 📕 | Start time                 | 12-05-16 15:23:06               |
| 7             | 0.00 ml 📕 | End time                   | 12-05-16 15:23:09               |
| 8             | 0.00 ml 📕 | Status                     | Alarms                          |
| 9             | 0.00 ml 📕 |                            | Daily Totals                    |
| 10            | 0.00 mi   | No. of trans.              | 9                               |
| 11            | 0.00 ml   | Total volume               | 1.739 L                         |
| 12            | 0.00 ml   |                            |                                 |
|               | _         | _                          | 8 🔏 🕞 15:23:18                  |
| FIGURE 5-19   | Last Tran | saction and Daily Totals s | screen for the default language |

See FIGURE 5-19 for a sample of the **Last Transaction and the Daily Totals** screen displayed when the <User display language> is selected as <Dutch>.

| M - Main Menu          | <u>م</u>                  | Laatste Transactie |              |
|------------------------|---------------------------|--------------------|--------------|
| 1 BAY1 ARM1 6.         | 40 ml 📕 Locatie           |                    |              |
| 2 BAY2 ARM2 8.         | 80 ml 📕 🛛 Product naam    |                    |              |
| 3 BAY3 ARM3 10.        | 33 ml 📕 ppm               | 92                 |              |
| 4 BAY4 ARM4 10.        | 60 ml 📕 🛛 Additief volume | 10.27 ml           |              |
| 5 BAY5 ARM5 10.        | 73 ml 📕 🛛 Laad volume     | 111.10 L           |              |
| 6 BAY6 ARM6 <b>10.</b> | 33 ml 📕 Starttijd         | 10-01-13 17:26:24  |              |
| 7 BAY7 ARM7 10.        | 93 ml 📕 🛛 Eindtijd        | 10-01-13 17:26:54  |              |
| 8 BAY8 ARM8 10.        | 33 ml 📕 Status            | Alarms             |              |
| 9 BAY9 ARM9 <b>10.</b> | 27 ml 📕                   | Dagtotalen         |              |
| 10 BAY10 ARM1 10.      | 87 ml Aantal trans.       | 0                  |              |
| 11 BAY11 ARM1 8.       | 30 ml 📕 Totaal volume     | 0 L                |              |
| 12 BAY12 ARM1 10.      | 37 ml 📕                   |                    |              |
|                        |                           | 3                  | 2 🕞 15:14:48 |

FIGURE 5-20

Last Transaction and Daily Totals screen for the user configured language

# 5.6 Device Locking

From the Main Menu screen, select the <Lock> icon to lock or unlock the MSC-A device.

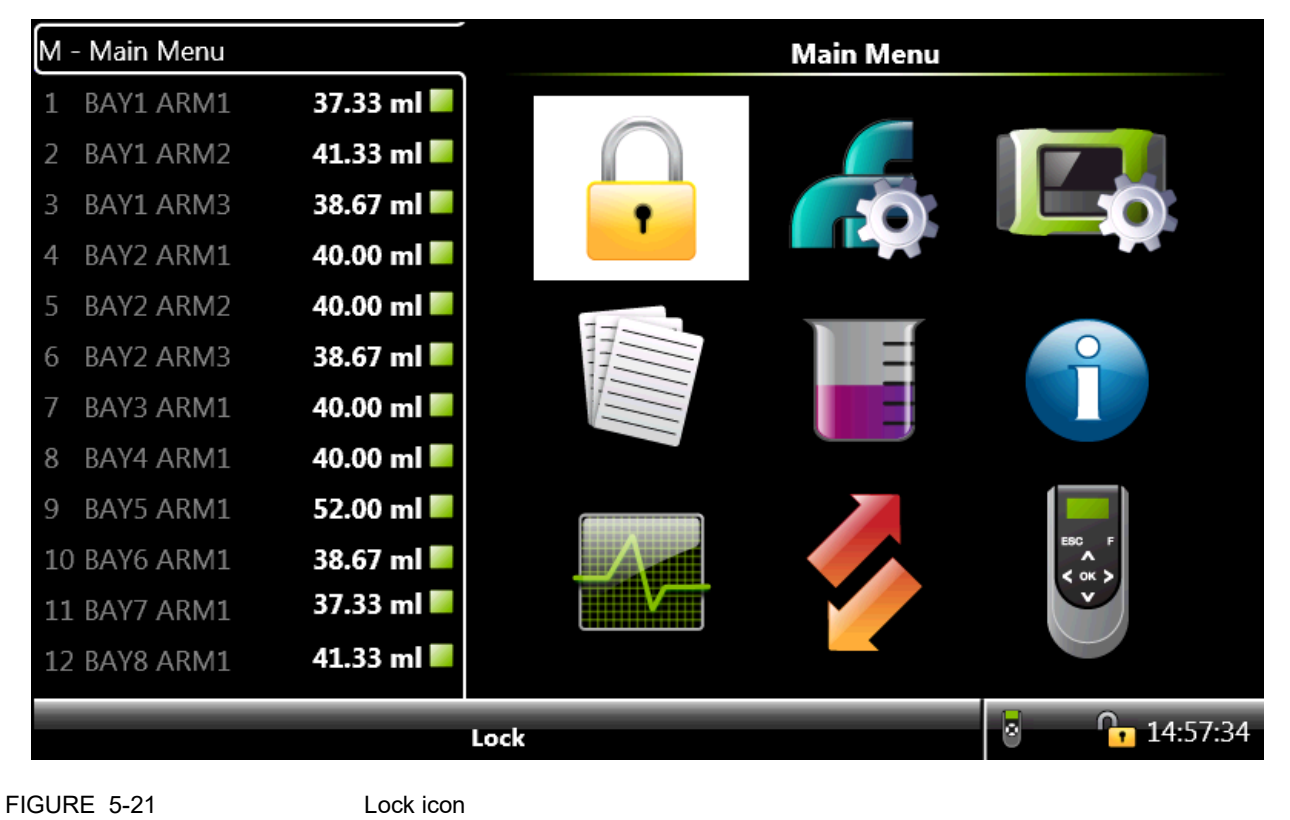

## 5.6.1 About Password Settings

To lock/unlock the MSC-A device, you must enter a password.

- A single password is used to lock the device from further configuration through HMI.
- Password consists of all characters and the size of the password must have a fixed length of six characters.
- Reading the password used for locking the device can be disabled by the jumper JP2.
- The password read is protected by a jumper (JP2 of SW1 on the CAN-HMI-MSC, see FIGURE 5-22). If you have forgotten your password, remove the jumper and you should be able to read the password again

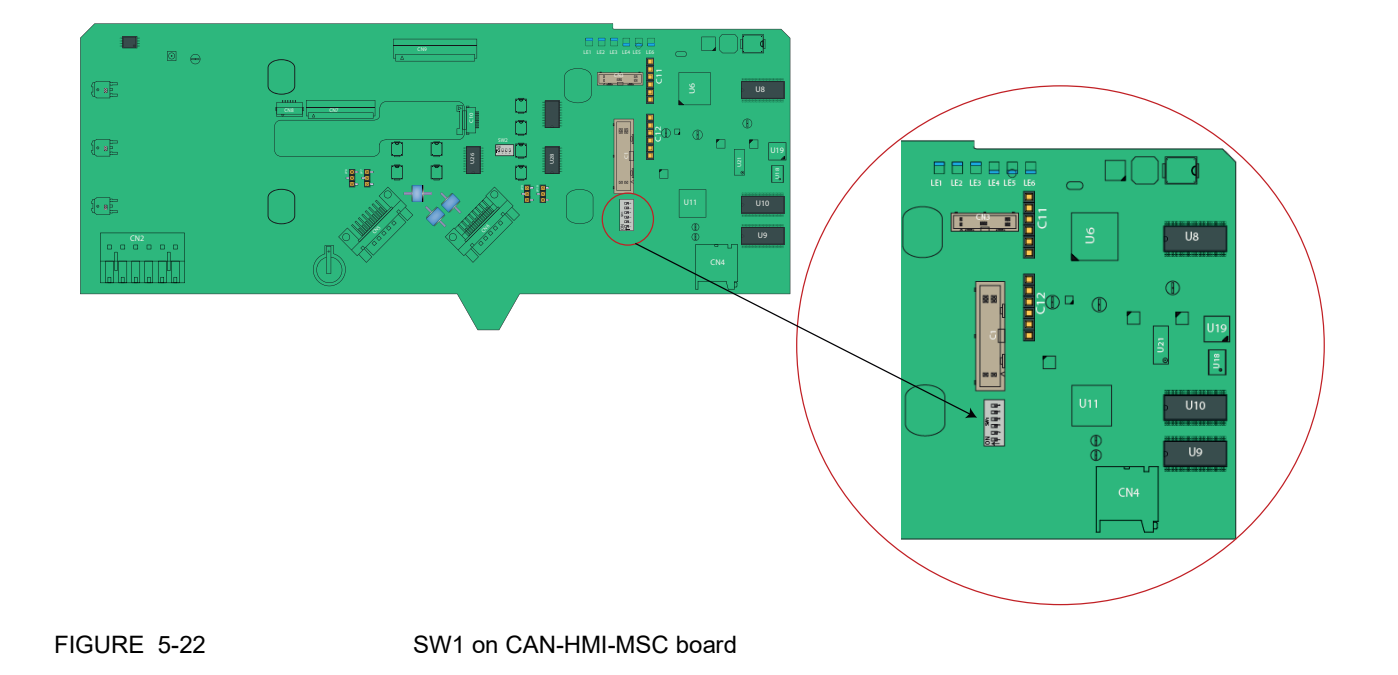

The **lock status** (open lock or closed lock) appears on the status bar at the bottom-right corner (padlock). See FIGURE 5-21.

When the device is locked, following functions are disabled.

- Device remains locked until explicitly unlocked again.
- Configuration entities cannot be changed through the MSC-A menu.
- The calibration activities, all the available tasks and commands, and the clear alarm function cannot be performed.
- Firmware cannot be updated.

| M - Main Menu |                             |                |   |           |     | Loc | k De | vice     |    |        |   |            |        |
|---------------|-----------------------------|----------------|---|-----------|-----|-----|------|----------|----|--------|---|------------|--------|
| 1 BAY1 ARM1   | 37.33 ml 📕                  | <b>F</b> ut -  |   | 4 - I - I | -ll |     |      |          |    |        |   |            |        |
| 2 BAY1 ARM2   | 41.33 ml 📕                  |                |   |           |     |     |      |          |    |        |   |            |        |
| 3 BAY1 ARM3   | 38.67 ml 📕                  | ААААА          |   |           |     |     |      |          |    |        |   |            |        |
| 4 BAY2 ARM1   | 40.00 ml 📕                  |                |   |           |     |     |      |          |    |        |   |            |        |
| 5 BAY2 ARM2   | 40.00 ml 📕                  |                |   |           |     |     |      |          |    |        |   |            |        |
| 6 BAY2 ARM3   | 38.67 ml 📕                  |                |   |           |     |     |      |          |    |        |   |            |        |
| 7 BAY3 ARM1   | 40.00 ml 📕                  | Α              | В | С         | D   | E   | F    | G        | _  |        | 7 | 8          | 9      |
| 8 BAY4 ARM1   | 40.00 ml 📕                  | н              | Ι | J         | к   | L   | М    | Ν        | •  |        | 4 | 5          | 6      |
| 9 BAY5 ARM1   | 52.00 ml 📕                  | 0              | P | 0         | R   | 5   | т    |          |    | ſ      | 1 | 2          | 3      |
| 10 BAY6 ARM1  | 38.67 ml 📕                  |                |   | ¥         |     |     |      | <u> </u> |    | l<br>ſ | - |            |        |
| 11 BAY7 ARM1  | 37.33 ml 📕                  | v              | W | X         | Y   | Z   | Са   | ps Lo    | ck |        | ( | )          | •      |
| 12 BAY8 ARM1  | 41.33 ml 📕                  | Space Backspac |   |           |     |     |      |          |    |        | C | onfir      | m      |
|               | Press OK to enter character |                |   |           |     |     |      |          |    |        | ſ | <b>1</b> 5 | :21:32 |

FIGURE 5-23

Lock device screen

To unlock the device, make sure to enter the same password that is entered to lock MSC-A.

| М                         | - Main Menu |              | Unlock Device              |   |          |   |   |           |           |   |  |   |         |        |  |
|---------------------------|-------------|--------------|----------------------------|---|----------|---|---|-----------|-----------|---|--|---|---------|--------|--|
| 1                         | BAY1 ARM1   | 37.33 ml 📕   |                            |   |          |   |   |           |           |   |  |   |         |        |  |
| 2                         | BAY1 ARM2   | 41.33 ml 📕   | Enter pin to unlock device |   |          |   |   |           |           |   |  |   |         |        |  |
| 3                         | BAY1 ARM3   | 38.67 ml 📕   | ΑΑΑΑΑ                      |   |          |   |   |           |           |   |  |   |         |        |  |
| 4                         | BAY2 ARM1   | 40.00 ml 📕   |                            |   |          |   |   |           |           |   |  |   |         |        |  |
| 5                         | BAY2 ARM2   | 40.00 ml 📕   |                            |   |          |   |   |           |           |   |  |   |         |        |  |
| 6                         | BAY2 ARM3   | 38.67 ml 📕 – | _                          |   |          |   |   |           |           |   |  |   |         |        |  |
| 7                         | BAY3 ARM1   | 40.00 ml 📕   | А                          | В | С        | D | E | F         | G         | _ |  | 7 | 8       | 9      |  |
| 8                         | BAY4 ARM1   | 40.00 ml 📕   | н                          | I | J        | к | L | м         | Ν         | • |  | 4 | 5       | 6      |  |
| 9                         | BAY5 ARM1   | 52.00 ml 📕   | 0                          | Р | 0        | R | s | т         | U         |   |  | 1 | 2       | 3      |  |
| 10                        | BAY6 ARM1   | 38.67 ml 📕   |                            |   | <b>~</b> |   |   |           |           |   |  |   |         |        |  |
| 11                        | BAY7 ARM1   | 37.33 ml 📕   | VWXYZ                      |   |          |   |   | Caps Lock |           |   |  | 0 |         | •      |  |
| 12                        | BAY8 ARM1   | 41.33 ml 📕   | Space                      |   |          |   |   |           | Backspace |   |  |   | Confirm |        |  |
| Press OK to confirm value |             |              |                            |   |          |   |   |           |           |   |  | 6 | 18      | :01:48 |  |
|                           |             |              |                            |   |          |   |   |           |           |   |  |   |         |        |  |

FIGURE 5-24

Unlock device screen

## 5.7 Device Commissioning

## 5.7.1 Using the Menu

Commissioning of the MSC-A is performed by its menu-based interface.

By using the Fusion4 IR Controller or the Fusion4 LAD, and starting from the Main Menu, various sub-menus can be selected.

In this way all entities can be reached and set.

## 5.7.2 Menu Structure

The following images displays an overview of all the entities and the parameters.

For the complete description of all possible configuration settings, see 5.8 - Additive Injection Application Overview.

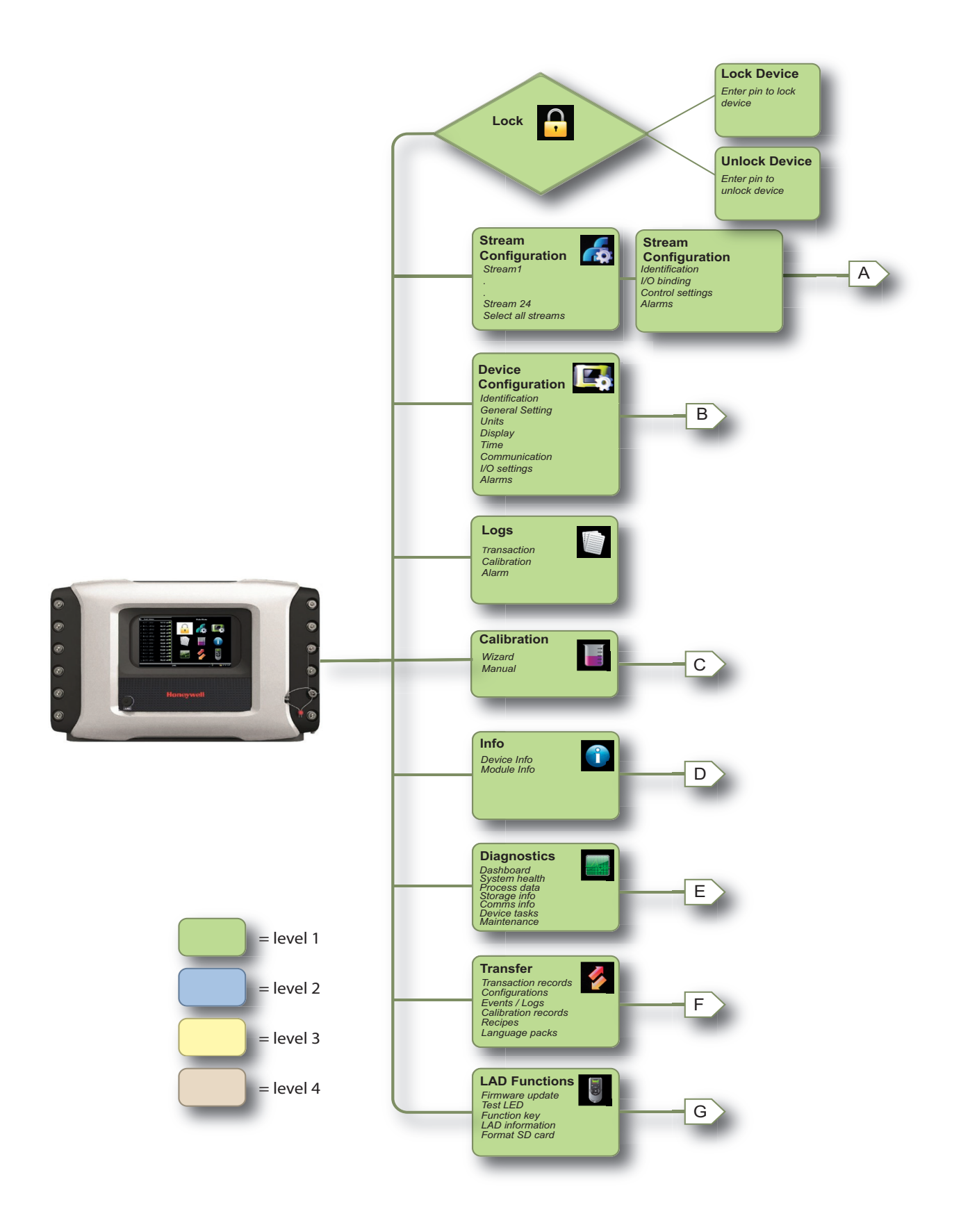
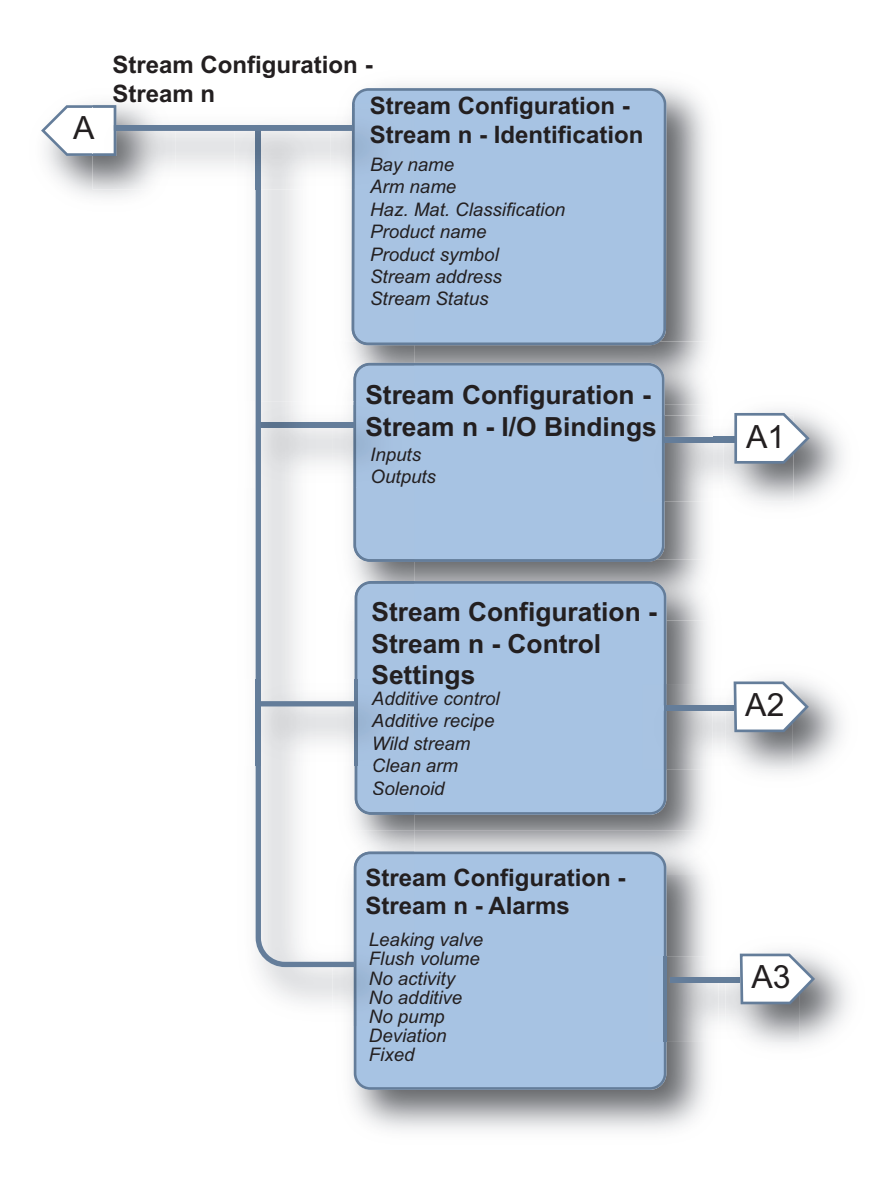

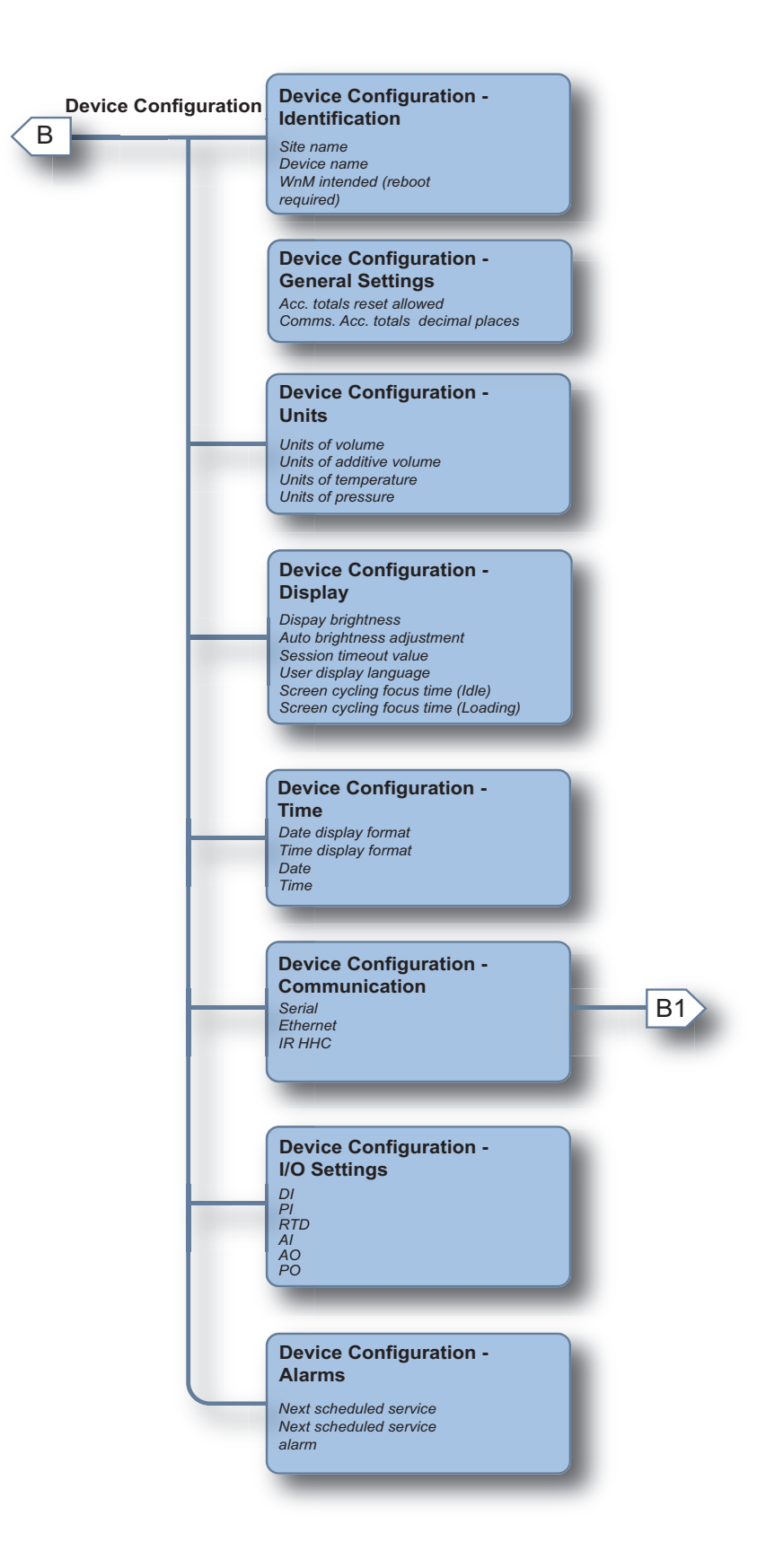

### **Operation - Device Commissioning**

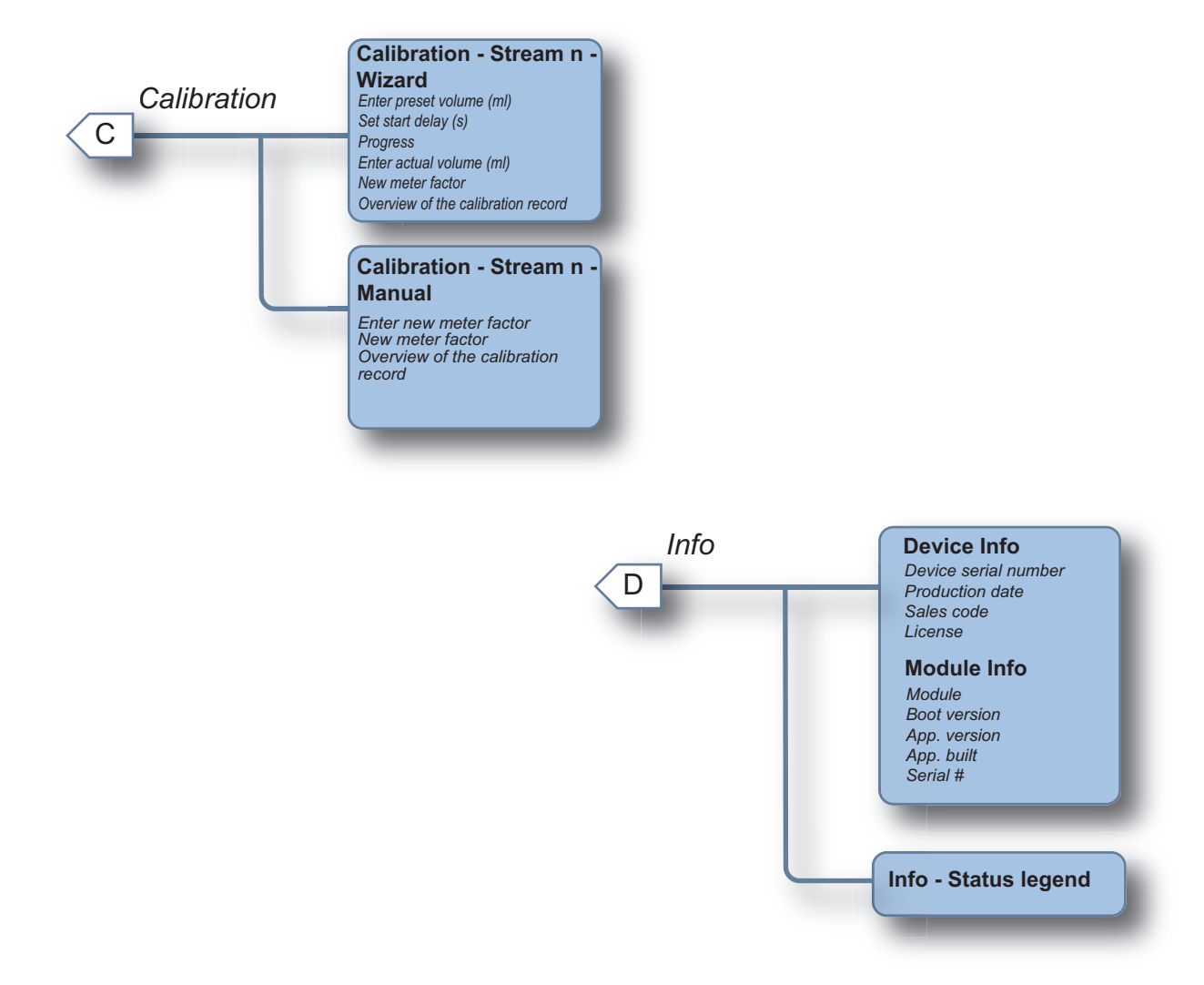

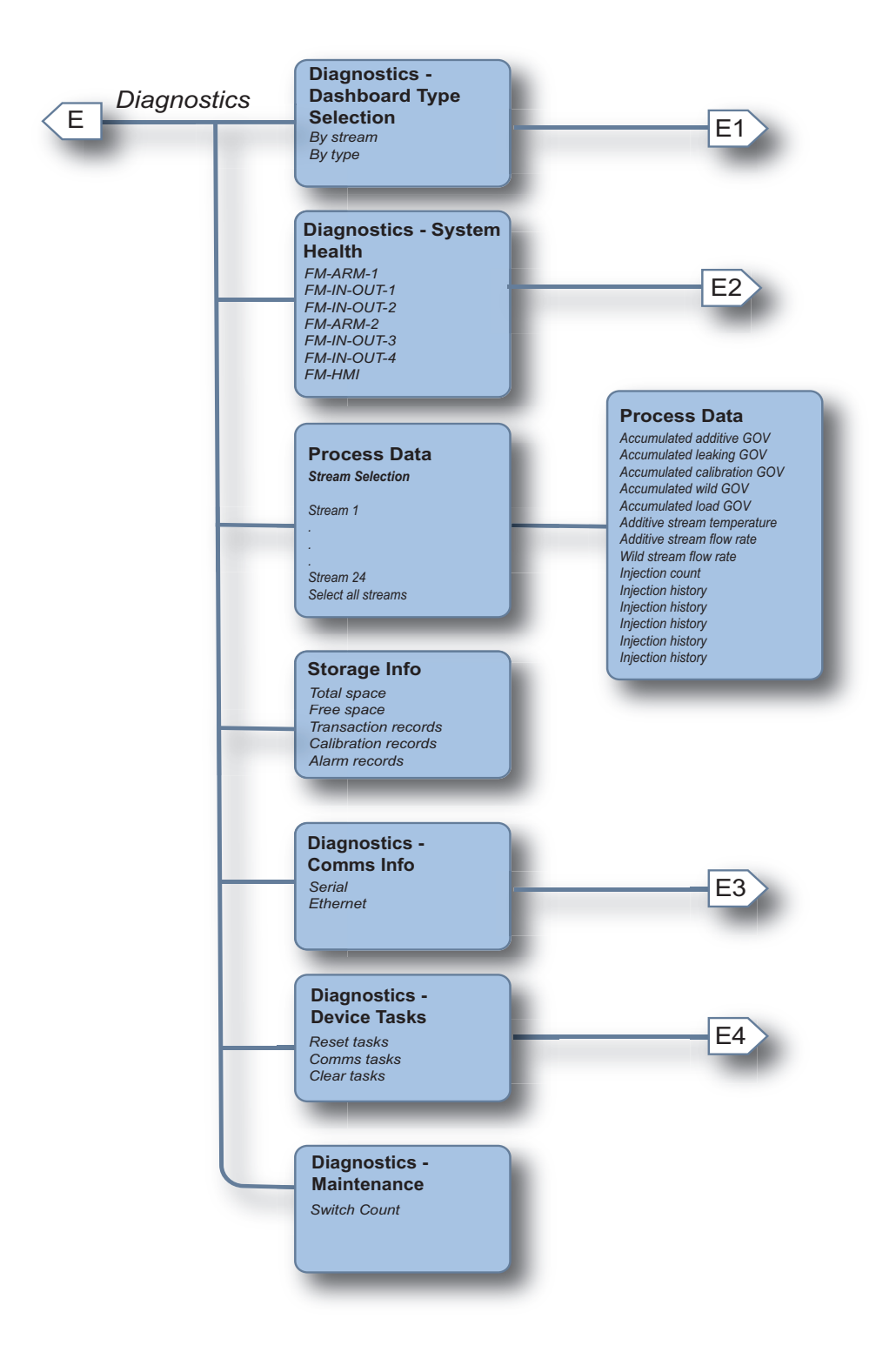

NOTE: The content of the Diagnostics - Module Health screen may differ depending on the particular Expansion Pack that is bought.

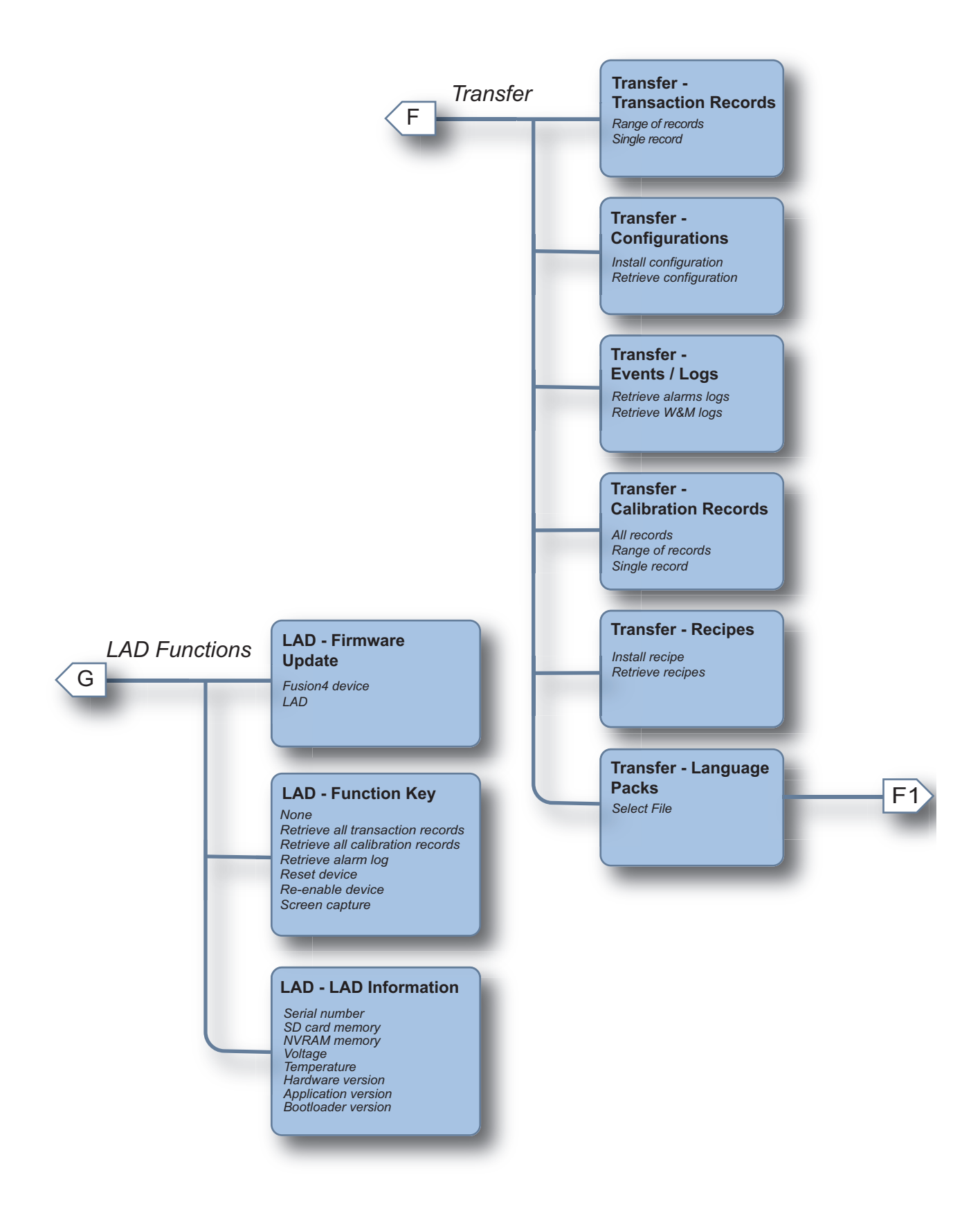

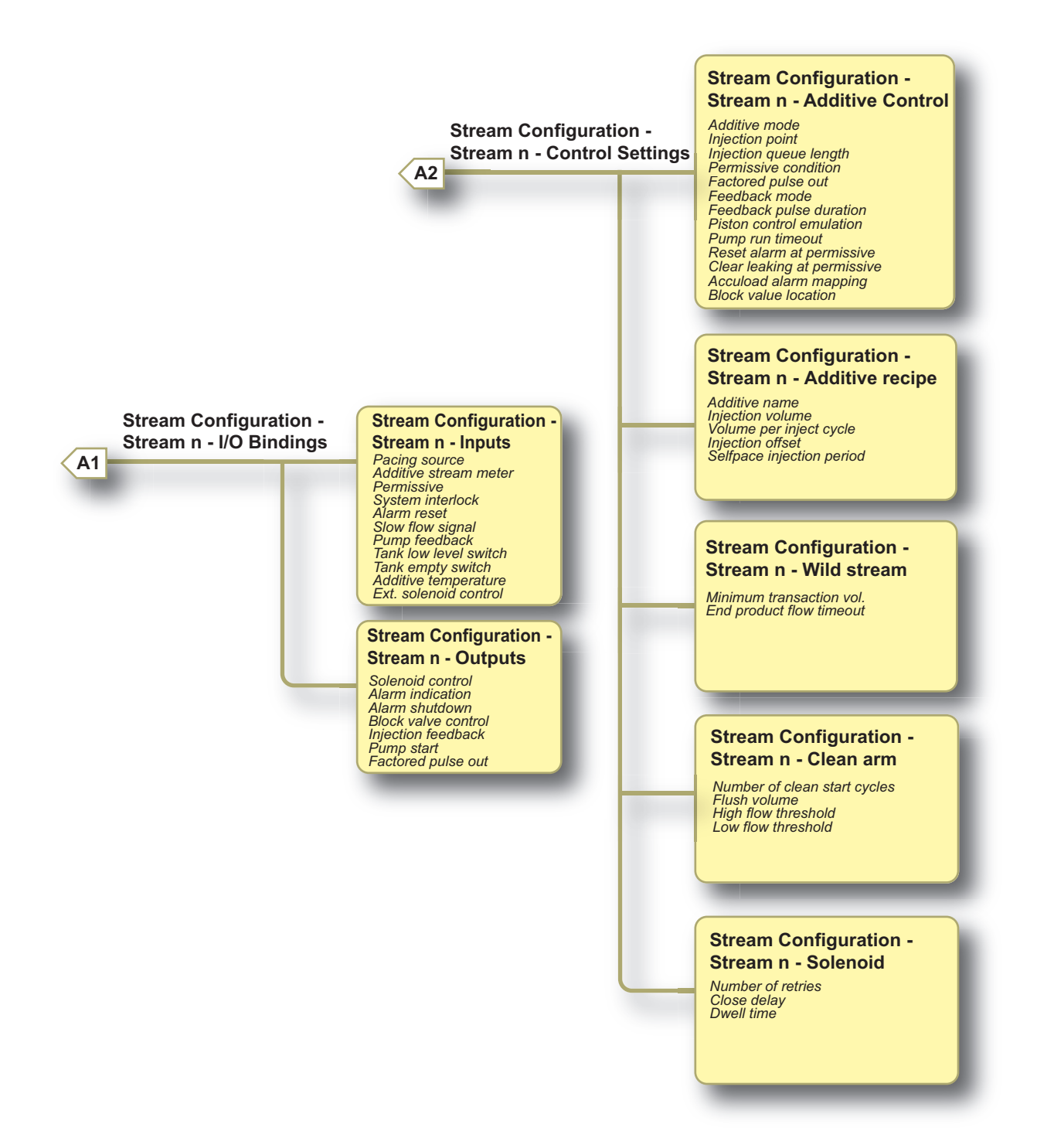

#### **Operation - Device Commissioning**

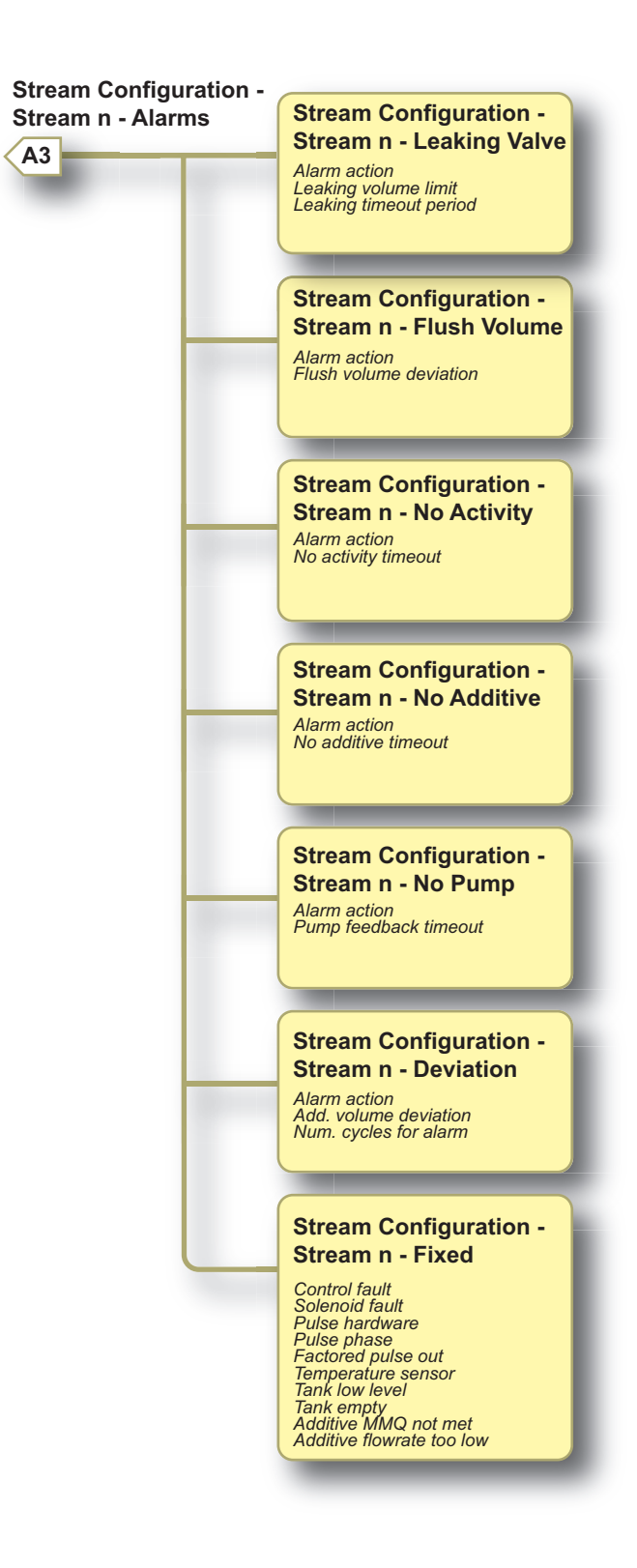

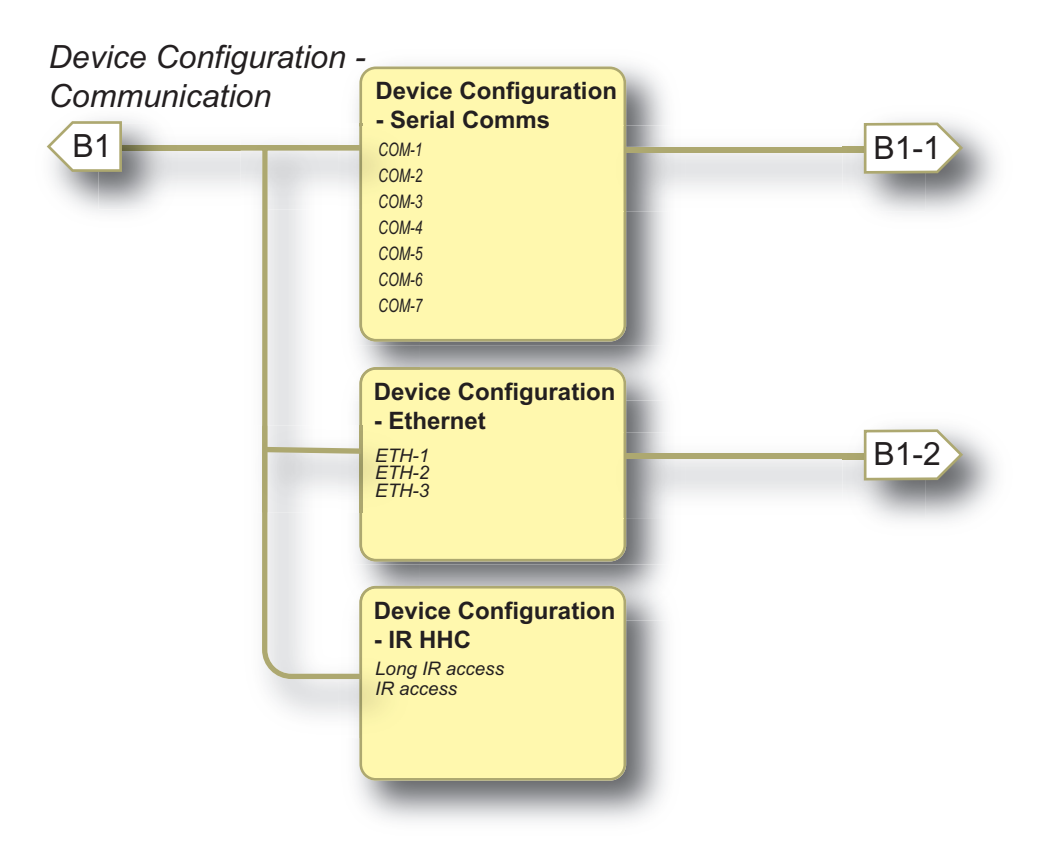

NOTE: The content of the Device Configuration - Serial Comms and Device Configuration - Ethernet screens may differ depending on the particular Expansion Pack that is bought.

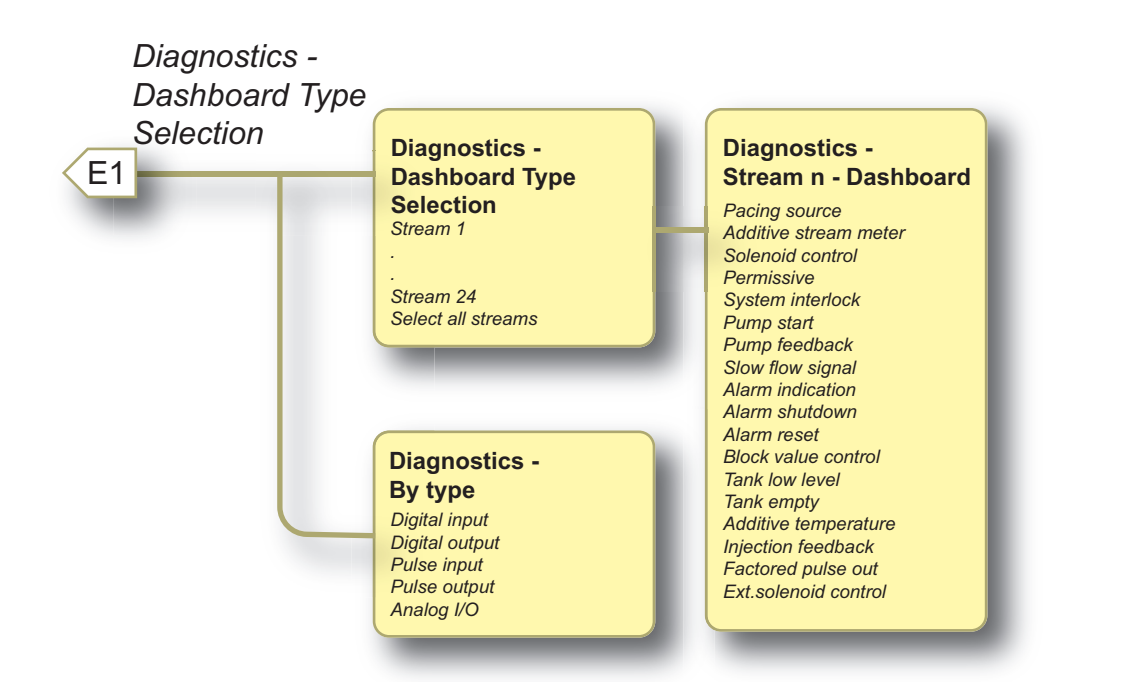

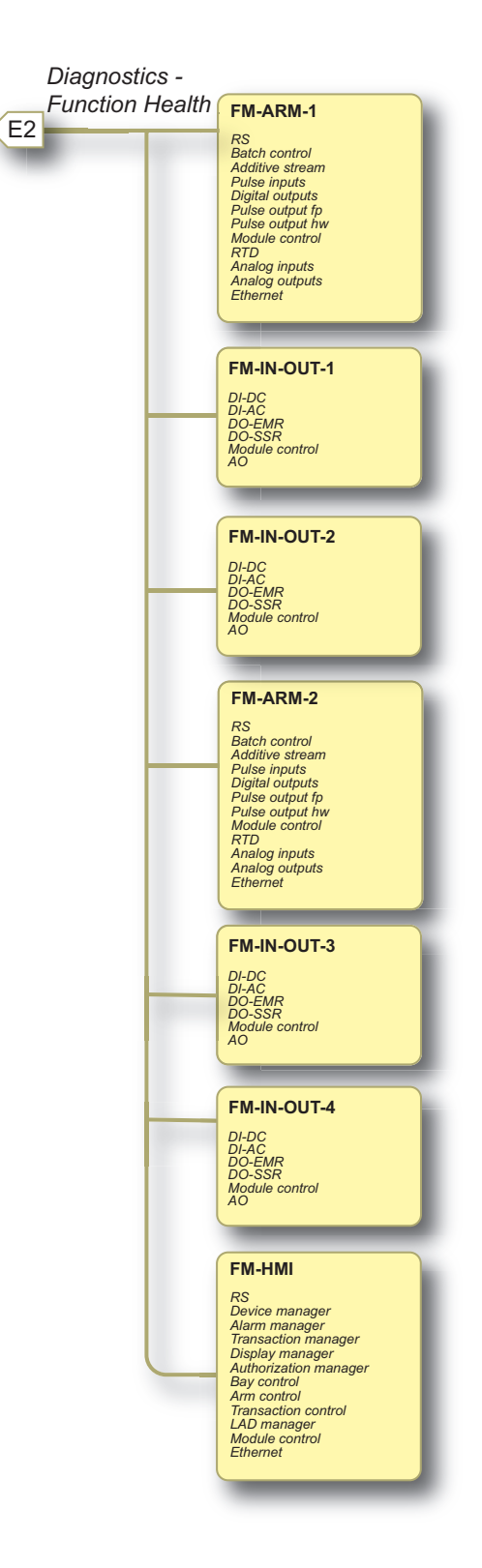

NOTE: The content of the Diagnostics - Function Health screen may differ depending on the particular Expansion Pack that is bought.

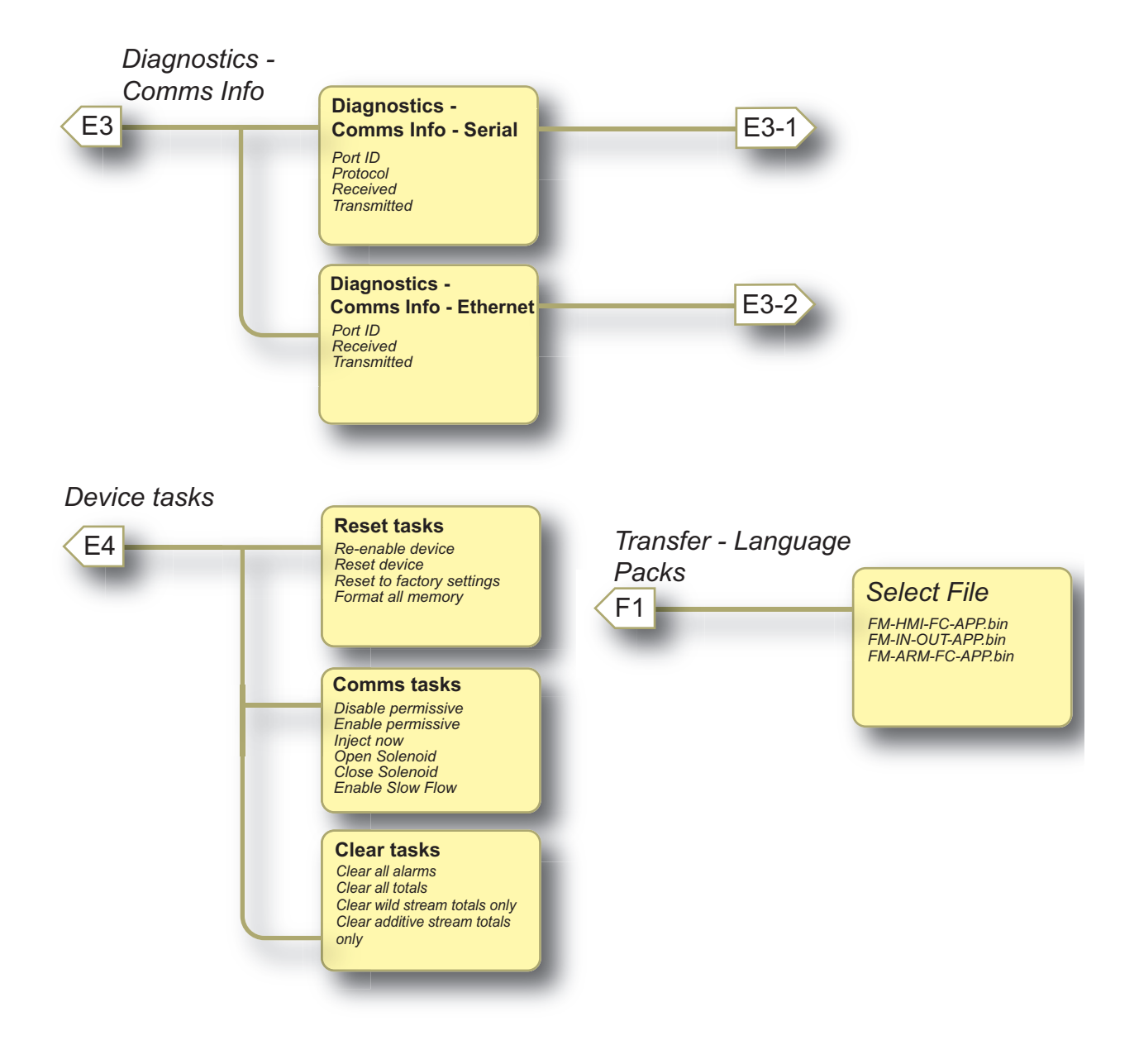

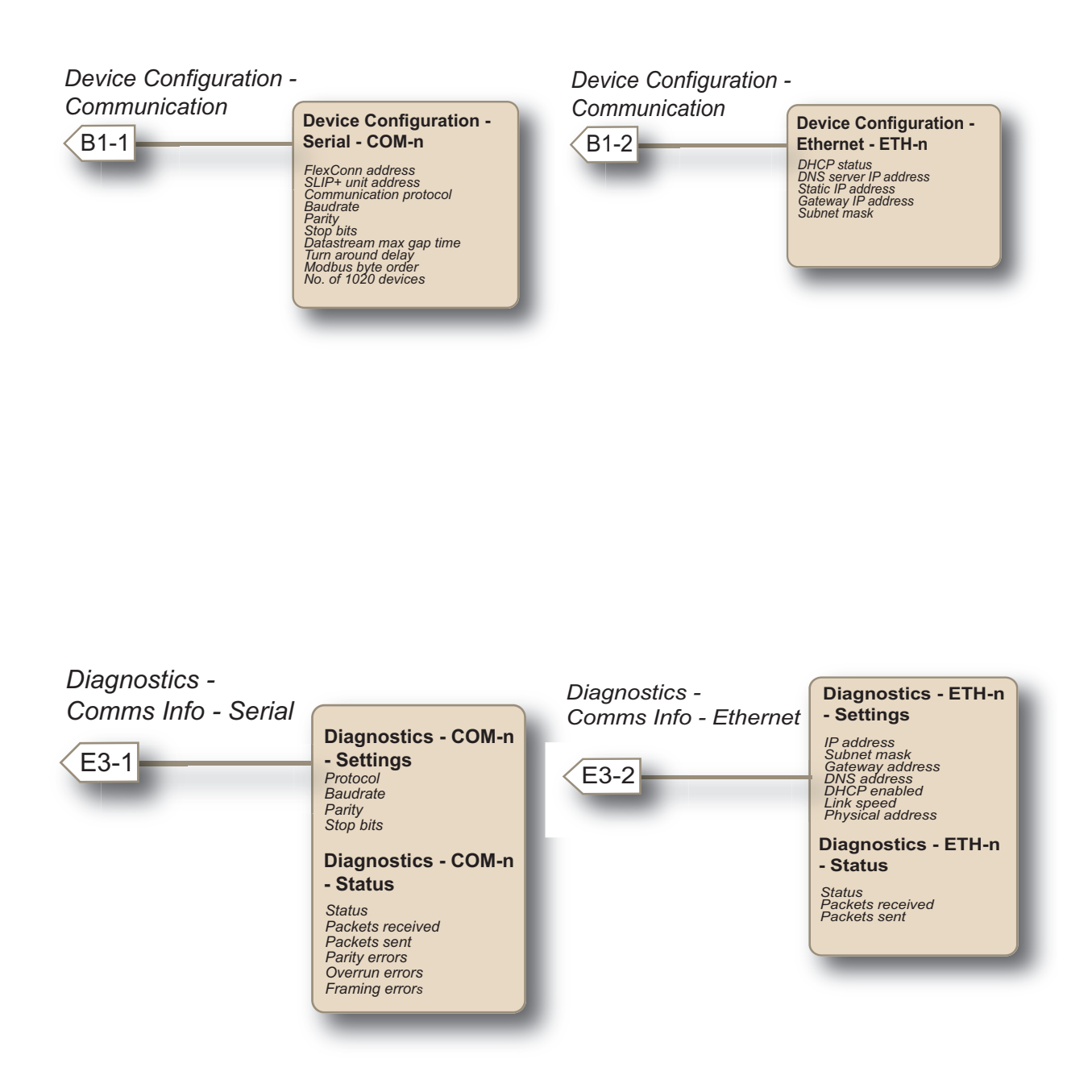

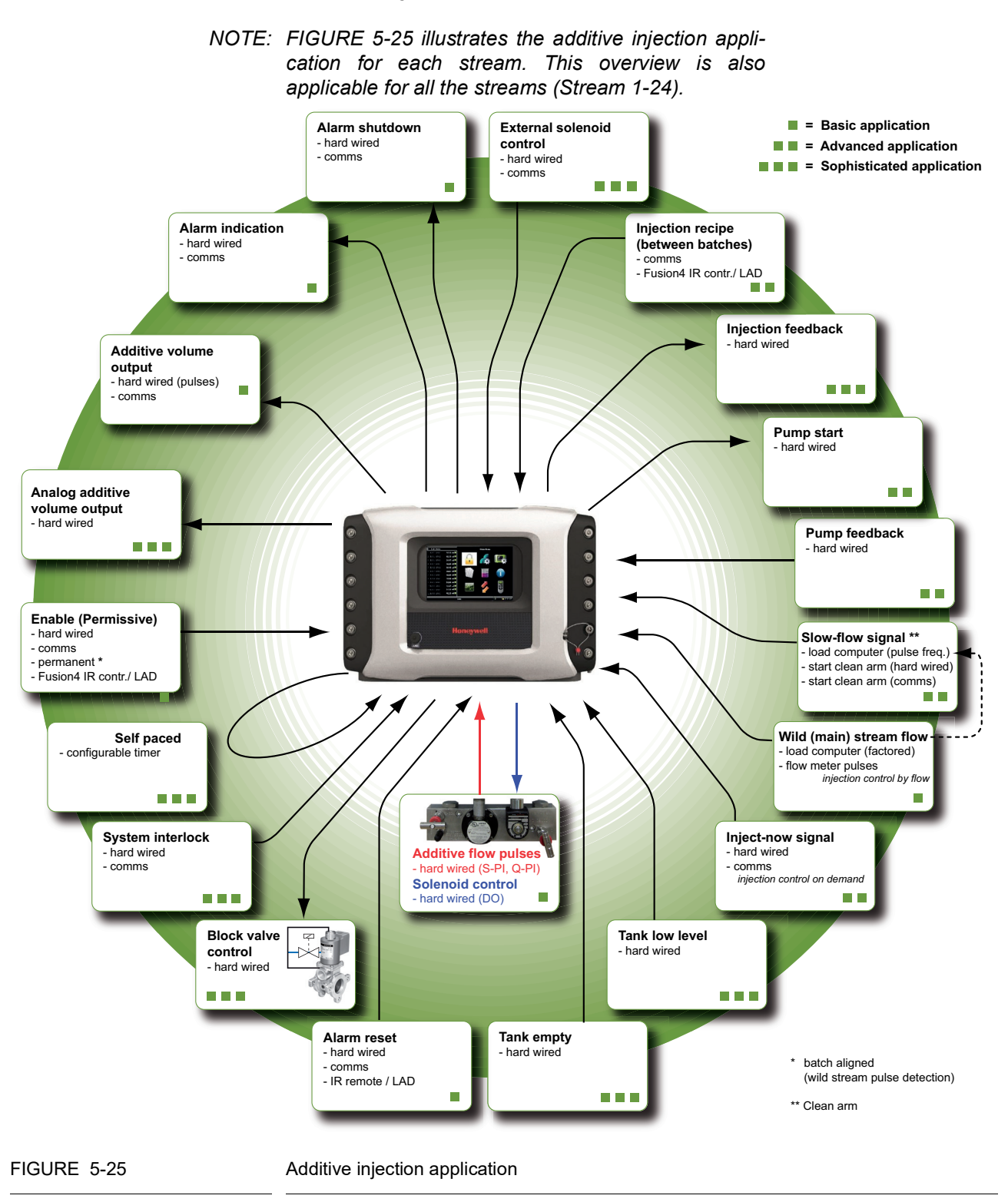

## 5.8 Additive Injection Application Overview

Part No.: 4418307\_Rev04

# 5.9 Stream Configuration

To perform the stream configuration process

1. From the Main Menu screen, select the Stream Configuration icon.

The **Stream Configuration** screen appears, which displays the functions available for stream configuration.

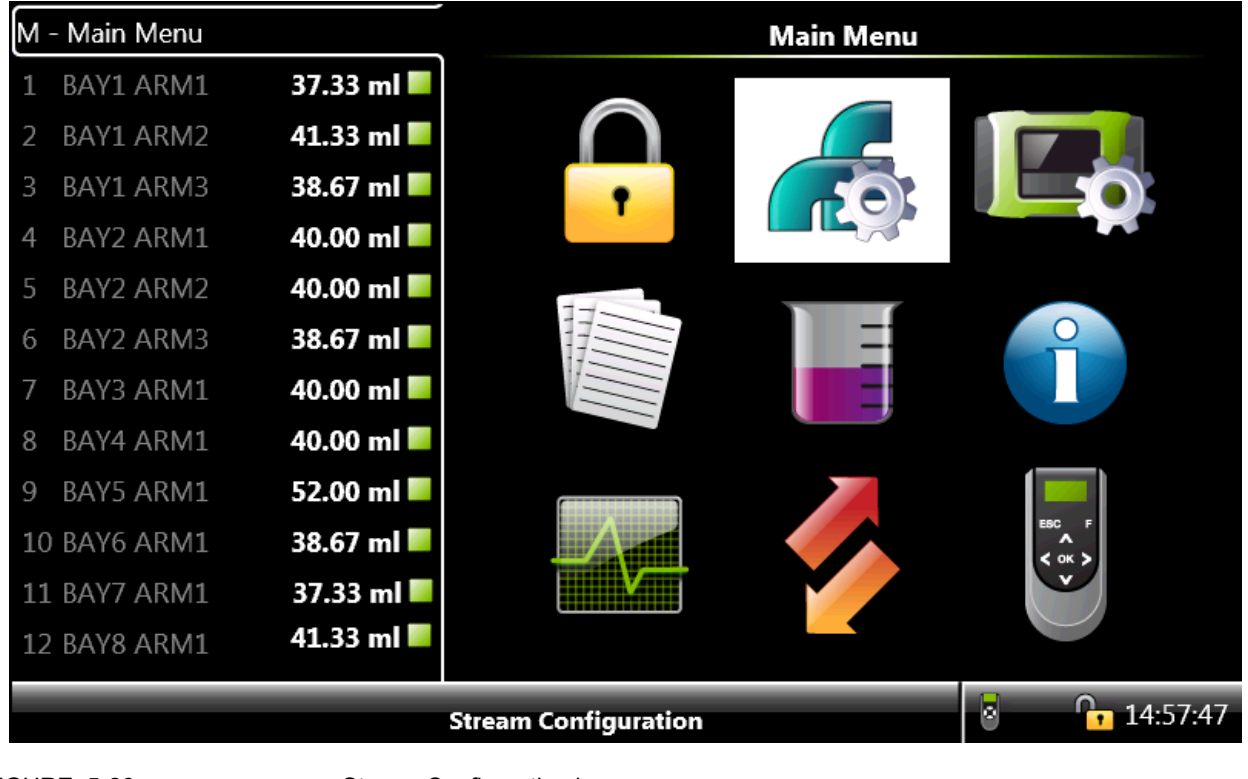

FIGURE 5-26

Stream Configuration icon

2. From the **Stream Configuration - Stream n** screen, select each entity to configure the streams of the MSC-A.

See 5.9.1 - Stream Configuration - Stream n for the detailed information about each entity.

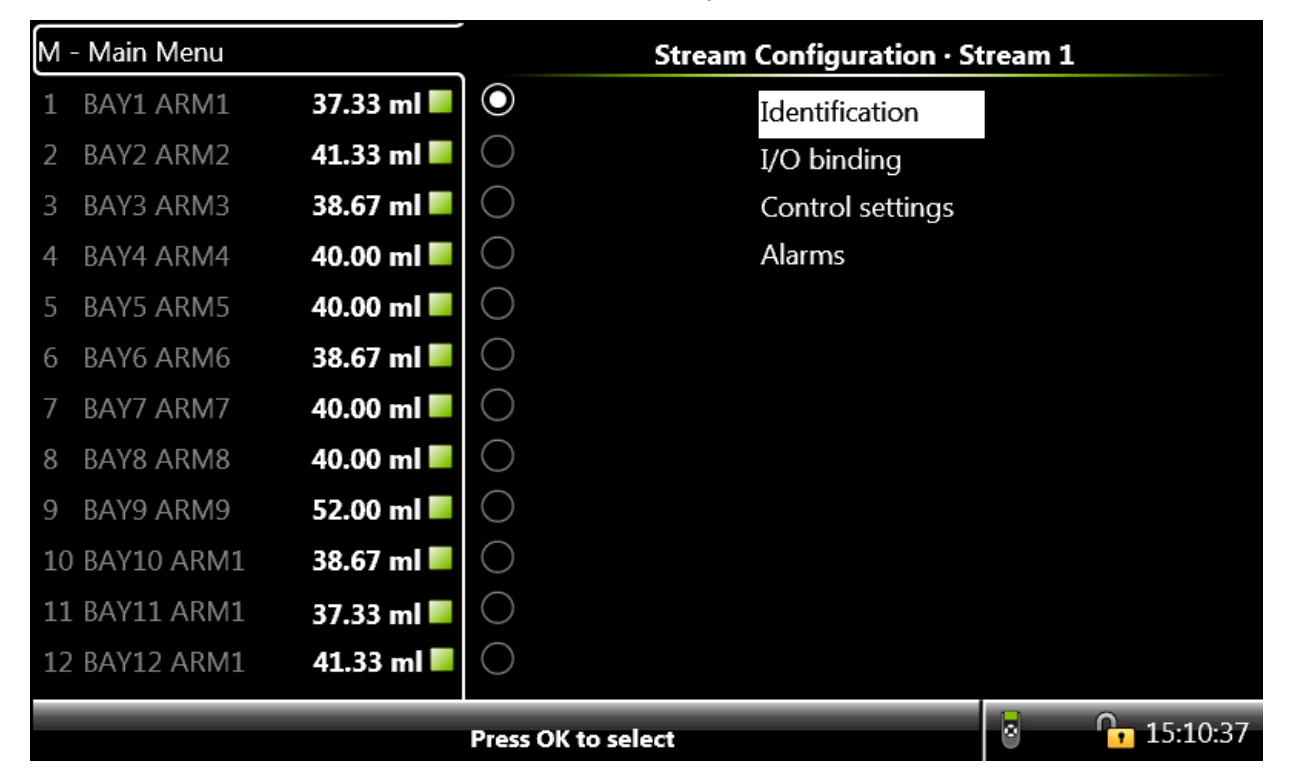

- 5.9.1 Stream Configuration Stream n
- 5.9.1.1 Stream Configuration Stream n Identification

From the **Stream Configuration - Stream n** screen, select <<u>Identification</u>>. The following entities are displayed.

| Entity     | Description                                                                                                    | Value range                                                                                                    |
|------------|----------------------------------------------------------------------------------------------------|----------------------------------------------------------------------------------------------------|
| [Bay name] | With this entity you can enter the name<br>of the loading bay at which the MSC-A<br>is located at the site.<br>The Bay name appears on the running<br>screens. | A text string of maximum 20 characters.<br>Use maximum 7 characters in order to<br>view the complete name on the MSC-A<br>display screen. |
| [Arm name] | With this entity you can enter the name<br>of the loading arm at which the MSC-A<br>is located at the site.<br>The Arm name appears on the running<br>screens. | A text string of maximum 20 characters.<br>Use maximum 7 characters in order to<br>view the complete name on the MSC-A<br>screen.         |

#### **Operation - Stream Configuration**

| Entity                     | Description                                                                                                    | Value range                                                                                                    |
|----------------------------|----------------------------------------------------------------------------------------------------|----------------------------------------------------------------------------------------------------|
| [Haz. Mat. Classification] | <ul> <li>With this entity you can specify the hazardous material classification.</li> <li>This entity describes the following: <ul> <li>Name of the product.</li> <li>Character of the product (flammable, explosive, and so on).</li> <li>Causes of potential harm to people or the environment.</li> <li>Physical condition of the product (liquified, hot, compressed, and so on).</li> </ul> </li> </ul> | A common way to describe the dangerous<br>or hazardous material defined in the ADR-<br>code, which is defined by the "European<br>Agreement concerning the International<br>Carriage of Dangerous Goods by Road".<br>The ADR code consist of a class and a<br>four-digit UN-number.<br>Example:<br><allyl 1098="" 6.1,="" alcohol,="" un=""><br/>Product: Allyl alcohol<br/>Class = 6.1: Toxic substances<br/>UN number: 1098</allyl> |
| [Product name]             | With this entity you can enter the name<br>of the wild stream product.<br>The Product name appears on the<br>running screens.                                                                                                    | A text string of maximum 20 characters.<br>Use maximum 12 characters in order to<br>view the complete name on the MSC dis-<br>play screen.<br>The default value is < <u>None&gt;</u> .                                                                                                    |
| [Product symbol]           | With this entity you can select a symbol<br>or icon which can be associated to<br>identify the product of the wild stream.<br>This icon appears on the running<br>screens.                                                                                                    | For the U.Srelated market, you can select<br>from a list of API symbols. For the E.U<br>related market, you can select from a list of<br>EI symbols.                                                                                                    |
| [Stream address]           | With this entity you can assign an<br>address in which a particular stream is<br>addressed through comms entities.<br>Each stream should have a unique<br>address.                                                                                                    | The default value is <123>.                                                                                                    |
| [Stream status]            | With this entity you can enable/disable a stream.                                                                                                    | <enable> default<br/><disable></disable></enable>                                                                                                    |

## 5.9.1.1.1 Recipe Identification

In general, the recipe can be associated with a name [Product name]. To the configured additive recipe, a *symbol or icon* can be associated to identify the wild stream <Wild stream identification>. Both entities, [Product name] and <Wild stream identification>, appear on the running screen.

For the U.S.-related market, select the product name from the list of API symbols as defined in: API Recommended Practice 1637, Third edition, July 2006.

The product symbols available are as follows:

| Description                  | Menu text displayed | Symbol    |
|------------------------------|---------------------|-----------|
| High-grade unleaded gasoline | HGU gasoline        | 0         |
| Mid-grade unleaded gasoline  | MGU gasoline        | $\bullet$ |

| Description                  | Menu text displayed | Symbol     |
|------------------------------|---------------------|------------|
| Low grade unleaded gasoline  | LGU gasoline        |            |
| Ultra low sulfer diesel      | ULS diesel          | U          |
| Low sulfer diesel            | LS diesel           |            |
| High sulfer diesel           | HS diesel           | -          |
| Low sulfer no. 1 fuel oil    | LS no. 1 fuel oil   | •          |
| High sulfer no. 1 fuel oil   | HS no. 1 fuel oil   | •          |
| Low sulfer no. 2 fuel oil    | LS no. 2 fuel oil   |            |
| High sulfer no. 2 fuel oil   | HS no. 2 fuel oil   |            |
| Ultra low sulfer kerosene    | ULS kerosene        | U          |
| Low sulfer kerosene          | LS kerosene         |            |
| High sulfer kerosene         | HS kerosene         |            |
| E5 (5% Alcohol based fuel)   | API E5              | E5         |
| E10 (10% Alcohol based fuel) | API E10             | E10        |
| E20 (20% Alcohol based fuel) | API E20             | E20        |
| B5 (5% Bio blended diesel)   | API B5              | B5         |
| B10 (10% Bio blended diesel) | API B10             | <b>B10</b> |

| Description                    | Menu text displayed | Symbol     |
|--------------------------------|---------------------|------------|
| B20 (20% Bio blended diesel)   | API B20             | <b>B20</b> |
| Used oil                       | Used Oil            |            |
| Observation or monitoring well | Monitoring well     |            |
| Vapor recovery                 | Vapor Recovery      |            |

For the E.U.-related market, select from the following list of symbols as defined in: Code of practice for a product identification system for petroleum products (Energy Institute).

The product symbols available are as follows:

| Description                         | Menu text displayed | Symbol            |
|-------------------------------------|---------------------|-------------------|
| Lead Replacement Petrol             | Lead repl. petrol   |                   |
| Premium unleaded Petrol (95 octane) | PU petrol           | UMLARD            |
| Super unleaded petrol (97 octane)   | SU petrol           | SUPER<br>UNLEADED |
| E5 (5% ethanol, 95% petrol)         | EU E5               | E5                |
| E10 (10% ethanol, 90% petrol)       | EU E10              | E10               |
| E20 (20% ethanol, 80% petrol)       | EU E20              | E20               |
| DERV                                | DERV                | DERV              |
| B5 (5% FAME, 95% diesel)            | EU B5               | <b>B5</b>         |
| B10 (10% FAME, 90% diesel)          | EU B10              | B10               |

| Description                                                                                  | Menu text displayed | Symbol          |
|----------------------------------------------------------------------------------------------|---------------------|-----------------|
| B20 (20% FAME, 80% diesel)                                                                   | EU B20              | B20             |
| Gas oil (marked heating oil)                                                                 | Gas Oil             | GO              |
| Marine Gas Oil                                                                               | Marine Gas Oil      | MAR GO          |
| Ultra low sulfur gas oil (marked)<br>(with less than 10 ppm sulfur)                          | ULS gas oil         | RED<br>DIESEL   |
| Marine destilates                                                                            | Marine destilates   |                 |
| Premium kerosine                                                                             | Premium kerosine    | KONO P.         |
| Regular kerosine                                                                             | Regular kerosine    | CERO R          |
| Fuel oil: light, medium, heavy<br>For example, HFO for heavy fuel oil                        | Fuel Oil            |                 |
| Bitumen: penetration, cutback, oxi-<br>dised<br>For example,100 PEN for 100 pene-<br>tration | Bitumen             | 100 PEN         |
| FAME                                                                                         | FAME                | FAME<br>B100    |
| Fuel grade ethanol                                                                           | Fuel Grade Ethanol  | ETHANOL<br>E100 |

## 5.9.2 Stream Configuration - Stream n - I/O Bindings

The new Flexible I/O Allocation architecture forms the basis of the Fusion4 product family. The architecture is designed around the common I/O building blocks that can be arranged in different configurations to be used in the MSC-A.

I/O allocation can either be performed through the IR controller through the infrared link or LAD connected to the MSC-A front connector.

#### NOTE: I/O bindings should be configured for each stream. Also, following entities should be unique for each stream.

- Additive stream meter
- Pump feedback
- Ext. solenoid
- Additive temperature
- Solenoid control
- Block valve
- Injection feedback
- Pump start
- Factored pulse out

To configure Input/Output entities

→ From the Main Menu screen, select the Stream Configuration icon.

The Stream Configuration screen appears.

- → Form the Stream Configuration screen, select <I/0 binding>.
- → Select <Inputs> or <Outputs> and then select <OK> on the IR controller or LAD.

A specific entity, for example [Pacing source], [Pump feedback], and so on can be selected and linked to a specific I/O function such as <DI AC 1> (Digital Input AC1, number 1), <DO EMR> (Digital Output Electrome-chanical Relay), and so on.

The following table provides the possible entities and the I/O functions to which a specific entity can be linked.

NOTE: The available Inputs/Outputs provided in the table are explained using the Expansion Pack 3 License. If the purchased license is different, the number of Inputs/Outputs available varies based on the actual hardware and the license installed.

| Inputs/<br>Outputs                                                             | Entity                  | Can be linked to                                                                                                    |
|--------------------------------------------------------------------------------|-------------------------|----------------------------------------------------------------------------------------------------|
| Inputs<br>NOTE: The<br>default value for<br>the Input<br>entities are<br>None. | [Pacing source]         | QPI-1A, QPI-1B, QPI-2A, QPI-2B, QPI-3A, QPI-3B, QPI-4A, QPI-4B, QPI-5A, QPI-5B, QPI-6A, QPI-6B, Comms, AI-1, AI-2, AI-3, AI-4, AI-5, AI-6, AI-7, DI-DC-1, DI-DC-2, DI-DC-3, DI-DC-4, DI-DC-5, DI-DC-6, DI-DC-7, DI-DC-8, DI-DC-9, DI-DC-10, DI-DC-11, DI-DC-12, DI-DC-13, DI-DC-14, DI-DC-15, DI-AC-1, DI-AC-2, DI-AC-3, DI-DC-16, DI-DC-17, DI-DC-18, DI-DC-19, DI-DC-20, DI-DC-21, DI-DC-22, DI-DC-23, DI-DC-24, DI-DC-25, DI-DC-26, DI-DC-27, DI-DC-28, DI-DC-29, DI-DC-30, DI-AC-4, DI-AC-5, DI-AC-6, QPI-7A, QPI-7B, QPI-8A, QPI-8B, QPI-9A, QPI-9B, QPI-10A, QPI-10B, QPI-11A, QPI-11B, QPI-12A, QPI-12B, AI-8, AI-9, AI-10, AI-11, AI-12, AI-13, AI-14, DI-DC-31, DI-DC-32, DI-DC-33, DI-DC-34, DI-DC-35, DI-DC-43, DI-DC-48, DI-DC-45, DI-AC-7, DI-AC-8, DI-AC-9, DI-DC-40, DI-DC-41, DI-DC-42, DI-DC-43, DI-DC-48, DI-DC-45, DI-AC-7, DI-AC-8, DI-AC-9, DI-DC-53, DI-DC-54, DI-DC-55, DI-DC-56, DI-DC-57, DI-DC-58, DI-DC-59, DI-DC-60, DI-AC-10, DI-AC-11, DI-AC-12, None              |
|                                                                                | [Additive stream meter] | QPI-1A, QPI-1B, QPI-2A, QPI-2B, QPI-3A, QPI-3B, QPI-4A, QPI-4B, QPI-5A, QPI-5B, QPI-6A, QPI-6B, QPI-7A, QPI-7B, QPI-8A, QPI-8B, QPI-9A, QPI-9B, QPI-10A, QPI-10B, QPI-11A, QPI-11B, QPI-12A, QPI-12B, None                                                                                                    |
|                                                                                | [Permissive]            | QPI-1A, QPI-1B, QPI-2A, QPI-2B, QPI-3A, QPI-3B, QPI-4A, QPI-4B, QPI-5A, QPI-5B, QPI-6A, QPI-6B, Comms, AI-1, AI-2, AI-3, AI-4, AI-5, AI-6, AI-7, DI-DC-1, DI-DC-2, DI-DC-3, DI-DC-4, DI-DC-5, DI-DC-6, DI-DC-7, DI-DC-8, DI-DC-9, DI-DC-10, DI-DC-11, DI-DC-12, DI-DC-13, DI-DC-14, DI-DC-15, DI-AC-1, DI-AC-2, DI-AC-3, DI-DC-16, DI-DC-17, DI-DC-18, DI-DC-19, DI-DC-20, DI-DC-21, DI-DC-22, DI-DC-23, DI-DC-24, DI-DC-25, DI-DC-26, DI-DC-27, DI-DC-28, DI-DC-29, DI-DC-30, DI-AC-4, DI-AC-5, DI-AC-6, QPI-7A, QPI-7B, QPI-8A, QPI-8B, QPI-9A, QPI-9B, QPI-10A, QPI-10B, QPI-11A, QPI-11B, QPI-12A, QPI-12B, AI-8, AI-9, AI-10, AI-11, AI-12, AI-13, AI-14, DI-DC-31, DI-DC-32, DI-DC-33, DI-DC-34, DI-DC-35, DI-DC-36, DI-DC-37, DI-DC-38, DI-DC-39, DI-DC-40, DI-DC-41, DI-DC-42, DI-DC-43, DI-DC-44, DI-DC-45, DI-AC-7, DI-AC-8, DI-AC-9, DI-DC-50, DI-DC-51, DI-DC-52, DI-DC-53, DI-DC-54, DI-DC-55, DI-DC-56, DI-DC-57, DI-DC-58, DI-DC-59, DI-DC-60, DI-AC-10, DI-AC-11, DI-AC-12, None |
|                                                                                | [System interlock]      | QPI-1A, QPI-1B, QPI-2A, QPI-2B, QPI-3A, QPI-3B, QPI-4A, QPI-4B, QPI-5A, QPI-5B, QPI-6A, QPI-6B, Comms, AI-1, AI-2, AI-3, AI-4, AI-5, AI-6, AI-7, DI-DC-1, DI-DC-2, DI-DC-3, DI-DC-4, DI-DC-5, DI-DC-6, DI-DC-7, DI-DC-8, DI-DC-9, DI-DC-10, DI-DC-11, DI-DC-12, DI-DC-13, DI-DC-14, DI-DC-15, DI-AC-1, DI-AC-2, DI-AC-3, DI-DC-16, DI-DC-17, DI-DC-18, DI-DC-19, DI-DC-20, DI-DC-21, DI-DC-22, DI-DC-23, DI-DC-24, DI-DC-25, DI-DC-26, DI-DC-27, DI-DC-28, DI-DC-29, DI-DC-30, DI-AC-4, DI-AC-5, DI-AC-6, QPI-7A, QPI-7B, QPI-8A, QPI-8B, QPI-9A, QPI-9B, QPI-10A, QPI-10B, QPI-11A, QPI-11B, QPI-12A, QPI-12B, AI-8, AI-9, AI-10, AI-11, AI-12, AI-13, AI-14, DI-DC-31, DI-DC-32, DI-DC-33, DI-DC-34, DI-DC-35, DI-DC-36, DI-DC-37, DI-DC-38, DI-DC-39, DI-DC-40, DI-DC-41, DI-DC-42, DI-DC-43, DI-DC-48, DI-DC-49, DI-DC-50, DI-DC-51, DI-DC-52, DI-DC-53, DI-DC-54, DI-DC-55, DI-DC-56, DI-DC-57, DI-DC-58, DI-DC-59, DI-DC-60, DI-AC-10, DI-AC-11, DI-AC-12, None                            |

| Inputs/<br>Outputs | Entity             | Can be linked to                                                                                                    |
|--------------------|--------------------|----------------------------------------------------------------------------------------------------|
|                    | [Alarm reset]      | QPI-1A, QPI-1B, QPI-2A, QPI-2B, QPI-3A, QPI-3B, QPI-4A, QPI-4B,<br>QPI-5A, QPI-5B, QPI-6A, QPI-6B, DI-DC-1, DI-DC-2, DI-DC-3, DI-DC-4,<br>DI-DC-5, DI-DC-6, DI-DC-7, DI-DC-8, DI-DC-9, DI-DC-10, DI-DC-11, DI-<br>DC-12, DI-DC-13, DI-DC-14, DI-DC-15, DI-AC-1, DI-AC-2, DI-AC-3, DI-<br>DC-16, DI-DC-17, DI-DC-18, DI-DC-19, DI-DC-20, DI-DC-21, DI-DC-22,<br>DI-DC-23, DI-DC-24, DI-DC-25, DI-DC-26, DI-DC-27, DI-DC-28, DI-DC-<br>29, DI-DC-30, DI-AC-4, DI-AC-5, DI-AC-6, QPI-7A, QPI-7B, QPI-8A, QPI-<br>8B, QPI-9A, QPI-9B, QPI-10A, QPI-10B, QPI-11A, QPI-11B, QPI-12A,<br>QPI-12B, DI-DC-31, DI-DC-32, DI-DC-33, DI-DC-34, DI-DC-35, DI-DC-<br>36, DI-DC-37, DI-DC-38, DI-DC-39, DI-DC-40, DI-DC-41, DI-DC-42, DI-<br>DC-43, DI-DC-44, DI-DC-45, DI-AC-7, DI-AC-8, DI-AC-9, DI-DC-46, DI-<br>DC-47, DI-DC-48, DI-DC-49, DI-DC-50, DI-DC-51, DI-DC-52, DI-DC-53,<br>DI-DC-54, DI-DC-55, DI-DC-56, DI-DC-57, DI-DC-58, DI-DC-59, DI-DC-<br>60, DI-AC-10, DI-AC-11, DI-AC-12, None |
|                    | [Slow flow signal] | QPI-1A, QPI-1B, QPI-2A, QPI-2B, QPI-3A, QPI-3B, QPI-4A, QPI-4B, QPI-5A, QPI-5B, QPI-6A, QPI-6B, Comms, AI-1, AI-2, AI-3, AI-4, AI-5, AI-6, AI-7, DI-DC-1, DI-DC-2, DI-DC-3, DI-DC-4, DI-DC-5, DI-DC-6, DI-DC-7, DI-DC-8, DI-DC-9, DI-DC-10, DI-DC-11, DI-DC-12, DI-DC-13, DI-DC-14, DI-DC-15, DI-AC-1, DI-AC-2, DI-AC-3, DI-DC-16, DI-DC-17, DI-DC-18, DI-DC-20, DI-DC-21, DI-DC-22, DI-DC-23, DI-DC-24, DI-DC-25, DI-DC-26, DI-DC-27, DI-DC-28, DI-DC-29, DI-DC-30, DI-AC-4, DI-AC-5, DI-AC-6, QPI-7A, QPI-7B, QPI-8A, QPI-8B, QPI-9A, QPI-9B, QPI-10A, QPI-10B, QPI-11A, QPI-11B, QPI-12A, QPI-12B, AI-8, AI-9, AI-10, AI-11, AI-12, AI-13, AI-14, DI-DC-31, DI-DC-32, DI-DC-33, DI-DC-34, DI-DC-35, DI-DC-43, DI-DC-48, DI-DC-45, DI-AC-7, DI-AC-8, DI-AC-9, DI-DC-46, DI-DC-47, DI-DC-48, DI-DC-49, DI-DC-50, DI-DC-51, DI-DC-52, DI-DC-53, DI-DC-54, DI-DC-55, DI-DC-56, DI-DC-57, DI-DC-58, DI-DC-59, DI-DC-60, DI-AC-10, DI-AC-11, DI-AC-12, None                                |
|                    | [Pump feedback]    | QPI-1A, QPI-1B, QPI-2A, QPI-2B, QPI-3A, QPI-3B, QPI-4A, QPI-4B,<br>QPI-5A, QPI-5B, QPI-6A, QPI-6B, DI-DC-1, DI-DC-2, DI-DC-3, DI-DC-4,<br>DI-DC-5, DI-DC-6, DI-DC-7, DI-DC-8, DI-DC-9, DI-DC-10, DI-DC-11, DI-<br>DC-12, DI-DC-13, DI-DC-14, DI-DC-15, DI-AC-1, DI-AC-2, DI-AC-3, DI-<br>DC-16, DI-DC-17, DI-DC-18, DI-DC-19, DI-DC-20, DI-DC-21, DI-DC-22,<br>DI-DC-23, DI-DC-24, DI-DC-25, DI-DC-26, DI-DC-27, DI-DC-28, DI-DC-<br>29, DI-DC-30, DI-AC-4, DI-AC-5, DI-AC-6, QPI-7A, QPI-7B, QPI-8A, QPI-<br>8B, QPI-9A, QPI-9B, QPI-10A, QPI-10B, QPI-11A, QPI-11B, QPI-12A,<br>QPI-12B, DI-DC-31, DI-DC-32, DI-DC-33, DI-DC-34, DI-DC-35, DI-DC-<br>36, DI-DC-37, DI-DC-38, DI-DC-39, DI-DC-40, DI-DC-41, DI-DC-42, DI-<br>DC-43, DI-DC-44, DI-DC-45, DI-AC-7, DI-AC-8, DI-AC-9, DI-DC-46, DI-<br>DC-47, DI-DC-48, DI-DC-49, DI-DC-50, DI-DC-51, DI-DC-52, DI-DC-53,<br>DI-DC-54, DI-DC-55, DI-DC-56, DI-DC-57, DI-DC-58, DI-DC-59, DI-DC-<br>60, DI-AC-10, DI-AC-11, DI-AC-12, None |

| Inputs/<br>Outputs | Entity                  | Can be linked to                                                                                                    |
|--------------------|-------------------------|----------------------------------------------------------------------------------------------------|
|                    | [Tank low level switch] | QPI-1A, QPI-1B, QPI-2A, QPI-2B, QPI-3A, QPI-3B, QPI-4A, QPI-4B, QPI-5A, QPI-5B, QPI-6A, QPI-6B, AI-1, AI-2, AI-3, AI-4, AI-5, AI-6, AI-7, DI-DC-1, DI-DC-2, DI-DC-3, DI-DC-4, DI-DC-5, DI-DC-6, DI-DC-7, DI-DC-8, DI-DC-9, DI-DC-10, DI-DC-11, DI-DC-12, DI-DC-13, DI-DC-14, DI-DC-15, DI-AC-1, DI-AC-2, DI-AC-3, DI-DC-16, DI-DC-17, DI-DC-18, DI-DC-19, DI-DC-20, DI-DC-21, DI-DC-22, DI-DC-23, DI-DC-24, DI-DC-25, DI-DC-26, DI-DC-27, DI-DC-28, DI-DC-29, DI-DC-30, DI-AC-4, DI-AC-5, DI-AC-6, QPI-7A, QPI-7B, QPI-8A, QPI-8B, QPI-9A, QPI-9B, QPI-10A, QPI-10B, QPI-11A, QPI-11B, QPI-12A, QPI-12B, AI-8, AI-9, AI-10, AI-11, AI-12, AI-13, AI-14, DI-DC-31, DI-DC-32, DI-DC-30, DI-DC-34, DI-DC-35, DI-DC-36, DI-DC-37, DI-DC-48, DI-DC-49, DI-DC-40, DI-DC-41, DI-DC-42, DI-DC-43, DI-DC-44, DI-DC-45, DI-AC-7, DI-AC-8, DI-AC-9, DI-DC-46, DI-DC-47, DI-DC-48, DI-DC-49, DI-DC-50, DI-DC-51, DI-DC-52, DI-DC-53, DI-DC-54, DI-DC-55, DI-DC-56, DI-DC-57, DI-DC-58, DI-DC-59, DI-DC-60, DI-AC-10, DI-AC-11, DI-AC-12, None |
|                    | [Tank empty switch]     | QPI-1A, QPI-1B, QPI-2A, QPI-2B, QPI-3A, QPI-3B, QPI-4A, QPI-4B, QPI-5A, QPI-5B, QPI-6A, QPI-6B, AI-1, AI-2, AI-3, AI-4, AI-5, AI-6, AI-7, DI-DC-1, DI-DC-2, DI-DC-3, DI-DC-4, DI-DC-5, DI-DC-6, DI-DC-7, DI-DC-8, DI-DC-9, DI-DC-10, DI-DC-11, DI-DC-12, DI-DC-13, DI-DC-14, DI-DC-15, DI-AC-1, DI-AC-2, DI-AC-3, DI-DC-16, DI-DC-17, DI-DC-18, DI-DC-19, DI-DC-20, DI-DC-21, DI-DC-22, DI-DC-23, DI-DC-24, DI-DC-25, DI-DC-26, DI-DC-27, DI-DC-28, DI-DC-29, DI-DC-30, DI-AC-4, DI-AC-5, DI-AC-6, QPI-7A, QPI-7B, QPI-8A, QPI-8B, QPI-9A, QPI-9B, QPI-10A, QPI-10B, QPI-11A, QPI-11B, QPI-12A, QPI-12B, AI-8, AI-9, AI-10, AI-11, AI-12, AI-13, AI-14, DI-DC-31, DI-DC-32, DI-DC-30, DI-DC-34, DI-DC-35, DI-DC-36, DI-DC-37, DI-DC-48, DI-DC-39, DI-DC-40, DI-DC-41, DI-DC-42, DI-DC-43, DI-DC-44, DI-DC-49, DI-DC-50, DI-DC-51, DI-DC-52, DI-DC-53, DI-DC-54, DI-DC-55, DI-DC-56, DI-DC-57, DI-DC-58, DI-DC-59, DI-DC-60, DI-AC-10, DI-AC-11, DI-AC-12, None                                                                    |
|                    | [Additive temperature]  | RTD-1, RTD-2, RTD-3, AI-1, AI-2, AI-3, AI-4, AI-5, AI-6, AI-7, RTD-4, RTD-5, RTD-6, AI-8, AI-9, AI-10, AI-11, AI-12, AI-13, AI-14, None                                                                                                    |
|                    | [Ext. solenoid control] | QPI-1A, QPI-1B, QPI-2A, QPI-2B, QPI-3A, QPI-3B, QPI-4A, QPI-4B, QPI-5A, QPI-5B, QPI-6A, QPI-6B, Comms, AI-1, AI-2, AI-3, AI-4, AI-5, AI-6, AI-7, DI-DC-1, DI-DC-2, DI-DC-3, DI-DC-4, DI-DC-5, DI-DC-6, DI-DC-7, DI-DC-8, DI-DC-9, DI-DC-10, DI-DC-11, DI-DC-12, DI-DC-13, DI-DC-14, DI-DC-15, DI-AC-1, DI-AC-2, DI-AC-3, DI-DC-16, DI-DC-17, DI-DC-18, DI-DC-19, DI-DC-20, DI-DC-21, DI-DC-22, DI-DC-23, DI-DC-24, DI-DC-25, DI-DC-26, DI-DC-27, DI-DC-28, DI-DC-29, DI-DC-30, DI-AC-4, DI-AC-5, DI-AC-6, QPI-7A, QPI-7B, QPI-8A, QPI-8B, QPI-9A, QPI-9B, QPI-10A, QPI-10B, QPI-11A, QPI-11B, QPI-12A, QPI-12B, AI-8, AI-9, AI-10, AI-11, AI-12, AI-13, AI-14, DI-DC-31, DI-DC-32, DI-DC-33, DI-DC-34, DI-DC-35, DI-DC-43, DI-DC-44, DI-DC-45, DI-AC-7, DI-AC-8, DI-AC-9, DI-DC-46, DI-DC-47, DI-DC-48, DI-DC-49, DI-DC-50, DI-DC-51, DI-DC-52, DI-DC-53, DI-DC-54, DI-DC-55, DI-DC-56, DI-DC-57, DI-DC-58, DI-DC-59, DI-DC-60, DI-AC-10, DI-AC-11, DI-AC-12, None                                                                |

| Inputs/<br>Outputs                                                                                              | Entity             | Can be linked to                                                                                                    |
|----------------------------------------------------------------------------------------------------|--------------------|----------------------------------------------------------------------------------------------------|
| NOTE: The<br>default value for<br>the Output<br>entities are<br>None, except<br>for Solenoid<br>control entity. | [Solenoid control] | DO-SSR-1, DO-SSR-2, DO-SSR-3, DO-SSR-4, DO-SSR-5, DO-SSR-6,<br>DO-SSR-7, DO-SSR-8, DO-SSR-9, DO-SSR-10, DO-SSR-11, DO-SSR-<br>12, PO-1, PO-2, DO-EMR-1, DO-EMR-2, DO-EMR-3, DO-EMR-4, DO-<br>EMR-5, DO-EMR-6, DO-EMR-7, DO-EMR-8, DO-EMR-9, DO-EMR-<br>10,DO-SSR-13, DO-SSR-14, DO-SSR-15, DO-SSR-16, DO-EMR-11,<br>DO-EMR-12, DO-EMR-13, DO-EMR-14, DO-EMR-15, DO-EMR-16, DO-<br>EMR-17, DO-EMR-18, DO-EMR-19, DO-EMR-20,DO-SSR-17, DO-SSR-<br>18, DO-SSR-19, DO-SSR-20, DO-SSR-21, DO-SSR-22, DO-SSR-23,<br>DO-SSR-24, DO-SSR-25, DO-SSR-26, DO-SSR-27, DO-SSR-28, DO-<br>SSR-29, DO-SSR-30, DO-SSR-31, DO-SSR-32, PO-3, PO-4, DO-EMR-<br>21, DO-EMR-22, DO-EMR-23, DO-EMR-24, DO-EMR-25, DO-EMR-26,<br>DO-EMR-27, DO-EMR-28, DO-EMR-29, DO-EMR-30, DO-SSR-33, DO-<br>SSR-34, DO-SSR-35, DO-SSR-36, DO-EMR-31, DO-EMR-32, DO-EMR-<br>33, DO-EMR-34, DO-EMR-35, DO-EMR-36, DO-EMR-37, DO-EMR-38,<br>DO-EMR-39, DO-EMR-40, DO-SSR-37, DO-SSR-38, DO-SSR-39, DO-<br>SSR-40, None |
|                                                                                                    | [Alarm indication] | DO-SSR-1, DO-SSR-2, DO-SSR-3, DO-SSR-4, DO-SSR-5, DO-SSR-6,<br>DO-SSR-7, DO-SSR-8, DO-SSR-9, DO-SSR-10, DO-SSR-11, DO-SSR-<br>12, PO-1, PO-2, DO-EMR-1, DO-EMR-2, DO-EMR-3, DO-EMR-4, DO-<br>EMR-5, DO-EMR-6, DO-EMR-7, DO-EMR-8, DO-EMR-9, DO-EMR-<br>10,DO-SSR-13, DO-SSR-14, DO-SSR-15, DO-SSR-16, DO-EMR-11,<br>DO-EMR-12, DO-EMR-13, DO-EMR-14, DO-EMR-15, DO-EMR-16, DO-<br>EMR-17, DO-EMR-18, DO-EMR-19, DO-EMR-20,DO-SSR-17, DO-SSR-<br>18, DO-SSR-19, DO-SSR-20, DO-SSR-21, DO-SSR-22, DO-SSR-23,<br>DO-SSR-24, DO-SSR-25, DO-SSR-26, DO-SSR-27, DO-SSR-28, DO-<br>SSR-29, DO-SSR-30, DO-SSR-31, DO-SSR-32, PO-3, PO-4, DO-EMR-<br>21, DO-EMR-22, DO-EMR-23, DO-EMR-24, DO-EMR-25, DO-EMR-26,<br>DO-EMR-27, DO-EMR-28, DO-EMR-29, DO-EMR-30, DO-SSR-33, DO-<br>SSR-34, DO-SSR-35, DO-SSR-36, DO-EMR-31, DO-EMR-32, DO-EMR-<br>33, DO-EMR-34, DO-EMR-35, DO-EMR-36, DO-EMR-37, DO-EMR-38,<br>DO-EMR-39, DO-EMR-40, DO-SSR-37, DO-SSR-38, DO-SSR-39, DO-<br>SSR-40, None |
|                                                                                                    | [Alarm shutdown]   | DO-SSR-1, DO-SSR-2, DO-SSR-3, DO-SSR-4, DO-SSR-5, DO-SSR-6,<br>DO-SSR-7, DO-SSR-8, DO-SSR-9, DO-SSR-10, DO-SSR-11, DO-SSR-<br>12, PO-1, PO-2, DO-EMR-1, DO-EMR-2, DO-EMR-3, DO-EMR-4, DO-<br>EMR-5, DO-EMR-6, DO-EMR-7, DO-EMR-8, DO-EMR-9, DO-EMR-<br>10,DO-SSR-13, DO-SSR-14, DO-SSR-15, DO-SSR-16, DO-EMR-11,<br>DO-EMR-12, DO-EMR-13, DO-EMR-14, DO-EMR-15, DO-EMR-16, DO-<br>EMR-17, DO-EMR-18, DO-EMR-19, DO-EMR-20,DO-SSR-17, DO-SSR-<br>18, DO-SSR-19, DO-SSR-20, DO-SSR-21, DO-SSR-22, DO-SSR-23,<br>DO-SSR-24, DO-SSR-25, DO-SSR-26, DO-SSR-27, DO-SSR-28, DO-<br>SSR-29, DO-SSR-30, DO-SSR-31, DO-SSR-32, PO-3, PO-4, DO-EMR-<br>21, DO-EMR-22, DO-EMR-23, DO-EMR-24, DO-EMR-25, DO-EMR-26,<br>DO-EMR-27, DO-EMR-28, DO-EMR-29, DO-EMR-30, DO-SSR-33, DO-<br>SSR-34, DO-SSR-35, DO-SSR-36, DO-EMR-31, DO-EMR-32, DO-EMR-<br>33, DO-EMR-34, DO-EMR-35, DO-EMR-36, DO-EMR-37, DO-EMR-38,<br>DO-EMR-39, DO-EMR-40, DO-SSR-37, DO-SSR-38, DO-SSR-39, DO-<br>SSR-40, None |

| Inputs/<br>Outputs | Entity                | Can be linked to                                                                                                    |
|--------------------|-----------------------|----------------------------------------------------------------------------------------------------|
|                    | [Block valve control] | DO-SSR-1, DO-SSR-2, DO-SSR-3, DO-SSR-4, DO-SSR-5, DO-SSR-6,<br>DO-SSR-7, DO-SSR-8, DO-SSR-9, DO-SSR-10, DO-SSR-11, DO-SSR-<br>12, PO-1, PO-2, DO-EMR-1, DO-EMR-2, DO-EMR-3, DO-EMR-4, DO-<br>EMR-5, DO-EMR-6, DO-EMR-7, DO-EMR-8, DO-EMR-9, DO-EMR-<br>10,DO-SSR-13, DO-SSR-14, DO-SSR-15, DO-SSR-16, DO-EMR-11,<br>DO-EMR-12, DO-EMR-13, DO-EMR-14, DO-EMR-15, DO-EMR-16, DO-<br>EMR-17, DO-EMR-18, DO-EMR-19, DO-EMR-20,DO-SSR-17, DO-SSR-<br>18, DO-SSR-19, DO-SSR-20, DO-SSR-21, DO-SSR-22, DO-SSR-23,<br>DO-SSR-24, DO-SSR-25, DO-SSR-26, DO-SSR-27, DO-SSR-28, DO-<br>SSR-29, DO-SSR-30, DO-SSR-31, DO-SSR-32, PO-3, PO-4, DO-EMR-<br>21, DO-EMR-22, DO-EMR-23, DO-EMR-24, DO-EMR-25, DO-EMR-26,<br>DO-EMR-27, DO-EMR-28, DO-EMR-29, DO-EMR-30, DO-SSR-33, DO-<br>SSR-34, DO-SSR-35, DO-SSR-36, DO-EMR-31, DO-EMR-32, DO-EMR-<br>33, DO-EMR-34, DO-EMR-35, DO-EMR-36, DO-EMR-37, DO-EMR-38,<br>DO-EMR-39, DO-EMR-40, DO-SSR-37, DO-SSR-38, DO-SSR-39, DO-<br>SSR-40, None |
|                    | [Injection feedback]  | DO-SSR-1, DO-SSR-2, DO-SSR-3, DO-SSR-4, DO-SSR-5, DO-SSR-6,<br>DO-SSR-7, DO-SSR-8, DO-SSR-9, DO-SSR-10, DO-SSR-11, DO-SSR-<br>12, PO-1, PO-2, DO-EMR-1, DO-EMR-2, DO-EMR-3, DO-EMR-4, DO-<br>EMR-5, DO-EMR-6, DO-EMR-7, DO-EMR-8, DO-EMR-9, DO-EMR-<br>10,DO-SSR-13, DO-SSR-14, DO-SSR-15, DO-SSR-16, DO-EMR-11,<br>DO-EMR-12, DO-EMR-13, DO-EMR-14, DO-EMR-15, DO-EMR-16, DO-<br>EMR-17, DO-EMR-18, DO-EMR-19, DO-EMR-20,DO-SSR-17, DO-SSR-<br>18, DO-SSR-19, DO-SSR-20, DO-SSR-21, DO-SSR-22, DO-SSR-23,<br>DO-SSR-24, DO-SSR-25, DO-SSR-26, DO-SSR-27, DO-SSR-28, DO-<br>SSR-29, DO-SSR-30, DO-SSR-31, DO-SSR-32, PO-3, PO-4, DO-EMR-<br>21, DO-EMR-22, DO-EMR-23, DO-EMR-24, DO-EMR-25, DO-EMR-26,<br>DO-EMR-27, DO-EMR-28, DO-EMR-29, DO-EMR-30, DO-SSR-33, DO-<br>SSR-34, DO-SSR-35, DO-SSR-36, DO-EMR-31, DO-EMR-32, DO-EMR-<br>33, DO-EMR-34, DO-EMR-35, DO-EMR-36, DO-EMR-37, DO-EMR-38,<br>DO-EMR-39, DO-EMR-40, DO-SSR-37, DO-SSR-38, DO-SSR-39, DO-<br>SSR-40, None |
|                    | [Pump start]          | DO-SSR-1, DO-SSR-2, DO-SSR-3, DO-SSR-4, DO-SSR-5, DO-SSR-6,<br>DO-SSR-7, DO-SSR-8, DO-SSR-9, DO-SSR-10, DO-SSR-11, DO-SSR-<br>12, PO-1, PO-2, DO-EMR-1, DO-EMR-2, DO-EMR-3, DO-EMR-4, DO-<br>EMR-5, DO-EMR-6, DO-EMR-7, DO-EMR-8, DO-EMR-9, DO-EMR-<br>10,DO-SSR-13, DO-SSR-14, DO-SSR-15, DO-SSR-16, DO-EMR-11,<br>DO-EMR-12, DO-EMR-13, DO-EMR-14, DO-EMR-15, DO-EMR-16, DO-<br>EMR-17, DO-EMR-18, DO-EMR-19, DO-EMR-20,DO-SSR-17, DO-SSR-<br>18, DO-SSR-19, DO-SSR-20, DO-SSR-21, DO-SSR-22, DO-SSR-23,<br>DO-SSR-24, DO-SSR-25, DO-SSR-26, DO-SSR-27, DO-SSR-28, DO-<br>SSR-29, DO-SSR-30, DO-SSR-31, DO-SSR-32, PO-3, PO-4, DO-EMR-<br>21, DO-EMR-22, DO-EMR-23, DO-EMR-24, DO-EMR-25, DO-EMR-26,<br>DO-EMR-27, DO-EMR-28, DO-EMR-29, DO-EMR-30, DO-SSR-33, DO-<br>SSR-34, DO-SSR-35, DO-SSR-36, DO-EMR-31, DO-EMR-32, DO-EMR-<br>33, DO-EMR-34, DO-EMR-35, DO-EMR-36, DO-EMR-37, DO-EMR-38,<br>DO-EMR-39, DO-EMR-40, DO-SSR-37, DO-SSR-38, DO-SSR-39, DO-<br>SSR-40, None |
|                    | [Factored pulse out]  | PO-1, PO-2, PO-3, PO-4, None                                                                                                    |

5.9.2.1 Inputs

| Entity                  | Description                                                                                               | Value range       |
|-------------------------|----------------------------------------------------------------------------------------------------|-------------------|
| [Pacing source]         | With this entity you can select the physical source for the additive pacing.                              |                   |
| [Additive stream meter] | With this entity you can select the physical pulse input for an additive pulse input.                     |                   |
| [Permissive]            | With this entity you can select the physical source for the permissive function.                          | •                 |
| [System interlock]      | With this entity you can select the physical source for a system interlock or second permissive function. | See section 5.9.2 |
| [Alarm reset]           | With this entity you can select the physical source for the alarm reset function.                         |                   |
| [Slow flow signal]      | With this entity you can select the physical source for the slow flow signal.                             |                   |
| [Pump feedback]         | With this entity you can select physical source for the pump feedback function.                           | •                 |
| [Tank low level switch] | With this entity you can select the physical source for the tank low level function.                      | •                 |
| [Tank empty switch]     | With this entity you can select the physical source for the tank empty function.                          | •                 |
| [Additive temperature]  | With this entity you can select the physical source for the additive stream temperature measurement.      | -                 |
| [Ext. solenoid control] | With this entity you can select the physical source for the external solenoid control function.           |                   |

# 5.9.2.1.1 Pacing Source I/O Binding

The Honeywell Enraf family of injectors utilizes the product pacing signals that are *pulse-signal based*. Pacing consists of either AC, one pulse per injection cycle, or DC, multiple pulses per unit volume product signaling. This pacing signal accumulates product volume in the injector electronic controller and causes it to periodically inject additive to "keep pace" with the customer's recipe requirements.

Six additive injection modes of operation are supported. The mode of operation is determined by configuration the following three entities.

- 1. Additive mode
- 2. [Pacing source] I/O binding
- 3. [Ext. solenoid control] I/O binding

The requirements for each of these modes are as follows:

- Smart product pulse Measures the wild stream by the pulse input.
  - [Additive mode] = Smart
  - [Pacing source] I/O Binding = PI
  - [Ext. solenoid control] I/O Binding = N/A
- Smart analog pulse Measures the wild stream flow by the analog input.
  - [Additive mode] = Smart
  - [Pacing source] I/O Binding = AI
  - [Ext. solenoid control] I/O Binding = N/A
- Smart inject (DI) Injects with the digital input
  - [Additive mode] = Smart
  - [Pacing source] I/O Binding = Any Digital Input
  - [Ext. solenoid control] I/O Binding = N/A
- Smart Inject (Comms) Controlled by the comms.
  - [Additive mode] = Smart
  - [Pacing source] I/O Binding = Comms
  - [Ext. solenoid control] I/O Binding = N/A
- Slave inject pulse Additive solenoid controlled by the digital input.
  - [Additive mode] = Slave
  - [Pacing source] I/O Binding = N/A
  - [Ext. solenoid control] I/O Binding = any Digital Input
- Slave (Comms) Additive solenoid controlled by comms.
  - [Additive mode] = Slave
  - [Pacing source] I/O Binding = N/A
  - [Ext. solenoid control] I/O Binding = Comms
- Self paced Internal pacing. That is, no external pacing sources are available.
  - [Additive mode] = Self
  - [Pacing source] I/O Binding = N/A
  - [Ext. solenoid control] I/O Binding = N/A
- NOTE: For self paced mode the configuration of the [Pacing source] I/O Binding is NOT relevant. Number of Pulse inputs needed plays a role in determining number of usable streams. 2 Pulse Inputs are needed per stream in Smart Pulse mode and 1 in all other modes.

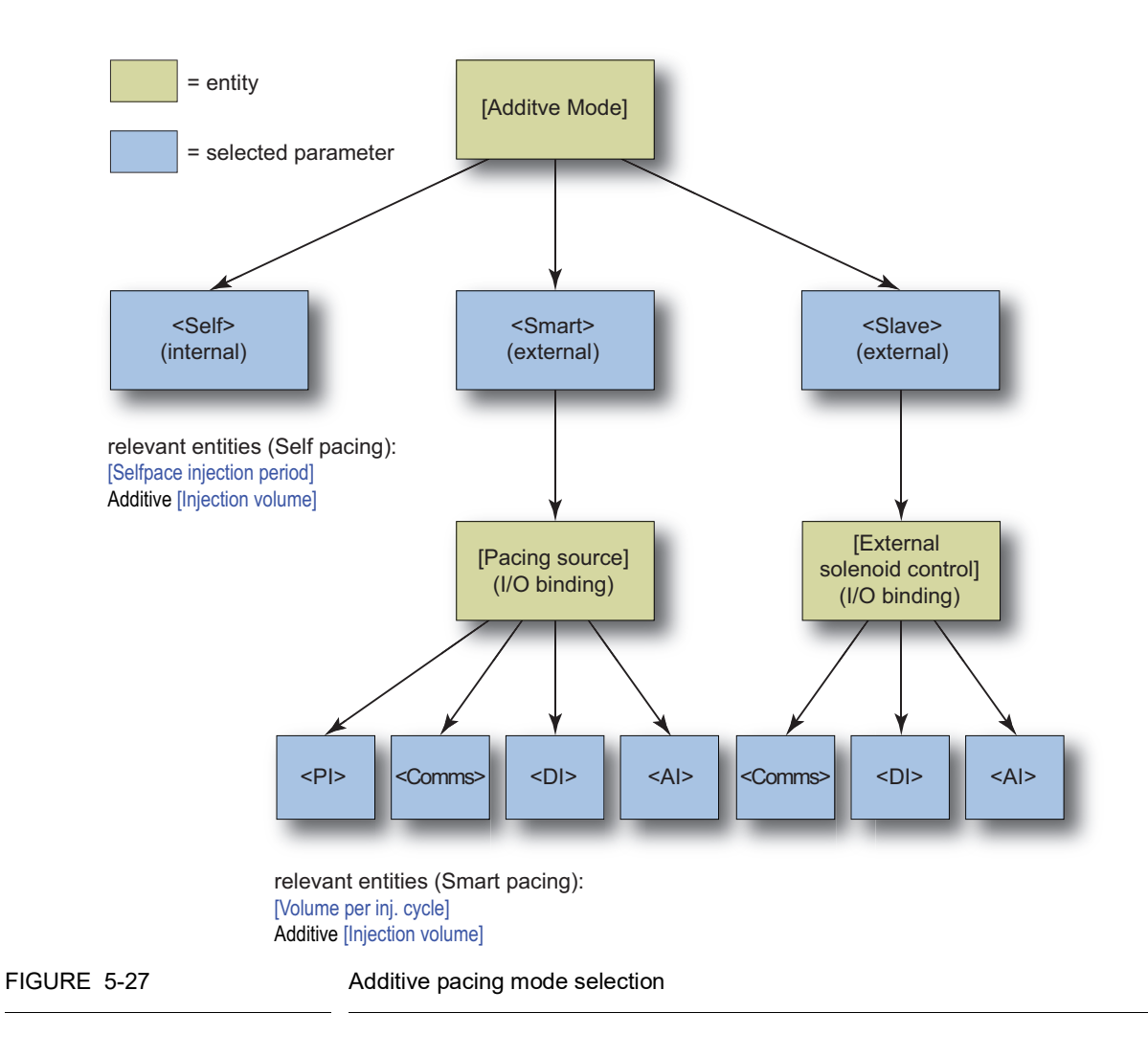

#### 5.9.2.1.1.1 Smart

The Smart mode offers four different options, which can be selected by the [Pacing source] I/O binding entity.

Pulse Input (PI) mode

In this mode, the MSC-A measures the wild stream.

The [Volume per inj cycle] entity determines when an injection is started. The amount of additive volume is determined by setting the additive [Injection volume] entity. The k-factor of the pacing pulse is determined by setting the [K-factor] entity.

Comms mode

On receipt of a trigger message *from an RS-485 source (Comms)*, the MSC-A injects the proper amount of additive into the wild stream. The amount of additive can be configured by the additive [Injection volume] entity.

Digital Input (DI) mode

On receipt of a trigger signal *from an Digital Input (DI) source*, the MSC-A injects the proper amount of additive into the wild stream. The amount of additive can be configured by the additive [Injection volume] entity.

Analog Input (AI) mode

In this mode the MSC-A receives wild stream flow *from an Analog Input* (*AI*) *source*. The [Volume per inj cycle] entity determines when an injection is started. The amount of additive volume is determined by setting the additive [Injection volume] entity.

- REMARKS: MSC-A provides the following modes of operation in case of hardwired pacing signals:
  - Smart Pulse Input Mode
    - In this mode the I/O binding pacing source is set to Pulse Input. The Wild Stream Input/Product Pulse/DI pacing signal should be connected to the appropriate Pulse Input terminals on the FM-ARM card.
    - Product pacing pulses are divided by a wild stream k-factor value to determine the volume of the product that has flowed. Program the wild stream k factor accordingly. If the k factor is 0.025, then each pulse results in 40 gallons of product that has flowed.
    - Volume per injection cycle entity decides the number of times to inject. If you want the injector to inject at every 80 gallons, program the entity as 80.
  - NOTE: In case of 1-to-1 injection frequency, where the k factor in programmed to be less than 1, use an offset of around 90%, so that the incoming pulses are not removed.
    - Smart Digital Input Mode
      - In this mode the I/O binding pacing source is set to any available Digital DC/AC input. In this case the AC or DC pacing signal should be connected to the appropriate terminals on the IN-OUT board.
      - In this mode only the trigger input appearing on the DC/AC input decides the number of times to inject, so that there is an injection on every rising edge on the input.
      - The volume per injection cycle is only used to increment the wild stream volume at every pulse that is received on the digital input. If the entity is 40 gallons, every inject pulse increments the wild stream volume by 40.
      - If it is expected that an injection should occur at every 80 gallons, the digital input should provide a pulse accordingly after every 80 gallons of the product flow.

- The volume per injection cycle entity should be programmed only to match the wild stream volume with the actual product volume that flows.
- NOTE: The mode in this entity does not decide how often to inject. Also, in this mode the product K factor is not used.
- 5.9.2.1.1.2 Inject-Now Signal

The [Pacing source] I/O binding is used for determining the operational mode of the additive injector. If the pacing source I/O binding is set to <Pulse input>, then the wild stream flow is monitored to determine when to inject. This is performed through a hard-wired connection from the pulse source to the single-pulse input or dual-pulse input of the MSC-A.

When the pacing source is a <Digital input> function, then the input works as an "inject now" indication to the controller. Any low-to-high transition on an "inject now" input results in an injection cycle.

When the pacing source is an <Analog input> function, then the Analog input is used in a digital mode to indicate the "inject now" signal. Any low-to-high transition on an "inject now" input results in an injection cycle.

The [Pacing source] I/O binding can also be set to <Comms>, which means the "inject now" indication is sent to the controller through a message received by the controller's serial port. The "inject now" message is supported by several serial communication protocols.

5.9.2.1.1.3 Slave

In this case, the solenoid is *controlled by an external device*. The MSC-A receives a command to open the solenoid. The solenoid then remains open until the MSC-A receives a command to close it again. This command signal can be received either from a *Comms (RS-485), a DI (Digital Input), or an AI (Analog Input) source*.

This can be configured by the [Ext. solenoid control] I/O binding entity.

REMARK: In slave mode, the MSC-A electronics provide a local display of additive volume usage and meter calibration functions, but DOES NOT provide additive injection control. Injection-volume control must be provided by an external source such as a PLC or data system. When the pacing-signal input is ON (voltage present), the solenoid-control output is ON. The external controlling system must accumulate additive flow and determine when to close the solenoid by turning off the pacing-signal input to the MSC-A.

## 5.9.2.1.1.4 Self

In situations where no pacing signals are available from outside sources like flow meters or other instruments, the MSC-A can be configured to the Self-paced mode. In this mode, the MSC-A injects on a *time and fluid volume* basis.

The Self-paced mode uses an internal timer, which can be configured by the [Selfpace injection period] entity. On expiration of each timer cycle, an injection is initiated. The volume per injection can be configured by the additive [Injection volume] entity.

## 5.9.2.1.2 Enable Permissive

All transactions start when the stream permissive conditions is <True>, and they stop when the stream permissive is <False>. The [Permissive] I/O binding defines three general means of permissive configuration for the device.

The value of the [Permissive] I/O binding can be one of the following values:

- None If the [Permissive] I/O binding is set to "None" then the permissive is internally active, based upon the injector mode.
  - Smart analog (Analog mode)
    - Transaction start condition When the wild stream volume is greater than the [Min. transaction volume] entity.
    - Transaction end condition When the wild stream flow rate is less than the low flow rate for an amount of time defined by the [End transaction time] entity.
  - Smart product pulse
    - Transaction start condition When the wild stream volume is greater than the [Min. transaction volume] entity.
    - Transaction end condition When the wild stream flow rate is less than the low flow rate for an amount of time defined by the [End transaction time] entity.
  - Smart inject (DI or Comms)
    - Transaction start condition When the first inject signal is received.
    - Transaction end condition When there is no inject signals for an amount of time defined by the [End transaction time] entity.
  - Slave (DI or Comms)
    - Transaction start condition When the first solenoid-open condition is detected.
    - Transaction end condition When there is no solenoid open condition detected for an amount of time defined by the [End transaction time] entity.
  - Self paced Not applicable
- Comms Regardless of the injection mode.

- Transaction start condition When a serial command is received to enable the device.
- Transaction end condition When a serial command is received to disable the device.
- Digital Input Regardless of the injection mode.
  - Transaction start condition When the digital input is active.
  - Transaction end condition When the digital input is inactive.

# 5.9.2.1.3 Enable Secondary Permissive (System Interlock)

- An optional secondary interlock can be defined with an I/O binding.
- The secondary interlock can be used as a secondary permissive signal and combined with the normal permissive signal through a logical AND or OR function.
  - If the permissive condition is OR, then the device is enabled when either (or both) the permissive or secondary interlock is/are <True>.
  - If the permissive condition is AND, then the device is enabled when both the permissive and secondary interlock are <True>.
- If the secondary interlock I/O binding is not defined, then secondary interlock is not used and the permissive condition is not applicable.

## 5.9.2.1.4 Alarm Reset

- Any active alarms should be resetable through any one of the following three methods:
  - Hard wired digital input defined by [Alarm reset] I/O binding.
  - Serial Comms command.
  - IR Controller/LAD, through the alarm summary screen.

# 5.9.2.1.5 Wild Stream Low Flow (Slow-Flow Signal/Clean Arm)

- If the flush volume entity [Number of clean start cycles] is greater than zero, then the [Wild stream low flow] I/O binding is defined, and if you are running in a "smart" injector mode then the clean-arm functionality is enabled.
- A clean-arm transaction intentionally over-injects at the start of a transaction for a number of cycles.
- The over-inject quantity per injection =
  - flush volume/number of clean start cycles.
- The number of over-injection cycles is configured by the [Number of clean start cycles] entity.
- During a clean-arm transaction, the slow-flow signal must be provided towards the end of the transaction. When the slow-flow signal is active, the injections stops.
- If the wild stream volume dispensed after the slow-flow signal is active than the flush volume, then a flush-volume alarm should be generated at the end of the transaction.

- If the wild stream flow rate is greater than the high-flow threshold, then the controller should assume a high-flow state.
- The slow-flow signal can be configured through an I/O binding. The determination of the slow-flow state depends on this I/O binding.
  - PI Indicates the wild stream flow rate which is used for determining the slow-flow condition. If the wild stream flow rate is less than the slow-flow rate threshold, then the controller should assume a slow-flow state.
  - DI Indicates the active slow-flow digital input signal which indicates when the MSC-A should assume a slow-flow state.
  - Comms Indicates a serial command which is used for entering the slow-flow state.

## 5.9.2.1.6 Pump Feedback

- If the additive [Pump feedback] I/O binding is defined, then the controller should generate an error if the pump indication input is inactive after the pump demand is active.
- The allowable delay is defined by the [Pump feedback timeout] entity (defined in the alarm settings submenu for this alarm).

## 5.9.2.1.7 Slave Solenoid (External Solenoid Control)

In this case, the solenoid is *controlled by an external device*. The MSC-A receives a command to open the solenoid. The solenoid then remains open until the MSC-A receives a command to close it again. This command signal can be received either from a *Comms (RS-485), a DI (Digital Input), or an AI (Analog Input) source.* 

This can be configured by the [Ext. solenoid control] I/O binding entity.

# 5.9.2.1.8 Tank low level switch

Supply-tank level monitoring is useful in applications where a very small supply tank is used. This is typical in portable or mobile applications such as truck-mounted systems.

By monitoring a hardware input connected to a level switch in the supply tank, the controller can detect when the level in the tank is nearing empty, and take appropriate action. This prevents the pump from running completely dry, and prevents fueling operations from being interrupted mid-load.

The tank-level signals used should provide a simple form contact closure upon detection of a low level (in excess of some low point) in the supply tank. Consideration should be given to the pump intake position in the tank and to the amount of blend volume required for a normal fuel delivery.

The switch-activation level should be positioned so that it is slightly higher than the level required for normal delivery. If the tank low-level switch indicates "low" immediately upon the start of the delivery, there is still an adequate volume in the tank to allow the delivery to complete prior to the pump inlet drawing air.

If the *low-level condition* exists, the MSC-A *can operate* under normal condition. To clear the tank low-level signal, the tank must be refilled to a point that closes the level switch. At that time, the alarm disappears. There is no need to reset the condition as with normal alarms.

## 5.9.2.1.9 Tank empty switch

If the *tank-empty condition* exists, the MSC-A *cannot operate* under normal condition. To clear the tank-empty signal, the tank must be refilled to a point that closes the level switch. At that instance, the alarm disappears and the MSC-A resumes to normal use. It is not required to reset the condition with normal alarms.

| Entity                | Description                                                                                     | Value range       |
|-----------------------|-------------------------------------------------------------------------------------------------|-------------------|
| [Solenoid control]    | With this entity you can select the physical source for the additive solenoid control function. | See section 5.9.2 |
| [Alarm indication]    | With this entity you can select the physical source for the alarm indication function.          |                   |
| [Alarm shutdown]      | With this entity you can select the physical source for the alarm shutdown function.            |                   |
| [Block valve control] | With this entity you can select the physical source for the block valve control function.       |                   |
| [Injection feedback]  | With this entity you can select the physical source for the injection feedback function.        |                   |
| [Pump start]          | With this entity you can select the physical source for the additive pump start function.       |                   |
| [Factored pulse out]  | With this entity you can select the physical source for the factored pulse out function.        |                   |

#### 5.9.2.2 Outputs

## 5.9.2.2.1 Solenoid Control

In any operation modes, the additive solenoid should be opened and closed when an additive injection trigger (or solenoid open/close signal) is received.

## 5.9.2.2.2 Alarm Indication

If [Alarm action] is set to <Display>, the following actions occur:

- The [Alarm indication] output is set to ON.
- Alarm appears on the display.

## 5.9.2.2.3 Alarm Shutdown

If [Alarm action] is set to <Display shutdown>, the following actions occur:

- The [Alarm indication] output is set to ON.
- Alarm appears on the display.
- [Alarm shutdown] output is set to ON.
- Running transactions are stopped.
- Start-up of new transactions is impossible.

# 5.9.2.2.4 Block Valve Control

- If the [Block valve] I/O binding is defined, then the block valve output should be active when the permissive is <True>.
- The block valve should remain active until the stream permissive is <False>.

# 5.9.2.2.5 Injection Feedback

- This functionality is enabled by defining the additive injector feedback I/O binding.
- Some injector-feedback modes produce pulses of a fixed length. For these modes, the length of the pulse is determined by the feedback pulse duration entity. The modes in which this setting is applicable are marked as <u>underscored italic</u>.
- The specific behavior of the additive injector feedback is defined by entities located in the Solenoid submenu.
  - Piston Switch The injector feedback output is active as long as the additive injection solenoid is active.
  - Inverted piston switch The injector output is inactive as long as the additive injector solenoid is active (inverse of previous mode).
  - <u>Post injection</u> A pulse is generated as soon as the additive injector solenoid becomes inactive.
  - <u>Double pulse</u> A pulse is generated after 25% of the injection volume is injected during an injection cycle. Another pulse is generated after 75% of injection volume has been injected.
  - <u>Last 25%</u> A pulse is generated after 75% of the injection volume is injected.
  - <u>Extended piston switch</u> The injector feedback is active for the complete period during which the additive injection solenoid is active and some additional time (the time equal to the feedback pulse duration entity).
  - <u>Inverted extended piston switch</u> The inverse of extended piston switch mode.
  - <u>End sensor piston emulation feedback</u> It describes the behavior of a piston emulation control signal when configured for endsensor emulation. When configured, the feedback signal changes its state whenever an injection is started. The state of the feedback signal follows the piston emulation control signal, but it

changes its state only when the actual additive flow is detected after the additive injection is activated. The feedback output changes from its state when 25% of the injection is distributed.

- <u>Inverted end sensor piston emulation feedback</u> The inverse of end sensor piston emulation feedback mode.
- <u>Mid stroke piston emulation feedback</u> It describes the behavior of a piston emulation control signal when configured for midstroke emulation. When configured, a pulse is created whenever an additive injection is started. The pulse is generated after 50% of the injection is dispatched and the length is as per the configured "Pulse duration".

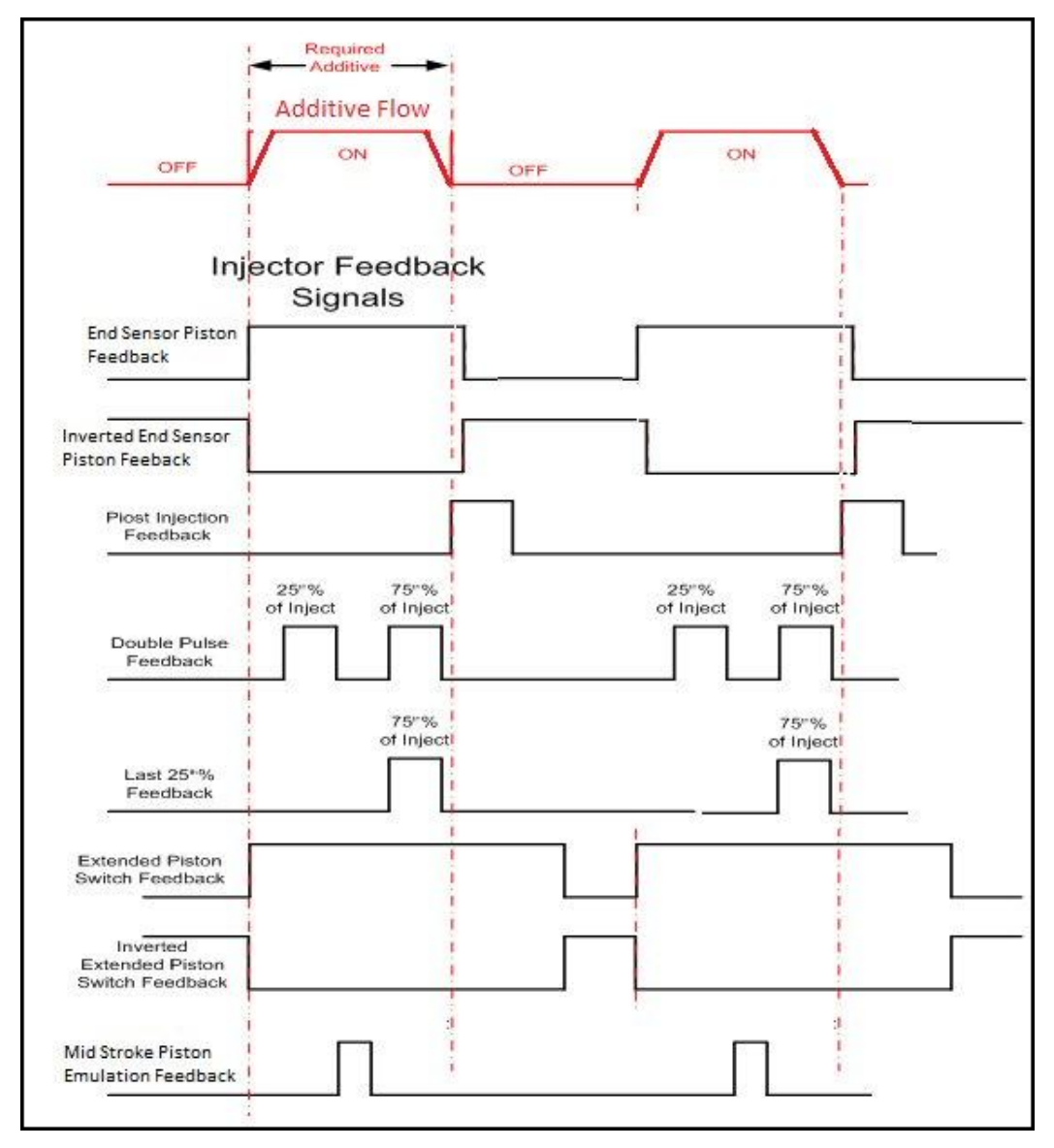

#### FIGURE 5-28

Injector feedback signals
# 5.9.2.2.6 Pump Start

Additive pump start output should be driven high when the permissive becomes <True> (if the [Pump start] I/O binding is defined).

The pump is deactivated when the permissive becomes <False> and when you are not receiving wild stream pulses for a time-out period in minutes.

# 5.9.2.2.7 Factored Pulse Output

- This functionality is enabled by defining the [Factored pulse out] I/O binding.
- When the functionality is enabled, the output is driven based upon the transaction additive volume and the factored pulse output setting.
- The factored pulse output setting can be one of the following values:
  - 1 pulse for each unit of additive volume dispensed.
  - 10 pulses for each unit of additive volume dispensed.
  - 100 pulses for each unit of additive volume dispensed.
  - 1000 pulses for each unit of additive volume dispensed.
- The unit of volume is defined by the device unit of volume configuration entity and not by the additive volume unit entity.
- The maximum frequency of the pulse output channel is 300 Hz.

# 5.9.3 Stream Configuration - Stream n - Control Settings

| Entity                    | Description                                                                                                    | Value range                                                                                                    |
|---------------------------|----------------------------------------------------------------------------------------------------|----------------------------------------------------------------------------------------------------|
| [Additive mode]           | With this entity you can select the pacing source of the injector.                                                                                                    | <smart> (default)<br/><slave><br/><self></self></slave></smart>                                                                                                    |
| [Injection point]         | With this entity you can select the physical plumbing position of the additive pertaining to the product meter.                                                                                                    | <upstream> (default)<br/><downstream></downstream></upstream>                                                                                                    |
| [Injection queue length]  | With this entity the inject queue length<br>can be configured.<br>You can define the number of injections<br>that can be queued up (that is,<br>postponed) if the injection progress is<br>too slow in relation to the calculated or<br>configured injection period time or even<br>the measured wild stream flow. | <0> <10><br>(default = <0>)                                                                                                    |
| [Permissive condition]    | With this entity you can select the<br>logical relation between the Permissive<br>and System interlock functions.<br>Note: The entity [Permissive condition]<br>is only relevant when the System<br>Interlock I/O binding is configured other<br>than <none>.</none>                                               | <ul> <li><or> (One of the signals should be available to permit the device).</or></li> <li><and> (default) (Both signals should be available to permit the device).</and></li> </ul>                                                                                                    |
| [Factored pulse out]      | With this entity you can select the amount of pulses for each unit of additive volume dispensed.                                                                                                    | <1 Pulse / Unit> (default)<br><10 Pulses / Unit><br><100 Pulses / Unit><br><1000 Pulses / Unit>                                                                                                    |
| [Feedback mode]           | With this entity you can select the type<br>of feedback for each injection.                                                                                                    | <none> (default)<br/><end-sensor switch=""><br/><inverted end-sensor=""><br/><mid-stroke switch=""><br/><piston switch=""><br/><inverted piston="" switch=""><br/><post injection=""><br/><double pulse=""><br/><last 25%=""><br/><ext. emulation="" piston=""><br/><inv. emulation="" ext.="" piston=""></inv.></ext.></last></double></post></inverted></piston></mid-stroke></inverted></end-sensor></none> |
| [Feedback pulse duration] | With this entity you can enter the duration of the feedback pulse in ms.                                                                                                    | <0> ms <1000> ms<br>(default = <500> ms)                                                                                                    |

## 5.9.3.1 Additive control

| Entity                        | Description                                                                                                    | Value range                                                                                     |
|-------------------------------|----------------------------------------------------------------------------------------------------|-------------------------------------------------------------------------------------------------|
| [Piston control emulation]    | With this entity you can inject the<br>control through a digital input channel.<br>When configured for piston emulation<br>control, the injector injects whenever<br>there is a change to logic level of the DI<br>channel bound to the pacing source I/O<br>binding.<br>The MSC-A must also have its piston<br>emulation configuration set to "True".                                                                                                    | <false> (default)<br/><true></true></false>                                                     |
| [Pump run timeout]            | With this entity you can enter the time<br>in minutes between the last injection<br>and the additive pump stop.                                                                                                    | <1> min <255> mins<br>(default = <10> min)                                                      |
| [Reset alarm at permissive]   | With this entity you can set the alarm reset, when the MSC becomes permitted.                                                                                                    | <enable><br/><disable> (default)</disable></enable>                                             |
| [Clear leaking at permissive] | With this entity you can <enable> or<br/><disable> the amount of leaking<br/>volume at the start of a permissive.</disable></enable>                                                                                                    | <enable><br/><disable> (default)</disable></enable>                                             |
| [Accuload alarm mapping]      | <ul> <li>With this entity you can ensure that the MSC-A alarms which are not present in the Mini-Pak can be found in an Accuload preset if they are asserted by the MSC-A.</li> <li>The new alarms have status bits associated with them in the parameter 802 alarm status value that are not recognized by the Accuload. When the Accuload alarm mapping configuration is true, then all these alarms drive the Program Failure bit in parameter 802. This is found in the Accuload as a General Additive (GA) alarm. The alarms affected include the following:</li> <li>No activity</li> <li>Flush Volume</li> <li>Valve Error</li> <li>No Pump</li> <li>License Error</li> <li>Control Error</li> <li>Power Failure</li> <li>Pulse Error</li> <li>Tank Monitor</li> <li>Service Due</li> </ul> | <enable><br/><disable> (default)</disable></enable>                                             |
| [Block valve location]        | With this entity you can configure the physical position of the block valve pertaining to the additive meter.                                                                                                    | <upstream from="" meter=""> (default)<br/><downstream from="" meter=""></downstream></upstream> |

| Entity                      | Description                                                                                                    | Value range                                       |
|-----------------------------|----------------------------------------------------------------------------------------------------|---------------------------------------------------|
| [Additive name]             | With this entity you can enter the name of the additive stream product.                                                                                                    | Text string of maximum 20 characters can be used. |
| [Injection volume]          | With this entity you can enter the amount of volume to be injected per injection cycle.                                                                                                    | default = <20.00> ml                              |
| [Volume per inj. cycle]     | With this entity the amount of wild stream volume per injection cycle can be set.                                                                                                    | default = <40> L                                  |
| [Injection offset]          | With this entity a percentage to<br>determine at what point the MSC-A<br>provides the first injection during a<br>transaction is entered. The percentage<br>is applied to the [Volume per inj. cycle]<br>and determines the volume of wild<br>stream product, when the first injection<br>occurs.<br>Subsequent injections occur on the<br>normal [Volume per inj. cycle] interval.<br>This entity is only applicable for the<br>Smart Pulse Input mode.<br>The entity guarantees the delivery of<br>the intended additive amount in the<br>complete batch.<br><b>Example:</b><br>Volume per inj. Cycle = 100 I<br>[26.417 gal]<br>Injection offset = 50%<br>First injection: 50 I[13.209 gal]<br>Second injection: 150 I [39.626 gal]<br>Third injection: 250 I [66.043 gal]<br>Fourth injection: 350 I [92.460 gal] | <0> % <100> %<br>(default = <0> %)                |
| [Selfpace injection period] | With this entity the time between<br>injection cycles can be set.<br>This entity is only applicable in Self-<br>paced mode.<br>In this case, the entity [Pacing source]<br>must be set to <self>.</self>                                                                                                    | <1> s <32> s<br>(default = <1> s)                 |

5.9.3.2 Additive recipe

# 5.9.3.2.1 Injection Recipe

- There is only one recipe for additive injections, and its configuration entities exist for the following:
  - Additive name
  - Additive injection volume
  - Wild stream volume per injection
  - Self paced injection period (only used in self pace mode)

- This recipe is used for all transactions.
- The recipe definition can be changed between transactions.

## 5.9.3.2.2 Definition of Injection

Recipe is defined as the ratio of the chemical additive to the process flow (fuel).

The recipe consists of 2 parts:

- First part The amount of additive [Injection volume] chemical which is required to be added in each injection cycle.
- Second part The frequency in which the [Volume per inj. cycle] occurs.

The above mentioned criterias are interrelated. Changing either one of them affects the ratio and also the recipe. By changing both the values, it is possible to adjust the operating characteristics of the injector to an optimum setting, without changing the actual recipe.

### 5.9.3.2.3 Where do I get my recipe?

Recipes are defined by the chemical suppliers and by decision makers within your company. They may also be determined by law. In the case of detergent additives, testing determines the optimum concentrations of the chemical in the fuel, and company policies are set which regulate the amounts available. Odorants, dyes, and tracers are generally regulated by government decree and the dosage rates required to meet the needs that are established in advance.

Chemical suppliers, company management, and other similar facilities are all sources for determining the "typical" setup for your injection recipe.

# 5.9.3.2.4 Conversion of recipe volumes

→ Determine the additive concentration required by your company.

This may be specified in volume of additive per volume of product delivered, parts per million, or a percentage. Injections occur at some regularly spaced product volume interval.

In the USA, it is typical to use cc's per 40 gallons. In areas outside of the USA, a more typical concentration is cc's per 100 liters.

The following table provides factors for the conversion of recipe volumes.

| This $\psi$ X Factor = This $\rightarrow$ | lbs / Mbbls | cc's / 40 gal | gal / Mgal | ppm   | cc's / 100 l |
|-------------------------------------------|-------------|---------------|------------|-------|--------------|
| lbs / Mbbls                               | 1           | 0.4312        | 0.002845   | 2.845 | 0.2845       |
| cc's / 40 gal                             | 2.32        | 1             | 0.0066     | 6.6   | 0.66         |
| gal / Mgal                                | 351.5       | 151.5         | 1          | 1000  | 100          |
| ррт                                       | 0.3515      | 0.1515        | 0.001      | 1     | 0.1          |

| This $\psi$ X Factor = This $\rightarrow$ | lbs / Mbbls | cc's / 40 gal | gal / Mgal | ppm | cc's / 100 l |
|-------------------------------------------|-------------|---------------|------------|-----|--------------|
| cc's / 100 l                              | 3.515       | 1.515         | 0.01       | 0.1 | 1            |

# Example

Assume that the recipe from the additive manufacturer is provided in parts per million (ppm). The recipe uses 285 ppm. The injector sets up to inject every 40 gallons.

Find **ppm** in the left-hand column. Follow the row across the **cc's** / **40** gal column and find the factor of **0.1515**.

Now multiply 285 PPM by 0.1515 to 43.2. To meet the 285 ppm requirement, set up the injector to inject 43.2 cc's every 40 gallons.

### 5.9.3.2.5 Frequency of injection

The example above used a 40 gallon interval for injections. The frequency of injections depends upon several factors that may apply to your situation.

Pacing injectors which are used for carrying out exclusively with pulse transmitters are placed in the mechanical meter stack. Due to gearing limitations and injection volumes at that time, it is a common place to send a pacing pulse that was ON for 20 gallons and OFF for 20 gallons. This is the standard pacing injectors.

With the modern pulse transmitters, electronic pulse splitters, and the capability of presets to send virtually any factored pulse output, the 40 gallon interval has become less used.

One criterion in determining how often to inject is the *k*-factor of the pacing pulse. This k-factor represents the *total number of pulses* that equals *one unit* of flow.

For example, if 5 pulses equals 1 liter [0.264 gal], the k-factor is 5.

If one pulse represents *more than one unit* of flow, the k-factor is less than one. For example, if 1 pulse equals 100 liters [26.417 gal], the k-factor is 0.010.

If the k-factor is less than one, the interval between injections MUST be set to an exact multiple of the number of units that the pulse represents. In the above example of 100 liters [26.417 gal] per pulse, the limits of injecting for every 100, 200, 300, and so on liters is 26.417, 52.834, 79.252, and so on gallons. Setting the injection interval to an amount that is *not* a multiple of the units per pulse (for example, 150 liters [39.626 gal]) causes irregular injection cycles to occur, with a resultant loss of accuracy.

Similarly, if the pacing pulse is one pulse every 40 gallons, the interval between injections must be set to 40, 80, 120, and so on. For example, 50 gallons do not work.

Pulse rates of 1 pulse per unit volume of fuel flow or higher allows the user to configure any interval in limitation of the other factors mentioned hereafter.

One of the factors to consider is the *homogeneity* of the result. The longer time between injections, the less consistent the blend becomes. See the following figure for more information.

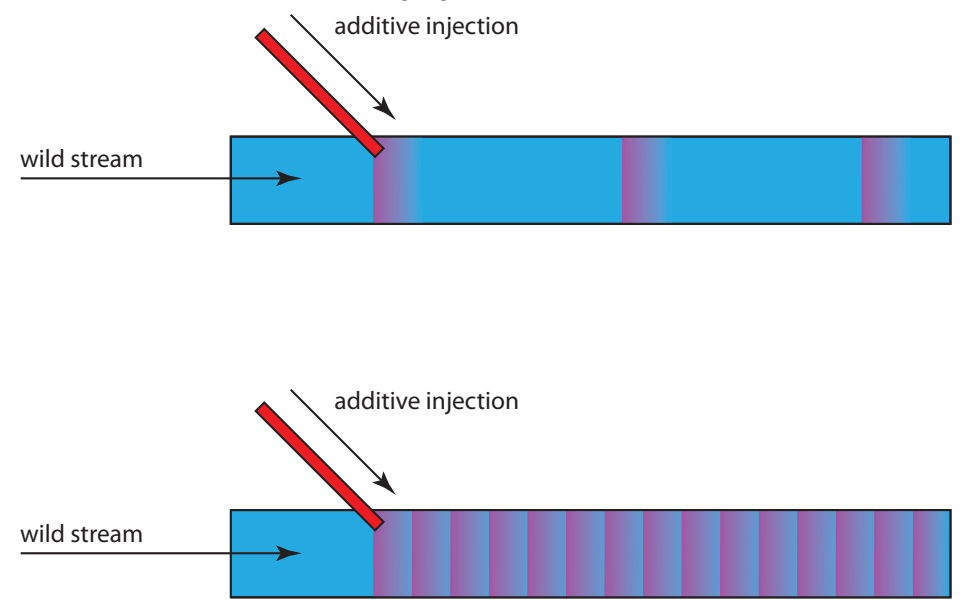

For this reason it is desirable to inject more frequently.

The limiting factor here is the *limitation of the injector hydraulics* to meter and to control very small volumes. The typical Honeywell Enraf injector can handle injection volumes down to 1 cc. It is much more accurate to put in several cc's.

For this reason, the volume of fuel in one cycle must be large enough to receive at least 2 or 3 cc's of additive.

The factors above must be considered, and a balance must be achieved to allow the injector to cycle in an optimum manner. The ideally tuned injection system should be set up to be *injecting 50%* of the time at maximum fuel flow rate.

That is, the additive-system pressure, injection interval, injection volume, and manual throttling of manifold needle valves should be adjusted until the injector solenoid is open 50% of the time when the fuel is flowing at its fastest flow rate. This ensures the most accurate injection and allows for the widest possible compensation for variations in flow.

5.9.3.3 Wild stream

| Entity                     | Description                                                                                                    | Value range                            |
|----------------------------|----------------------------------------------------------------------------------------------------|----------------------------------------|
| [Minimum transaction vol.] | With this entity the minimum amount of<br>wild stream volume before the MSC-A<br>is permitted to start a new injection<br>transaction can be set.<br>The [Permissive I/O binding] must be<br>configured as <none>.</none>                                                                       | <1> L <999> L<br>(default = <10.00> L) |
| [End product flow timeout] | With this entity the time in seconds can<br>be configured to indicate the end of the<br>transaction. When [End product flow<br>timeout] the wild stream pulses are not<br>received, and the transaction is<br>finished.<br>The [Permissive I/O binding] must be<br>configured as <none>.</none> | <5> s <255> s<br>(default = <30> s)    |

### 5.9.3.3.1 Minimum Product Volume for Transaction Record

The [Minimum transaction vol.] is the minimum volume of the product that is loaded before the transaction starts. Setting this parameter to a value greater than one limits the false transaction data record that may be generated in case the MSC-A permissive-enable inputs have bounced. This only works in case the [Permissive I/O binding] is set to <None>.

| Entity                         | Description                                                                                                    | Value range                                            |
|--------------------------------|----------------------------------------------------------------------------------------------------|--------------------------------------------------------|
| [Number of clean start cycles] | With this entity you can set the number<br>of injection cycles at the beginning of<br>the transaction to be used for "over<br>injection". The "over injection" at the<br>start compensates the injection stop at<br>the end of the transaction, in order to<br>realize the clean arm or flushing of the<br>loading arm.                                                                                                    | <1> <99><br>(default = <10>)                           |
| [Flush volume]                 | With this entity you can set the amount<br>of wild stream volume to realize the<br>flushing, by stopping the injections<br><i>before the end</i> of the transaction. The<br>[Flush volume] is the amount of wild<br>stream product that is to remain<br>additive free in order to realize a clean<br>arm when the flow stops. The [Flush<br>volume] and [Num of clean start cycles]<br>determines the additional additive<br>volume to be injected at the start of the<br>transaction (over injection). When<br>[Flush volume] equals zero, the clean<br>arm operation is disabled. | <0> L <999> L<br>(default = <0.00> L)                  |
| [High flow threshold]          | With this entity you can set the flow rate<br>which must be exceeded to start the<br>injection process during clean arm<br>operation.                                                                                                    | <0> L/min <30000> L/min<br>(default = <1000.00> L/min) |
| [Low flow threshold]           | With this entity you can set the flow rate<br>at which the flushing starts by stopping<br>the additive injection process.                                                                                                    | <0> L/min <30000> L/min<br>(default = <1000.00> L/min) |

5.9.3.4 Clean arm

# 5.9.3.5 Solenoid

| Entity              | Description                                                                                                    | Value range                                 |
|---------------------|----------------------------------------------------------------------------------------------------|---------------------------------------------|
| [Number of retries] | With this entity you can set the number<br>of retries for opening the solenoid<br>again, in case additive pulses are not<br>received. | <0> <2><br>(default = <2>)                  |
| [Close delay]       | With this entity you can set the time in ms. The additive pulses must be stopped after the solenoid is closed.                        | <500> ms <10000> ms<br>(default = <500> ms) |

| Entity       | Description                                                                                                    | Value range                             |
|--------------|----------------------------------------------------------------------------------------------------|-----------------------------------------|
| [Dwell time] | With this entity you can set the<br>minimum time in ms that the solenoid<br>opens and closes. The parameter value<br>is normally set to zero in injectors that<br>require the solenoid to open and stay<br>open until the full volume per cycle is<br>injected. The numeric value represents<br>the ON time of the solenoid in<br>milliseconds. The OFF time is equal to<br>the ON time. When this value is non-<br>zero, the controller continues to pulse<br>the valve control output until the<br>amount of additive available in the<br>'Injection Volume' setting is dispensed.<br>The stroke repeat rate is double the<br>'Solenoid Dwell Time'. | <0> ms <32767> ms<br>(default = <0> ms) |

# 5.9.4 Stream Configuration - Stream n - Alarms

Alarms have one of the following alarm action items by which you can configure the alarm behavior.

- Disable: Disables the alarm.
- Display: Displays only the alarm. However, the operation can continue.
- Display shutdown: Displays the alarm and shutdowns the operation.

| Entity                   | Description                                                                                                    | Value range                                                                                 |
|--------------------------|----------------------------------------------------------------------------------------------------|---------------------------------------------------------------------------------------------|
| [Alarm action]           | With this entity you can configure the alarm behavior in case this particular alarm occurs.                                                                                                    | <disabled> (default)<br/><display><br/><display shutdown=""></display></display></disabled> |
|                          | <disabled>:The alarm is ignored. <display>:Alarm appears on the display. Alarm-indication output is set to ON. <display shutdown="">: Alarm appears on the display. Alarm-indication output is set to ON. Alarm-shutdown output is set to ON. Alarm-shutdown output is set to ON. Running transactions are stopped. Start-up of new transactions are impossible.</display></display></disabled> |                                                                                             |
| [Leaking volume limit]   | With this entity you can set the<br>maximum amount of additive volume in<br>[Leaking timeout period] before a<br>leaking valve alarm is generated.<br>If this limit is exceeded, an alarm<br>occurs depending on the [Alarm<br>action].                                                                                                    | <1.0> ml <9999> ml<br>(default = <100.00> ml)                                               |
| [Leaking timeout period] | With this entity you can set the time in seconds in which the [Leaking volume limit] is checked.                                                                                                    | <1> s <99> s<br>(default = <60> s)                                                          |

5.9.4.1 Leaking valve

NOTE: The leaking valve alarm can be generated when the device is idle or is between two injections. If the quantity of additive flow accumulated in [leaking timeout period] exceeds [leaking volume limit] then the leaking valve alarm is generated. If the additive is leaking, but cannot accumulate a quantity equal to or greater than the [leaking volume limit] in the [leaking timeout period], then the leaking quantity is reset and the timer is re-started to check for the alarm. That is, the rate at which the additive is leaking, decides if the alarm can be generated. Also, the leaking volume limit] must be viewed in the fleaking

the [leaking volume limit] must be viewed in the [leaking period timeout] before the alarm is triggered.

| Entity                   | Description                                                                                                    | Value range                                                                                 |
|--------------------------|----------------------------------------------------------------------------------------------------|---------------------------------------------------------------------------------------------|
| [Alarm action]           | With this entity you can configure the alarm behavior in case this particular alarm occurs.                                                                                                    | <disabled><br/><display><br/><display shutdown=""> (default)</display></display></disabled> |
|                          | <disabled>:The alarm is ignored. <display>:Alarm appears on the display. Alarm-indication output is set to ON. <display shutdown="">: Alarm appears on the display. Alarm-indication output is set to ON. Alarm-indication output is set to ON. Alarm-shutdown output is set to ON. Running transactions are stopped. Start-up of new transactions are impossible.</display></display></disabled> |                                                                                             |
| [Flush volume deviation] | With this entity you can set the maximum percentage of the [Flush volume] that must be allowed to be lower than the [Flush volume] without resulting in an alarm situation (Slow flow alarm).                                                                                                    | <0> % <100> %<br>(default = <10> %)                                                         |

5.9.4.2 Flush volume

| Entity                | Description                                                                                                    | Value range                                                                                 |
|-----------------------|----------------------------------------------------------------------------------------------------|---------------------------------------------------------------------------------------------|
| [Alarm action]        | With this entity you can configure the alarm behavior in case this particular alarm occurs.                                                                                                    | <disabled> (default)<br/><display><br/><display shutdown=""></display></display></disabled> |
|                       | <disabled>:The alarm is ignored. <display>:Alarm appears on the display. Alarm-indication output is set to ON. <display shutdown="">: Alarm appears on the display. Alarm-indication output is set to ON. Alarm-indication output is set to ON. Alarm-shutdown output is set to ON. Running transactions are stopped. Start-up of new transactions are impossible.</display></display></disabled> |                                                                                             |
| [No activity timeout] | With this entity you can set the time in seconds in which wild stream pulses should be received when the device is permitted. <i>After this time the wild stream pulses are not received</i> and an alarm occurs depending on the [Alarm action].                                                                                                    | <1> s <120> s<br>(default = <60> s)                                                         |

5.9.4.3 No activity

### 5.9.4.4 No additive

| Entity                | Description                                                                                                    | Value range                                                                                 |
|-----------------------|----------------------------------------------------------------------------------------------------|---------------------------------------------------------------------------------------------|
| [Alarm action]        | With this entity you can configure the alarm behavior in case this particular alarm occurs.                                                                                                    | <disabled> (default)<br/><display><br/><display shutdown=""></display></display></disabled> |
|                       | <disabled>:The alarm is ignored. <display>:Alarm appears on the display. Alarm-indication output is set to ON. <display shutdown="">: Alarm appears on the display. Alarm-indication output is set to ON. Alarm-indication output is set to ON. Alarm-shutdown output is set to ON. Running transactions are stopped. Start-up of new transactions are impossible.</display></display></disabled> |                                                                                             |
| [No additive timeout] | With this entity you can set the time in seconds in which additive stream pulses should be received when <i>the solenoid is opened</i> . The additive stream pulses are not received after the configured [number of retries] and an alarm occurs depending on the [Alarm action].                                                                                                    | <1> s <9> s<br>(default = <2> s)                                                            |

Entity Description Value range <Disabled> (default) [Alarm action] With this entity you can configure the alarm behavior in case this particular <Display> alarm occurs. <Display shutdown> <Disabled>:The alarm is ignored. <Display>:Alarm appears on the display. Alarm-indication output is set to ON. <Display shutdown>: Alarm appears on the display. Alarm-indication output is set to ON. Alarm-shutdown output is set to ON. Running transactions are stopped. Start-up of new transactions are impossible. <1> s ... <255> s [Pump feedback timeout] With this entity you can set the time in seconds in which the additive pump (default = <15 > s)should give feedback to the MSC. If the pump feedback is not received in [Pump feedback timeout] then an alarm occurs depending on the Alarm action].

### 5.9.4.5 No pump

# 5.9.4.6 Deviation

| Entity                  | Description                                                                                                    | Value range                                                                                 |
|-------------------------|----------------------------------------------------------------------------------------------------|---------------------------------------------------------------------------------------------|
| [Alarm action]          | With this entity you can configure the alarm behavior in case this particular alarm occurs.                                                                                                    | <disabled><br/><display> (default)<br/><display shutdown=""></display></display></disabled> |
|                         | <disabled>:The alarm is ignored. <display>:Alarm appears on the display. Alarm-indication output is set to ON. <display shutdown="">: Alarm appears on the display. Alarm-indication output is set to ON. Alarm-shutdown output is set to ON. Alarm-shutdown output is set to ON. Running transactions are stopped. Start-up of new transactions are impossible.</display></display></disabled> |                                                                                             |
| [Add. volume deviation] | With this entity you can set the<br>percentage of additive volume that is<br>accepted without resulting in an alarm<br>situation. If this percentage is<br>exceeded, an alarm occurs depending<br>on the [Alarm action]. The alarm is<br>evaluated after every injection.                                                                                                    | <1> % <100> %<br>(default = <10> %)                                                         |
| [Num. cycles for alarm] | With this entity you can set the number<br>of additive injection cycles over which<br>the deviation is calculated.                                                                                                    | <1 99><br>(default = <1>)                                                                   |

Entity Description Value range With this entity you can configure the [Control fault] <Disabled> [Control fault] alarm behavior in case <Display> (default) this particular alarm occurs. <Display shutdown> <Disabled>:The alarm is ignored. <Display>:Alarm appears on the display. Alarm-indication output is set to ON. <Display shutdown>: Alarm appears on the display. Alarm-indication output is set to ON. Alarm-shutdown output is set to ON. Running transactions are stopped. Start-up of new transactions are impossible. [Solenoid fault] With this entity you can configure the <Disabled> [Solenoid fault] alarm behavior in case <Display> (default) this particular alarm occurs. <Display shutdown> <Disabled>:The alarm is ignored. <Display>:Alarm appears on the display. Alarm-indication output is set to ON. <Display shutdown>: Alarm appears on the display. Alarm-indication output is set to ON. Alarm-shutdown output is set to ON. Running transactions are stopped. Start-up of new transactions are impossible. With this entity you can configure the [Pulse hardware] <Disabled> [Pulse hardware] alarm behavior in <Displav> case this particular alarm occurs. <Display shutdown> (default) <Disabled>:The alarm is ignored. <Display>:Alarm appears on the display. Alarm-indication output is set to ON. <Display shutdown>: Alarm appears on the display. Alarm-indication output is set to ON. Alarm-shutdown output is set to ON. Running transactions are stopped. Start-up of new transactions are

5.9.4.7 Fixed

impossible.

| Entity               | Description                                                                                                    | Value range                                                                                 |
|----------------------|----------------------------------------------------------------------------------------------------|---------------------------------------------------------------------------------------------|
| [Pulse phase]        | With this entity you can configure the [Pulse phase] alarm behavior in case this particular alarm occurs.                                                                                                    | <disabled><br/><display><br/><display shutdown=""> (default)</display></display></disabled> |
|                      | <disabled>:The alarm is ignored. <display>:Alarm appears on the display. Alarm-indication output is set to ON. <display shutdown="">: Alarm appears on the display. Alarm-indication output is set to ON. Alarm-indication output is set to ON. Alarm-shutdown output is set to ON. Running transactions are stopped. Start-up of new transactions are impossible.</display></display></disabled> |                                                                                             |
| [Factored pulse out] | With this entity you can configure the<br>[Factored pulse out] alarm behavior in<br>case this particular alarm occurs.<br><disabled>:The alarm is ignored.<br/><display>:Alarm appears on the</display></disabled>                                                                                                    | <disabled><br/><display><br/><display shutdown=""> (default)</display></display></disabled> |
|                      | display.<br>Alarm-indication output is set to ON.<br><b>Oisplay shutdown&gt;:</b> Alarm appears on<br>the display.<br>Alarm-indication output is set to ON.<br>Alarm-shutdown output is set to ON.<br>Running transactions are stopped.<br>Start-up of new transactions are<br>impossible.                                                                                                    |                                                                                             |
| [Temperature sensor] | With this entity you can configure the [Temperature sensor] alarm behavior in case this particular alarm occurs.                                                                                                    | <disabled><br/><display><br/><display shutdown=""> (default)</display></display></disabled> |
|                      | <disabled>:The alarm is ignored. <display>:Alarm appears on the display. Alarm-indication output is set to ON. <display shutdown="">: Alarm appears on the display. Alarm-indication output is set to ON. Alarm-indication output is set to ON. Alarm-shutdown output is set to ON. Running transactions are stopped. Start-up of new transactions are impossible.</display></display></disabled> |                                                                                             |

| Entity                      | Description                                                                                                    | Value range                                                                                                    |
|-----------------------------|----------------------------------------------------------------------------------------------------|----------------------------------------------------------------------------------------------------|
| [Tank low level]            | With this entity you can configure the<br>[Tank low level] alarm behavior in case<br>this particular alarm occurs.<br><disabled>:The alarm is ignored.<br/><display>:Alarm appears on the<br/>display.<br/>Alarm-indication output is set to ON.<br/><display shutdown="">: Alarm appears on<br/>the display.<br/>Alarm-indication output is set to ON.<br/>Alarm-shutdown output is set to ON.<br/>Running transactions are stopped.<br/>Start-up of new transactions is are<br/>impossible.</display></display></disabled> | <disabled><br/><display> (default)<br/><display shutdown=""></display></display></disabled>                                  |
| [Tank empty]                | With this entity you can configure the<br>[Tank empty] alarm behavior in case<br>this particular alarm occurs.<br><disabled>:The alarm is ignored.<br/><display>:Alarm appears on the<br/>display.<br/>Alarm-indication output is set to ON.<br/><display shutdown="">: Alarm appears on<br/>the display.<br/>Alarm-indication output is set to ON.<br/>Alarm-shutdown output is set to ON.<br/>Running transactions are stopped.<br/>Start-up of new transactions are<br/>impossible.</display></display></disabled>        | <disabled><br/><display><br/><display shutdown=""> (default)</display></display></disabled>                                  |
| [Additive MMQ not met]      | With this entity you can configure the [Additive MMQ not met] alarm in case this particular alarm occurs.                                                                                                    | <disabled><br/><display><br/><display shutdown=""> (default)<br/><display pause=""></display></display></display></disabled> |
| [Additive flowrate too low] | With this entity you can configure the [Additive flowrate too low] alarm in case this particular alarm occurs.                                                                                                    | <disabled><br/><display><br/><display shutdown=""> (default)<br/><display pause=""></display></display></display></disabled> |

# 5.10 Device Configuration

To perform the device configuration process

1. From the Main Menu screen, select the Device Configuration icon.

The **Device Configuration** screen appears, which displays the functions available for device configuration.

| M - Main Menu |            |                    | Main Menu |                   |
|---------------|------------|--------------------|-----------|-------------------|
| 1 BAY1 ARM1   | 37.33 ml 📕 |                    |           |                   |
| 2 BAY1 ARM2   | 41.33 ml 📕 | $\square$          |           |                   |
| 3 BAY1 ARM3   | 38.67 ml 📕 | •                  |           |                   |
| 4 BAY2 ARM1   | 40.00 ml 📕 |                    |           |                   |
| 5 BAY2 ARM2   | 40.00 ml 📕 | 1-                 |           |                   |
| 6 BAY2 ARM3   | 38.67 ml 📕 |                    | =         | 9                 |
| 7 BAY3 ARM1   | 40.00 ml 💻 |                    |           |                   |
| 8 BAY4 ARM1   | 40.00 ml 💻 |                    |           |                   |
| 9 BAY5 ARM1   | 52.00 ml 📕 |                    |           |                   |
| 10 BAY6 ARM1  | 38.67 ml 📕 |                    |           | <pre>desc f</pre> |
| 11 BAY7 ARM1  | 37.33 ml 📕 |                    |           |                   |
| 12 BAY8 ARM1  | 41.33 ml 📕 |                    |           |                   |
|               | Dev        | vice Configuration |           | 14:57:59          |

FIGURE 5-29

Device Configuration icon

2. From the **Device Configuration** screen, select each entity to configure the MSC-A device.

| M - Main Menu |            | Device Configuration |
|---------------|------------|----------------------|
| 1 BAY1 ARM1   | 6.00 ml 📕  | Identification       |
| 2 BAY2 ARM2   | 16.00 ml 📕 | Units                |
| 3 BAY3 ARM3   | 10.67 ml 📕 | Display              |
| 4 BAY4 ARM4   | 66.67 ml 📕 | Time                 |
| 5 BAY5 ARM5   | 20.00 ml 📕 | Communication        |
| 6 BAY6 ARM6   | 6.67 ml 📕  | I/O settings         |
| 7 BAY7 ARM7   | 12.00 ml 📕 | Alarms               |
| 8 BAY8 ARM8   | 9.33 ml 📕  |                      |
| 9 BAY9 ARM9   | 30.67 ml 📕 |                      |
| 10 BAY10 ARM1 | 21.33 ml 📕 |                      |
| 11 BAY11 ARM1 | 26.33 ml 📕 |                      |
| 12 BAY12 ARM1 | 9.00 ml 📕  |                      |
|               |            | Press OK to select   |

## 5.10.1 Device Configuration - Identification

From the **Device Configuration** screen, select <<u>Identification</u>>. The following entities are displayed.

| Entity                              | Description                                                                                                    | Value range                                                                             |
|-------------------------------------|----------------------------------------------------------------------------------------------------|-----------------------------------------------------------------------------------------|
| [Site name]                         | The name of the site at which the MSC is located.                                                                                                    | A text string of maximum 20 characters.                                                 |
| [Device name]                       | The name of the MSC-A. This entity<br>specifies a unique identification of the<br>device by a text string.<br>The name appears on the running<br>screens. | A text string of maximum 20 characters.                                                 |
| [WnM intended (reboot<br>required)] | This entity denotes if the MSC-A is<br>W&M intented.<br>Note: You need to restart the MSC-A<br>after changing the entity.                                 | <true> - W&amp;M compliant (default)<br/><false> - Not W&amp;M compliant</false></true> |

### 5.10.2 Device Configuration - General Settings

From the **Device Configuration** screen, select <general settings>. The following entities are displayed.

| Entity                              | Description                                                                                                    | Value range                         |
|-------------------------------------|----------------------------------------------------------------------------------------------------|-------------------------------------|
| [Acc. totals reset allowed]         | With this entity you can enable / disable the ability to reset accumulator totals.                                                                                                    | <no> (default)<br/><yes></yes></no> |
| [Comms. Acc. totals decimal places] | With this entity you can set the<br>precision of accumulated totals that are<br>that are sent over comms by setting the<br>number of decimal places.<br>This feature is useful when using<br>Product units as Gallons. | <3><4><br><3> (default)             |

### 5.10.3 Device Configuration - Units

From the **Device Configuration** screen, select <Units>. The following entities are displayed.

| Entity                     | Description                                                                     | Value range                                                                                                    |
|----------------------------|---------------------------------------------------------------------------------|----------------------------------------------------------------------------------------------------|
| [Units of volume]          | With this entity you can select the engineering units for volume.               | <liter> (default)<br/><cubic meter=""><br/><cubic centimeter=""><br/><cubic decimeter=""><br/><us gallons=""><br/><uk gallons=""><br/><barrel></barrel></uk></us></cubic></cubic></cubic></liter> |
| [Units of additive volume] | With this entity you can select the engi-<br>neering units for additive volume. | <milliliter> (default)<br/><cubic centimeter=""></cubic></milliliter>                                                                                                    |
| [Units of temperature]     | With this entity you can select the engineering units for temperature.          | <degree celsius=""> (default)<br/><degree fahrenheit=""></degree></degree>                                                                                                    |

# **Operation - Device Configuration**

| Entity              | Description                                                         | Value range                                                                                                    |
|---------------------|---------------------------------------------------------------------|----------------------------------------------------------------------------------------------------|
| [Units of pressure] | With this entity you can select the engineering units for pressure. | <pascal> (default)<br/><kilo pascal=""><br/><pounds inch="" per="" square=""><br/><bar></bar></pounds></kilo></pascal> |

| Description        | Name                                                                                              | Unit                                              |
|--------------------|---------------------------------------------------------------------------------------------------|---------------------------------------------------|
| Transaction volume | Liter<br>Cubic meter<br>Cubic centimeter<br>Cubic decimeter<br>US Gallons<br>UK Gallons<br>Barrel | L<br>m3<br>cm3<br>dm3<br>US gal<br>UK gal<br>bbls |
| Acc. Tot. volume   | Liter<br>Cubic meter<br>Cubic centimeter<br>Cubic decimeter<br>US Gallons<br>UK Gallons<br>Barrel | L<br>m3<br>cm3<br>dm3<br>US gal<br>UK gal<br>bbls |
| Additive volume    | Milliliter<br>Cubic centimeter                                                                    | ml<br>cc                                          |
| Temperature        | Celsius<br>Fahrenheit                                                                             | °C<br>°F                                          |
| Pressure           | Bar<br>Pascal<br>Kilo Pascal<br>PSI RANGE 100<br>PSI RANGE 1000                                   | bar<br>Pa<br>kPa<br>psi_r100<br>psi_r1000         |
| Ratio              | Percentage<br>Parts per million                                                                   | %<br>ppm                                          |

# 5.10.4 Device Configuration - Display

From the **Device Configuration** screen, select <<u>Display</u>>. The following entities are displayed.

| Entity                       | Description                                                                                                    | Value range                                         |
|------------------------------|----------------------------------------------------------------------------------------------------|-----------------------------------------------------|
| [Display brightness]         | With this entity you can enter the<br>brightness of the display. The<br>brightness is controlled by the backlight<br>of the display.                                                                         | <0> % (low) <100> % (high)<br>(default = <75> %)    |
| [Auto brightness adjustment] | With this entity you can enable the auto<br>brightness feature. When enabled, the<br>ambient light sensor on the HMI senses<br>the ambient light and automatically<br>adjusts the brightness of the display. | <enable> (default)<br/><disable></disable></enable> |

| Entity                                  | Description                                                                                                    | Value range                                                                                                    |
|-----------------------------------------|----------------------------------------------------------------------------------------------------|----------------------------------------------------------------------------------------------------|
| [Session timeout value]                 | With this entity you can enter the time<br>in seconds between the last key<br>pressed on IR Controller and the<br>moment the display switches back to<br>one of the running screens.                                                                                                    | <10> s <600> s<br>(default = <300> s)                                                                                                    |
| [User display language]                 | With this entity you can select the<br>display language for the running<br>screens.                                                                                                    | <english uk=""><br/><english us=""> (default)<br/><french><br/><german><br/><dutch><br/><spanish><br/><chinese><br/><japanese><br/><polish><br/><portuguese><br/><italian><br/><local language=""></local></italian></portuguese></polish></japanese></chinese></spanish></dutch></german></french></english></english> |
| [Screen cycling focus timing<br>(Idle)] | With this entity, you can configure the<br>focus time spent on each screen that is<br>not being loaded. When set to 0, idle<br>streams shall be excluded from<br>automatic cycling if there is any loading<br>stream. If no streams are being loaded<br>and this entity is set to 0, the focus time<br>shall be 2 seconds. | <0><20> secs<br><0> secs (default)                                                                                                    |
| [Screen cycling focus timing (Loading)] | With this entity, you can configure the focus time spent on each screen that is being loaded.                                                                                                    | <1><20> secs<br><8> secs (default)                                                                                                    |

# 5.10.5 Device Configuration - Time

From the **Device Configuration** screen, select <**Time>**. The following entities are displayed.

| Entity                | Description                                                                                                    | Value range                                                                                                    |
|-----------------------|----------------------------------------------------------------------------------------------------|----------------------------------------------------------------------------------------------------|
| [Date display format] | With this entity you can select the<br>format of the date.<br><i>Note: The local site time should be</i><br><i>configured (synchronized) in the MSC-</i><br><i>A device in order to have all the</i><br><i>transactions and the alarms being</i><br><i>timestamped correctly in the local time.</i><br><i>The MSC-A device does not support</i><br><i>Daylight Saving Time.</i> | <dd-mm-yy> (default)<br/><mm-dd-yy><br/><yy-mm-dd><br/><dd-mm-yyyy><br/><mm-dd-yyyy><br/>Note: Only the first 3 selections are<br/>completely visible on the MSC-A screen.</mm-dd-yyyy></dd-mm-yyyy></yy-mm-dd></mm-dd-yy></dd-mm-yy> |

| Entity                | Description                                                                                                    | Value range                                                                                                    |
|-----------------------|----------------------------------------------------------------------------------------------------|----------------------------------------------------------------------------------------------------|
| [Time display format] | With this entity you can select the format of the time.                                                                            | <12-hour><br><24-hour> (default)<br>Note: Only the 24-hour selection is<br>completely visible on the MSC-A screen.                                                                                                    |
| [Date]                | With this entity you can select the<br>actual date that is used for time<br>stamping of transactions, calibrations,<br>and alarms. | <year><br/><month><br/><day><br/>Note: By default, the current date appears.<br/>However, to change the default date, enter<br/>the year, month, and day.</day></month></year>                                                          |
| [Time]                | With this entity you can select the<br>actual time that is used for time<br>stamping of transactions, calibrations,<br>and alarms. | <hour><br/><minute><br/><second><br/><millisecond><br/>Note: By default, the current time appears.<br/>However, to change the default time, enter<br/>the hour, minute, second, and millisecond.</millisecond></second></minute></hour> |

### 5.10.6 Device Configuration - Communication

From the **Device Configuration** screen, select <Communication>.

Serial, Ethernet, and IP HHC communication entities can be configured.

The built-in communication monitoring in the MSC-A device are as follows:

- Upto seven 485 communication ports
- Upto three Ethernet ports

### 5.10.6.1 Serial

The following table lists the entities available for the Serial communication which provides configuration for the available serial ports.

| Entity               | Description                                                                                                    | Value range |
|----------------------|----------------------------------------------------------------------------------------------------|-------------|
| [FlexConn address]   | With this entity you can select the device address for the FlexConn protocol.                                                                            | <0><1900>   |
| [Slip+ unit address] | With this entity you can select the starting unit address of 1020 that MSC-A is emulating. This entity is only applicable in case the protocol is Slip+. |             |

| Entity                     | Description                                                                                                    | Value range                                                                                                    |
|----------------------------|----------------------------------------------------------------------------------------------------|----------------------------------------------------------------------------------------------------|
| [Communication Protocol]   | With this entity you can select the protocol for the communication port.                                                                         | <flexconn><br/><fmc smith=""><br/><modbus rtu=""><br/><modbus legacy=""><br/><slip+></slip+></modbus></modbus></fmc></flexconn>                                                                                                    |
| [Baudrate]                 | With this entity you can select<br>baudrate for the communication port.                                                                          | <baudrate 1200=""><br/><baudrate 2400=""><br/><baudrate 4800=""><br/><baudrate 9600=""><br/><baudrate 19200=""><br/><baudrate 38400=""><br/><baudrate 57600=""><br/><baudrate 115200=""><br/><baudrate 128000=""></baudrate></baudrate></baudrate></baudrate></baudrate></baudrate></baudrate></baudrate></baudrate> |
| [Parity]                   | With this entity you can set the parity for the communication port.                                                                              | <odd><br/><even><br/><none></none></even></odd>                                                                                                    |
| [Stop Bits]                | With this entity you can configure the number of stop bits for the communication port.                                                           | <one><br/><two></two></one>                                                                                                    |
| [Data stream max gap time] | With this entity you can select the time-<br>out between characters in one single<br>record (ms).                                                | <0><10000>                                                                                                    |
| [Turn around delay]        | With this entity you can select the time<br>between the request received from the<br>client and the time the answer is sent<br>(ms).             | <0><10000>                                                                                                    |
| [Modbus byte order]        | With this entity you can select the byte<br>order used for the data when Modbus<br>protocols are used.                                           | <little endian=""><br/><big endian=""></big></little>                                                                                                    |
| [No of 1020 devices]       | With this entity you can configure the<br>number of 1020s that an MSC-A is<br>emulating. This entity is only used<br>when the protocol is Slip+. | <1><2>                                                                                                    |

# 5.10.6.2 Ethernet

The following table lists the entities available for the Ethernet communication which provides configuration for the available ethernet ports.

| Entity        | Description                                                           | Value range                                   |
|---------------|-----------------------------------------------------------------------|-----------------------------------------------|
| [DHCP status] | With this entity you can enable the DHCP to use a dynamic IP address. | <disabled><br/><enabled></enabled></disabled> |

| Entity               | Description                                                                           | Value range |
|----------------------|---------------------------------------------------------------------------------------|-------------|
| [Static IP address]  | With this entity you can assign static IP address to the MSC-A when DHCP is disabled. |             |
| [Gateway IP address] | With this entity the default gateway IP address is displayed.                         |             |
| [Subnet mask]        | With this entity the subnet mask is displayed.                                        |             |

#### 5.10.6.3 IP HHC

The following table lists the entities available for the IP HHC communication parameters which provides configuration for Long IR access and IR access.

| Entity           | Description                                                                                                    | Value range                                         |
|------------------|----------------------------------------------------------------------------------------------------|-----------------------------------------------------|
| [IR access]      | With this entity you can enable the IR interface if it is turned off.                                                                           | <enable> (default)<br/><disable></disable></enable> |
| [Long IR access] | Disabling this entity (default) uses the short login sequence of pressing only the [ATTN] key.                                                  | <enable><br/><disable> (default)</disable></enable> |
|                  | Enabling this entity makes the<br>controller require the long login<br>sequence of four buttons being<br>pressed, [ATTN], [F1], [F2], and [F3]. |                                                     |

- NOTE: In a few installations of Honeywell Enraf controllers, it is reported that sunlight or any strong artificial lightsources can "unlock" the infrared port the same way as pressing the ATTN key on the Hand-Held Controller. If this occurs, parameter values may accidentally be changed. It should be noted that this is an EXTREMELY rare possibility.
- NOTE: The Long Infrared access parameter enables or disables an extended login sequence of characters for the infrared communications port on the bezel of the MSC-A. Using an extended login character sequence raises the odds of a random pattern of interference matching the correct login sequence to astronomical levels.

# 5.10.7 Device Configuration - I/O Settings

From the **Device Configuration** screen, select <I/O Settings>. The following entities are displayed.

| Entity | Available I/Os                                                                                                    |
|--------|----------------------------------------------------------------------------------------------------|
| [DI]   | DI-DC-1, DI-DC-2, DI-DC-3, DI-DC-4, DI-DC-5, DI-DC-6, DI-DC-7, DI-DC-8, DI-DC-9, DI-DC-10, DI-DC-11, DI-DC-12, DI-DC-13, DI-DC-14, DI-DC-15, DI-AC-1, DI-AC-2, DI-AC-3, DI-DC-16, DI-DC-17, DI-DC-18, DI-DC-19, DI-DC-20, DI-DC-21, DI-DC-22, DI-DC-23, DI-DC-24, DI-DC-25, DI-DC-26, DI-DC-27, DI-DC-28, DI-DC-29, DI-DC-30, DI-AC-4, DI-AC-5, DI-AC-6, DI-DC-31, DI-DC-32, DI-DC-33, DI-DC-34, DI-DC-35, DI-DC-36, DI-DC-37, DI-DC-38, DI-DC-39, DI-DC-40, DI-DC-41, DI-DC-42, DI-DC-43, DI-DC-44, DI-DC-45, DI-AC-7, DI-AC-8, DI-AC-9, DI-DC-46, DI-DC-47, DI-DC-48, DI-DC-49, DI-DC-50, DI-DC-51, DI-DC-52, DI-DC-53, DI-DC-54, DI-DC-55, DI-DC-56, DI-DC-57, DI-DC-58, DI-DC-59, DI-DC-60, DI-AC-10, DI-AC-11, DI-AC-12 |
| [PI]   | QPI-1A, QPI-1B, QPI-2A, QPI-2B, QPI-3A, QPI-3B, QPI-4A, QPI-<br>4B, QPI-5A, QPI-5B, QPI-6A, QPI-6B, QPI-7A, QPI-7B, QPI-8A,<br>QPI-8B, QPI-9A, QPI-9B, QPI-10A, QPI-10B, QPI-11A, QPI-11B,<br>QPI-12A, QPI-12B                                                                                                    |
| [RTD]  | RTD-1, RTD-2, RTD-3, RTD-4, RTD-5, RTD-6                                                                                                    |
| [AI]   | AI-1, AI-2, AI-3, AI-4, AI-5, AI-6, AI-7, AI-8, AI-9, AI-10, AI-11, AI-<br>12, AI-13, AI-14                                                                                                    |
| [AO]   | AO-1, AO-2, AO-3, AO-4, AO-5, AO-6                                                                                                    |
| [PO]   | PO-1, PO-2, PO-3, PO-4                                                                                                    |

From the **Device Configuration - I/O Settings** screen, select the available I/Os. The following entities are displayed.

### 5.10.7.1 DI (for both AC# and DC#)

From the **Device Configuration** screen, select the available Digital Inputs (DIs). The following entities are displayed.

| Entity            | Description                                                                                                    | Value range      |
|-------------------|----------------------------------------------------------------------------------------------------|------------------|
| [Hysteresis time] | With this entity you can set the active<br>time in milliseconds (ms) of the input<br>signal before accepting it as a valid<br>input signal. Hence, the time between<br>two signal transitions must be greater<br>than the [Hysteresis time]. | 250 ms (default) |

# 5.10.7.2 PI

From the **Device Configuration** screen, select the available Pulse Inputs (PIs). The following entities are displayed.

| Entity                     | Description                                                                                                    | Value range                                                                                                    |
|----------------------------|----------------------------------------------------------------------------------------------------|----------------------------------------------------------------------------------------------------|
| [K-factor]                 | With this entity you can set the K-factor<br>of the additive flow meter supplied by<br>the vendor, in pulses per [Units of<br>volume].                                                                                                    | The K-factor must be the number of pulses<br>per liter (gallon), regardless of the<br>configured unit of volume selection.<br>(default = <750.000>) |
| [Meter Integrity check]    | With this entity you can select the pulse type of the flow meter.                                                                                                    | <disable> = single pulse (default)<br/><enable> = dual pulse (quad)</enable></disable>                                                              |
| [Pulse phase relationship] |                                                                                                    |                                                                                                    |
| [MMQ]                      | With this entity you can set the smallest<br>quantity specified for which the flow<br>meter is capable of measuring within<br>the applicable prescribed limit of error.<br>The preset value entered is validated<br>against the MMQ. If the value is less<br>than the MMQ, then a batch cannot be<br>started.                                                                                                    | default = <0.00> L                                                                                                    |
| [Minimum linear flowrate]  | With this entity you can program the minimum linear flowrate for the flow meter installed.                                                                                                    | default = <0.0> L/min                                                                                                    |
| [Maximum flowrate]         | With this entity you can set the maximum allowed flowrate.                                                                                                    | default = <2000.00> L/min                                                                                                    |
| [Meter error threshold]    | With this entity you can enter the<br>maximum number of quad pulse errors<br>permitted for every 1000 pulses. If<br>more than the specified number of<br>pulses are missing in a batch of<br>1000 pulses, then a pulse hardware<br>error is generated if the pulse integrity<br>check is configured.<br>Missing pulses that occur when the<br>pulse input frequency is below the<br>meter cutoff frequency, then they are<br>not counted towards the pulse<br>hardware alarm. A quad pulse<br>phase error also increments the pulse<br>hardware error count. | default = 3                                                                                                    |
| [DI hysteresis time]       | With this entity you can set the active<br>time in milliseconds (ms) of the input<br>signal before accepting it as a valid<br>input signal. The time between two<br>signal transitions must be greater than<br>the [Hysteresis time].                                                                                                    | default = <250> ms                                                                                                    |
| [Flow meter serial #]      | With this entity you can program the manufacturer serial number of the flowmeter.                                                                                                    |                                                                                                    |

### 5.10.7.3 RTD

From the **Device Configuration** screen, select the available RTDs. The following entities are displayed.

| Entity               | Description                                                                                                    | Value range                                   |
|----------------------|----------------------------------------------------------------------------------------------------|-----------------------------------------------|
| [RTD serial #]       | With this entity you can enter the serial<br>number of the connected PT100<br>temperature probe.                                                                                                    | Alphanumeric string of maximum 8 characters.  |
| [Temperature offset] |                                                                                                    | default = 0.00 °C                             |
| [RTD wiring]         | With this entity you can set the wiring configuration of the RTD.                                                                                                    | default = 4 wire                              |
| [HH Alarm Threshold] | With this entity you can set the high<br>high temperature alarm threshold.<br>When exceeded a temperature alarm<br>occurs.                                                                                                    | NOTE: The entity is blank (empty) by default. |
| [H Alarm Threshold]  | With this entity you can set the high temperature alarm threshold. When exceeded a temperature alarm occurs.                                                                                                    |                                               |
| [L Alarm Threshold]  | With this entity you can set the low temperature alarm threshold. When exceeded a temperature alarm occurs.                                                                                                    |                                               |
| [LL Alarm Threshold] | With this entity you can set the low low temperature alarm threshold. When exceeded a temperature alarm occurs.                                                                                                    |                                               |
| [Alarm Hysteresis]   | <ul> <li>With this entity you can set the hysteresis around the alarm levels. This hysteresis is used to avoid alarm ON/OFF-toggling situations at an alarm level.</li> <li>A High (High) alarm occurs when the value becomes higher than [HH/H Alarm Threshold].</li> <li>A Low (Low) alarm occurs when the value becomes lower than [LL/L Alarm Threshold].</li> <li>A High (High) alarm disappears when the value becomes lower than [HH/H Alarm Threshold].</li> <li>A High (High) alarm disappears when the value becomes lower than [HH/H Alarm Threshold].</li> <li>A High (High) alarm disappears when the value becomes lower than [HH/H Alarm Threshold] - [Alarm Hysteresis], and a Low (Low) alarm disappears when the value becomes higher than [L/LL Alarm Threshold] + [Alarm Hysteresis].</li> </ul> |                                               |

### 5.10.7.4 AI

From the **Device Configuration** screen, select the available Analog Inputs (AIs). The following entities are displayed.

| Entity           | Description                                                    | Value range      |
|------------------|----------------------------------------------------------------|------------------|
| [PV value 20 mA] | With this entity the process value at 20 mA can be configured. | default = 100.00 |

| Entity               | Description                                                                                                    | Value range                                               |  |  |
|----------------------|----------------------------------------------------------------------------------------------------|-----------------------------------------------------------|--|--|
| [PV value 4 mA]      | With this entity the process value at 4 mA can be configured.                                                                                                    | default = 0.00                                            |  |  |
| [Al threshold]       | With this entity the analog input<br>threshold value defines the range for 0<br>or 1.<br>For example, 0 or not active from 4-12<br>mA and 1 or active from 12 mA to 20<br>mA.                                                                                                    | default = 0.00                                            |  |  |
| [Al logic state]     | <ul> <li>With this entity you can determine how the injector controller uses the analog input signal.</li> <li><positive>: 0 or inactive from 4-[Al threshold] mA and 1 or active from [Al threshold] to 20 mA.</positive></li> <li><negative>: 1 or active from 4-[Al threshold] mA and 0 or inactive from [Al threshold] to 20 mA.</negative></li> </ul> | <positive> (default)<br/><negative></negative></positive> |  |  |
| [Al serial #]        | With this entity you can enter the serial number of the connected analog input device or transmitter.                                                                                                    | Alphanumeric string of maximum 8 characters.              |  |  |
| [HH Alarm Threshold] | With this entity you can set the high<br>high PV alarm threshold. When<br>exceeded a PV alarm occurs.                                                                                                    | NOTE: The entity is blank (empty) by default.             |  |  |
| [H Alarm Threshold]  | With this entity you can set the high PV<br>alarm threshold. When exceeded a PV<br>alarm occurs.                                                                                                    | -                                                         |  |  |
| [L Alarm Threshold]  | With this entity you can set the low PV alarm threshold. When exceeded a PV alarm occurs.                                                                                                    |                                                           |  |  |
| [LL Alarm Threshold] | With this entity you can set the low low<br>PV alarm threshold. When exceeded a<br>PV alarm occurs.                                                                                                    | -                                                         |  |  |
| [Alarm Hysteresis]   | <ul> <li>With this entity you can set the hysteresis around the alarm levels.</li> <li>This hysteresis is used to avoid alarm ON/OFF toggling situations at an alarm level.</li> <li>A high (high) alarm occurs when the</li> </ul>                                                                                                    | -                                                         |  |  |
|                      | <ul> <li>value becomes higher than [HH/H</li> <li>Alarm Threshold].</li> <li>A low (low) alarm occurs when the</li> </ul>                                                                                                    |                                                           |  |  |
|                      | value becomes lower than [LL/L<br>Alarm Threshold].                                                                                                    |                                                           |  |  |
|                      | <ul> <li>A high (high) alarm disappears when<br/>the value becomes lower than [HH/H<br/>Alarm Threshold - Hysteresis] and a<br/>low (low) alarm disappears when the<br/>value becomes higher than [L/LL<br/>Alarm Threshold + Hysteresis].</li> </ul>                                                                                                    |                                                           |  |  |

## 5.10.7.5 AO

From the **Device Configuration** screen, select the available Analog Outputs (AOs). The following entities are displayed.

| Entity             | Description                                                                                                    | Value range                                                                                                    |
|--------------------|----------------------------------------------------------------------------------------------------|----------------------------------------------------------------------------------------------------|
| [Operational mode] | With this entity you can select between 2 modes for the analog output.                                                                                                    | <explicitly driven=""> (default) - The output<br/>value is set by the application (for<br/>example, valve control). <follow pv=""> - The output reflects one of<br/>the Primary Values measured by the<br/>MSC-A.</follow></explicitly> |
| [Follow PV source] |                                                                                                    | default = None                                                                                                    |
| [Upper boundary]   | With this entity you can select the PV<br>value at 20 mA.<br>For the actual current value lineair<br>interpolation is used between [Lower<br>boundary] and [Upper boundary]. | default = 0.00<br>For units, see Value range of [PV address].<br>Note: The Upper boundary values are set<br>as per the units selected in the [PV<br>address] entity.                                                                    |
| [Lower boundary]   | With this entity you can select the PV<br>value at 4 mA.<br>For the actual current value lineair<br>interpolation is used between [Lower<br>boundary] and [Upper boundary].  | default = 0.00<br>For units, see Value range of [PV address].<br>Note: The Lower boundary values are set<br>as per the units selected in the [PV<br>address] entity.                                                                    |
| [Burn out value]   |                                                                                                    |                                                                                                    |

### 5.10.7.6 PO

From the **Device Configuration** screen, select the available Pulse Outputs (POs). The following entities are displayed.

| Entity                   | Available I/Os                                                                                   |
|--------------------------|--------------------------------------------------------------------------------------------------|
| [Pulse output selection] | None, QPI-1A, QPI-1B, QPI-2A, QPI-<br>2B, QPI-3A, QPI-3B, QPI-4A, QPI-5B,<br>QPI-6A, QPI-6B, FPO |

### 5.10.8 Device Configuration - Alarms

From the **Device Configuration** screen, select <<u>Alarms</u>>. The following entities are displayed.

| Entity                   | Description                                                                                                    | Value range                                                                                                    |
|--------------------------|----------------------------------------------------------------------------------------------------|----------------------------------------------------------------------------------------------------|
| [Next scheduled service] | With this entity you can select the date<br>when the next service activities should<br>take place for the MSC-A. It is handled<br>like an alarm and it can be configured<br>to desired alarm behavior (Disable,<br>Display, or Display shutdown). | Year<br>Month<br>Date<br>Note: By default, 01-01-10 appears.<br>However, to change the default date enter<br>the year, month, and day. |

### **Operation - Calibration**

| Entity                         | Description                                                                                                    | Value range                                       |
|--------------------------------|----------------------------------------------------------------------------------------------------|---------------------------------------------------|
| [Next scheduled service alarm] | With this entity you can select the date<br>when the next service activities of an<br>alarm should take place for the MSC-A.<br>It is handled like an alarm and it can be<br>configured to desired alarm behavior<br>(Disable, Display, or Display<br>shutdown). | Disabled<br>Display<br>Display shutdown (default) |

# 5.11 Calibration

### 5.11.1 Why Calibrate?

A flow meter provides a number of pulses per amount of fuel that passes the meter. The number of pulses per unit of volume the meter provides is called K-factor. This K-factor is specified per delivered flow meter, by the manufacturer.

To increase the accuracy of the flow meter, a calibration process can be performed. This process is performed by comparing the actual resulting fuel volume received in a calibrated vessel (see FIGURE 5-30) with the displayed value on the MSC-A display, which is the result of the value returned from the flow meter.

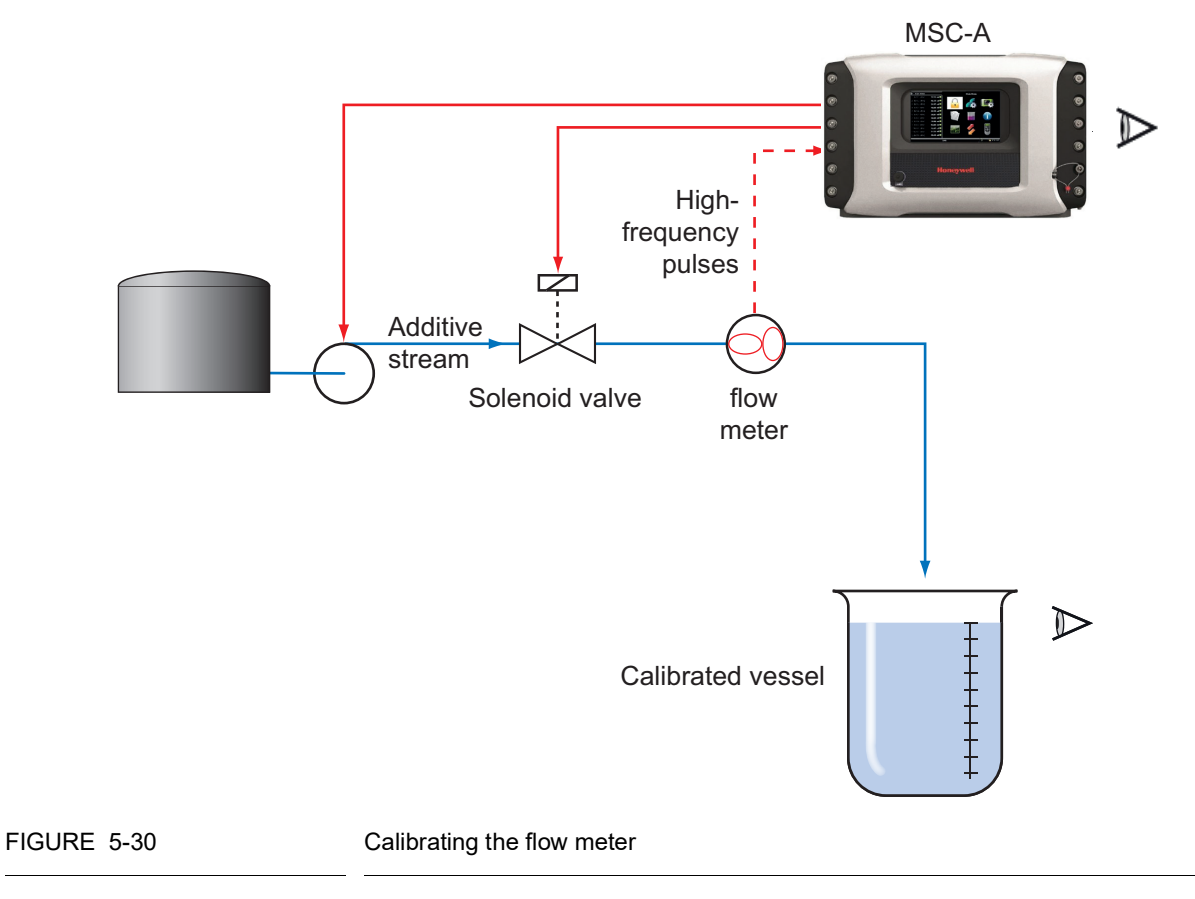

With the flow meter and the K-factor value, a correction factor can be calculated, which is used for (re-)calibrating the flow meter.

This correction factor is called the meter factor.

The resulting injection volume (V) is then calculated as follows:

V = Number of pulses/(K-factor \* meter factor).

### 5.11.2 Calibration Menu Choice

➔ From the Main Menu screen, select the Calibration icon to perform the calibration process.

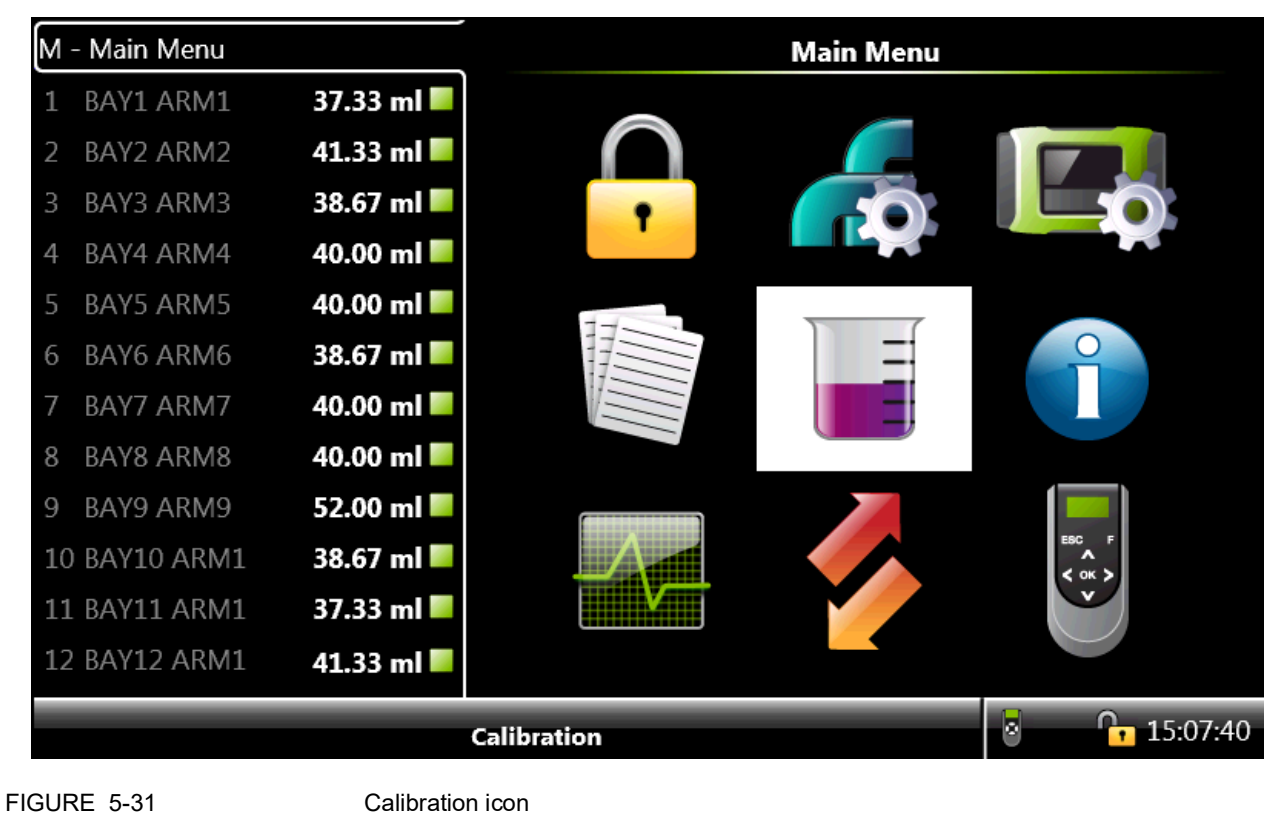

→ From the **Calibration** screen, select either <Wizard> calibration method or the <Manual> calibration method.

In the <Wizard> calibration method, the meter factor is calculated by comparing the measured volume with the device dispensed volume. In the <Manual> calibration method, you must enter the meter factor.

The default meter factor for the <Wizard> calibration method and the <Manual> calibration method is 1. The range which can be specified for the meter factor is between 0.5 and 1.5.

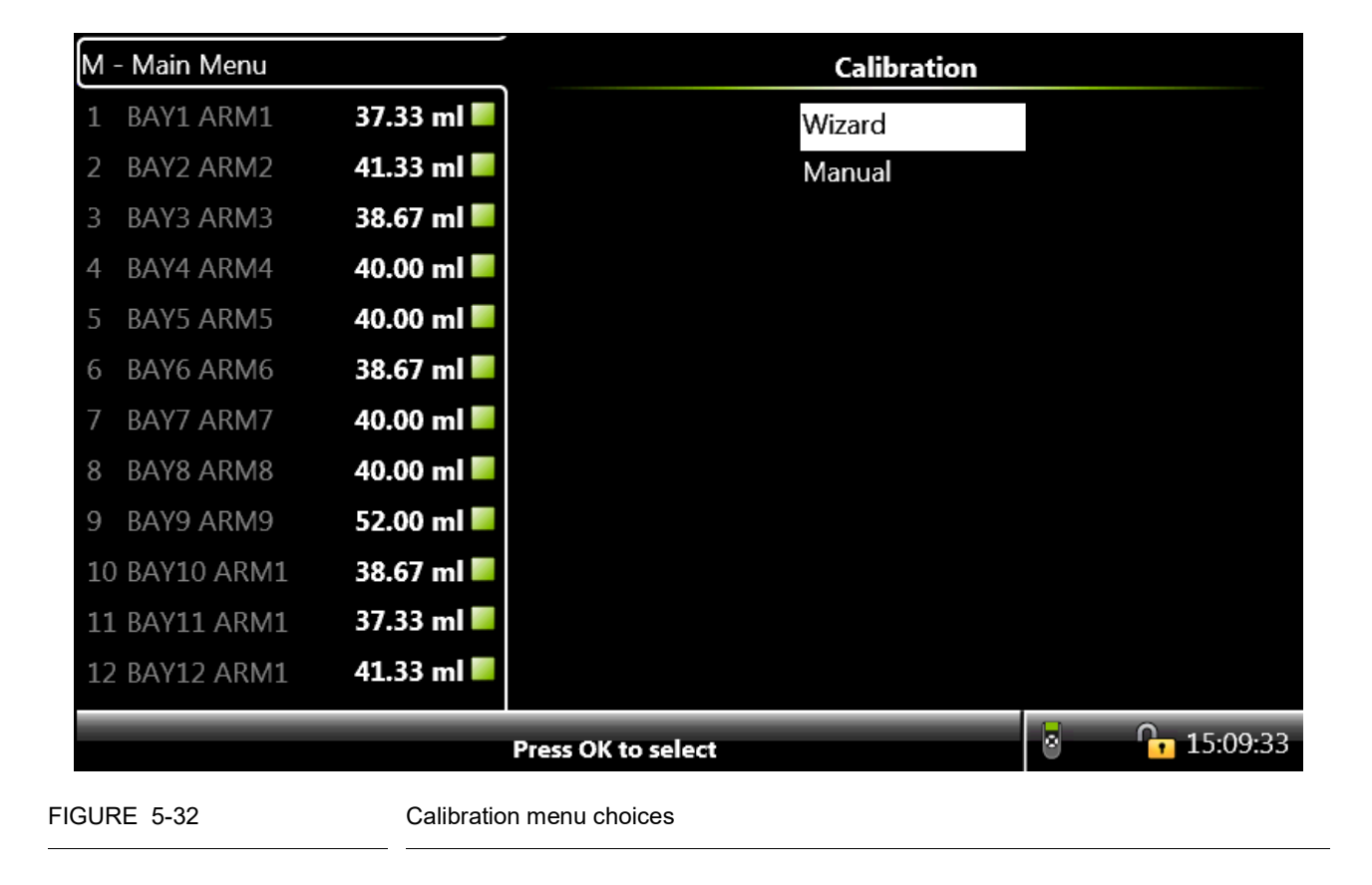

Honeywell

# 5.11.3 Manual Calibration

➔ From the Calibration screen, select <Manual> calibration and then select <OK> on the IR controller or LAD to select the Manual calibration.

| M - Main Menu          | Calibration        |            |
|------------------------|--------------------|------------|
| 1 BAY1 ARM1 37.33 ml   | Wizard             |            |
| 2 BAY2 ARM2 41.33 ml   | Manual             |            |
| 3 BAY3 ARM3 38.67 ml   |                    |            |
| 4 BAY4 ARM4 40.00 ml   |                    |            |
| 5 BAY5 ARM5 40.00 ml   |                    |            |
| 6 BAY6 ARM6 38.67 ml   |                    |            |
| 7 BAY7 ARM7 40.00 ml   |                    |            |
| 8 BAY8 ARM8 40.00 ml   |                    |            |
| 9 BAY9 ARM9 52.00 ml   |                    |            |
| 10 BAY10 ARM1 38.67 ml |                    |            |
| 11 BAY11 ARM1 37.33 ml |                    |            |
| 12 BAY12 ARM1 41.33 ml |                    |            |
|                        | Press OK to select | 8 15:09:46 |

The **Calibration - Stream n - Manual 1/3** screen appears, in which the new meter factor must be entered.

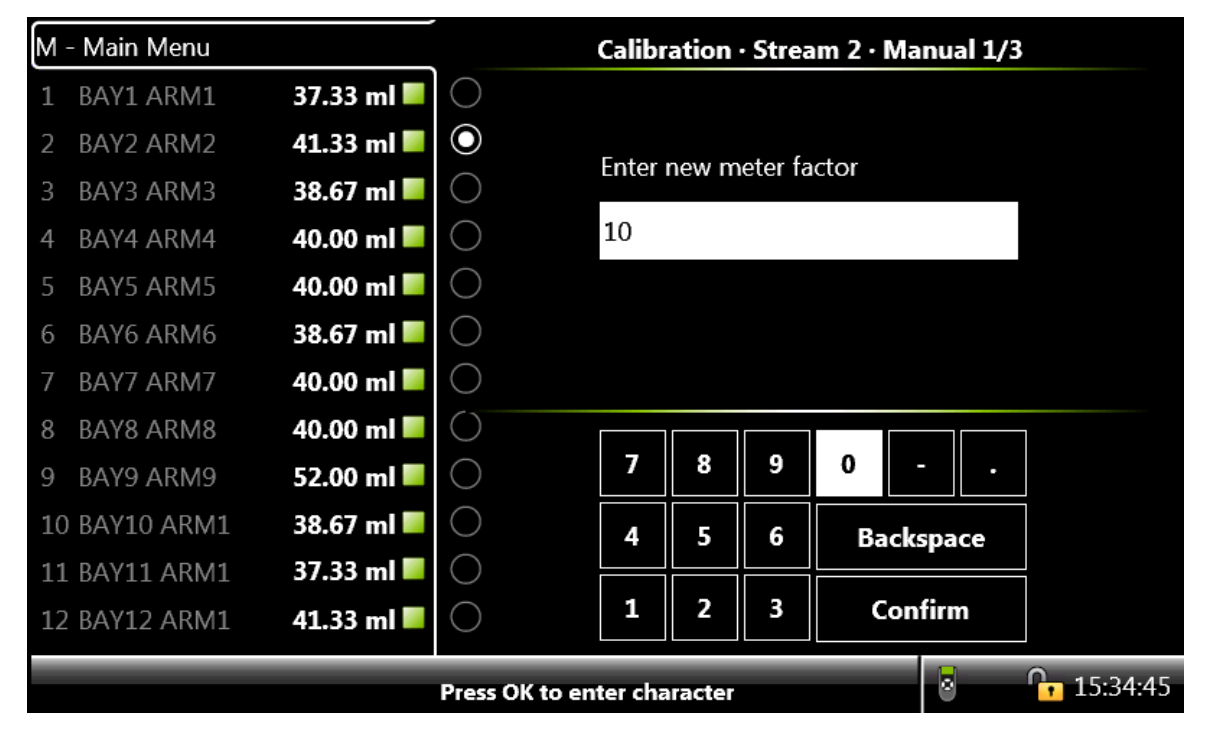

→ On the Calibration - Stream n - Manual 1/3 screen, enter the new meter factor value and then select <Confirm>.

The **Calibration - Stream n - Manual 2/3 screen** appears, which displays the new meter factor.

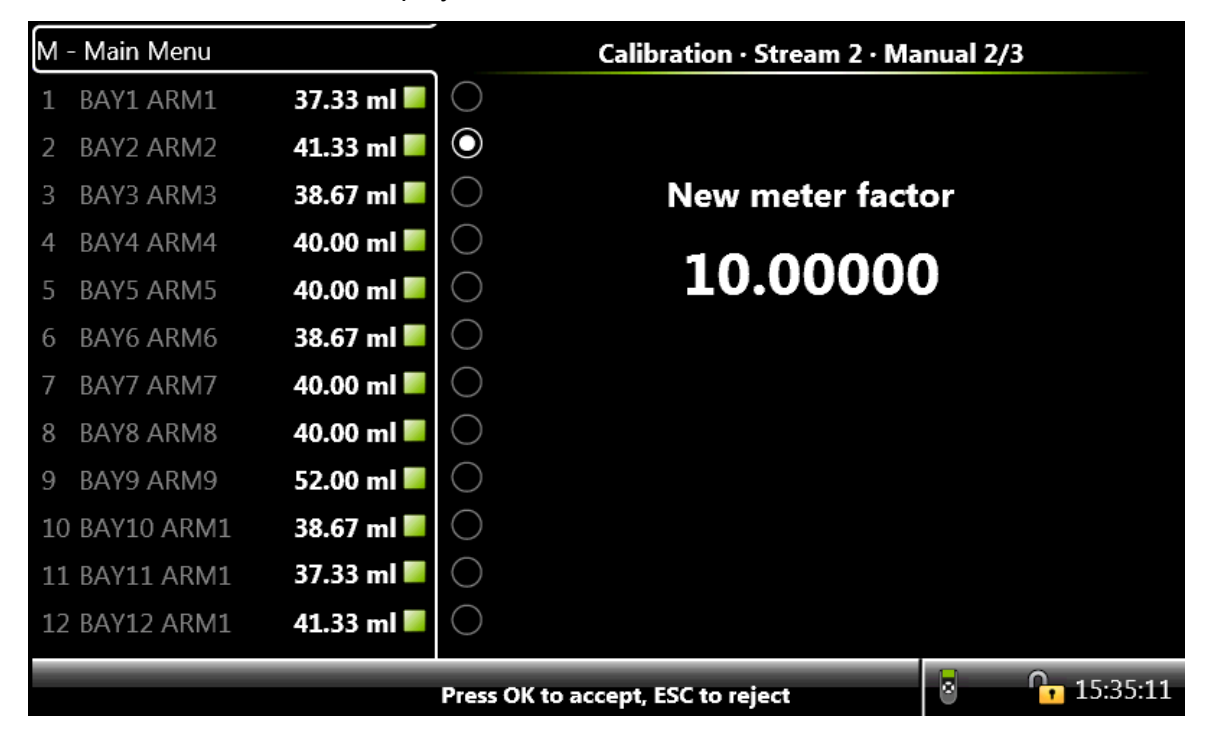

→ From the Calibration - Stream n - Manual 2/3 screen, select <OK> on the IR controller or LAD, to accept the new meter factor and view the calibration details.

The **Calibration - Stream n - Manual 3/3** screen appears, which displays the calibration details.

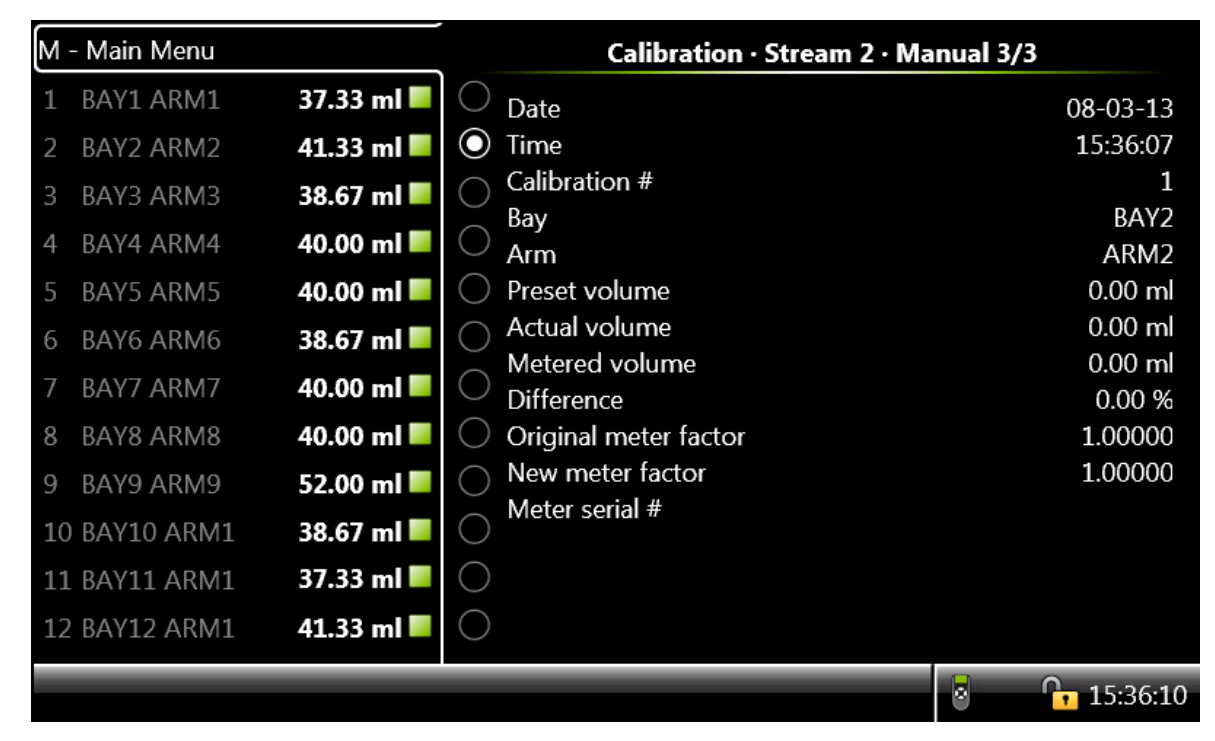

NOTE: Select <ESC> to restore the old meter factor.

NOTE: The Calibration process is applicable for all the streams (Stream 1-24). Stream n indicates Stream 1 to 24.

# 5.11.4 Wizard Calibration

The built-in calibration wizard makes it easy to (re-)calibrate the flow meter.

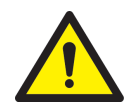

WARNING! Do all the necessary preparations (calibrated vessel in place, and so on), before starting the actual calibration.

> → From the Calibration screen, select <Wizard> calibration and then select <OK> on the IR controller or LAD to select the Wizard calibration.

| M  | - Main Menu |            | Calibration        |                  |
|----|-------------|------------|--------------------|------------------|
| 1  | BAY1 ARM1   | 37.33 ml 📕 | Wizard             |                  |
| 2  | BAY2 ARM2   | 41.33 ml 📕 | Manual             |                  |
| 3  | BAY3 ARM3   | 38.67 ml 📕 |                    |                  |
| 4  | BAY4 ARM4   | 40.00 ml 📕 |                    |                  |
| 5  | BAY5 ARM5   | 40.00 ml 📕 |                    |                  |
| 6  | BAY6 ARM6   | 38.67 ml 📕 |                    |                  |
| 7  | BAY7 ARM7   | 40.00 ml 📕 |                    |                  |
| 8  | BAY8 ARM8   | 40.00 ml 📕 |                    |                  |
| 9  | BAY9 ARM9   | 52.00 ml 📕 |                    |                  |
| 10 | BAY10 ARM1  | 38.67 ml 📕 |                    |                  |
| 11 | BAY11 ARM1  | 37.33 ml 📕 |                    |                  |
| 12 | BAY12 ARM1  | 41.33 ml 📕 |                    |                  |
|    |             |            | Press OK to select | <b>15:09:3</b> 3 |
#### **Operation - Calibration**

| M  | - Main Menu                 |            |            | Calib         | ation  | • Strea | am 2 ·  | Wizar  | d 1/6           |  |
|----|-----------------------------|------------|------------|---------------|--------|---------|---------|--------|-----------------|--|
| 1  | BAY1 ARM1                   | 37.33 ml 📕 | $\bigcirc$ |               |        |         |         |        |                 |  |
| 2  | BAY2 ARM2                   | 41.33 ml 📕 | $\odot$    | <b>F</b> uter |        |         | - (D)   |        |                 |  |
| 3  | BAY3 ARM3                   | 38.67 ml 📕 | $\bigcirc$ | Enter         | preset | volum   | ie (mi) |        |                 |  |
| 4  | BAY4 ARM4                   | 40.00 ml 📕 | $\bigcirc$ | 0.1           |        |         |         |        |                 |  |
| 5  | BAY5 ARM5                   | 40.00 ml 📕 | $\bigcirc$ |               |        |         |         |        |                 |  |
| 6  | BAY6 ARM6                   | 38.67 ml 📕 | $\bigcirc$ |               |        |         |         |        |                 |  |
| 7  | BAY7 ARM7                   | 40.00 ml 📕 | $\bigcirc$ |               |        |         |         |        |                 |  |
| 8  | BAY8 ARM8                   | 40.00 ml 📕 | $\bigcirc$ |               |        |         |         |        |                 |  |
| 9  | BAY9 ARM9                   | 52.00 ml 📕 | $\bigcirc$ | 7             | 8      | 9       | 0       | -      | •               |  |
| 10 | BAY10 ARM1                  | 38.67 ml 📕 | $\bigcirc$ | 4             | 5      | 6       | Ba      | ckspa  | ice             |  |
| 11 | BAY11 ARM1                  | 37.33 ml 📕 | $\bigcirc$ |               |        |         |         |        |                 |  |
| 12 | BAY12 ARM1                  | 41.33 ml 📕 | $\bigcirc$ | 1             | 2      | 3       | C       | onfirr | n               |  |
|    | Press OK to enter character |            |            |               |        |         | 0       |        | <b>15:36:51</b> |  |

The **Calibration - Stream n - Wizard 1/6** screen appears, in which the preset volume must be entered.

→ On the Calibration - Stream n - Wizard 1/6 screen, enter the preset volume that the MSC-A must inject for the calibration process and then select <Confirm>.

The **Calibration - Stream n - Wizard 2/6** screen appears, in which the delay time must be entered.

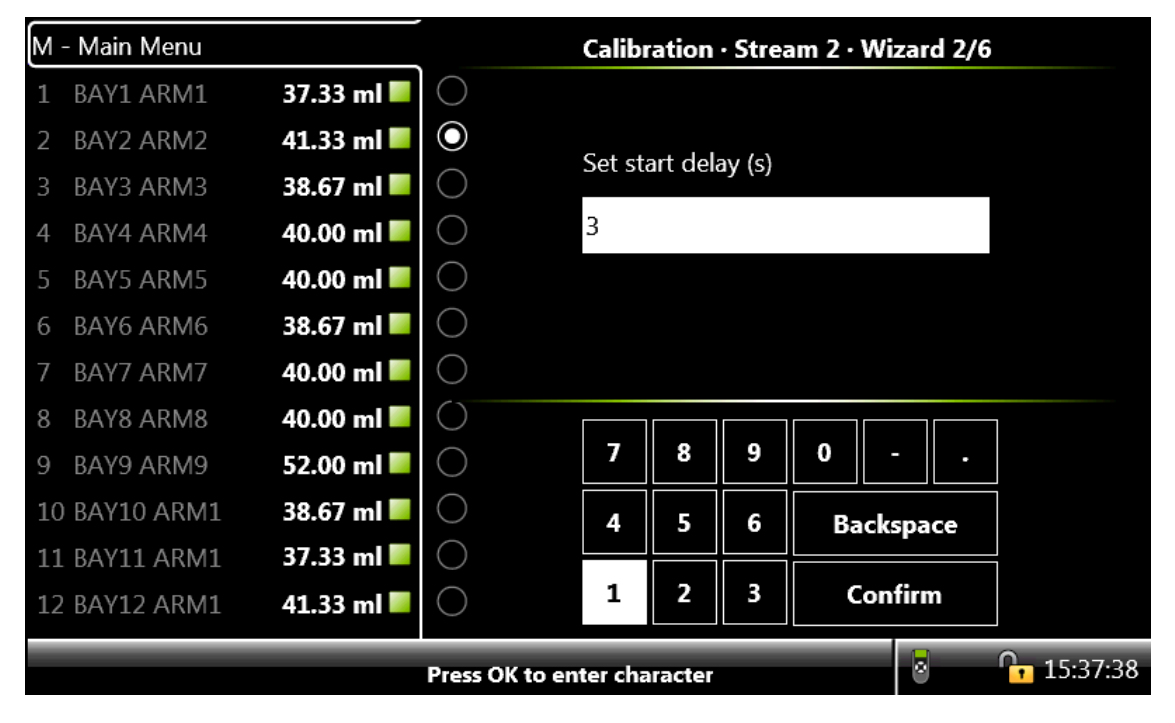

→ On the Calibration - Stream n - Wizard 2/6 screen, enter the start delay time in seconds and then select <Confirm>.

A suitable delay time should be entered so that you can move to another place (for example, to observe the result) until the process continues.

The **Calibration - Stream n - Wizard 3/6** screen appears with the preset volume, delay time in seconds, and the progress status.

| М  | - Main Menu |                |            | Calibration · Stre      | am 2 · W    | izard 3/0 | 6     |      |
|----|-------------|----------------|------------|-------------------------|-------------|-----------|-------|------|
| 1  | BAY1 ARM1   | 37.33 ml 💻     | $\bigcirc$ |                         |             |           |       |      |
| 2  | BAY2 ARM2   | 41.33 ml 📕     | $\odot$    | Dresst volume           | 0 1         | Λ.        |       |      |
| 3  | BAY3 ARM3   | 38.67 ml 📕     | $\bigcirc$ | Preset volume           | <b>U.</b> L | U ml      |       |      |
| 4  | BAY4 ARM4   | 40.00 ml 📕     | $\bigcirc$ | Start dalay             | 2           |           |       |      |
| 5  | BAY5 ARM5   | 40.00 ml 📕     | $\bigcirc$ | Start delay             | <b>3</b> s  |           |       |      |
| 6  | BAY6 ARM6   | 38.67 ml 📕     | $\bigcirc$ |                         |             |           |       |      |
| 7  | BAY7 ARM7   | 40.00 ml 📕     | $\bigcirc$ |                         |             |           |       |      |
| 8  | BAY8 ARM8   | 40.00 ml 📕     | $\bigcirc$ | Progress                | 0.0         | 0 ml      |       |      |
| 9  | BAY9 ARM9   | 52.00 ml 📕     | $\bigcirc$ | L                       | 0.0         |           |       | ļ    |
| 10 | BAY10 ARM   | 1 🛛 38.67 ml 📕 | $\bigcirc$ |                         |             |           |       |      |
| 11 | . BAY11 ARM | 1 🛛 37.33 ml 📕 | $\bigcirc$ |                         |             |           |       |      |
| 12 | BAY12 ARM   | 1 41.33 ml     | $\bigcirc$ |                         |             |           |       |      |
|    |             |                | Press (    | OK to start calibration | -           | 8         | 15:37 | /:56 |

- $\rightarrow$  Check the Progress bar to monitor the calibration progress.
- $\rightarrow$  Select <<u>OK</u>> on the IR controller or LAD.

The countdown of the delay time starts. After the expiration of the delay time, the injection process starts.

| М  | - Main Menu  |            |                    | Calibration · Stre       | eam 1 · Wi  | izard 3/6 |          |
|----|--------------|------------|--------------------|--------------------------|-------------|-----------|----------|
| 1  | BAY1 ARM1    | 37.33 ml 📕 | $oldsymbol{\circ}$ |                          |             |           |          |
| 2  | BAY2 ARM2    | 41.33 ml 📕 | $\bigcirc$         | Prosot volumo            | 1 0         | ο.        |          |
| 3  | BAY3 ARM3    | 38.67 ml 📕 | $\bigcirc$         | Preset volume            | <b>T</b> .0 | U ml      |          |
| 4  | BAY4 ARM4    | 40.00 ml 📕 | $\bigcirc$         | Start dolay              | 0           |           |          |
| 5  | BAY5 ARM5    | 40.00 ml 📕 | $\bigcirc$         | Start delay              | U s         |           |          |
| 6  | BAY6 ARM6    | 38.67 ml 📕 | $\bigcirc$         |                          |             |           |          |
| 7  | BAY7 ARM7    | 40.00 ml 📕 | $\bigcirc$         |                          |             |           |          |
| 8  | BAY8 ARM8    | 40.00 ml 📕 | $\bigcirc$         | Progress                 | 10 5        | 3 ml      |          |
| 9  | BAY9 ARM9    | 52.00 ml 📕 | $\bigcirc$         | Trogress                 | 10.5        |           |          |
| 10 | ) BAY10 ARM1 | 38.67 ml 📕 | $\bigcirc$         |                          |             |           |          |
| 11 | BAY11 ARM1   | 37.33 ml 📕 | $\bigcirc$         |                          |             |           |          |
| 12 | 2 BAY12 ARM1 | 41.33 ml 📕 | $\bigcirc$         |                          |             |           |          |
|    |              |            | Press              | ESC to abort calibration |             | 0         | 18:07:47 |

The following screen appears, which displays the progress of the injection process on the progress bar.

→ After the process is completed, the Calibration - Stream n - Wizard 4/6 screen appears, in which you must enter the actual volume to be calibrated.

| М· | - Main Menu                 |            |            | Calibr        | ation  | • Strea | am 2 · Wiza | ard 4/6  |   |
|----|-----------------------------|------------|------------|---------------|--------|---------|-------------|----------|---|
| 1  | BAY1 ARM1                   | 37.33 ml 📕 | $\bigcirc$ |               |        |         |             |          |   |
| 2  | BAY2 ARM2                   | 41.33 ml 📕 | $\odot$    | <b>F</b> atas |        |         | - (b)       |          |   |
| 3  | BAY3 ARM3                   | 38.67 ml 📕 | $\bigcirc$ | Entera        | actual | volum   | e (mi)      |          |   |
| 4  | BAY4 ARM4                   | 40.00 ml 📕 | $\bigcirc$ | 2.666         | 6667   |         |             |          |   |
| 5  | BAY5 ARM5                   | 40.00 ml 📕 | $\bigcirc$ |               |        |         |             |          |   |
| 6  | BAY6 ARM6                   | 38.67 ml 📕 | $\bigcirc$ |               |        |         |             |          |   |
| 7  | BAY7 ARM7                   | 40.00 ml 📕 | $\bigcirc$ |               |        |         |             |          |   |
| 8  | BAY8 ARM8                   | 40.00 ml 📕 | $\bigcirc$ |               |        |         |             |          | ] |
| 9  | BAY9 ARM9                   | 52.00 ml 📕 | $\bigcirc$ | 7             | 8      | 9       | 0 -         | •        |   |
| 10 | BAY10 ARM1                  | 38.67 ml 📕 | $\bigcirc$ | 4             | 5      | 6       | Backsr      | ace      |   |
| 11 | BAY11 ARM1                  | 37.33 ml 📕 | $\bigcirc$ |               |        |         | Backs       |          |   |
| 12 | BAY12 ARM1                  | 41.33 ml 📕 | $\bigcirc$ | 1             | 2      | 3       | Confi       | rm       |   |
|    | Press OK to enter character |            |            |               |        |         |             | 15:38:15 |   |

→ On the Calibration - Stream n - Wizard 4/6 screen, enter the actual measured volume (calibrated vessel) and then select <Confirm>.

With the actual value and the value of the MSC-A measured, a new meter factor is calculated.

The **Calibration - Stream n - Wizard 5/6** screen appears, which displays the new meter factor.

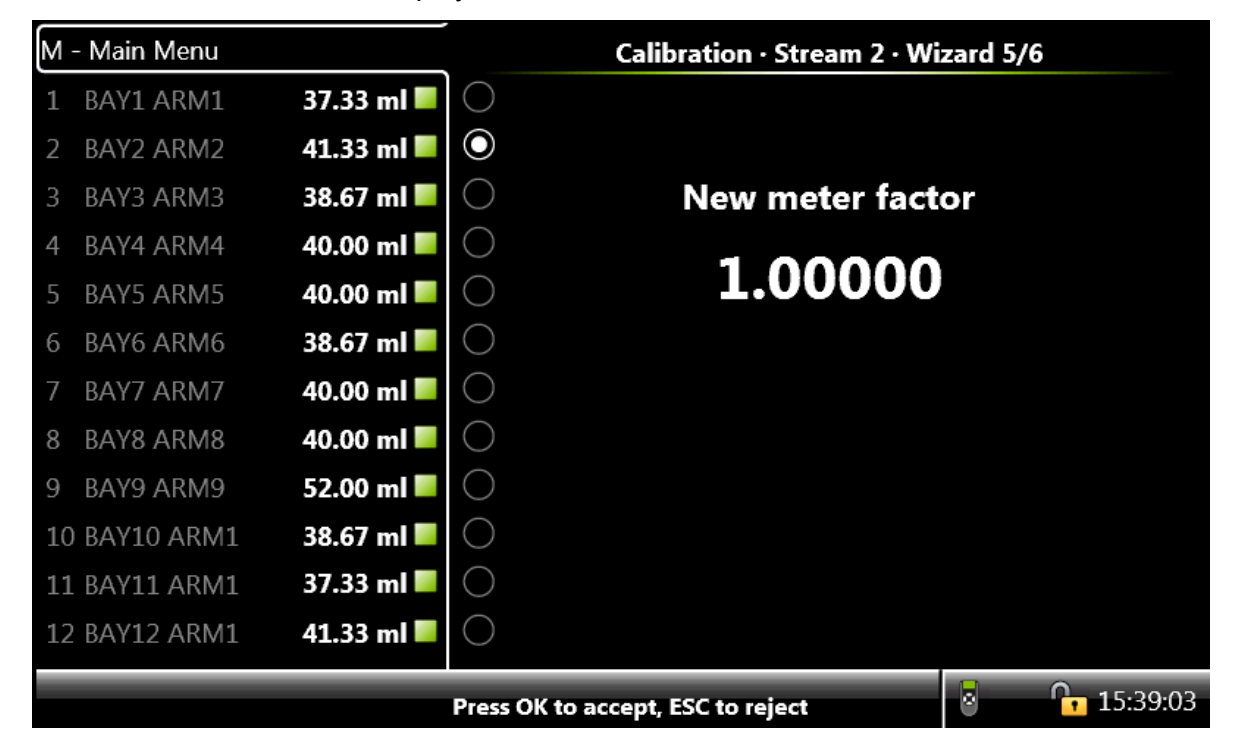

→ On the Calibration - Stream n - Wizard 5/6 screen, select <OK> on the IR controller or LAD, to accept the new meter factor and view the calibration details.

The **Calibration - Stream n - Wizard 6/6** screen appears, which displays the calibration details.

A new calibration record is created and stored in the system. Each calibration is saved in a non-volatile memory, with date, time, old and new values.

*NOTE:* Select <ESC> to restore the old meter factor.

| M - Main Menu                                                                                                    | Calibration · Stream 2 · Wizard 6/6                                                                                                    |
|----------------------------------------------------------------------------------------------------|----------------------------------------------------------------------------------------------------|
| 1       BAY1 ARM1       37.33 ml         2       BAY2 ARM2       41.33 ml         3       BAY3 ARM3       38.67 ml         4       BAY4 ARM4       40.00 ml         5       BAY5 ARM5       40.00 ml         6       BAY6 ARM6       38.67 ml         7       BAY7 ARM7       40.00 ml         8       BAY8 ARM8       40.00 ml         9       BAY9 ARM9       52.00 ml         10       BAY10 ARM1       38.67 ml         11       BAY11 ARM1       37.33 ml         12       BAY12 ARM1       41.33 ml | Date08-03-13Time15:39:29Calibration #2BayBAY2ArmARM2Preset volume0.10 mlActual volume2.67 mlDifference0.00 %Original meter factor1.00000New meter factor1.00000Meter serial # |
|                                                                                                    | S 15:39:3                                                                                                    |

NOTE: The Calibration process is applicable for all the streams (Stream 1-24). Stream n indicates Stream 1 to 24.

# 5.12 Info (Device Information)

From the Main Menu screen, select the Info icon to view the device and module information.

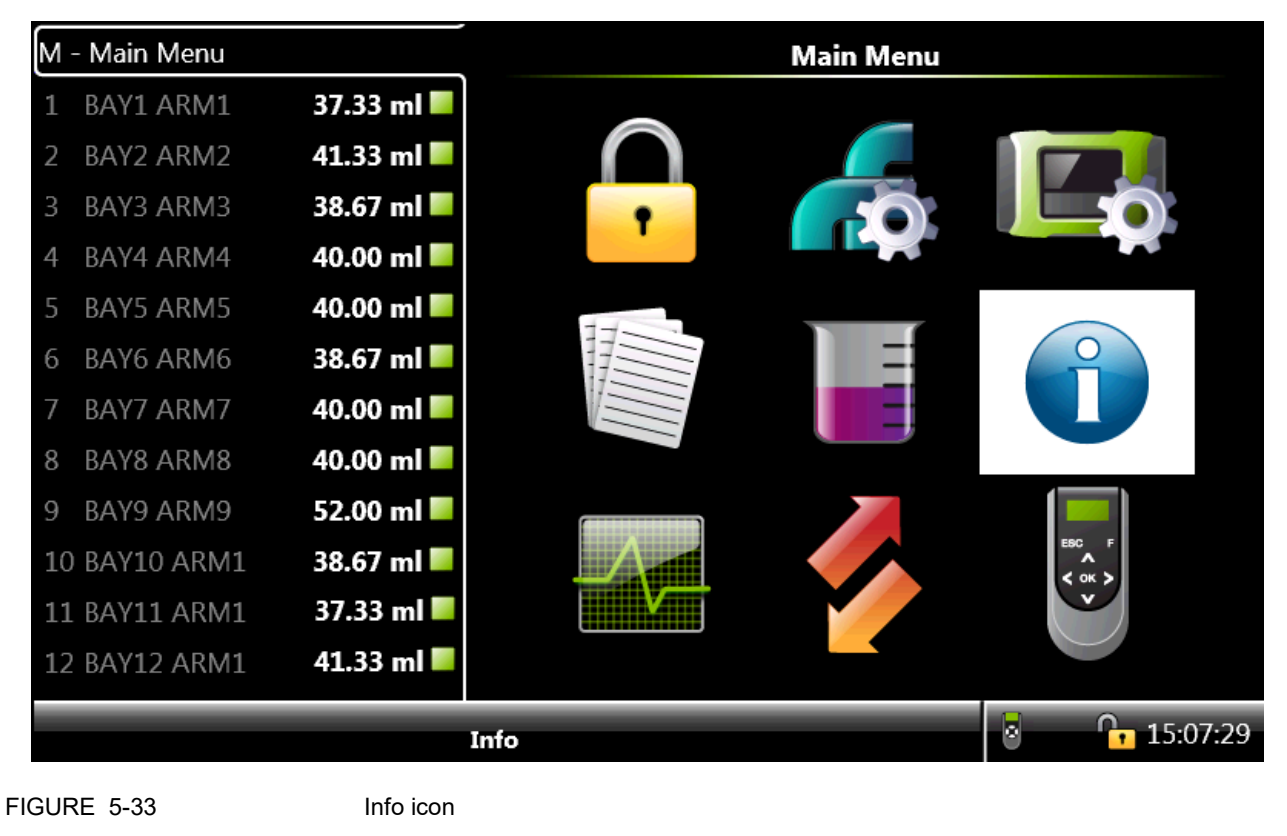

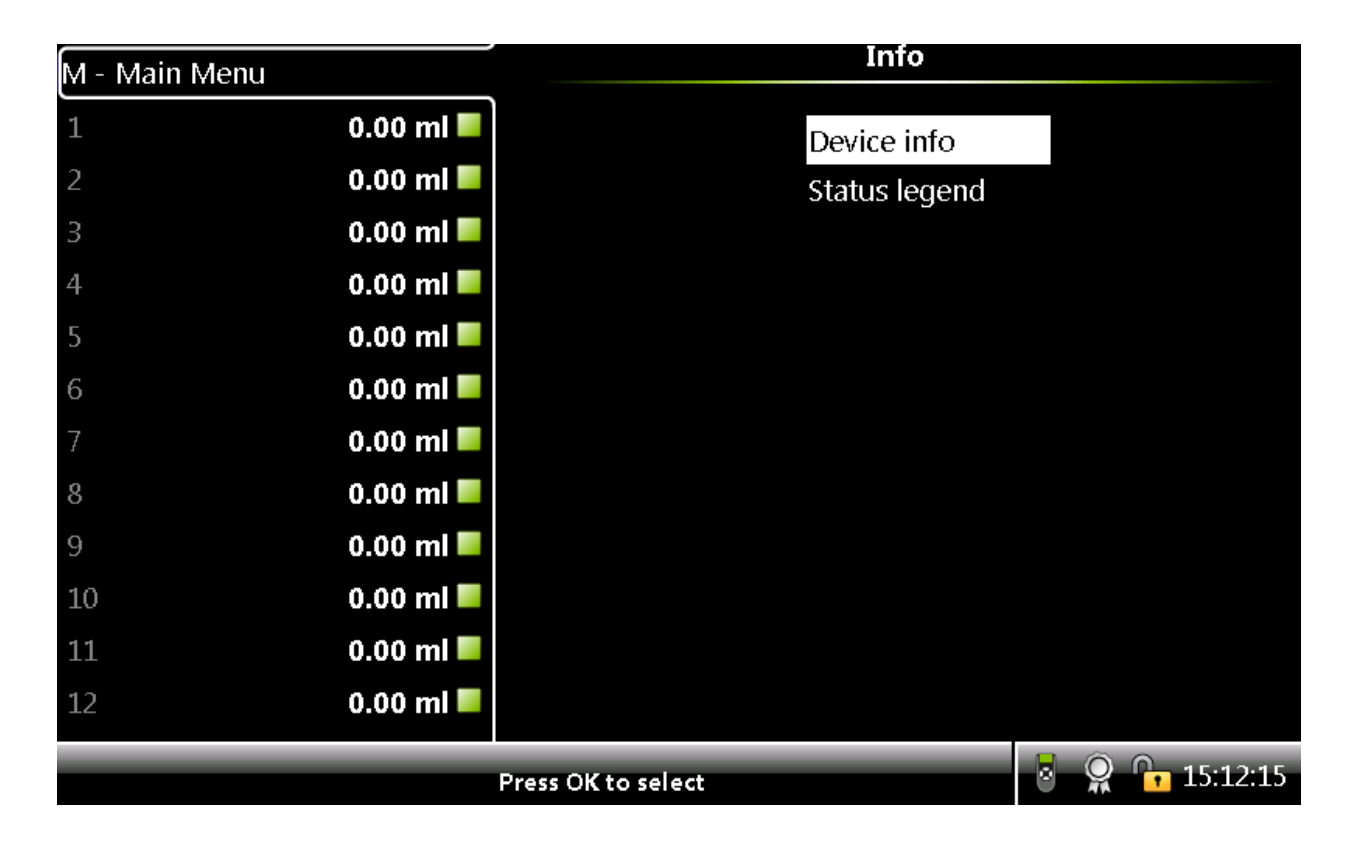

### 5.12.1 Device info

The MSC-A **Device Info** screen displays the Device Info and Module Info.

The Device Info section displays the important information about the device which includes the following:

- Device serial number
- Product date
- Sales code
- License

NOTE: All the above device information is programmed by Honeywell Enraf factory as per the order received.

> The Module Info section provides the identification information about the individual boards and the firmware modules available in the device. The module information includes the following:

- Module name
- Bootloader version
- Application firmware version
- Application build version

| M - Main Menu |            |                    | D             | evice Info   |            |          |
|---------------|------------|--------------------|---------------|--------------|------------|----------|
| 1 B01 A01     | 0.00 ml 📕  | Device corial p    | umbar         | 22401        | 220        |          |
| 2 B02 A02     | 0.00 ml 💻  | Device senar n     | umber         | 52491        | 250        |          |
| 3 B03 A03     | 0.00 ml 📕  | Production da      | te            | 2013-0       | 03-01      |          |
| 4 PO4 A04     | 0.00       | Sales code         |               | 53904        | 1232ABD    |          |
| 4 B04 A04     | 0.00 mi    | License            |               | Fusion       | 4 MultiPak | EP: 3    |
| 5 B05 A05     | 0.00 ml    |                    | м             | odule Info   |            |          |
| 6 B06 A06     | 0.00 ml 💻  |                    |               | Judic Into   |            |          |
| 7 B07 A07     | 0.00 ml 📕  | Module             | Boot. version | App. version | App. build | Serial # |
| 8 B08 A08     | 0.00 ml 📕  | FM-ARM-1           | A1000         | A1000        | 1023M      | 1429264  |
| 0 000 000     |            | FM-IN-OUT-I        | N/A           | A1000        | 1023M      | 42       |
| 9 B09 A09     | 0.00 mi    | FINI-ARIVI-2       | N/A           | A1000        | 1022       | 42       |
| 10 B10 A10    | 0.00 ml    | FM-HMI             | A1000         | A1000        | 1025:102   | 71429263 |
| 11 B11 A11    | 0.00 ml 📕  | FM-PI              | N/A           | 496DC2B0     | N/A        | I ILDEOD |
| 12 B12 A12    | 0.00 ml 📕  | FM-PI              | N/A           | 496DC2B0     | N/A        |          |
|               |            |                    | N1/A          | 00000105     |            | •        |
|               |            | Press OK to view   | detailed info |              | 8          | 09:06:41 |
| GURE 5-34     | Device Inf | o/Module Info scre | en            |              |            |          |

### • Serial number

## 5.12.2 Status Legend

The Status Legend displays the overview of the status characters that are displayed along with the PV data. Following table explains when the status character are displayed. See the following figure for more information.

| Status Character | Category                     |
|------------------|------------------------------|
| #                | Data is not W&M approved     |
| Space            | Data is actual               |
| S                | Data is stored               |
| ?                | Data has reduced accuracy    |
| К                | Data is killed               |
| v                | Data is under range          |
| &                | Data is manually overwritten |
| 0                | Data is old                  |
| ٨                | Data is over range           |
| U                | Data is uninitialized        |
| F                | Data is in Fail              |

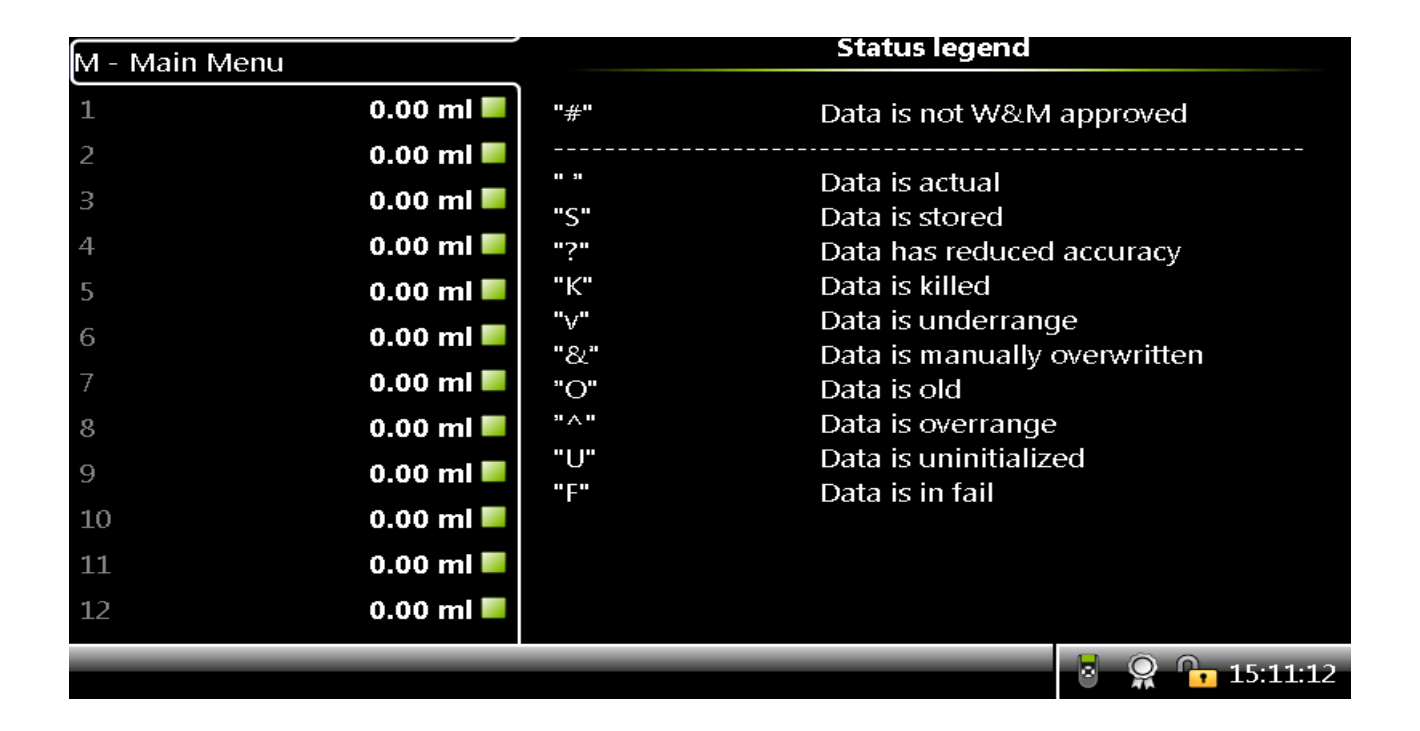

# 5.13 Logs

From the Main Menu screen, select the <Logs> icon to view the various logs maintained in the non-volatile memory.

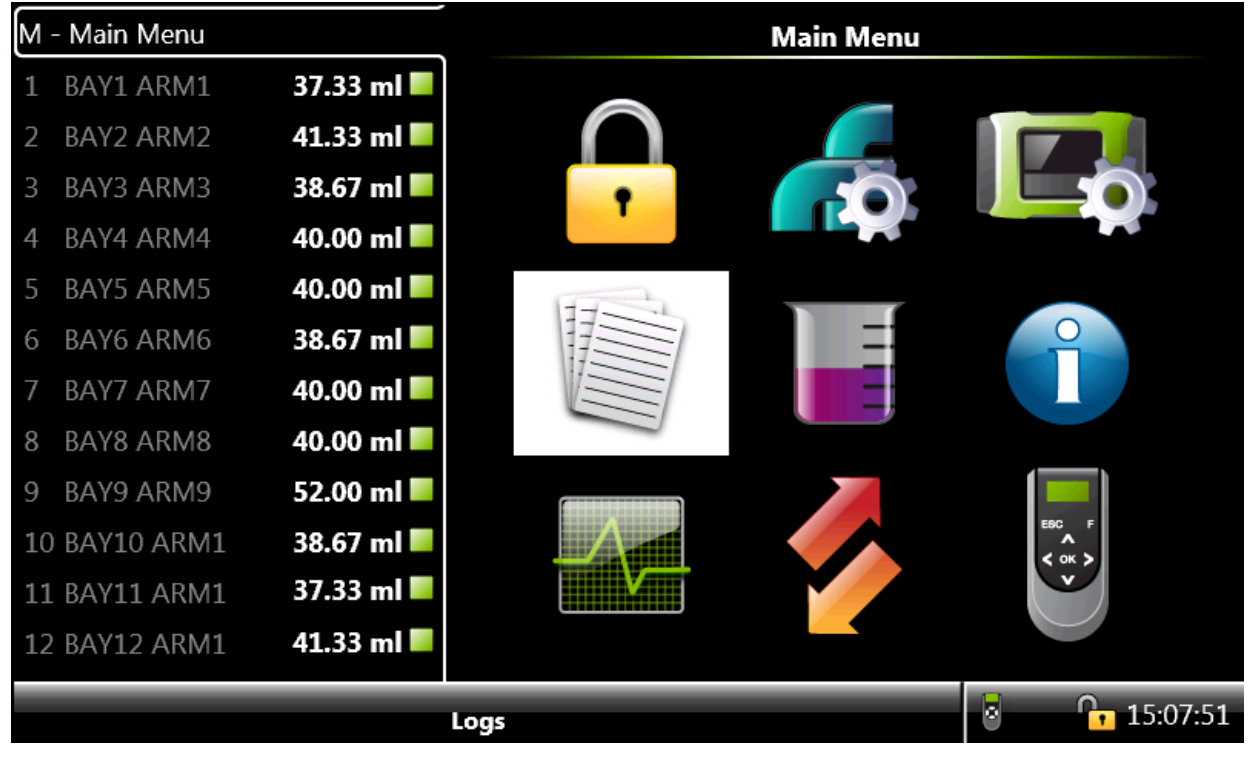

FIGURE 5-35

Logs icon

From the Logs screen, you can view the following data logs.

- Transaction logs: Displays the complete information about all the available transaction records. The storage space for the transaction logs in the MSC-A device is 240000 records.
- Calibration logs: Displays the sequence of additive meter factor calibrations over time for all the available calibration records. The storage space for the calibration logs in the MSC-A device is 1200 records.
- Alarm logs: Displays a chronological list on the occurrence of the alarms and the type of alarms for all the available alarm records. The storage space for the alarm logs in the MSC-A device is 2000 records.

When the log record is full, the oldest one is automatically deleted and overwritten. Then, the transaction cannot be retrieved through the Fusion4 Portal or the LAD.

NOTE: To view the logs, use the right arrow (>) on the LAD or IR Controller to view the previous set of records in a list of records which spans more than a page and left arrow (<) on the LAD or IR Controller to view the next set of records in a list of records which spans more than one page.

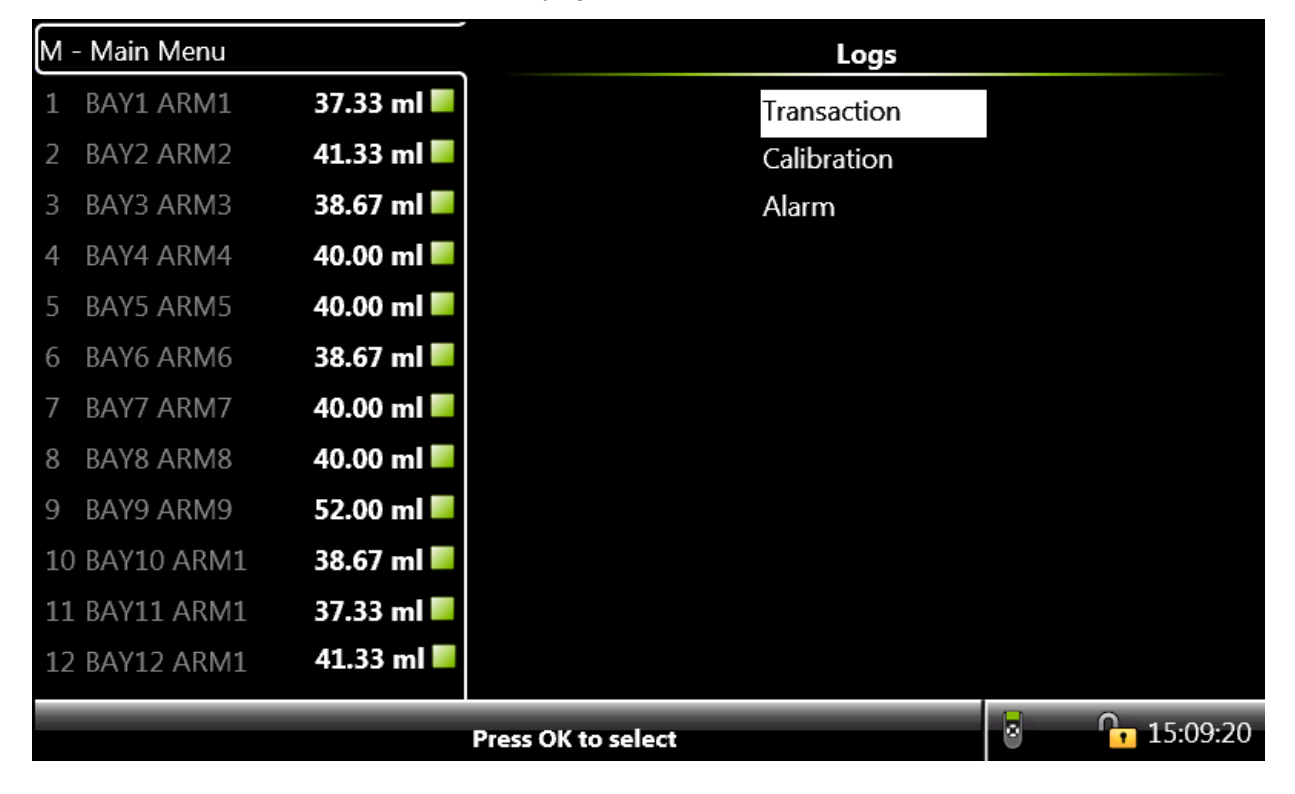

## 5.13.1 Transaction

From the **Logs** screen, select <Transaction> and then select <OK> on the IR controller or LAD.

The **Logs - All Streams - Transaction Log** screen appears, which displays all the transaction records.

|               |             |                   |                 |             | Balance Icon              |
|---------------|-------------|-------------------|-----------------|-------------|---------------------------|
| M - Main Menu |             | ۵ <u>م</u>        | Logs · Tran     | saction Log |                           |
| 1             | 200.00 ml 🔲 | O Date            | Time            | Product     | Volume 🎴                  |
| 2             | 0.00 ml 📕   | O 12-05-16        | 15:33:36        |             | 200.00 ml                 |
| 2             | 0.00        | 12-05-16          | 15:33:10        |             | 200.00 ml                 |
| 3             | 0.00 mi     | <u>12-05-16</u> * | 15:29:31        |             | 18.67 ml                  |
| 4             | 0.00 ml 💻   | ○ 12-05-16 *      | 15:25:13        |             | 58.67 ml                  |
| 5             | 0.00 ml 📕   | 12-05-16          | 15:24:33        |             | Balance <b>160.00 m</b> l |
|               |             | 12-05-16*         | 15:23:09        |             | 18.67 ml                  |
| 6             | 0.00 ml     |                   | 15:22:57        |             | 18.67 ml                  |
| 7             | 0.00 ml 📕   | 12-05-16*         | 15:22:21        |             | 0.00 ml                   |
| 8             | 0.00 ml 📕   | 12-05-16          | 15:21:07        |             | 220.00 ml                 |
|               |             | 12-05-16          | 15:20:31        |             | 201.33 ml                 |
| 9             | 0.00 ml     | 12-05-16          | 15:18:57        |             | 418.67 ml                 |
| 10            | 0.00 ml 💻   | 12-05-16          | 15:17:53        |             | 441.33 ml                 |
| 11            | 0.00 ml 📕   | 12-05-16          | 15:16:10        |             | 220.00 ml                 |
| 11            |             | 12-05-16          | 15:14:34        |             | 200.00 ml                 |
| 12            | 0.00 ml 🗖   | 0                 |                 |             |                           |
|               |             | Page 1 / 1 Use tl | he arrows to sc | roll        | 👷 🕞 15:33:48              |

From the **Logs - All Streams - Transaction Log** screen, select any one of the transactions and then select <<u>OK</u>> on the IR controller or LAD.

The **Logs - All Streams - Transaction Record** screen appears, which displays the details of the transaction record.

NOTE: A transaction with \* indicates that the transaction has alarms.

**Operation - Logs** 

| M - Main Menu |             | Logs · All Streams · Transac             | tion Record       |
|---------------|-------------|------------------------------------------|-------------------|
| 1             | 200.00 ml 📕 | • Transaction record version             | 1 🛉               |
| 2             | 0.00 ml 📕   | Transaction id                           | 14                |
| 3             | 0.00 ml 📕   | Calibration id                           | 0                 |
| 4             | 0.00        | Transaction start                        | 12-05-16 15:33:12 |
| 4             | 0.00 mi 🗖   | Transaction stop                         | 12-05-16 15:33:36 |
| 5             | 0.00 ml 💻   | ○ Site name                              |                   |
| 6             | 0.00 ml 📕   | 💿 Bay name                               |                   |
| -             | 0.00        | Arm name                                 |                   |
| 1             | 0.00 mi 🗖   | Device name                              | MSC               |
| 8             | 0.00 ml 📕   | <ul> <li>Device type</li> </ul>          | MSC_A_            |
| 9             | 0.00 ml 📕   | <ul> <li>Hazardous mat. class</li> </ul> |                   |
| -             | 0.00        | Product name                             |                   |
| 10            | 0.00 mi 🗖   | Additive name                            | Stream 1          |
| 11            | 0.00 ml 📕   | <ul> <li>Injection volume</li> </ul>     | 20.00 ml          |
| 12            | 0.00 ml 📕   | • Wild stream per injection              | 100.00 L 🗖        |
|               |             | Press OK to save on LAD                  | 8 🔒 15:34:26      |

| M - Main Menu |             | دمت Logs · All Streams · Transac              | tion Record         |
|---------------|-------------|-----------------------------------------------|---------------------|
| 1             | 200.00 ml 📕 | O Device type                                 | MSC_A_              |
| 2             | 0.00 ml 📕   | Hazardous mat. class                          |                     |
| 3             | 0.00 ml 📕   | Product name     Additive name                | Stream 1            |
| 4             | 0.00 ml 📕   | Injection volume                              | 20.00 ml            |
| 5             | 0.00 ml 📕   | <ul> <li>Wild stream per injection</li> </ul> | 100.00 L            |
| 6             | 0.00 ml 📕   | O Deviation                                   | -9.09 %             |
| 7             | 0.00 ml 📕   | • Additive volume                             | 181<br>200.00 ml    |
| 8             | 0.00 ml 📕   | O Load volume                                 | 1102.59 L           |
| 9             | 0.00 ml 📕   | Accumulated start GOV                         | 2.235 L             |
| 10            | 0.00 ml 📕   | Non critical error                            | 2.435 L<br>No alarm |
| 11            | 0.00 ml 📕   | Oritical error                                | No alarm            |
| 12            | 0.00 ml 📕   | <b>O</b> W&M compliant                        | Yes <sub>+</sub>    |
|               |             | Press OK to save on LAD                       | 🗧 🤶 🔓 15:35:05      |

Following are the transaction details that appear on the Logs - All Streams - Transaction Record screen.

- Transaction record version
- Transaction id
- Calibration id
- Transaction start
- Transaction stop
- Site name
- Bay name
- Arm name
- Device name
- Device type
- Hazardous mat. class
- Product name
- Additive name
- Injection volume
- Wild stream per injection
- Deviation
- PPM
- Additive volume
- Load volume
- Accumulated start GOV
- Accumulated stop GOV
- Non critical error
- Critical error
- W&M compliant

# 5.13.2 Calibration

From the **Logs** screen, select <Calibration> and then select <OK> on the IR controller or LAD.

| M - Main Menu |            | Lo                                     | gs · All Stream      | s · Calibration Lo | g                  |
|---------------|------------|----------------------------------------|----------------------|--------------------|--------------------|
| 1 BAY1 ARM1   | 37.33 ml 📕 | O Date                                 | Time                 | Old meter factor   | New meter factor   |
| 2 BAY2 ARM2   | 41.33 ml 📕 | O 24-12-12                             | 14:57:35             | 1.02000            | 1.00000            |
| 3 BAY3 ARM3   | 38.67 ml 📕 | $ \bigcirc \frac{24-12-12}{24-12-12} $ | 14:56:42<br>14:55:45 | 1.02000<br>1.00000 | 1.02000<br>1.02000 |
| 4 BAY4 ARM4   | 40.00 ml 📕 | $\odot$                                |                      |                    |                    |
| 5 BAY5 ARM5   | 40.00 ml 📕 | $\odot$                                |                      |                    |                    |
| 6 BAY6 ARM6   | 38.67 ml 📕 | $\odot$                                |                      |                    |                    |
| 7 BAY7 ARM7   | 40.00 ml 📕 | $\odot$                                |                      |                    |                    |
| 8 BAY8 ARM8   | 40.00 ml 📕 | $\odot$                                |                      |                    |                    |
| 9 BAY9 ARM9   | 52.00 ml 📕 | $\odot$                                |                      |                    |                    |
| 10 BAY10 ARM1 | 38.67 ml 📕 | $\odot$                                |                      |                    |                    |
| 11 BAY11 ARM1 | 37.33 ml 📕 | $\odot$                                |                      |                    |                    |
| 12 BAY12 ARM1 | 41.33 ml 📕 | 0                                      |                      |                    |                    |
|               |            |                                        | a tha arrows to      | reroll             | 0 14.50.0          |

The Logs - All Streams - Calibration Log screen appears, which displays all the calibration records.

From the **Logs - All Streams - Calibration Log** screen, select any one of the transactions and then select <<u>OK</u>> on the IR controller or LAD.

The **Logs - All Streams - Calibration Record** screen appears, which displays the details of the transaction record.

**Operation - Logs** 

## 5.13.3 Alarm

From the **Logs** screen, select <Alarm> and then select <OK> on the IR controller or LAD.

The **Logs - All Streams - Alarm Log** screen appears, which displays all the alarm records.

| Operation | - | Logs |
|-----------|---|------|
|-----------|---|------|

| М· | - Main Menu  |            |                         | Logs               | · All Strea  | ns · Alarm Log |          |
|----|--------------|------------|-------------------------|--------------------|--------------|----------------|----------|
| 1  | BAY1 ARM1    | 37.33 ml 📕 | $\odot$                 | Timestamp          | Id           | Alarm          | State 🗕  |
| 2  | BAY2 ARM2    | 41.33 ml 📕 | $\odot$                 | 21-12-12 17:52     | 2            | Re-enabled     |          |
| 2  |              | 20.67      | $\overline{\mathbf{O}}$ | 21-12-12 17:52     | 2            | No activity    | Ack      |
| J  | BA13 AKM3    | 38.67 mi   |                         | 21-12-12 17:52     | 1            | Re-enabled     |          |
| 4  | BAY4 ARM4    | 40.00 ml 📕 | $\odot$                 | 21-12-12 17:52     | 1            | No activity    | Ack      |
| 5  | BAY5 ARM5    | 40.00 ml   | $\odot$                 | 21-12-12 17:25     | 2            | No activity    | On       |
| ~  |              |            | $\tilde{\mathbf{O}}$    | 21-12-12 17:24     | 1            | No activity    | On       |
| 6  | ΒΑΥ6 ΑΚΜ6    | 38.67 ml   | $\mathbf{O}$            | 21-12-12 17:24     | 2            | Re-enabled     |          |
| 7  | BAY7 ARM7    | 40.00 ml 📕 | $\odot$                 | 21-12-12 17:24     | 2            | No activity    | Ack      |
| 8  | BAY8 ARM8    | 40.00 ml   | $\odot$                 | 21-12-12 17:24     | 1            | Re-enabled     |          |
| _  |              | F2 00 I    | $\tilde{\mathbf{O}}$    | 21-12-12 17:24     | 1            | No activity    | On       |
| 9  | BAAA WKWA    | 52.00 mi   |                         | 21-12-12 17:24     | 2            | No activity    | On       |
| 10 | BAY10 ARM1   | 38.67 ml 📕 | $\odot$                 | 21-12-12 17:23     | 1            | Re-enabled     |          |
| 11 | BAY11 ARM1   | 37.33 ml 📕 | $\odot$                 | 21-12-12 17:23     | 1            | No activity    | Ack      |
| 10 |              | 41 22 ml   | $\bigcirc$              | 21-12-12 17:23     | 2            | Re-enabled     | _        |
| 12 | BATIZ AKIVII | 41.55 mi   |                         |                    |              |                | *        |
|    |              |            | Dave                    |                    |              |                | 14.59.35 |
|    |              |            | Pag                     | e 1 of 5 Use the a | arrows to so |                | 14.55.55 |

# 5.14 Diagnostics

From the Main Menu screen, select the **Diagnostics** icon.

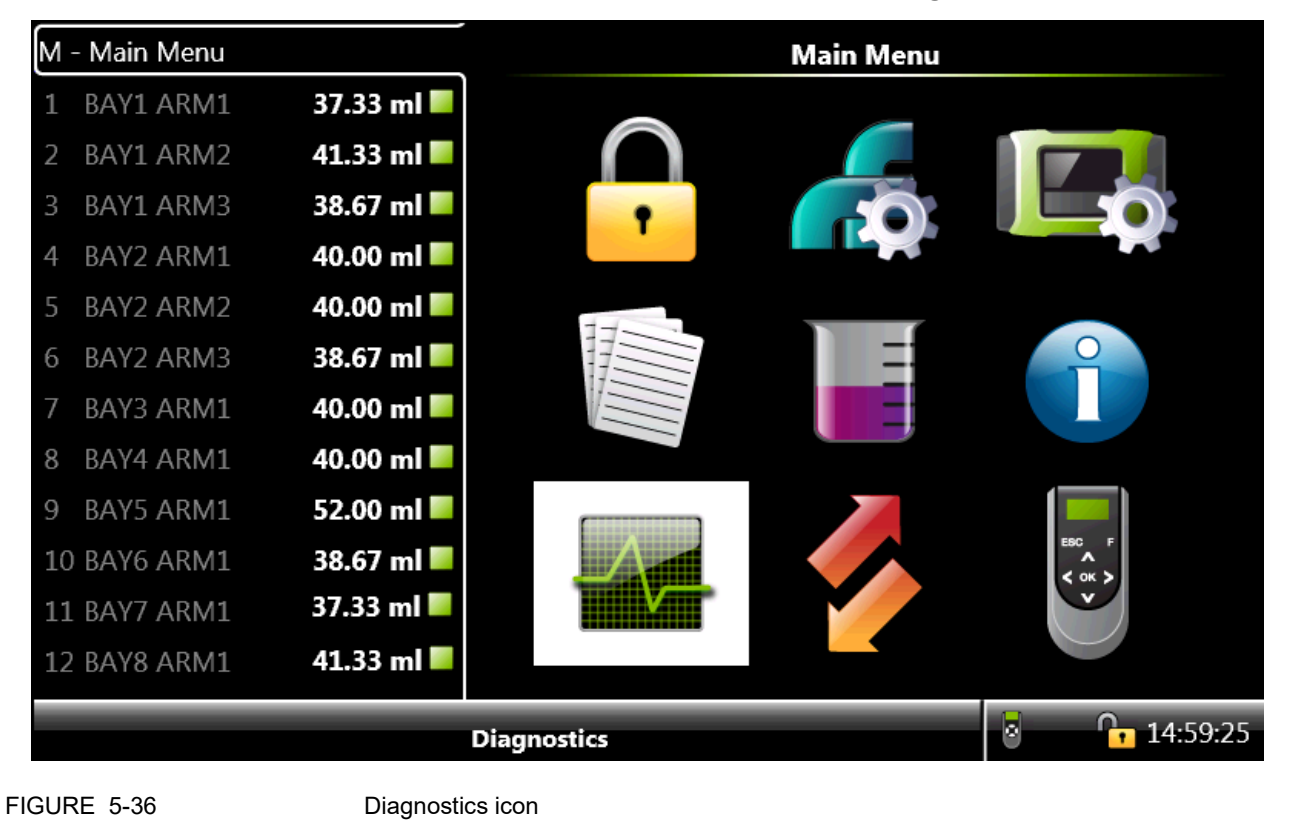

Diagnostics function has the following features.

- Provides a high-level view of the current state of all the device I/O functions.
- Provides digital inputs/outputs display for the state as High/ Low.
- Provides the values of all output channels (digital and analog) which can be set explicitly. Outputs can be operated manually to activate, control, and test the field equipments. This function is extremely useful for commissioning the tests.
- Provides the internal memory usage overview.
- Provides system health overview.

From the **Diagnostics** screen, you can view the diagnostics of the following features.

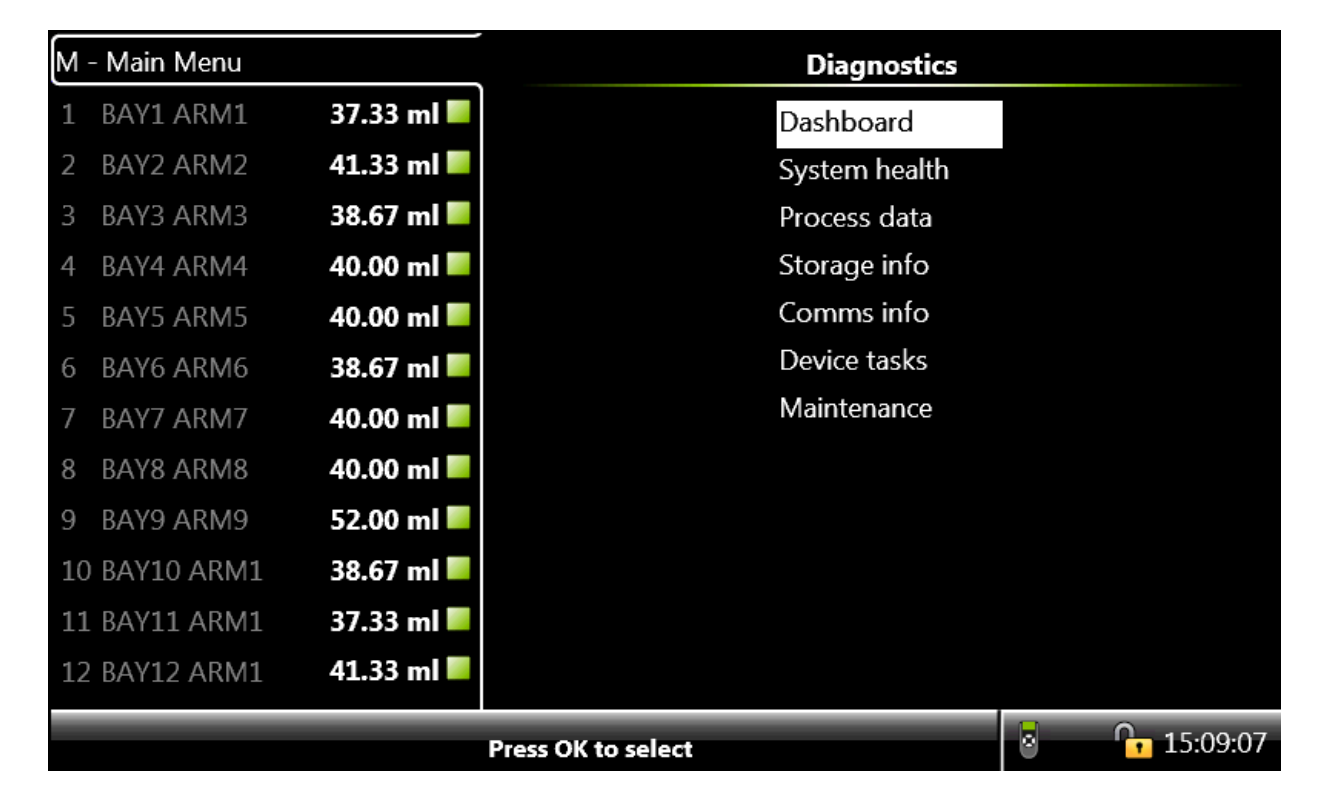

- Dashboard Provides an overview of all the I/O (Dashboard).
- System health Provides an overview of the system health.
- Process data Provides an overview of the process data, such as accumulated totals, flow rate, temperature, and so on for each of the selected screen.
- Storage info Provides an overview of the available memory space for data logs and the total number of available logs.
- Board Info:
- Comms info Provides an overview of the diagnostic information related to the available serial and ethernet ports in the system.
- Device tasks Provides an overview of the reset tasks, comms tasks, and clear tasks.
- Maintenance Provides an overview of the switch counts which maintains the number of times certain output is switched on or off.

# 5.14.1 Dashboard

From the **Diagnostics** screen, select <Dashboard> to view the state or value of all the available I/O blocks in the MSC-A.

The **Diagnostics - Dashboard Type Selection** screen appears, in which the dashboard type can be selected.

| M  | - Main Menu |            | Diagnostics · Dashboard Typ | e Selection    |
|----|-------------|------------|-----------------------------|----------------|
| 1  | BAY1 ARM1   | 37.33 ml 📕 | By stream                   |                |
| 2  | BAY2 ARM2   | 41.33 ml 📕 | By type                     |                |
| 3  | BAY3 ARM3   | 38.67 ml 📕 |                             |                |
| 4  | BAY4 ARM4   | 40.00 ml 📕 |                             |                |
| 5  | BAY5 ARM5   | 40.00 ml 📕 |                             |                |
| 6  | BAY6 ARM6   | 38.67 ml 📕 |                             |                |
| 7  | BAY7 ARM7   | 40.00 ml 📕 |                             |                |
| 8  | BAY8 ARM8   | 40.00 ml 📕 |                             |                |
| 9  | BAY9 ARM9   | 52.00 ml 📕 |                             |                |
| 10 | BAY10 ARM1  | 38.67 ml 📕 |                             |                |
| 11 | BAY11 ARM1  | 37.33 ml 📕 |                             |                |
| 12 | BAY12 ARM1  | 41.33 ml 📕 |                             |                |
|    |             |            | Press OK to select          | <b>6:17:55</b> |

### 5.14.1.1 Dashboard - By stream

→ From the Diagnostics - Dashboard Type Selection screen, select <By stream>.

The Stream Selection screen appears.

| M - Main Menu |             |            |                | Strea      | m Selection |   |               |
|---------------|-------------|------------|----------------|------------|-------------|---|---------------|
| 1 BAY1CD      | 300.25 ml 📕 | $\bigcirc$ | Stream 1       | $\bigcirc$ | Stream 13   |   | ○ All streams |
| 2             | 0.00 ml 📕   | $\bigcirc$ | Stream 2       | $\bigcirc$ | Stream 14   |   |               |
| 3             | 0.00 ml 📕   | $\bigcirc$ | Stream 3       | $\bigcirc$ | Stream 15   |   |               |
| 4             | 0.00 ml 📕   | $\bigcirc$ | Stream 4       | $\bigcirc$ | Stream 16   |   |               |
| 5             | 0.00 ml 📕   | $\bigcirc$ | Stream 5       | $\bigcirc$ | Stream 17   |   |               |
| 6             | 0.00 ml 📕   | $\bigcirc$ | Stream 6       | $\bigcirc$ | Stream 18   |   |               |
| 7 BAY1 EF     | 0.00 ml 📕   | $\bigcirc$ | Stream 7       | $\bigcirc$ | Stream 19   |   |               |
| 8             | 0.00 ml 📕   | $\bigcirc$ | Stream 8       | $\bigcirc$ | Stream 20   |   |               |
| 9             | 0.00 ml 📕   | $\bigcirc$ | Stream 9       | $\bigcirc$ | Stream 21   |   |               |
| 10            | 0.00 ml 📕   | $\bigcirc$ | Stream 10      | $\bigcirc$ | Stream 22   |   |               |
| 11            | 0.00 ml 📕   | $\bigcirc$ | Stream 11      | $\bigcirc$ | Stream 23   |   |               |
| 12            | 0.00 ml 📕   | $\bigcirc$ | Stream 12      | $\bigcirc$ | Stream 24   |   |               |
|               |             | Pres       | s OK to select | Stream 13  |             | 8 | 20:40:42      |

• Select any one stream or select all the streams.

The **Diagnostics - Stream n - Dashboard** screen appears, which displays the state or value of all the available I/O blocks.

| М· | - Main Menu |            | Diagnostics · Stream 1 · Dashboard |                     |          |  |  |
|----|-------------|------------|------------------------------------|---------------------|----------|--|--|
| 1  | BAY1 ARM1   | 37.33 ml 📕 | • Pacing source                    | None                | <u></u>  |  |  |
| 2  | BAY2 ARM2   | 41.33 ml 📕 | Additive stream meter              | QPI-1A              | 0.00     |  |  |
| 3  | BAY3 ARM3   | 38.67 ml 📕 | Solenoid control                   | DO-EMR-1<br>DI-DC-1 | Inactive |  |  |
| 4  | BAY4 ARM4   | 40.00 ml 📕 | System interlock                   | None                | LOW      |  |  |
| 5  | BAY5 ARM5   | 40.00 ml 📕 | O Pump start                       | None                |          |  |  |
| 6  | BAY6 ARM6   | 38.67 ml 📕 | Pump feedback                      | None                |          |  |  |
| 7  | BAY7 ARM7   | 40.00 ml 📕 |                                    | None                |          |  |  |
| 8  | BAY8 ARM8   | 40.00 ml 📕 | Alarm shutdown                     | None                |          |  |  |
| 9  | BAY9 ARM9   | 52.00 ml 📕 | Alarm reset                        | None                |          |  |  |
| 10 | BAY10 ARM1  | 38.67 ml 📕 | Tank low level                     | None<br>None        |          |  |  |
| 11 | BAY11 ARM1  | 37.33 ml 📕 | O Tank empty                       | None                |          |  |  |
| 12 | BAY12 ARM1  | 41.33 ml 📕 | Additive temperature               | None                | 5        |  |  |
|    |             |            |                                    | 8                   | 16:18:11 |  |  |

Select the following blocks to test and activate the I/O blocks.

Following are the parameters available on the **Diagnostics - Stream n** - **Dashboard** screen.

- Pacing source
- Additive stream meter
- Solenoid control
- · Permissive
- System interlock
- · Pump start
- Pump feedback
- · Slow flow signal
- · Alarm indication
- Alarm shutdown
- Alarm reset
- Block valve control
- Tank low level
- Tank empty
- Additive temperature
- Injection feedback
- · Factored pulse out
- Ext.solenoid control

### 5.14.1.2 Dashboard - By type

→ From the Diagnostics - Dashboard Type Selection, select <By type>.

The **Diagnostics - Dashboard** screen appears, which displays the following input/output features.

| M  | - Main Menu |            | Diagnostics · Dashboa | ard           |
|----|-------------|------------|-----------------------|---------------|
| 1  | BAY1 ARM1   | 37.33 ml 📕 | Digital input         |               |
| 2  | BAY2 ARM2   | 41.33 ml 📕 | Digital output        |               |
| 3  | BAY3 ARM3   | 38.67 ml 📕 | Pulse input           |               |
| 4  | BAY4 ARM4   | 40.00 ml 📕 | Pulse output          |               |
| 5  | BAY5 ARM5   | 40.00 ml 📕 | Analog I/O            |               |
| 6  | BAY6 ARM6   | 38.67 ml 📕 |                       |               |
| 7  | BAY7 ARM7   | 40.00 ml 📕 |                       |               |
| 8  | BAY8 ARM8   | 40.00 ml 📕 |                       |               |
| 9  | BAY9 ARM9   | 52.00 ml 📕 |                       |               |
| 10 | BAY10 ARM1  | 38.67 ml 📕 |                       |               |
| 11 | BAY11 ARM1  | 37.33 ml 📕 |                       |               |
| 12 | BAY12 ARM1  | 41.33 ml 📕 |                       |               |
|    |             |            | Press OK to select    | 8 6, 10:27:09 |

- NOTE: You can activate or de-activate the individual output for test purpose by selecting the output and then selecting <OK> on the IR controller or LAD. Activating the output energises the actual field equipment connected.
- NOTE: The content of the following sections may differ depending on the particular Expansion Pack that is bought.

### 5.14.1.2.1 Dashboard I/O Type Symbols

The diagnostic dashboard displays the detailed I/O diagnostics together with the NAMUR NE-107 compliant icons which reflect the high level category of the I/O diagnostics.

The following table lists the icons on the **Diagnostics - Dashboard** screen.

| Icon         | Description             |
|--------------|-------------------------|
|              | Maintenance is required |
| ?            | Out of specification    |
|              | Check the function      |
| 8            | Failure                 |
| $\checkmark$ | Diagnostics is active   |
|              | Diagnostics is passive  |

### 5.14.1.2.2 Digital Input

From the **Diagnostics - Dashboard** screen, select < Digital input>.

The **Diagnostics - Dashboard** screen appears, which displays the state or value of all the available Digital input blocks.

| M - Main Menu |           |         | Diagnos  | tics · Dashboard |          |
|---------------|-----------|---------|----------|------------------|----------|
| 1             | 0.00 ml 📕 | 🔽 DI-DO | C-1 Low  | DI-DC-2          | Low      |
| 2             | 0.00 ml 📕 | V DI-DO | C-3 Low  | ✓ DI-DC-4        | Low      |
| 3             | 0.00 ml 📕 | V DI-DO | C-5 Low  | V DI-DC-6        | Low      |
| 4             | 0.00 ml 📕 | V DI-D  | C-7 Low  | ✓ DI-DC-8        | Low      |
| 5             | 0.00 ml 📕 | V DI-D  | C-9 Low  | ✓ DI-DC-10       | Low      |
| 6             | 0.00 ml 📕 | V DI-DO | C-11 Low | ✓ DI-DC-12       | Low      |
| 7             | 0.00 ml 📕 | V DI-DO | C-13 Low | V DI-DC-14       | Low      |
| 8             | 0.00 ml 📕 | V DI-DO | C-15 Low | V DI-AC-1        | Low      |
| 9             | 0.00 ml 📕 | V DI-A  | C-2 Low  | V DI-AC-3        | Low      |
| 10            | 0.00 ml   | V DI-DO | C-16 Low | ✓ DI-DC-17       | Low      |
| 11            | 0.00 ml   | V DI-DO | C-18 Low | ✓ DI-DC-19       | Low      |
| 12            | 0 00 ml   | V DI-DO | C-20 Low | ✓ DI-DC-21       | Low      |
| 12            | 0.00 IIII |         |          | ·                |          |
|               |           |         |          | 8                | 17:48:02 |

### 5.14.1.3 Digital Output

From the **Diagnostics - Dashboard** screen, select < Digital output>.

The **Diagnostics - Dashboard** screen appears, which displays the state or value of all the available Digital output blocks.

| M - Main Menu             |           |              | Di        | agnostics | ۰Da      | ish          | board     |          |          |
|---------------------------|-----------|--------------|-----------|-----------|----------|--------------|-----------|----------|----------|
| 1                         | 0.00 ml 📕 |              | DO-SSR-1  | Inactive  | <b>^</b> | <b>&gt;</b>  | DO-SSR-2  | Inactive | <b>^</b> |
| 2                         | 0.00 ml 📕 | <b>~</b>     | DO-SSR-3  | Inactive  |          | $\checkmark$ | DO-SSR-4  | Inactive |          |
| 3                         | 0.00 ml 📕 | ✓            | DO-SSR-5  | Inactive  |          | <b>&gt;</b>  | DO-SSR-6  | Inactive |          |
| 4                         | 0.00 ml 📕 | $\checkmark$ | DO-SSR-7  | Inactive  |          | <b>&gt;</b>  | DO-SSR-8  | Inactive |          |
| 5                         | 0.00 ml 📕 | $\checkmark$ | DO-SSR-9  | Inactive  |          | <b>&gt;</b>  | DO-SSR-10 | Inactive |          |
| 6                         | 0.00 ml 📕 | $\checkmark$ | DO-SSR-11 | Inactive  |          | $\checkmark$ | DO-SSR-12 | Inactive |          |
| 7                         | 0.00 ml 📕 | ✓            | DO-EMR-1  | Inactive  |          | <b>&gt;</b>  | DO-EMR-2  | Inactive |          |
| 8                         | 0.00 ml 📕 | ✓            | DO-EMR-3  | Inactive  |          | $\checkmark$ | DO-EMR-4  | Inactive |          |
| 9                         | 0.00 ml 📕 | ✓            | DO-EMR-5  | Inactive  |          | $\checkmark$ | DO-EMR-6  | Inactive |          |
| 10                        | 0.00 ml   | ✓            | DO-EMR-7  | Inactive  |          | $\checkmark$ | DO-EMR-8  | Inactive |          |
| 11                        | 0 00 ml   | ✓            | DO-EMR-9  | Inactive  |          | $\checkmark$ | DO-EMR-10 | Inactive |          |
| 17                        | 0.00 ml   | $\checkmark$ | DO-SSR-13 | Inactive  | -        | $\checkmark$ | DO-SSR-14 | Inactive |          |
| 12                        | 0.00 1111 |              |           |           | Ŷ        |              |           |          |          |
| Press OK to toggle output |           |              |           |           | •        | 17:43:       | 25        |          |          |

## 5.14.1.4 Pulse Input

From the **Diagnostics - Dashboard** screen, select <Pulse input>.

The **Diagnostics - Dashboard** screen appears, which displays the state or value of all the available Pulse input blocks.

| M - Main Menu |           |              |         | Diagnostics | Dash         | board   |          |
|---------------|-----------|--------------|---------|-------------|--------------|---------|----------|
| 1             | 0.00 ml 📕 | <b>√</b>     | QPI-1A  | 0.00        | <b>&gt;</b>  | QPI-1B  | 0.00     |
| 2             | 0.00 ml 📕 | $\checkmark$ | QPI-2A  | 0.00        | <b>&gt;</b>  | QPI-2B  | 0.00     |
| 3             | 0.00 ml 📕 | $\checkmark$ | QPI-3A  | 0.00        | $\checkmark$ | QPI-3B  | 0.00     |
| 4             | 0.00 ml 📕 | $\checkmark$ | QPI-4A  | 0.00        | $\checkmark$ | QPI-4B  | 0.00     |
| 5             | 0.00 ml 📕 | $\checkmark$ | QPI-5A  | 0.00        | $\checkmark$ | QPI-5B  | 0.00     |
| 6             | 0.00 ml 📕 | ✓            | QPI-6A  | 0.00        | $\checkmark$ | QPI-6B  | 0.00     |
| 7             | 0.00 ml 📕 | ✓            | QPI-7A  | 0.00        | $\checkmark$ | QPI-7B  | 0.00     |
| 8             | 0.00 ml 📕 | $\checkmark$ | QPI-8A  | 0.00        | $\checkmark$ | QPI-8B  | 0.00     |
| 9             | 0.00 ml 📕 | $\checkmark$ | QPI-9A  | 0.00        | $\checkmark$ | QPI-9B  | 0.00     |
| 10            | 0.00 ml   | $\checkmark$ | QPI-10A | 0.00        | $\checkmark$ | QPI-10B | 0.00     |
|               | 0 00 ml   | $\checkmark$ | QPI-11A | 0.00        | $\checkmark$ | QPI-11B | 0.00     |
| 12            | 0.00 ml   | <b>V</b>     | QPI-12A | 0.00        | <b>&gt;</b>  | QPI-12B | 0.00     |
|               |           |              |         |             |              | •       | 17:42:24 |

### 5.14.1.5 Pulse Output

From the **Diagnostics - Dashboard** screen, select <**Pulse** output>.

The **Diagnostics - Dashboard** screen appears, which displays the state or value of all the available Pulse output blocks.

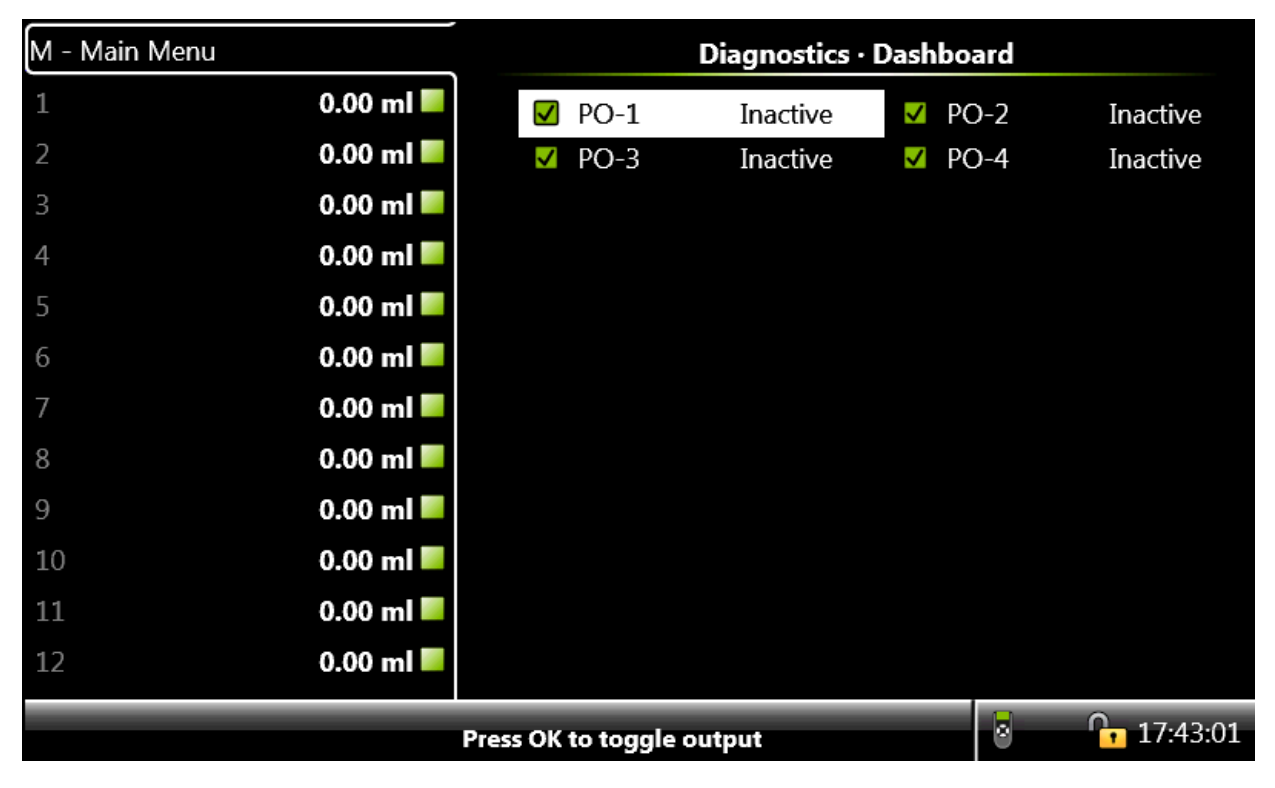

#### 5.14.1.6 Analog I/O

# From the **Diagnostics - Dashboard** screen, select <Analog I/O>.

The **Diagnostics - Dashboard** screen appears, which displays the state or value of all the available Analog I/O blocks.

| M - Main Menu |           |         | Diagnostics · | Dashboard |           |
|---------------|-----------|---------|---------------|-----------|-----------|
| 1             | 0.00 ml 📕 | ✓ RTD-1 | 15.10         | 🔥 RTD-2   | 999.99    |
| 2             | 0.00 ml 📕 | RTD-3   | 999.99        | AI-1      | 99999.99  |
| 3             | 0.00 ml 📕 | AI-2    | 99999.99      | AI-3      | 99999.99  |
| 4             | 0.00 ml 📕 | AI-4    | 99999.99      | AI-5      | 99999.99  |
| 5             | 0.00 ml 📕 | AI-6    | 99999.99      | AI-7      | 99999.99  |
| 6             | 0.00 ml 📕 | ✓ AO-1  | 9.48          | ✓ AO-2    | 9.48      |
| 7             | 0.00 ml 📕 | ✓ AO-3  | 9.48          | RTD-4     | 999.99    |
| 8             | 0.00 ml 📕 | RTD-5   | 999.99        | RTD-6     | 999.99    |
| 9             | 0.00 ml 📕 | 🐴 AI-8  | 99999.99      | 🔥 AI-9    | 99999.99  |
| 10            | 0.00 ml 📕 | 🐴 AI-10 | 99999.99      | 🐴 AI-11   | 99999.99  |
| 11            | 0.00 ml   | 🐴 AI-12 | 99999.99      | 🐴 AI-13   | 99999.99  |
| 12            | 0.00 ml 📕 | AI-14   | 99999.99<br>• | ✓ AO-4    | 9.48<br>¤ |
|               | _         |         | _             | 8         | 17:06:54  |

## 5.14.2 System Health

NOTE: The content of the Diagnostics - System Health may differ depending on the particular Expansion Pack that is bought.

From the **Diagnostics** screen, select <System health>.

The **Diagnostics** - **Module Health** screen appears, which displays the health of the boards available in the MSC-A.

| M - Main Menu |              | Diagn       | ostics · Module He | alth     |
|---------------|--------------|-------------|--------------------|----------|
| 1             | 0.00 ml 📕    | FM-ARM-1    | Good               | No error |
| 2             | 0.00 ml 📕    | FM-IN-OUT-1 | Good               | No error |
| 3             | 0.00 ml      | FM-IN-OUT-2 | Good               | No error |
|               |              | FM-ARM-2    | Good               | No error |
| 4             | 0.00 ml 💻    | FM-IN-OUT-3 | Good               | No error |
| 5             | 0.00 ml 📕    | FM-IN-OUT-4 | Good               | No error |
| 6             | 0.00 ml 📕    | FM-HMI      | Good               | No error |
| 7             | 0.00 ml 📕    |             |                    |          |
| 8             | 0.00 ml 📕    |             |                    |          |
| 9             | 0.00 ml 📕    |             |                    |          |
| 10            | 0.00 ml 📕    |             |                    |          |
| 11            | 0.00 ml 📕    |             |                    |          |
| 12            | 0.00 ml 📕    |             |                    |          |
|               | 8 6 17:07:57 |             |                    |          |

1. From the Diagnostics - Module Health screen, select <FM-ARM-1>.

| M - Main Menu                  |            | Diagnos          | tics · Function | Health            |
|--------------------------------|------------|------------------|-----------------|-------------------|
| 1                              | 0.00 ml 📕  | RS               | Good            | No error          |
| 2                              | 0.00 ml 📕  | Batch control    | Good            | No error          |
| 2                              | 0.00 ml    | Additive stream  | Good            | No error          |
|                                |            | Pulse inputs     | Good            | No error          |
| 4                              | 0.00 ml 📃  | Digital outputs  | Good            | No error          |
| 5                              | 0.00 ml 📕  | Pulse outputs fp | Good            | No error          |
| 6                              | 0 00 ml    | Pulse outputs hw | Good            | No error          |
| 0                              | 0.00 III = | Module control   | Good            | No error          |
| 7                              | 0.00 ml    | RTD              | Good            | No error          |
| 8                              | 0.00 ml 📕  | Analog inputs    | Bad             | No data available |
| 9                              | 0.00 ml 📕  | Analog outputs   | Good            | No error          |
| 10                             | 0.00 ml 📕  | Ethernet         | Good            | No error          |
| 11                             | 0.00 ml 📕  |                  |                 |                   |
| 12                             | 0.00 ml 📕  |                  |                 |                   |
| Press OK to view sensor health |            |                  |                 | 8 15:00:57        |

The **Diagnostics - Function Health** screen appears, which displays the details of the ARM board.

2. From the **Diagnostics - Module Health** screen, select <FM-IN-OUT-1>.

The **Diagnostics - Function Health** screen appears, which displays the details of the IN-OUT board.

| M - Main Menu                  |           | Diagno         | stics · Function H | ealth    |
|--------------------------------|-----------|----------------|--------------------|----------|
| 1                              | 0.00 ml 📕 | DI-DC          | Good               | No error |
| 2                              | 0.00 ml 📕 | DI-AC          | Good               | No error |
| 3                              | 0.00 ml   | DO-EMR         | Good               | No error |
| 4                              |           | DO-SSR         | Good               | No error |
| 4                              | 0.00 ml 🗖 | Module control | Good               | No error |
| 5                              | 0.00 ml 📕 | AO             | Good               | No error |
| 6                              | 0.00 ml 📕 |                |                    |          |
| 7                              | 0.00 ml 📕 |                |                    |          |
| 8                              | 0.00 ml 📕 |                |                    |          |
| 9                              | 0.00 ml 📕 |                |                    |          |
| 10                             | 0.00 ml 📕 |                |                    |          |
| 11                             | 0.00 ml 📕 |                |                    |          |
| 12                             | 0.00 ml 📕 |                |                    |          |
| Press OK to view sensor health |           |                |                    | 15:01:2  |

3. From the **Diagnostics - Module Health** screen, select <FM-IN-OUT-2>.

The **Diagnostics - Function Health** screen appears, which displays the details of the IN-OUT board.

| M - Main Menu                  |           | Diagnos        | stics · Function H | ealth            |
|--------------------------------|-----------|----------------|--------------------|------------------|
| 1                              | 0.00 ml 📕 | DI-DC          | Good               | No error         |
| 2                              | 0.00 ml 📕 | DI-AC          | Good               | No error         |
| 3                              | 0.00 ml 📕 | DO-EMR         | Good               | No error         |
|                                |           | DO-SSR         | Good               | No error         |
| 4                              | 0.00 ml 🗖 | Module control | Good               | No error         |
| 5                              | 0.00 ml 💻 | AO             | Good               | No error         |
| 6                              | 0.00 ml 💻 |                |                    |                  |
| 7                              | 0.00 ml 💻 |                |                    |                  |
| 8                              | 0.00 ml 💻 |                |                    |                  |
| 9                              | 0.00 ml 💻 |                |                    |                  |
| 10                             | 0.00 ml 💻 |                |                    |                  |
| 11                             | 0.00 ml 💻 |                |                    |                  |
| 12                             | 0.00 ml 📕 |                |                    |                  |
| Press OK to view sensor health |           |                |                    | <b>I</b> 15:01:3 |

4. From the Diagnostics - Module Health screen, select <FM-HMI>.

The **Diagnostics** - **Function Health** screen appears, which displays the details of the HMI board.

| M - Main Menu                  |           | Diagnostics · Function Health |      |          |  |
|--------------------------------|-----------|-------------------------------|------|----------|--|
| 1                              | 0.00 ml 📕 | RS                            | Good | No error |  |
| 2                              | 0.00 ml 📕 | Device manager                | Good | No error |  |
| 3                              | 0.00 ml   | Alarm manager                 | Good | No error |  |
|                                |           | Transaction manager           | Good | No error |  |
| 4                              | 0.00 ml 💻 | Display manager               | Good | No error |  |
| 5                              | 0.00 ml 💻 | Authorization manager         | Good | No error |  |
| 6                              | 0.00 ml 📕 | Bay control                   | Good | No error |  |
|                                |           | Arm control                   | Good | No error |  |
| /                              | 0.00 ml 💻 | Transaction control           | Good | No error |  |
| 8                              | 0.00 ml 💻 | LAD manager                   | Good | No error |  |
| 9                              | 0.00 ml   | Module control                | Good | No error |  |
| 10                             | 0.00 ml 📕 | Ethernet                      | Good | No error |  |
| 11                             | 0.00 ml 📕 |                               |      |          |  |
| 12                             | 0.00 ml 📕 |                               |      |          |  |
| Press OK to view sensor health |           |                               |      | 15:01:5  |  |

# 5.14.3 Process Data

→ From the **Diagnostics** screen, select < Process data>.

The Stream Selection screen appears.

| M - Main Menu |             |            |                | Strea      | m Selection |            |             |
|---------------|-------------|------------|----------------|------------|-------------|------------|-------------|
| 1 BAY1CD      | 300.25 ml 📕 | $\bigcirc$ | Stream 1       | $\bigcirc$ | Stream 13   | $\bigcirc$ | All streams |
| 2             | 0.00 ml 📕   | $\bigcirc$ | Stream 2       | $\bigcirc$ | Stream 14   |            |             |
| 3             | 0.00 ml 📕   | $\bigcirc$ | Stream 3       | $\bigcirc$ | Stream 15   |            |             |
| 4             | 0.00 ml 📕   | $\bigcirc$ | Stream 4       | $\bigcirc$ | Stream 16   |            |             |
| 5             | 0.00 ml 📕   | $\bigcirc$ | Stream 5       | $\bigcirc$ | Stream 17   |            |             |
| 6             | 0.00 ml 📕   | $\bigcirc$ | Stream 6       | $\bigcirc$ | Stream 18   |            |             |
| 7 BAY1 EF     | 0.00 ml 📕   | $\bigcirc$ | Stream 7       | $\bigcirc$ | Stream 19   |            |             |
| 8             | 0.00 ml 📕   | $\bigcirc$ | Stream 8       | $\bigcirc$ | Stream 20   |            |             |
| 9             | 0.00 ml 📕   | $\bigcirc$ | Stream 9       | $\bigcirc$ | Stream 21   |            |             |
| 10            | 0.00 ml 📕   | $\bigcirc$ | Stream 10      | $\bigcirc$ | Stream 22   |            |             |
| 11            | 0.00 ml 📕   | $\bigcirc$ | Stream 11      | $\bigcirc$ | Stream 23   |            |             |
| 12            | 0.00 ml 📕   | 0          | Stream 12      | $\bigcirc$ | Stream 24   |            |             |
|               |             | Pres       | s OK to select | Stream 13  |             |            | 20:40:42    |

 $\rightarrow$  Select one stream or all the streams to view the transactions.

The **Diagnostics - Stream n - Process Data additive** screen appears, which displays the transactions related run time data.

NOTE: The wild stream flow rate displays only the useful data when real wild stream meter pulses are connected to one of the Pulse input of the MSC-A.

| M - Main Menu |            | Process data addi           | tive         |
|---------------|------------|-----------------------------|--------------|
| 1             | 58.67 ml 🔺 | Accumulated additive GOV    | 2.016 L      |
| 2             | 0.00 ml 📕  | Accumulated leaking GOV     | 0.000 L      |
| 3             | 0 00 ml 📕  | Accumulated calibration GOV | 0.000 L      |
|               | 0.00 111   | Accumulated wild GOV        | -2 L         |
| 4             | 0.00 ml 🗖  | Accumulated load GOV        | 0 L          |
| 5             | 0.00 ml 📕  | Additive stream temperature | 1.00e5 °C    |
| 6             | 0 00 ml 📕  | Additive stream flow rate   | 3.99 L/min   |
|               | 0.00 111   | Wild stream flow rate       | 0.00 L/min   |
| 7             | 0.00 ml 🗖  | Injection count             | 3            |
| 8             | 0.00 ml 📕  | Injection history           | 16.00 ml     |
| 9             | 0.00 ml 📕  | Injection history           | 24.00 ml     |
| 10            |            | Injection history           | 18.67 ml     |
| 10            | 0.00 ml 🗖  | Injection history           | 20.00 ml     |
| 11            | 0.00 ml 📕  | Injection history           | 20.00 ml     |
| 12            | 0.00 ml 📕  |                             |              |
|               |            |                             | 8 🕞 15:25:19 |

NOTE: The wild stream flow rate displays only the useful data when the real wild stream meter pulses are connected to one of the Pulse input of the MSC-A.

# 5.14.4 Storage Info

From the **Diagnostics** screen, select <Storage info>.

The **Storage Info** screen appears, which displays an overview of the actual stored logs in the internal SD card located on the CAN-HMI-MSC board.

| M - Main Menu |            | Storage I                                  | nfo        |
|---------------|------------|--------------------------------------------|------------|
| 1 BAY1 ARM1   | 37.33 ml 📕 | Total space                                | 3875420 KB |
| 2 BAY2 ARM2   | 41.33 ml 📕 | Free space                                 | 3869876 KB |
| 3 BAY3 ARM3   | 38.67 ml 📕 | Transaction records<br>Calibration records | 48         |
| 4 BAY4 ARM4   | 40.00 ml 📕 | Alarm records                              | 45         |
| 5 BAY5 ARM5   | 40.00 ml 📕 |                                            |            |
| 6 BAY6 ARM6   | 38.67 ml 📕 |                                            |            |
| 7 BAY7 ARM7   | 40.00 ml 📕 |                                            |            |
| 8 BAY8 ARM8   | 40.00 ml 📕 |                                            |            |
| 9 BAY9 ARM9   | 52.00 ml 📕 |                                            |            |
| 10 BAY10 ARM1 | 38.67 ml 📕 |                                            |            |
| 11 BAY11 ARM1 | 37.33 ml 📕 |                                            |            |
| 12 BAY12 ARM1 | 41.33 ml 📕 |                                            |            |
|               |            |                                            | 15:26:10   |

## 5.14.5 Comms Info

From the **Diagnostics** screen, select <**Comms** Info> to view the serial and ethernet details.

| M  | - Main Menu |            | Diagnostics · Comms I | nfo      |
|----|-------------|------------|-----------------------|----------|
| 1  | BAY1 ARM1   | 37.33 ml 📕 | Serial                |          |
| 2  | BAY2 ARM2   | 41.33 ml 📕 | Ethernet              |          |
| 3  | BAY3 ARM3   | 38.67 ml 📕 |                       |          |
| 4  | BAY4 ARM4   | 40.00 ml 📕 |                       |          |
| 5  | BAY5 ARM5   | 40.00 ml 📕 |                       |          |
| 6  | BAY6 ARM6   | 38.67 ml 📕 |                       |          |
| 7  | BAY7 ARM7   | 40.00 ml 📕 |                       |          |
| 8  | BAY8 ARM8   | 40.00 ml 📕 |                       |          |
| 9  | BAY9 ARM9   | 52.00 ml 📕 |                       |          |
| 10 | BAY10 ARM1  | 38.67 ml 📕 |                       |          |
| 11 | BAY11 ARM1  | 37.33 ml 📕 |                       |          |
| 12 | BAY12 ARM1  | 41.33 ml 📕 |                       |          |
|    |             |            | Press OK to select    | 15:26:23 |

# → From the Diagnostics - Comms Info screen, select <Serial>.

The **Diagnostics - Comms Info - Serial** screen appears, which displays the serial communication details.

| M - Main Menu                  |           |         | Diagnostics · Cor | nms Info · Serial |             |
|--------------------------------|-----------|---------|-------------------|-------------------|-------------|
| 1                              | 0.00 ml 📕 | Port Id | Protocol          | Received          | Transmitted |
| 2                              | 0.00 ml 📕 | COM-1   | FlexConn          | 0                 | 0           |
| 2                              | 0.00 1    | COM-2   | FlexConn          | 0                 | 0           |
| 3                              | 0.00 mi   | COM-6   | FlexConn          | 0                 | 0           |
| 4                              | 0.00 ml 📕 | COM-7   | FlexConn          | 0                 | 0           |
| 5                              | 0.00 ml   | COM-3   | FlexConn          | 0                 | 0           |
| -                              |           | COM-4   | FlexConn          | 0                 | 0           |
| 6                              | 0.00 ml 🗖 | COM-5   | FlexConn          | 0                 | 0           |
| 7                              | 0.00 ml 📕 |         |                   |                   |             |
| 8                              | 0.00 ml 📕 |         |                   |                   |             |
| 9                              | 0.00 ml 📕 |         |                   |                   |             |
| 10                             | 0.00 ml 📕 |         |                   |                   |             |
| 11                             | 0.00 ml 📕 |         |                   |                   |             |
| 12                             | 0.00 ml 📕 |         |                   |                   |             |
| Press OK to view detailed data |           |         |                   | •                 | 17:08:59    |
- ➔ From the Diagnostics Comms Info Serial screen, select any one of the serial ports to view the details of the communication settings and the status.
  - The **Diagnostics COM-1 Settings** screen appears, which displays the details of the communication settings.
  - The **Diagnostics COM-1 Status** screen appears, which displays the errors that have occurred on the port, and also the number of packets that are received and transmitted.

| M - Main Menu    | Diagnostics · COM-1 · Set  | tings      |
|------------------|----------------------------|------------|
| 1 0.00 m         | Protocol                   | FlexConn   |
| 2 0.00 m         | Baudrate                   | 9600       |
| 3 0.00 m         | Parity                     | None       |
| 4 0.00 m         |                            | One        |
| 5 <b>0.00 m</b>  |                            | - <b>1</b> |
| 6 <b>0.00 m</b>  |                            | atus       |
| 7 <b>0.00 m</b>  | Status                     | Good       |
| 8 <b>0.00 m</b>  | Packets received           | 0          |
| 9 <b>0.00</b> m  | Packets send Parity errors | 0          |
| 10 <b>0.00 m</b> | Overrun errors             | 0          |
| 11 <b>0.00 m</b> | Framing errors             | 0          |
| 12 <b>0.00 m</b> |                            |            |
|                  |                            | 15:03:31   |

→ From the Diagnostics - Comms Info screen, select <Ethernet> to view the ethernet communication details.

The **Diagnostics - Comms Info - Ethernet** screen appears, which displays the ethernet communication details.

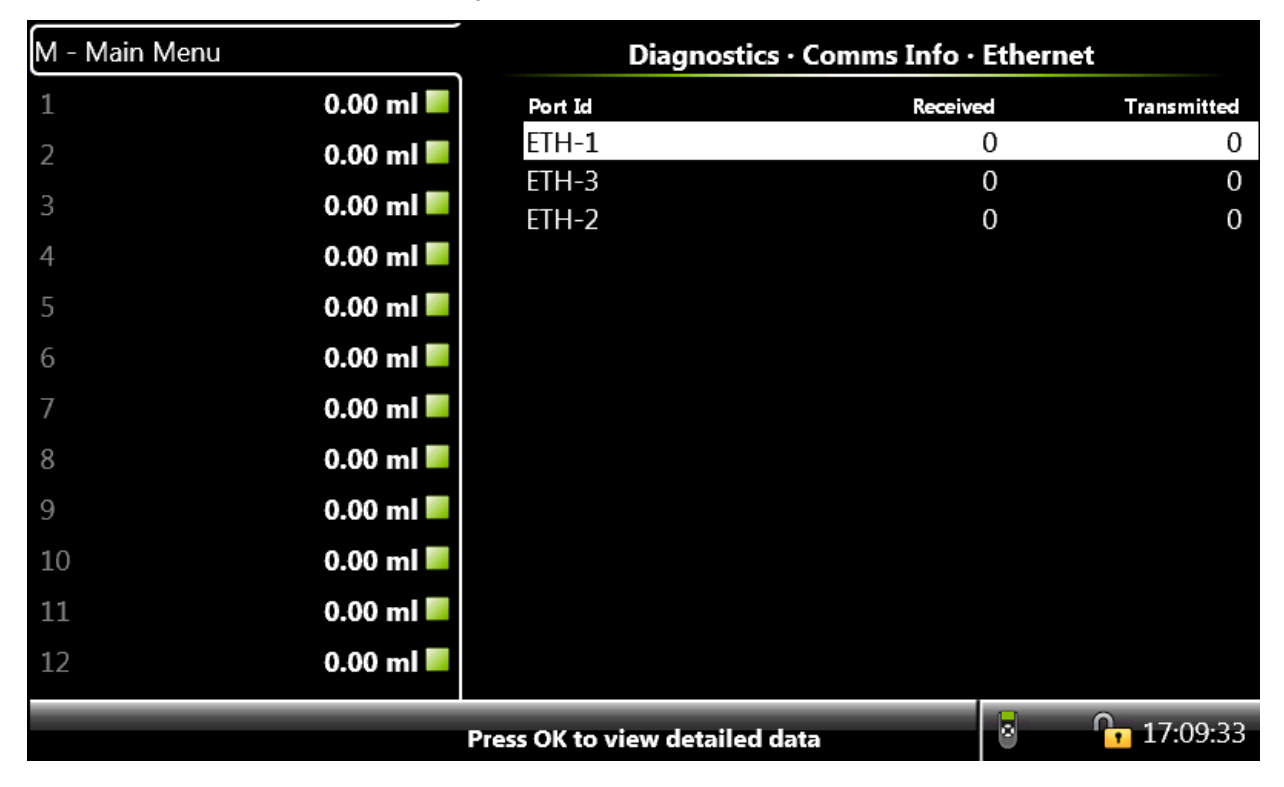

- → From the Diagnostics Comms Info Ethernet screen, select any one of the ethernet ports to view the details of the ethernet settings and the status.
  - The **Diagnostics ETH-1 Settings** screen appears, which displays the details of the ethernet settings.
  - The **Diagnostics ETH-1 Status** screen appears, which displays the number of packets that are received and transmitted.

| M - Main Menu |           | Diagnostics ·    | ETH-1 · Settings  |
|---------------|-----------|------------------|-------------------|
| 1             | 0.00 ml 📕 | IP address       | 10.12.13.55       |
| 2             | 0.00 ml 📕 | Subnet mask      | 255.255.0.0       |
| 3             | 0.00 ml 📕 | Gateway address  | 0.0.0.0           |
| 4             | 0.00      | DNS address      | 0.0.0.0           |
| 4             | 0.00 mi   | DHCP enabled     | No                |
| 5             | 0.00 ml 💻 | Link speed       | Auto-Negotiation  |
| 6             | 0.00 ml 📕 | Physical address | 00-40-84-04-00-02 |
| 7             | 0.00 ml 📕 | <b>D</b> :       | FTU 1 Ct-tu-      |
| 8             | 0.00 ml 📕 | Diagnostics      | · ETH-1 · Status  |
| 9             | 0.00 ml 📕 | Status           | Good              |
| 10            | 0.00 ml 📕 | Packets received | 0                 |
| 11            | 0.00 ml 📕 | Packets send     | 0                 |
| 12            | 0.00 ml 📕 |                  |                   |
|               |           |                  | <b>8 1</b> 5:04:0 |

## 5.14.6 Device Tasks

From the **Diagnostics** screen, select < Device tasks>.

The **Diagnostics - Device Tasks** screen appears, which displays the options to reset tasks, comms tasks, and clear tasks.

| M - Main Menu            | Diagnostics · Device Ta | asks     |
|--------------------------|-------------------------|----------|
| 1 BAY1 ARM1 37.33 ml     | Reset tasks             |          |
| 2 BAY2 ARM2 41.33 ml     | Comms tasks             |          |
| 3 BAY3 ARM3 38.67 ml 📃   | Clear tasks             |          |
| 4 BAY4 ARM4 40.00 ml     |                         |          |
| 5 BAY5 ARM5 40.00 ml     |                         |          |
| 6 BAY6 ARM6 38.67 ml 📃   |                         |          |
| 7 BAY7 ARM7 40.00 ml     |                         |          |
| 8 BAY8 ARM8 40.00 ml     |                         |          |
| 9 BAY9 ARM9 52.00 ml     |                         |          |
| 10 BAY10 ARM1 38.67 ml   |                         |          |
| 11 BAY11 ARM1 37.33 ml 📃 |                         |          |
| 12 BAY12 ARM1 41.33 ml   |                         |          |
|                          | Press OK to select      | 15:27:00 |

#### 5.14.6.1 Reset Tasks

#### From the **Diagnostics - Device Tasks** screen, select <Reset tasks>.

The **Diagnostics - Reset Tasks** screen appears, which displays the following options to reset the device.

- Re-enable device Allows you to clear all the alarms and reenable the MSC-A.
- Reset device Allows you to reset the MSC-A.
- Reset to factory settings Allows you to reset all the configuration entities to the factory settings.
- Format all memory Allows you to format the complete memory on all the boards.

| M - Main Menu            | Diagnostics · Reset Tasl | cs                    |
|--------------------------|--------------------------|-----------------------|
| 1 BAY1 ARM1 37.33 ml     | Re-enable device         |                       |
| 2 BAY2 ARM2 41.33 ml     | Reset device             |                       |
| 3 BAY3 ARM3 38.67 ml     | Reset to factory settir  | igs                   |
| 4 BAY4 ARM4 40.00 ml     | Format all memory        |                       |
| 5 BAY5 ARM5 40.00 ml     |                          |                       |
| 6 BAY6 ARM6 38.67 ml     |                          |                       |
| 7 BAY7 ARM7 40.00 ml     |                          |                       |
| 8 BAY8 ARM8 40.00 ml     |                          |                       |
| 9 BAY9 ARM9 52.00 ml     |                          |                       |
| 10 BAY10 ARM1 38.67 ml   |                          |                       |
| 11 BAY11 ARM1 37.33 ml 📃 |                          |                       |
| 12 BAY12 ARM1 41.33 ml   |                          |                       |
|                          | Press OK to select       | s <b>(</b> , 15:27:14 |

#### 5.14.6.2 Comms Tasks

→ From the Diagnostics - Device Tasks screen, select <Comms tasks>. The Stream Selection screen appears.

| M - Main Menu |             |            |                | Strea      | m Selection |               |
|---------------|-------------|------------|----------------|------------|-------------|---------------|
| 1 BAY1CD      | 300.25 ml 📕 | $\bigcirc$ | Stream 1       | $\bigcirc$ | Stream 13   | ○ All streams |
| 2             | 0.00 ml 📕   | $\bigcirc$ | Stream 2       | $\bigcirc$ | Stream 14   |               |
| 3             | 0.00 ml 📕   | $\bigcirc$ | Stream 3       | $\bigcirc$ | Stream 15   |               |
| 4             | 0.00 ml 📕   | $\bigcirc$ | Stream 4       | $\bigcirc$ | Stream 16   |               |
| 5             | 0.00 ml 📕   | $\bigcirc$ | Stream 5       | $\bigcirc$ | Stream 17   |               |
| 6             | 0.00 ml 📕   | $\bigcirc$ | Stream 6       | $\bigcirc$ | Stream 18   |               |
| 7 BAY1 EF     | 0.00 ml 📕   | $\bigcirc$ | Stream 7       | $\bigcirc$ | Stream 19   |               |
| 8             | 0.00 ml 📕   | $\bigcirc$ | Stream 8       | $\bigcirc$ | Stream 20   |               |
| 9             | 0.00 ml 📕   | $\bigcirc$ | Stream 9       | $\bigcirc$ | Stream 21   |               |
| 10            | 0.00 ml 📕   | $\bigcirc$ | Stream 10      | $\bigcirc$ | Stream 22   |               |
| 11            | 0.00 ml 📕   | $\bigcirc$ | Stream 11      | $\bigcirc$ | Stream 23   |               |
| 12            | 0.00 ml 📕   | $\bigcirc$ | Stream 12      | 0          | Stream 24   |               |
|               |             | Press      | s OK to select | Stream 13  |             | 20:40:42      |

→ Select <OK> on the IR controller or LAD to select any one of the stream or all the streams.

The **Diagnostics - Stream n - Comms tasks** screen appears, which simulates the following actions by Comms.

- Disable permissive Allows you to simulate disabling the permissive to end a transaction on the stream selected.
- Enable permissive Allows you to enable the permissive to start a transaction on the stream selected.
- Inject now Allows you to inject one shot of additive.
- Open solenoid Allows you to provide the open solenoid command if the selected stream is configured for slave comms mode.
- Close solenoid Allows you to provide the close solenoid command if the selected stream is configured for slave comms mode.
- Enable slow flow Allows you to enable slow flow command if clean arm is configured for the selected stream.

#### **Operation - Diagnostics**

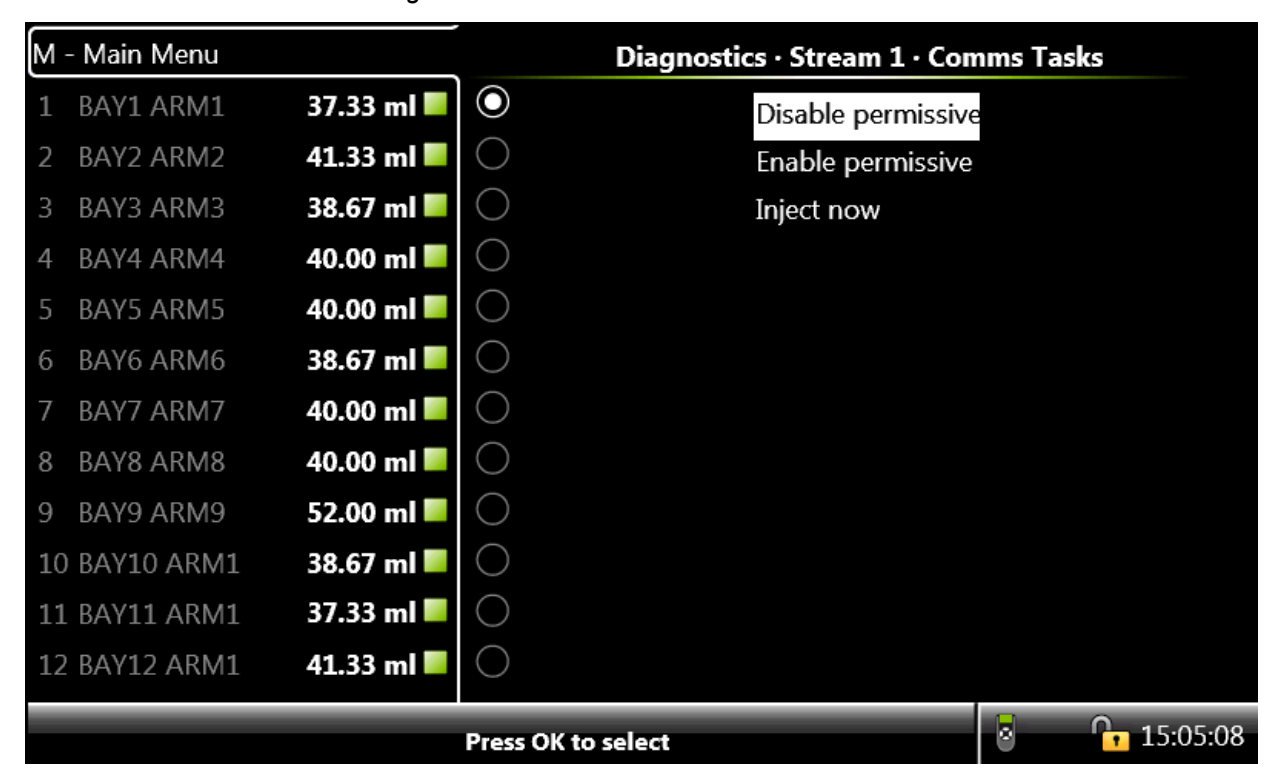

NOTE: For the Comms tasks the I/O bindings for the particular stream selected must be configured before using the tasks.

5.14.6.3 Clear Tasks

→ From the Diagnostics - Device Tasks screen, select <Clear tasks>.

The Stream Selection screen appears.

| M - M | /ain Menu |             | _          |                  | Strea      | m Selection |               |
|-------|-----------|-------------|------------|------------------|------------|-------------|---------------|
| 1 B/  | AY1 CD    | 300.25 ml 📕 | $\bigcirc$ | Stream 1         | $\bigcirc$ | Stream 13   | O All streams |
| 2     |           | 0.00 ml 📕   | $\bigcirc$ | Stream 2         | $\bigcirc$ | Stream 14   |               |
| 3     |           | 0.00 ml 📕   | $\bigcirc$ | Stream 3         | $\bigcirc$ | Stream 15   |               |
| 4     |           | 0.00 ml 📕   | $\bigcirc$ | Stream 4         | $\bigcirc$ | Stream 16   |               |
| 5     |           | 0.00 ml 📕   | $\bigcirc$ | Stream 5         | $\bigcirc$ | Stream 17   |               |
| 6     |           | 0.00 ml 📕   | $\bigcirc$ | Stream 6         | $\bigcirc$ | Stream 18   |               |
| 7 B/  | AY1 EF    | 0.00 ml 📕   | $\bigcirc$ | Stream 7         | $\bigcirc$ | Stream 19   |               |
| 8     |           | 0.00 ml 📕   | $\bigcirc$ | Stream 8         | $\bigcirc$ | Stream 20   |               |
| 9     |           | 0.00 ml 📕   | $\bigcirc$ | Stream 9         | $\bigcirc$ | Stream 21   |               |
| 10    |           | 0.00 ml 📕   | $\bigcirc$ | Stream 10        | $\bigcirc$ | Stream 22   |               |
| 11    |           | 0.00 ml 📕   | $\bigcirc$ | Stream 11        | $\bigcirc$ | Stream 23   |               |
| 12    |           | 0.00 ml 📕   | $\bigcirc$ | Stream 12        | $\bigcirc$ | Stream 24   |               |
|       |           |             | Pres       | s OK to select S | Stream 13  |             | 0:40:42       |

→ Select <OK> on the IR controller or LAD, to select any one of the stream or all the streams.

The **Diagnostics - Stream n - Clear Tasks** screen appears, which displays the following options to clear the tasks selected for the stream.

- Clear all alarms Clears all the alarms on all the streams and device level alarms.
- Clear all totals Clears all the totals.
- Clear wild stream totals only Clears the wild stream totals.
- Clear additive stream totals only Clears the additive stream totals.

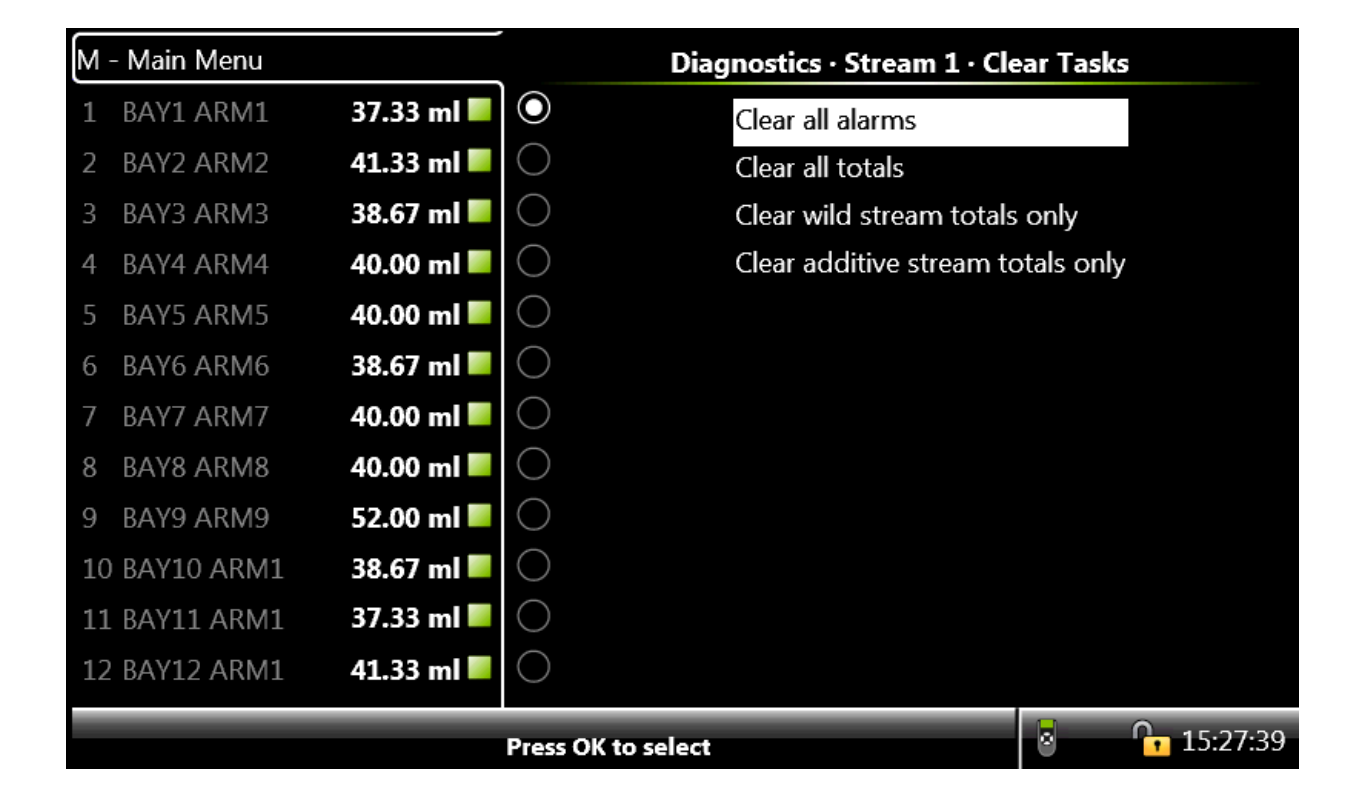

#### 5.14.6.4 Maintenance

→ From the **Diagnostics** screen, select <<u>Maintenance</u>>.

The **Diagnostics - Maintenance** screen appears, which displays the option to view the switch counts.

| М - | - Main Menu |            | Diagnostics · Maintena | ance                |
|-----|-------------|------------|------------------------|---------------------|
| 1   | BAY1 ARM1   | 37.33 ml 📕 | Switch count           |                     |
| 2   | BAY2 ARM2   | 41.33 ml 📕 |                        |                     |
| 3   | BAY3 ARM3   | 38.67 ml 📕 |                        |                     |
| 4   | BAY4 ARM4   | 40.00 ml 📕 |                        |                     |
| 5   | BAY5 ARM5   | 40.00 ml 📕 |                        |                     |
| 6   | BAY6 ARM6   | 38.67 ml 📕 |                        |                     |
| 7   | BAY7 ARM7   | 40.00 ml 📕 |                        |                     |
| 8   | BAY8 ARM8   | 40.00 ml 📕 |                        |                     |
| 9   | BAY9 ARM9   | 52.00 ml 📕 |                        |                     |
| 10  | BAY10 ARM1  | 38.67 ml 📕 |                        |                     |
| 11  | BAY11 ARM1  | 37.33 ml 📕 |                        |                     |
| 12  | BAY12 ARM1  | 41.33 ml 📕 |                        |                     |
|     |             |            | Press OK to select     | 8 <b>• 15:27:52</b> |

→ From the Diagnostics - Maintenance screen, select <Switch count>.

The **Diagnostics - Maintenance - Switch Count** screen appears, which displays the switch count that maintains the number of times the digital output is switched ON or OFF.

DO-SSR switch count provides an indication for the duration of an external connected device for example, solenoid. It can also provide indication for the duration of an Electro Mechanical Relay (EMR).

| M - Main Menu |           | Diagnostics · Maintenance · Switch Count |
|---------------|-----------|------------------------------------------|
| 1             | 0.00 ml 📕 | ☑ DO-SSR-1 0 <sup>+</sup> ☑ DO-SSR-2 0   |
| 2             | 0.00 ml 📕 | ✓ DO-SSR-3 0 ✓ DO-SSR-4 0                |
| 3             | 0.00 ml 📕 | ✓ DO-SSR-5 0 ✓ DO-SSR-6 0                |
| 4             | 0.00 ml 📕 | ✓ DO-SSR-7 0 ✓ DO-SSR-8 0                |
| 5             | 0.00 ml 📕 | ✓ DO-SSR-9 0 ✓ DO-SSR-10 0               |
| 6             | 0.00 ml 📕 | ✓ DO-SSR-11 0 ✓ DO-SSR-12 0              |
| 7             | 0.00 ml 📕 | ✓ DO-EMR-1 0 ✓ DO-EMR-2 0                |
| 8             | 0.00 ml 📕 | ✓ DO-EMR-3 0 ✓ DO-EMR-4 0                |
| 9             | 0.00 ml 📕 | ✓ DO-EMR-5 0 ✓ DO-EMR-6 0                |
| 10            | 0.00 ml   | ✓ DO-EMR-7 0 ✓ DO-EMR-8 0                |
| 11            | 0 00 ml   | ✓ DO-EMR-9 0 ✓ DO-EMR-10 0               |
| 10            | 0.00 ml   | ✓ DO-SSR-13 0 ✓ DO-SSR-14 0              |
| 12            | 0.00 mi   |                                          |
|               |           | 16:05                                    |

# 5.15 Transfer

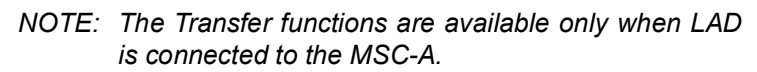

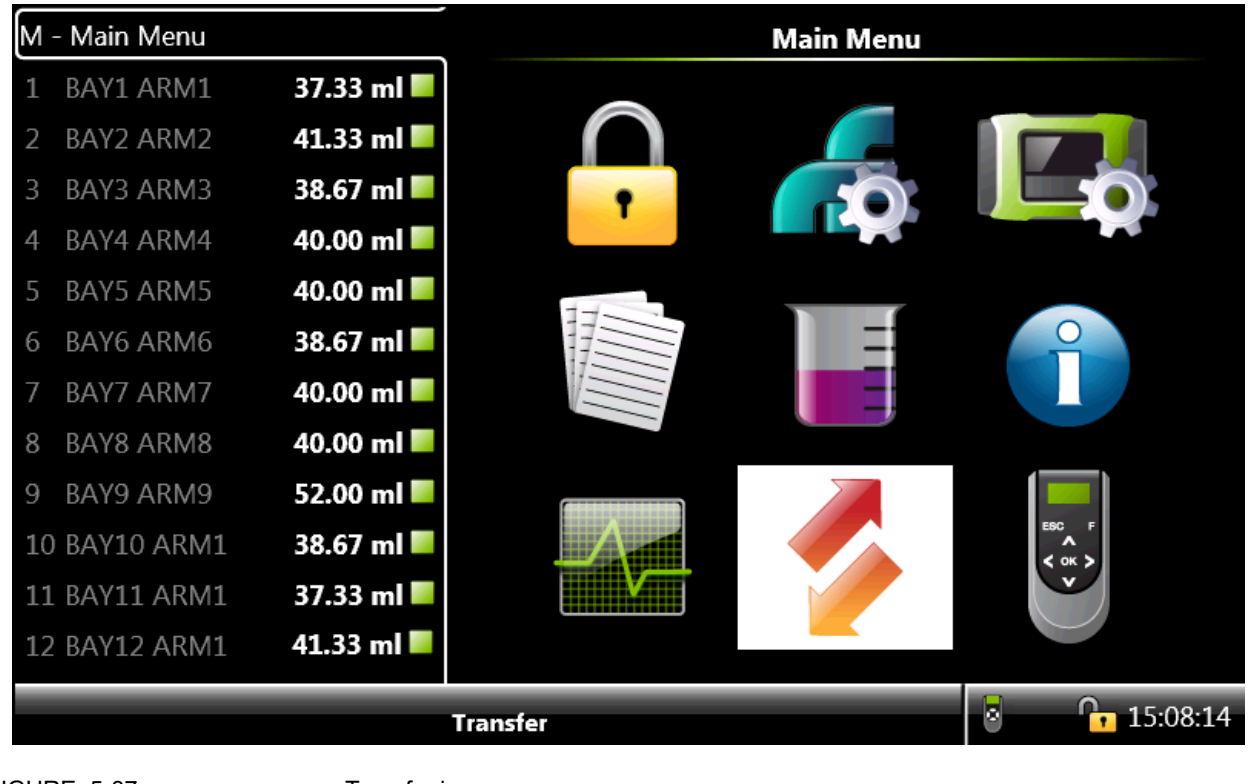

FIGURE 5-37

Transfer icon

Using the Transfer menu, the following types of records can be transferred between the MSC and LAD.

- Transaction records
- Configurations
- Events / Logs
- Calibration records
- Recipes
- Language packs

### 5.15.1 General

From the Main Menu screen, select the Transfer icon.

The **Transfer** screen appears, which displays the various data sets that can be transferred between the MSC-A and LAD.

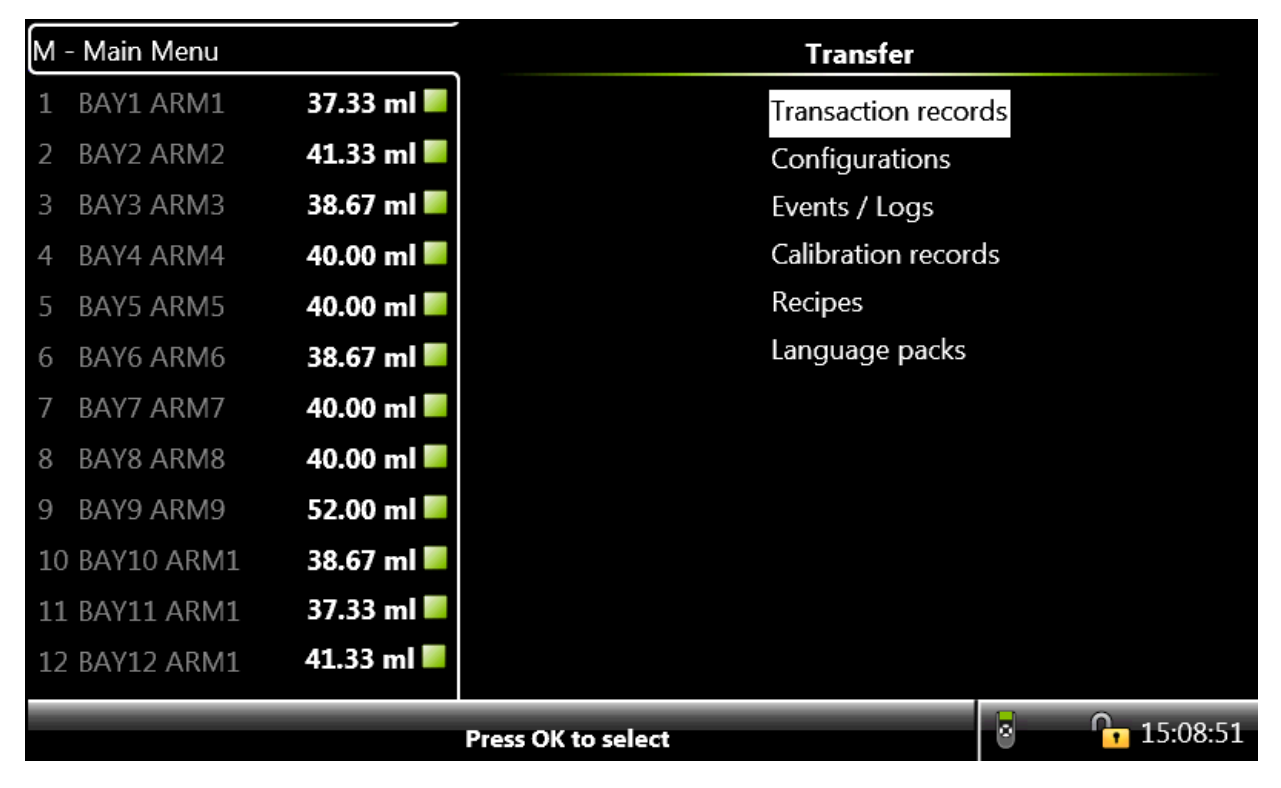

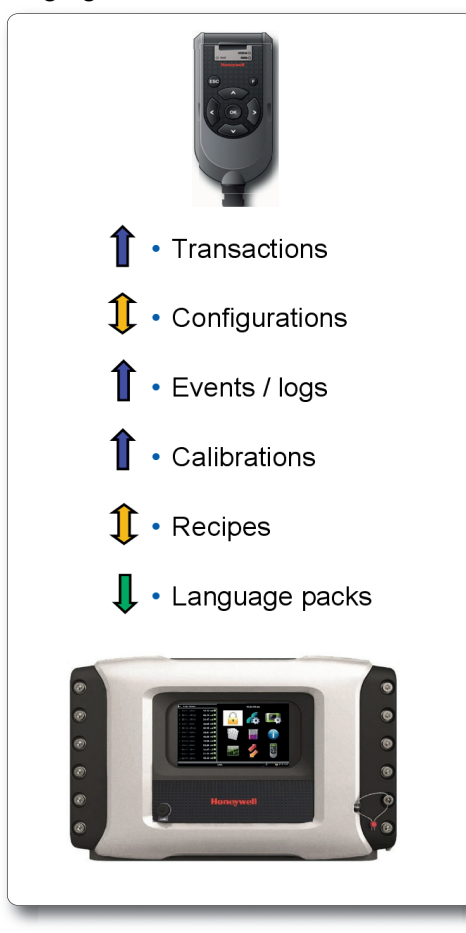

The following figure describes the data-transfer directions.

FIGURE 5-38

Data-transfer directions

#### 5.15.2 Retrieving Transaction Records

The MSC-A provides an interface to read the transaction records through the FlexConn entities. These entities are used for transferring transactional data to the Fusion4 Portal through a serial link.

From the **Transfer** screen, select <Transaction records> to transfer transactional data.

The **Transfer - Transaction Records** screen appears, which displays the various transaction record activities.

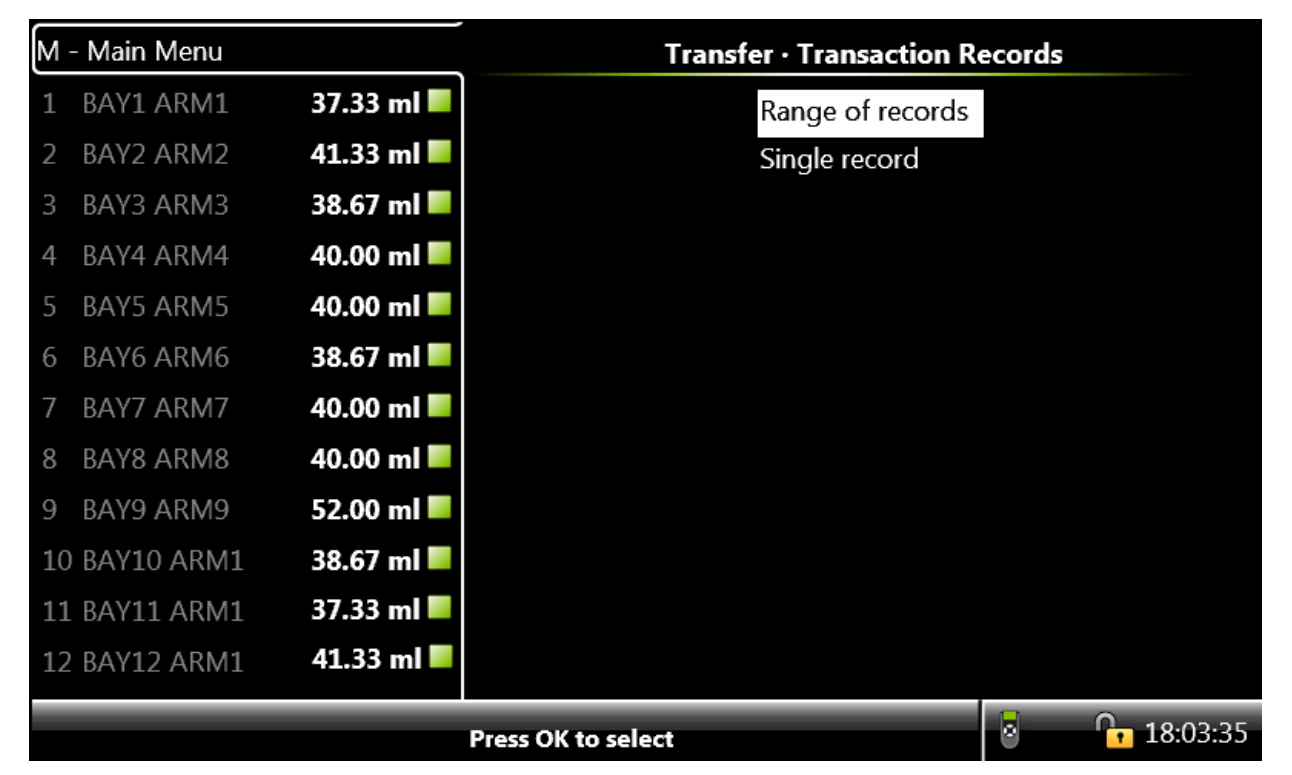

- *NOTE:* The <Single record> command cannot be used through Fusion4 Portal. The <Single record> screen is only used by copying a transaction record to LAD.
- NOTE: All transactions are overwritten and the transaction cannot be retrieved through the Fusion4 Portal or LAD. You must settle all transactions before the oldest one is automatically deleted and overwritten. Maximum 240000 unsettled transactions can reside in the transaction memory of the MSC-A.

| Transaction record parameter        | Description                                                                             |
|-------------------------------------|-----------------------------------------------------------------------------------------|
| [transaction_record_version]        | The version of the transaction record.                                                  |
| [transaction_id]                    | A user specified transaction ID.                                                        |
| [calibration_id]                    | A user specified calibration ID.                                                        |
| [transaction_start_time]            | The time in which the transaction begins (sampled from RTC entity).                     |
| [transaction_start_date]            | The date when the transaction begins (sampled from RTC entity).                         |
| [transaction_stop_time]             | The time when the transaction ended (sampled from RTC entity).                          |
| [transaction_stop_date]             | The date when the transaction ended (sampled from RTC entity).                          |
| [site_name]                         | The name of the site where the transaction occurs.                                      |
| [bay_name]                          | The name of the bay at which the transaction occurred.                                  |
| [arm_name]                          | The name of the arm used for dispense the blended product.                              |
| [device_name]                       | The user specified name of the device.                                                  |
| [device_type]                       | The description of the type of Fusion4 device the transaction record appears from.      |
| [hazardous_material_classification] | A string that describes the hazardous material classification of the resulting product. |
| [product_name]                      | The name of the final product.                                                          |
| [additive_name]                     | The name of the additive product.                                                       |
| [load_number]                       | An optional number supplied by TAS when the blender is used with loader.                |
| [injection_volume]                  | The amount of injection volume dispensed per injection cycle.                           |
| [wild_stream_per_injection]         | The amount of injection volume dispensed per stream.                                    |
| [Deviation]                         | The percentage of deviation from the target additive injection volume.                  |
| [ppm]                               | The actual calculated parts per million of the additive in the final product.           |
| [additive_volume]                   | The amount of injection volume dispensed per injection cycle.                           |
| [load_volume]                       | The total wild stream volume moved during the transaction.                              |
| [accumulated_start_GOV]             | The gross accumulated volume at the start of the batch.                                 |
| [accumulated_stop_GOV]              | The gross accumulated volume at the end of the batch.                                   |
| [critical_error]                    | An error condition associated with the transaction that breaks W&M compliance.          |
| [non_critical_error]                | An error condition associated with the transaction that does not break W&M compliance.  |

5.15.3 Additive Transaction Record Explained

#### **Operation - Transfer**

| Transaction record parameter | Description                                      |
|------------------------------|--------------------------------------------------|
| [W&M complaint]              | Indicates if the transaction is W & M compliant. |

#### 5.15.3.1Transaction Alarm Codes

From the Bill of Lading (BOL) document, alarm message can be denoted as an alarm code. The following table describes the alarm codes.

#### REMARK: For an overview of all critical and non-critical alarms,

see CHAPTER 6 - Alarm Handling.

| Alarm code | Description                        |
|------------|------------------------------------|
| 0          | ALARM_NO_ALARM                     |
| 1          | ALARM_GENERAL_FAIL                 |
| 50         | HMI_ALARM_NO_COMMUNICATION         |
| 54         | HMI_ALARM_LICENSE_FAILURE          |
| 56         | HMI_ALARM_SERVICE_DUE_REMINDER     |
| 57         | HMI_ALARM_TRANSACTION_START_ERROR  |
| 58         | HMI_ALARM_TRANSACTION_STOP_ERROR   |
| 100        | STREAM_ALARM_CONTROL_FAILURE       |
| 101        | STREAM_ALARM_NO_ACTIVITY_TIMEOUT   |
| 102        | STREAM_ALARM_SOLENOID_FAILING      |
| 103        | STREAM_ALARM_STREAM_START_ERROR    |
| 104        | STREAM_ALARM_PULSE_PHASE           |
| 105        | STREAM_ALARM_PULSE_GENERAL         |
| 106        | STREAM_ALARM_LEAKING_STREAM_VALVE  |
| 107        | STREAM_ALARM_SLOW_FLOW_VOLUME      |
| 108        | STREAM_ALARM_NO_PUMP_SENSE         |
| 109        | STREAM_ALARM_BLOCK_VALVE_FAILING   |
| 110        | STREAM_ALARM_FACTORED_PULSE_OUT    |
| 112        | STREAM_ALARM_TANK_LOW_LEVEL        |
| 113        | STREAM_ALARM_TANK_EMPTY            |
| 150        | STREAM_ALARM_LOW_VOLUME_DEVIATION  |
| 151        | STREAM_ALARM_HIGH_VOLUME_DEVIATION |
| 152        | STREAM_ALARM_NO_ADDITIVE           |
| 201        | STREAM_ALARM_TEMPERATURE_ERROR     |

## 5.15.4 Configurations

From the **Transfer** screen, select <<u>Configurations</u>> to install or retrieve the configuration on the SD card.

The **Transfer - Configurations** screen appears, which displays the options to install and retrieve configuration on the SD card.

| M - Main Menu |            | Transfer · Configuration | ons      |
|---------------|------------|--------------------------|----------|
| 1 BAY1 ARM1   | 37.33 ml 📕 | Install configuratio     | n        |
| 2 BAY2 ARM2   | 41.33 ml 📕 | Retrieve configurat      | tion     |
| 3 BAY3 ARM3   | 38.67 ml 📕 |                          |          |
| 4 BAY4 ARM4   | 40.00 ml 📕 |                          |          |
| 5 BAY5 ARM5   | 40.00 ml 📕 |                          |          |
| 6 BAY6 ARM6   | 38.67 ml 📕 |                          |          |
| 7 BAY7 ARM7   | 40.00 ml 📕 |                          |          |
| 8 BAY8 ARM8   | 40.00 ml 📕 |                          |          |
| 9 BAY9 ARM9   | 52.00 ml 📕 |                          |          |
| 10 BAY10 ARM1 | 38.67 ml 📕 |                          |          |
| 11 BAY11 ARM1 | 37.33 ml 📕 |                          |          |
| 12 BAY12 ARM1 | 41.33 ml 📕 |                          |          |
|               |            | Press OK to select       | 18:03:48 |

The following entities are available on the **Transfer - Configurations** screen.

- Install configuration> Select this option to install the configuration present on the SD card.
- Retrieve configuration> Select this option to save the present configuration on the SD card.

### 5.15.5 Events / Logs

From the **Transfer** screen, select <<u>Events</u> / Logs> to retrieve the events and logs from MSC-A.

The **Transfer - Events / Logs** screen appears, which displays the options to retrieve the events and logs from the MSC-A.

| M  | - Main Menu |            | Transfer · Events / Lo | gs            |         |
|----|-------------|------------|------------------------|---------------|---------|
| 1  | BAY1 ARM1   | 37.33 ml 📕 | Retrieve alarm log     | js            |         |
| 2  | BAY2 ARM2   | 41.33 ml 📕 | Retrieve W&M lo        | gs            |         |
| 3  | BAY3 ARM3   | 38.67 ml 📕 |                        |               |         |
| 4  | BAY4 ARM4   | 40.00 ml 📕 |                        |               |         |
| 5  | BAY5 ARM5   | 40.00 ml 📕 |                        |               |         |
| 6  | BAY6 ARM6   | 38.67 ml 📕 |                        |               |         |
| 7  | BAY7 ARM7   | 40.00 ml 📕 |                        |               |         |
| 8  | BAY8 ARM8   | 40.00 ml 📕 |                        |               |         |
| 9  | BAY9 ARM9   | 52.00 ml 📕 |                        |               |         |
| 10 | BAY10 ARM1  | 38.67 ml 📕 |                        |               |         |
| 11 | BAY11 ARM1  | 37.33 ml 📕 |                        |               |         |
| 12 | BAY12 ARM1  | 41.33 ml 📕 |                        |               |         |
| -  |             |            | Press OK to select     | 8 <b>•</b> 10 | 5:16:20 |

The following entities are available on the **Transfer - Events / Logs** screen.

- Retrieve alarm logs> Select this option to view the historian of the enabled device alarms.
- <Retrieve W&M logs> Select this option to view the device complaint of the device.

## 5.15.6 Calibration Records

From the **Transfer** screen, select <Calibration records> to view the calibration record details.

The **Transfer - Calibration Records** screen appears, which displays the options to view the calibration records.

| M  | - Main Menu |            | Transfer · Calibration Re | cords      |
|----|-------------|------------|---------------------------|------------|
| 1  | BAY1 ARM1   | 37.33 ml 📕 | All records               |            |
| 2  | BAY2 ARM2   | 41.33 ml 📕 | Range of records          |            |
| 3  | BAY3 ARM3   | 38.67 ml 📕 | Single record             |            |
| 4  | BAY4 ARM4   | 40.00 ml 📕 |                           |            |
| 5  | BAY5 ARM5   | 40.00 ml 📕 |                           |            |
| 6  | BAY6 ARM6   | 38.67 ml 📕 |                           |            |
| 7  | BAY7 ARM7   | 40.00 ml 📕 |                           |            |
| 8  | BAY8 ARM8   | 40.00 ml 📕 |                           |            |
| 9  | BAY9 ARM9   | 52.00 ml 📕 |                           |            |
| 10 | BAY10 ARM1  | 38.67 ml 📕 |                           |            |
| 11 | BAY11 ARM1  | 37.33 ml 📕 |                           |            |
| 12 | BAY12 ARM1  | 41.33 ml 📕 |                           |            |
|    |             |            | Press OK to select        | · 16:17:01 |

The following entities are available on the **Transfer - Calibration Records** screen.

- All records This option retrieves all the calibration records available on the device.
- Range of records This option allows you to select the desired range of calibration logs from the available records.
- Single record This option allows you to retrieve a single record.

### 5.15.7 Recipes

From the Transfer screen, select <Recipes> to install and save the recipes available on the SD card.

The **Transfer - Recipes** screen appears, which displays the options to install and save recipes available on the SD card.

| M - Main Menu          | Transfer · Recipes |           |
|------------------------|--------------------|-----------|
| 1 BAY1 ARM1 37.33 ml   | Install recipe     |           |
| 2 BAY2 ARM2 41.33 ml   | Retrieve recipes   |           |
| 3 BAY3 ARM3 38.67 ml   |                    |           |
| 4 BAY4 ARM4 40.00 ml   |                    |           |
| 5 BAY5 ARM5 40.00 ml   |                    |           |
| 6 BAY6 ARM6 38.67 ml   |                    |           |
| 7 BAY7 ARM7 40.00 ml   |                    |           |
| 8 BAY8 ARM8 40.00 ml   |                    |           |
| 9 BAY9 ARM9 52.00 ml   |                    |           |
| 10 BAY10 ARM1 38.67 ml |                    |           |
| 11 BAY11 ARM1 37.33 ml |                    |           |
| 12 BAY12 ARM1 41.33 ml |                    |           |
|                        | Press OK to select | 8 6:17:15 |

The following entities are available on the Transfer - Recipes screen.

- <Install recipe> Select this option to install a recipe present on the SD card.
- <Retrieve recipes> Select this option to save the current recipes on the SD card.

### 5.15.8 Language Packs

→ From the **Transfer** screen, select <Language packs> to download and install the file in LAD.

The Select File screen appears, which displays the default .xml file.

| M - Main Menu |            | Select File        |            |
|---------------|------------|--------------------|------------|
| 1             | 10.27 ml 📕 | UserDefined.xml    |            |
| 2             | 10.33 ml 📕 |                    |            |
| 3             | 0.00 ml 📕  |                    |            |
| 4             | 0.00 ml 📕  |                    |            |
| 5             | 0.00 ml 📕  |                    |            |
| 6             | 0.00 ml 📕  |                    |            |
| 7             | 0.00 ml 📕  |                    |            |
| 8             | 0.00 ml 📕  |                    |            |
| 9             | 0.00 ml 📕  |                    |            |
| 10            | 0.00 ml 📕  |                    |            |
| 11            | 0.00 ml 📕  |                    |            |
| 12            | 0.00 ml 📕  |                    |            |
|               |            | Press OK to select | 8 10:29:06 |

→ Select the file to download and install the files in LAD. See 5.16.2 -Firmware Update for the sequence in which the files need to be installed.

The **Transfer Progress** screen appears, displaying the progress of the file download and the status of the installation in LAD.

| M - Main Menu |            | Transfer Progress |  |  |
|---------------|------------|-------------------|--|--|
| 1             | 10.27 ml 📕 |                   |  |  |
| 2             | 10.33 ml 📕 | Selected file:    |  |  |
| 3             | 0.00 ml 📕  | UserDefined.xml   |  |  |
| 4             | 0.00 ml 📕  |                   |  |  |
| 5             | 0.00 ml 📕  |                   |  |  |
| 6             | 0.00 ml 📕  | 0 %               |  |  |
| 7             | 0.00 ml 📕  |                   |  |  |
| 8             | 0.00 ml 📕  | Installing:       |  |  |
| 9             | 0.00 ml 📕  |                   |  |  |
| 10            | 0.00 ml 📕  | 0 %               |  |  |
| 11            | 0.00 ml 📕  |                   |  |  |
| 12            | 0.00 ml 📕  |                   |  |  |
|               |            | 10:29:20          |  |  |

The files are downloaded and installed in LAD.

# 5.16 LAD Functions

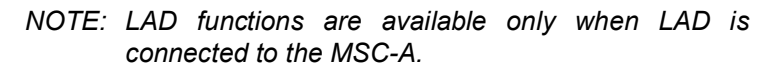

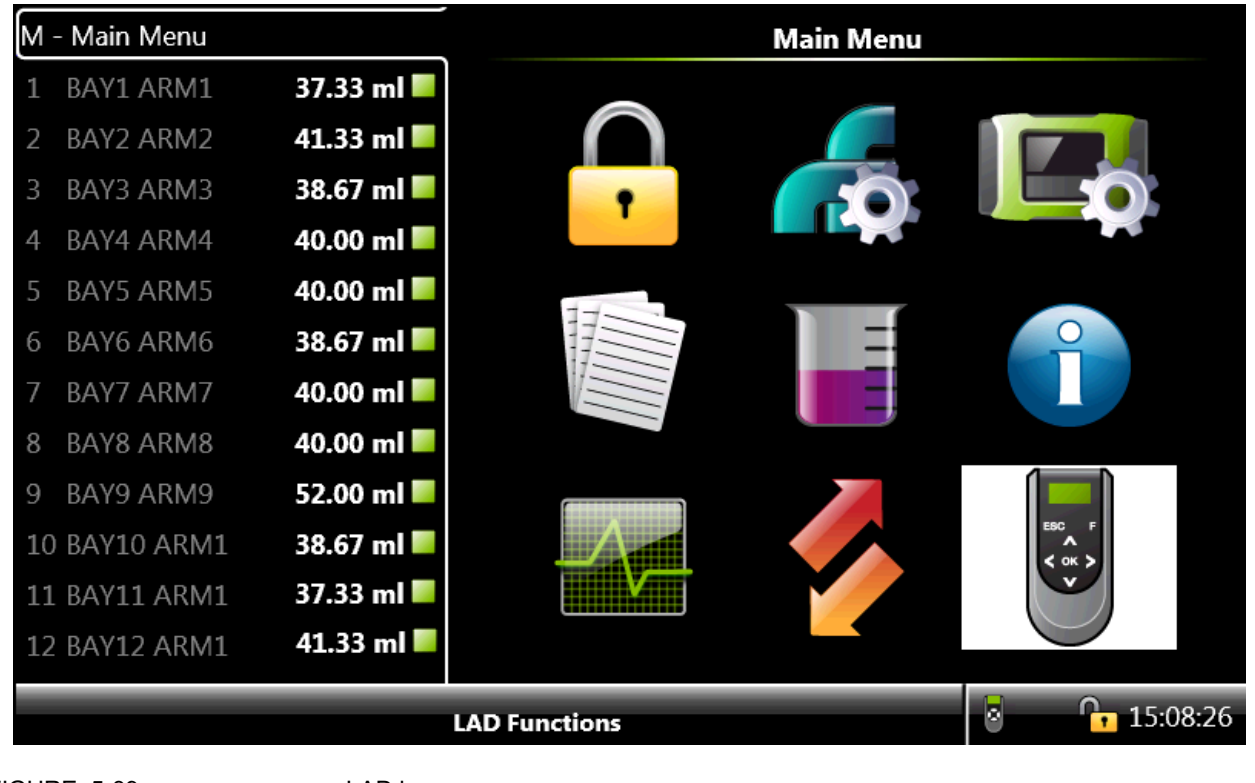

FIGURE 5-39

LAD icon

LAD functions provide the following LAD functionalities.

- Facility to download the firmware in the MSC-A device and LAD.
- Facility to navigate the screen.
- Configuration of the Test LED.
- Configuration of LAD's special function key.
- Information about LAD.
- Facility to format SD card.
- W&M (MID) sealing.

## 5.16.1 General

From the Main Menu screen, select LAD icon.

The **LAD** function screen appears, which displays the various LAD functions and their activities.

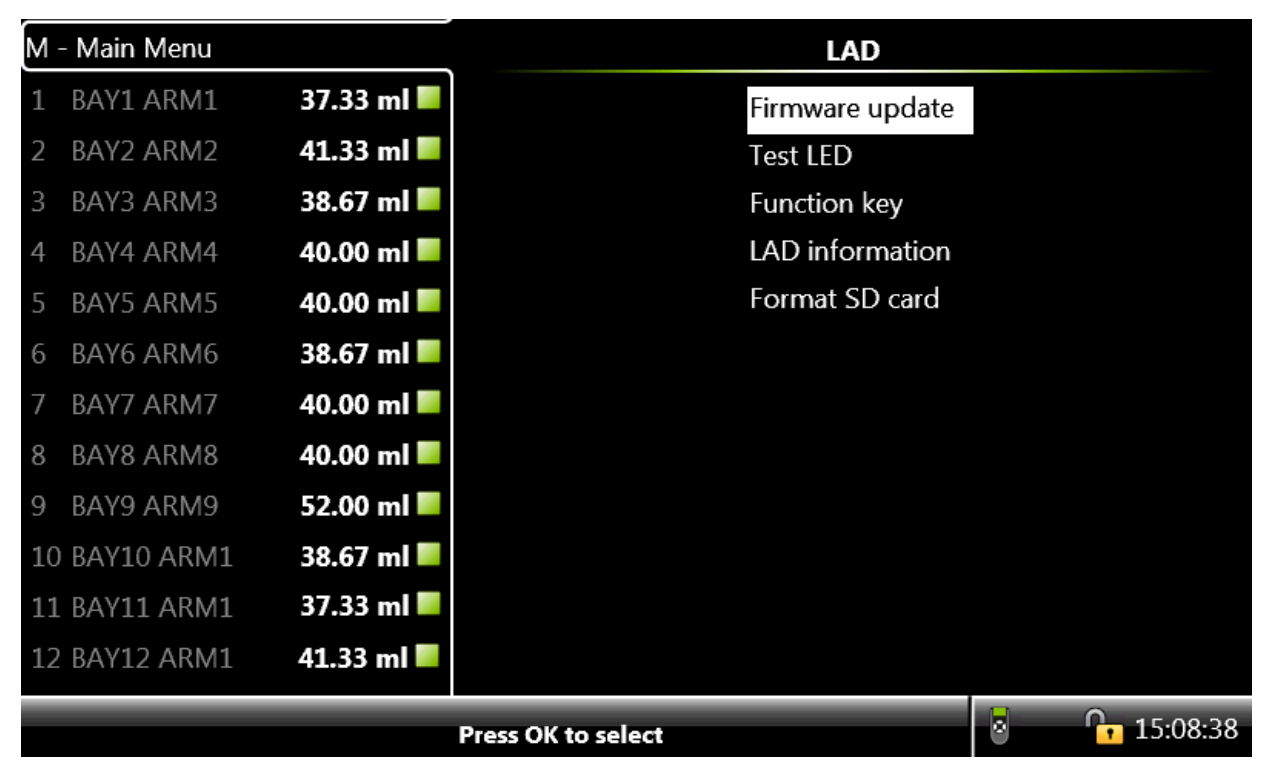

# 5.16.2 Firmware Update

NOTE: Remove the old files that are available in Honeywell\MSC-A\Generic\Firmware\ directory from previous upgrades before updating the files.

To update the firmware using LAD.

- It is highly recommended that a backup of the configuration and device info file is created before upgrading to a new firmware version. This can be created via the Fusion4 LAD and it will be stored on its SD card. This can be done via: (*Main Menu* | *Transfer* | *Configurations* | *Retrieve configuration*) and (*Main Menu* | *Transfer* | *Configurations* | *Retrieve device info*)
- 2. Replace the following updated firmware files received in the Honeywell\MSC-A\Generic\Firmware\ directory.
  - FM-ARM-FC-APP.bin
  - FM-HMI-FC-APP.bin
  - FM-HMI-FC-FPGA.bin
  - FM-HMI-FC-IMG.bin
  - FM-IN-OUT-APP.bin (optional)
- NOTE: FM-IN-OUT-APP.bin file is only required if the CAN-IN-OUT-MSC card is installed in the device.
  - 3. Connect LAD to the MSC and make sure the SD card is inserted in LAD before connecting LAD.

A green status light on LAD indicates that the SD card is inserted correctly and a red status light indicates that the SD card is missing.

NOTE:

- Update the firmware only when the device is not being used.
- Do not insert or remove the SD card when LAD is connected to the device and do not remove LAD when an upgrade file is downloading.
- Do not perform the update procedure when there can be a power outage, as this can cause problems and/or make the device unusable.
- 4. From the **LAD** screen, select <Firmware update> to either update the firmware of the MSC boards or LAD firmware itself.

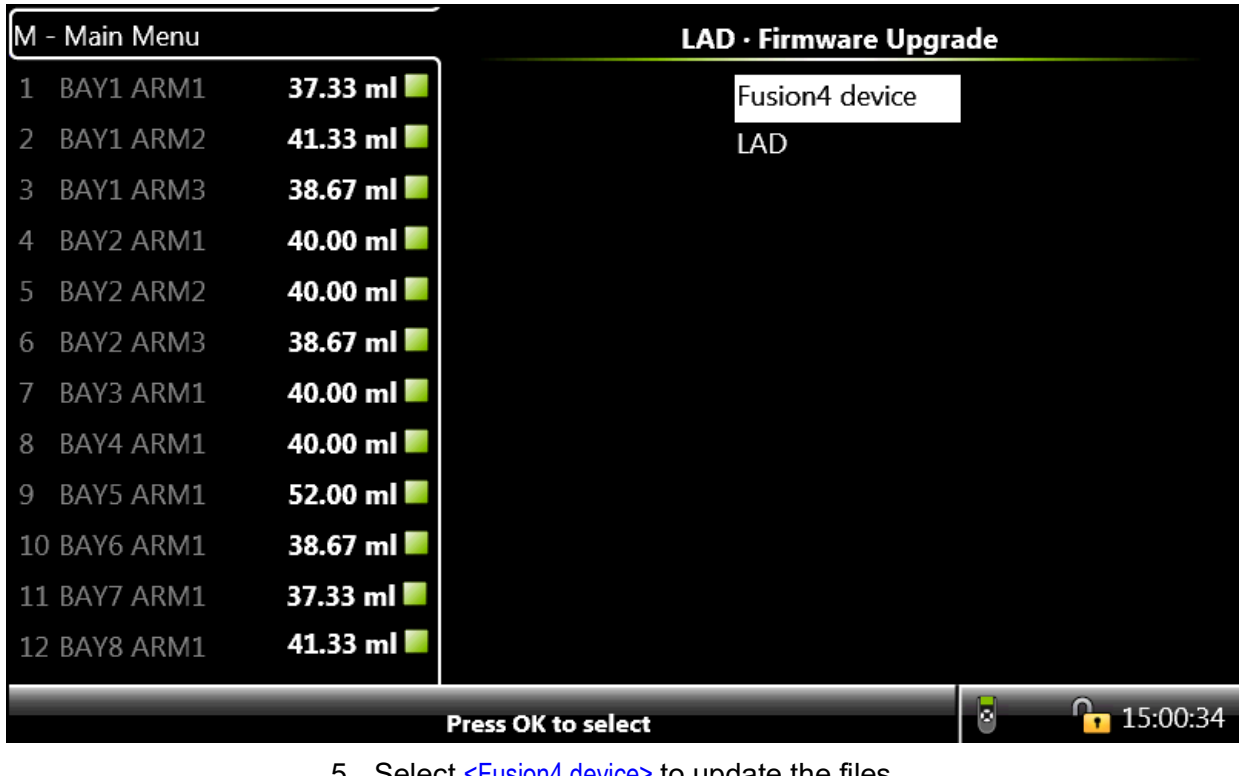

The LAD - Firmware Upgrade screen appears.

5. Select <Fusion4 device> to update the files.

The Select File screen appears.

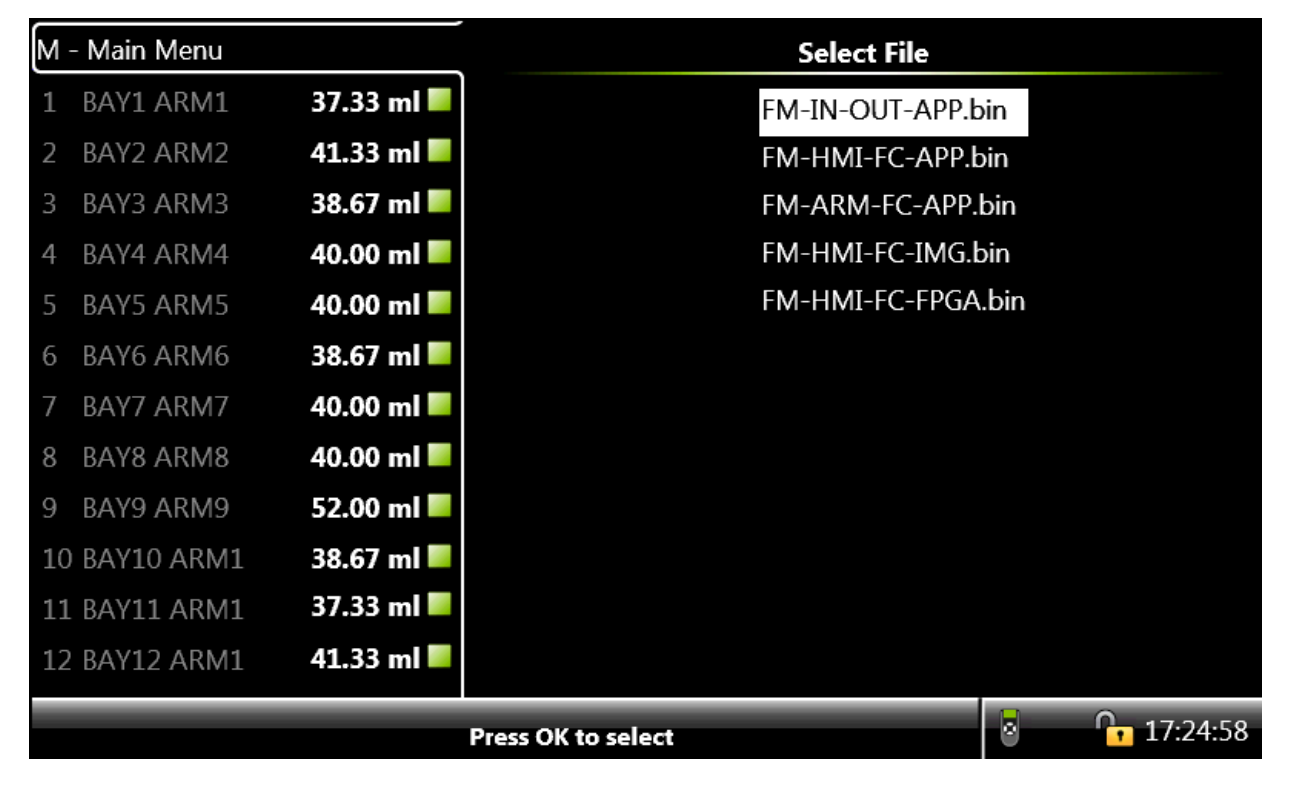

6. From the **Select File** screen, select the firmware files in the following order to update the files.

The **Transfer Progress** screen appears for the particular file selected, displaying the progress of the file download and the status of the installation in LAD.

| M - Main Menu          | Transfer Progress |
|------------------------|-------------------|
| 1 BAY1 ARM1 37.33 ml   |                   |
| 2 BAY2 ARM2 41.33 ml   | Selected file:    |
| 3 BAY3 ARM3 38.67 ml   | FM-IN-OUT-APP.bin |
| 4 BAY4 ARM4 40.00 ml   | Doumloading       |
| 5 BAY5 ARM5 40.00 ml   |                   |
| 6 BAY6 ARM6 38.67 ml   |                   |
| 7 BAY7 ARM7 40.00 ml   |                   |
| 8 BAY8 ARM8 40.00 ml   | Installing:       |
| 9 BAY9 ARM9 52.00 ml   |                   |
| 10 BAY10 ARM1 38.67 ml | 0 %               |
| 11 BAY11 ARM1 37.33 ml |                   |
| 12 BAY12 ARM1 41.33 ml |                   |
|                        | 12:41:42          |

- a. FM-IN-OUT-APP.bin (if required)
  - The total time for the firmware update file is 35 seconds approximately.
  - If there are more than one CAN-IN-OUT-MSC boards, firmware on all those boards gets updated simultaneously.
  - Update the file only if it is available.
- b. FM-ARM-FC-APP.bin
  - The total time for the firmware update file is 2 minutes approximately.
  - If there are more than one CAN-ARM-MSC boards, firmware on all those boards are updated simultaneously.
- c. FM-HMI-FC-FPGA.bin
  - The total time for the firmware update file is 3 minutes approximately.
  - Update the file only if it is available.
- d. FM-HMI-FC-IMG.bin
  - The total time for the firmware update file is 3 minutes approximately.
  - Update the file only if it is available.
- e. FM-HMI-FC-APP.bin
  - The total time for the firmware update file is 3.5 minutes approximately.

- f. Power cycle device.
- NOTE: Update the files in above sequence, unless mentioned in the release notes.

#### 5.16.2.1 Verify the Firmware Update

Verify the following to make sure that the files are updated.

1. On the **Module Info** screen, make sure that the latest version is available in the column App. version, as shown in the following screen.

| NOTE: | In case one of the versions is different, repeat the   |
|-------|--------------------------------------------------------|
|       | installation instructions section for only those files |
|       | which failed to update correctly.                      |

| M - Main Menu |            |                 | D             | evice Info   |            |          |
|---------------|------------|-----------------|---------------|--------------|------------|----------|
| 1             | 0.00 ml 📕  | Device serial n | umber         | *****        | **         |          |
| 2             | 0.00 ml 📕  |                 | umbei         |              |            |          |
| 3             | 0 00 ml    | Production da   | te            | ****_*       | x_xx       |          |
|               | 0.00 III = | Sales code      |               | *****        | **         |          |
| 4             | 0.00 ml 💻  | License         |               | Fusion       | 4 MultiPak | EP: 3    |
| 5             | 0.00 ml 📕  |                 |               |              |            |          |
| 6             | 0.00 ml 📕  |                 | M             | odule Into   |            |          |
| 7             | 0 00 ml    | Module          | Boot. version | App. version | App. build | Serial # |
|               | 0.00 m     | FM-ARM-1        | A1000         | A1000        | 1022       | 2        |
| 8             | 0.00 ml 📕  | FM-IN-OUT-1     | N/A           | A1000        | 1022       | 42       |
| 9             | 0.00 ml 📕  | FM-IN-OUT-2     | N/A           | A1000        | 1022       | 3        |
| 10            | 0.00 ml    | FM-ARM-2        | A1000         | A1000        | 1022       | 40       |
|               |            | FM-IN-OUT-3     | N/A           | A1000        | 1022       | 5        |
| 11            | 0.00 ml 🗖  | FM-IN-OUT-4     | N/A           | A1000        | 1022       | 3        |
| 12            | 0.00 ml 📕  | FM-HMI          | A1000         | A1000        | 1022       | 1234     |
|               |            |                 | N17A          | 400000000    |            | •        |
|               |            |                 |               |              | 8          | 17:22:21 |

- 2. Verify the parameter settings to check if they are the same as they were in the previous old firmware.
- From the **Diagnostic** screen, select <<u>System health</u>> on any one of the boards and then select <<u>OK</u>> on the IR controller or LAD. The test "Good/No Error" should be displayed on the screen, as illustrated in the folowing figure.

| M - Main Menu |           | Diagn                     | ostics · Module H | ealth          |
|---------------|-----------|---------------------------|-------------------|----------------|
| 1             | 0.00 ml 📕 | FM-ARM-1                  | Good              | No error       |
| 2             | 0.00 ml 📕 | FM-IN-OUT-1               | Good              | No error       |
| 3             | 0.00 ml   | FM-IN-OUT-2               | Good              | No error       |
|               |           | FM-ARM-2                  | Good              | No error       |
| 4             | 0.00 ml 🗖 | FM-IN-OUT-3               | Good              | No error       |
| 5             | 0.00 ml 📕 | FM-IN-OUT-4               | Good              | No error       |
| 6             | 0.00 ml 📕 | FM-HMI                    | Good              | No error       |
| 7             | 0.00 ml 📕 |                           |                   |                |
| 8             | 0.00 ml 📕 |                           |                   |                |
| 9             | 0.00 ml 📕 |                           |                   |                |
| 10            | 0.00 ml 📕 |                           |                   |                |
| 11            | 0.00 ml 📕 |                           |                   |                |
| 12            | 0.00 ml 📕 |                           |                   |                |
|               | P         | Press OK to view function | n health          | <b>17:07:5</b> |

NOTE: In case one of the boards shows a bad health, a format operation followed by restoring of configuration file is necessary. Format of all memory can be executed by Main Menu | Diagnostics | Device tasks | Reset tasks | Format all memory. In firmware versions A2423 and later, format of only the configuration memory (instead of formatting all memory) can be executed by Main Menu | Diagnostics | Device tasks | Reset tasks | Format NOVRAM. After the system has cleared all the configurations,

the device will soft reset. After this, power cycle the device. Ensure the health of all modules is now good. If this is the case, the saved configuration file can be uploaded to the device to restore the original settings.

#### 5.16.3 Test LED and LAD Information Submenus

From the **LAD** screen, select <Test LED> to view the diagnostics or the I/ O tests on the "Test" LED of LAD.

The **LAD** - **Test LED** screen appears, which displays the I/O tests available on the MSC-A device.

| M - Main Menu |            |                    | LAD · Test LE | D            |
|---------------|------------|--------------------|---------------|--------------|
| 1 BAY1 ARM1   | 37.33 ml 📕 | QPI-1A             | QPI-1B        | QPI-2A       |
| 2 BAY2 ARM2   | 41.33 ml 📕 | QPI-2B             | QPI-3A        | QPI-3B       |
| 3 BAY3 ARM3   | 38.67 ml   | QPI-4A             | QPI-4B        | QPI-5A       |
|               |            | QPI-5B             | QPI-6A        | QPI-6B       |
| 4 BAY4 ARM4   | 40.00 ml 🗖 | DO-SSR-1           | DO-SSR-2      | DO-SSR-3     |
| 5 BAY5 ARM5   | 40.00 ml 📕 | DO-SSR-4           | DO-SSR-5      | DO-SSR-6     |
| 6 BAV6 ARM6   | 38 67 ml   | DO-SSR-7           | DO-SSR-8      | DO-SSR-9     |
|               | 30.07 111  | DO-SSR-10          | DO-SSR-11     | DO-SSR-12    |
| 7 BAY7 ARM7   | 40.00 ml   | PO-1               | PO-2          | COM-1        |
| 8 BAY8 ARM8   | 40.00 ml 📕 | COM-2              | RTD-1         | RTD-2        |
| 9 BAY9 ARM9   | 52.00 ml   | RTD-3              | AI-1          | AI-2         |
|               |            | AI-3               | AI-4          | AI-5         |
| 10 BAY10 ARM1 | 38.67 ml 🗖 | AI-6               | AI-7          | AO-1         |
| 11 BAY11 ARM1 | 37.33 ml 📕 | ETH-1              | DI-DC-1       | DI-DC-2      |
| 12 BAY12 ARM1 | 41.33 ml 📕 | DI-DC-3            | DI-DC-4       | DI-DC-5      |
|               |            | Press OK to select |               | 8 6 18:02:45 |

NOTE: The Test LED on the LAD displays the status of the health of the selected I/O. Select the status of the I/O which is displayed on the

Test LED of LAD, and select <OK>. The Test LED is red if the health of the assigned I/O is bad, and is green if the health of the assigned I/O is good.

## 5.16.4 Function Key

From the **LAD** screen, select <Function key> to specify the functions that can be programmed to the function "F" key on LAD to achieve a quicker operation of the MSC-A.

The **LAD** - Function Key screen appears, which specifies the functions that can be programmed.

The configuration is saved on LAD. Changes made to the function key works for other Fusion4 devices also.

| M - Main Menu |            | LAD · Function Key               |
|---------------|------------|----------------------------------|
| 1 BAY1 ARM1   | 37.33 ml 📕 | None                             |
| 2 BAY2 ARM2   | 41.33 ml 📕 | Retrieve all transaction records |
| 3 BAY3 ARM3   | 38.67 ml 📕 | Retrieve all calibration records |
| 4 BAY4 ARM4   | 40.00 ml 📕 | Retrieve alarm log               |
| 5 BAY5 ARM5   | 40.00 ml 📕 | Reset device                     |
| 6 BAY6 ARM6   | 38.67 ml 📕 | Re-enable device                 |
| 7 BAY7 ARM7   | 40.00 ml 📕 | Screen capture                   |
| 8 BAY8 ARM8   | 40.00 ml 📕 |                                  |
| 9 BAY9 ARM9   | 52.00 ml 📕 |                                  |
| 10 BAY10 ARM1 | 38.67 ml 📕 |                                  |
| 11 BAY11 ARM1 | 37.33 ml 📕 |                                  |
| 12 BAY12 ARM1 | 41.33 ml 📕 |                                  |
|               | P          | Press OK to select               |

## 5.16.5 LAD Information

From the **LAD** screen, select <LAD information>.

The **LAD** - **LAD** Information screen appears which displays the relevant LAD information and diagnostics of LAD.

| M -                                                         | Main Menu                                                                                                    |                                                                                                    | LAD · LAD                                                                                                    | Information                                                                                   |
|-------------------------------------------------------------|----------------------------------------------------------------------------------------------------|----------------------------------------------------------------------------------------------------|----------------------------------------------------------------------------------------------------|-----------------------------------------------------------------------------------------------|
| 1<br>2<br>3<br>4<br>5<br>6<br>7<br>8<br>9<br>10<br>11<br>12 | BAY1 ARM1<br>BAY2 ARM2<br>BAY3 ARM3<br>BAY4 ARM4<br>BAY5 ARM5<br>BAY6 ARM6<br>BAY6 ARM6<br>BAY7 ARM7<br>BAY8 ARM8<br>BAY9 ARM9<br>BAY10 ARM1<br>BAY11 ARM1<br>BAY12 ARM1 | 37.33 ml<br>41.33 ml<br>38.67 ml<br>40.00 ml<br>40.00 ml<br>38.67 ml<br>40.00 ml<br>40.00 ml<br>52.00 ml<br>38.67 ml<br>38.67 ml<br>37.33 ml | Serial number<br>SD card memory<br>NVRAM memory<br>Voltage<br>Temperature<br>Hardware version<br>Application version<br>Bootloader version | 342707659<br>1924008 / 1925148 K<br>7 / 8 K<br>1.79000 V<br>33.50 °C<br>(0<br>A30004<br>B1102 |
|                                                             |                                                                                                    |                                                                                                    |                                                                                                    | 8 6:24:1                                                                                      |

### 5.16.6 Format SD Card

From the **LAD** screen, select <Format SD card> to format the SD card of the LAD. The following dialog box appears.

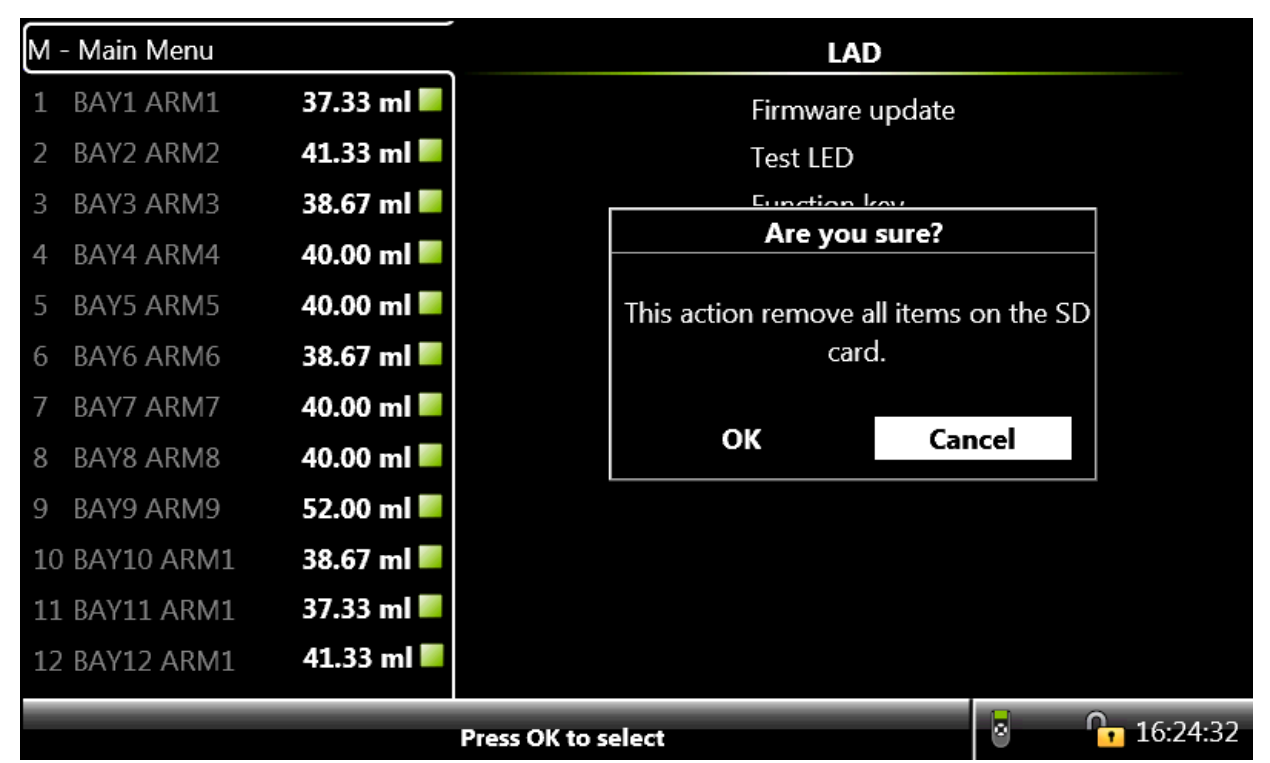

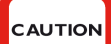

CAUTION! All content is erased if you select OK.

Perform any one of the following.

■ Click **OK** to erase all the content available in the SD card.

The  $\ensuremath{\text{LAD}}$  -  $\ensuremath{\text{Format}}$  SD Card screen appears, which provides the status of the format.

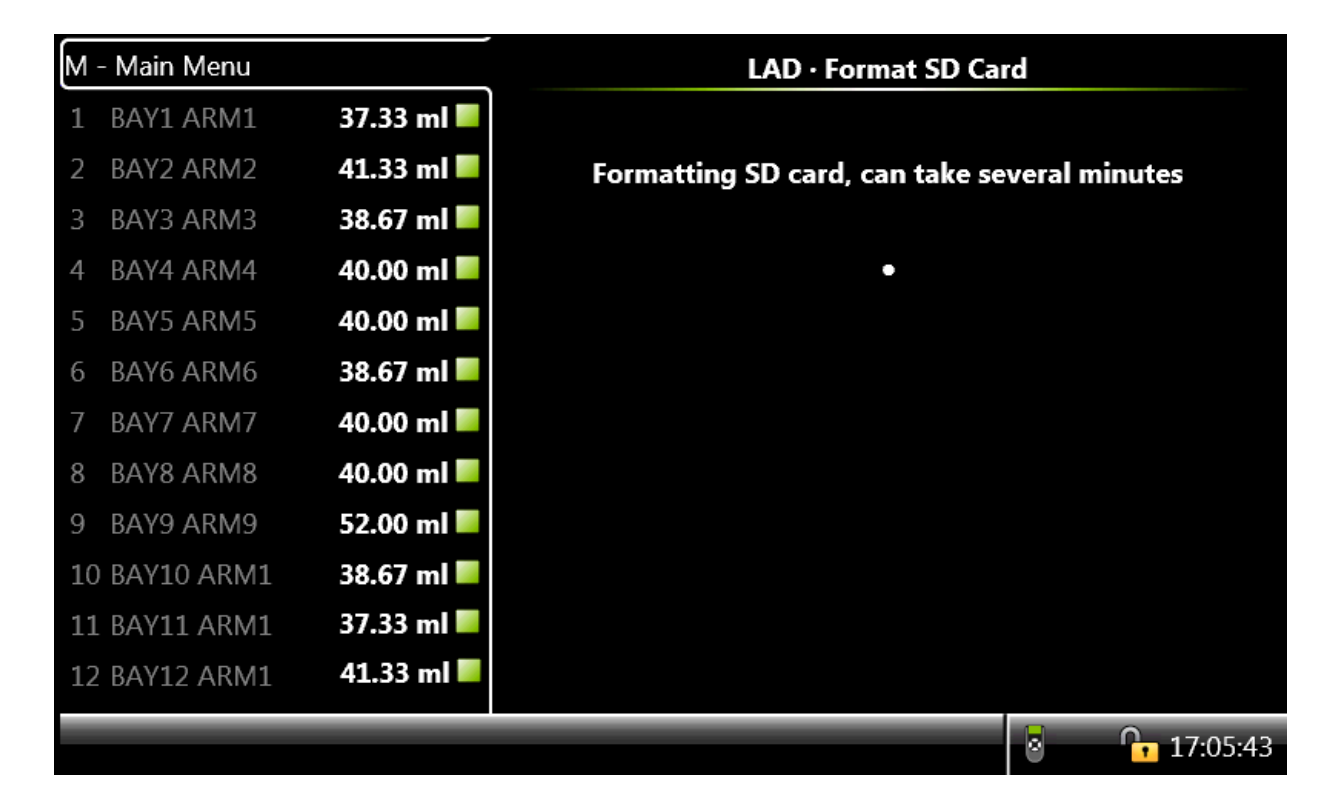

or

■ Click **Cancel** to terminate the operation.

## 5.17 W&M Compliance

W&M compliance of the MSC-A is based on the following criteria.

- Configuration of the W&M Intended entity
- Sealing
- Device Health

Following sections explain the criteria in more details.

## 5.17.1 W&M Intended

For the MSC-A to be intended for W&M custody transfer, the configuration entity W&M intended should be set to <True>.

See section 5.10.1 - Device Configuration - Identification for more information.

This setting can be changed by a user who has SL2 or higher access (typically a service technician or a notified body engineer).
#### 5.17.2 W&M Sealing

The MSC-A can be W&M sealed in the following two ways.

1. Using a board jumper/switch on every Flexconn board in the MSC-A.

The MSC-A W&M relevant configuration and the MSC-A relevant firmware is sealed when the jumper is set to ON.

The MSC-A W&M relevant configuration and the MSC-A relevant firmware is not sealed when the jumper is set to OFF.

NOTE: The W&M board jumper/switches are daisy chained (logical OR-ed) hence only one board needs to have the W&M board jumper/switch in the ON position to seal all boards. Consequently, multiple W&M board jumper/switches placed in the ON position must be removed before the device is unsealed.

Against unauthorized opening of the enclosure the bolt in the lower right of the enclosure can be sealed.

#### 5.17.3 Device Health

For the MSC-A to be W&M compliant the device health should be good.

The device health is good in the following scenarios:

- All the hardware is available and functional.
- All memory and interface checks are passed.
- All boards are in valid temperature range.
- All board voltages are in valid range.

If any of the board has bad or uncertain health the device health is bad.

NOTE: CAN-IN-OUT-MSC board is not taken into account because of non relevance for W&M.

#### 5.17.4 MSC-A W&M compliance

The MSC-A is compliant for W&M custody transfer if all the following criteria are met.

- The W&M Intended is set to <True>.
- The MSC-A is W&M sealed either the jumper in ON or the switch is activated.
- The device health is good.

Page is intentionally left blank.

## CHAPTER 6 ALARM HANDLING

#### 6.1 General

Various alarm configurations can be set using the MSC-A menu. The active alarms, transactions alarms, and alarm logs can also be displayed on the MSC-A menu.

## 6.2 Alarm Output Configuration

- The alarm-indication output can be set with [Alarm indication] I/O binding entity.
- The alarm-shutdown output can be set with [Alarm shutdown] I/O binding entity.

#### 6.3 Alarm Configuration

Each alarm initiates an action, which can be configured on the MSC-A menu.

| Alarm Setting                                                          | Active Effect                                                                                                    | Acknowledged Effect                                                                                                    |
|------------------------------------------------------------------------|----------------------------------------------------------------------------------------------------|----------------------------------------------------------------------------------------------------|
| Disabled                                                               | The alarm is ignored by the MSC-A device.                                                                                                    | Not Applicable                                                                                                    |
| Display<br>Note: All alarms<br>are by default set<br>to Display state. | <ul><li>Alarm appears on the display.</li><li>Alarm-indication output is set to ON.</li></ul>                                                                                                    | <ul> <li>Alarm appears on the display.</li> <li>Alarm-indication output is set to OFF.</li> </ul>                                                                                              |
| Display Shut-<br>down                                                  | <ul> <li>Alarm appears on the display.</li> <li>Alarm-indication output is set to ON.</li> <li>Alarm-shutdown output is set to ON.</li> <li>Running transactions are stopped.</li> <li>Start up of new transactions is impossible.</li> </ul> | <ul> <li>Alarm appears on the display.</li> <li>Alarm-shutdown output is set to ON.</li> <li>Running transactions are stopped.</li> <li>Start up of new transactions is impossible.</li> </ul> |

The following table describes the alarm settings and their effects.

NOTE: For each alarm, more options can be configured.

#### 6.4 Stream Alarms

| Alarm           | Cause                                                                                                    |
|-----------------|----------------------------------------------------------------------------------------------------|
| Leaking valve   | This alarm is generated when the MSC-A is idle, and only<br>when the [leaking timeout period] is more than the [leaking<br>volume limit] measured at the pulse input of that particular<br>stream. It is also generated in between injections (during a<br>transaction) if the [leaking volume limit] is measured inside<br>the [leaking timeout period].                                                                                                    |
| Flush volume    | This alarm is generated when the wild stream between<br>entering the slow flow state and closing the transaction is<br>less than the configured [Flush volume] - [Flush volume<br>deviation]. The [Flush volume deviation] is entered as the<br>percentage of the [Flush volume].                                                                                                    |
| Control failure | This alarm is generated when the MSC-A is not configured<br>appropriately and does not have sufficient time to handle all<br>the inject triggers.                                                                                                    |
|                 | Note: The maximum number of triggers that can be stored inside the buffer is 10.                                                                                                    |
| No activity     | <ul> <li>This alarm is generated when the following errors occur.</li> <li>In Smart Product Pulse, the wild stream pulses are not detected in [no activity timeout].</li> <li>In Smart Comms/Smart Inject mode, the Inject now command is not received in the [no activity timeout], either after enabling permissive command or after a previous inject now command.</li> <li>In slave mode, the Open/Close solenoid command is not received in the [no activity timeout], either after enabling permissive command or after a previous open/close solenoid command.</li> </ul> |
| No additive     | This alarm is generated when the [number of retries] * [no<br>additive timeout] is elapsed and during an injection process<br>when the additive pulses stop.<br>As soon as the additive solenoid opens, the timer [no<br>additive timeout] starts.                                                                                                    |
| No pump         | This alarm is generated when the pump does not receive a feedback signal within the [pump feedback timeout].<br>Note: It is only possible if the I/O Binding for the pump is ON/OFF and the pump indication are configured.                                                                                                    |
| Low deviation   | This alarm is generated if the average of the additive<br>injection volume calculated over configured number of<br>cycles is lower than the additive deviation percentage. The<br>alarm is evaluated after every injection.<br>With the entity [Additive volume deviation], the acceptable<br>deviation can be set.<br>With the entity [Number of cycles before deviation alarm<br>evaluation], the number of additive injection cycles that are<br>used for calculating the average of the injection volume for<br>the deviation calculations can be set.                       |

# Alarm Handling - Stream Alarms

| Alarm                          | Cause                                                                                                    |
|--------------------------------|----------------------------------------------------------------------------------------------------|
| High deviation                 | This alarm is generated if the average of the additive<br>injection volume calculated over configured number of<br>cycles exceeds the additive deviation percentage. The<br>alarm is evaluated after every injection.<br>With the entity [Additive volume deviation], the acceptable<br>deviation can be set.<br>With the entity [Number of cycles before deviation alarm<br>evaluation], the number of additive injection cycles that are<br>used for calculating the average of the injection volume for<br>the deviation calculations can be set. |
| Pulse phase                    | This alarm is generated when the dual pulse input are out of phase.<br>Note: It is only possible if MSC-A is configured for quad pulse.                                                                                                    |
| Solenoid failing               | This alarm is generated when the system cannot activate or deactivate the solenoid. (This is an internal firmware control failure).                                                                                                    |
| Block valve failing            | This alarm is generated when the system cannot activate or deactivate the block valve. (This is an internal firmware control failure).                                                                                                    |
| Pulse hardware fault           | <ul> <li>This alarm is generated when the pulse input module detects the following error conditions.</li> <li>Not able to read the information from the PIC controller.</li> <li>Pulse overflow errors.</li> <li>BAD health of the pulse input function.</li> </ul>                                                                                                    |
| Tank empty alarm               | This alarm is generated when a Tank empty signal is received. This signal is received only when the I/O Binding input (DI, PI, and so on) are not active for the Tank empty input.                                                                                                    |
| Tank low level                 | This alarm is generated when a Tank low level signal is received. This signal is received only when the I/O Binding input (DI, PI, and so on) are not active for the Tank low level input.                                                                                                    |
| Factored pulse output<br>alarm | This alarm is generated when MSC-A cannot perform the configured output on time.                                                                                                    |
| Transaction start error        | This alarm is generated when a new transaction cannot be started.                                                                                                    |
| Transaction stop error         | This alarm is generated when a running transaction cannot be stopped.                                                                                                    |
| Temperature alarm              | This alarm is generated when the instantaneous temperature is not within the configured limits.                                                                                                    |
| Additive MMQ not met           | This alarm is generated when the transaction is failed for any of the W&M related checks                                                                                                    |
| Additive flow rate too<br>low  | This alarm is generated when the transaction is failed for any of the W&M related checks                                                                                                    |

#### 6.5 HMI Alarms

| Alarm                      | Cause                                                                   |
|----------------------------|-------------------------------------------------------------------------|
| HMI fatal error            | This alarm is generated when an unknown fatal error occurs.             |
| Service due reminder alarm | This alarm is generated when the [Next scheduled service] date expires. |

#### 6.6 Alarm Logs

Any alarm-state change that occurs is logged with a timestamp.

Alarms can have the following three states.

- Inactive (default)
- Active
- Acknowledged All alarms per stream are acknowledged.

On the **Alarm log** screen, all alarm states that are changed can be examined.

| М· | - Main Menu |           |                   | Active Alarms |                  |
|----|-------------|-----------|-------------------|---------------|------------------|
| 1  | B01 A01     | 0.00 ml 📕 | No. of alarms     | 1             |                  |
| 2  | B02 A02     | 0.00 ml 📕 | No activity alarm |               | Acknowledged     |
| 3  | B03 A03     | 0.00 ml 🔽 |                   |               | Re-enable stream |
| 4  | B04 A04     | 0.00 ml 📕 |                   |               |                  |
| 5  | B05 A05     | 0.00 ml 📕 |                   |               |                  |
| 6  | B06 A06     | 0.00 ml 📕 |                   |               |                  |
| 7  | B07 A07     | 0.00 ml 📕 |                   |               |                  |
| 8  | B08 A08     | 0.00 ml 📕 |                   |               |                  |
| 9  | B09 A09     | 0.00 ml 📕 |                   |               |                  |
| 10 | B10 A10     | 0.00 ml 📕 |                   |               |                  |
| 11 | B11 A11     | 0.00 ml 📕 |                   |               |                  |
| 12 | B12 A12     | 0.00 ml 📕 |                   |               |                  |
|    |             |           |                   |               | 09:14:59         |

#### 6.7 Active Alarms

The Active alarms screen displays all active and acknowledged alarms per stream.

To change the state of the alarm to <ACKNOWLEDGED>:

On the Active alarm screen, select the alarm and then select <OK> on the IR controller or the LAD to acknowledge the alarm.

The state of the alarm changes to <ACKNOWLEDGED>, and a new alarm log item is created.

This can also be performed through the communication channel (Comms), by entering the relevant alarm number into [acknowledge the specified alarm] entity.

NOTE: Only the FlexConn protocol supports the <acknowledge alarm> command.

The command <RE-ENABLE> can be used for resetting all alarms per stream. All the alarms of that stream are reset to the state <ALARM\_INACTIVE>.

This can also be performed through Comms channel through [reset all alarms], or hard-wired. The entity [I/O binding alarm reset input] must be configured accordingly for this function to operate.

A special function key can be assigned to the "F" key on the LAD to reenable the device. This function <<u>Re-enable device</u>> clears all the alarms on all the Stream alarms and the HMI alarms.

The command <<u>Clear all alarms</u>> can be used for resetting all alarms per stream.

#### 6.8 Alarms through Communication

MSC-A alarms listed in the following table are used within the protocols running through the communication channel (Comms). These values are determined by reading the 4-digit alarm value in the transaction-record detail for a previously completed transaction.

The entity [alarm\_name\_alarm\_action] defines if the particular alarm is handled as a "Critical transaction alarm" or a "Non-critical transaction alarm".

When configured as "Shutdown", the particular entity is managed as a "Critical transaction alarm".

See the following table for more information regarding the Alarm message.

| ID     | Alarm message               |
|--------|-----------------------------|
| 0x0001 | ALARM_ADDITIVE_CYCLE_VOLUME |
| 0x0002 | ALARM_NO_ADDITIVE           |
| 0x0004 | ALARM_LEAKING_SOLENOID      |
| 0x0008 | ALARM_FIRMWARE_FAILURE      |
| 0x0010 | ALARM_PROGRAM_FAILURE       |
| 0x0020 | ALARM_NO_ACTIVITY           |

# Alarm Handling - Alarms through Communication

| ID     | Alarm message            |
|--------|--------------------------|
| 0x0040 | ALARM_FLUSH_VOLUME_ERROR |
| 0x0080 | ALARM_VALVE_ERROR        |
| 0x0100 | ALARM_NO_PUMP            |
| 0x0200 | ALARM_LICENSE_ERROR      |
| 0x0400 | ALARM_CONTROL_FAILURE    |
| 0x0800 | ALARM_POWER_FAILURE      |
| 0x1000 | ALARM_PULSE_ERROR        |
| 0x2000 | ALARM_TANK_MONITOR_ERROR |
| 0x4000 | ALARM_SERVICE_DUE_REM    |

#### For More Information

To learn more about Fusion4 Products, visit www.honeywellprocess.com Or contact your Honeywell Account Manager

#### Americas

Honeywell Enraf Americas, Inc. 1250 West Sam Houston Pkwy S. Houston, TX 77042 USA Phone: +1 (480) 290-2042 E-mail: enraf-us@honeywell.com

#### Europe, Middle East, and Africa

Honeywell Enraf Delftechpark 39 2628 XJ Delft The Netherlands Phone: +31 (0)15 2701 100 E-mail: enraf-nl@honeywell.com

#### Asia Pacific

Honeywell Pte Ltd. 17 Changi Business Park Central 1 Singapore 486073 Phone: +65 6355 2828 E-mail: enraf-sg@honeywell.com

# Honeywell

4418307 - Revision 04 June 2020 © 2020 Honeywell International Inc.